# **GBC eWire**

# **Service Manual**

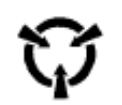

### CAUTION

Certain components in the GBC eWire are susceptible to damage from electrostatic discharge. Observe all appropriate ESD procedures to avoid component damage.

# **Table of Contents**

#### NOTICE

All service documentation is supplied to external customers for informational purposes only. Service documentation is intended for use by certified, product trained service personnel only. GBC does not warrant or represent that such documentation is complete. GBC does not warrant or represent that it will notify or provide to such customer any future changes to this documentation. Service by the customer of the equipment, or modules, components, or parts of such equipment may void any otherwise applicable GBC warranties. If customer services such equipment, modules, components, or parts thereof, Customer releases GBC from any and all liability for actions by the Customer, and Customer agrees to indemnify, defend, and hold GBC harmless from any third party claims which arise directly or indirectly from such service.

Changes are periodically made to this document. Changes, technical inaccuracies, and typographic errors will be corrected in subsequent editions.

Please contact Xerox Digital Content and Language Services with any comments or suggestions regarding the content within this document.

#### Copyright Notice

GBC

ACCO Brands Inc. Four Corporate Drive Lake Zurich, IL 60047. USA

© Copyright 2016. All Rights reserved.

No part of this document may be photocopied or reproduced by any means, or translated to another language without prior written consent of GBC

All brand names, trademarks and registered trademarks are the property of their respective owners. Information contained within this document is subject to change without notice.

GBC products mentioned in this publication are registered trademarks of the ACCO Brands Corporation.

#### Title

Page

## Service Call Procedures

| Int | roduction               | iii |
|-----|-------------------------|-----|
| 1.  | Service Call Procedures | 1-1 |
| 2.  | Status Indicator RAPs   | 2-1 |
| 3.  | Book Quality            | 3-1 |
| 4.  | Repairs/Adjustments     | 4-1 |
| 5.  | Parts List              | 5-1 |
| 6.  | General Procedures      | 6-1 |
| 7.  | Wiring Data             | 7-1 |
| 8.  | Installation            | 8-1 |

# Introduction

# Section Contents

### Title

Page

| Table of Contents                  | ii   |
|------------------------------------|------|
| Introduction                       | iii  |
| Organization                       | iv   |
| How to Use This Documentation      | iv   |
| Safety Messages in other Languages | vi   |
| Safety Devices                     | xvii |
| Interlocks                         | xvii |
| Operational Safety                 | xvii |
| Warnings and Cautions              | xvii |

# Organization

In addition to the Introduction, this documentation contains the following sections.

- Section 1 Service Call Procedures
- Section 2 Repair Analysis Procedures (RAPs)
- Section 3 Book Quality
- Section 4 Repairs and Adjustments (REPs)
- Section 5 Parts List
- Section 6 General Procedures
- Section 7 Wiring Data
- Section 8 Installation

### How to Use This Documentation

# Introduction

This section provides the Service Representative with information pertaining to the organization and use of this service documentation.

# Section 1: Service Call Procedures (SCP)

This section is used by the Service Representative as a structured process for determining the type and sequence of actions that are performed during a service call. The Service Call Procedures section is designed to assist in the effective recognition of machine symptoms and problems, as well as to provide instructions for the maintenance and corrective actions that are required to return the machine to the full operating condition

Section 1 of this service documentation is the entry level for all service calls. The Service Representative should begin each service call with the Initial Action Procedure found in Section 1.

The Service Call Procedures section is composed of five integral elements: Initial Action, System Checks, Every Call Activities, Scheduled Maintenance, and Final Action.

The maintenance and diagnostic activities in this section may direct the Service Representative to perform additional service activities found elsewhere in the documentation, such as RAPs, Removal and Replacement Procedures, and Adjustment Procedures.

# Section 2: RAPs

Section 2 of this documentation contains the Repair Analysis Procedures (RAPs) necessary to repair all faults other than image quality faults. The Service Representative will be referred to this section from some other section of this documentation during the service call. When a machine defect or fault has been resolved by using a RAP, the Service Representative should immediately return to the point in the service call from which Section 2 was entered. The RAPs in this section are associated with error or status messages that will be indicated on the eWire LCD during a Jam. The service representative should refer to the appropriate RAP based on the error code indicated on the machine.

## Section 3: Book Quality

This section contains the procedures used to correct problems with the quality of the completed book.

# Section 4: Repairs and Adjustment Procedures

This section contains all repair and adjustment procedures for the machine. Repairs (REPs) and adjustments (ADJs) are identified by the use of a standard chain prefix number.

# Section 5: Parts List

This section contains a list of spare parts for the machine. All parts list page reference numbers begin with the letters "PL", followed by a prefix number, a decimal point, and a sequential number used within the subsystem.

# Section 6: General Procedures

This section contains procedures and information of a general nature that apply to the machine. This section is divided into two basic parts: General Procedures and General Information.

# Section 7: Wiring Data

This section contains support information to assist in the electrical diagnosis of machine problems and is a central location for electrical wiring diagrams. This section is used in conjunction with other diagnostic or maintenance procedures that are contained in other sections of the service documentation.

# Section 8: Installation

This section contains service information that describes the GBC eWire Installation.

# Safety Messages in other Languages

| GB | WARNING<br>Do not perform repair activities with the power on or<br>electrical power supplied to the machine. Some<br>machine components contain dangerous electrical<br>voltages that can result in electrical shock and possible<br>serious injury.                                                 |
|----|----------------------------------------------------------------------------------------------------|
| F  | AVERTISSEMENT<br>Ne pas effectuer de réparations avec la machine sous<br>tension ou branchée. Certains composants de la<br>machine peuvent contenir des tensions électriques<br>dangereuses et provoquer une électrocution ou des<br>blessures graves.                                                |
| E  | ADVERTENCIA<br>No realice actividades de reparación con la máquina<br>encendida o conectada a la energía eléctrica. Algunos<br>componentes de la máquina contienen tensiones<br>eléctricas peligrosas que pueden provocar una<br>descarga eléctrica y posibles lesiones graves.                       |
| I  | AVVERTENZA<br>Non eseguire interventi di riparazione quando la<br>macchina è accesa o viene erogata energia elettrica ad<br>essa. Alcuni componenti della macchina hanno tensioni<br>elettriche pericolose che possono provocare scosse<br>elettriche ed eventuali lesioni serie.                     |
| D  | WARNUNG<br>Keine Reparaturarbeiten durchführen, wenn die<br>Maschine eingeschaltet oder an die Stromversorgung<br>angeschlossen ist. Einige Maschinenkomponenten<br>führen gefährliche elektrische Spannungen, die zu<br>einem Stromschlag und möglicherweise schweren<br>Verletzungen führen können. |
| NL | WAARSCHUWING<br>Voer geen herstellingen uit aan het toestel als het aan<br>staat of als de stroom ingeschakeld is. Sommige<br>onderdelen bevatten gevaarlijke elektrische spanning<br>die kan leiden tot elektrische schokken en ernstige<br>letsels.                                                 |

| PT  | AVISO<br>Não execute atividades de reparação com a fonte de<br>energia ligada na máquina. Alguns componentes da<br>máquina contêm tensões elétricas perigosas que<br>podem causar choque elétrico e ferimentos graves.                                                                     |
|-----|----------------------------------------------------------------------------------------------------|
| RU  | ВНИМАНИЕ<br>Выполнение работ по техническому обслуживанию<br>при включенном устройстве или подключенном<br>источнике питания не допускается. Отдельные узлы<br>устройства находятся под опасным напряжением,<br>что может привести к поражению электрическим<br>током и серьезным травмам. |
| СНІ | 警告<br>不得在加电或机器供电情况下执行维修活动。 一些机器零<br>部件包含危险电压,可导致电击和可能严重伤亡事故。                                                                                                    |

| GB  | <b>Warning</b> : Make sure you disconnect the eWire from its power source before cleaning. Failure to observe this warning could result in death or serious Injury.                                                                    |
|-----|----------------------------------------------------------------------------------------------------|
| F   | Avertissement: Assurez-vous que le eWire est débranché de<br>son alimentation électrique avant de le nettoyer. Le non respect<br>de cet avertissement peut provoquer la mort ou de graves<br>blessures.                                |
| Е   | <b>ADVERTENCIA</b> : Asegúrese de desconectar la perforadora<br>EWire de la toma de alimentación antes de limpiarla. El<br>incumplimiento de esta advertencia podría causar lesiones<br>graves o incluso la muerte                     |
| I   | <b>Avvertenza</b> : Assicurarsi di aver disconnesso l'EWire dall'alimentazione prima di procedere alla pulizia. La non osservanza di questo avvertimento può avere come conseguenza la morte o lesioni gravi. serie.                   |
| D   | <b>Warnung</b> : Sicherstellen, dass der EWire vor der Reinigung von seiner Stromversorgung getrennt wird. Die Nichtbeachtung dieses Warnhinweises kann zum Tod oder schweren Verletzungen führen.                                     |
| NL  | <b>Waarschuwing</b> : Trek de stekker van de EWire uit voor u het toestel reinigt. Het niet naleven van deze waarschuwing kan de dood of ernstige letsels tot gevolg hebben.                                                           |
| PT  | <b>Aviso</b> : Certifique-se de desligar o EWire da fonte de energia.<br>Se as instruções deste aviso não forem seguidas, poderão<br>ocorrer mortes ou ferimentos graves.                                                              |
| RU  | ВНИМАНИЕ: Перед началом работ по очистке необходимо<br>убедиться в том, что устройство отключено от источника<br>питания. Несоблюдение данного предупреждения может<br>привести к получению серьезной травмы или летальному<br>исходу. |
| СНІ | <b>警告</b> :确保清洁之前把EWire与其电源断开。未能遵守这一点可导致严重伤亡事故。。                                                                                                    |

|     | WARNING                                                   |
|-----|-----------------------------------------------------------|
| GB  | Moving Parts, keep hands clear of nips and the belts when |
|     | the Interlock is cheater is inserted.                     |
|     | AVERTISSEMENT                                             |
| F   | Pièces mobiles, éloignez les mains des contacts et des    |
|     | courroies lorsque la broche de verrouillage est insérée.  |
|     | ADVERTENCIA                                               |
| F   | Piezas móviles, mantenga las manos alejadas y absténgase  |
|     | de tocar las correas para evitar pellizcos cuando el      |
|     | emulador de inter-bloqueo esté insertado.                 |
|     | AVVERTENZA                                                |
|     | Parti in movimento, non toccare i morsetti e le cinghie   |
|     | quando il Regolatore di interblocco è inserito.           |
|     | WARNUNG                                                   |
| D   | Bewegliche Teile, Hände von den Walzenspalten und         |
|     | Riemen fernhalten, wenn die Verriegelungsuberbruckung     |
|     | (Interlock Cheater) eingesetzt ist.                       |
|     | WAARSCHUWING                                              |
| NI  | Bewegende delen, noud uw nanden uit de buurt van de       |
| INL | spieten en de nemen als de cheater (stukje om             |
|     | is                                                        |
|     |                                                           |
|     | Mantenha as mãos distantes dos estreitamentos e das       |
| PT  | correias guando o blogueador for introduzido nas pecas    |
|     | móveis.                                                   |
|     | ВНИМАНИЕ                                                  |
| RU  | Движущиеся части, не прикасаться к валкам и ремням        |
|     | при вставленном ключе отключения блокировки.              |
|     |                                                           |
| CHI |                                                           |
| L   |                                                           |

| GB  | <i>Caution – Potential damage to the machine could result unless the specified procedures are followed.</i>                      |    | WARNING<br>Do not touch the open terminals of the power supply or<br>any other connector with the AC power cord                                                                                                    |
|-----|----------------------------------------------------------------------------------------------------|----|----------------------------------------------------------------------------------------------------|
| F   | Mise en garde – La machine peut subir des dégâts si les procédures indiquées ne sont pas suivies.                                | GB | connected. The machine components contain<br>dangerous electrical voltages that can result in<br>electrical shock and possible serious injury.                                                                                                    |
| E   | Precaución – Pueden producirse daños en la máquina a menos<br>que se sigan los procedimientos especificados.                     |    | AVERTISSEMENT<br>Ne touchez pas les bornes ouvertes de l'alimentation                                                                                                    |
| I   | Cautela – Se non le procedure specifiche non vengono<br>rispettate, si potrebbe verificare un eventuale danno della<br>macchina. | F  | electrique ni tout autre connecteur si le cordon<br>d'alimentation en c.a. est branché. Les composants de<br>la machine contiennent des tensions électriques<br>dangereuses qui peuvent provoquer une électrocution<br>ou des blessures graves.                                                 |
| D   | Vorsicht – Die Maschine könnte beschädigt werden, wenn die<br>angegebenen Verfahren nicht eingehalten werden.                    |    | ADVERTENCIA                                                                                                    |
| NL  | Voorzorgsmaatregel – Als men de vermelde procedures niet volgt kan het toestel beschadigd raken.                                 | E  | de cualquier otro conector cuando el cable de<br>alimentación de CA esté conectado. Los componentes<br>de la máquina contienen tensiones eléctricas                                                                                                    |
| PT  | Advertência – Se os procedimentos específicos não forem seguidos, podem ocorrer possíveis danos à máquina.                       |    | peligrosas que pueden provocar una descarga eléctrica y posibles lesiones graves.                                                                                                    |
| RU  | Осторожно – Несоблюдение указанных процедур может привести к повреждению устройства.                                             |    | AVVERTENZA<br>Non aprire i terminali aperti dell'alimentazione o di<br>qualsiasi altro connettore se il cavo di alimentazione                                                                                                    |
| СНІ | 当心 - 请务必遵守特定程序,避免机器出现潜在危险。                                                                                                    | 1  | CA è connesso. I componenti della macchina<br>dispongono di tensioni elettriche pericolose che<br>possono provocare scosse elettriche ed eventuali<br>lesioni gravi.                                                                                                    |
|     |                                                                                                    | D  | WARNUNG<br>Wenn das Netzkabel angeschlossen ist, keine offenen<br>Klemmen der Stromversorgung oder anderer<br>Verbinder berühren. Die Maschinenkomponenten<br>führen gefährliche elektrische Spannungen, die zu<br>einem Stromschlag und möglicherweise schweren<br>Verletzungen führen können. |
|     |                                                                                                    | NL | WAARSCHUWING<br>Raak geen open terminals van de stroomtoevoer of<br>andere connectoren aan, als de AC voedingskabel is<br>aangesloten. De onderdelen van het toestel bevatten                                                                                                    |

|     | gevaarlijke spanning die tot elektrische schokken en ernstige letsels kan leiden.                                                                                                    |  |  |
|-----|----------------------------------------------------------------------------------------------------|--|--|
| PT  | AVISO<br>Não toque nos terminais abertos da fonte de<br>alimentação ou qualquer outro conector com o cabo de<br>alimentação CA conectado. Os componentes da<br>máquina contêm tensões elétricas perigosas que<br>podem causar choque elétrico e ferimentos graves.                                              |  |  |
| RU  | ВНИМАНИЕ<br>Не допускается прикасаться к открытым клеммам<br>источника питания и иным элементам соединения<br>при подключенном шнуре питания переменного<br>тока. Отдельные узлы устройства находятся под<br>опасным напряжением, что может привести к<br>поражению электрическим током и серьезным<br>травмам. |  |  |
| СНІ | 警告<br>在连接交流电时不得接触电源开放端子或任何其他接头。<br>机器零部件包含危险电压,可导致电击和可能严重伤亡事<br>故。                                                                                                    |  |  |

| GB  | CAUTION: Sensor emits High Intensity narrow angle Infrared<br>beam (940nm). It is invisible to naked eye, avoid looking<br>directly at the sensor when the machine is powered ON.                                                         |
|-----|----------------------------------------------------------------------------------------------------|
| F   | MISE EN GARDE: Le capteur émet un faisceau infrarouge de<br>forte intensité et à angle de rayonnement étroit<br>(940 nm). Il est invisible à l'œil nu ; évitez de regarder<br>directement le capteur lorsque la machine est sous tension. |
| E   | PRECAUCIÓN: El sensor emite un rayo infrarrojo angosto de<br>alta intensidad (940 nm). Es invisible a simple vista, evite<br>mirar directamente el sensor cuando la máquina esté<br>encendida.                                            |
| I   | CAUTELA: Il sensore emette un raggio a infrarossi ad angolo<br>stretto e ad alta intensità (940 nm). È invisibile a occhio nudo;<br>evitare quindi di guardare direttamente il sensore quando la<br>macchina è accesa.                    |
| D   | VORSICHT: Der Sensor gibt einen schmalen Infrarotstrahl<br>hoher Intensität ab (940 nm). Er ist mit bloßem Auge nicht<br>sichtbar. Bei eingeschalteter Maschine nicht direkt in den<br>Sensor schauen.                                    |
| NL  | Voorzorgsmaatregel: De sensor straalt een smalle<br>infraroodstraal (940nm) uit met hoge intensiteit. Deze straal<br>is niet te zien met het blote oog, kijk niet rechtstreeks naar de<br>sensor als het toestel AAN staat.               |
| PT  | Advertência: O sensor emite um raio infravermelho com<br>ângulo estreito e de alta intensidade (940nm). Como o raio é<br>invisível a olho nu, evite olhar diretamente para o sensor<br>quando a máquina estiver ligada.                   |
| RU  | ОСТОРОЖНО: Сенсорный датчик излучает узкий<br>инфракрасный луч высокой интенсивности (940 нм).<br>Луч не виден невооруженным глазом. Необходимо<br>избегать смотреть прямо на датчик при включенном<br>питании устройства.                |
| СНІ | 当心: 传感器发出高强度窄角红外光束(940nm)。 该红外光束肉<br>眼无法看到,在机器加电时避免直视传感器。                                                                                                    |

|    | The Use of Caution, Warning, and Note statements              |     |   | avisos de Precaución, Advertencia o Nota. Estos avisos se                       |
|----|---------------------------------------------------------------|-----|---|---------------------------------------------------------------------------------|
|    | Information relative to the completion of a task in a safe or |     |   | encuentran a través de toda la documentación de servicio.                       |
|    | thorough manner will be supplied in the form of a Caution.    |     |   | Los avisos de Precaución, Advertencia y Nota aparecen                           |
|    | a Warning or a Note statement These statements are            |     |   | antes de los pasos a los que se aplican. Estos avisos se                        |
|    | found throughout the service documentation                    |     |   | deben leer antes de continuar con el siguiente naso en el                       |
|    | Cautions Warnings and Note statements appear before           |     |   | procedimiento                                                                   |
|    | the stops to which they apply. These statements should be     |     |   | <b>Proceduritento:</b><br><b>Procedución:</b> Un aviso de Procedución indice un |
|    | read before continuing to the payt stop in a procedure        |     |   | presedimiente operativo e de montonimiente una préstica                         |
|    | Coution A Coution statement indicates on exercting or         |     |   | procedimiento operativo o de mantenimiento, una practica                        |
| CP | Caution - A Caution statement indicates an operating of       |     |   | o una condición que, si no se sigue estriciamente, puede                        |
| GB | maintenance procedure, practice, or condition that, if not    |     |   | producir danos o la destrucción del equipo.                                     |
|    | strictly observed, could result in damage to, or destruction  |     |   | Advertencia: Un aviso de Advertencia indica un                                  |
|    | of, equipment.                                                |     |   | procedimiento operativo o de mantenimiento, una practica                        |
|    | Warning - A Warning statement indicates an operating or       |     |   | o una condición que, si no se sigue estrictamente, puede                        |
|    | maintenance procedure, practice, or condition that, if not    |     |   | producir lesiones personales o la muerte.                                       |
|    | strictly observed, could result in personal injury or loss of |     |   | Nota: Una Nota indica un problema operativo o de                                |
|    | life.                                                         |     |   | mantenimiento, una práctica o una condición que es                              |
|    | Note - A Note statement indicates an operating or             |     |   | necesaria para realizar una tarea en forma eficiente.                           |
|    | maintenance problem, practice, or condition that is           | . Γ |   | Uso dei messaggi di Cautela, Avvertenza e Nota                                  |
|    | necessary to accomplish a task efficiently.                   |     |   | Le informazioni relative al completamento del lavoro in                         |
|    | Utilisation des mises en garde, des avertissements et         |     |   | modo sicuro e preciso verranno fornite sotto forma di                           |
|    | des remarques                                                 |     |   | messaggio di Cautela, Avvertenza o Nota. Questi messaggi                        |
|    | Des informations relatives à l'exécution d'une tâche de       |     |   | appaiono in tutta la documentazione di manutenzione.                            |
|    | façon sécurisée et minutieuse sont données sous la forme      |     |   | I messaggi di Cautela, Avvertenza e Nota appaiono prima                         |
|    | de déclaration de Mise en garde, Avertissement ou             |     |   | delle fasi alle quali si riferiscono. Questi messaggi dovranno                  |
|    | Remargue. Ces déclarations se trouvent dans toute la          |     |   | essere letti prima di passare alla fase successiva della                        |
|    | documentation d'entretien.                                    |     |   | procedura.                                                                      |
|    | Les déclarations de Mise en garde. Avertissement et           |     |   | <b>Cautela –</b> Un messaggio di Cautela indica una procedura.                  |
|    | Remarque apparaissent avant les étapes concernées. Ces        |     | _ | pratica o condizione di funzionamento o manutenzione che                        |
|    | déclarations doivent être lues avant de passer à l'étape      |     | I | se non rigidamente osservato potrebbe provocare un                              |
|    | suivante d'une procédure                                      |     |   | danno o una distruzione dell'apparecchiatura                                    |
| F  | Mise en garde - Une déclaration de Mise en garde indique      |     |   | <b>Avvertenza</b> – Un messaggio di avvertenza indica una                       |
|    | une procédure pratique ou condition d'utilisation et de       |     |   | procedura, una pratica o una condizione di funzionamento                        |
|    | maintenance qui si elle n'est pas strictement respectée       |     |   | o manutanzione che se non rigidamente osservata                                 |
|    | naintenance qui, si elle n'est pas strictement respectee,     |     |   | o manutenzione che, se non rigidamente osservata,                               |
|    | Avertissement                                                 |     |   | vite                                                                            |
|    | Avertissement - One declaration d'Avertissement indique       |     |   | Vila.<br>Nota Un maggaggia di Nota indiga un problema una                       |
|    | une procedure, pratique ou condition d'utilisation et de      |     |   | <b>Nota –</b> On messaggio ul Nota indica un problema, una                      |
|    | maintenance qui, si elle n'est pas strictement respectee,     |     |   | pratica o una condizione di funzionamento o manutenzione                        |
| E  | peut entrainer des blessures corporelles ou la mort.          |     |   | che sono necessari per compiere un lavoro in modo                               |
|    | Remarque - Une declaration de Remarque indique un             |     |   | efficiente.                                                                     |
|    | probleme, une pratique ou une condition de maintenance        |     |   | Verwendung und Bedeutung der Begriffe Vorsicht,                                 |
|    | necessaires pour executer une täche efficacement.             |     | _ | Warnung und Hinweis                                                             |
|    | Uso de los avisos de Precaución, Advertencia y Nota           |     | D | Informationen, die für die sichere oder ordnungsgemäße                          |
|    | La información relativa a la realización de una tarea de una  |     |   | Durchführung einer Aufgabe relevant sind, werden durch                          |
|    | forma segura o cuidadosa se proporcionará en forma            |     |   | die Begriffe Vorsicht, Warnung oder Hinweis angezeigt.                          |

|    | Declarações de advertência, alerta e observações           |
|----|------------------------------------------------------------|
|    | As informações referentes à conclusão de uma tarefa de     |
|    | forma segura ou completa serão fornecidas na forma de      |
|    | declarações de uma advertência, um alerta ou uma           |
|    | observação. Estas declarações são encontradas em toda a    |
|    | documentação dos serviços.                                 |
|    | As declarações de advertências, alerta e declarações       |
|    | aparecem antes dos passos a que elas se aplicam. Antes     |
|    | de continuar para a próxima etapa de um procedimento, leia |
|    | estas declarações.                                         |
| PT | Advertência- Uma declaração de advertência indica que      |
|    | uma operação ou procedimento de manutenção, prática ou     |
|    | uma condição que, se não for rigorosamente respeitada.     |
|    | pode causar dano ou destruição ao equipamento.             |
|    | Alerta - Uma declaração de alerta indica que uma operação  |
|    | ou procedimento de manutenção, prática ou uma condição     |
|    | que, se não for rigorosamente respeitada, pode causar      |
|    | lesões corporais ou a morte.                               |
|    | <b>Observação -</b> Uma declaração indica um problema      |
|    | operacional ou de manutenção, prática ou condição que é    |
|    | necessária para a execução de uma tarefa com eficiência.   |
|    | Использование предупреждающих обозначений                  |
|    | техники безопасности                                       |
|    | Информация в отношении выполнения работ                    |
|    | безопасным и эффективным образом предоставлена в           |
|    | в виде предупреждающих обозначений «Осторожно»,            |
|    | «Опасно» и «Внимание». Данные обозначения                  |
|    | используются во всех разделах эксплуатационной             |
|    | документации.                                              |
|    | Обозначения «Осторожно». «Опасно» и «Внимание»             |
|    | приведены непосредственно перед операциями, к              |
| 5  | которым они относятся. С данными предписаниями             |
| RU | необходимо ознакомиться до того, как приступать к          |
|    | выполнению следующей операции регламента.                  |
|    | Осторожно – Предписание «Осторожно» обозначает             |
|    | порядок, правило или режим эксплуатации или                |
|    | технического обслуживания, несоблюдение которого           |
|    | может привести к повреждению или выходу из строя           |
|    | оборудования.                                              |
|    | Опасно - Предписание «Опасно» обозначает порядок,          |
|    | правило или режим эксплуатации или технического            |
|    | обслуживания, несоблюдение которого может привести         |
|    | к несчастному случаю или летальному исходу.                |
|    |                                                            |
|    | PT                                                         |

|     | Внимание - Предписание «Внимание» обозначает проблему, правило или режим эксплуатации или                                                                                                    |    | Safety Devices<br>The GBC EWire has several safety devices designed to                                                                                                    |
|-----|----------------------------------------------------------------------------------------------------|----|----------------------------------------------------------------------------------------------------|
|     | технического обслуживания, которые следует принять                                                                                                    |    | prevent personal injury when operating the machine.                                                                                                    |
|     | во внимание для выполнения задачи эффективным                                                                                                    |    | When you open the Front Door, Book Tray, or Top Cover, a                                                                                                    |
| СНІ | <b>当心、警告和注释声明</b><br>通过当心、警告和注释声明形式提供了安全、全面地完成任<br>务的相关信息。可在维修文档中找到这些声明。<br>在每个适用步骤前面显示当心、警告和注释声明。在执行<br>程序中后续步骤之前,请仔细阅读这些声明。<br>当心 - 当心声明指示如果不严格遵守操作或维护程序、做<br>法或条件,可导致设备损坏或破坏。<br>警告 - 警告声明指示如果不严格遵守操作或维护程序、做 |    | When you open the Front Door, Book Tray, or Top Cover, a<br>Safety Interlock device automatically disables the drive<br>motors until you close all doors and covers.<br>When a Door or Cover is open, the Operator Panel displays<br>the "CLOSE DOOR" or "CLOSE TRAY" or "CLOSE LID"<br>message on the top line of the interface.<br>When all Doors and Covers are closed, the Operator Panel<br>displays the "READY" message on the top line of the<br>interface.<br><b>Operational Safety</b>                                                                                                |
|     | 法现条件,可导致人员受伤现死亡。<br><b>注释 -</b> 注释声明指示为有效完成任务而需要的一种运行或<br>维护问题、做法或条件。                                                                                                    | GB | Use care when a procedure in this Manual instructs you to<br>"insert an Interlock Cheater into Interlock," in order to test<br>the operation of a component.<br>WARNING<br>Moving Parts, keep hands clear of nips and the belts<br>when the Interlock Cheater is inserted.<br>Do not open any panels other than those indicated by this<br>Manual.<br>Pay particular attention to the WARNINGS and CAUTIONS<br>listed in the Operator Manual.<br>Warnings and Cautions<br>Pinch Points<br>Pinch Points<br>WARNING<br>MARNING<br>MARNING<br>MOVING Parts, keep hands clear of moving parts when |
|     |                                                                                                    | F  | Image: covers are removed.         Dispositifs de sécurité         Le EWire de GBC possède plusieurs dispositifs de sécurité         prévus pour éviter les blessures corporelles lorsqu'on utilise         la machine.         Verrouillage des portes         Lorsque vous ouvrez la porte avant, un dispositif de         verrouillage de sécurité désactive automatiquement les                                                                                                    |
|     |                                                                                                    |    |                                                                                                    |

|   | moteurs d'entraînement jusqu'à ce que la porte soit                     | Cuando se abre la puerta delantera, un dispositivo de inter- |
|---|-------------------------------------------------------------------------|--------------------------------------------------------------|
|   | refermée.                                                               | bloqueo de seguridad desactiva automáticamente los           |
|   | 1. Lorsque la porte avant est                                           | motores de tracción hasta que se cierra la puerta delantera. |
|   | ouverte, le panneau de                                                  | Cuando la puerta delantera está abierta, el Panel de control |
|   | l'opérateur affiche le message «                                        | muestra el mensaje "CLOSE DOOR" (cerrar la puerta) en        |
|   | FERMER LA PORTE » sur la                                                | la línea superior de la interfaz.                            |
|   | ligne du haut de l'interface.                                           | Cuando la puerta delantera se cierra, el Panel de control    |
|   | Lorsque vous refermez la porte avant, le panneau de                     | muestra el mensaie "READY" (equipo listo) en la línea        |
|   | l'opérateur affiche le message « PRÊT » sur la ligne du haut            | superior de la interfaz                                      |
|   | de l'interface                                                          | Seguridad de operación                                       |
|   | Sécurité d'utilisation                                                  | No opere el equipo GBC EWire con los inter-bloqueos          |
|   | Ne pas mettre le "eWire" de GBC en marche si les                        | desactivados                                                 |
|   | verrouillages ne sont nas en place                                      | Tenga cuidado cuando un procedimiento en este manual le      |
|   | Sovez prudent lorsqu'une procédure dans ce manuel vous                  | indique que "inserte un emulador de inter-bloques en el      |
|   | demande « d'introduire une breche de verreuillage dans le               | interruptor de bloques SW1 de la puerta de la perforadora"   |
|   | commutatour SW/1 do vorrouillage de la porte de porferation             | nara probar el funcionamiente de un componente               |
|   | » nour tester le fenetionnement d'un composent                          |                                                              |
|   |                                                                         | ADVERTENCIA<br>Distas méviles mentence les menes eleisdes y  |
|   | AVERTISSEMENT<br>Diàsas mobiles, éleignez ves mains des contects et des | Plezas moviles, mantenya las manos alejadas y                |
|   | Fieldes mobiles, eloignez vos mains des contacts et des                 | austerigase de locar las correas para evitar perizcos        |
|   | courroles lorsque la broche de verrouillage est inseree.                | Cuando el emulador de inter-bioqueo este insertado.          |
|   | Nouvrez aucun autre panneau que ceux indiques dans ce                   | No abra otros paneles que no sean los indicados en este      |
|   | manuel.                                                                 | Manual.                                                      |
|   | Soyez particulierement attentif aux AVER IISSEMENTS et                  | Preste especial atención a las ADVERTENCIAS y                |
|   | aux MISES EN GARDE Indiques dans le manuel                              | PRECAUCIONES Indicadas en el Manual del operador.            |
|   | d'utilisation.                                                          | Advertencias y Precauciones                                  |
|   | Avertissements et mises en garde                                        | Puntos de pellizco                                           |
|   | Points de pincement                                                     |                                                              |
|   |                                                                         |                                                              |
|   |                                                                         |                                                              |
|   |                                                                         | PUNTOS DE PELLIZCO                                           |
|   | POINTS DE PINCEMENT                                                     | MANTENGA LAS MANOS                                           |
|   | ÉLOIGNEZ VOS MAINS                                                      | ALEJADAS                                                     |
|   |                                                                         |                                                              |
|   |                                                                         | ADVERTENCIA                                                  |
|   | AVERTISSEMENT                                                           | Piezas móviles, mantenga las manos alejadas de las           |
|   | Pièces mobiles, éloignez les mains des courroies                        | correas cuando la cubierta posterior se haya removido.       |
|   | lorsque l'ensemble de couvercle arrière est retiré.                     | La correa del motor del módulo perforador (PL 3.1) es un     |
|   | La courroie du moteur du module de poinçonnement (PL                    | punto potencial de pellizco.                                 |
|   | 3.1.) est un point de pincement possible.                               | Dispositivi di sicurezza                                     |
|   | Dispositivos de seguridad                                               | L'EWire GBC dispone di diversi dispositivi di sicurezza      |
|   | El equipo GBC EWire tiene varios dispositivos de seguridad              | studiati per evitare lesioni personali quando la macchina è  |
| E | diseñados para evitar lesiones personales cuando se opera               | in funzione.                                                 |
|   | la máquina.                                                             | Interblocco sportello                                        |
|   | Inter-bloqueo de puerta                                                 | <br>· ·                                                      |
| - |                                                                         |                                                              |

|   | Quando si apre lo Sportello frontale, un dispositivo di<br>Interblocco di sicurezza disabilita I motori di alimentazione<br>finché non si richiude lo Sportello frontale.<br>Quando lo Sportello anteriore è aperto, il Pannello<br>operatore mostra il messaggio "CHIUDERE LO<br>SPORTELLO" sulla linea superiore dell'interfaccia.<br>Quando si chiude lo Sportello frontale, il Pannello operatore<br>mostra il messaggio "PRONTO" sulla linea superiore<br>dell'interfaccia.<br><b>Sicurezza operativa</b><br>Non far funzionare l'EWire GBC con gli interblocchi<br>disattivati.<br>Fare attenzione quando una procedura di questo Manuale |  |  |  |
|---|----------------------------------------------------------------------------------------------------|--|--|--|
|   | <ul> <li>indica di "inserire un Regolatore di interblocco<br/>nell'Interruttore di interblocco dello sportello della<br/>punzonatrice SW1," per testare il funzionamento di un<br/>componente.</li> <li>AVVERTENZA</li> <li>Parti in movimento, non toccare i morsetti e le cinghie<br/>quando il Regolatore di interblocco è inserito.</li> <li>Non aprire alcun pannello diverso da quelli indicati in questo<br/>Manuale.</li> <li>Fare particolare attenzione alle AVVERTENZE e CAUTELE<br/>elencate nel Manuale operatore.</li> <li>Avvertenze e Cautele<br/>Punti critici</li> </ul>                                                      |  |  |  |
|   |                                                                                                    |  |  |  |
|   | CAUTELA       PUNTI CRITICI       NON TOCCARE                                                                                                    |  |  |  |
|   | AVVERTENZA<br>Parti in movimento, non toccare le cinghie quando<br>viene rimosso il Gruppo coperchio posteriore.<br>La Cinghia del motore del modulo di punzonatura (PL 3.1)<br>è un potenziale punto critico.                                                                                                    |  |  |  |
| D | Sicherheitsvorrichtungen<br>Der GBC EWire verfügt über mehrere<br>Sicherheitsvorrichtungen, die den Bediener vor<br>Verletzungen beim Betrieb der Maschine schützen.<br>Türverriegelung<br>Wenn die Vordertür geöffnet wird, deaktiviert eine<br>Sicherheitsvorriggelungsvorrightung automotione die                                                                                                    |  |  |  |

Antriebsmotoren, bis die Vordertür wieder geschlossen wird.

Wenn die Vordertür geöffnet ist, wird auf der Bedienkonsole in der ersten Zeile der Anzeige die Meldung "CLOSE DOOR" (Tür schließen) angezeigt.

Wenn die Vordertür geschlossen wird, wird auf der Bedienkonsole in der ersten Zeile der Anzeige die Meldung "READY" (bereit) angezeigt.

#### Betriebssicherheit

Der GBC EWire darf nicht in Betrieb genommen werden, wenn die Verriegelungen außer Kraft gesetzt wurden.

Vorsichtig vorgehen, wenn ein Verfahren in diesem Handbuch zum Testen der Funktion eines Bauteils folgende Anweisung enthält: "eine Verriegelungsüberbrückung (Interlock Cheater) in den Türverriegelungsschalter SW1 des Lochers einsetzen".

### WARNUNG

| Bewegliche    | Teile, Hände von | den Walzenspa | alten und |
|---------------|------------------|---------------|-----------|
| Riemen        | fernhalten,      | wenn          | die       |
| Verriegelung  | jsüberbrückung   | (Interlock    | Cheater)  |
| eingesetzt is | st.              |               | -         |

Keine anderen als die in diesem Handbuch genannten Abdeckungen öffnen.

Besonders auf die in diesem Handbuch enthaltenen Warnund Sicherheitshinweise achten, die mit den Begriffen "WARNUNG" und "VORSICHT" gekennzeichnet sind.

Warn- und Sicherheitshinweise (Warnung und Vorsicht)

Quetschgefahr

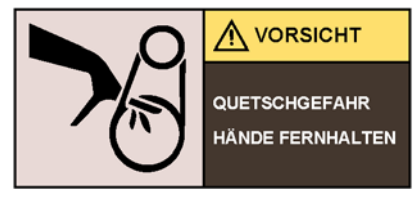

### WARNUNG

Bewegliche Teile, Hände von den Riemen fernhalten, wenn die hintere Abdeckungsbaugruppe entfernt wurde.

Am Motorriemen des Stanzmoduls (PL 3.1) besteht die Gefahr von Handverletzungen (Quetschgefahr)

| De GBC EWire heeft verschillende veiligheidsinrichtingen<br>om lichamelijke letsels tijdens bediening van het toestel te<br>voorkomen.<br><b>Deurvergrendeling</b><br>Als u het deurtje aan de voorkant opent dan zal een<br>vergrendelingsinrichting automatisch de motor uitschakelen<br>tot u het deurtje vooraan sluit.<br>Als het deurtje vooraan open is dan verschijnt het bericht<br>"CLOSE DOOR (SLUIT DEUR)" op de bovenste regel van |
|----------------------------------------------------------------------------------------------------|
|                                                                                                    |

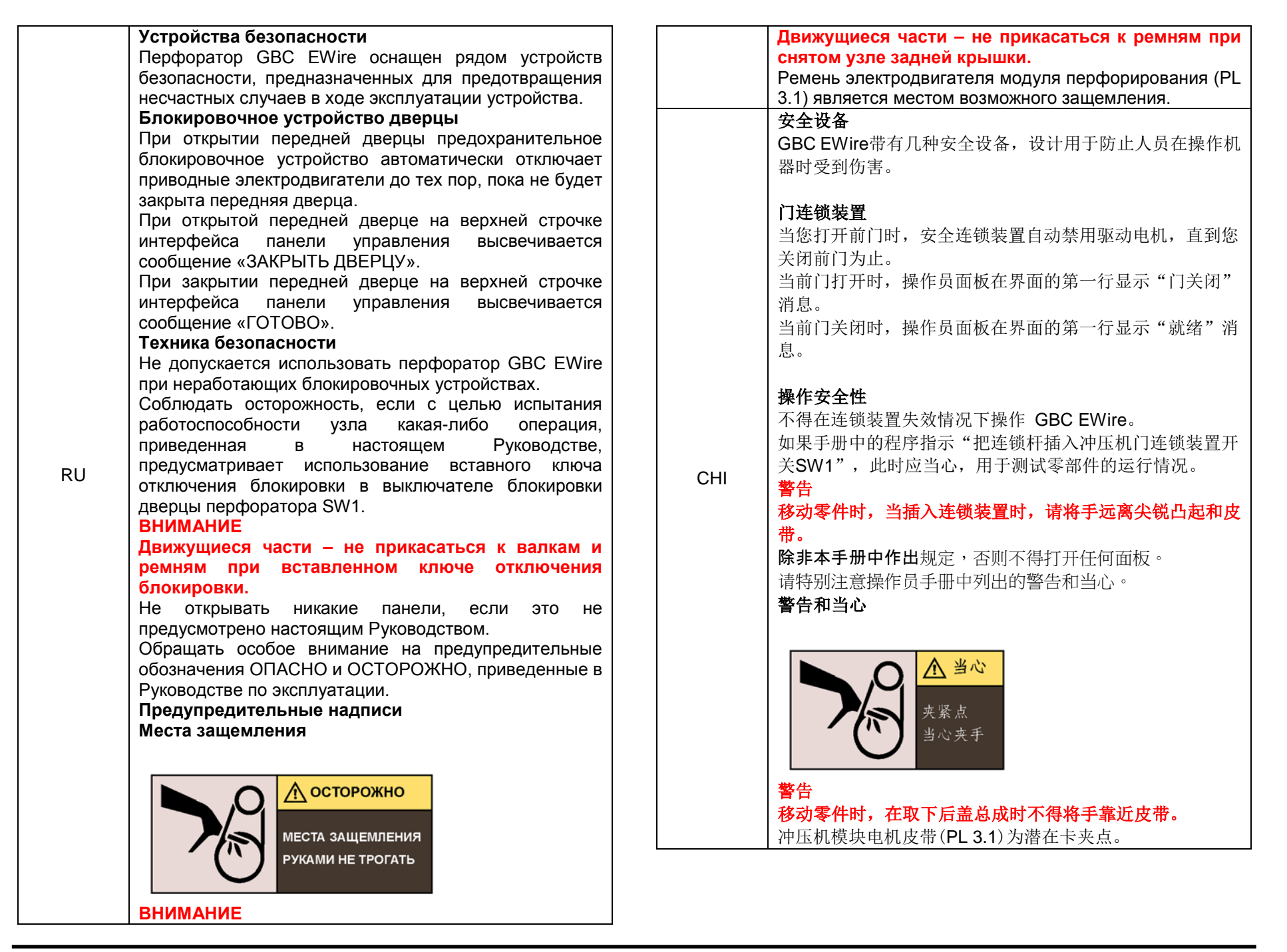

## **Safety Devices**

See page number xii for other languages

The GBC EWire has several safety devices designed to prevent personal injury when operating the machine.

### Interlocks

When you open the Front Door, Book Tray, or Top Cover, a Safety Interlock device automatically disables the drive motors until you close all doors and covers

When the Front Door is open, the Operator Panel displays the "CLOSE DOOR" message on the top line of the interface.

When the Book Tray is open, the Operator Panel displays the "CLOSE TRAY" message on the top line of the interface.

When the Top Cover is open, the Operator Panel displays the "CLOSE LID" message on the top line of the interface.

When you close all doors and covers, the Operator Panel displays the "READY" message on the top line of the interface.

# **Operational Safety**

Do not operate the GBC eWire with the interlocks defeated.

Use care when a procedure in this Manual instructs you to "insert an Interlock Cheater into the interlock," in order to test the operation of a component.

## WARNING

# Moving Parts, keep hands clear of nips and the belts when the Interlock Cheater is inserted.

Do not open any panels other than those indicated by this Manual.

• Pay particular attention to the WARNINGS and CAUTIONS listed in the Operator Manual.

### Warnings and Cautions

# **Pinch Points**

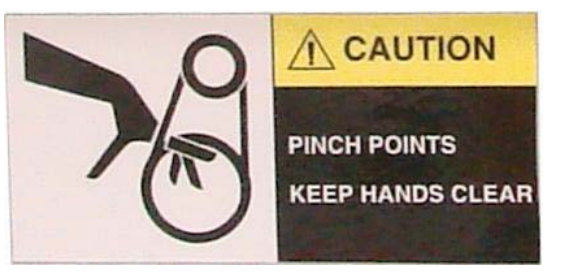

## WARNING

Moving Parts, keep hands clear of moving parts when the covers are removed.

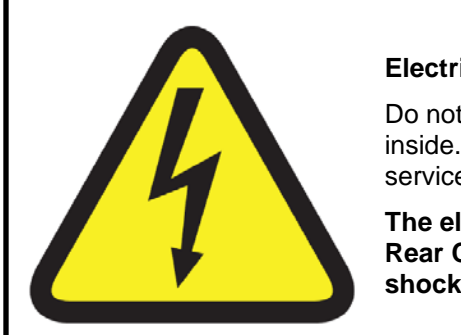

### **Electrical Shock Hazard!**

Do not open. No user serviceable parts inside. Refer servicing to qualified service personnel.

The electrical components behind the Rear Cover Assembly are a potential shock hazard.

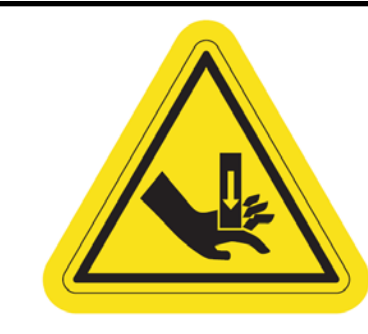

### Hand Crush!

Crush hand if placed in jaws.

Do not place fingers in closer jaws.

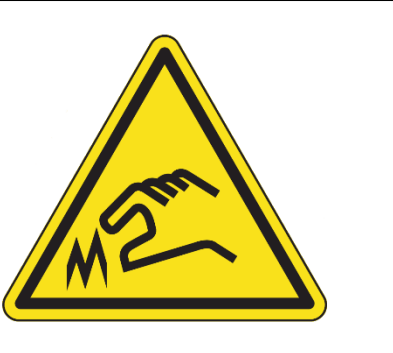

#### Sharp Edge!

Cut Finder with contact.

Do not remove cover or place fingers behind it.

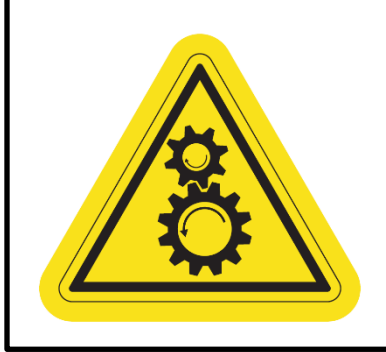

### Moving Gears!

Crush fingers if placed in gears.

Keep clothing and body parts away from gears.

# **1. Service Call Procedures**

# Section Contents

| Title                      | Page |
|----------------------------|------|
| CALL FLOW                  | 1-2  |
| INITIAL ACTION             | 1-3  |
| SYSTEM CHECKS              | 1-3  |
| EVERY CALL ACTIVITIES      | 1-4  |
| SCHEDULED MAINTENANCE      | 1-4  |
| eWIRE MAINTENANCE SCHEDULE | 1-5  |
| Customer Maintenance       | 1-5  |
| Periodic Maintenance       | 1-5  |
| Periodic Replacement       | 1-5  |
| FINAL ACTION               | 1-6  |

## CALL FLOW

## INITIAL ACTION This step is used to gather information about the reason for the call, to determine the machine condition, and to run a book sample if possible.

### SYSTEM CHECKS

This step is used to suggest a direction for using the information obtained during Initial Action. You can then repair and verify the effectiveness of the repair. This step may also provide information to assist in the identification of new problems and suggest actions to take to repair/resolve them.

### FINAL ACTIONS

This step is used to ensure that the machine performance and book quality are satisfactory. It will also provide direction to help complete administrative tasks.

# **INITIAL ACTION**

At the start of every service call, you should perform the following:

- If called for a problem, determine the exact nature of the service complaint. Determine the paper type and quality, especially as it relates to curl. Determine the size and color of twin loop wire being used.
- Identify if any media changes correlate with the emergence of the customer issue.
- Determine if the problem occurs with all element sizes or only specific sizes. If multiple sizes have not been used, try running the eWire using a different wire size.
- Do GP 6.2.7 to note the total machine bind and sheet cycles.
- If possible, run a bind cycle and evaluate the quality of the bound book. Refer to Section 3 of this manual for additional information regarding the book quality.
- Do GP 6.8 and GP 6.7 to replace the supply spool and re-evaluate the performance using the new supply spool.
- Determine the date of the last preventative maintenance performed on the system. Perform preventative maintenance as indicated on page 1-5.
- Vacuum the paper path, element feeder, and book stacking areas. Visually inspect the eWire and clear any scraps/debris.
- Save the system settings to a data file.
- Download a log file to USB. Note any error codes, especially if they occur repeatedly.

# SYSTEM CHECKS

### Purpose

Direct repair activity for problems found in Initial Action.

### PROCEDURE

- Select the appropriate condition from the list below and perform the directed service actions.
  - Replace any obviously broken parts.
  - If there is a Book Quality problem but no Fault Codes or other obvious problems, go to Section 3.
  - If there is a Fault Code, go to Section 2 Table of Contents. Locate and perform the RAP associated with the code.
  - If there is an Operator Message that will not clear, go to Section 2 Table of Contents. Locate and perform the steps in the OPERATOR MESSAGE RAP associated with the Operator Message.
  - If the problem is not repeatable, operate the eWire in the same job conditions the customer used and recheck for a problem in the categories listed here.
  - If the problem is still not reproduced, examine the Machine Service Log and note any repeating faults. Refer to the RAP for those faults in Section 2 to check if the RAP relates to the customer problem. If so, perform the RAP.
  - If general problems occur that are not related to any fault code, repeat the steps in install section.
  - If the problem is not resolved after 2 hours, escalate to Xerox 2<sup>nd</sup> level support.
  - If none of the above situations apply, go to EVERY CALL ACTIVITIES.
- Verify that the problem is corrected and go to EVERY CALL ACTIVITIES.

# **EVERY CALL ACTIVITIES**

#### Purpose

List service activities required on every service call.

### PROCEDURE

- Perform GP 6.10 Internal Inspection.
- Perform GP 6.11 External Cleaning.
- Perform GP 6.12 Internal Cleaning
- Perform GP 6.13 Base Cleaning
- Perform GP 6.15 Optical Sensor Cleaning

# SCHEDULED MAINTENANCE

### PROCEDURE

• Check the number of Bind Cycles and Sheet Cycles in the eWire Settings. Refer to GP 6.2.7.

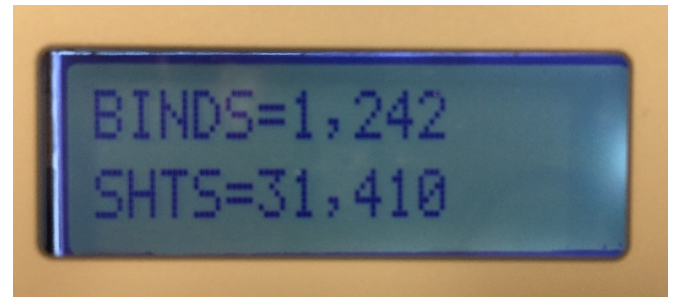

- Refer to the eWire Maintenance Schedule on Page 1-5. Perform all scheduled maintenance.
- Replace wear components as indicated in the Periodic Maintenance section of this document.

## **eWIRE MAINTENANCE SCHEDULE**

### **Customer Maintenance**

| Area/Unit | Period | Measures | Remarks |
|-----------|--------|----------|---------|
|           |        |          |         |
|           |        |          |         |

## **Periodic Maintenance**

| Area/Unit                           | Period    | Measures                                   | Remarks         |
|-------------------------------------|-----------|--------------------------------------------|-----------------|
| Drag Finger and Closer Pusher       | 1M cycles | Inspect and Clean                          | Alcohol & Cloth |
| Stacker Module Green Belt           | 1M cycles | Inspect and Clean                          | Alcohol & Cloth |
| Bypass Transfer Idler Rollers       | 1M cycles | Inspect and Clean                          | Alcohol & Cloth |
| Deflector Module Idler Rollers      | 1M cycles | Inspect and Clean                          | Alcohol & Cloth |
| Steering Module Idler Rollers       | 1M cycles | Inspect and Clean                          | Alcohol & Cloth |
| Element Feeder Belt                 | 1M cycles | Inspect                                    |                 |
| Gravity Sensor, Element Detect      | 1M cycles | Inspect and Clean, Ensure<br>Free Movement | Vacuum          |
| Element Spool Feed Region           | 1M cycles | Clean                                      | Vacuum          |
| Element Alignment at Stack Position | 1M cycles | Inspect                                    |                 |
| Book Drawer Belt                    | 1M cycles | Inspect                                    |                 |
| Kick Downs                          | 1M cycles | Inspect                                    |                 |

## Periodic Replacement

| Area/Unit                  | Period        | See:       | Measures    | Remarks |
|----------------------------|---------------|------------|-------------|---------|
| Knife/Anvil                | 50,000 books  | REP 3.15.3 | Replacement |         |
| Stacker Module, Kick Downs | 4,000K cycles | REP 4.7    | Replacement |         |
| Closer Jaw Plates          | 50,000 books  | REP 6.5    | Replacement |         |

# **FINAL ACTION**

This section explains the actions a technician should take at the end of every service call. With each step, verify that the system runs smoothly and jam free.

### Purpose

Ensure machine performance and book quality are satisfactory and complete administrative tasks.

### Procedure

- Clear the Book Tray and install a Supply Spool of the size the customer was using when the problem initially occurred.
- Install/close all covers and doors.
- Run the eWire using the same settings as the customer was using when the problem occurred. If necessary, run a variety of different paper and spool size configurations to capture different configurations that may have been present during the failure.
- Carefully monitor the machine during the test run and make a note of any unusual observations. Listen for any unusual or excessive noise produced during operation.
- Explain to the customer the service work that was performed and ensure they are satisfied before you close the call.

## Service Call Close

Record your service activities along with the BIND and SHEET counts.

# 2. Repair Analysis Procedures (RAPS)

## Section 1.01

# Section Contents

| Title      | Page                                            |
|------------|-------------------------------------------------|
| Section 1. | 02 Introduction2-3                              |
| Entry RAF  | 2-3                                             |
| Section 1. | 03 OPERATOR MESSAGES2-4                         |
| a) To      | p Row of Text2-4                                |
| b) Bo      | ttom Row of Text 2-4                            |
| c) Bo      | ok Tray Full2-5                                 |
| d) Clo     | ose Tray                                        |
| e) Ad      | d Elements2-7                                   |
| f) Clo     | ose Door2-7                                     |
| g) Clo     | ose Cover                                       |
| Section 1. | 04 FAULT CODES2-10                              |
| a) Fa      | ult Code Text2-10                               |
| b) Fa      | ult Code Areas2-10                              |
| c) Jar     | m Code Classification2-11                       |
| 2 POWE     | R FAULTS                                        |
| RAP 2.1    | No AC Power2-12                                 |
| RAP 2.2    | No DC Power2-14                                 |
| RAP 2.3    | No Power to Control Board2-16                   |
| RAP 2.4    | Operator Panel Does Not Illuminate2-17          |
| RAP 2.5    | Operator Panel Does Not Show Text2-18           |
| RAP 2.6    | Up, Down, Enter Keys Do Not Respond 2-19        |
| 3 PAPER    | R TRANSPORT JAM CODES- J1xx and J2xx 2-20       |
| RAP 3.1    | J161- EXCESSIVE SKEW DETECTED2-20               |
| RAP 3.2    | J244- UNBOUND BOOK PRESENT IN COLLECTION TRAY   |
| RAP 3.3    | J260- NO LEAD EDGE AT SKEW SENSOR DETECTED2-20  |
| RAP 3.4    | J261- EXCESSIVE ALIGNMENT OFFSET DETECTED. 2-21 |
| RAP 3.5    | Paper jam in Transport section2-22              |
| RAP 3.6    | Jammed sheets in the Stacker module             |
| GBC eW     | ire                                             |

| 4 WIRE   | JAM CODES                                 | 2-29 |
|----------|-------------------------------------------|------|
| RAP 4.1  | J320- S20 SPOOL ELEMENT SLACK TIMEOUT     | 2-29 |
| RAP 4.2  | J321- S21 LEAD EDGE DETECT TIMEOUT        | 2-30 |
| RAP 4.3  | J322- S22 ELEMENT AT PYRAMID TIMEOUT      | 2-31 |
| RAP 4.4  | J323- S23 KNIFE HOME TIMEOUT              | 2-32 |
| RAP 4.5  | J324- S24 PUSHOVER HOME TIMEOUT           | 2-32 |
| RAP 4.6  | J325- S25 FEED BELT HOME TIMEOUT          | 2-33 |
| RAP 4.7  | J332- S32 EXPAND T HOME TIMEOUT           | 2-34 |
| RAP 4.8  | J333- S33 EXPAND T OUT TIMEOUT            | 2-35 |
| RAP 4.9  | J334- FEED BELT JAM                       | 2-36 |
| RAP 4.10 | J350- SPOOL NEAR EMPTY                    | 2-37 |
| RAP 4.11 | J351- S32 & S33 BOTH BLOCKED              | 2-38 |
| RAP 4.12 | J361- RESIDUAL ELEMENT ERROR              | 2-38 |
| RAP 4.13 | J362- ELEMENT FAILED TO CUT               | 2-39 |
| RAP 4.14 | J363- FEED BELT HOME STEPS TIMEOUT        | 2-39 |
| RAP 4.15 | J364- M9 ELEMENT BACKUP STEPS TIMEOUT     | 2-41 |
| RAP 4.16 | J365- M9 MESH STEPS TIMEOUT               | 2-42 |
| RAP 4.17 | J366- ELEMENT AT PUSHOVER STEPS TIMEOUT   | 2-43 |
| RAP 4.18 | J367- ELEMENT STEPS TIMEOUT               | 2-43 |
| RAP 4.19 | J368- PUSHOVER FWD ENCODER TIMEOUT        | 2-44 |
| RAP 4.20 | J369- PUSHOVER REV ENCODER TIMEOUT        | 2-45 |
| 5 BIND J | AM CODES                                  | 2-45 |
| RAP 5.1  | J370- HOLDER AT S37 TIMEOUT               | 2-45 |
| RAP 5.2  | J371- S38 HOLDER POSITION ELEMENT TIMEOUT | 2-47 |
| RAP 5.3  | J372- S39 DETECT AT REV GATE TIMEOUT      | 2-48 |
| RAP 5.4  | J373- S40 AT BOOK DROP POSITION TIMEOUT   | 2-50 |
| RAP 5.5  | J374- S46 BOOK DROP TIMEOUT               | 2-52 |
| RAP 5.6  | J375- BOOK DROP POSITION TIMEOUT          | 2-54 |
| RAP 5.7  | J376- CLOSER AT HOLDER STEPS TIMEOUT      | 2-55 |
| /2018    |                                           | RAPS |

| RAP 5.8  | J377- CLOSER CARRIAGE HOME TIMEOUT 2-57        |
|----------|------------------------------------------------|
| RAP 5.9  | J379- CLOSER JAWS HOME ENCODER TIMEOUT 2-57    |
| RAP 5.10 | J380- CLOSER JAWS HOME TIMEOUT 2-59            |
| RAP 5.11 | J381- CLOSER STAGED TIMEOUT                    |
| RAP 5.12 | J382- FULL CLOSE TIMEOUT                       |
| RAP 5.13 | J383- FULL OPEN TIMEOUT                        |
| RAP 5.14 | J384- HOLDER AT CLOSER STEPS TIMEOUT2-66       |
| RAP 5.15 | J385- HOLDER DETECT AT GATE TIMEOUT 2-66       |
| RAP 5.16 | J386- HOLDER FULL RIGHT TIMEOUT2-68            |
| RAP 5.17 | J387- HOLDER HOME TIMEOUT                      |
| RAP 5.18 | J388- HOLDER NOT HOME TIMEOUT                  |
| RAP 5.19 | J389- HOLDER PAST HOME TIMEOUT2-71             |
| RAP 5.20 | J390- HOLDER ROTATE HORIZONTAL TIMEOUT 2-71    |
| RAP 5.21 | J391- HOLDER ROTATE VERTICAL TIMEOUT           |
| RAP 5.22 | J392- HOLDER STACK POSITION STEPS TIMEOUT 2-74 |
| RAP 5.23 | J393- HOLDER WAIT VERTICAL TIMEOUT 2-75        |
| RAP 5.24 | J394- PARTIAL CLOSE TIMEOUT2-75                |
| RAP 5.25 | J395- S28 MOTOR STEPS TIMEOUT 2-76             |
| RAP 5.26 | J396- CLOSER RE-HOME ENCODER TIMEOUT           |
| 6 BOOK   | DRAWER FAULT CODES2-77                         |
| RAP 6.1  | J442- DRAWER FULL UP TIMEOUT                   |
| RAP 6.2  | J443- DRAWER FULL DOWN TIMEOUT2-77             |
| RAP 6.3  | J445- BOOK DRAWER FULL                         |
| RAP 6.4  | J451- S42 & S43 BLOCKED AT SAME TIME 2-79      |
| RAP 6.5  | J452- BOOK DRAWER OPENED DURING JOB 2-79       |
| 7 ELECT  | RICAL FAULT CODES2-79                          |
| RAP 7.1  | E501 – LOW VOLTAGE FOR 3.3V                    |
| RAP 7.2  | E502 – LOW VOLTAGE FOR 5V2-79                  |
| RAP 7.3  | E503 – LOW VOLTAGE FOR 24V2-79                 |
| RAP 7.4  | E504 – INTERLOCK OPEN                          |

# Section 1.02 Introduction

This section contains the Repair Analysis Procedures (RAPs).

### Organization

This section lists the Repair Analysis Procedure (RAP) for each Operator Message and Fault Code. In some cases, one Repair Analysis Procedure may apply to several Fault Codes. In those cases, subsequent Fault Codes include a cross reference to the pertinent RAP.

To help you locate each component, the Repair Analysis Procedures include part locators (PL 5.X) that refer to the pertinent page in Section 5, Part List.

# Entry RAP

Always do this RAP first.

Attempt to retrieve the number of Bind cycles and Sheet cycles (GP 6.2.7) and note it down.

- 1. If the customer says that they have a book quality problem, go to Section 3.
- 2. For the entire printing device- Power off, then power on (POPO). Check that eWire runs properly in all modes.

## eWire runs properly.

## Y N

Go to Step 3.

Go to INITIAL ACTION in Section 1.

3. Check the top row of text on the Operator Interface to determine if there is there an operator message.

There is an operator message on line 1.

ΥN

Go to Step 4.

Go to the Table of Contents for Section 2 and locate the RAP for that status message.

4. Check the top row of text on the Operator Interface to determine if there is there an Error Code.

There is an Error Code on line 1.

Y N

Go to Step 5.

Go to the Table of Contents for Section 2 and locate the RAP for that fault code.

5. Check the top row of text on the Operator Interface to determine if there is there a Fault Code.

## There is a Fault Code on line 1.

Y N

Go to Step 6.

Go to the Table of Contents for Section 2 and locate the RAP for that fault code.

6. Is there a Power Fault (No AC Power, No DC Power, No power to Control Board, Operator Panel Does Not Illuminate)?

# There is a Power Fault.

Y N

Go to Step 7.

Go to the Table of Contents for Section 2 and locate the RAP for that power fault.

7. Can the operator use the Operator Interface to operate the equipment?

The operator can use the Operator Interface to operate the equipment.

## Y N

Check with the customer to determine what symptom they have. Go to the Table of Contents for Section 2 and find the RAP that most closely fits the customer's description of the problem.

Go to INITIAL ACTION in Section 1.

# Section 1.03 OPERATOR MESSAGES

The Operator Panel displays status messages and fault codes on two rows of text.

| READY   |  |
|---------|--|
| TO BIND |  |

# a) Top Row of Text

| Message        | Description                      | Action               |
|----------------|----------------------------------|----------------------|
| BOOK TRAY FULL | The Book tray is Full            | Empty the Book tray  |
| CLOSE TRAY     | The Book tray is pulled out      | Insert the Book tray |
| READY          | The eWire is ready for Operation | n/a                  |

# b) Bottom Row of Text

| Message                       | Description                                | Action                                              |
|-------------------------------|--------------------------------------------|-----------------------------------------------------|
| ADD ELEMENTS                  | Element spool is almost empty/ not present | Replace the element spool with a new one.           |
| CLOSE DOOR                    | Door for Element feeder drawer is opened   | Insert the Element feeder drawer and close the door |
| CLOSE COVER Top cover is open |                                            | Close the Top cover                                 |
| TO BIND                       | eWire is in Bind mode                      | Use eWire in Bind mode                              |

# c) Book Tray Full

The BOOK TRAY FULL message indicates that the book tray capacity has been reached and the tray needs to be emptied.

- 1. Open the Book drawer by pulling the drawer out.
- 2. Remove all the bound books from the tray. Note that all the books need to be removed to clear this message.
- 3. Re-insert the book drawer.

This clears the fault code.

```
Y N
```

```
Go to step 4.
```

Normal operation.

- 4. Do GP 6.4 to check Sensor 42 & Sensor 45 Book drawer Full **This clears the fault code.** 
  - Y N

Go to step 5.

Normal operation.

5. Do GP 6.5 to check Motor 19 Drawer elevation motor **This clears the fault code.** 

Y N

Go to step 6.

Normal operation.

6. Inspect the pulley lift mechanism for the Book Drawer. Repair or replace any damaged components.

This clears the fault code.

Y N

Go to step 7.

Normal operation.

7. Do GP 6.3.7 to re-flash the firmware.

This clears the fault code.

YN

Go to step 8

Normal operation

8. Replace Control board "B" (REP 11.3) This clears the fault code.

Y NEscalate to second level.Normal operation.

# d) Close Tray

The CLOSE TRAY message indicates that the Book drawer is open or not completely closed.

1. Check that the Book drawer is closed

### The Book drawer is closed.

Y N

Close the Book drawer and return to normal operation.

2. Insert an Interlock Cheater into the Book drawer interlock Switch.

## WARNING

### Moving Parts, keep hands clear of nips and the belts when the Interlock Cheater is inserted. See Section 0, page vii for other languages.

3. Check if the Close Tray message is displayed.

## The Close Tray message is displayed.

N Y

Do ADJ 1.7 Book drawer interlock switch adjustment and return to normal operation

Go to Step 4.

4. Do REP 1.5 to remove the Rear Cover and check if the Interlock Cable 7716715 (See Section 7, page 7-3) is connected at J2 at the "B" Main Control Board.

### Interlock Cable is connected at J2.

Y N

Make the connection and return to normal operation.

- 5. Switch OFF the machine and unplug the Power Cord.
- Remove the M4 screws that hold the Interlock Switch Bracket (PL 5.25) and inspect the connections at the Interlock Switch (see REP 9.2 Interlock switch replacement for photos of the connections).

Interlock cable is connected at the Interlock switch.

Y N

Make the connection and return to Normal operation Go to step 7.

- 7. Do GP 6.3.7 Firmware Upgrade procedure to re-flash the Firmware **Re-flashing the firmware clears the fault.** 
  - Y N

Go to Step 8.

Return to normal operation.

8. Do REP 9.2 Book drawer Interlock Switch Replacement to replace the Interlock switch.

Replacing the switch clears the fault.

Y N

Go to Step 9.

Return to normal operation.

9. Replace Interlock Switch Cable 7716715.

Replacing the cable clears the fault.

Y N

Go to Step 10.

Return to normal operation.

- 10. Replace the "B" Main Control Board (REP 11.3). Replacing the board clears the fault.
  - Y N
    - Escalate to second level.

Return to normal operation.

## e) Add Elements

This message is displayed when the Element spool is removed from the machine or when the Element spool is low on elements.

Use this procedure when the Add Elements message is displayed when the Element spool containing elements is present in the machine.

1. Open the Element drawer door, remove the Element spool and reinstall the spool.

This clears the fault.

Y N Go to Step 2.

Return to normal operation

2. Inspect if the Element spool barcode label is damaged, missing or not centered on the hole

### Bar code label is damaged or missing

### Y N

Go to Step 3.

Replace the spool with a new one and return to normal operation

3. Replace the element spool with another one. This is to troubleshoot the error, so try any available size.

Replacing the Element spool clears the fault.

Y N

Go to Step 3.

Return to normal operation

- 4. Do GP 6.4 to inspect S26 to S30, and S50 This clears the fault..
  - Y N

Escalate to second level

Return to normal operation.

## f) Close Door

This message is displayed when the Door for the element feeder module is left open or not properly closed.

1. Open the door, pull out the Element drawer and reinsert firmly.

### This clears the fault

Y N

Go to Step 2.

Return to normal operation

2. Insert an Interlock Cheater into the Book drawer interlock Switch.

## WARNING

### Moving Parts, keep hands clear of nips and the belts when the Interlock Cheater is inserted. See Section 0, page vii for other languages.

3. Check if the Close Door message is displayed.

The Close Door message is displayed

N Y

Do ADJ 1.7 Element Feeder door interlock switch adjustment.

Go to Step 4.

4. Do REP 1.5 to remove the Rear Cover and check if the Interlock cable 7716714 is connected at J9 at the "A" Main control board.

### Interlock cable is connected at J9

Y N

Replace the cable and repeat Step 1.

- 5. Switch OFF machine and unplug power cord.
- Remove the M4 screws that hold the Interlock Switch Bracket (PL 5.25) and inspect the connections at the Interlock Switch (see REP 9.2 Interlock switch replacement for photos of the connections).

### Interlock cable is connected at the Interlock switch.

## Y N

Make the connection and return to Normal operation Go to step 7.

- 7. Do GP 6.3.7 Firmware Upgrade procedure to re-flash the Firmware **Re-flashing the firmware clears the fault.** 
  - Y N

Go to Step 8.

Return to normal operation.

8. Do REP 9.2 Element drawer Interlock Switch Replacement to replace the Interlock switch.

Replacing the switch clears the fault.

Y N

Go to Step 9.

Return to normal operation.

9. Replace Interlock Switch Cable 7716714.

Replacing the cable clears the fault.

Y N

Go to Step 10.

Return to normal operation.

10. Do REP 11.1 to replace the Main Control Board A.

## Replacing the Main Board clears the fault.

Y N

Escalate to second level.

Return to normal operation.

# g) Close Cover

This message is displayed when the Top Cover is left open or not properly closed.

1. Open the Top cover and close it firmly

## This clears the fault

Y N

Go to Step 2.

Return to normal operation

2. Insert an Interlock Cheater into the Top cover interlock Switch.

# WARNING

### Moving Parts, keep hands clear of nips and the belts when the Interlock Cheater is inserted. See Section 0, page vii for other languages.

3. Check if the Close Cover message is displayed.

The Close Cover message is displayed

N Y

Do ADJ 1.7 Top Cover interlock switch adjustment.

Go to Step 4.

4. Do REP 1.5 to remove the Rear Cover and check if the Interlock cable 7716716 is connected at J16 at the "A" Main control board.

## Interlock cable is connected at J16

Y N

Go to Step 5

- 5. Switch OFF machine and unplug power cord.
- Remove the M4 screws that hold the Interlock Switch Bracket (PL 5.25) and inspect the connections at the Interlock Switch (see REP 9.2 Interlock switch replacement for photos of the connections).

## Interlock cable is connected at the Interlock switch.

# Y N

Make the connection and return to Normal operation Go to step 7.

- 7. Do GP 6.3.7 Firmware Upgrade procedure to re-flash the Firmware **Re-flashing the firmware clears the fault.** 
  - Y N

Go to Step 8.

Return to normal operation.

8. Do REP 9.1 Top cover Interlock Switch Replacement to replace the Interlock switch.

Replacing the switch clears the fault.

Y N

Go to Step 9.

Return to normal operation.

9. Replace Interlock Switch Cable 7716716.

Replacing the cable clears the fault.

Y N

Go to Step 10.

Return to normal operation.

10. Do REP 11.1 to replace the Main Control Board A. (PL5.27)

# Replacing the Main Board clears the fault.

Y N

Escalate to second level.

Return to normal operation.

# Section 1.04 FAULT CODES

The User Interface displays Fault codes on two rows of text.

| PAPI | ER JAM J203 |
|------|-------------|
| CLE  | AR 2        |

The top row of text displays the fault code.

The bottom row of text displays the area of the machine where the error occurred.

# a) Fault Code Text

Each Fault code starts with the letter "J" followed by a 3-digit code.

# b) Fault Code Areas

Fault Code areas are identified in the image below

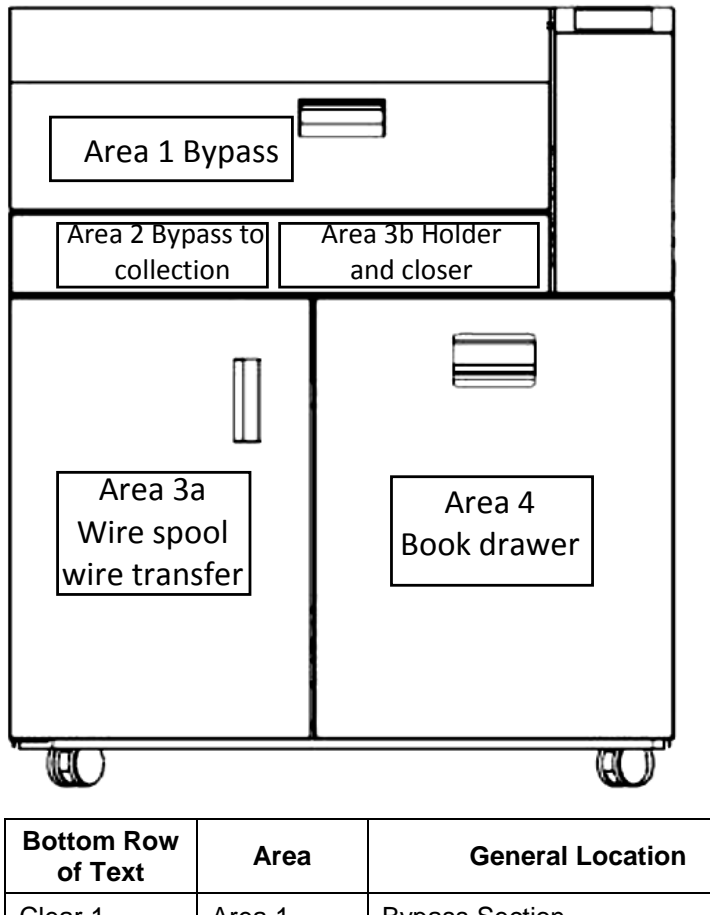

| Bottom Row<br>of Text | Area       | General Location                       |
|-----------------------|------------|----------------------------------------|
| Clear 1               | Area 1     | Bypass Section                         |
| Clear 2               | Area 2     | Bypass to Collection tray              |
| Clear 3               | Area 3a/3b | Wire spool, transfer, holder or closer |
| Clear 4               | Area 4     | Book drawer                            |

## c) Jam Code Classification

| Jam Type                                 | Description                                 | RAP        |
|------------------------------------------|---------------------------------------------|------------|
| Jam 1xx                                  | Paper transport jam- Paper transport module | Do RAP 3.x |
| Jam 2xx                                  | Paper transport jam- Paper transport module | Do RAP 3.x |
| Jam 32x<br>Jam 33x<br>Jam 35x<br>Jam 36x | Wire jam- Element feeder module             | Do RAP 4.x |
| Jam 37x<br>Jam 38x<br>Jam 39x            | Bind jam- Closer module; Holder module      | Do RAP 4.x |
| Jam 4xx                                  | Book drawer jam- Book drawer module         | Do RAP 5.x |

The following table lists each paper jam type. It lists Jam Type (A, B, C, etc.) and the corresponding description (position of first jammed sheet).

# 2 POWER FAULTS

### RAP 2.1 No AC Power

Use this RAP when there is no AC power to the eWire. The Operator Panel does not illuminate and the eWire does not operate. Check if the LEDs on the Main Control Board A and Main Control Board B are lit.

1. Ensure the Power is ON for the print engine and eWire. The Power switch is located at the rear side of the machine.

### Main Power Switch is in the On (I) position

Y N

Place the Main Power Switch in the On (I) position.

2. Check that the Power Cord is attached to the AC Filter on the rear of the machine.

### Power Cord is attached to AC Filter.

Y N

Attach the Power Cord.

3. Check that the Power Cord is properly plugged into the wall.

### Power Cord is plugged into the wall.

Y N

Plug in the Power Cord.

4. Disconnect the Power Cord from the power source and check the power source voltage - 110 VAC (60 Hz) or 240 VAC (50 Hz) - at the power receptacle.

### AC power is present at correct value at the recepticle.

Y N

If there is no power at the outlet, ask the customer to call an electrician to restore the AC power.

- 5. Reconnect the power cord to the eWire.
- 6. Do REP 1.5 to remove the Rear Cover.
- 7. Check that Ground Wire 7715525 (See Section 7, page 7-3) is connected to the ground and to the AC Filter.

### Ground Wire is connected.

Y N

```
Connect Ground Wire.
```

Go to step 8.

8.
Check that Cable 7716727 (See Section 7, page 7-3) is connected at the AC Filter and the Power switch SW1 at the other end

## Cable 7716727 (Black/White) is connected at both ends

## Y N

- Connect Cable 7716727
- 9. Check that Cable 7716729 (See Section 7, page 7-3) is connected to the Power Switch at one end and at the input terminals of the 24 VDC Power Supply at the other end.

## Cable 7716729 (Black/White) is connected at both ends

- Y N
- Connect Cable 7716729
- 10. Check that Cable 7716726 (See Section 7, page 7-3) is connected to the 24 VDC power supply and the Main Board A.

## Cable 7716726 is connected.

# Y N

- Connect Cable 7716726
- 11. Check for input voltage 110 VAC (60 Hz) or 240 VAC (50 Hz) at the AC Filter terminals.

# There is AC power at the AC Filter.

# Y N

- Replace the AC power cord to the AC Filter.
- 12. Check for continuity at the AC Power Switch (PL 5.27).

# There is continuity at the AC Power Switch.

Y N

Replace AC Power Switch 7704376 (REP 11.6)

13. Check for voltage - 110 VAC (60 Hz) or 240 VAC (50 Hz) – on Cable 7716728 (See Section 7, page 7-3) at the AC Filter.

# There is AC power on Cable 7716728 at the AC Filter.

# Y N

- Replace AC FILTER (REP 11.5).
- 14. Check for voltage 110 VAC (60 Hz) or 240 VAC (50 Hz) on Cable 7716729 (See Section 7, page 7-3).

# There is AC power on Cable 7716729.

Y N

Replace Cable 7716729

15. Check for output voltage – 24 VDC on Cable 7716726 at the 24 VDC power supply.

# There is DC power on Cable 7716726 at the Power Supply. Y $\,$ N $\,$

Replace the 24 VDC power supply (REP 11.4)

Go to RAP 1.2 No DC Power

## RAP 2.2 No DC Power

Use this RAP when there is indication of interruption to DC power.

- 1. Do REP 1.5 to remove the Rear Cover.
- 2. Plug in the AC power cord and turn ON the AC power switch.

### WARNING

## Moving Parts, keep hands clear of nips and the belts when the Interlock Cheater is inserted. See Section 0, page vii for other languages.

3. Check the LEDs on the Control Board.

"A" Main Control board

| LED description      | ON                                                                                                    | OFF                                                     |
|----------------------|----------------------------------------------------------------------------------------------------|---------------------------------------------------------|
| +24V                 | When there is 24V DC power supply to the board                                                        | When there is no 24V<br>DC power supply to<br>the board |
| +24VI                | When all the interlock<br>switches are closed.<br>(Top cover; Element<br>drawer door; Book<br>drawer) | When any one of the three interlock switches is open.   |
| +5VDC                | When the 5V DC<br>regulator is working<br>and is providing 5V to<br>the sensors                       | When 5V DC<br>regulator is not<br>working               |
| +3.3V DC             | When the 3.3V DC<br>regulator is working<br>and is proving 3.3V to<br>the processors                  | When 3.3V DC<br>regulator is not<br>working             |
| OV! (Red color)      | When there is over-<br>voltage from 24V DC<br>power supply                                            | 24V power supply is proving the correct voltage         |
| REV POL! (Red color) | When the polarity of<br>24V DC wires is<br>reversed                                                   | Polarity of the wires is correct                        |
| OK (Green color)     | When the polarity of<br>24V DC wires is<br>correct                                                    | Polarity of the wires<br>is not correct                 |

"B" Main control board

| LED description | ON                                                                                                    | OFF                                                     |
|-----------------|----------------------------------------------------------------------------------------------------|---------------------------------------------------------|
| 24V             | When there is 24V DC power supply to the board                                                        | When there is no 24V<br>DC power supply to<br>the board |
| 24ViA           | When all the interlock<br>switches are closed.<br>(Top cover; Element<br>drawer door; Book<br>drawer) | When any one of the three interlock switches is open.   |
| 24ViB           | When all the interlock<br>switches are closed.<br>(Top cover; Element<br>drawer door; Book<br>drawer) | When any one of the three interlock switches is open.   |
| +5VDC           | When the 5V DC<br>regulator is working<br>and is providing 5V to<br>the sensors                       | When 5V DC<br>regulator is not<br>working               |
| +3.3V DC        | When the 3.3V DC<br>regulator is working<br>and is proving 3.3V to<br>the processors                  | When 3.3V DC<br>regulator is not<br>working             |

- With the cover/door/drawer closed, there will be (5) LEDs that will be lit on the "A" board and (5) LEDs lit on the "B" board
- With the cover/door/drawer open, there will be (4) LEDs that will be lit on the "A" board and (3) LEDs lit on the "B" board.

## The LEDs are lit as indicated.

# N

If LEDs of "A" board are not lit correctly, go to step 4.

If LEDs of "B" board are not lit, go to step12.

Go to step 9.

- 4. If OV! LED (red color) is lit, go to Step 9
- 5. If REV POL! (red color) is lit, go to Step 7

 Check for voltage – 110 VAC (60 Hz) or 240 VAC (50 Hz) – on Cable 7716729 (See Section 7, page 7-3) at the 24 VDC Power Supply.

# There is AC power on Cable 7716729.

## There is line voltage.

Y N

Do RAP 2.1 No AC Power.

- 7. Check the following connections (See Section 7, page 7-3):
  - Connection of cable 7716726 at J1 at the Main Control Board.
  - Connection of cable 7716726 at the 24V DC power supply
    - Input; Line "L"- Black wire
    - Input; Neutral "N"- White wire
    - Input; Ground- Green wire
    - Output; +24VDC Orange wire
    - Output; 0 VDC Black wire

# Connections are good.

# ΥN

Make the connections then return to normal operation.

8. Check if the LED in the 24 VDC power supply is lit LED is lit

# Y N

# Go to RAP 1.1 No AC Power.

- 9. Check for 24 VDC on Cable 7716726 (See Section 7, page 7-3) at Connector J1 on the "A" Main Control board
  - Pin 1 = BLK Wire
  - Pin 2 = BLK Wire
  - Pin 3 = BLK Wire
  - Pin 4 = BLK wire
  - Pin 5 = ORG wire
  - Pin 6 = ORG Wire
  - Pin 7 = ORG Wire
  - Pin 8 = ORG Wire

# There is 24 VDC at Connector J1 on the Control Board

# Y N

Go to Step 10

Replace 24V DC power supply (REP 11.4)

10. Replace Cable 7716726.

This clears the fault.

# Y N

Go to Step 11

Return to normal operation

11. Check if there is 24V power to any other components like a Solenoid, or a Stepper Motor.

# There is no 24V power to any other components

Y N

Go to Step 12

Replace the "AC" Main Control board (REP 11.1)

12. Check if cable 7716735 is connected at J15 of the "A" Main control board and J1 of the "B" control board

# Connections are good

Y N

Make the connection and return to normal operation

13. Replace "B" Main Control board

This clears the fault.

- Y N
- Go to Step 14

Return to normal operation

14. Replace Cable 7716735.

This clears the fault.

# Y N

Go to step 15 if applicable; otherwise escalate to second level Return to normal operation

15. Determine if you have been directed here from another RAP because there is no 24 VDC power output from the Control Board to another component.

# There is no 24 VDC power output from the Control Board to another component.

Y N

Normal operation.

Replace the Main Control Board (REP 11.1)

# RAP 2.3 No Power to Control Board

Use this RAP when there is no power to the Control Board.

1. Do RAP 2.2 No DC Power to check DC power.

# RAP 2.4 Operator Panel Does Not Illuminate

Use this RAP when the LCD Display does not illuminate.

- 1. Power OFF eWire.
- Wait 20 seconds then power ON the device(s). The Operator Interface illuminates.
  - Y N

Go to step 3.

Normal operation.

3. Open the Front door. Check if the printer screen shows a eWire related fault.

Printer screen shows a eWire related fault

Y N

Go to step 4.

Do RAP 1.2 No DC Power.

- 4. Do REP 1.5 to remove the Rear Cover.
- 5. Plug in the AC Power Cord and turn on the Power Switch.

# WARNING

Do not perform repair activities with the power on or electrical power supplied to the machine. Some machine components contain dangerous electrical voltages that can result in electrical shock and possible serious injury. See Section 0, page vi for other languages.

- 6. Check the LEDs on the Control Board.
  - With the cover/door/drawer closed, there will be (5) LEDs that will be lit on the "AC" board and (5) LEDs lit on the "B" board
  - With the cover/door/drawer open, there will be (4) LEDs that will be lit on the "AC" board and (3) LEDs lit on the "B" board.

# The LEDs are lit.

```
( N
```

Do RAP 2.2 No DC Power.

7. Check that LCD Cable 7716713 is connected at Connector J42 of the "A" Main Control Board (See Section 7, page 7-3).

Cable 7716713 is connected at Connector J42.

Y N

Connect Cable 7716713 (See Section 7, page 7-3).

Go to step 8.

 Check that LCD Cable 7716713 (See Section 7, page 7-3) is connected at the LCD Panel on the rear of the User Interface (PL 5.1).

# Cable 7716713 is connected at the LCD Panel.

# Y N

Connect Cable 7716713 (See Section 7, page 7-3).

 Check the condition of LCD Cable 7716713 (See Section 7, page 7-3).

# LCD Cable 7716713 is okay.

- Y N
- Replace LCD Cable 7716713.
- 10. Replace the LCD Board7715527 on the rear of the User Interface (PL 5.1)

# This clears the fault

Y N Go to Step 11

Return to normal operation

11. Check for 24 VDC on the LCD Cable 7716713 at Connector J42 on the Main Control Board A (See Section 7, page 7-3).

# There is 24 VDC at Connector J42.

Y N

Do the RAP 1.2, No DC Power.

Replace the LCD Display (REP 1.10).

# RAP 2.5 Operator Panel Does Not Show Text

Use this RAP when the LCD Display does not show text but illuminates.

- 1. Power OFF eWire
- 2. Wait 20 seconds then power ON the device(s). The Operator Interface illuminates.
  - Y N

Go to step 3.

Normal operation.

3. Check that LCD Cable 7716713 is connected at Connector J42 on the Control Board (See Section 7, page 7-3).

## Cable 7716713 is connected at Connector J42.

Y N

```
Connect Cable 7716713.
```

4. Check that LCD Cable 7716713 is connected at the LCD Panel on the rear of the User Interface (See Section 7, page 7-3 and PL 2.2).

## Cable 7716713 is connected at the LCD Panel.

Y N

Connect Cable 7716713

5. Upload firmware: Do GP 6.3.7

The Operator Interface shows text.

Y N

Go to step 6.

Normal operation.

- 6. Check the condition of LCD Cable 7716713 (See Section 7, page 7-3) LCD Cable 7716713 is okay.
  - Y N

Replace LCD Cable 7716713.

Go to Step 7

Replace the LCD Board on the rear of the User Interface (REP 1.9)
 This clears the fault

Y N Go to Step 8

Normal operation.

8. Check LCD for normal operation.

# The Operator Interface shows text.

Y N

Replace Main Control Board A (REP 11.1).

Normal operation.

## RAP 2.6 Up, Down, Enter Keys Do Not Respond

Use this RAP when the Up, Down, Enter Keys on the LCD Membrane switch do not respond.

1. Open the Top cover and check that the flat cable from the LCD Panel is connected to the LCD Display (See Section 7, page 7-3).

## The Cable is connected.

# Y N

Connect the Cable.

Do REP 1.10 LCD Membrane switch replacement.

# 3 PAPER TRANSPORT JAM CODES- J1xx and J2xx

## RAP 3.1 J161- EXCESSIVE SKEW DETECTED

J161 is an optional jam code that can be turned on or off through the service menu. When turned on, J161 will occur when the eWire detects a sheet coming into the machine with more skew than eWire is capable of correcting.

1. If J161 is occurring frequently, there could be misalignment between the eWire and upstream device. Refer to Section 8 Installation and recheck the alignment between eWire and the device feeding sheets to eWire.

#### This clears the fault

Yes- Return to normal operation;

No- Go to step 2

2. If there are no problems with alignment between eWire and the upstream device, check the upstream device to ensure that sheets being fed from that device do not exceed the skew specifications of eWire.

#### This clears the fault

**Yes**- Return to normal operation; **No**- Go to step 3

3. Do GP 6.3.6 to access the Functional Tests Menu. From this menu, Skew Jam can be turned on or off. If J161 is occurring when sheets are not entering the eWire with excessive skew, turn Skew Jam option off and evaluate the result.

#### This clears the fault

Yes- Return to normal operation;

*No-* Go to the RAP indicated by the new Jam Code.

## RAP 3.2 J244- UNBOUND BOOK PRESENT IN COLLECTION TRAY

J244 occurs when a sheet or book is left over in the collection tray after it should have fallen into the book drawer.

1. Go to Section 3 3.3 Sheets not Hooking and go through the instructions there

#### This clears the fault

Yes- Return to normal operation;

No- Escalate to second level.

## RAP 3.3 J260- NO LEAD EDGE AT SKEW SENSOR DETECTED

J260 occurs when a sheet is detected at the entry sensor but not detected by the skew sensor.

1. Perform GP 6.4.2 Sensor check of S6-S10

#### This clears the fault

Yes- Return to normal operation;

No- Go to step 2

2. Ensure that the eWire is properly aligned with the upstream punch. Refer to Section 8, the installation manual for instructions.

## This clears the fault

Yes- Return to normal operation;

No- Go to step 3

3. Perform RTP 3.5.2

## This clears the fault

Yes- Return to normal operation;

No- Escalate to second level.

# RAP 3.4 J261- EXCESSIVE ALIGNMENT OFFSET DETECTED

J261 is an optional jam code that can be turned on or off through the service menu. When turned on, J261 will occur when the eWire detects a sheet coming into the machine with more alignment offset than eWire is capable of correcting.

4. If J261 is occurring frequently, there could be misalignment between the eWire and upstream device. Refer to Section 8 Installation and recheck the alignment between eWire and the device feeding sheets to eWire.

This clears the fault

Yes- Return to normal operation;

No- Go to step 2

5. If there are no problems with alignment between eWire and the upstream device, check the upstream device to ensure that sheets being fed from that device are in line with the sheet alignment markings on eWire.

## This clears the fault

Yes- Return to normal operation;

No- Go to step 3

6. Do GP 6.3.6 to access the Functional Tests Menu. From this menu, Align Jam can be turned on or off. If J261 is occurring when sheets are not entering the eWire with excessive skew, turn Align Jam option off and evaluate the result.

## This clears the fault

Yes- Return to normal operation;

 $\textit{\textbf{No-}}\xspace$  Go to the RAP indicated by the new Jam Code.

If a paper transport jam code J1xx or J2xx is displayed that was notlisted above, determine the location of the first jammed sheet.

If the first jammed sheet is in the transport section, go to RAP 2.1

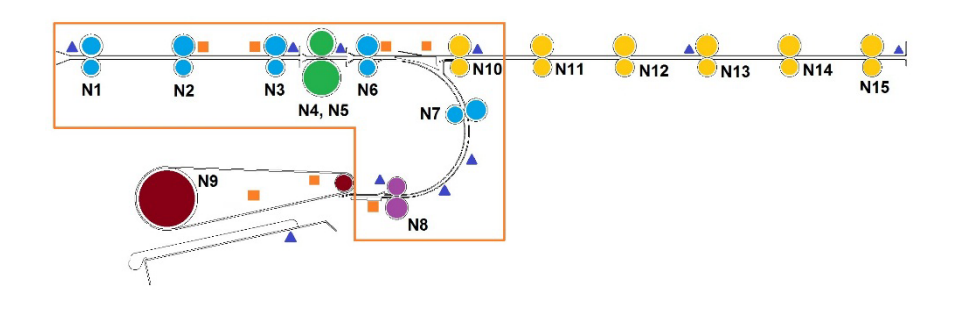

If the first jammed sheet is in the sheet stacking section, go to RAP 2.2

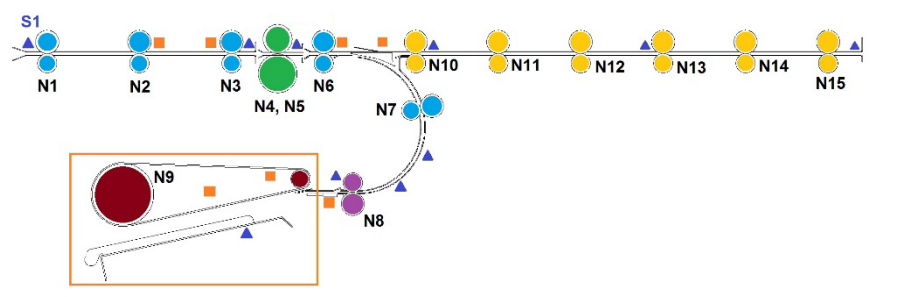

# RAP 3.5 Paper jam in Transport section

Use this RAP to troubleshoot paper jam in the transport section.

Depending on the location of the first jammed sheet, choose the appropriate RAP

Location of the first jammed sheet is before the Steering module (rollers N4, N5)- Go to **RAP 3.6.1** 

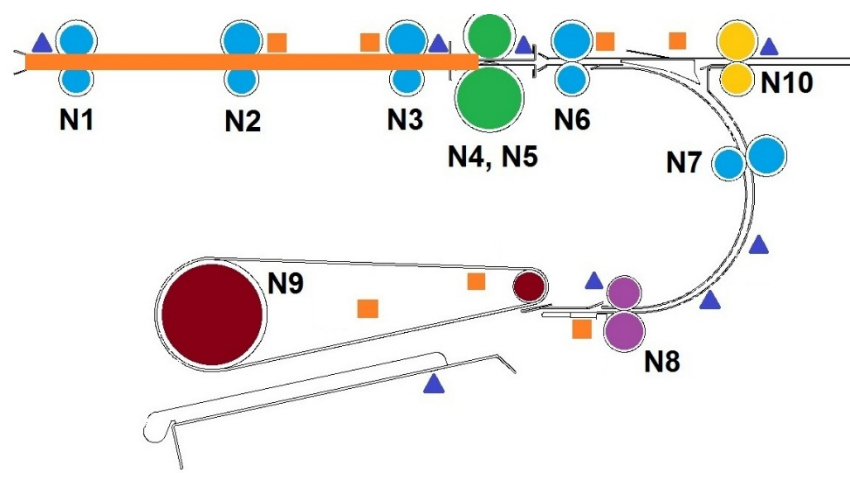

Location of the first jammed sheet is before the Diverter gate- Go to **RAP** 3.6.2

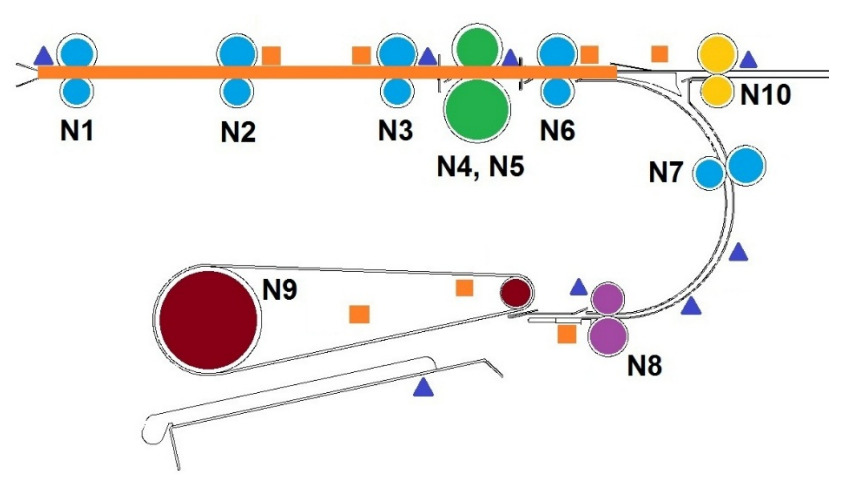

Location of the first jammed sheet is before the roller in the deflector module (N8)- Go to  ${\bf RAP}~{\bf 3.6.3}$ 

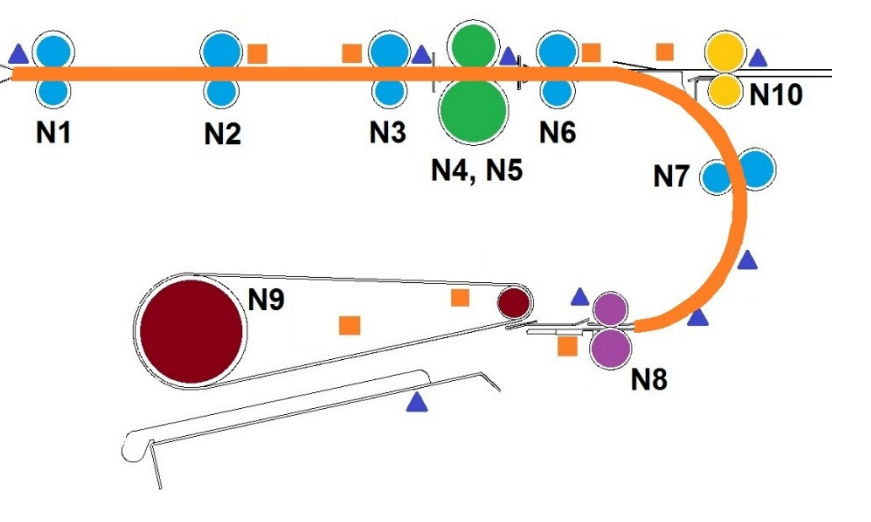

Location of the first jammed sheet is before the stacker module (before the green belt)- Go to **RAP 3.6.4** 

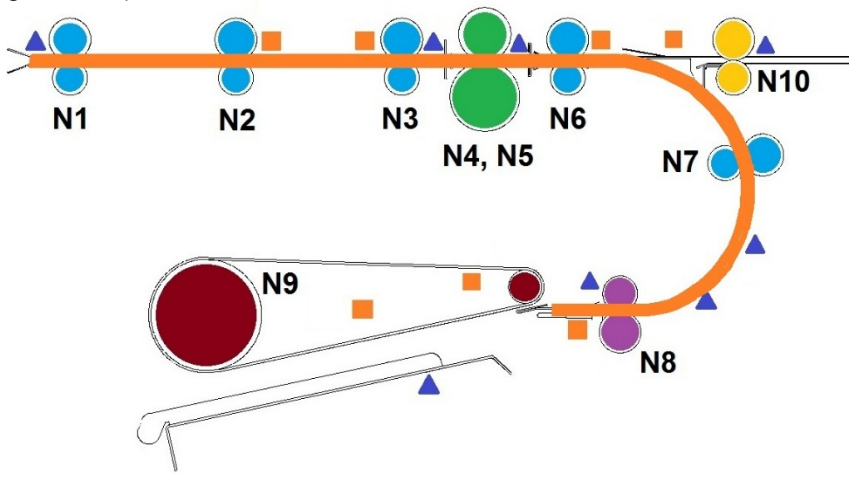

## RAP 3.6.1 First jammed sheet before Steering module

Follow the below procedure when the first jammed sheet is before the Steering module

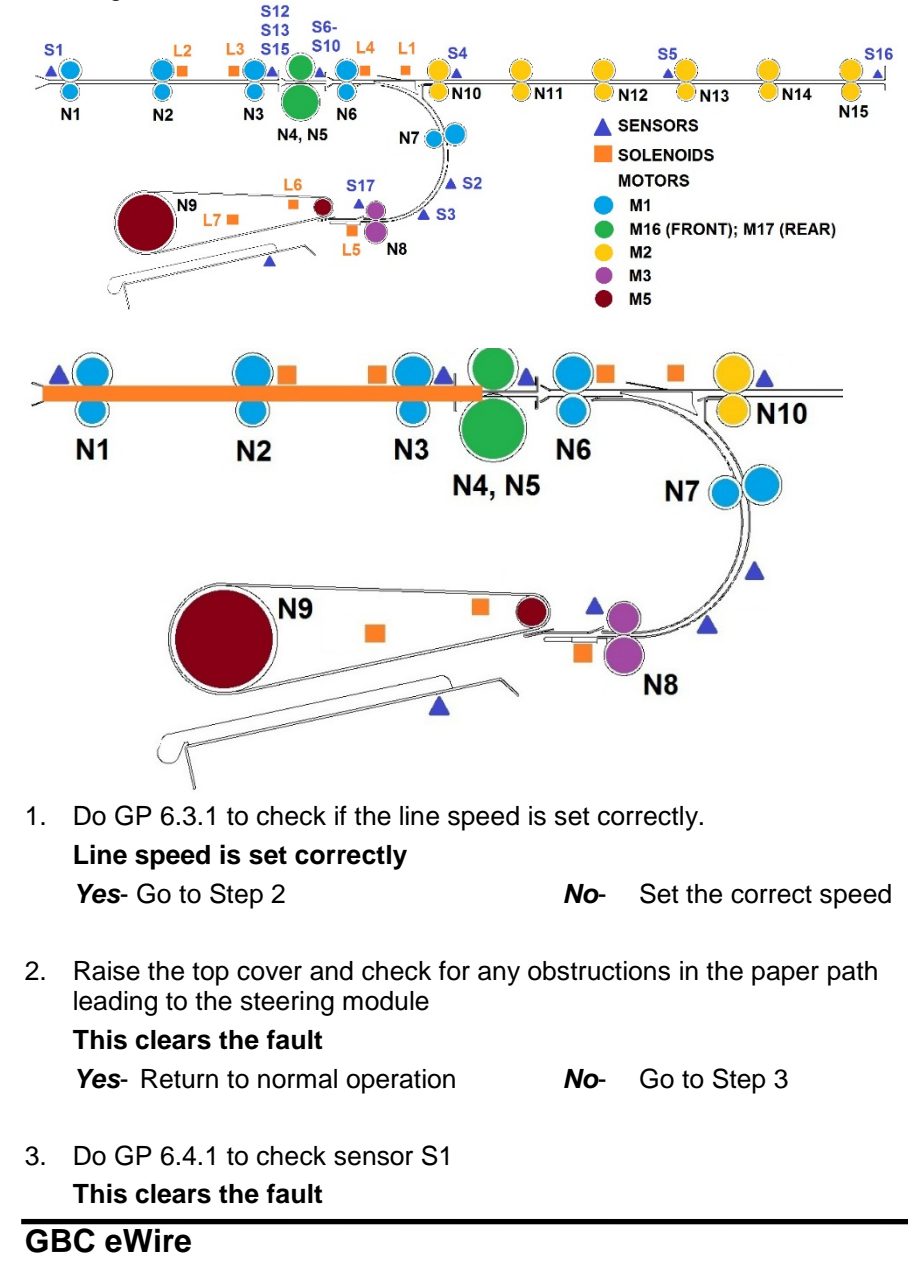

Yes- Return to normal operation No- Go to Step 4

- 4. Do GP 6.5.1 to check transport motor M1, M16 and M17.
   This clears the fault
   Yes- Return to normal operation
   No- Go to Step 5
- 5. Inspect Solenoids L2 and L3 (GP 6.6.1)- ensure these solenoids are not disengaging the rollers N2 and N3 when not actuated. The rollers should extend past the metal plate, and should be even with the rest of the idler rollers on the Upper Transport.

#### Rollers are not disengaged when L2 and L3 are not actuated Yes- Go to Step 6

- No- If N2 does not engage and disengage, replace L2 (REP 2.19)
   If N3 does not engage and disengage, replace L3 (REP 2.19)
- 6. Inspect rollers N1, N2 and N3- GP 6.14
  This clears the fault
  Yes- Return to normal operation
  No- Go to Step 7
- 7. Inspect the paper transport latch, if necessary perform adjustment. Ensure the paper transport is securely closed.

#### This clears the fault

| Yes- Return to normal operation | No- | Go to Step 8 |
|---------------------------------|-----|--------------|
|                                 |     | 00.000000    |

8. Inspect the transition from the entrance section to the Steering module section. The steering module lower panel and the Entrance section lower panel should be in line with each other.

#### The panels are in line with each other

Yes- Go to Step 9

**No-** Do REP 2.21 to remove and replace the Steering Module. Inspect the Steering Module for damage, and re-check the Steering Module after installation.

9. Do GP 6.3.7 FIRMWARE UPGRADE Procedure to Re-flash the firmware for eWire.

This clears the fault

- Yes- Return to normal operation
- No- Escalate to second level

#### RAP 3.6.2 First jammed sheet before the Diverter gate

Follow the below procedure when the first jammed sheet is before the Diverter gate

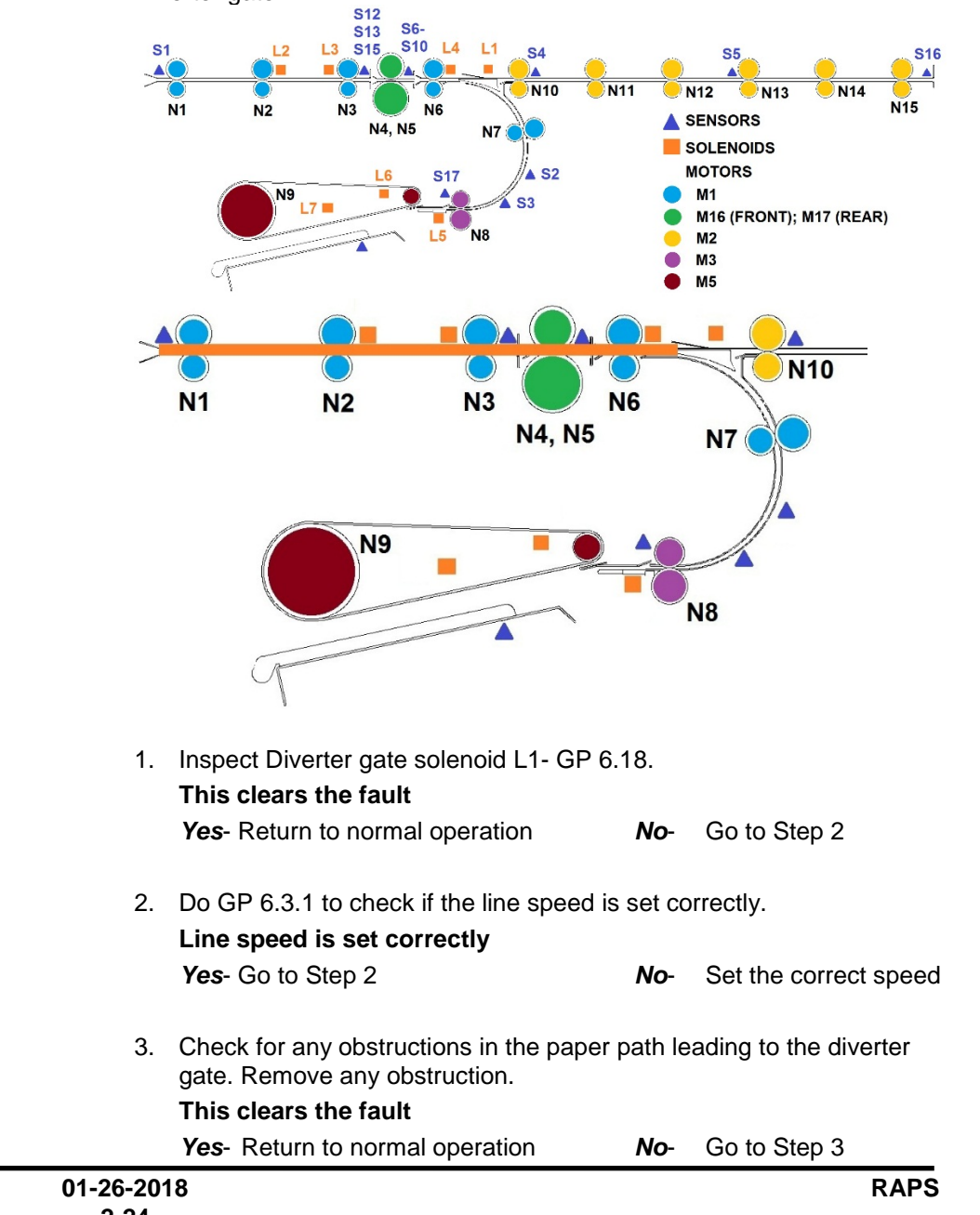

4. Do GP 6.4 to check sensor S1, S12, 13, 15, 6, 7, 8, 9, 10 and 41. This clears the fault **Yes-** Return to normal operation No- Go to Step 4 5. Do GP 6.5 to check motors M1, M16, M17 and M18. This clears the fault No- Go to Step 5 **Yes-** Return to normal operation 6. Do GP 6.6 to inspect solenoids L2, L3 and L4. This clears the fault Yes- Return to normal operation Go to Step 7 No-7. Inspect rollers N1, N2, N3, N4, N5 and N6- GP 6.14 This clears the fault Yes- Return to normal operation Go to Step 6 No-8. Inspect the paper transport latch, if necessary perform adjustment. Ensure the paper transport is securely closed. This clears the fault Yes- Return to normal operation No- Go to Step 7 9. Inspect the transition from the Steering module section to the subsequent section. The steering module lower panel and transport module lower panel should be in line with each other. The panels are in line with each other Yes- Go to Step 7 No- Using REP 6.21 Steering module replacement, make the necessary adjustments. 10. Do GP 6.3.7 FIRMWARE UPGRADE Procedure to Re-flash the firmware for eWire.

#### This clears the fault

Yes- Return to normal operation No- Escalate to second level

#### RAP 3.6.3 First jammed sheet before the deflector module

Follow the below procedure when the first jammed sheet is before the Deflector module

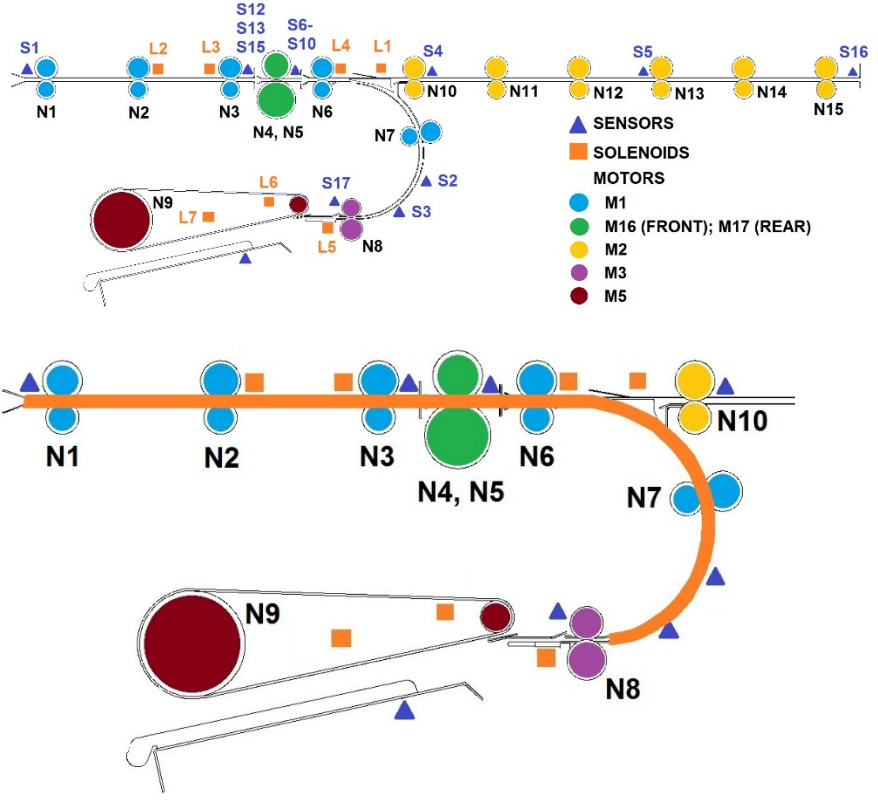

1. Check for any obstructions in the paper path leading to the deflector module

#### This clears the fault

Yes- Return to normal operation No- Go to Step 2

2. Do GP 6.2.3 to confirm that the paper size setting is set to the sheets being bound.

## This clears the fault

Yes- Return to normal operation

No- Go to Step 3

| 3. | Do GP 6.4 to check sensor S1, S12, 13, 15, 6, 7, 8, 9, 10, 41, 2 ar          |                                                  |                   |  |  |  |
|----|------------------------------------------------------------------------------|--------------------------------------------------|-------------------|--|--|--|
|    | This clears the fault                                                        |                                                  |                   |  |  |  |
|    | Yes- Return to normal operation                                              | No-                                              | Go to Step 4      |  |  |  |
| 4. | Do GP 6.5 to check motors M1, M16, M1                                        | GP 6.5 to check motors M1, M16, M17, M18 and M3. |                   |  |  |  |
|    | This clears the fault                                                        |                                                  | a . a             |  |  |  |
|    | Yes- Return to normal operation                                              | No-                                              | Go to Step 5      |  |  |  |
| 5. | Do GP 6.6 to inspect solenoids L2, L3 ar                                     | nd L4.                                           |                   |  |  |  |
|    | This clears the fault                                                        |                                                  |                   |  |  |  |
|    | Yes- Return to normal operation                                              | No-                                              | Go to Step 6      |  |  |  |
| 6. | Inspect rollers N1, N2, N3, N4, N5, N6 a                                     | nd N7-                                           | GP 6.14           |  |  |  |
|    | This clears the fault                                                        |                                                  |                   |  |  |  |
|    | Yes- Return to normal operation                                              | No-                                              | Go to Step 7      |  |  |  |
| 7. | Inspect the transition from the transport r deflector module.                | nodule                                           | e section to the  |  |  |  |
|    | The transition from transport module to deflector module is properly aligned |                                                  |                   |  |  |  |
|    | Yes- Go to Step 8                                                            |                                                  |                   |  |  |  |
|    | <b>No-</b> Using REP 6.21 Replacing Steering necessary adjustments.          | g mod                                            | ule, make the     |  |  |  |
| 8. | Do GP 6.3.7 FIRMWARE UPGRADE Pro<br>firmware for eWire.                      | ocedui                                           | e to Re-flash the |  |  |  |
|    | This clears the fault                                                        |                                                  |                   |  |  |  |
|    | Yes- Return to normal operation No-                                          | Go to                                            | Step 9            |  |  |  |
| 9. | Go to Section 3 3.3 Sheets not Hooking a instructions there                  | and go                                           | o through the     |  |  |  |
|    | This clears the fault                                                        |                                                  |                   |  |  |  |
|    | Yes- Return to normal operation:                                             |                                                  |                   |  |  |  |
|    | <b>No-</b> Escalate to second level.                                         |                                                  |                   |  |  |  |

#### RAP 3.6.4 First jammed sheet before the Stacker module

Follow the below procedure when the first jammed sheet is before the Stacker module

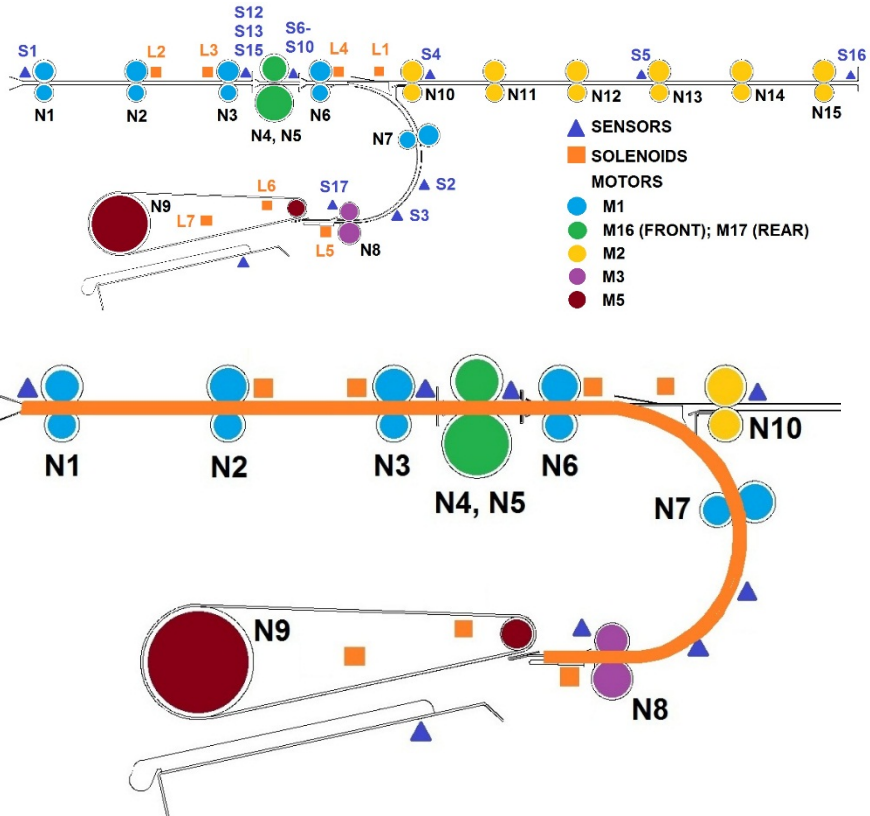

1. Check for any obstructions in the paper path leading to the deflector module

#### This clears the fault

Yes- Return to normal operation No- Go to Step 2

 Do GP 6.5 to check motor M3, M16, M17 and M18.
 This clears the fault Yes- Return to normal operation No- Go to Step 3

| 3.                        | Do GP 6.4 to check sensor S1, S12, 13, 15, 6, 7, 8, 9, 10, 41, 2 and 3.   |                                                                                                |       |                     |  |  |
|---------------------------|---------------------------------------------------------------------------|------------------------------------------------------------------------------------------------|-------|---------------------|--|--|
|                           | This clears the fault                                                     |                                                                                                |       |                     |  |  |
|                           | Yes- Return to normal operation                                           | ٨                                                                                              | Vo-   | Go to Step 4        |  |  |
| 4.                        | Do GP 6.6 to inspect solenoids L2<br>This clears the fault                | <sup>o</sup> 6.6 to inspect solenoids L2, L3, L4, and L7.                                      |       |                     |  |  |
|                           | Yes- Return to normal operation                                           | ٨                                                                                              | Vo-   | Go to Step 5        |  |  |
| 5.                        | Inspect rollers N8, N1, N2, N3, N4<br>This clears the fault               | , N5 and                                                                                       | I N6- | GP 6.14             |  |  |
|                           | Yes- Return to normal operation                                           | ٨                                                                                              | Vo-   | Go to Step 6        |  |  |
| 6.                        | Inspect the gap between the defle obstructions for smooth paper flow      | nspect the gap between the deflector and ensure there are no bstructions for smooth paper flow |       |                     |  |  |
| There are no obstructions |                                                                           |                                                                                                |       |                     |  |  |
|                           | Yes- Go to Step 7                                                         | Yes- Go to Step 7                                                                              |       |                     |  |  |
|                           | <i>No</i> - Remove the obstruction, rep necessary REP 5.1.                | lace the                                                                                       | Defle | ector module if     |  |  |
| 7.                        | Do GP 6.3.7 FIRMWARE UPGRA<br>firmware for eWire<br>This clears the fault | GP 6.3.7 FIRMWARE UPGRADE Procedure to Re-flash the nware for eWire                            |       |                     |  |  |
|                           | Yes- Return to normal operation No- Go to Step 8                          |                                                                                                |       |                     |  |  |
| 8.                        | Do REP 5.1 to replace the Deflector module                                |                                                                                                |       |                     |  |  |
|                           | This clears the fault                                                     |                                                                                                |       |                     |  |  |
|                           | Yes- Return to normal operation                                           | <i>No</i> - E                                                                                  | scal  | ate to second level |  |  |

#### RAP 3.6 Jammed sheets in the Stacker module

Use the below procedure if the first jammed sheet is in the Stacker module

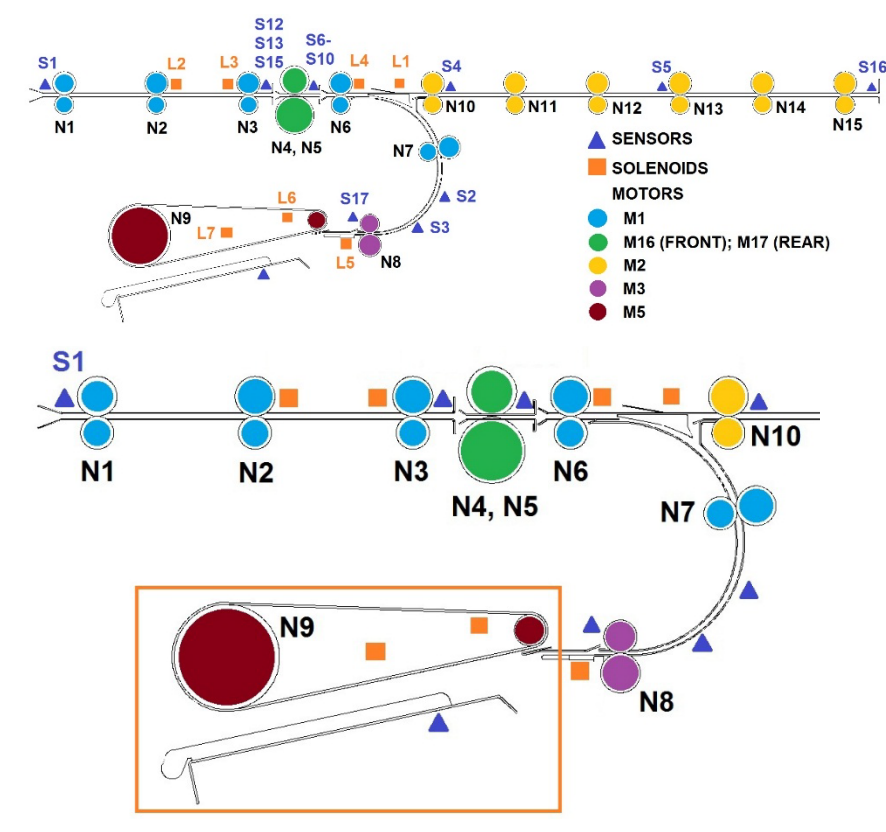

1. Refer to Section 3 to check if the holes are punched correctly by AdvancedPunch Pro. If there is a hole punch issue, refer to AdvancedPunch Pro troubleshooting to resolve it.

#### This clears the fault

Yes- Return to normal operation No- Go to Step 2

2. Check for any obstructions in the paper path leading to the stacker module

#### This clears the fault

Yes- Return to normal operation No- Go to Step 3

3. Do GP 6.4 to check sensor S2, S3, S12, S13, S15, S6, S7, S8, S9, S10 and S44.

#### This clears the fault

Yes- Return to normal operation No- Go to Step 4

- Do GP 6.5 to check motors M5, M3, M16, M17, M18 and M1.
   This clears the fault
   Yes- Return to normal operation
   No- Go to Step 5
- Do GP 6.6 to inspect solenoids L5, L6, L7, L2, L3 and L4.
   This clears the fault
   Yes- Return to normal operation
   No- Go to Step 6
- 6. Make sure there is no damage to the element spool. If the element spool is damaged/deformed, the element tip will not be in the correct position for stacking. If necessary, do GP 6.7 to install a new spool.

#### This clears the fault

Yes- Return to normal operation No- Go

```
Go to Step 7
```

- 7. Inspect rollers N9, N8, N4, N5, N1, N2, N3 and N6- GP 6.14
  This clears the fault
  Yes- Return to normal operation
  No- Go to Step 6
- 8. Do GP 6.3.7 FIRMWARE UPGRADE Procedure to Re-flash the firmware for eWire.

#### This clears the fault

Yes- Return to normal operation No- Go to Step 9

9. Go to Section 3 3.3 Sheets not Hooking and go through the instructions there

#### This clears the fault

Yes- Return to normal operation;

*No*- Escalate to second level.

## 4 WIRE JAM CODES

## RAP 4.1 J320- S20 SPOOL ELEMENT SLACK TIMEOUT

S20 Element Slack time out is the maximum time to wait for S20\_Element\_Slack sensor to detect a wire.

1. Check if the rewind paper from the spool has been cut/damaged/slipped.

Rewind paper appears to be damaged/cut Yes- Clear the Rewind Spool and reinsert the rewind paper; No- Go to Step 2

2. Reinstall the Supply Spool.

**Replacing the spool with a new one fixes the problem Yes-** Reinstall the correct size spool and continue operation; **No-** Go to Step 3

3. Perform GP 6.13 to clean the base of the Element feeder. Ensure that the slack detect mechanism moves freely without any obstruction.

### This clears the fault

**Yes**- Return to normal operation; **No**-Go to step 4

4. Do GP 6.4 to check S20 Element slack sensor.

#### This clears the fault

**Yes-** Return to normal operation; **No-** Go to Step 5

5. Do GP 6.5 to check M8 Spool rewind motor.

This clears the fault Yes- Return to normal operation; No- Go to step 6

6. Check the Rewind Belt Pulley (Green Belt)

Pulley is intact and has proper tension Yes- Go to Step 7; No- Do REP 3.9 to replace the Pulley Assembly

GBC eWire

01-26-2018 2-29

- Perform ADJ 1.2 Element Slack Detection Adjust. This clears the fault Yes- Return to normal operation; No- Go to Step 8
- Check the condition of Element slack detect sub-assembly (PL 5.10)
   Element slack detect sub-assembly is in good condition
   Yes- Go to Step 9;
   No- Replace Element slack detect sub-assembly
- 9. Do *GP* 6.3.7 *FIRMWARE UPGRADE Procedure* to Re-flash the firmware for eWire.

#### This clears the fault

Yes- Return to normal operation;

No- Escalate to second level

## RAP 4.2 J321- S21 LEAD EDGE DETECT TIMEOUT

S21 Lead edge detect time out is the maximum time to wait for the lead edge of the element to reach the Knife.

Ensure that the element is placed properly onto the Element Feed Track. Use the label on the knife cover to position it.

Element is located properly on the Element Feed Sprocket

Yes- Go to Step 2

No- Load the element spool properly (GP 6.7)

 Ensure that the element moves freely on the Element Feed Track when the Knob is turned by hand. If necessary, do GP 6.3.6 Functional Tests and run the Feed Element function. Ensure that the element moves feely on the Element Feed Track with no burrs or obstructions.

#### Element moves freely on the Element Feed Track

Yes- Go to Step 3

**No-** Remove the obstruction, or do REP 3.10 to replace the Element Feed Track. Properly load the spool with a fresh element if necessary.

2. Do GP 6.4 to check S21 Element Detect at Knife sensor This clears the fault

Yes- Return to normal operation

No- Go to step 4

3. Do GP 6.5 to check M9 Element feed sprocket motor

This clears the fault Yes- Return to normal operation No- Go to Step 5

4. Perform the steps in RAP 4.1 J320- S20 Spool Element Slack Timeout

This clears the fault

**Yes-** Return to normal operation **No-** Escalate to second level

## RAP 4.3 J322- S22 ELEMENT AT PYRAMID TIMEOUT

S22 Element at Pyramid time out is the maximum time to wait for the lead edge of the element to reach the Element Detect at Pyramid sensor

1. Check if the element spool is loaded properly.

## Element spool is loaded properly

Yes- Go to Step 2

*No-* Remove the element spool and reinsert it properly

- Do GP 6.4 to check S22 Element Detect at Pyramid sensor This clears the fault Yes- Return to normal operation No- Go to step 3
- 3. Check the condition of the Element belt (PL 5.8). Check for missing or loose teeth in the belt

Element belt is in good condition Yes- Go to Step 4 No- Replace the belt (REP 3.6)

4. Perform ADJ 1.5 to adjust the Element belt

This clears the fault

Yes- Return to normal operation No- Go to Step 5

5. Do GP 6.5 to check M10 Element feed belt Motor.

This clears the fault Yes- Return to normal operation No- Go to step 6

 Go GP 6.4 to check S25 Belt Home sensor This clears the fault Yes- Return to normal operation No- Go to step 7

- 7. Check the condition of the Element feed track assembly (PL 5.9)
   Element feed track assembly is in good condition
   Yes- Go to Step 8
   No- Replace Element feed track assembly (REP 3.10)
- Check the condition of the Element feed belt idler assembly (PL 5.9)
   Element feed belt idler assembly is in good condition
   Yes- Go to Step 9
   No- Replace Element feed track assembly (REP 3.10)
- 9. Check the condition of the Element engagement guide (PL 5.9)
   Element engagement guide is in good condition
   Yes- Go to Step 10
   No- Replace Element engagement guide (REP 3.13)
- 10. Check the condition of the Element belt idler (PL 5.9)
  Element belt idler is in good condition
  Yes- Go to Step 11
  No- Replace Element belt idler (REP 3.11)
- 11. Check the condition of the Element sprocket nose sub-assembly (PL 5.9)
   Element sprocket nose sub-assembly is in good condition
   Yes- Go to Step 12
   No- Replace Element sprocket nose sub-assembly (REP 3.12)
- 12. Do GP 6.3.7 FIRMWARE UPGRADE Procedure to Re-flash the firmware for eWire.

# This clears the fault

- Yes- Return to normal operation;
- No- Escalate to second level

## RAP 4.4 J323- S23 KNIFE HOME TIMEOUT

S23 Knife home time out is the maximum time to wait for the Knife to reach home.

1. Do GP 6.4 to check S23 Knife Home sensor.

This clears the fault Yes- Return to normal operation *No*- Go to Step 2

- Do GP 6.5 to check M11 Knife Motor This clears the fault Yes- Return to normal operation No- Go to step 3
- 3. Do GP 6.3.7 FIRMWARE UPGRADE Procedure to Re-flash the firmware for eWire.

This clears the fault Yes- Return to normal operation; No- Go to Step 4

- Replace the Knife module (REP 3.15)
   This clears the fault
   Yes- Return to normal operation
   No- Go to Step 5
- Do REP 11.3 "B" Main Control Board Replacement. This clears the fault Yes- Return to normal operation; No- Escalate to second level

## RAP 4.5 J324- S24 PUSHOVER HOME TIMEOUT

S24 Pushover home time out is the maximum time to wait for the Element transfer pushover assembly to reach home.

 Do GP 6.4 to check S24 Pushover Home sensor. This clears the fault Yes- Return to normal operation

No- Go to Step 2

- Do GP 6.5 to check M12 Element Pushover Motor This clears the fault Yes- Return to normal operation No- Go to step 3
- Inspect Pushover cams for signs of wear (PL 5.13)
   Pushover cam shows sign of wear
   Yes- Replace Element Pushover cams (REPs 3.16.5 and 3.16.6)
   No- Go to Step 4
- Inspect Element Pushover springs, ensure they are installed properly (PL 5.13)
  Element Pushover springs shows sign of wear
  Yes- Replace Element pushover springs (REP 3.15.12)
  No- Go to Step 5
- 5. Inspect the Element Pushover for obstructions. Remove any debris or parts that may have fallen into the cavity.

Element Pushover is free of obstructions Yes- Go to Step 6 No- Clear the area and re-test

6. Do GP 6.3.7 FIRMWARE UPGRADE Procedure to Re-flash the firmware for eWire.

#### This clears the fault

Yes- Return to normal operation; No- Go to Step 6

- Replace the Element transfer module (REP 3.15)
   This clears the fault
   Yes- Return to normal operation
   No- Escalate to second level
- Do REP 11.3 "B" Main Control Board Replacement. This clears the fault Yes- Return to normal operation; No- Go to Step 7

## RAP 4.6 J325- S25 FEED BELT HOME TIMEOUT

S25 Feed belt home time out is the maximum time to wait for the Element belt home sensor to detect the belt tooth.

- Do GP 6.4 to check S25 Element belt home sensor This clears the fault Yes- Return to normal operation No- Go to step 2
- Do GP 6.5 to check M10 Element feed belt motor This clears the fault Yes- Return to normal operation No- Go to step 3
- Inspect the Element belt (PL 5.8). Check for missing teeth or any other damages
   Element belt is in good condition
   Yes- Go to Step 4
   No- Replace the Element belt (REP 3.6)
- Do ADJ 1.6 Element feed belt tension adjustment This clears the fault Yes- Return to normal operation; No- Go to Step 5
- Inspect Element feed belt idler for any damages or signs of wear (PL 5.9)

Element feed belt idler is in good condition Yes- Go to Step 6 No- Replace Element feed belt idler (REP 3.11)

Inspect Element belt idlers (2x) (PL 5.9)
 Element belt idlers are in good condition
 Yes- Go to Step 7
 No- Replace Element belt idler (REP 3.11)

7. Do GP 6.3.7 FIRMWARE UPGRADE Procedure to Re-flash the firmware for eWire.

This clears the fault Yes- Return to normal operation; *No*- Go to Step 8

- Replace the Element feed belt (REP 3.6)
   This clears the fault
   Yes- Return to normal operation
   No- Escalate to second level
- Do REP 11.1 "B" Main Control Board Replacement. This clears the fault Yes- Return to normal operation; No- Go to Step 7

## RAP 4.7 J332- S32 EXPAND T HOME TIMEOUT

S32 Expand T Home timeout is the maximum time to wait for the Expand T to reach its home position

- Do GP 6.4 to check S32 Expanding T Home sensor This clears the fault Yes- Return to normal operation; No- Go to Step 2
- Do GP 6.5 to check M13 Expanding T motor This clears the fault Yes- Return to normal operation; No- Go to step 3
- 3. Inspect the Expanding T cam assembly (PL 5.13). Check for the tightness of set screw in the motor shaft; signs of wear on the cam surface.

# Expanding T cam is secured tightly with the set screw, and the cam surface is in good condition

Yes- Go to Step 4;

 $\it No-$  If the set screw is loose, tighten it. If the cam surface is worn, replace the cam assembly. Refer to ARP 3.15.9

- Inspect Expanding T springs (PL 5.13).
   Expanding T arms are straight and in good condition Yes- Go to Step 5;
   No- Replace Expanding T springs (ARP 3.15.10)
- Inspect Expanding T arms (PL 5.13).
   Expanding T springs are in good condition Yes- Go to Step 6;
   No- Replace Expanding T springs (ARP 3.15.10)
- Inspect Element transfer racks (PL 5.13)
   Element transfer racks are in good condition
   Yes- Go to Step 7;
   No- Replace Element transfer racks (ARP 3.15.4)

- Inspect Element transfer gears (PL 5.13)
   Element transfer gears are in good condition
   Yes- Go to Step 8;
   No- Replace Element transfer gears (ARP 3.15.4)
- 8. Do GP 6.3.7 FIRMWARE UPGRADE Procedure to Re-flash the firmware for eWire.

This clears the fault Yes- Return to normal operation; No- Go to Step 9

- Replace the Element transfer module (ARP 3.15)
   This clears the fault
   Yes- Return to normal operation;
   No- Go to Step 10
- Do ARP 11.3 "B" Main Control Board Replacement. This clears the fault Yes- Return to normal operation; No- Escalate to second level

## RAP 4.8 J333- S33 EXPAND T OUT TIMEOUT

S33 Expand T Out timeout is the maximum time to wait for the Expand T to reach its home position

- Do GP 6.4 to check S33 Expanding T Out sensor This clears the fault Yes- Return to normal operation; No- Go to Step 2
- Do GP 6.5 to check M13 Expanding T motor This clears the fault Yes- Return to normal operation; No- Go to step 3
- 3. Inspect the Expanding T cam assembly (PL 5.13). Check for the tightness of set screw in the motor shaft; signs of wear on the cam surface.

# Expanding T cam is secured tightly with the set screw, and the cam surface is in good condition

Yes- Go to Step 4;

 $\it No-$  If the set screw is loose, tighten it. If the cam surface is worn, replace the cam assembly. Refer to ARP 3.15.9

- Inspect Expanding T arms (PL 5.13).
   Expanding T arms are straight and in good condition Yes- Go to Step 5;
   No- Replace Expanding T springs (ARP 3.15.12)
- Inspect Expanding T springs (PL 5.13).
   Expanding T springs are in good condition
   Yes- Go to Step 6;
   No- Replace Expanding T springs (ARP 3.15.12)

- Inspect Element transfer racks for obstructions. Inspect the Expanding T Mechanism for loose parts or obstructions. (PL 5.13)
   Element transfer mechanism is clear and in good condition Yes- Go to Step 7;
  - **No-** Replace Element transfer racks (ARP 3.15.4)
- 7. Inspect Element transfer gears (PL 5.13)
  Element transfer racks are in good condition
  Yes- Go to Step 8;
  No- Replace Element transfer gears (ARP 3.15.4)
- Do GP 6.3.7 FIRMWARE UPGRADE Procedure to Re-flash the firmware for eWire.
   This clears the fault
   Yes- Return to normal operation;
   No- Go to Step 9
- Replace the Element transfer module (ARP 3.15)
   This clears the fault
   Yes- Return to normal operation;
   No- Go to Step 10
- 10. Do ARP 11.3 "B" Main Control Board Replacement. This clears the fault

Yes- Return to normal operation; No- Escalate to second level

## RAP 4.9 J334- FEED BELT JAM

Feed belt jam is reported when the Element home sensor does not change state within the allowed time.

- Check if the element spool is loaded properly.
   Element spool is loaded properly
   Yes- Go to Step 2;
  - No- Remove the element spool and reinsert it properly
- Inspect the Element belt (PL 5.8). Check for missing teeth or any other damages
   Element belt is in good condition
   Yes- Go to Step 3;
   No- Replace the Element belt (REP 3.6)
- Do GP 6.4 to check S25 Element belt home sensor This clears the fault Yes- Return to normal operation; No- Go to step 4
- Do ADJ 1.7 Element feed belt tension adjustment This clears the fault Yes- Return to normal operation; No- Go to Step 5
- 5. Inspect Element feed belt idler for any damages or signs of wear (PL 5.8)
  Element feed belt idler is in good condition
  Yes- Go to Step 6;

*No*- Replace Element feed belt idler (REP 3.11)

Inspect Element belt idlers (2x) (PL 5.9)
 Element belt idlers are in good condition
 Yes- Go to Step 7;
 No- Replace Element belt idler (REP 3.11)

- Do GP 6.5 to check M10 Element feed belt motor This clears the fault Yes- Return to normal operation; No- Go to step 8
- Do GP 6.3.7 FIRMWARE UPGRADE Procedure to Re-flash the firmware for eWire.
   This clears the fault

**Yes-** Return to normal operation; **No-** Go to Step 9

- 9. Replace the Element feed belt (REP 3.6)
  This clears the fault
  Yes- Return to normal operation;
  No- Go to Step 10
- 10. Do REP 11.3 "B" Main Control Board Replacement.
   This clears the fault
   Yes- Return to normal operation;
   No- Escalate to second level

## RAP 4.10 J350- SPOOL NEAR EMPTY

J350 is displayed when the Element spool does not have sufficient elements to make books. Follow this procedure if the machine erroneously displays this message with an element spool with at least one full row of elements

1. Check if the element spool is loaded properly, and if it contains at least one row of elements. Try loading a fresh spool and repeating the process.

Element spool is loaded properly, it contains at least one row of elements. The problem exists with more than one spool

Yes- Go to Step 2;

No- Refer to GP 6.7 to properly install the spool.

- Do GP 6.4 to check S50 Spool Near Empty sensor This clears the fault Yes- Return to normal operation; No- Go to step 3
- Inspect spool spindle sub-assembly, replace if necessary Spool spindle sub-assembly is in good condition Yes- Go to Step 4; No- Replace Spool spindle sub-assembly.
- 4. Do GP 6.3.7 FIRMWARE UPGRADE Procedure to Re-flash the firmware for eWire.

This clears the fault Yes- Return to normal operation; No- Go to Step 5

 Do REP 11.3 "B" Main Control Board Replacement. This clears the fault Yes- Return to normal operation; No- Escalate to second level

## RAP 4.11 J351- S32 & S33 BOTH BLOCKED

J351 will occur when the S32 and S33 sensors are both blocked at the same time. S32 and S33 sensors are both used on the Pushover mechanism.

1. Open the Element Feeder drawer. Inspect the pushover mechanism area for any debris or obstruction. Inspect the 4 Cams for damage. Remove any foreign object that may be obstructing the area.

This clears the fault

Yes- Return to normal operation;

No- Go to step 2

Do GP 6.4.3 to check the S32 and S33 sensors.
 This clears the fault

Yes- Return to normal operation;

No- Go to step 3

 Do GP 6.5.7 to check the function of Motor 12 and Motor 13.
 This clears the fault Yes- Return to normal operation;

No- Go to step 4

4. Do REP 3.15 to remove the Expanding T mechanism from the eWire. Thoroughly inspect and ensure no foreign objects are stuck in the Expanding T. Replace the module and repeat steps 2 and 3.

This clears the fault

Yes- Return to normal operation;

No- Escalate to second level.

# RAP 4.12 J361- RESIDUAL ELEMENT ERROR

J361 is displayed when there is a residual element on the Element belt somewhere between S21 Element detect at Knife and S22 Element detect at Pyramid. Follow this procedure when this message is displayed erroneously (i.e. when there is no element present on the belt)

- Do GP 6.4 to check S21 Element Detect at Knife sensor This clears the fault Yes- Return to normal operation; No- Go to Step 2
- Do GP 6.4 to check S22 Element Detect at Pyramid sensor This clears the fault Yes- Return to normal operation; No- Go to step 3
- Replace the Element Feed Belt (ARP 3.6)
   This clears the fault
   Yes- Return to normal operation;
   No- Go to step 4
- 4. Check the Element Feed Belt area for dust and debris. Use compressed air to clean the areas around S21 and S22

#### This clears the fault

- Yes- Return to normal operation;
- No- Escalate to second level

## RAP 4.13 J362- ELEMENT FAILED TO CUT

J362 is displayed when the S21 Element detect at Knife sensor does not detect that the wire has been cut.

5. Do GP 6.4 to check S21 Element Detect at Knife sensor

This clears the fault Yes- Return to normal operation; No- Go to Step 2

6. Do GP 6.5.6 to check the Knife function.

This clears the fault

Yes- Return to normal operation;

No- Go to step 3

7. Do GP 6.3.6 and run the Feed Element functional test. Determine if the Knife actually cuts the Element. The cut should be clean, with no excess material remaining after cutting.

Does the Knife cut the Element cleanly?

Yes- Go to Step 4;

No- Go to step 6

8. When doing the Feed Element test, determine if there is a gap between the cut section of wire and the remaining wire. If the wire is "bunched up," this can cause erroneous J362 errors.

Is there a visible gap between the cut wire and remaining wire immediately after cut?

Yes- Go to Step 6; No- Go to Step 5

Adjust the Feed Belt Home Position. Refer to ADJ 1.4 for additional detail. Adjust the Feed Belt Home in increments of -1 and repeat Step 2. The Belt tooth should mesh easily with the wire, and a small gap should be observed immediately after the wire is cut by the Knife.

This clears the fault

Yes- Return to normal operation;

No- Go to Step 5

#### 10. Do REP 3.14.3 to replace the Knife Blade.

## This clears the fault

Yes- Return to normal operation;

No- Go to Step 7

11. Do REP 3.14 to replace the Knife Module.

This clears the fault

Yes- Return to normal operation;

No- Escalate to second level

# RAP 4.14 J363- FEED BELT HOME STEPS TIMEOUT

J363 is triggered when it takes longer than specified time for the Element belt to feed the element. This can be caused due a jammed Element along the Element belt path

1. Ensure there are no obstructions or residual fragment of the element on the belt.

The Element belt is free of obstructions

Yes- Go to Step 2

No- Remove the obstructions and ensure smooth travel of the belt.

- Manually rotate the Element belt and ensure smooth operation The Element belt moves smoothly without any binding Yes- Go to Step 4. No- Go to Step 3
- 3. Inspect closely to determine where the binding occurs. Binding is most likely to occur on the Element engagement guide, or the Track assembly (PL 5.9).

## Belt operates smoothly

**Yes**- Go to Step 4 **No**- Replace affected parts (PL 5.9)

- Check if the element spool is loaded properly.
   Element spool is loaded properly
   Yes- Go to Step 5
  - No- Remove the element spool and reinsert it properly

- Inspect the Element belt (PL 5.8.) Check for missing teeth or any other damages
   Element belt is in good condition
   Yes- Go to Step 6
   No- Replace the Element belt (REP 3.6)
- Do GP 6.4 to check S25 Element belt home sensor This clears the fault Yes- Return to normal operation; No- Go to step 7
- Do ADJ 1.6 Element feed belt tension adjustment This clears the fault Yes- Return to normal operation; No- Go to Step 8
- Inspect Element feed belt idler for any damages or signs of wear (PL 5.9)
   Element feed belt idler is in good condition
   Yes- Go to Step 9;
   No- Replace Element feed belt idler (REP 3.11)
- 9. Inspect Element belt idlers (2x) (PL 5.9)
  Element belt idlers are in good condition
  Yes- Go to Step 10;
  No- Replace Element belt idler (REP 3.11)
- 10. Do GP 6.5 to check M10 Element feed belt motor
  This clears the fault
  Yes- Return to normal operation;
  No- Go to step 11
- 11. Do GP 6.3.7 FIRMWARE UPGRADE Procedure to Re-flash the firmware for eWire.

#### This clears the fault

Yes- Return to normal operation;

No- Go to Step 12

- 12. Replace the Element feed belt (REP 3.6)
  This clears the fault
  Yes- Return to normal operation;
  No- Go to Step 13
- 13. Do REP 11.3 "B" Main Control Board Replacement.
  This clears the fault
  Yes- Return to normal operation;
  No- Escalate to second level

## RAP 4.15 J364- M9 ELEMENT BACKUP STEPS TIMEOUT

J364 is triggered when it takes longer than specified time for M9 Element sprocket motor to back up the element.

1. Ensure that the element is not tangled on the sprocket of the feed section.

The Element is not tangled on the sprocketYes- Go to Step 2No- Remove the damaged element and reinstall the spool.

- Check if the element spool is loaded properly.
   Element spool is loaded properly
   Yes- Go to Step 3
   No- Remove the element spool and reinsert it properly
- 3. Manually rotate the Element sprocket and ensure smooth operation. Element tip does not catch corners when moved using the sprocket

Yes- Go to Step 4

 $\textit{\textbf{No-}}$  If the edge of an element catches a corner, trim the edge. Resume normal operation

4. Ensure there are no obstructions or residual fragment of the element on the belt.

The Element belt is free of obstructions Yes- Go to Step 5 No- Remove the obstructions and ensure smooth travel of the belt.

- Manually rotate the Element belt and ensure smooth operation The Element belt moves smoothly without any binding Yes- Go to Step 6. No- Go to Step 7
- 6. Do GP 6.5 to check M9 Element feed sprocket motor

This clears the fault Yes- Return to normal operation;

No- Go to step 5

- 7. Inspect the Element sprocket nose sub-assembly for any damage. Element sprocket nose sub-assembly is damaged.
  Yes- Replace the Sprocket Nose sub-assembly (REP 3.13);
  No- Go to Step 6
- Do GP 6.3.7 FIRMWARE UPGRADE Procedure to Re-flash the firmware for eWire.
   This clears the fault

**Yes**- Return to normal operation; **No**- Go to Step 9

 Do REP 11.3 "B" Main Control Board Replacement. This clears the fault Yes- Return to normal operation; No- Go to Step 10

## RAP 4.16 J365- M9 MESH STEPS TIMEOUT

J365 is triggered when it takes longer than specified time for the element to lead edge to mesh with the Element belt.

1. Ensure that the element is not tangled on the sprocket of the feed section.

The Element is not tangled on the sprocket

Yes- Go to Step 2

*No-* Untangle the element and resume normal operation

2. Manually rotate the Element sprocket and ensure smooth operation. Element tip does not catch corners when moved using the sprocket

Yes- Go to Step 3

**No-** If the edge of an element catches a corner, trim the edge. Resume normal operation

3. Check if the element spool is loaded properly. Element spool is loaded properly

Yes- Go to Step 4

No- Remove the element spool and reinsert it properly

- Do GP 6.5 to check M9 Element feed sprocket motor
   This clears the fault
   Yes- Return to normal operation
   No- Go to step 5
- Inspect the Element sprocket nose sub-assembly for any damage.
   Element sprocket nose sub-assembly is damaged
   Yes- Replace the Sprocket Nose sub-assembly (ARP 3.13)
   No- Go to Step 6
- Do ADJ 1.4 Element Feed Belt Home Position.
   This clears the fault
   Yes- Return to normal operation
   No- Go to Step 7

- 7. Do 6.3.7 FIRMWARE UPGRADE Procedure to Re-flash the firmware for eWire.
   This clears the fault
   Yes- Return to normal operation;
   No- Go to Step 8
- Do ARP 11.3 "B" Main Control Board Replacement.
   This clears the fault Yes- Return to normal operation; No- Escalate to level two

# RAP 4.17 J366- ELEMENT AT PUSHOVER STEPS TIMEOUT

J366 is triggered if it takes longer than specified time for motor M10 to complete the necessary number of steps from the S22 Element Detect at Pyramid to the position for Pushover.

Follow the procedure in RAP 4.12

## RAP 4.18 J367- ELEMENT STEPS TIMEOUT

J367 is triggered if it takes longer than specified time for motor M9 to run the number of steps to feed the correct length of element based on the sheet size of books.

Follow the procedure in 3.14

# RAP 4.19 J368- PUSHOVER FWD ENCODER TIMEOUT

J368 is triggered if it takes longer than specified time to count the encoder steps needed for the Pushover to go in the forward direction.

1. Do GP 6.4 to check S31 Pushover encoder sensor

This clears the fault Yes- Return to normal operation; *No*- Go to Step 2

- Do GP 6.5 to check M12 Element pushover motor This clears the fault Yes- Return to normal operation; No- Go to Step 3
- Replace the Pushover Motor Assembly (PL 5.13)
   This clears the fault

Yes- Return to normal operation;

No- Go to Step 4

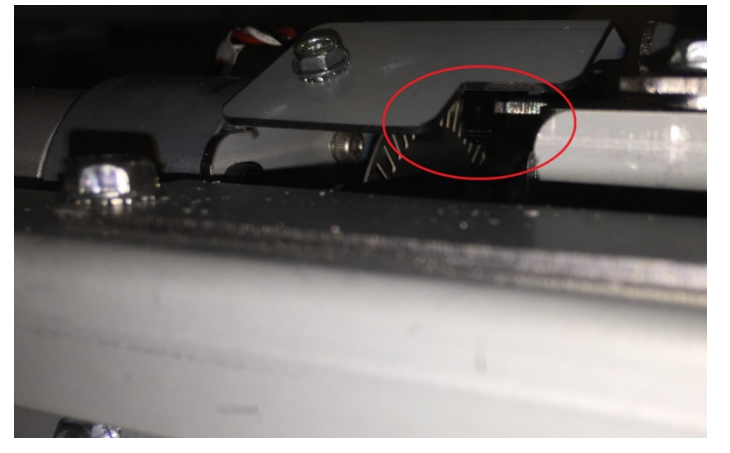

4. Do 6.3.7 FIRMWARE UPGRADE Procedure to Re-flash the firmware for eWire.

#### This clears the fault

**Yes-** Return to normal operation; **No-** Go to Step 5  Do REP 11.3 "B" Main Control Board Replacement. This clears the fault Yes- Return to normal operation; No- Escalate to second level

# RAP 4.20 J369- PUSHOVER REV ENCODER TIMEOUT

J368 is triggered if it takes longer than specified time to count the encoder steps needed for the Pushover to go in the reverse direction.

Follow the procedure in RAP 4.17

# 5 BIND JAM CODES

# RAP 5.1 J370- HOLDER AT S37 TIMEOUT

J370 is triggered if it takes longer than specified time for the Holder to reach S37. The holder then moves forward a set number of motor steps for Stacking position

1. J370 may be triggered by an oversized book preventing the holder from moving. Confirm that the book being run does not exceed listed in the Book Quality Section of this manual.

#### Book was oversized

Yes- Return to normal operation;

No- Go to Step 2

2. Do GP 6.4 to check S37 Holder Stack position sensor This clears the fault

**Yes-** Return to normal operation; **No-** Go to Step 3

 Check the Condition of the Holder linear drive belt- Front and Rear (PL 5.21)

# The timing belt is in good condition. There are no missing teeth and the belt is not frayed

Yes- Go to Step 4;

**No-** Replace the damaged timing belt (ARP 2.8, 2.9) and resume operation

4. Check the tension of the Holder linear drive belt tension- Front and Rear (ADJ 1.6)

The tension of the timing belts is good

Yes- Go to Step 5

*No-* Do to ADJ 1.6 to set the belt tension and resume operation

5. Visually check if the rollers of the Holder are centered in the cam tracks.

The rollers are centered in the cam tracks

Yes- Go to Step 6

No- Escalate to a Specialist

6. Check if the set screws on all the six pulleys associated with the Holder linear drive are tight

The set screws are tight

Yes- Go to Step 7

*No-* Tighten the loose set screw(s) and resume operation

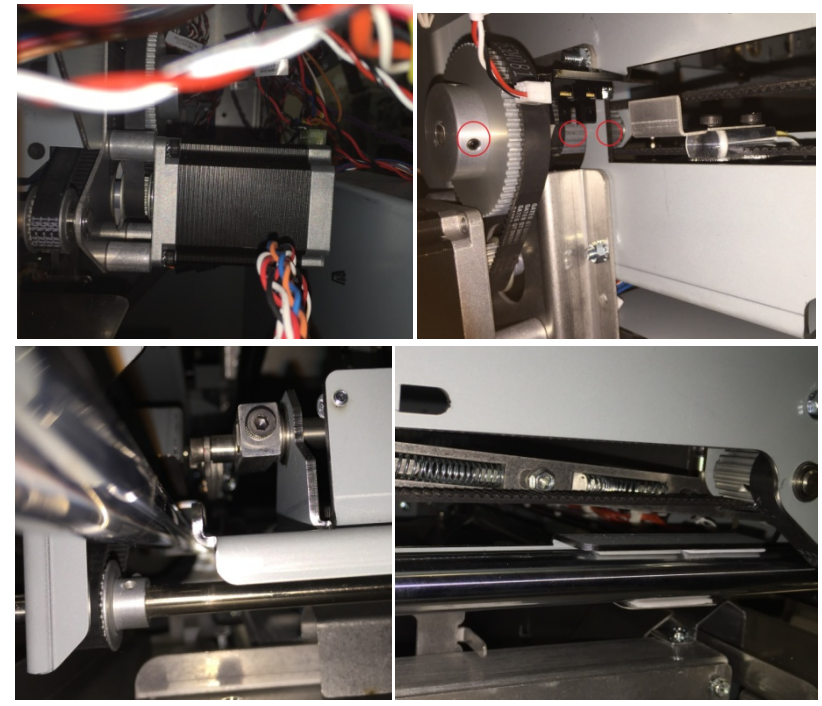

7. Manually move the Holder linear mechanism and watch if the sheet metal feature blocks/unblocks S37 Holder Stack position sensor.

The sensor is blocked/unblocked properly

Yes- Go to Step 8;

No- Escalate to second level

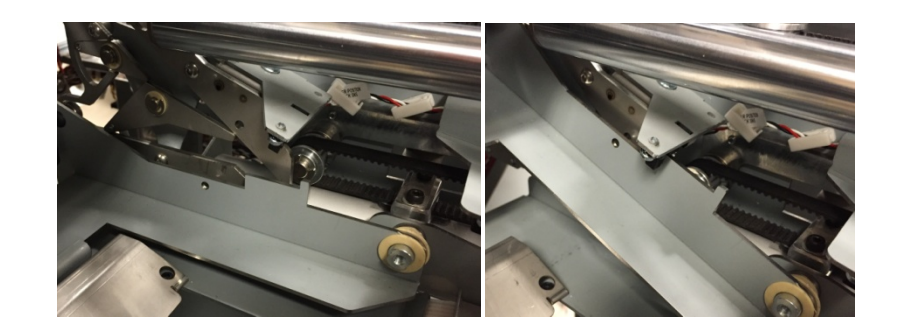

- Do GP 6.5 to check M15 Holder linear drive motor This clears the fault Yes- Return to normal operation; No- Go to step 9
- Inspect the springs for the Holder gates (PL 5.21).
   Holder gates springs are present and not damaged Yes- Go to Step 10;
   No- Replace the missing/damages spring
- 10. Do 6.3.6 FIRMWARE UPGRADE Procedure to Re-flash the firmware for eWire.

This clears the fault Yes- Return to normal operation; No- Go to Step 11

11. Do ARP 11.3 "B" Main Control Board Replacement.
 This clears the fault
 Yes- Resume operation;
 No- Escalate to second level

# RAP 5.2 J371- S38 HOLDER POSITION ELEMENT TIMEOUT

J371 is triggered if it takes longer than specified time for the Holder to reach S38 Holder at Element position sensor

1. Do GP 6.4 to check S38 Holder Element position sensor

# This clears the fault

Yes- Return to normal operation;

No- Go to Step 2

2. Check the Condition of the Holder linear drive belt- Front and Rear (PL 5.21)

The timing belt is in good condition. There are no missing teeth and the belt is not frayed

Yes- Go to Step 3;

**No-** Replace the damaged timing belt (REP 8.11, 8.12) and resume operation

3. Check the tension of the Holder linear drive belt tension- Front and Rear (ADJ 1.6)

## The tension of the timing belts is good

Yes- Go to Step 4;

No- Do to ADJ 1.6 to set the belt tension and resume operation

4. Visually check if the rollers of the Holder are centered in the cam tracks.

# The rollers are centered in the cam tracks

Yes- Go to Step 5;

**No-** Loosen the cam track assembly and bring the roller inside the cam track. Resume operation

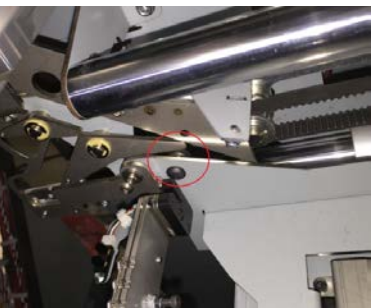

5. Check if the set screws on all the six pulleys associated with the Holder linear drive are tight

# The set screws are tight

Yes- Go to Step 6;

 $\it No-$  Tighten the loose set screw(s) and resume operation

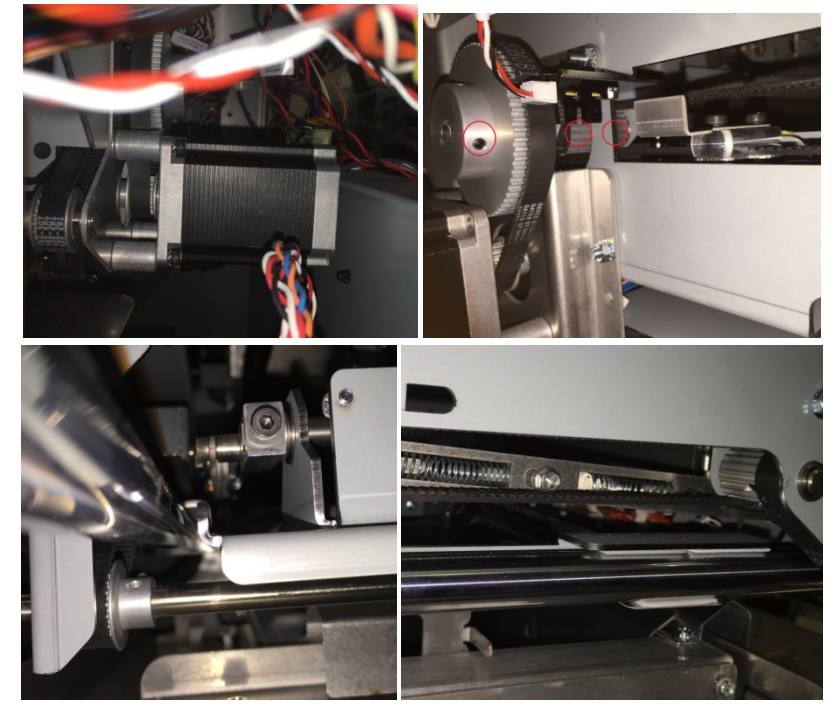

6. Manually move the Holder linear mechanism and watch if the sheet metal feature blocks/unblocks S38 Holder Stack position sensor.

The sensor is blocked/unblocked properly

Yes- Go to Step 7;

No- Escalate to second level

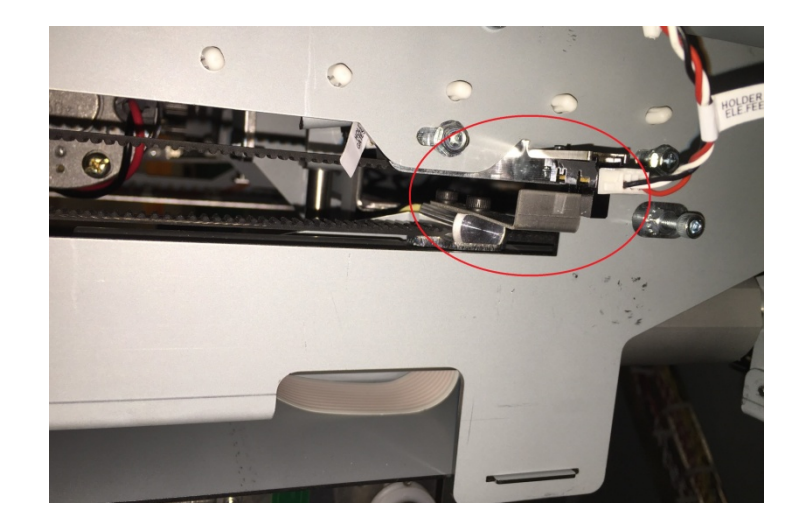

- Do GP 6.5 to check M15 Holder linear drive motor This clears the fault Yes- Return to normal operation; No- Go to step 8
- Inspect the springs for the Holder gates (PL 5.21).
   Holder gates springs are present and not damaged Yes- Go to Step 9;
   No- Replace the missing/damaged spring
- 9. Do 6.3.7 FIRMWARE UPGRADE Procedure to Re-flash the firmware for eWire.

#### This clears the fault

**Yes**- Return to normal operation; **No**- Go to Step 10

10. Do REP 11.3 "B" Main Control Board Replacement.

# This clears the fault

Yes- Resume operation;

No- Escalate to second level

# RAP 5.3 J372- S39 DETECT AT REV GATE TIMEOUT

J372 is triggered if it takes longer than specified time for the Holder to reach S39 Holder at Reverse Gate sensor

1. Do GP 6.4 to check S39 Holder at Reverse gate sensor

# This clears the fault

**Yes**- Return to normal operation; **No-** Go to Step 2

2. Check the Condition of the Holder linear drive belt- Front and Rear (PL 5.21)

# The timing belt is in good condition. There are no missing teeth and the belt is not frayed

Yes- Go to Step 3;

 $\textit{\textbf{No-}}\xspace$  Replace the damaged timing belt (REP 8.11, 8.12) and resume operation

3. Check the tension of the Holder linear drive belt tension- Front and Rear (ADJ 1.6)

#### **The tension of the timing belts is good Yes-** Go to Step 4;

No- Do to ADJ 1.6 to set the belt tension and resume operation

4. Visually check if the rollers of the Holder are centered in the cam tracks.

#### The rollers are centered in the cam tracks

Yes- Go to Step 5;

*No*- Loosen the cam track assembly and bring the roller inside the cam track. Resume operation
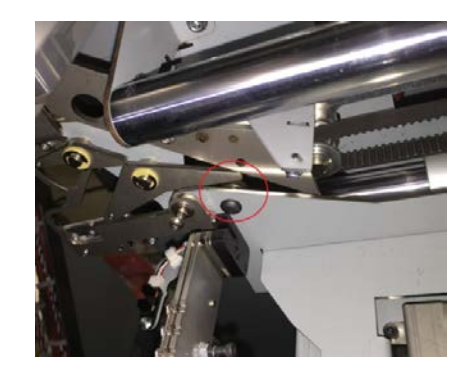

5. Check if the set screws on all the six pulleys associated with the Holder linear drive are tight

#### The set screws are tight

Yes- Go to Step 6;

*No-* Tighten the loose set screw(s) and resume operation

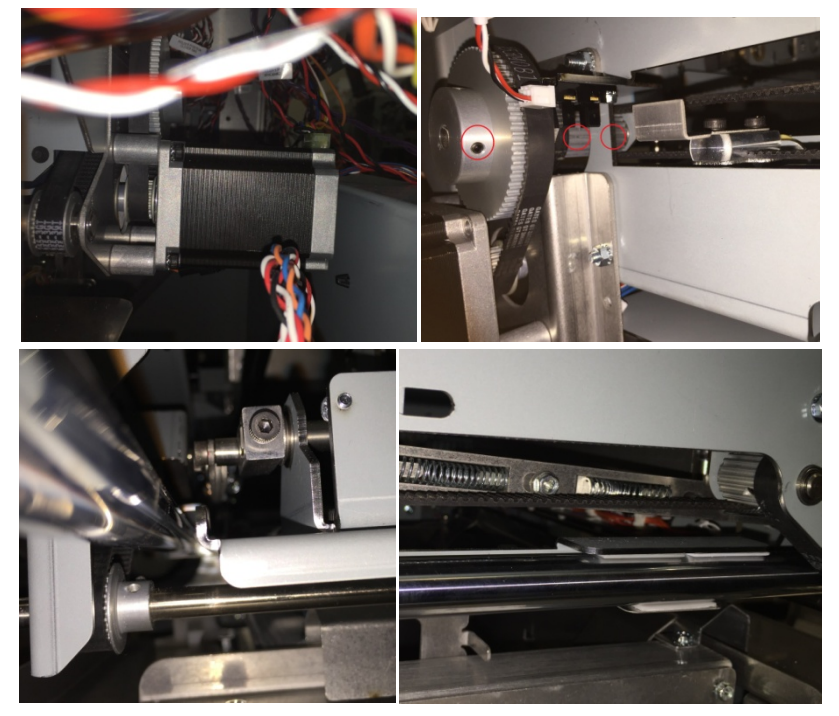

 Manually move the Holder linear mechanism and watch if the sheet metal feature blocks/unblocks S39 Holder at Reverse Gates sensor.
 The sensor is blocked/unblocked properly

Yes- Go to Step 7;

No- Escalate to second level

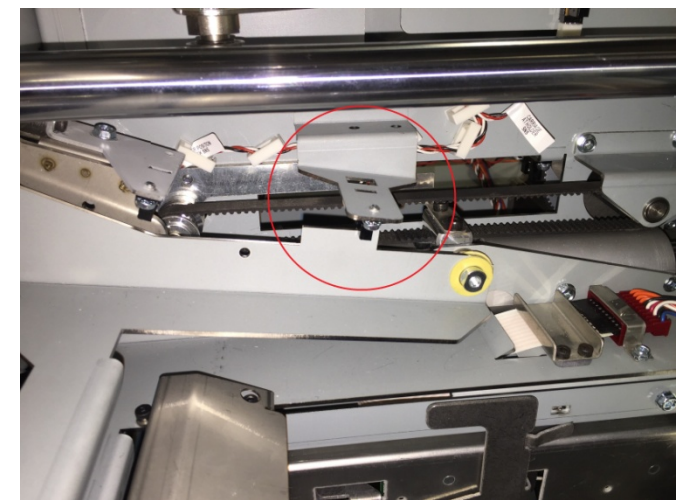

- Do GP 6.5 to check M15 Holder linear drive motor This clears the fault Yes- Return to normal operation; No- Go to step 8
- Inspect the springs for the Holder gates (PL 5.21).
   Holder gates springs are present and not damaged Yes- Go to Step 9;
   No- Replace the missing/damages spring
- 9. Go to RAP 5.20, Step 5 and 6 to ensure the Holder rotate components are in good order.
  Holder rotate components are in good order
  Yes- Go to Step 10;
  No- Follow steps in RAP 5.20 to take the necessary corrective action

10. Do 6.3.7 FIRMWARE UPGRADE Procedure to Re-flash the firmware for eWire.

This clears the fault

Yes- Return to normal operation;

No- Go to Step 10

11. Do REP 11.3 "B" Main Control Board Replacement. This clears the fault

Yes- Return to normal operation;

No- Escalate to second level

# RAP 5.4 J373- S40 AT BOOK DROP POSITION TIMEOUT

J373 is triggered when it takes longer than specified time for the Holder to reach S40 Holder at Element feeder sensor from the book drop position.

1. Do GP 6.4 to check S40 Holder at Element Feeder sensor

This clears the fault Yes- Return to normal operation; *No*- Go to Step 2

2. Check the Condition of the Holder linear drive belt- Front and Rear (PL 5.21)

The timing belt is in good condition. There are no missing teeth and the belt is not frayed

Yes- Go to Step 3;

*No-* Replace the damaged timing belt (REP 8.11, 8.12) and resume operation

3. Check the tension of the Holder linear drive belt tension- Front and Rear (ADJ 1.6)

The tension of the timing belts is good Yes- Go to Step 4;

**No-** Do to ADJ 1.6 to set the belt tension and resume operation

4. Visually check if the rollers of the Holder are centered in the cam tracks.

The rollers are centered in the cam tracks

Yes- Go to Step 5;

 $\it No-$  Loosen the cam track assembly and bring the roller inside the cam track. Resume operation

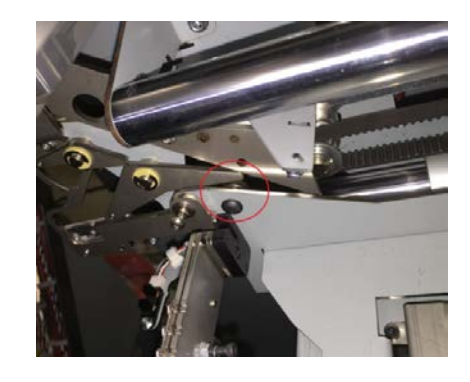

5. Check if the set screws on all the six pulleys associated with the Holder linear drive are tight

#### The set screws are tight

Yes- Go to Step 6;

*No-* Tighten the loose set screw(s) and resume operation

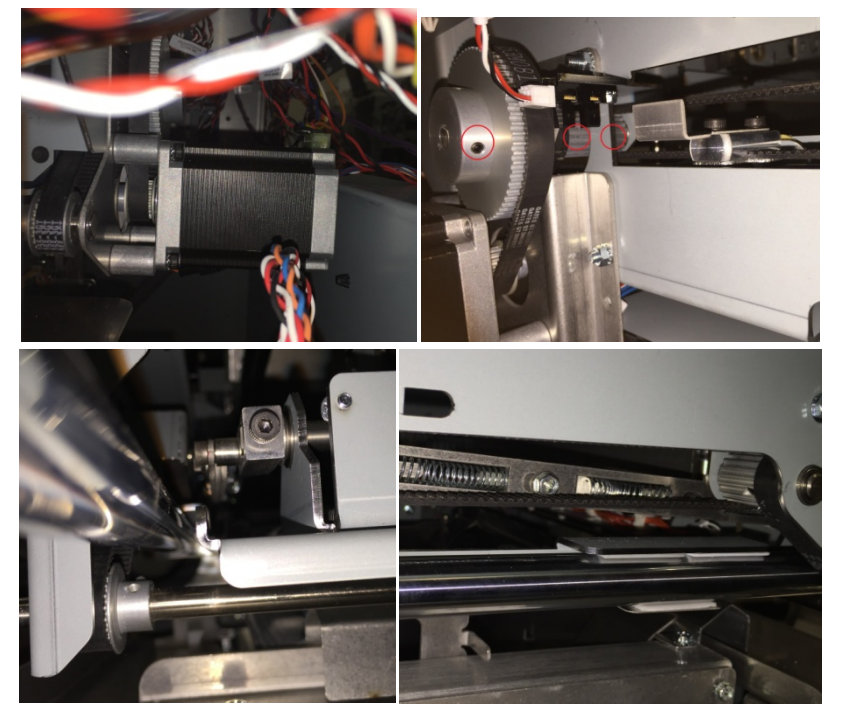

 Manually move the Holder linear mechanism and watch if the sheet metal feature blocks/unblocks S40 Holder at Element feeder sensor.
 The sensor is blocked/unblocked properly

Yes- Go to Step 7;

No- Escalate to second level

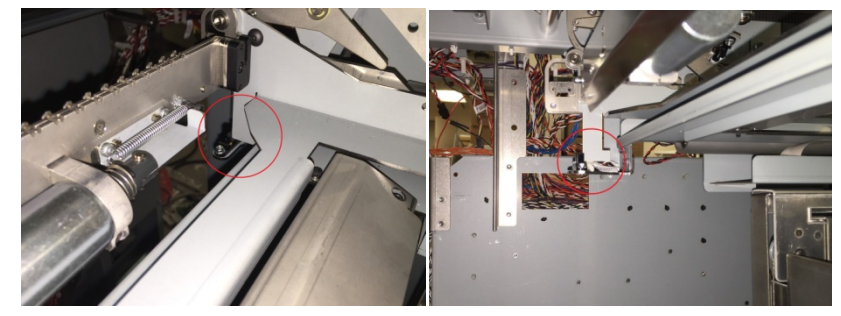

- Do GP 6.5 to check M15 Holder linear drive motor This clears the fault Yes- Return to normal operation; No- Go to step 8
- Inspect the springs for the Holder gates (PL 5.21).
   Holder gates springs are present and not damaged Yes- Go to Step 9;
   No- Replace the missing/damaged spring
- 9. Go to RAP 5.20, Step 5 and 6 to ensure the Holder rotate components are in good order.
  Holder rotate components are in good order
  Yes- Go to Step 10;
  No- Follow steps in RAP 5.20 to take the necessary corrective action
- 10. Do 6.3.7 FIRMWARE UPGRADE Procedure to Re-flash the firmware for eWire.

#### This clears the fault

**Yes**- Return to normal operation; **No**- Go to Step 11

11. Do REP 11.3 "B" Main Control Board Replacement.

This clears the fault

Yes- Return to normal operation;

*No-* Escalate to second level

# RAP 5.5 J374- S46 BOOK DROP TIMEOUT

J374 is triggered when it takes longer than specified time for the Closer to reach S46 Closer Home sensor after the bound book is ejected from the closer.

1. Do GP 6.4 to check S46 Closer Home Sensor

This clears the fault Yes- Return to normal operation; No- Go to Step 2

 Check the Condition of the Closer linear drive belt (PL 5.21)
 The timing belt is in good condition. There are no missing teeth and the belt is not frayed

Yes- Go to Step 3;

*No*- Replace the damaged timing belt (REP 8.10) and resume operation

- Check the tension of the Closer linear drive belt (ADJ 1.6) The tension of the timing belt is good Yes- Go to Step 4; No- Do to ADJ 1.6 to set the belt tension and resume operation
- 4. Check if the set screw on the Closer motor pulley and the screws in the drive components are sufficiently tight.

The screws are tight

Yes- Go to Step 5;

No- Tighten the loose set screw(s) and resume operation

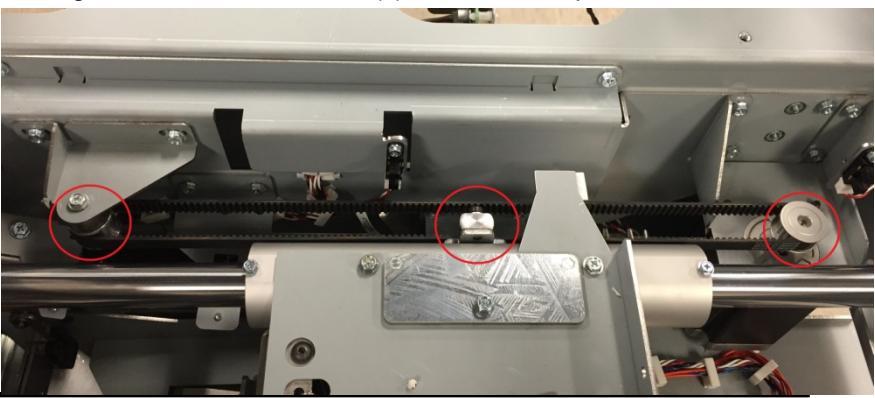

5. Manually move the Closer linear mechanism and watch if the sheet metal feature blocks/unblocks S46 Closer Home sensor.

#### The sensor is blocked/unblocked properly

Yes- Go to Step 6;

No- Escalate to second level

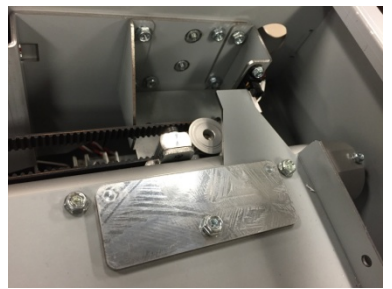

- Do GP 6.5 to check M21 Closer linear drive motor This clears the fault Yes- Return to normal operation; No- Go to step 7
- 7. Inspect the Closer drive mechanism on the Front side for any loose objects preventing smooth operation. Check if there are any loose screws on the mechanism.

#### The drive system is free of obstructions

Yes- Go to Step 8;

No- Clear the obstruction/ fasten loose fasteners

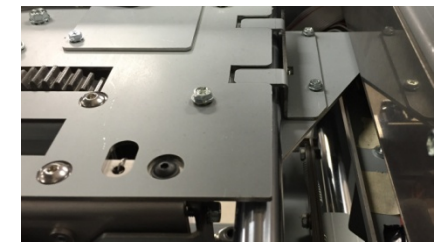

8. Do 6.3.7 FIRMWARE UPGRADE Procedure to Re-flash the firmware for eWire.

#### This clears the fault

Yes- Return to normal operation;

No- Go to Step 9

 Do REP 11.3 "B" Main Control Board Replacement. This clears the fault Yes- Return to normal operation; No- Escalate to second level

# RAP 5.6 J375- BOOK DROP POSITION TIMEOUT

J375 is triggered when it takes longer than specified time for the Closer to move to Book Drop position from the Partial Close position.

1. Check the Condition of the Closer linear drive belt (PL 5.21)

The timing belt is in good condition. There are no missing teeth and the belt is not frayed

Yes- Go to Step 2;

**No-** Replace the damaged timing belt (REP 8.10) and resume operation

2. Check the tension of the Closer linear drive belt (ADJ 1.6) **The tension of the timing belts is good** 

Yes- Go to Step 3;

No- Do to ADJ 1.6 to set the belt tension and resume operation

3. Check if the set screw on the Closer motor pulley and the screws in the drive components are sufficiently tight.

## The screws are tight

Yes- Go to Step 4;

*No-* Tighten the loose set screw(s) and resume operation

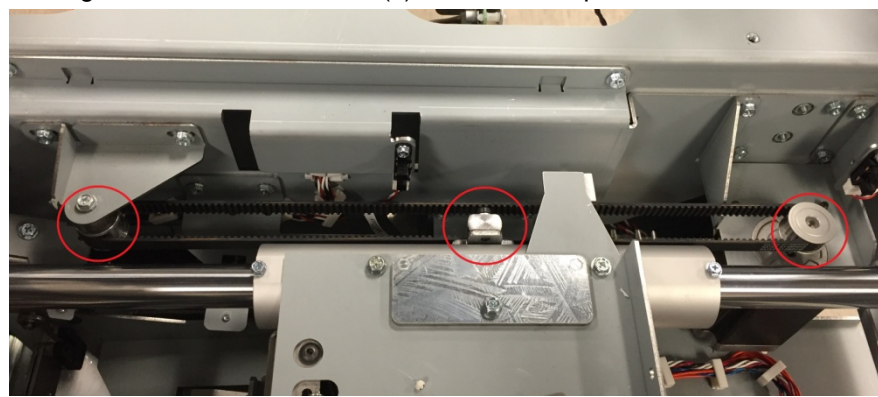

4. Manually move the Closer linear mechanism and watch if the sheet metal feature blocks/unblocks S46 Closer Home sensor.

#### The sensor is blocked/unblocked properly

Yes- Go to Step 5;

No- Escalate to second level

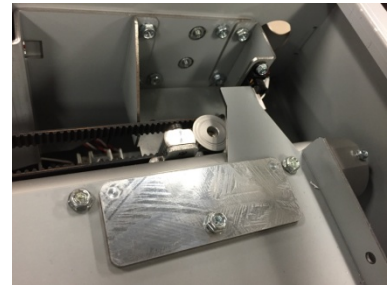

- Do GP 6.4 to check S46 Closer Home Sensor This clears the fault Yes- Return to normal operation; No- Go to Step 6
- Do GP 6.4 to check S49 Closer Staged Sensor This clears the fault Yes- Return to normal operation; No- Go to Step 7
- Do GP 6.5 to check M21 Closer linear drive motor This clears the fault Yes- Return to normal operation; No- Go to step 8
- 8. Inspect the Closer drive mechanism on the Front side for any loose objects preventing smooth operation.

The drive system is free of obstructions Yes- Go to Step 9:

No- Clear the obstruction/ fasten loose fasteners

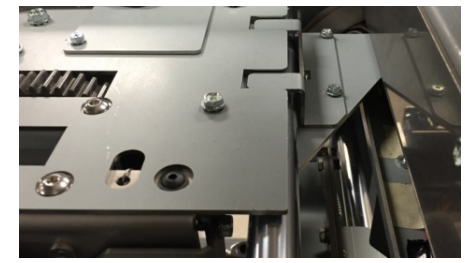

9. Do 6.3.7 FIRMWARE UPGRADE Procedure to Re-flash the firmware for eWire.

This clears the fault

Yes- Return to normal operation;

No- Go to Step 10

10. Do REP 11.3 "B" Main Control Board Replacement. This clears the fault

Yes- Return to normal operation;

*No-* Escalate to second level

# RAP 5.7 J376- CLOSER AT HOLDER STEPS TIMEOUT

J376 is triggered when it takes longer than specified time for the Closer to move to Holder position from its staged position

1. Do GP 6.4 to check S49 Closer Staged Sensor

This clears the fault Yes- Return to normal operation; No- Go to Step 2

 Check the Condition of the Closer linear drive belt (PL 5.21)
 The timing belt is in good condition. There are no missing teeth and the belt is not frayed

Yes- Go to Step 3;

*No*- Replace the damaged timing belt (REP 8.10) and resume operation

- Check the tension of the Closer linear drive belt (ADJ 1.6)
   The tension of the timing belt is good
   Yes- Go to Step 4;
   No- Do to ADJ 1.6 to set the belt tension and resume operation
- 4. Check if the set screw on the Closer motor pulley and the screws in the drive components are sufficiently tight.

## The screws are tight

Yes- Go to Step 5;

No- Tighten the loose set screw(s) and resume operation

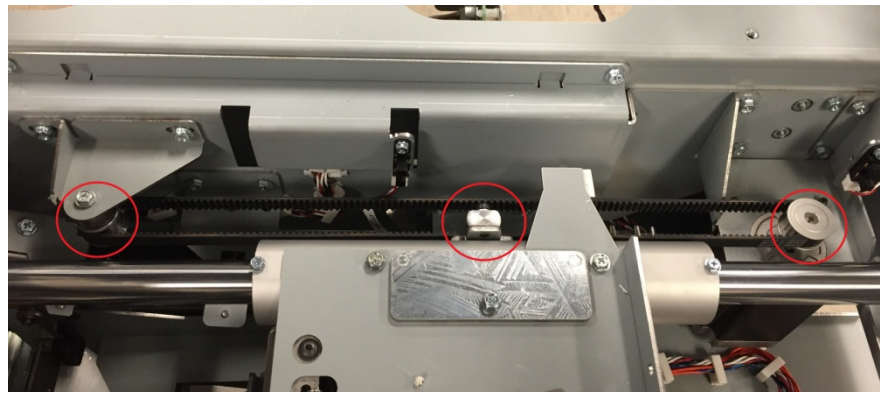

5. Manually move the Closer linear mechanism and watch if the sheet metal feature blocks/unblocks S46 Closer Home sensor.

#### The sensor is blocked/unblocked properly

Yes- Go to Step 6;

No- Escalate to second level

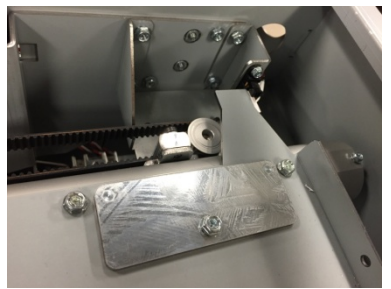

- Do GP 6.5 to check M21 Closer linear drive motor This clears the fault Yes- Return to normal operation; No- Go to step 7
- 7. Inspect the Closer drive mechanism on the Front side for any loose objects preventing smooth operation.

#### The drive system is free of obstructions

Yes- Go to Step 8;

No- Clear the obstruction/ fasten loose fasteners

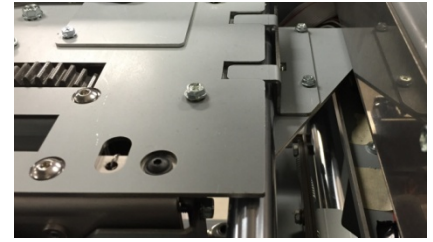

8. Do 6.3.7 FIRMWARE UPGRADE Procedure to Re-flash the firmware for eWire.

#### This clears the fault

Yes- Return to normal operation;

No- Go to Step 9

 Do REP 11.3 "B" Main Control Board Replacement. This clears the fault Yes- Return to normal operation; No- Escalate to second level

# RAP 5.8 J377- CLOSER CARRIAGE HOME TIMEOUT

J377 is triggered when it takes longer than specified time for the Closer to reach S46 Closer Home sensor after the bound book is ejected from the closer.

Do the steps in RAP 4.5

# RAP 5.9 J379- CLOSER JAWS HOME ENCODER TIMEOUT

J379 is triggered when it takes longer than specified time for the Closer jaws to move certain number of encoder steps.

1. Ensure that there are no residual elements or foreign objects in the closer jaws.

Closer jaws are free of foreign materials

Yes- Go to Step 2

No- Remove the object(s) and resume normal operation

- Do GP 6.4 to check S48 Closer encoder sensor This clears the fault Yes- Return to normal operation; No- Go to Step 3
- Do GP 6.5 to check M20 Element Closer motor This clears the fault Yes- Return to normal operation; No- Go to step 4
- 4. Do REP 6.1 to remove the Closer module.

If the closer jaws are jammed-The closer cam drive for the closer jaws is difficult to rotate manually by hand. The easiest way to clear a jammed closer jaw mechanism is by removing (5) M5 screws of the Closer motor, removing the closer motor and manually turning the mechanism. Do not leave the cam in the dwell position, any other position is acceptable.

5. Check if the set screw on the Closer motor gear and the screws in the drive components are sufficiently tight.

#### The screws are tight

#### Yes- Go to Step 6;

No- Tighten the loose set screw(s) and resume operation

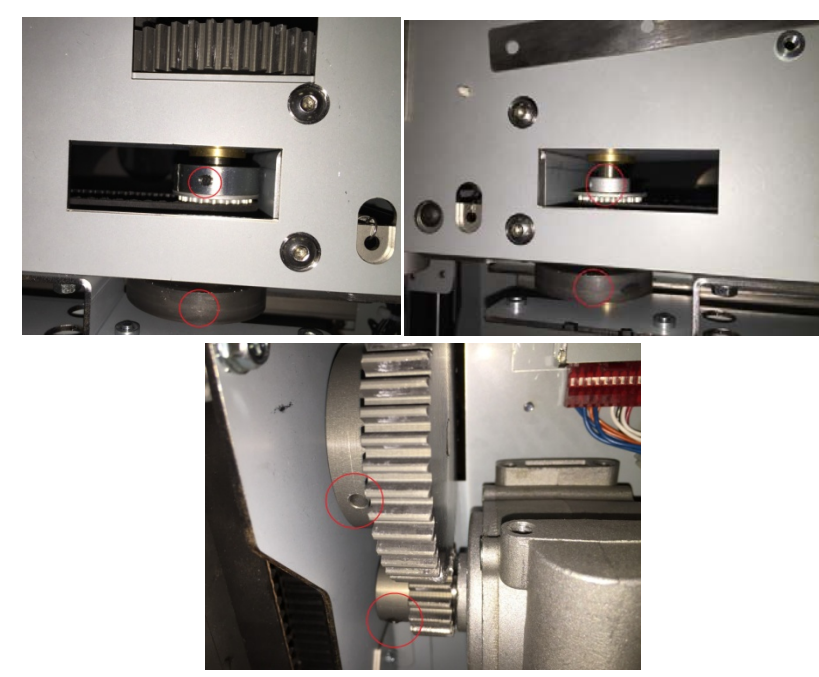

- 6. Check the Condition of the Closer cam chain.
- 7. The chain is in good condition.

Yes- Go to Step 7;

**No-** Replace the damaged timing belt (REP 2.8, 2.9) and resume operation

8. Inspect the cam follower. If it appears to be damaged or missing, replace it.

Cam follower is in good condition

Yes- Go to Step 8

No- Replace the damaged part.

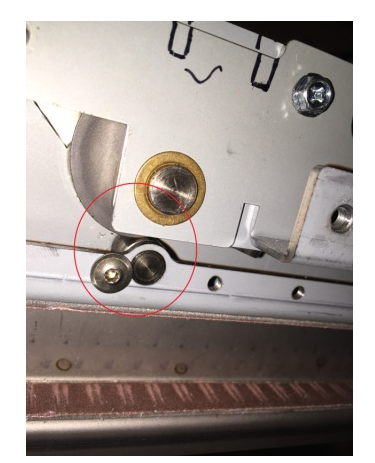

9. Ensure the encoder disc is properly positioned in relation to S48 Closer encoder sensor

The encoder disc is positioned properly

Yes- Go to Step 9

No- Position the disc correctly

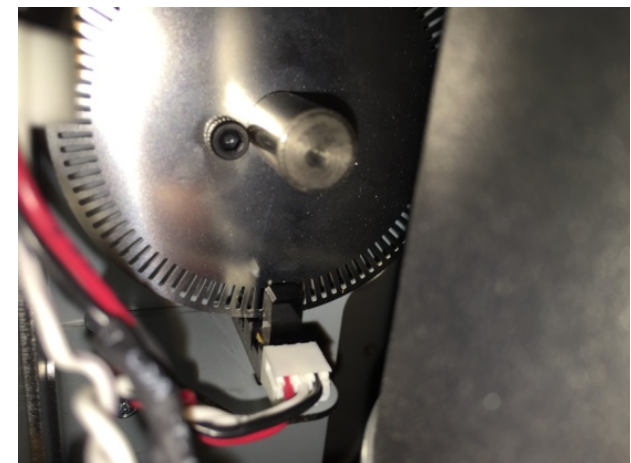

10. Inspect the closer jaw springs and ensure they are positioned correctly.

The closer jaw springs are in good condition and positioned correctly

Yes- Go to Step 10;

**No-** Replace closer jaw springs if necessary (REP 6.6)

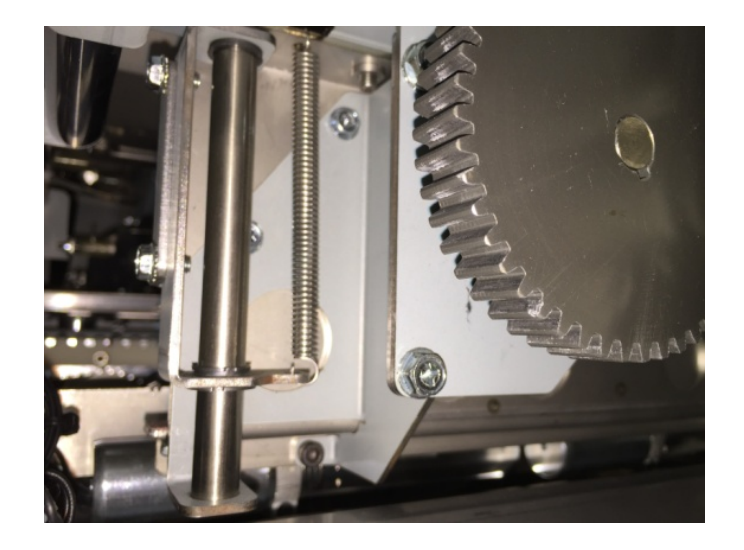

11. Do 6.3.7 FIRMWARE UPGRADE Procedure to Re-flash the firmware for eWire.

#### This clears the fault

**Yes**- Return to normal operation; **No**- Go to Step 11

- 12. Do REP 11.3 "B" Main Control Board Replacement.This clears the faultYes- Return to normal operation;
  - No- Escalate to second level

# RAP 5.10 J380- CLOSER JAWS HOME TIMEOUT

J380 is triggered if it takes longer than specified time for Closer jaws to move to home position and change the state of S47 Closer Full open sensor

1. Do GP 6.4 to check S47 Closer full open sensor

This clears the fault Yes- Return to normal operation; No- Go to Step 2

- Do GP 6.5 to check M20 Element Closer motor This clears the fault Yes- Return to normal operation; No- Go to step 3
- 3. Do REP 6.1 to remove the Closer module.

If the closer jaws are jammed-The closer cam drive for the closer jaws is difficult to rotate manually by hand. The easiest way to clear a jammed closer jaw mechanism is by removing (5) M5 screws of the Closer motor, removing the closer motor and manually turning the mechanism. Do not leave the cam in the dwell position, any other position is acceptable.

4. Check if the set screw on the Closer motor gear and the screws in the drive components are sufficiently tight.

#### The screws are tight

Yes- Go to Step 5;

No- Tighten the loose set screw(s) and resume operation

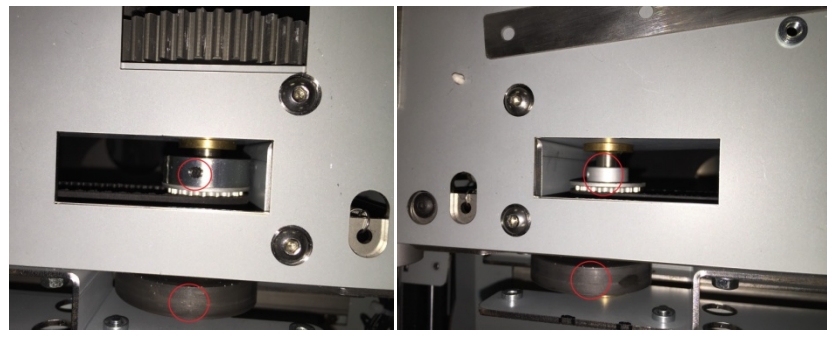

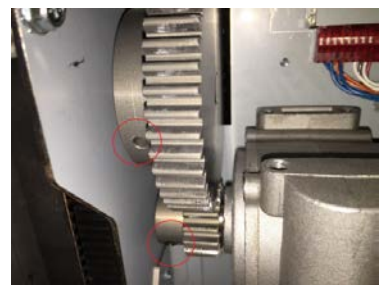

5. Check the Condition of the Closer cam drive chain. **The chain is in good condition.** 

Yes- Go to Step 6;

**No-** Replace the damaged chain(ARP 2.8, 2.9) and resume operation

6. Inspect the cam follower. If it appears to be damaged or missing, replace it.

## Cam follower is in good condition

Yes- Go to Step 7;

No- Replace the damaged part.

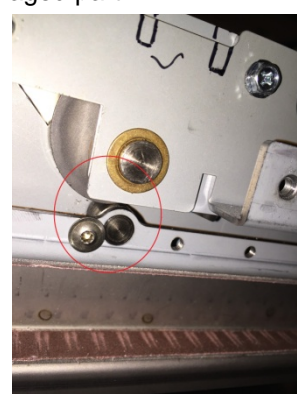

7. Ensure the sheet metal feature properly blocks/unblocks S47 Closer full open sensor

The sheet metal feature properly blocks/unblocks the sensor

Yes- Go to Step 8;

*No-* Position the disc correctly

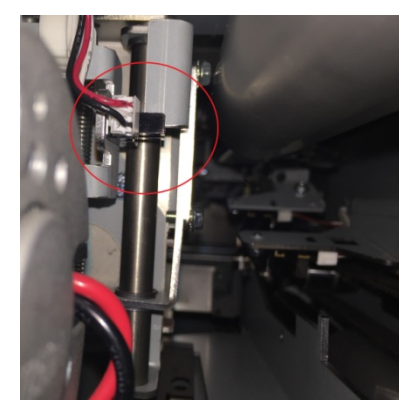

8. Inspect the closer jaw springs and ensure they are positioned correctly.

The closer jaw springs are in good condition and positioned correctly

Yes- Go to Step 9;

No- Replace closer jaw springs if necessary (REP 6.6)

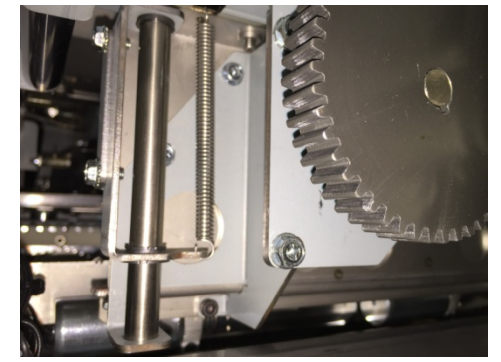

9. Do 6.3.7 FIRMWARE UPGRADE Procedure to Re-flash the firmware for eWire.

This clears the fault Yes- Return to normal operation; No- Go to Step 9

10. Do REP 11.3 "B" Main Control Board Replacement. This clears the fault

**Yes**- Return to normal operation; **No**- Escalate to second level

# RAP 5.11 J381- CLOSER STAGED TIMEOUT

J381 is triggered when it takes longer than specified time for the Closer to reach S49 Closer Staged position sensor

1. Do GP 6.4 to check S49 Closer staged position sensor

This clears the fault Yes- Return to normal operation; No- Go to Step 2

2. Check the Condition of the Closer linear drive belt (PL 5.21)

The timing belt is in good condition. There are no missing teeth and the belt is not frayed

Yes- Go to Step 3;

**No-** Replace the damaged timing belt (REP 8.10) and resume operation

3. Check the tension of the Closer linear drive belt tension (ADJ 1.6 The tension of the timing belts is good

Yes- Go to Step 4;

No- Do to ADJ 1.6 to set the belt tension and resume operation

4. Check if the set screw on the Closer motor pulley and the screws in the drive components are sufficiently tight.

#### The screws are tight

Yes- Go to Step 5;

*No-* Tighten the loose set screw(s) and resume operation

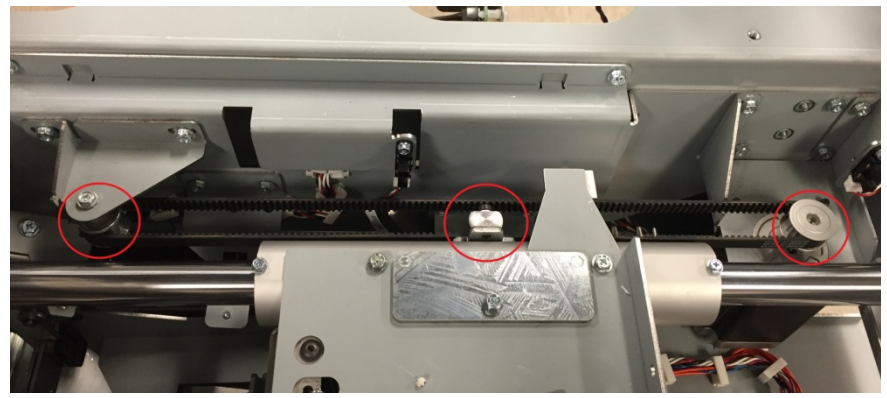

- Do GP 6.5 to check M21 Closer linear drive motor This clears the fault Yes- Return to normal operation; No- Go to step 7
- 6. Inspect the Closer drive mechanism on the Front side for any loose objects preventing smooth operation.

The drive system is free of obstructions

Yes- Go to Step 8;

No- Clear the obstruction/ fasten loose fasteners

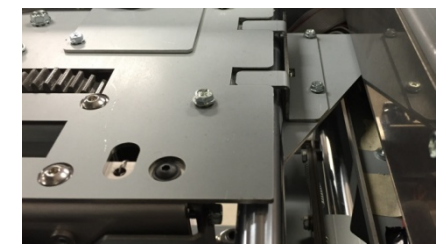

7. Do 6.3.7 FIRMWARE UPGRADE Procedure to Re-flash the firmware for eWire.

This clears the fault Yes- Return to normal operation; No- Go to Step 9

 Do REP 11.3 "B" Main Control Board Replacement. This clears the fault Yes- Return to normal operation; No- Escalate to second level

# RAP 5.12 J382- FULL CLOSE TIMEOUT

J382 is triggered when it takes longer than specified time for the encoder counts to reach count for closer jaws to be at closed position.

1. Ensure that there are no residual elements or foreign objects in the closer jaws.

Closer jaws are free of foreign materials Yes- Go to Step 2 No- Remove the object(s) and resume normal operation

 Do GP 6.4 to check S48 Closer encoder sensor This clears the fault

**Yes**- Return to normal operation; **No-** Go to Step 3

3. Do GP 6.5 to check M20 Element Closer motor

## This clears the fault

Yes- Return to normal operation;

No- Go to step 4

4. Do REP 6.1 to remove the Closer module.

If the closer jaws are jammed-The closer cam drive for the closer jaws is difficult to rotate manually by hand. The easiest way to clear a jammed closer jaw mechanism is by removing (5) M5 screws of the Closer motor, removing the closer motor and manually turning the mechanism. Do not leave the cam in the dwell position, any other position is acceptable.

5. Check if the set screw on the Closer motor gear and the screws in the drive components are sufficiently tight.

#### The screws are tight

Yes- Go to Step 6;

*No-* Tighten the loose set screw(s) and resume operation

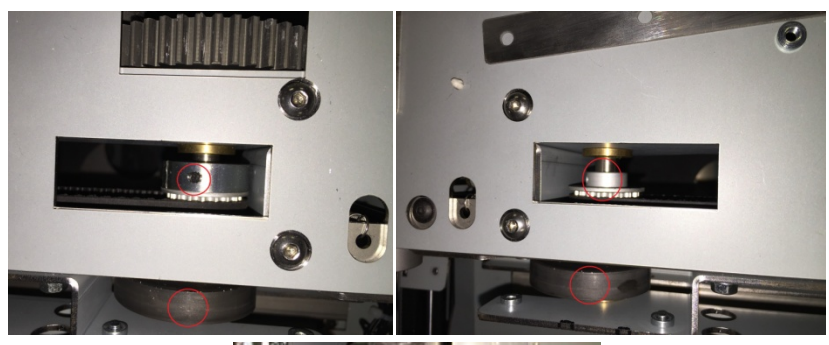

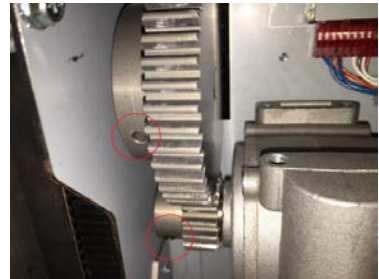

- Check the Condition of the Closer cam chain.
   The chain is in good condition.
   Yes- Go to Step 7;
   No- Replace the chain and resume operation
- 7. Inspect the cam follower. If it appears to be damaged or missing, replace it.

Cam follower is in good condition Yes- Go to Step 8; No- Replace the damaged part.

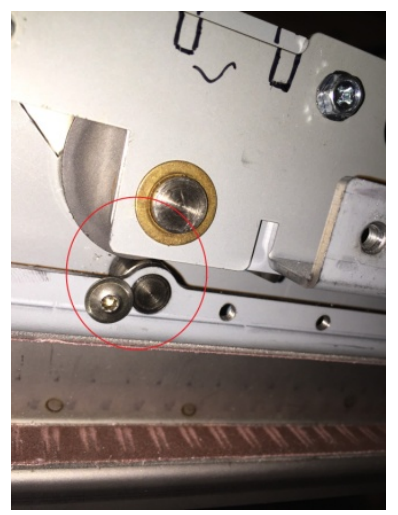

8. Ensure the encoder disc is properly positioned in relation to S48 Closer encoder sensor

The encoder disc is positioned properly

Yes- Go to Step 9;

No- Position the disc correctly

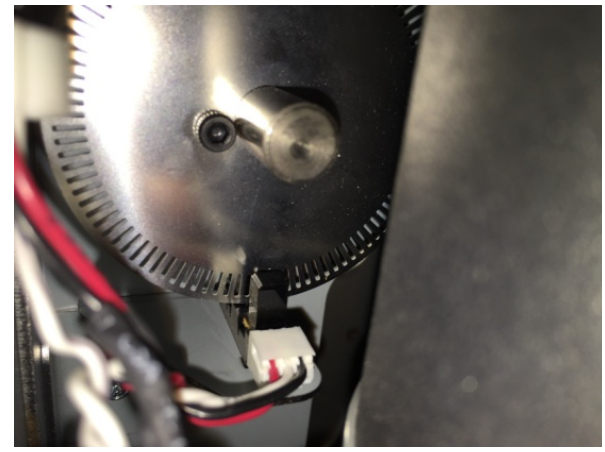

9. Inspect the closer jaw springs and ensure they are positioned correctly.

The closer jaw springs are in good condition and positioned correctly

Yes- Go to Step 10;

*No*- Replace closer jaw springs if necessary (REP 6.6)

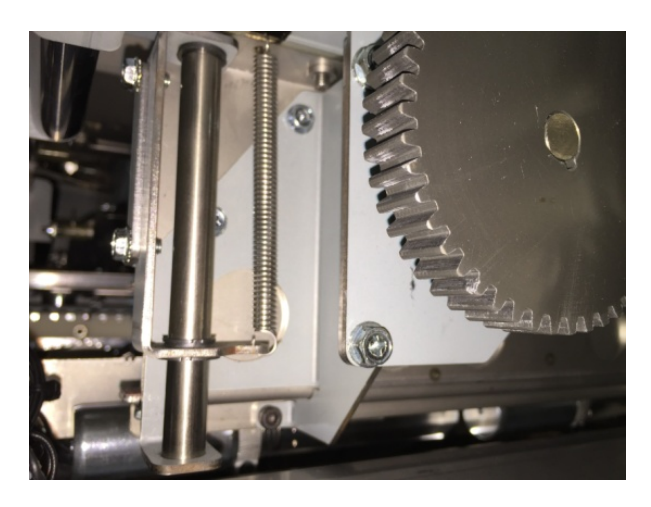

10. Do 6.3.7 FIRMWARE UPGRADE Procedure to Re-flash the firmware for eWire.

This clears the fault Yes- Return to normal operation; No- Go to Step 11

- 11. Replace the Closer Module
  This clears the fault
  Yes- Return to normal operation;
  No- Go to Step 12
- 12. Do REP 11.3 "B" Main Control Board Replacement.
  This clears the fault
  Yes- Return to normal operation;
  No- Escalate to second level

# RAP 5.13 J383- FULL OPEN TIMEOUT

J383 is triggered if it takes longer than specified time for a change of state at S47 Closer Full open sensor to indicate the closer jaws are fully open just before book eject.

1. Do GP 6.4 to check S47 Closer full open sensor

This clears the fault Yes- Return to normal operation; No- Go to Step 2

- Do GP 6.5 to check M20 Element Closer motor This clears the fault Yes- Return to normal operation; No- Go to step 3
- 3. Do REP 6.1 to remove the Closer module.

If the closer jaws are jammed-The closer cam drive for the closer jaws is difficult to rotate manually by hand. The easiest way to clear a jammed closer jaw mechanism is by removing (5) M5 screws of the Closer motor, removing the closer motor and manually turning the mechanism. Do not leave the cam in the dwell position, any other position is acceptable.

4. Check if the set screw on the Closer motor gear and the screws in the drive components are sufficiently tight.

# The screws are tight

Yes- Go to Step 5;

No- Tighten the loose set screw(s) and resume operation

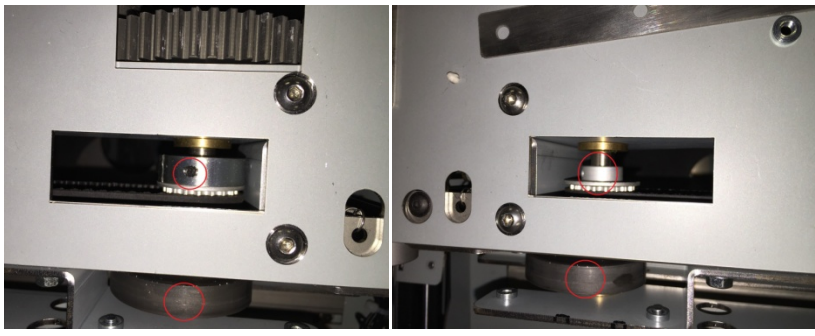

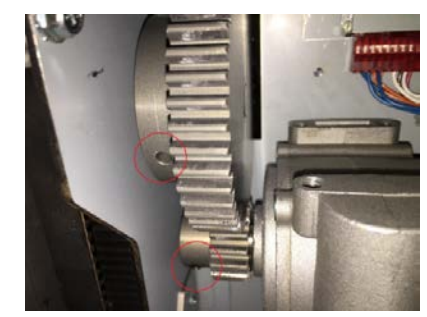

- Check the Condition of the Closer cam chai.
   The chain is in good condition.
   Yes- Go to Step 6;
  - No- Replace the damaged chain and resume operation
- 6. Inspect the cam follower. If it appears to be damaged or missing, replace it.

## Cam follower is in good condition

Yes- Go to Step 7;

No- Replace the Closer Module REP 6.1

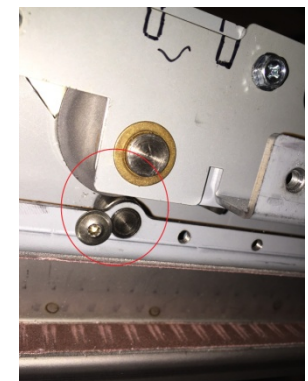

7. Ensure the sheet metal feature properly blocks/unblocks S47 Closer full open sensor

The sheet metal feature properly blocks/unblocks the sensor Yes- Go to Step 8; *No*- Position the disc correctly

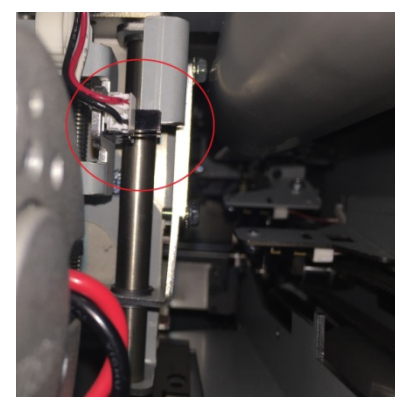

8. Inspect the closer jaw springs and ensure they are positioned correctly.

The closer jaw springs are in good condition and positioned correctly

Yes- Go to Step 9;

- *No-* Replace closer jaw springs if necessary (REP 6.6)
- 9. Do 6.3.7 FIRMWARE UPGRADE Procedure to Re-flash the firmware for eWire.

# This clears the fault

**Yes**- Return to normal operation; **No**- Go to Step 10

- 10. Replace Closer Module
  This clears the fault
  Yes- Return to normal operation;
  No- Go to Step 11
- 11. Do REP 11.3 "B" Main Control Board Replacement.
  This clears the fault
  Yes- Return to normal operation;
  No- Escalate to second level

# RAP 5.14 J384- HOLDER AT CLOSER STEPS TIMEOUT

J384 is triggered when it takes longer than specified time for the holder to get to S36 Holder at Closer sensor.

Follow the procedure in RAP 5.16

# RAP 5.15 J385- HOLDER DETECT AT GATE TIMEOUT

J385 is triggered when it takes longer than specified time for the Holder to reach S39 Holder detect at Reverse Gate when the holder linear motor M15 moves in the reverse direction.

1. Do GP 6.4 to check S39 Holder at Reverse gate sensor

This clears the fault Yes- Return to normal operation; No- Go to Step 2

2. Check the Condition of the Holder linear drive belt- Front and Rear (PL 5.21)

The timing belt is in good condition. There are no missing teeth and the belt is not frayed

Yes- Go to Step 3;

**No-** Replace the damaged timing belt (REP 8.11, 8.12) and resume operation

3. Check the tension of the Holder linear drive belt tension- Front and Rear (ADJ 1.6)

The tension of the timing belts is good

Yes- Go to Step 4;

*No-* Do to ADJ 1.6 to set the belt tension and resume operation

4. Visually check if the rollers of the Holder are centered in the cam tracks.

The rollers are centered in the cam tracks

Yes- Go to Step 5;

*No*- Loosen the cam track assembly and bring the roller inside the cam track. Resume operation

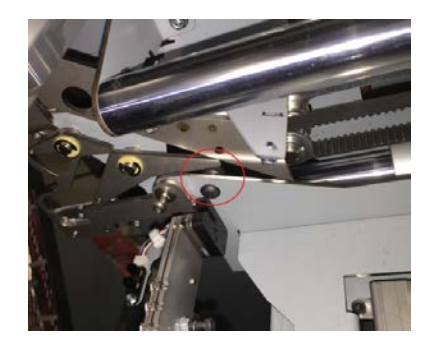

5. Check if the set screws on all the six pulleys associated with the Holder linear drive are tight

#### The set screws are tight

Yes- Go to Step 6;

*No-* Tighten the loose set screw(s) and resume operation

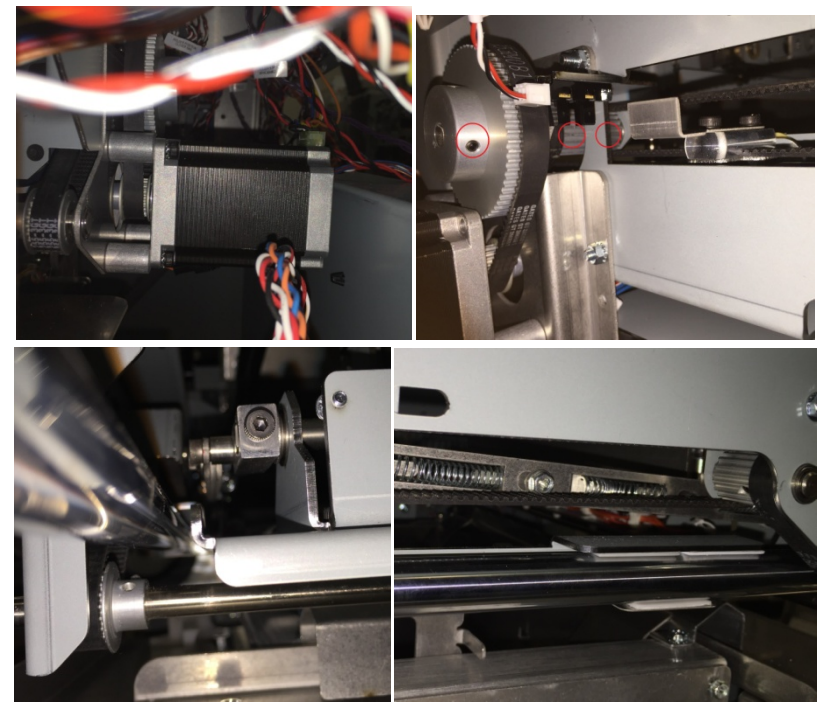

 Manually move the Holder linear mechanism and watch if the sheet metal feature blocks/unblocks S39 Holder at Reverse Gates sensor.
 The sensor is blocked/unblocked properly

## Yes- Go to Step 7;

No- Escalate to second level

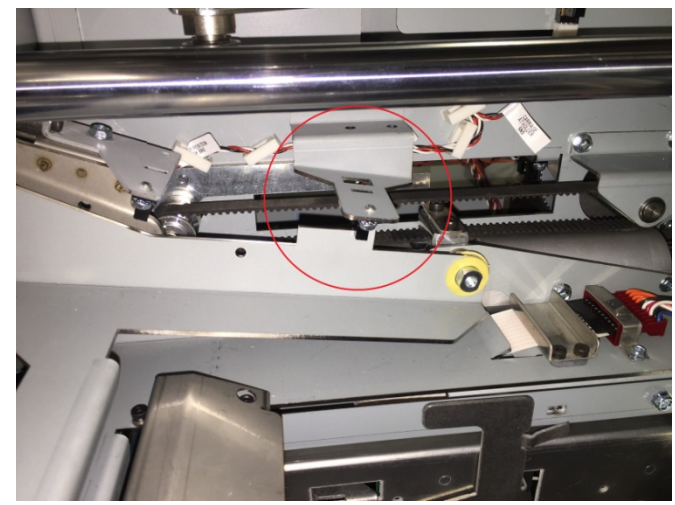

- Do GP 6.5 to check M15 Holder linear drive motor This clears the fault Yes- Return to normal operation; No- Go to step 8
- Inspect the springs for the Holder gates (PL 5.21).
   Holder gates springs are present and not damaged Yes- Go to Step 9;
   No- Replace the missing/damages spring
- 9. Do 6.3.7 FIRMWARE UPGRADE Procedure to Re-flash the firmware for eWire.

This clears the fault Yes- Return to normal operation; No- Go to Step 10 10. Do REP 11.1 "B" Main Control Board Replacement.

This clears the fault

Yes- Return to normal operation;

*No-* Escalate to second level

# RAP 5.16 J386- HOLDER FULL RIGHT TIMEOUT

J386 is triggered when it takes longer than specified time for the Holder to reach S36 Holder position at closer sensor.

1. Do GP 6.5 to check S36 Holder at Closer position sensor

This clears the fault Yes- Return to normal operation; No- Go to Step 2

2. Check the Condition of the Holder linear drive belt- Front and Rear (PL 5.21)

The timing belt is in good condition. There are no missing teeth and the belt is not frayed

Yes- Go to Step 3;

**No-** Replace the damaged timing belt (REP 8.11, 8.12) and resume operation

3. Check the tension of the Holder linear drive belt tension- Front and Rear (ADJ 1.6)

The tension of the timing belts is good

Yes- Go to Step 4

No- Do to ADJ 1.6 to set the belt tension and resume operation

4. Visually check if the rollers of the Holder are centered in the cam tracks.

#### The rollers are centered in the cam tracks

Yes- Go to Step 5

**No-** Loosen the cam track assembly and bring the roller inside the cam track. Resume operation

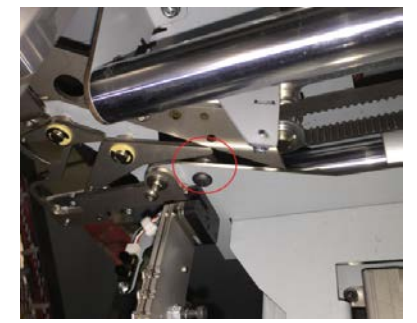

5. Check if the set screws on all the six pulleys associated with the Holder linear drive are tight

#### The set screws are tight

Yes- Go to Step 6

*No-* Tighten the loose set screw(s) and resume operation

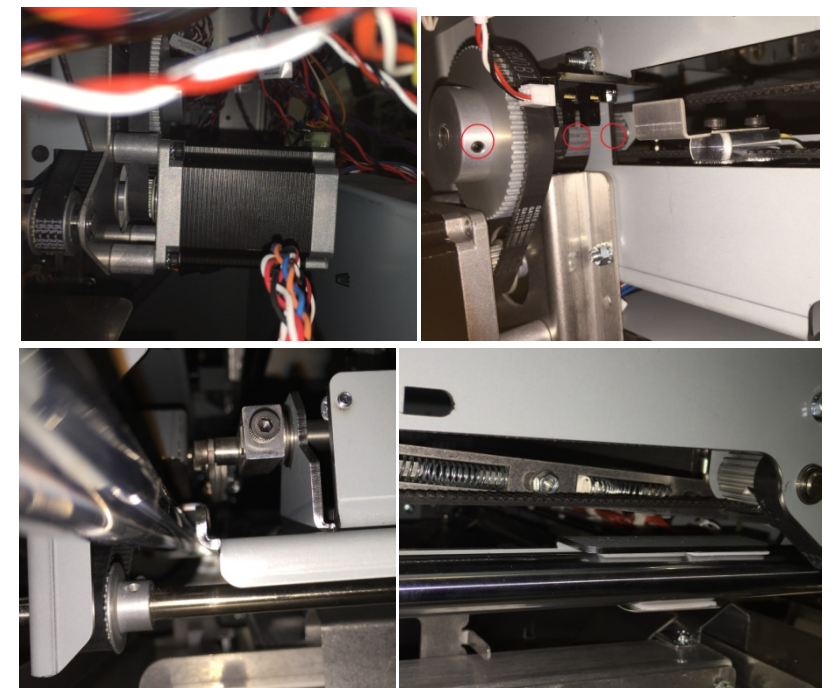

6. Manually move the Holder linear mechanism and watch if S36 Holder at Closer position sensor is properly blocked/unblocked.

#### The sensor is blocked/unblocked properly

Yes- Go to Step 7;

No- Escalate to second level

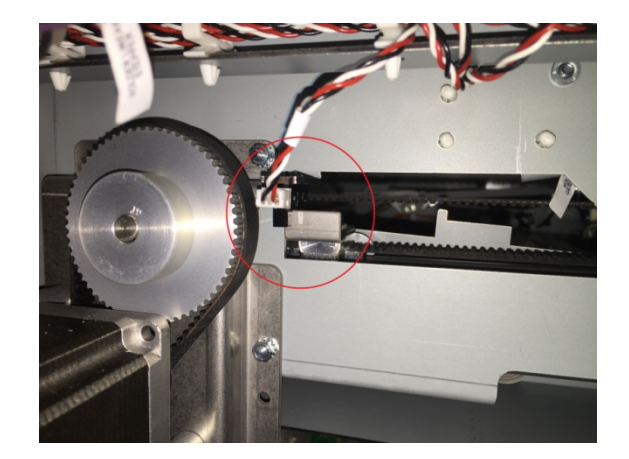

- Do GP 6.5 to check M15 Holder linear drive motor This clears the fault Yes- Return to normal operation; No- Go to step 8
- Inspect the springs for the Holder gates (PL 5.21).
   Holder gates springs are present and not damaged Yes- Go to Step 9;
   No- Replace the missing/damages spring
- 9. Do 6.3.7 FIRMWARE UPGRADE Procedure to Re-flash the firmware for eWire.

This clears the fault Yes- Return to normal operation; No- Go to Step 10

10. Do REP 11.3 "B" Main Control Board Replacement.

This clears the fault Yes- Return to normal operation; No- Escalate to second level

# RAP 5.17 J387- HOLDER HOME TIMEOUT

J387 is triggered when it takes longer than specified time for the Holder to reach S40 Holder near Element Feeder.

Follow the procedure in RAP 5.4

## RAP 5.18 J388- HOLDER NOT HOME TIMEOUT

J387 is triggered when it takes longer than specified time for the Holder to reach S40 Holder near Element Feeder.

Follow the procedure in **RAP 5.4** 

# RAP 5.19 J389- HOLDER PAST HOME TIMEOUT

J387 is triggered when it takes longer than specified time for the Holder to reach S40 Holder near Element Feeder.

Follow the procedure in RAP 5.4

# RAP 5.20 J390- HOLDER ROTATE HORIZONTAL TIMEOUT

J390 is triggered if it takes longer than specified time for S35 Holder Rotate horizontal sensor to get covered, to indicate Holder rotate is in horizontal position.

1. Do GP 6.4 to check S35 Holder Rotate Horizontal sensor

This clears the fault Yes- Return to normal operation; No- Go to Step 2

- Do GP 6.5 to check M14 Holder Rotate motor This clears the fault Yes- Return to normal operation; No- Go to step 3
- 3. Check the presence and tightness of the two socket head screws on the holder rotate crack

Screws are present and sufficiently tight

Yes- Go to Step 4;

No- Tighten the screw and resume normal operation

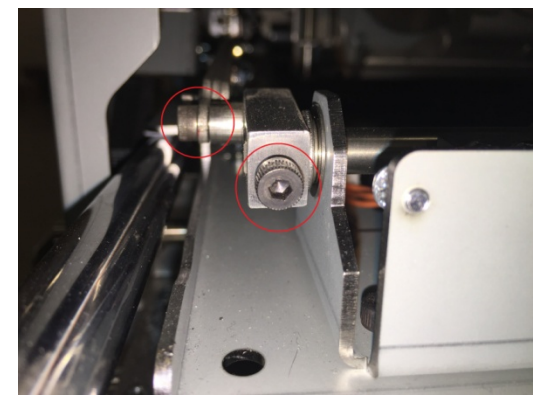

4. Check for the presence and tightness of the fasteners shown in the below image at the Holder rotate pivot

The fasteners are sufficiently tight

Yes- Go to Step 5;

No- Tighten the fasteners and resume normal operation

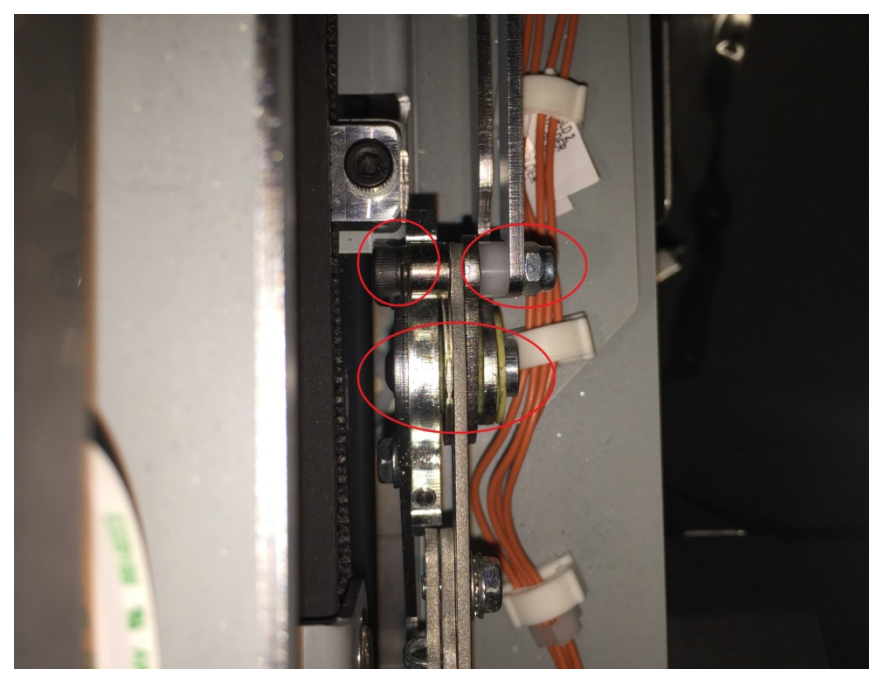

5. Ensure the Front and Rear hinge brackets are positioned properly. See below for the hardware

#### Brackets are secured correctly

Yes- Go to Step 6;

*No-* Replace the missing or damaged components.

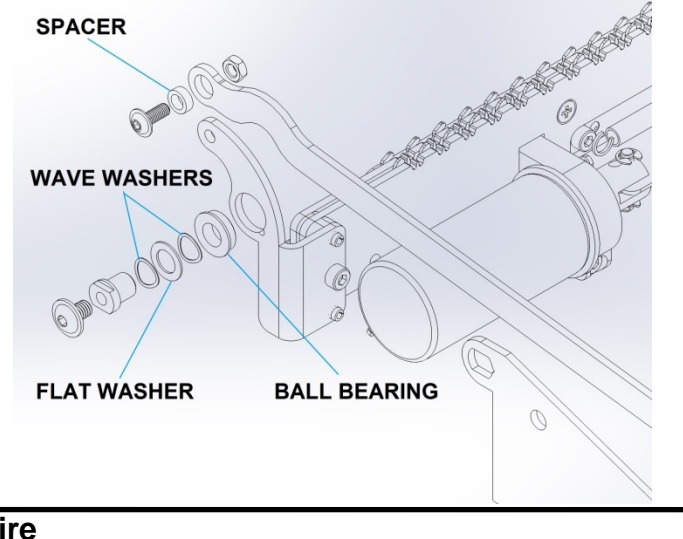

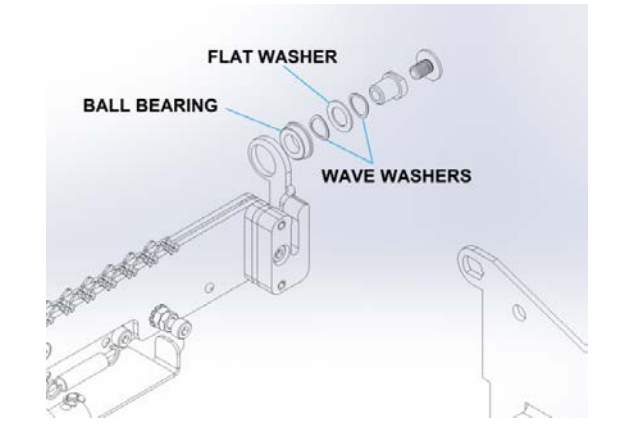

Ensure the linkages are not bent/damaged.
 The linkages are not damaged
 Yes- Go to Step 7

No- Replace the damaged linkage (REP 8.18)

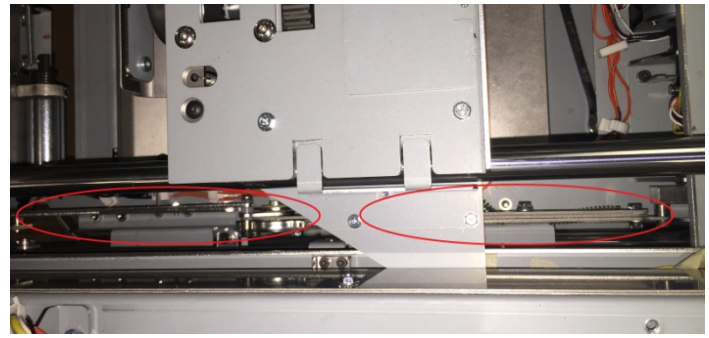

7. Do 6.3.7 FIRMWARE UPGRADE Procedure to Re-flash the firmware for eWire.

#### This clears the fault

**Yes-** Return to normal operation; **No-** Go to Step 8

Do REP 11.3 "B" Main Control Board Replacement.
 This clears the fault
 Yes- Return to normal operation
 No- Escalate to second level

01-26-2018 2-72

# RAP 5.21 J391- HOLDER ROTATE VERTICAL TIMEOUT

J391 is triggered if it takes longer than specified time for S34 Holder Rotate vertical sensor to get covered, to indicate Holder rotate is in vertical position.

1. Do GP 6.4 to check S34 Holder Rotate Vertical sensor This clears the fault

**Yes-** Return to normal operation; **No-** Go to Step 2

- Do GP 6.5 to check M14 Holder Rotate motor This clears the fault Yes- Return to normal operation; No- Go to step 3
- 3. Check the presence and tightness of the two socket head screws on the holder rotate crack

#### Screws are present and sufficiently tight

Yes- Go to Step 4;

No- Tighten the screw and resume normal operation

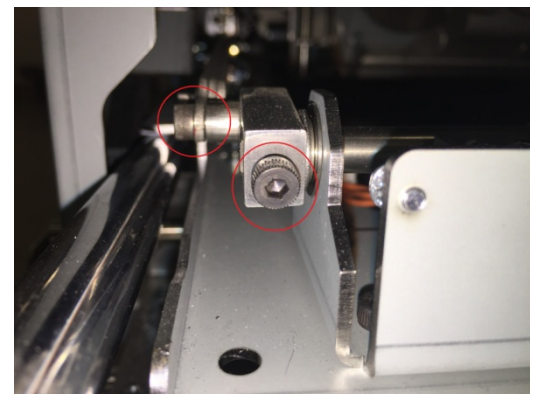

4. Check for the presence and tightness of the fasteners shown in the below image at the Holder rotate pivot

#### The fasteners are sufficiently tight

Yes- Go to Step 5;

No- Tighten the fasteners and resume normal operation

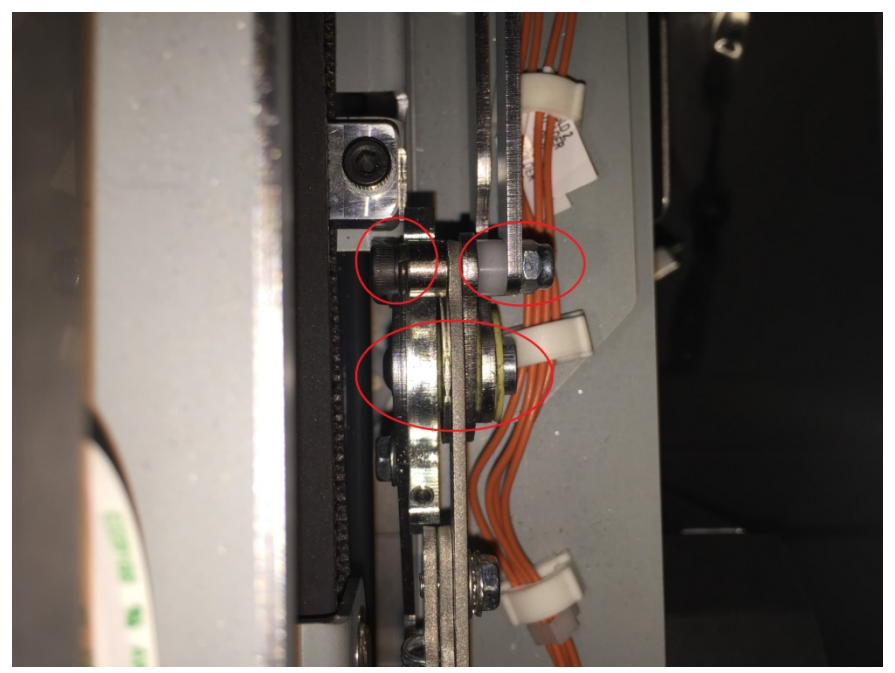

5. Ensure the Front and Rear hinge brackets are positioned properly. See below for the hardware

#### All the hardware is present

Yes- Go to Step 6;

*No-* Replace the missing components

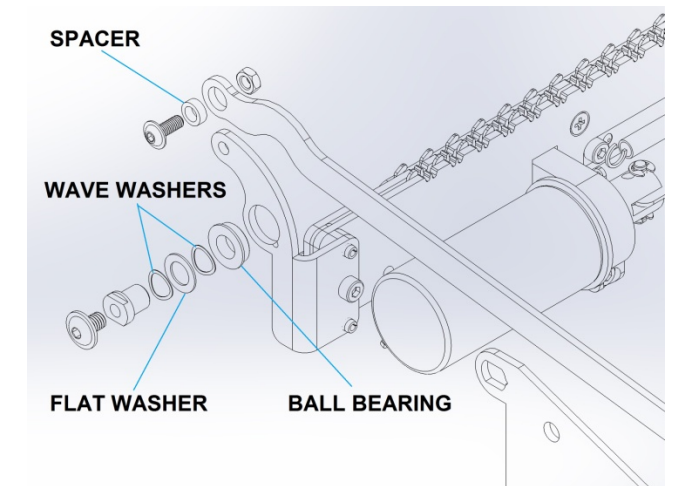

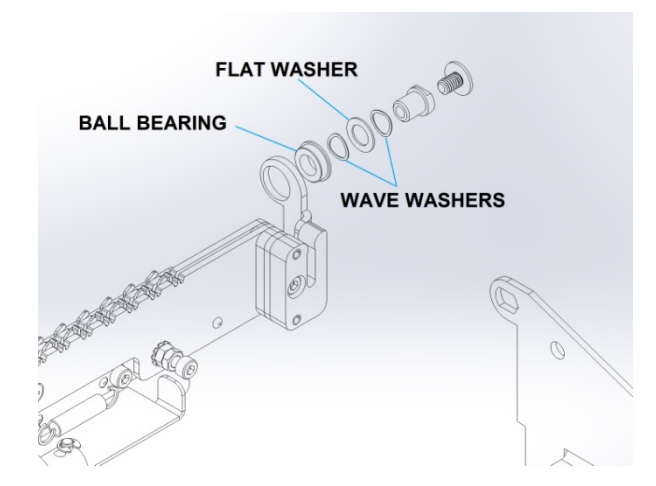

6. Ensure the linkages are not bent/damaged.

#### The linkages are not damaged

Yes- Go to Step 7

No- Replace the damaged components (REP 8.18)

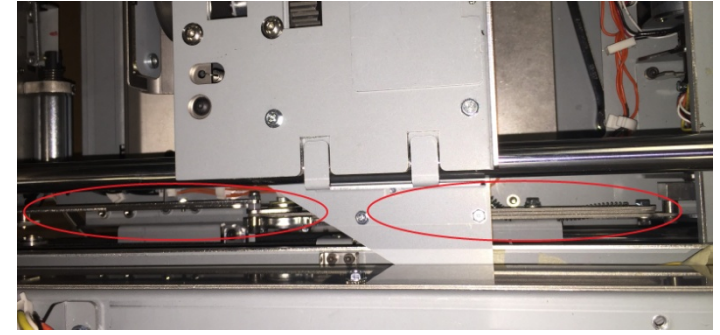

7. Do 6.3.7 FIRMWARE UPGRADE Procedure to Re-flash the firmware for eWire.

#### This clears the fault

Yes- Return to normal operation;

No- Go to Step 8

8. Do REP 11.3 "B" Main Control Board Replacement.

## This clears the fault

Yes- Return to normal operation;

No- Escalate to second level

# RAP 5.22 J392- HOLDER STACK POSITION STEPS TIMEOUT

J392 is triggered when it takes longer than specified time for the holder to go to stack position as it moves past S37 Holder Stack position sensor

Follow the Procedure in RAP 5.1

# RAP 5.23 J393- HOLDER WAIT VERTICAL TIMEOUT

J393 is triggered when it takes longer than specified time for the holder rotate to reach the vertical position.

Follow the procedure in RAP 5.21

## RAP 5.24 J394- PARTIAL CLOSE TIMEOUT

J394 is triggered when it takes longer than specified time for the Closer jaws to reach the Partial Close position. This is determined by the number of encoder steps through S48 Closer Encoder sensor.

Follow the Procedure in **RAP 5.9** 

## RAP 5.25 J395- S28 MOTOR STEPS TIMEOUT

J395 is triggered when it takes longer than specified time for the Holder to go to S38 Holder Element position sensor.

Follow the Procedure in RAP 5.2

# RAP 5.26 J396- CLOSER RE-HOME ENCODER TIMEOUT

J396 occurs when the Closer Encoder Home is not reached after a second attempt. J396 occurs when both attempts to reach home are not successful. The procedure for troubleshooting this jam is identical to the procedure for Closer Home Timeout.

Follow the procedure for J379.

# 6 BOOK DRAWER FAULT CODES

## RAP 6.1 J442- DRAWER FULL UP TIMEOUT

J442 is triggered if it takes longer than specified time for the Book drawer to reach its Full Up position (blocking S42 Book drawer Full up position)

1. Do GP 6.4 to check S42 Book Drawer Full Up sensor

This clears the fault

Yes- Return to normal operation;

No- Go to Step 2

2. Check the condition of the Book Drawer Lift Belt. Ensure that the belt is not frayed or missing any teeth. Ensure that all screws are tight and no parts are loose in the belt mechanism

#### Belt and Pulleys are in good condition

Yes- Go to Step 3

- No- Replace the Book Drawer Belt or Pulley.
- 3. Inspect the Book Tray Drive Motor Belt (PL 5.24). Ensure that the belt is not frayed or missing any teeth. Check the set screws on the Drive Belt Pulleys to ensure all set screws are tight.

#### Belt and Pulleys are in good condition

Yes- Go to Step 4No- Replace the Book Tray Drive Motor Belt

4. Do GP 6.5 to check M19 Book drawer elevation motor

## This clears the fault

Yes- Resume normal operation;

No- Go to Step 5

5. Do 6.3.7 FIRMWARE UPGRADE Procedure to Re-flash the firmware for eWire.

## This clears the fault

Yes- Return to normal operation;

No- Go to Step 8

**GBC** eWire

6. Do REP 11.1 Main Control Board A Replacement

## This clears the fault

Yes- Return to normal operation;

No- Escalate to second level

# RAP 6.2 J443- DRAWER FULL DOWN TIMEOUT

J443 is triggered if it takes longer than the specified time for S43 a & b to become unblocked when the book drawer is going down.

7. Do GP 6.4 to check S43 Book Drawer Full Down sensor

# This clears the fault

Yes- Return to normal operation;

No- Go to Step 2

8. Check the condition of the Book Drawer Lift Belt. Ensure that the belt is not frayed or missing any teeth. Ensure that all screws are tight and no parts are loose in the belt mechanism

## Belt and Pulleys are in good condition

Yes- Go to Step 3

- No- Replace the Book Drawer Belt or Pulley.
- Inspect the Book Tray Drive Motor Belt (PL 5.24). Ensure that the belt is not frayed or missing any teeth. Check the set screws on the Drive Belt Pulleys to ensure all set screws are tight.

#### Belt and Pulleys are in good condition

Yes- Go to Step 4

No- Replace the Book Tray Drive Motor Belt

10. Do GP 6.5 to check M19 Book drawer elevation motor

This clears the fault Yes- Resume normal operation; No- Go to Step 5

11. Do 6.3.7 FIRMWARE UPGRADE Procedure to Re-flash the firmware for eWire.

This clears the fault

**Yes**- Return to normal operation; **No**- Go to Step 8  Do REP 11.1 Main Control Board A Replacement This clears the fault Yes- Return to normal operation;

No- Escalate to second level

# RAP 6.3 J445- BOOK DRAWER FULL

The maximum number of books for each element size is predetermined in the firmware. As the system processes every book, the counter keeps increasing and when it reaches the max count, the LCD screen displays J445 BOOK DRAWER FULL.

When the book drawer full message is displayed, every book in the book drawer must be removed to clear the message. For example, if there are 10 books in the drawer, all 10 books will have to be removed to clear the message.

Every time the book drawer is opened and closed, the system checks for the presence of residual books. If there are no books present (which could also include the case of the operator emptying the book drawer prior to the Full message being displayed), the count is reset and the machine will process books to the maximum capacity.

Book drawer Full message is also displayed if S42 Book Drawer Full Up sensor AND S43 Book Drawer Full Down sensor are covered at the same time.

If the Book drawer message is displayed erroneously, follow the below procedure for troubleshooting:

- Do GP 6.4 to check S45 Book Drawer Empty sensor This clears the fault. Yes- Return to normal operation; No- Go to Step 2
- 2. Do 6.3.7 FIRMWARE UPGRADE Procedure to Re-flash the firmware for eWire.

#### This clears the fault

Yes- Return to normal operation; No- Go to Step 3

 Do REP 11.1 Main Control Board A Replacement.
 This clears the fault Yes- Return to normal operation No- Escalate to second level

# RAP 6.4 J451- S42 & S43 BLOCKED AT SAME TIME

J451 is triggered if S42 Book Drawer Full Up sensor AND S43 Book Drawer Full Down sensor are covered at the same time.

Follow the procedure in RAP 5.1 and 5.2

# RAP 6.5 J452- BOOK DRAWER OPENED DURING JOB

J452 will occur when the Book Tray is opened during operation.

1. Firmly close the Book Tray and restart the Job.

This clears the fault

Yes- Return to normal operation;

No- Go to step 2

2. If the Close Tray message occurs erroneously even when the tray is shut, refer to ADJ 1.7 to adjust the Book Tray interlock flag.

#### This clears the fault

Yes- Return to normal operation;

No- Go to step 3

3. If Close Tray occurs continuously, refer to RAP 1.03, Section 3.

# This clears the fault

Yes- Return to normal operation;

No- Escalate to second level.

# 7 ELECTRICAL FAULT CODES

# RAP 7.1 E501 – LOW VOLTAGE FOR 3.3V

E501 occurs when the 3.3V supply generated in the AC board is below  $3.0\mathrm{V}$ 

# RAP 7.2 E502 – LOW VOLTAGE FOR 5V

E502 occurs when the 5V supply generated in the AC board is below  $4.5\mathrm{V}$ 

# RAP 7.3 E503 – LOW VOLTAGE FOR 24V

E503 occurs when the 24V supply generated from the power supply is below 23V  $\,$ 

# RAP 7.4 E504 – INTERLOCK OPEN

This is triggered when the board has 24V power when the interlock is closed. If this problem persists despite powering on and off the eWire, perform the following operation.

1. Perform ADJ 1.7 Interlock Flag Adjustment on all three covers to ensure that they properly engage the interlock when the covers are closed

## The error does not reoccur

**Yes-** Return to normal operation; **No-** Go to step 2.

2. Open all 3 covers and perform GP 6.3.19 and Check if both 24 and 24i are reading at least 24V.

## With all covers open both 24 and 24i display at least 24 volts

Yes- Perform REP 11.1 to replace AC Board

No- Perform REP 9.1 and 9.2 to replace all 3 interlocks.

Notes:

# 3. Book Quality

# **Section Contents**

| Title |                         |                               | Page |
|-------|-------------------------|-------------------------------|------|
| 3.1   | Element Closing         |                               | 3    |
|       | 3.1.1                   | Element Unevenly Closed       | 3    |
|       | 3.1.2                   | Element Insufficiently Closed | 3    |
|       | 3.1.3                   | Element Over Closed           | 3    |
| 3.2   | 2 Punched Sheet Quality |                               | 4    |
|       | 3.2.1                   | Punched Hole Specifications   | 5    |
| 3.3   | 3 Sheets not Hooking    |                               | 7    |
|       | 3.3.1                   | Introduction                  | 7    |
|       | 3.3.2                   | Troubleshooting Steps         | 7    |
|       | 3.3.3                   | Common Spool Damage           | 8    |
| 3.4   | Element Roundness       |                               | 10   |
|       | 3.4.1                   | Theory of Operation           | 10   |
|       | 3.4.2                   | Troubleshooting Steps         | 10   |
| 3.5   | Book Composition        |                               | 11   |
|       | 3.5.1                   | Book Size                     | 12   |
|       | 3.5.2                   | Curl                          | 12   |

This page intentionally left blank.

# 3.1 Element Closing

Use the following procedure to correct books that are over-closed or under-closed by the eWire. To determine if an element is over-closed or under-closed, refer to the diagram below.

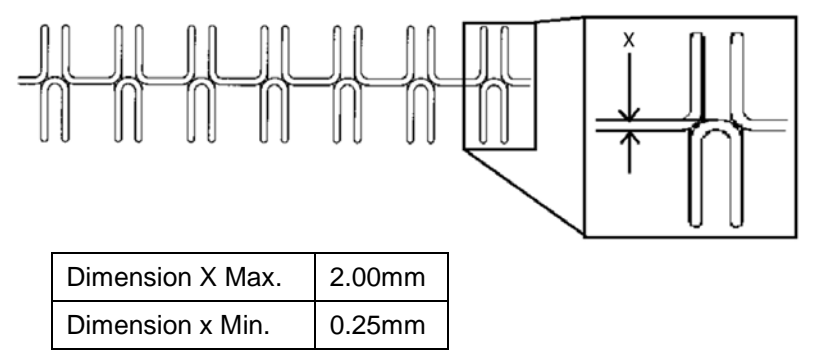

#### 3.1.1 Element Unevenly Closed

The element is considered unevenly closed when The "X" dimension on one side of the binding varies from the "X" dimension on the other side of the binding. Often one side will be properly closed while the other is either insufficiently closed or overly closed.

1. Do ADJ 1.11 Closer Chain Tension Adjustment

#### 3.1.2 Element Insufficiently Closed

The element is considered under-closed if it is possible to pull a sheet out of the twin loop binding by tugging on the end of the sheet. An element is also considered under-closed if dimension "X" above is less than 0.25 mm. The primary cause of under-closed books is insufficient travel of the Closer jaws. To correct under-closure, follow the steps below.

- 1. D0 GP 6.2.2 to access the CLOSING menu. Note the current value.
- 2. Increase the value by one and exit the Settings Menu.
- 3. Run another set of books and re-measure the wire loop overlap. If the new book meets the spec, return to normal operation.
- 4. If the new book is still under-closed, repeat Steps 2 and 3.

## **GBC eWire**

#### 3.1.3 Element Over Closed

The element is considered over-closed if Dimension X in the diagram above exceeds 2 mm. An over-closed element may also appear to be oval shaped, instead of round. The primary cause of an over-closed book is if the Closer jaws travel too far during book closing. To correct over-closure, follow the steps below.

- 1. DO GP 6.2.2 to access the CLOSING menu. Note the current value.
- 2. Decrease the value by one and exit the Settings Menu.
- 3. Run another set of books and re-measure the wire loop overlap. Visually inspect the loops to ensure that they are round. If the new book meets the spec, return to normal operation.
- 4. If the new book is still over-closed, repeat Steps 2 and 3.

Example of Over-Closed Book:

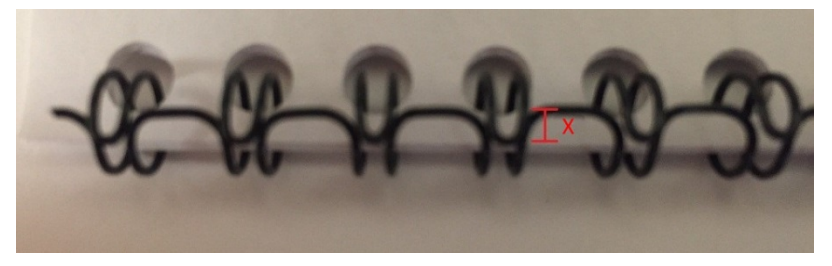

Example of Oval-Shaped Loops due to Over Closure:

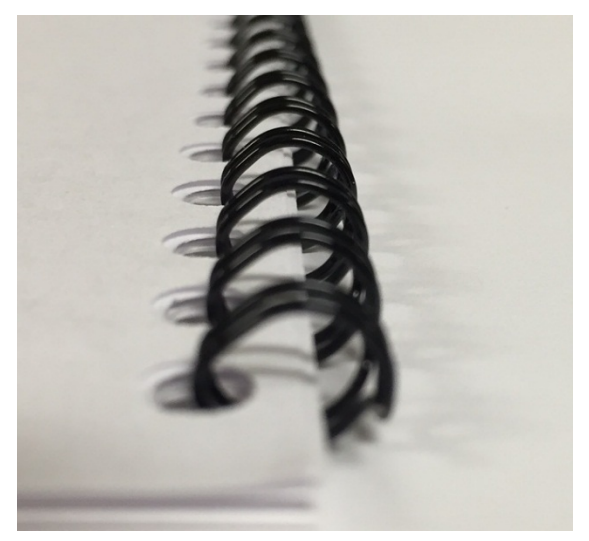

# 3.2 Punched Sheet Quality

- All sheets must be punched by the GBC AdvancedPunch Pro prior to being bound into books by the eWire. If punch alignment, skew, or backgauge does not meet the specification in Section 3.2.1, it may be necessary to make adjustments to the AdvancedPunch Pro in order to ensure proper function of eWire. Use the following procedure to check the positions of the punched holes.
  - 1. Run a sheet through the punch without binding.
  - 2. Place the sheet on the Punched Hole Position Check Tool found on the inside of the Feeder Door or in the following pages.
  - 3. Position the corner of the sheet on the Punched Hole Position Check Tool as shown depending on what size paper you are printing with (A4 align with right corner, LTR align with left corner). The following image shows a square punched sheet. If you are using a circular punch use the appropriate markings above. Position the edge of a sheet so that the horizontal and vertical black lines are completely visible, and check if the black circles or squares are completely visible through the punched holes.

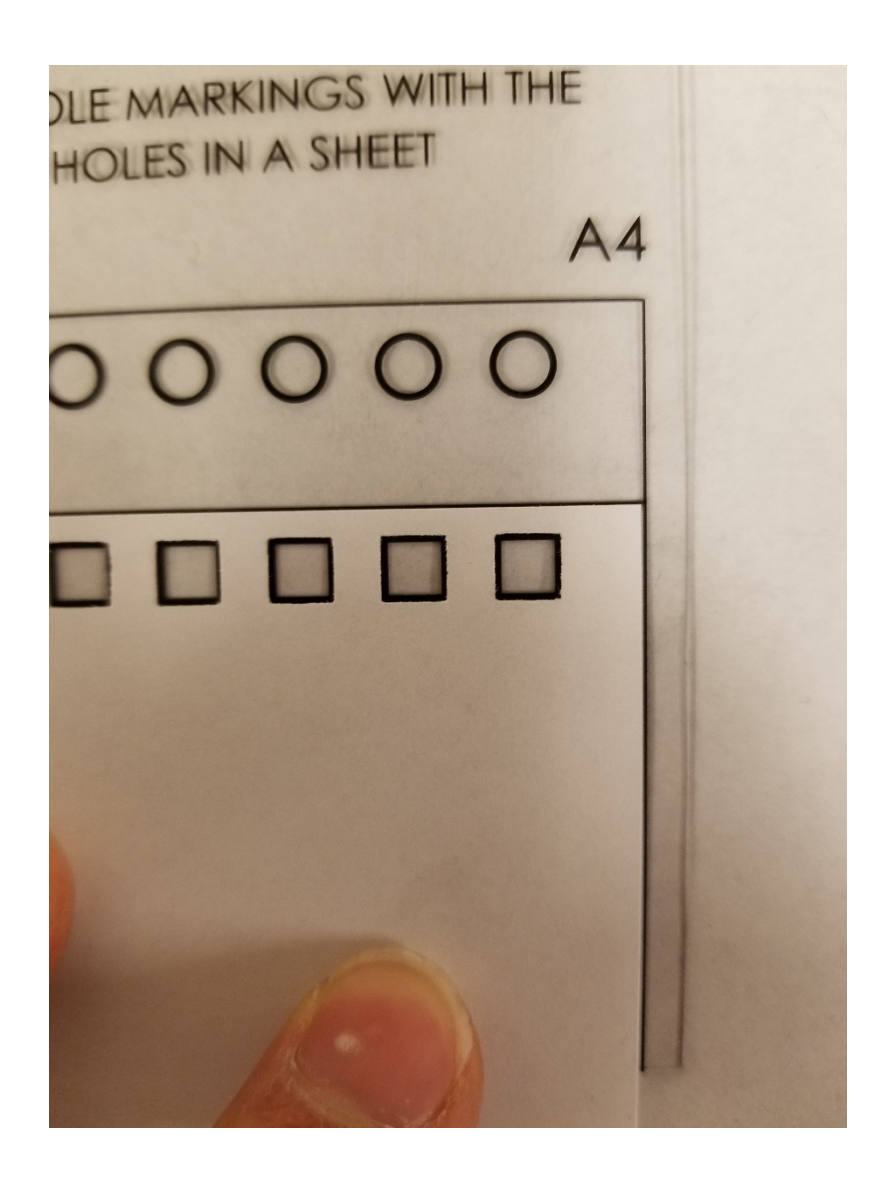

4. It should be obvious if the punch backgauge, alignment, or skew are not set correctly or if the holes have fuzzy edges or chads. Refer to the AdvancedPunch Pro Service Manual to correct these issues before proceeding.
- 5. If sheets are being fed from a separate device downstream of the printer (i.e. an inserter), verify correct punched hole positions on those sheets as well. Refer to the AdvancedPunch Pro Service Manual to correct any issues before proceeding.
- 6. If using tabs or clear covers, verify correct punched hole positions on those sheets as well. Refer to the AdvancedPunch Pro Service Manual to correct any issues before proceeding.
- 7. If the backgauge, alignment, and skew are set correctly on the AdvancedPunch Pro for all media being used return to the troubleshooting procedure that guided you here. Note that if a different die is used or if the docking position of the AdvancedPunch Pro is changed these steps may need to be repeated.

#### 3.2.1 Punched Hole Specifications

- A) A4 Alignment = 6.3mm LTR Alignment = 6.0mm
- B) Back gage = 1.85mm
- C) Hole Diameter = 5mm
- D) Hole length and width = 5mm

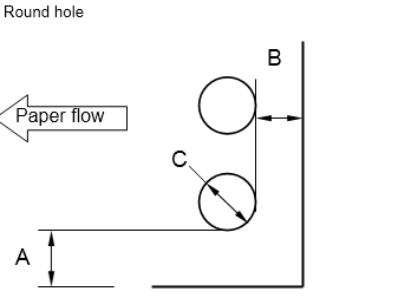

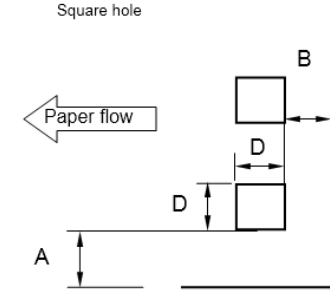

Aligned edge

Aligned edge

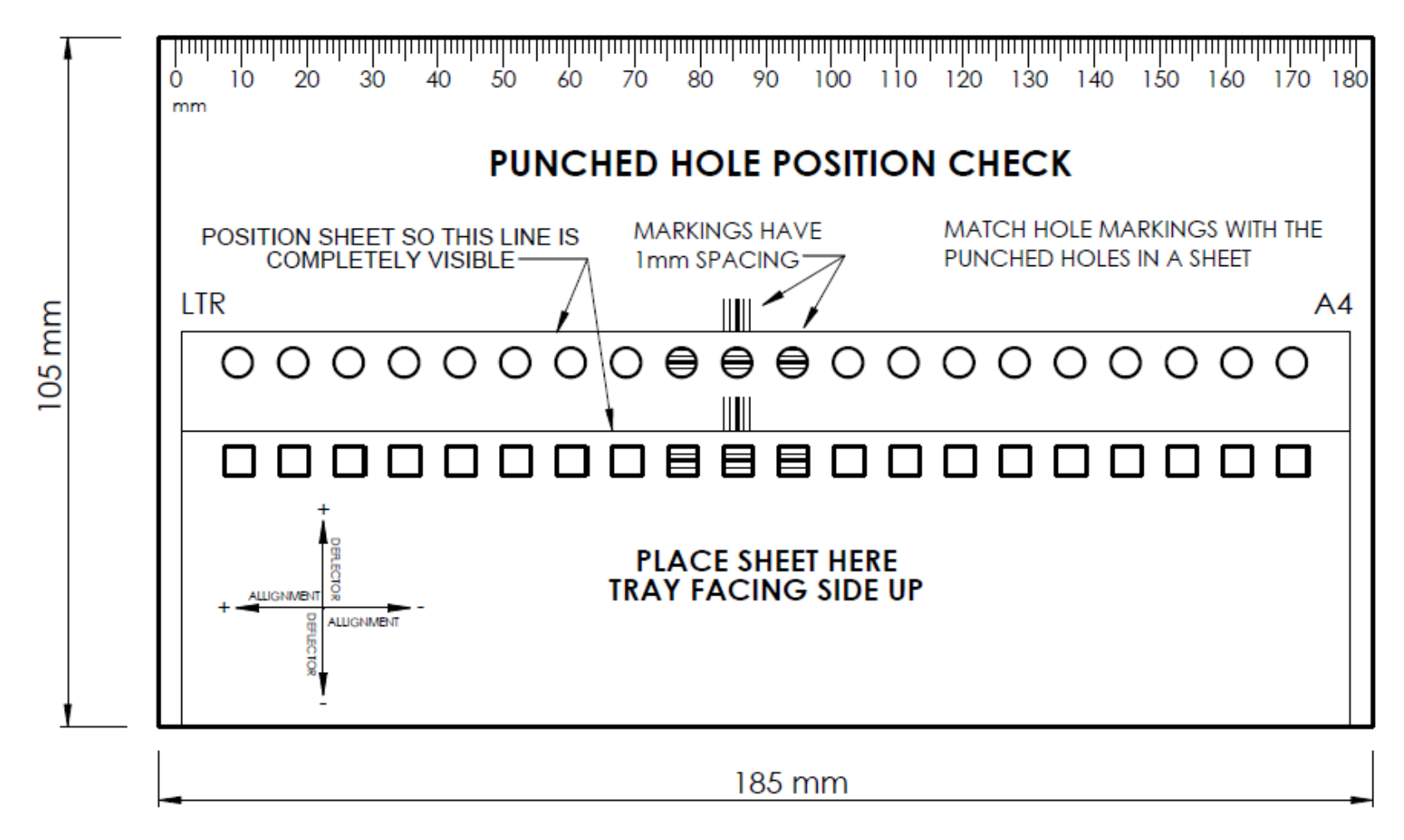

Print at 100% Scale and cut along the thick black line. Measure outer dimensions as 185 x 105mm to verify proper printing.

# 3.3 Sheets not Hooking

# 3.3.1 Introduction

- The core function of eWire is the hooking of punched sheets onto a wire loop, and then closing the wire loop to create a bound book. This section will lay out the troubleshooting steps for when sheets are not accurately being hooked on the twin loop wire tips.
- A problem with hooking will result in poor book quality. In some cases, it will also create a Jam code. J244 (Sheets left in stack area) or J202/J203 (Stay Jam Area 2) are the most likely Jams to be caused as a result of poor hooking.
- Note that there are multiple Jam codes that could be triggered by an unsuccessful hooking operation. If a Jam code is repeatedly seen that does not have an obvious root cause, following the steps in this section may help lead to a resolution.

# 3.3.2 Troubleshooting Steps

Follow the procedure below to correct a 'not hooking' issue on eWire. If a change to eWire is made as a result of one of the troubleshooting steps below, run additional books to determine if the change has resolved the problem.

- Verify that the eWire is properly docked to the upstream device and that there is no misalignment between the devices. Confirm that the sheets being fed into the eWire are aligned with the sheet location marks on eWire. Refer to Section 8 Installation for more detail.
- 2. Check the printed sheets for excessive curl. Refer to Section 3.5.2. If the curl is too large, eWire will be unable to properly stack and hook the sheets. If necessary, adjust printer settings to reduce curl.
- 3. Do the steps in Section 3.2 to verify that the punched holes' positions are accurate and precise and that the holes are punched cleanly.
- 4. Poor hooking can occur when the sheet quantity is too high or paper stock is too heavy or too light. Refer to Section 3.5 for the maximum allowable number of sheets in each element size and allowable media.
- 5. Do GP 6.4 to check S3, S18, and S19

- 6. Do GP 6.5 to check M5 to M7
- 7. Do GP 6.6 to check L5 to L8
- 8. Install a new, unopened spool of the same size element. If this solves the issue, visually inspect the wire on the spool that was removed for damage or defects; refer to Section 3.3.3.
- 9. Do ADJ 1.8 to verify the Deflector timing and eWire Alignment and Skew settings.

For steps 10 to 13, if a change is made, ADJ 1.8 will need to be repeated to correct the Deflector timing and eWire Alignment and Skew settings.

- 10. Do the steps in ADJ 1.3 to verify the mating of the Holder module to Element Feeder. The Holder and Element Feeder should mate together smoothly, with no gap between the faces.
- 11. Visually inspect the Holder Rotate Linkage. Ensure that no parts in the linkage are damaged, loose, or bent. Refer to ADJ 1.9 for info on checking the Holder Rotate function.

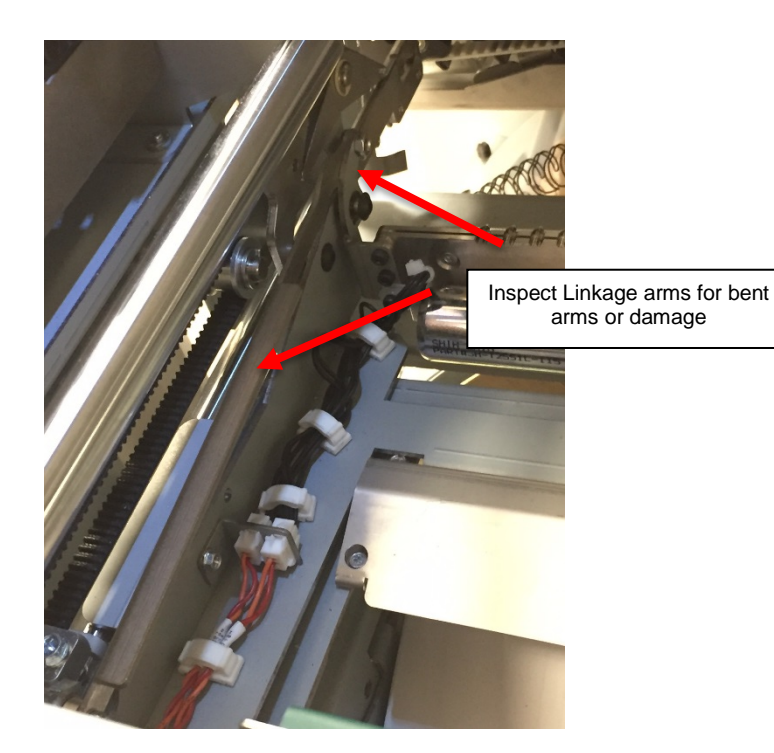

- 12. Do ADJ 1.10 to verify the Element wire tip position is correct.
- 13. Return to the RAP that directed you here.

#### 3.3.3 Common Spool Damage

The wire on the spool may become damaged when not properly handled. This may cause jams in eWire. In this section there are examples of common issues you may see on a spool. Any damaged wire must be removed using the wire cutters provide. They are located on the inside of the element feeder door. When cutting the wire, cut the wire in the center of the larger loop as shown below. Excess paper can then be removed, leaving 12 inches (30 cm) past the new end of the wire. The spool can then be reinstalled.

# Cutting Wire

When part of the spool of wire is damaged, it must be removed using the wire cutters provide. They are located on the inside of the element feeder door. When cutting the wire, cut the wire in the center of the larger loop as shown below. Excess paper can then be removed, leaving 12 inches (30 cm) past the new end of the wire.

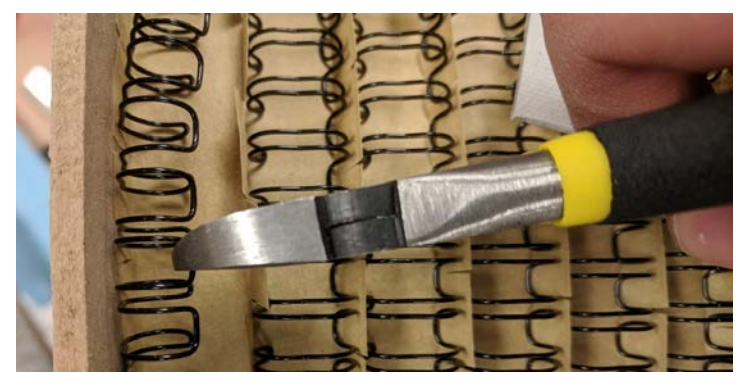

#### **Stretched Wire**

Wire can become stretched when installing or removing a spool from the machine, it may also become stretched due to wire jams. If any length of wire is stretched like shown below, use the wire cutters provided to cut that section off. Wire is considered stretched if the loops are no longer parallel to each other. The wire outlined in red is an example of stretched wire.

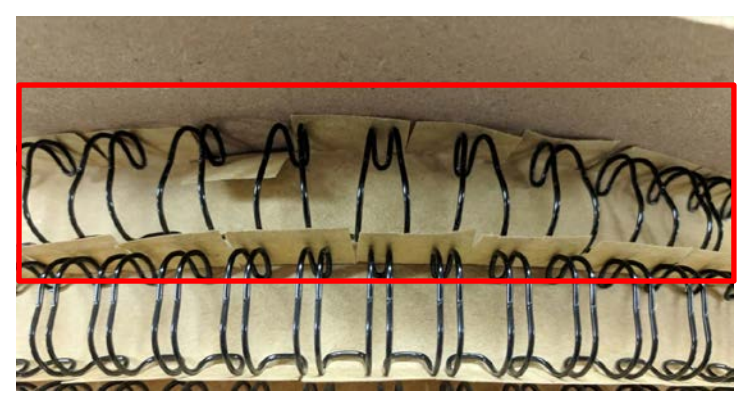

### **Crushed Wire**

Wire can become crushed when the spool is miss handled. Below is an example of a crushed length of wire. Crushed wire must be cut off and discarded.

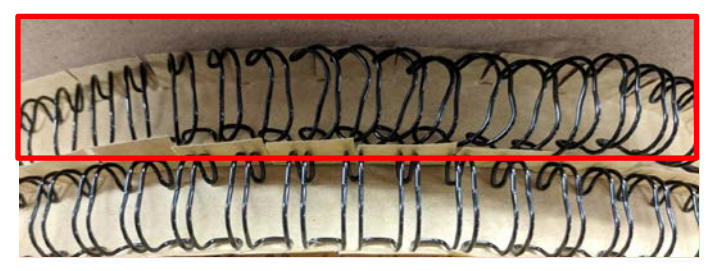

#### **Tangled Wire**

If the spool is stored without the wire properly secured with the magnet strips, the wire may become entangled. This can be fixed by carefully separating the entangled rows. Once untangled, check that no other damage is present before using this spool. The most common damage occurring from this is a stretched wire (see above).

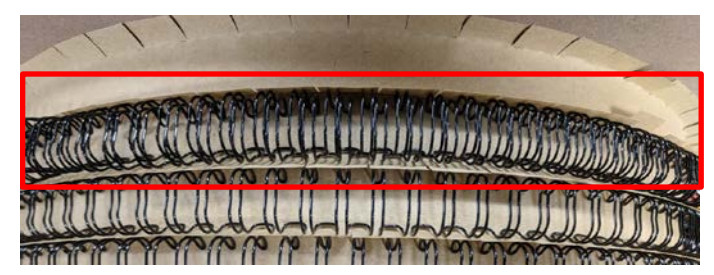

# Loose Element

The eWire<sup>™</sup> will prompt the user to clear extra elements from 3b after a stoppage occurs. If this is not done the element may fall into the element feeder area and cause a wire jam to occur. The wire could fall on top of the spool as shown below.

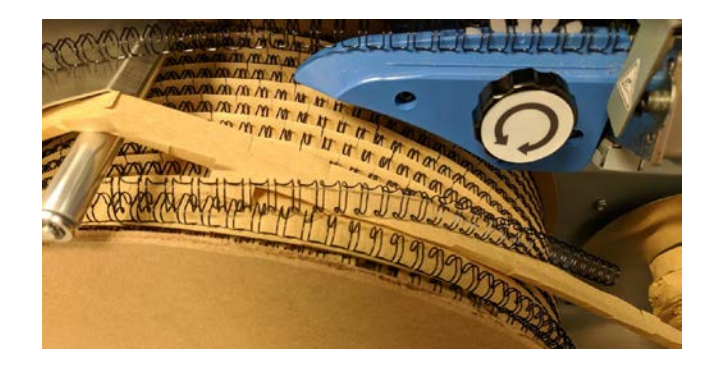

The wire may fall to the bottom of the element drawer.

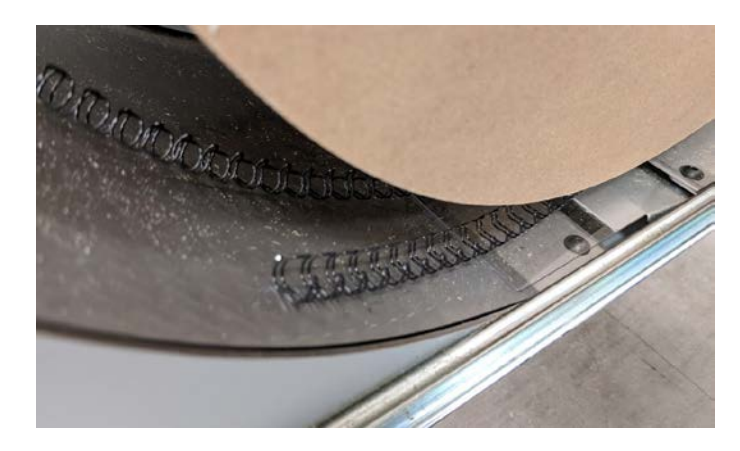

If this occurs, carefully remove the loose element/s and check the spool for damage. The most common damage occurring from this is stretched wire (see above).

# 3.4 Element Roundness

#### 3.4.1 Theory of Operation

For good roundness to be achieved, the tips of the element wire must be in contact with the rear face of the Closer during closing operation. If the wire tips are skewed or offset from the wall prior to closing, poor roundness can occur.

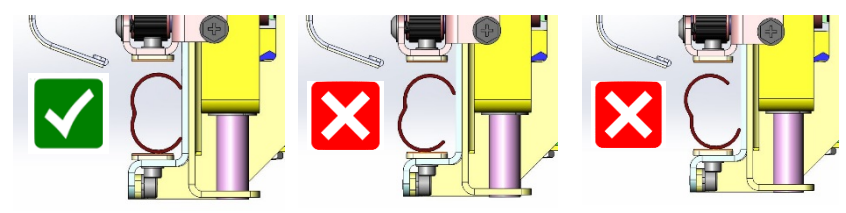

### 3.4.2 Troubleshooting Steps

- 1. Roundness problems can be caused by an over-closed element. If it seems that the Element may be over-closed, refer to the steps in 3.1 correct it.
- 2. Confirm that you are not sending too many sheets. Try sending a book with the number of sheets indicated in Section 3.3.2, Step 2. See if the problem still occurs.
- 3. Check the printed sheets for excessive curl. If the curl is too large, eWire will be unable to properly process the sheets. If necessary, adjust printer settings to reduce curl.
- 4. Roundness problems can also occur if all sheets on the book are not hooked properly. If there are both hooking and roundness issues, refer to the steps in 3.3 to correct the hooking issues before proceeding to the next steps.
- 5. If the sandpaper on the Closer jaws appears to be worn, replace the sandpaper plates.
- 6. While making a book, watch the machine carefully, and open the top cover after the Holder has transferred the element to the Closer, but before the close cycle is completed. By doing so, you should be able to look from the front and back to identify if the wire tips are not touching the back wall of the Closer.

- If the element tips are not touching the back wall of the Closer, it is possible to increase the distance the Closer travels to pick up the element from the holder. Do GP 6.1.6 to adjust the Closer to Holder value and increment by 10.
- 8. If incrementing the Closer to Holder value by 10 made a small improvement but it is still not round, try incrementing by an additional 10. If incrementing the value made the problem worse, try a -10 adjustment from the original value.
- 9. Repeat Steps 6-8 to identify the best possible value for Closer to Holder value.
- 10. If the element appears to be angled prior to close (See pictures in 3.4.1), it may be necessary to adjust the Holder horizontal position. Refer to ADJ 1.9 for instructions on how to adjust the Holder.
- 11. Return to the RAP that directed you here.

#### **Book Composition** 3.5

| Cover-sheet order        |             | Rear Cover<br>(Clear cover)<br>Front Cover<br>Sheets 1-N |
|--------------------------|-------------|----------------------------------------------------------|
|                          | Plain       | 75gsm – 300gsm<br>(20lb bond – 100lb<br>cover)           |
| Paper weight             | Coated      | 115gsm – 300gsm<br>(32lb bond –<br>110lb cover)          |
|                          | Tabs        | 176gsm – 216gsm                                          |
|                          | Clear Cover | 7 mil anti-static material                               |
|                          | US sizes    | LTR 8.5 x 11 in                                          |
| Sheet size               | ISO sizes   | A4 297 x 210 mm                                          |
| Tabbed stock weight      | US sizes    | LTR - 3,5,8,10<br>tabs                                   |
|                          | ISO sizes   | A4 - 5,10 tabs                                           |
| Tab width                |             | Maximum 13mm                                             |
| Tabbed stock orientation |             | Tabs must be<br>leading on long<br>edge                  |
| Sheet size tolerance     |             | ±0.75mm (0.03")                                          |

### \*\*\*\*\*\*\*\*\*\*\*\*\*\*\*\*\*\*\*\*\*\*\*\* Rear Cover First Rear Cover The clear cover would be inserted in the Rear image on sequence here. this side Front Cover \*\*\*\*\*\*\*\*\*\*\*\*\*\*\*\*\* Second Front Cover Front Cover Rear Cover Front image on other side ŧ Page 1 Third Page 1 ...... Cover orientation after flipping rear cover Page 1 simplex \*\*\*\*\* image on other side \*\*\*\*\*\*\*\*\*\*\*\*\*\*\*\*\*\*\*\*\*\*\* Page 2 Fourth Page 2 Page 2 simplex

Bottom of stack in bind tray

Top of stack in bind tray

image on other side

#### 3.5.1 Book Size

| Element Size | Sheet Capacity* | Max Document<br>Thickness (mm) |
|--------------|-----------------|--------------------------------|
| A            | 15-30           | 3                              |
| В            | 31-50           | 5                              |
| С            | 51-60           | 6                              |
| D            | 61-70           | 7                              |
| E            | 71-80           | 8                              |

\*Sheet capacity based on 20 lb. (75/80gsm) paper, subtract 10 sheets to accommodate front and rear covers of max 300gsm

# 3.5.2 Curl

When laid on a flat surface, no edge of the paper should be higher than 3/8in (10mm) dimension y below.

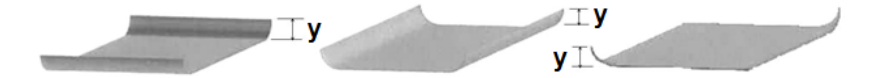

# 4. Repairs/Adjustments

# Section Contents

| 1. | Externa  | al Covers                                            | 4-4   |
|----|----------|------------------------------------------------------|-------|
|    | REP 1.1  | Top Cover Replacement                                | . 4-4 |
|    | REP 1.2  | Element Feeder Door Replacement                      | . 4-5 |
|    | REP 1.3  | Door Bottom Hinge Bracket Replacement                | . 4-6 |
|    | REP 1.4  | Door Top Hinge Bracket Replacement                   | . 4-7 |
|    | REP 1.5  | Back Cover Replacement                               | . 4-7 |
|    | REP 1.6  | Side Cover Replacement                               | . 4-8 |
|    | REP 1.7  | Book Tray Door Replacement                           | . 4-9 |
|    | REP 1.8  | Front Cover Replacement                              | 4-10  |
|    | REP 1.9  | LCD Display Replacement                              | 4-12  |
|    | REP 1.10 | LCD Membrane Switch Panel Replacement                | 4-13  |
|    | REP 1.11 | Caster Replacement                                   | 1-14  |
| 2. | Paper T  | Fransport 4                                          | 4-15  |
|    | REP 2.1  | Drive Roller Replacement – Paper Path                | 1-15  |
|    | REP 2.2  | Drive Roller Replacement – Steering Module           | 1-16  |
|    | REP 2.3  | Drive Roller Bearing Replacement                     | 1-18  |
|    | REP 2.4  | Idler Roller Replacement, Paper Path                 | 1-19  |
|    | REP 2.5  | Idler Roller Replacement, Steering Module            | 1-20  |
|    | REP 2.6  | Belt Drive Idler Pulley Replacement                  | 1-21  |
|    | REP 2.7  | Belt Drive Timing Pulley Replacement                 | 1-22  |
|    | REP 2.8  | Bypass Timing Belt #1 Replacement                    | 1-24  |
|    | REP 2.9  | Bypass Timing Belt #2 Replacement                    | 1-25  |
|    | REP 2.10 | Stepper and Mount Assembly Replacement               | 1-26  |
|    | REP 2.11 | Stepper Motor Pulley Replacement                     | 1-28  |
|    | REP 2.12 | Timing Belt Tensioner Replacement                    | 1-28  |
|    | REP 2.13 | Bypass Sensor Replacement, S1, S4, S5 & S16          | 1-29  |
|    | REP 2.14 | Skew Measurement Sensor Replacement, S6-S10          | 1-30  |
|    | REP 2.15 | Alignment Sensor Replacement, S12, S13 & S15         | 1-32  |
|    | REP 2.16 | Alignment Sensor Replacement, S41                    | 1-33  |
|    | REP 2.17 | Motor Driver (Stepper Driver) Replacement, M1 and M2 | 4-34  |

| Titl | е                          |                                                                                                    | Page                    |
|------|----------------------------|----------------------------------------------------------------------------------------------------|-------------------------|
|      | REP 2.18                   | Solenoid Replacement, Diverter Solenoid (L1)                                                                                            | .4-36                   |
|      | REP 2.19                   | Solenoid Replacement, Disengaging Roller #1 and #2 (                                                                                    | L2 &                    |
|      |                            | L3)                                                                                                    | .4-38                   |
|      | REP 2.20                   | Solenoid Replacement, Disengaging Roller #3 (L4)                                                                                        | .4-39                   |
|      | REP 2.21                   | Steering Module Replacement                                                                                                    | .4-41                   |
|      | REP 2.22                   | 2 Steering Motor Replacement, M16 and M17                                                                                               | .4-42                   |
|      | REP 2.23                   | 3 Alignment Motor Replacement, M18                                                                                                    | .4-43                   |
|      | REP 2.24                   | Motor Driver (Stepper Driver) Replacement, M16, M17, M18                                                                                | and<br>. 4-44           |
|      | REP 2.25                   | 5 Anti-Static Brush Replacement                                                                                                    | .4-46                   |
|      | REP 2.26                   | SUpper Transport Latch Replacement                                                                                                    | .4-47                   |
|      | REP 2.27                   | ' Lower Transport Latch Replacement                                                                                                    | .4-48                   |
| 3.   | Elemer                     | nt Feeder                                                                                                    | 4-49                    |
|      | REP 3.1                    | Element Slack Sensor Replacement – S20                                                                                                  | .4-49                   |
|      | REP 3.2                    | Element Detect at Pyramid Sensor Replacement - S22                                                                                      | .4-50                   |
|      | REP 3.3                    | Element Belt Home Sensor Replacement – S25                                                                                              | .4-52                   |
|      | REP 3.4                    | Spool Detect Sensor Replacement - S26-S30                                                                                               | .4-54                   |
|      | REP 3.5                    | Spool Near-Empty Sensor Replacement – S50                                                                                               | .4-55                   |
|      | REP 3.6                    | Element Feeder Belt Replacement                                                                                                    | .4-56                   |
|      | REP 3.7                    | Element Feed Belt Motor Replacement, M10                                                                                                | .4-57                   |
|      | REP 3.8                    | Element Feed Sprocket Motor Replacement, M9                                                                                             | .4-59                   |
|      | REP 3.9                    | Spool Rewind Drive Assembly Replacement, M8                                                                                             | .4-61                   |
|      | REP 3.10                   | Element Feed Track Assembly Replacement                                                                                                 | .4-65                   |
|      | REP 3.11                   | Element Feed Belt Idler Replacement                                                                                                    | .4-67                   |
|      | REP 3.12                   | 2 Element Sprocket Nose Replacement                                                                                                    | .4-69                   |
|      | REP 3.13                   | Belement Engagement Guide Replacement                                                                                                   | .4-70                   |
|      | REP 3.14                   | Knife Module Replacement                                                                                                    | .4-71                   |
|      | REP 3.<br>REP 3.<br>REP 3. | 14.1 Element Detect at Knife Sensor Replacement S21<br>14.2 Knife Home Sensor Replacement S23<br>14.3 Knife Anvil and Blade Replacement | .4-74<br>.4-76<br>.4-78 |
|      | REP 3.15                   | Element Transfer Module Replacement                                                                                                    | .4-80                   |
|      |                            |                                                                                                    |                         |

| REP 3.     | 15.1 Element Pushover Encoder Sensor Replacement S31.4-        |
|------------|----------------------------------------------------------------|
| REP 3.     | 15.2 Pushover Home Sensor Replacement S24                      |
| REP 3.     | 15.3 Expanding T Home and Out Sensor Replacement S32 & S334-84 |
| REP 3.     | 15.4 Element Transfer Rack Replacement4-85                     |
| REP 3.     | 15.5 Horizontal Pushover Cam Replacement4-86                   |
| REP 3.     | 15.6 Vertical Pushover Cam Replacement                         |
| REP 3.     | 15.8 Expanding T Motor Replacement M13 4-09                    |
| REP 3.     | 15.9 Expanding T Cam Replacement                               |
| REP 3.     | 15.10 Expanding T Spring Replacement4-92                       |
| REP 3.     | 15.11 Expanding T Motor Counterbalance Spring                  |
| REP 3      | Keplacement4-93                                                |
| REP 3.     | 15.13 Expanding T, Leading and Trailing Replacement4-95        |
| 4. Vacuu   | m Stacker Module 4-97                                          |
| REP 4.1    | Vacuum Stacker Module Replacement4-97                          |
| REP 4.2    | Solenoid Replacement, Kickdown Solenoid, Rear (L7)4-99         |
| REP 4.3    | Solenoid Replacement, Kickdown Solenoid, Front (L7).4-101      |
| REP 4.4    | Solenoid Replacement, Drag Finger Solenoid (L6)4-103           |
| REP 4.5    | Motor Replacement, Vacuum Stacker Drive (M5)4-106              |
| REP 4.6    | Idler Pulley Assembly Replacement4-107                         |
| REP 4.7    | Kickdown Weldment Replacement4-109                             |
| REP 4.8    | Vacuum Stacker Belt Replacement4-111                           |
| REP 4.9    | Stacker Drive Belt Replacement4-113                            |
| REP 4.10   | Drag Finger Adhesive Grip Replacement4-114                     |
| 5. Deflect | or Module 4-116                                                |
| REP 5.1    | Deflector Module Replacement4-116                              |
| REP 5.2    | Sensor Replacement, Deflector Position S174-118                |
| REP 5.3    | Sensor Replacement, Bind Kick Downs S24-119                    |
| REP 5.4    | Sensor Replacement, Bind Deflect S34-120                       |
| REP 5.5    | Bind Path Motor Replacement M34-121                            |
| REP 5.6    | Deflector Module Timing Belt Replacement4-122                  |
| REP 5.7    | Deflector Solenoid Replacement L54-123                         |
| REP 5.8    | Deflector Springs Replacement4-125                             |
| REP 5.9    | Deflector Drive Roller Assembly Replacement4-126               |

|    | REP 8.13 | B Holder Gates Spring Lower Replacement              | 4-156          |
|----|----------|------------------------------------------------------|----------------|
|    | REP 8.12 | 2 Holder Linear Drive Belt – Rear Replacement        | 4-155          |
|    | REP 8.11 | Holder Linear Drive Belt – Front Replacement         | 4-154          |
|    | REP 8.10 | ) Closer Linear Drive Belt Replacement               | 4-153          |
|    | REP 8.9  | Holder Rotate Motor Replacement M14                  | 4-151          |
|    | REP 8.8  | Holder Linear Motor Replacement M21                  | 4-150          |
|    | REP 8.7  | Holder Linear Motor Replacement M15                  | 4-149          |
|    | REP 8.6  | Holder Position Stack Sensor S37                     | 4-148          |
|    | REP 8.5  | S36 and S38<br>Holder at Reverse Gate Sensor S39     | 4-146<br>4-147 |
|    | REP 8.4  | Holder Position Closer and Holder Position Elemen    | nt Sensor      |
|    | REP 8.3  | Holder Position near Element Sensor S40              | 4-145          |
|    | REP 8.2  | Closer Rotate Horizontal and Vertical Sensor S34 144 | & S35 4-       |
|    | REP 8.1  | Closer Staged Sensor and Closer Home Sensor S 143    | 46 & S494-     |
| 8. | Holder   | Module                                               | 4-143          |
|    | REP 7.6  | Rear Tapper Assembly Replacement                     | 4-142          |
|    | REP 7.5  | Tapper Finger Replacement                            | 4-142          |
|    | REP 7.4  | Front Tapper Spring Replacement                      | 4-141          |
|    | REP 7.3  | Tapper Sensor Replacement S18 & S19                  | 4-140          |
|    | REP 7.2  | Tapper Motor Replacement M6 & M7                     | 4-139          |
|    | REP 7.1  | Front Tapper Assembly Replacement                    | 4-137          |
| 7. | Tapper   | 'S                                                   | 4-137          |
|    | REP 6.7  | Closer Release Solenoid Replacement                  | 4-136          |
|    | REP 6.6  | Closer Spring Replacement                            | 4-135          |
|    | REP 6.5  | Closer Jaw Insert Replacement                        | 4-134          |
|    | REP 6.4  | Closer Motor Replacement M20                         | 4-133          |
|    | REP 6.3  | Closer Full Open Sensor Replacement S47              | 4-132          |
|    | REP 6.2  | Closer Encoder Sensor Replacement S48                | 4-131          |
|    | REP 6.1  | Closer Module Replacement                            | 4-128          |
| 6. | Closer   | Module                                               | 4-128          |
|    | REP 5.10 | Deflector Idler Roller Assembly Replacement          | 4-127          |

| F                           | REP 8.15                                                            | Linear Spring Plate Assembly                                                                                                    | 4-158                                                              |
|-----------------------------|---------------------------------------------------------------------|----------------------------------------------------------------------------------------------------|--------------------------------------------------------------------|
| F                           | REP 8.16                                                            | Holder Lock Solenoid, L8                                                                                                    | 4-159                                                              |
| F                           | REP 8.17                                                            | Holder Lock Sub-Assembly Replacement                                                                                                    | 4-161                                                              |
| F                           | REP 8.18                                                            | Holder Link Replacement                                                                                                    | 4-162                                                              |
| 9.                          | Frame                                                               |                                                                                                    | 4-163                                                              |
| F                           | REP 9.1                                                             | Interlock Switch Replacement, Top Cover                                                                                                    | 4-163                                                              |
| F                           | REP 9.2                                                             | Interlock Switch Replacement, Doors                                                                                                    | 4-165                                                              |
| F                           | REP 9.3                                                             | Upper Bypass Latch Replacement                                                                                                    | 4-166                                                              |
| F                           | REP 9.4                                                             | Book Tray Latch Replacement                                                                                                    | 4-167                                                              |
| F                           | REP 9.5                                                             | Element Feeder Drawer Latch Replacement                                                                                                    | 4-168                                                              |
| F                           | REP 9.6                                                             | Stepper Driver Boards Replacement, M3, M5, M15 & 169                                                                                                    | & M21 4-                                                           |
| F                           | REP 9.7                                                             | Vacuum Fan Replacement                                                                                                    | 4-171                                                              |
| F                           | REP 9.8                                                             | Vacuum Fan Gasket Replacement                                                                                                    | 4-172                                                              |
| F                           | REP 9.9                                                             | Stacker Paper Detect Sensor S44 Replacement                                                                                                    | 4-173                                                              |
| 10.                         | Book D                                                              | rawer                                                                                                    | 4-174                                                              |
| F                           | REP 10.1                                                            | Drawer Full Up Sensor Replacement                                                                                                    | 4-174                                                              |
| F                           | REP 10.2                                                            | Drawer Full Down Sensor Replacement S43                                                                                                    | 4-175                                                              |
| F                           | REP 10.3                                                            | Book Drawer Full Sensor Replacement S45                                                                                                    | 4-176                                                              |
| F                           | REP 10.4                                                            | Book Drawer Drive Motor Replacement M19                                                                                                    | 4-177                                                              |
| F                           | REP 10.5                                                            | Book Tray Belt Removal Procedure                                                                                                    | 4-178                                                              |
| 11.                         | Electric                                                            | al Components                                                                                                    | 4-179                                                              |
| F                           | REP 11.1                                                            | Main Control Board A Replacement                                                                                                    | 4-179                                                              |
| F                           | REP 11.2                                                            | Communication Board Replacement                                                                                                    | 4-180                                                              |
| F                           | REP 11.3                                                            | Main Control Board B Replacement                                                                                                    | 4-181                                                              |
| F                           | REP 11.4                                                            | 24V Power Supply Replacement                                                                                                    | 4-182                                                              |
| F                           | REP 11.5                                                            | RFI Filter Replacement                                                                                                    | 4-183                                                              |
| F                           | REP 11.6                                                            | Power Switch Replacement                                                                                                    | 4-184                                                              |
| Ad<br>A<br>A<br>A<br>A<br>A | justmen<br>DJ 1.1<br>DJ 1.2<br>DJ 1.3<br>DJ 1.4<br>DJ 1.5<br>DJ 1.6 | ts<br>Element Position Skew Adjustment<br>Element Slack Detection Adjust<br>Holder Mating To Element Feeder<br>Element Feed Belt Home Position<br>Book Drawer Closed Position<br>Timing Belt Tension Adjustment | <b>4-186</b><br>4-186<br>4-187<br>4-188<br>4-191<br>4-193<br>4-194 |

| ADJ 1.7  | Interlock Flag Adjustment        | 4-195 |
|----------|----------------------------------|-------|
| ADJ 1.8  | Element Hook Position Adjustment | 4-196 |
| ADJ 1.9  | Holder Rotate Adjustment         | 4-198 |
| ADJ 1.10 | Element Tip Height Adjustment    | 4-199 |
| ADJ 1.11 | Closer Chain Tension Adjustment  | 4-201 |
| ADJ 1.12 | Caster Height Adjustment         | 4-202 |
| ADJ 1.13 | Partial Close Adjustment         | 4-203 |
| ADJ 1.14 | Element Xfer Position Adjustment | 4-204 |

#### REPLACEMENTS

1. External Covers REP 1.1 Top Cover Replacement PARTS LIST ON PL 5.28

Use this procedure to remove and install the Top Cover Assembly.

Warning: Top Cover Assembly is very heavy. Use two people to remove and use caution when removing the Top Cover Assembly.

#### **Removal Procedure**

# WARNING

Do not perform repair activities with the power on or electrical power supplied to the machine. Some machine components contain dangerous electrical voltages that can result in electrical shock and possible serious injury. See Section 0, page vi for other languages.

- 1. Switch power OFF to entire eWire.
- 2. Disconnect the Power Cord from eWire.
- 3. Raise the Upper Transport by releasing the latch.
- 4. Remove the Socket Head Screws (2) that secure the front half of the Top Cover. There is a screw on each side of the Frame.

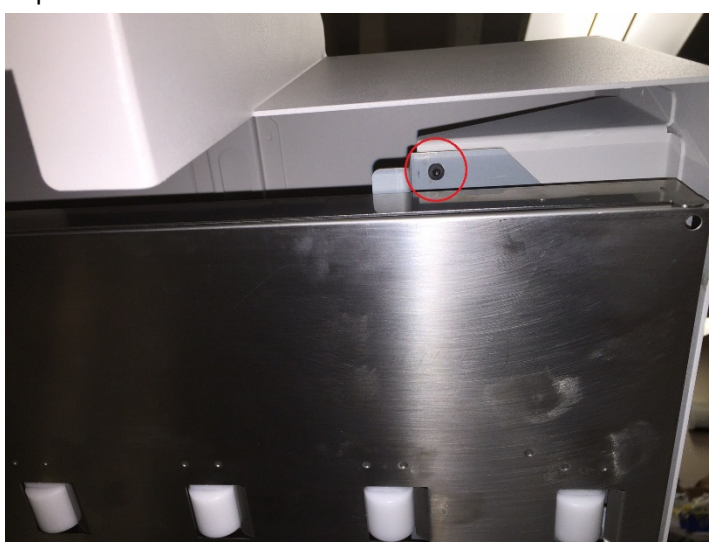

5. Remove the Socket Head Screws (2) that secure the back half of the Top Cover. There is a screw on each arm.

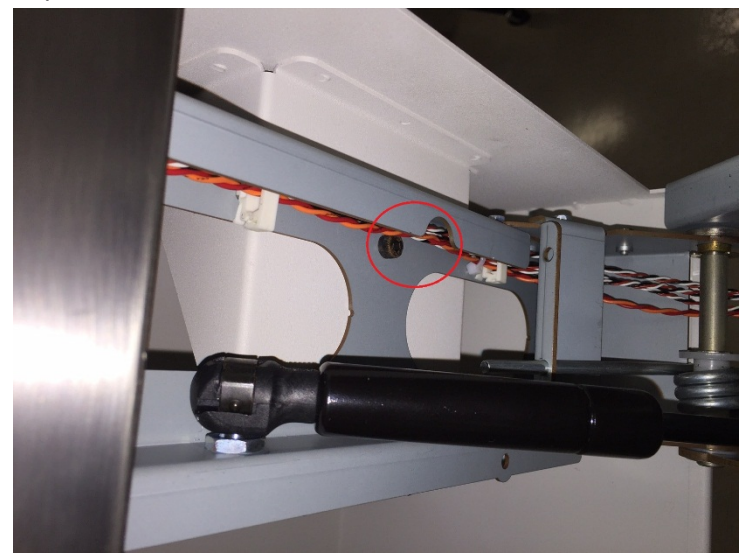

- 6. Slowly lower the Upper Transport down with cover still resting in place.
- 7. Carefully lift the entire top cover up and off the machine.

Use this procedure to install the top cover assembly

- 1. Switch power OFF to eWire.
- 2. Disconnect the Power Cord from eWire.
- 3. Lower the Upper Transport until the latch engages.
- 4. Lower the Top Cover Assembly onto the Upper Transport.
- 5. Lift up the Upper Transport by releasing the latch, while holding the Top Cover in place on the Transport Frame.
- 6. Line up the screw holes in the frame with the threaded holes in the Top Cover mounting brackets.
- 7. Install and tighten the Socket Head Screws (4) through the holes in the frame.
- 8. Connect the Power Cord.
- 9. Switch power ON the eWire

### REP 1.2 Element Feeder Door Replacement PARTS LIST ON PL 5.28

Use this procedure to remove and install the Element Feeder Door Assembly

**Removal Procedure** 

# WARNING

Do not perform repair activities with the power on or electrical power supplied to the machine. Some machine components contain dangerous electrical voltages that can result in electrical shock and possible serious injury. See Section 0, page vi for other languages.

- 1. Switch power OFF to eWire.
- 2. Disconnect the Power Cord.
- 3. Do <u>REP 1.8 Front Cover Replacement</u> to remove the Front Cover.
- 4. Remove the M4 Screws (2) from the Upper Hinge Bracket while holding the door with your free hand to prevent movement. Remove the Upper Hinge Bracket while still supporting the weight of the door.

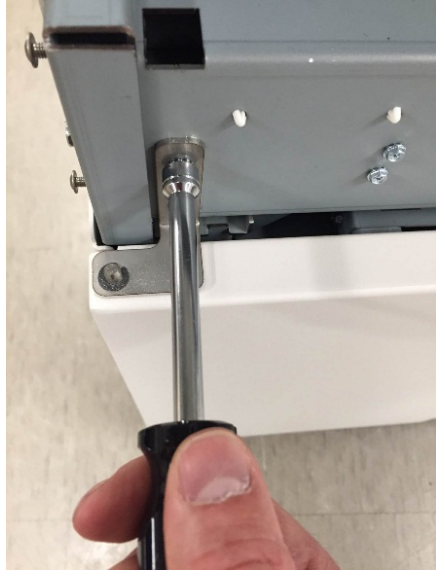

- 5. Lift the Door up off the pin on the lower hinge bracket.
- 6. Remove the Element Feeder Door.

- 1. Place the Element Feeder Door in position so the pin on the lower hinge bracket fits into the hole in the bottom of the door.
- 2. Place the upper mounting bracket onto the pin at the top of the door and use M4 Screws (2) to attach the upper mounting bracket to the machine frame. Align the mounting bracket with the marks made before disassembly.
- 3. Do <u>ADJ 1.7</u> to adjust the Interlock Flag if necessary.
- 4. Plug in the Power Cord.
- 5. Switch power ON to the eWire

#### REP 1.3 Door Bottom Hinge Bracket Replacement

Use this procedure to remove and install the Door Bottom Hinge Bracket.

#### **Removal Procedure**

- 1. Switch power OFF to eWire.
- 2. Disconnect the Power Cord.
- 3. Do REP 1.2 <u>Element Feeder Door Replacement</u> to remove the Element Feeder Door.
- 4. Do REP 1.6 <u>Side Cover Replacement</u> to remove the Side Cover.
- 5. Use a nut driver to remove the Screws (2) securing the Door Bottom Hinge Bracket to the machine.

- 1. Use a nut driver to tighten the Screws (2) mounting the new Door Bottom Hinge Bracket to the machine. Use the markings from the old Hinge Bracket as a guide to find the correct location.
- 2. Do REP 1.2 <u>Element Feeder Door Replacement</u> to install the Element Feeder Door.
- 3. Connect the Power Cord.
- 4. Power ON the eWire.

#### REP 1.4 Door Top Hinge Bracket Replacement

Use this procedure to remove and install the Door Top Hinge Bracket.

#### **Removal Procedure**

- 1. Switch power OFF to eWire.
- 2. Disconnect the Power Cord.
- 3. Do REP 1.2 <u>Element Feeder Door Replacement</u> to remove the Element Feeder Door.
- 4. Use a nut driver to remove the Screws (2) mounting the Door Top Hinge Bracket to the machine.

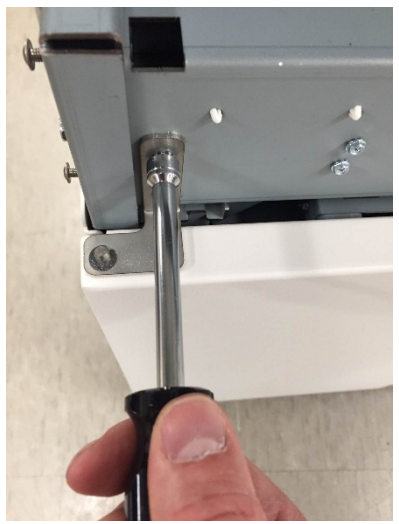

#### **Installation Procedure**

- 1. Use a nut driver to tighten the Screws (2) mounting the new Door Top Hinge Bracket to the machine.
- 2. Do REP 1.2 <u>Element Feeder Door Replacement</u> to install the Element Feeder Door.
- 3. Connect the Power Cord.
- 4. Power ON the eWire.

REP 1.5 Back Cover Replacement PARTS LIST ON PL 5.28

Use this procedure to remove and install the Back Cover.

**Removal Procedure** 

# WARNING

Do not perform repair activities with the power on or electrical power supplied to the machine. Some machine components contain dangerous electrical voltages that can result in electrical shock and possible serious injury. See Section 0, page vi for other languages.

- 1. Switch power OFF to eWire
- 2. Disconnect the Power Cord.
- 3. Hold the Back Cover in place so it doesn't fall as you remove the M4 Screws (2) from the Back Cover.

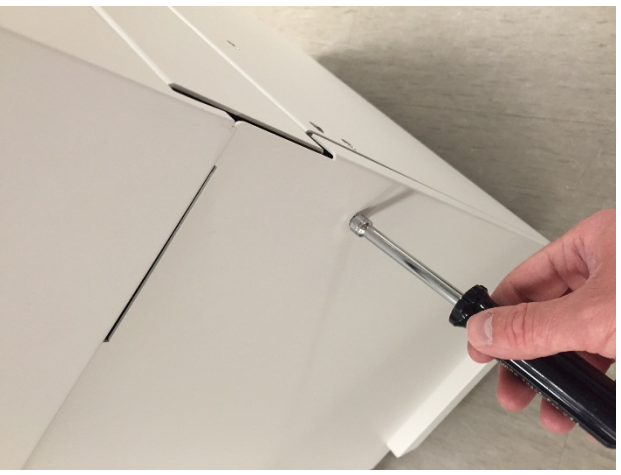

4. Carefully tilt the Back Cover back and then lift the Back Cover out of the tabs in the machine frame.

- 1. Lift the Back Cover assembly and align the tabs with the slots in the machine frame.
- 2. Carefully lower the cover tabs into the appropriate slots. Lean the cover forward until it is flush with the back of the frame.

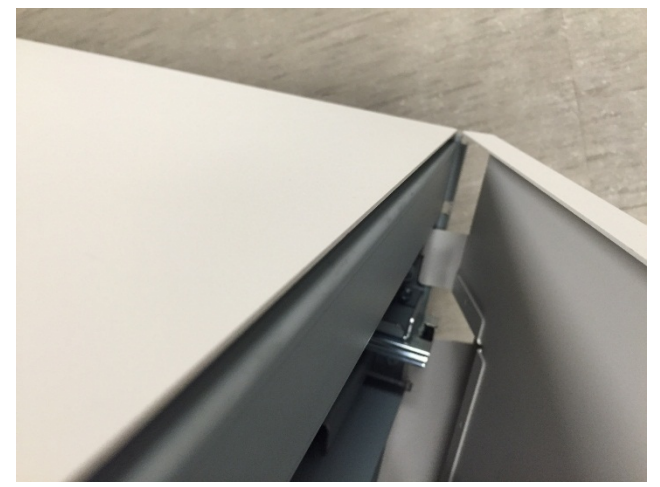

- 3. Tighten the M4 Screws (2) to secure the Back Cover.
- 4. Connect the Power Cord.
- 5. Switch power ON to eWire.

# REP 1.6 Side Cover Replacement PARTS LIST ON PL 5.28

Use this procedure to remove and install the Side Covers (2).

#### **Removal Procedure**

# WARNING

Do not perform repair activities with the power on or electrical power supplied to the machine. Some machine components contain dangerous electrical voltages that can result in electrical shock and possible serious injury. See Section 0, page vi for other languages.

- 1. Switch power OFF to eWire
- 2. Disconnect the Power Cord.
- 3. Hold the Side Cover in place so it doesn't fall as you remove the M4 Screws (2) from the Side Cover.
- 4. Carefully tilt the Side Cover back and then lift the Side Cover out of the tabs in the machine frame.

- 1. Lift the Side Cover assembly and align the tabs with the slots in the machine frame.
- 2. Carefully lower the cover tabs into the appropriate slots. Lean the cover forward until it is flush with the side of the frame.
- 3. Tighten the M4 Screws (2) to secure the Side Cover.
- 4. Connect the Power Cord.
- 5. Switch power ON to eWire.

# REP 1.7 Book Tray Door Replacement PARTS LIST ON PL 5.28

Use this procedure to remove and install the Book Tray Door.

#### **Removal Procedure**

# WARNING

Do not perform repair activities with the power on or electrical power supplied to the machine. Some machine components contain dangerous electrical voltages that can result in electrical shock and possible serious injury. See Section 0, page vi for other languages.

- 1. Switch power OFF to eWire.
- 2. Disconnect the Power Cord.
- 3. Slide out the Book Tray by pulling on the handle.
- 4. Remove the M4 Screws (3) from the left side cover plate, while holding the cover secure with your free hand. Remove the cover plate and set it aside.

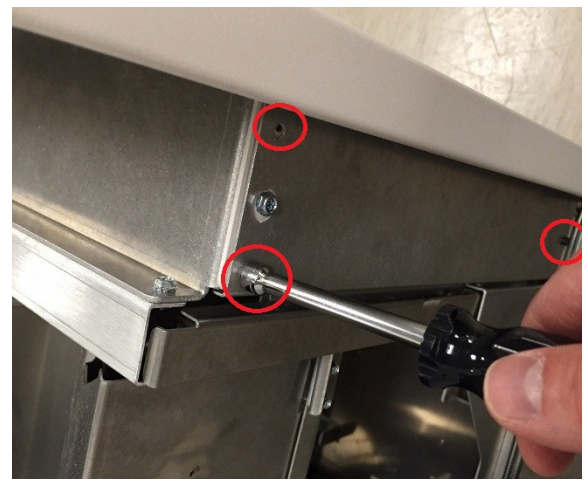

5. Remove the M4 Screws (3) from the right side cover plate, while holding the cover plate secure with your free hand. Remove the cover plate and set it aside.

6. Remove the M4 Screws (2) from the lower half of the Book Tray Door.

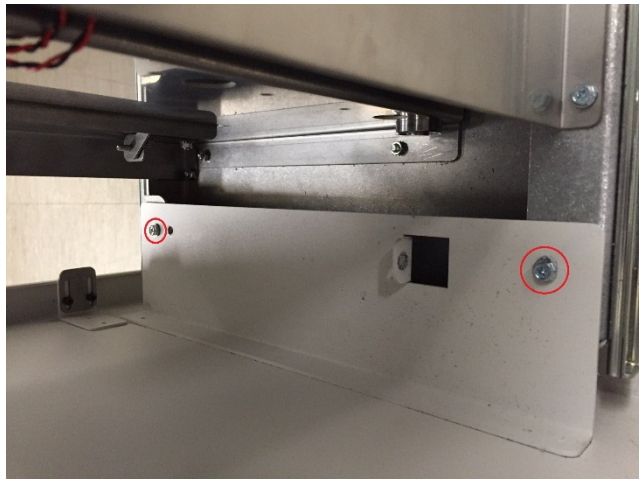

While securing the door with your free hand, remove the M4 Screws

 (2) from the upper half of the Book Tray Door. One screw is on each side of the door. Carefully slide the Door off the Book Drawer and away from the eWire.

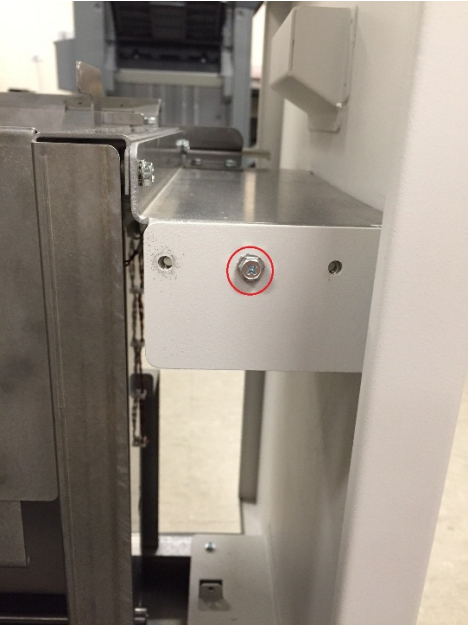

8. Lift the Door up off the mounting brackets and remove from the machine.

- 1. Place the Book Tray Door in position so the M4 holes on the upper and lower mounting holes are aligned with the corresponding screw holes on the Book Drawer. Tighten the M4 Screws (4) to secure the Book Tray Door.
- 2. Tighten the M4 Screws (3) to secure the left side cover plate.
- 3. Tighten the M4 Screws (3) to secure the right side cover plate.
- 4. Do ADJ 1.7 to adjust the Interlock Flag.
- 5. Plug in the Power Cord.
- 6. Switch power ON to the eWire

# REP 1.8 Front Cover Replacement PARTS LIST ON PL 5.28

Use this procedure to remove and install the Front Cover.

#### **Removal Procedure**

# WARNING

Do not perform repair activities with the power on or electrical power supplied to the machine. Some machine components contain dangerous electrical voltages that can result in electrical shock and possible serious injury. See Section 0, page vi for other languages.

- 1. Switch power OFF to eWire.
- 2. Disconnect the Power Cord.
- 3. Raise the Upper Transport Assembly by releasing the latch on the Top Cover.
- 4. Loosen, but do not remove completely the M4 Screws (2) on the side of the Front Cover.

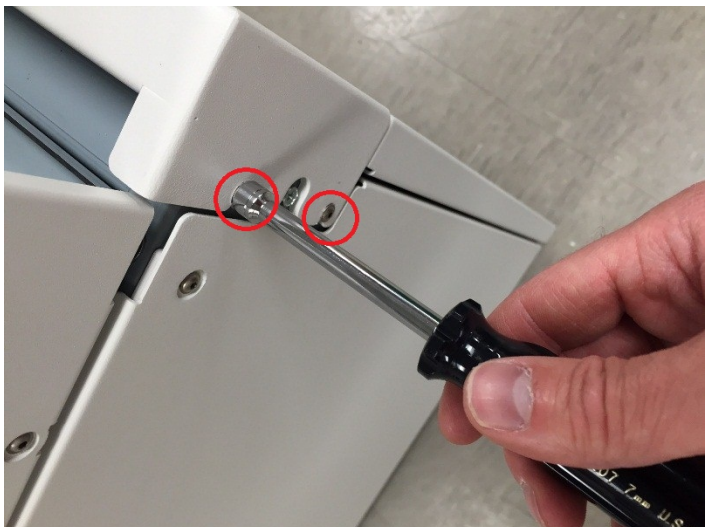

5. Remove the M4 Screws (2) from the top of the Front Cover.

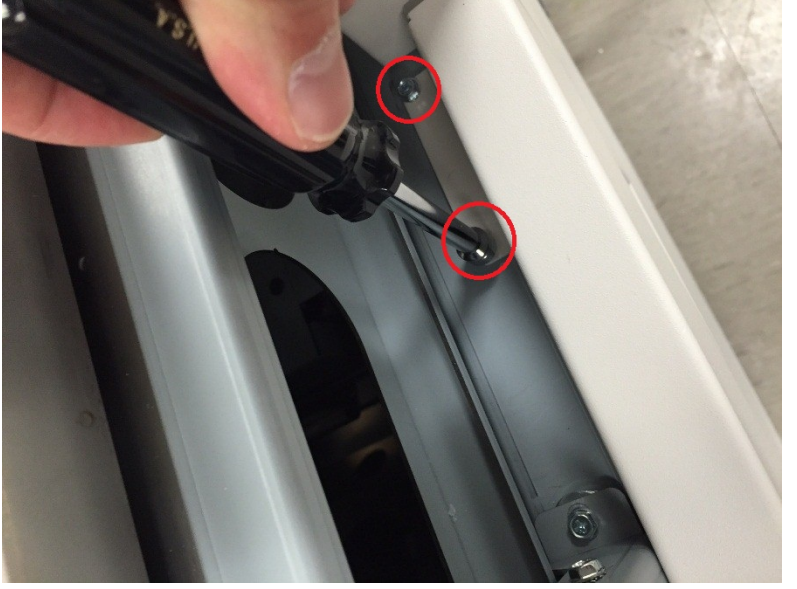

6. Slide the Front Cover off the eWire.

- 1. Tighten the M4 Screws (4) to install the Front Cover to the frame. Press the Front Cover securely against the frame while tightening to ensure proper alignment. Refer to Removal Procedure for details.
- 2. Lower the Upper Transport.
- 3. Plug in the Power Cord.
- 4. Switch power ON to the eWire

# REP 1.9 LCD Display Replacement PARTS LIST ON PL 5.1

Use this procedure to remove and install the LCD Display.

#### **Removal Procedure**

# WARNING

Do not perform repair activities with the power on or electrical power supplied to the machine. Some machine components contain dangerous electrical voltages that can result in electrical shock and possible serious injury. See Section 0, page vi for other languages.

- 1. Switch power OFF to eWire.
- 2. Disconnect the Power Cord.
- 3. Raise the Upper Transport Assembly.
- 4. Remove the LCD back panel by removing the M4 Screws (3).
- 5. Disconnect the Cables from the LCD Display.
- 6. Remove the M3 Screws (3) holding the LCD Display to the Top Cover. Note the location of the black ground strap that is attached to one of the screws.

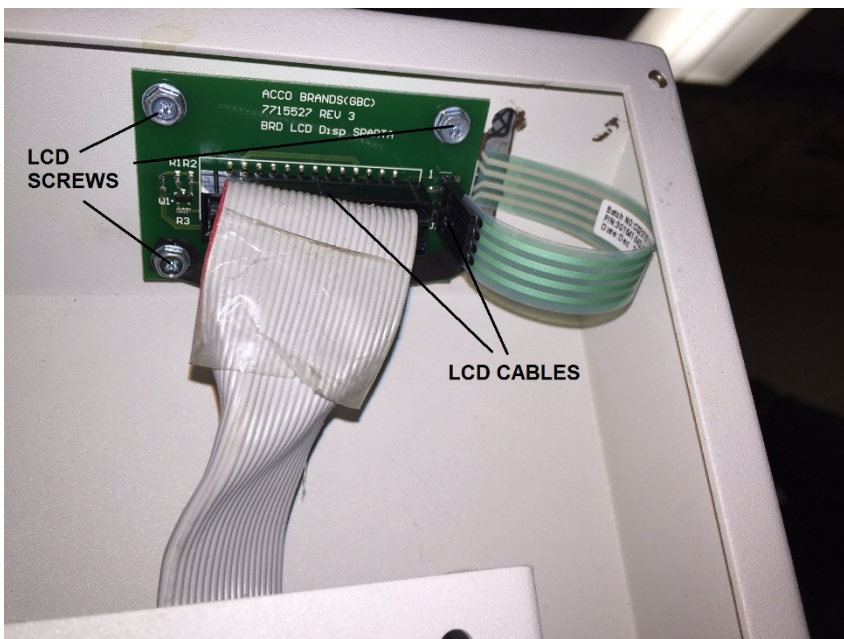

7. Remove the LCD Display.

- 1. Place the new LCD Display Panel in position.
- 2. Tighten the Screws (3) holding the LCD Display to the LCD Panel. Attach the ground strap using one of the 3 screws.
- 3. Connect the Cables (2) to the LCD Display Panel.
- 4. Lower the Upper Transport assembly.
- 5. Connect the Power Cord.
- 6. Power ON the eWire.

# REP 1.10 LCD Membrane Switch Panel Replacement PARTS LIST ON PL 5.1

Use this procedure to remove and install the LCD Membrane Switch Panel.

# WARNING

Do not perform repair activities with the power on or electrical power supplied to the machine. Some machine components contain dangerous electrical voltages that can result in electrical shock and possible serious injury. See Section 0, page vi for other languages.

- 1. Switch power OFF to eWire
- 2. Disconnect the Power Cord.
- 3. Raise the Upper Transport.
- 4. Disconnect the LCD Membrane Switch Connector from the LCD Display.

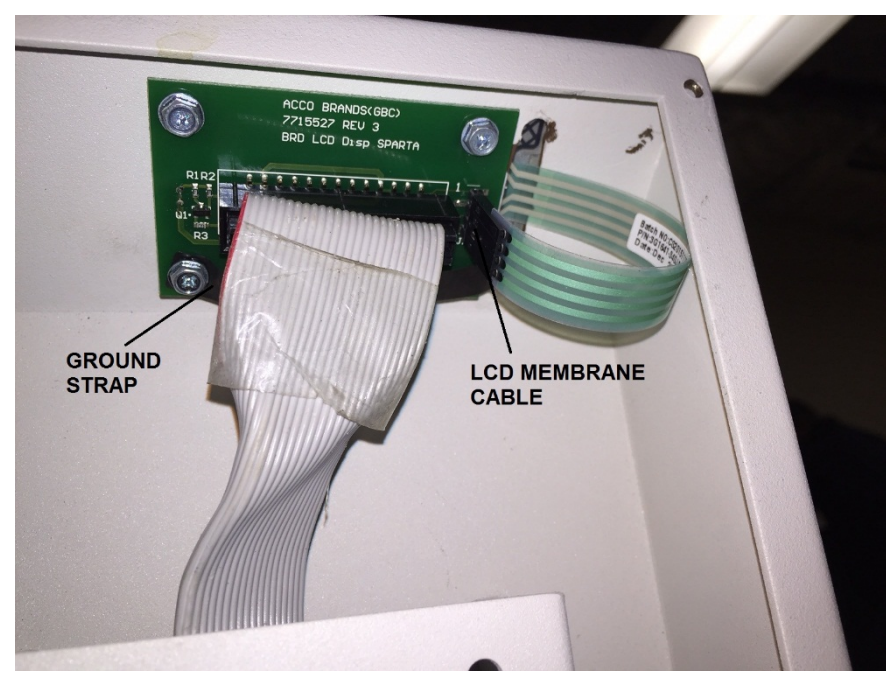

- 5. Remove the M3 Screw that secures the ground strap.
- 6. Using a straight edge, peel off the old LCD Membrane. Carefully remove any adhesive residue from the panel.

- 1. Insert the LCD cables through the slot on the panel surface
- 2. Install the new Membrane to the panel surface of the LCD Panel using the adhesive. Carefully align the new Membrane to the LCD display opening. You may be able to use the outline of the old LCD Membrane as a guide.

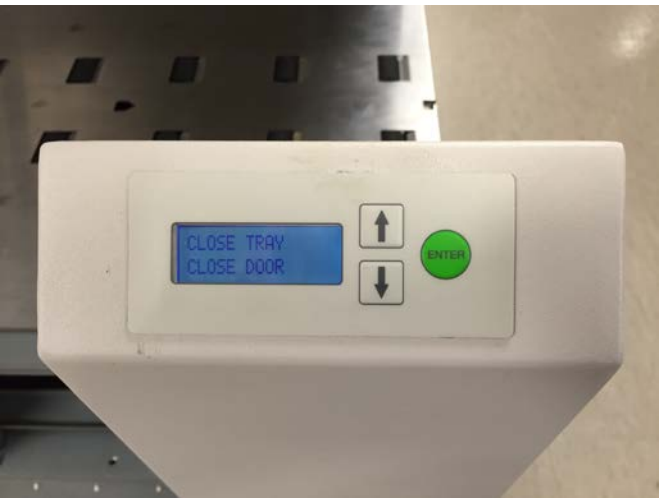

- 3. Connect the LCD Membrane Switch Connector to the LCD Display.
- 4. Secure the ground strap by tightening the M3 mounting Screw.
- 5. Connect the Power Cord.
- 6. Power ON the eWire

# **REP 1.11 Caster Replacement** PARTS LIST ON PL 5.1

Use this procedure to replace the Caster Assembly.

#### **Removal Procedure**

# WARNING

Do not perform repair activities with the power on or electrical power supplied to the machine. Some machine components contain dangerous electrical voltages that can result in electrical shock and possible serious injury. See Section 0, page vi for other languages.

- 1. Switch power OFF to eWire
- 2. Disconnect the Power Cord.
- 3. Carefully lift the corner of the eWire nearest the Caster. Support the eWire so that the machine is secured when Caster is removed.
- 4. Do REP 1.6 Side Cover Replacement to remove the Side Cover nearest the Caster.
- 5. Loosen the Jam Nut

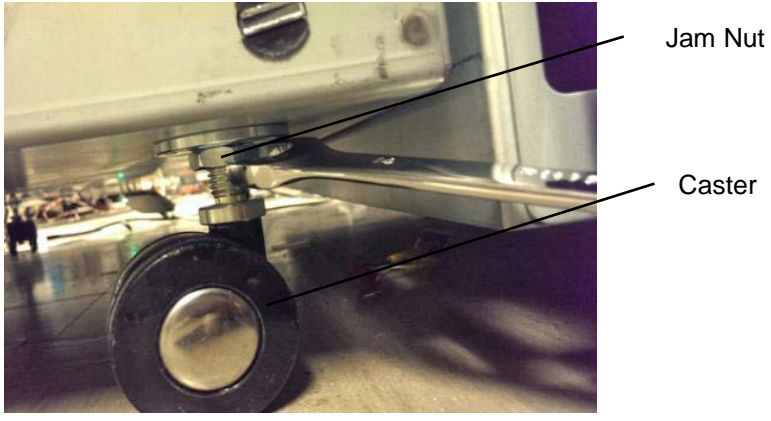

Caster

6. Remove the M5 Mounting Screws (4) to remove the Caster Plate. The Caster Assembly can be lifted up through the Frame.

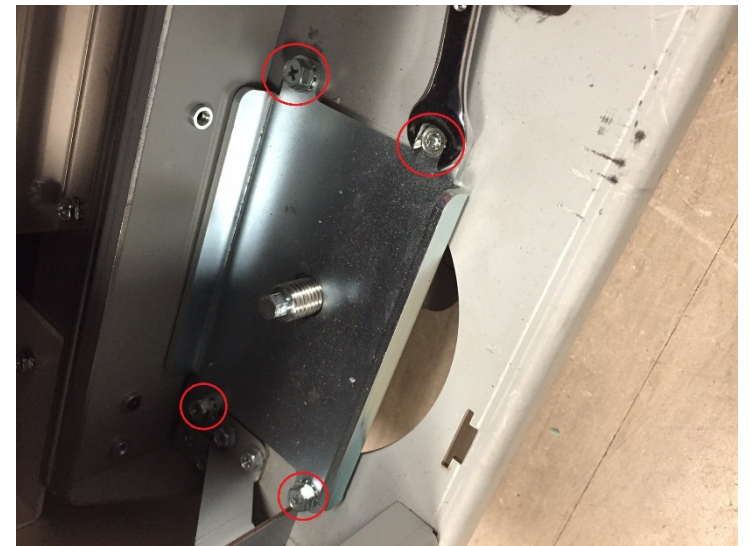

- 7. Place the new Caster in position and screw it in.
- 8. Tighten the Jam Nut.
- 9. Lower the eWire
- 10. Do REP 1.6 Side Cover Replacement to install the Side Cover.
- 11. Connect the Power Cord.
- 12. Power ON the eWire.

# 2. Paper Transport

# REP 2.1 Drive Roller Replacement – Paper Path

# PARTS LIST ON PL 5.5

Use this procedure to remove and install the Drive Roller Assembly (Part # 7715093) used in Nips N1 – N3, N6 - N7, and N10 - N15.

### **Removal Procedure**

- 1. Switch power OFF to eWire.
- 2. Do <u>REP 1.1 Top Cover Replacement</u> to remove the Top Cover.
- 3. Raise the Upper Bypass Panel.
- 4. Locate the appropriate Drive Roller.

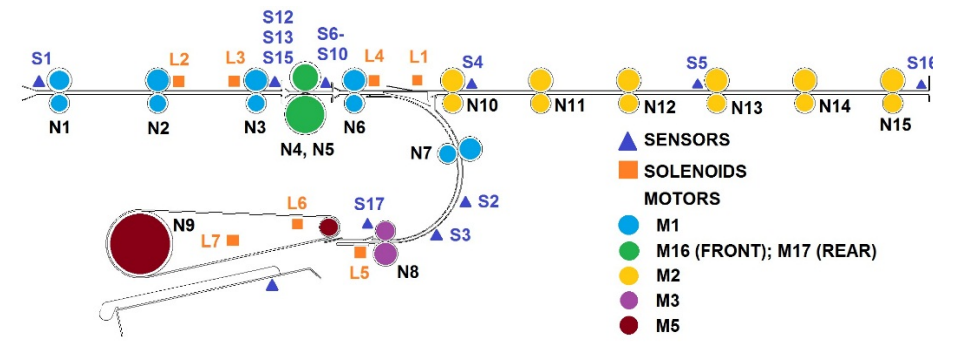

- Do <u>REP 2.8</u> (Nips N1 N3) or <u>REP 2.9</u> (Nips N10 N15) to remove the Belt from the appropriate Drive Roller Shaft.
- 6. Do REP 2.7 <u>Belt Drive Timing Pulley Replacement</u> to remove the Pulley from the appropriate Drive Roller Shaft.
- 7. Remove the E-Ring and the Washer from the end of the Drive Roller Shaft at the front of the machine.

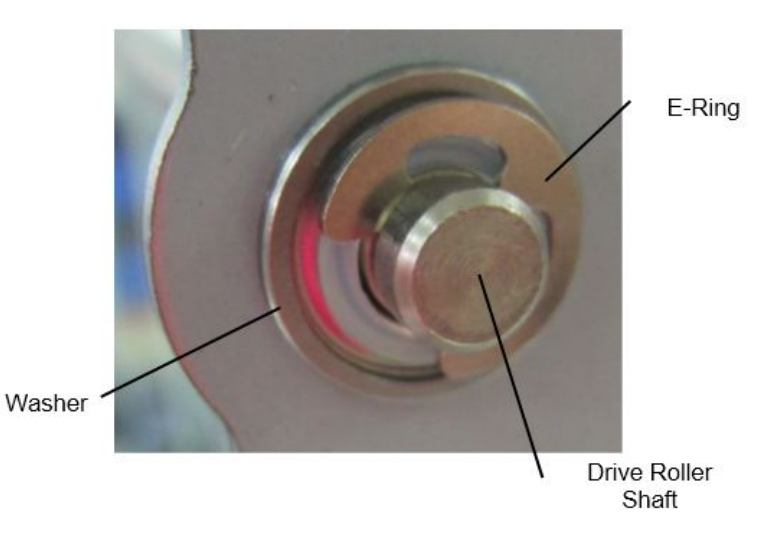

- 8. Remove the Bearing from the front of the machine.
- 9. Remove the Bearing from the rear of the machine.
- 10. Remove the Drive Roller.

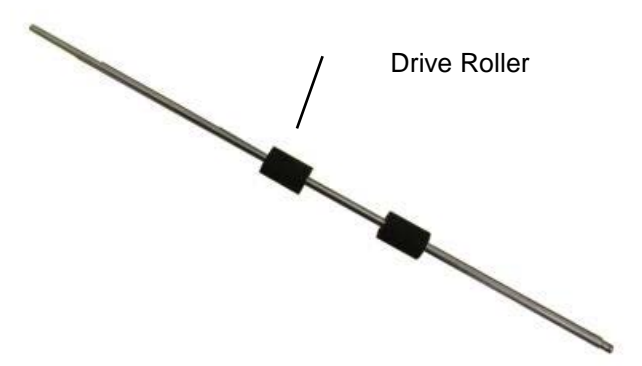

- 1. Place the Drive Roller in position
- 2. Install the Bearing at the front of the machine.
- 3. Install the Bearing at the rear of the machine.
- 4. Replace the Washer and E-Ring at the front of the machine.
- 5. Do REP 2.7 <u>Belt Drive Timing Pulley Replacement</u> to install Drive Roller Pulley.
- Do <u>REP 2.8</u> (Nips N1 N3) or <u>REP 2.9</u> (Nips N10 N15) to install the Timing Belt. Do this after all Drive Rollers you plan to replace have been replaced.
- 7. Do REP 1.1 <u>Top Cover Replacement</u> to install the Top Cover.
- 8. Connect the Power Cord.
- 9. Power ON the eWire.

# REP 2.2 Drive Roller Replacement – Steering Module PARTS LIST ON PL 5.5

Use this procedure to remove and install the Steering Module Drive Roller Assembly, Nips **N4 and N5.** 

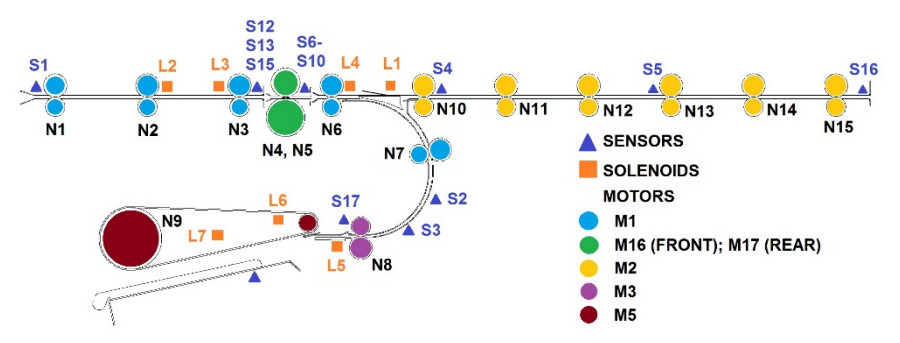

#### **Removal Procedure**

- 1. Switch power OFF to eWire.
- 2. Disconnect the Power Cord.
- 3. Raise the Upper Bypass Panel
- 4. Do REP 2.21 <u>Steering Module Replacement</u> to remove the Steering Module from the Machine.
- 5. Remove the Panel Assembly by removing the M3 Nuts (4) on the underside of the Panel Assembly, located just above the rollers.
- 6. Remove the Drive Panel assembly by removing the M3 Nuts (4). Set the Idler and Drive Panel assemblies aside.
- 7. Remove the E-Ring, Compression Spring, and Washer from the Steering Drive Roller Shaft.

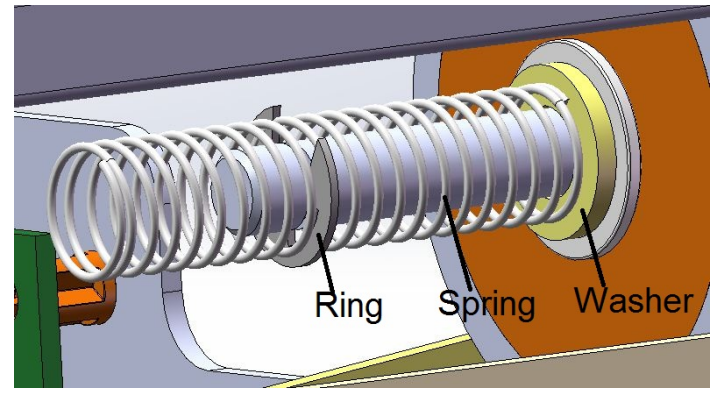

- 8. Loosen the M3 Screws on the Steering Module Stepper Motor to relieve tension on the Drive Belt.
- 9. Slide the Steering Drive Roller Sub-Assembly (roller, pulley and bearings) off the Drive Shaft.

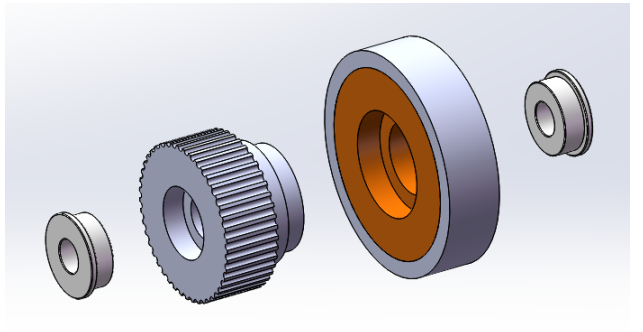

10. Repeat the process for the opposite side.

- 1. Install the Bearing and the Steering Drive Pulley onto the Steering Drive Shaft. Ensure that an M6 washer is placed between the bearing and the motor bracket. Refer to PL 5.5.
- 2. Install the Steering Drive Roller assembly and bearing onto the shaft.
- 3. Install the M6 Washer, Compression Spring, and E-Ring onto the shaft.

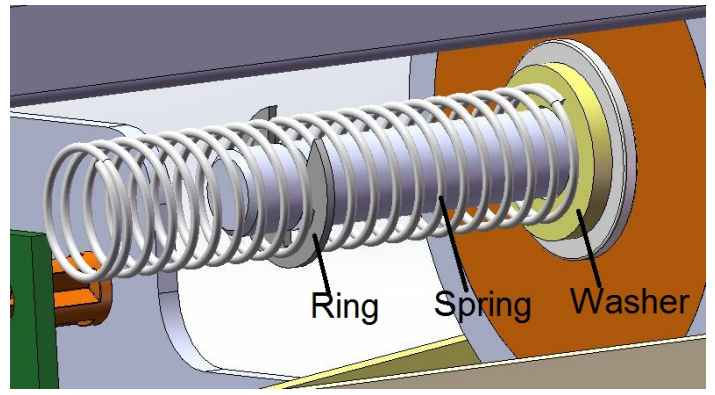

- 4. Repeat the procedure for the opposite side.
- 5. Re-attach the drive panel assembly by securing the M3 nuts (4).
- 6. Do REP 2.21 <u>Steering Module Replacement</u> to replace the Steering Module.
- 7. Connect the Power Cord.
- 8. Power ON the eWire.

# REP 2.3 Drive Roller Bearing Replacement PARTS LIST ON PL 5.5

Do the following to replace the Drive Roller Bearings

#### **Removal Procedure**

- 1. Switch power OFF to eWire.
- 2. Disconnect the Power Cord.
- 3. Do REP 1.1 <u>Top Cover Replacement</u> to remove the Top Cover.
- 4. Locate the Flange Ball Bearing.

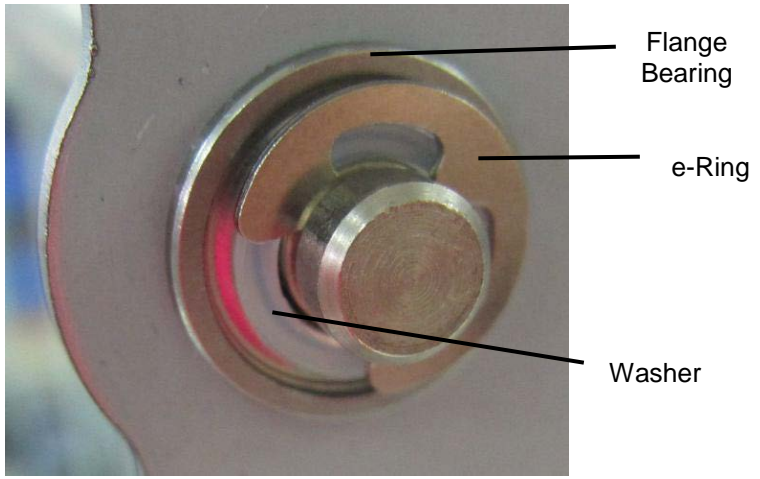

- 5. For Bearings on front of machine, remove the E-Ring and Washer.
- For Bearings on rear of machine, do <u>REP 2.8</u> (Nips N1 N3) or <u>REP 2.9</u> (Nips N10 N15) to remove the Belt from the appropriate Drive Roller Shaft.
- For Bearings on rear of machine, do REP 2.7 <u>Belt Drive Timing Pulley</u> <u>Replacement</u> to remove the Pulley from the appropriate Drive Roller Shaft.
- 8. Remove the Flange Ball Bearing.

- 1. Place the new Flange Ball Bearing in position.
- 2. For Bearings on front of machine, re-install the washer and E-Ring.
- 3. For Bearings on rear of machine, reverse steps in Removal Procedure to re-install the Belt and Pulley.
- 4. If the Timing Belt was replaced, double check the belt tension. Adjust tension using the Belt Tensioner if needed. Refer to PL 5.4.
- 5. Connect the Power Cord.
- 6. Power ON the eWire.

# REP 2.4 Idler Roller Replacement, Paper Path PARTS LIST ON PL 5.5

Use this procedure to remove and install the Idler Rollers on the following Nips: N1 - N3, N6, N7, and N10 - N15

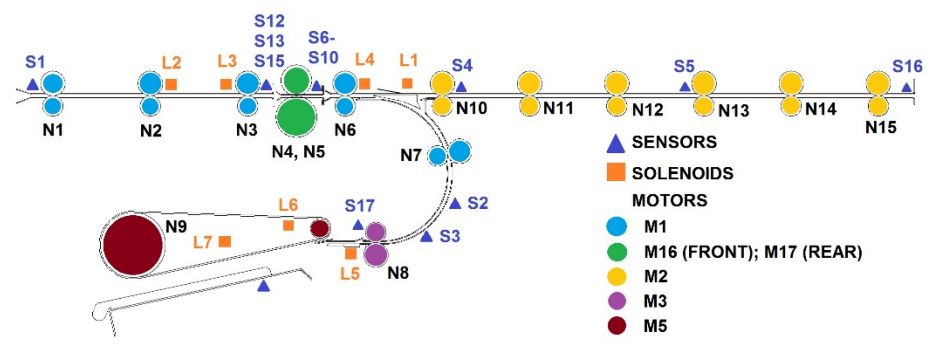

**Removal Procedure** 

# WARNING

Do not perform repair activities with the power on or electrical power supplied to the machine. Some machine components contain dangerous electrical voltages that can result in electrical shock and possible serious injury. See Section 0, page vi for other languages.

- 1. Switch power OFF to eWire.
- 2. Disconnect the Power Cord.
- 3. Do REP 1.1 Top Cover Replacement to remove the Top Cover.
- 4. For Rollers on Nip N7 only, raise the Lower Bypass Panel. The idler roller is located on the surface of the curved plate under the panel.

5. Lift the Extension Spring (2) up off the Bearing Housing (2) at each end of the Idler Roller Shaft. Unhook the ends of the extension spring from the Bushing Forks.

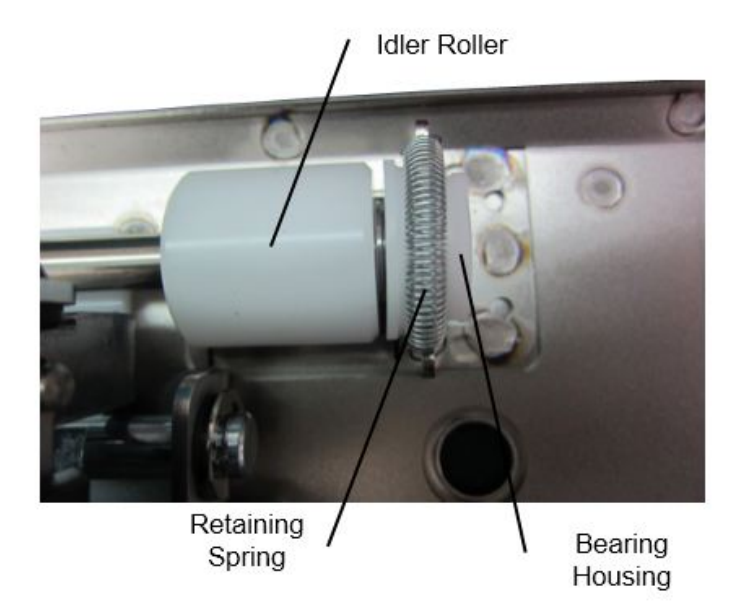

6. Remove the Idler Roller with the Bearing Housings (2) from the Bushing Forks.

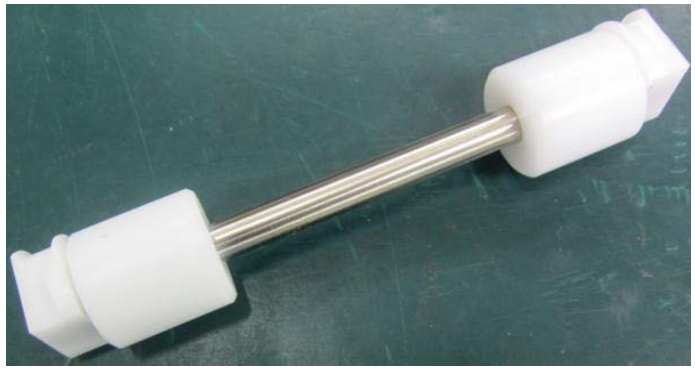

- 1. Place the new Idler Roller with Bearing Housings into the Bushing Forks.
- 2. Make sure the flat surface of the bushing aligns in the fork.
- 3. Rollers are non-directional so it does not matter which end goes in each fork.
- 4. After the assembly is in place, gently pull the assembly outward and release to ensure it moves freely in the fork.
- 5. Place the Extension Spring (2) over the Bearing Housings (2).
- 6. Place the hooks on the ends of the Extension Springs (2) on the notches at the top of the Bushing Forks (2).
- 7. Do REP 1.1 <u>Top Cover Replacement</u> to install the Top Cover.
- 8. Connect the Power Cord.
- 9. Power ON the eWire.

# REP 2.5 Idler Roller Replacement, Steering Module PARTS LIST ON PL 5.5

Use this procedure to remove and install the Idler Rollers on the following Nips:  ${\bf N4}$  and  ${\bf N5}$ 

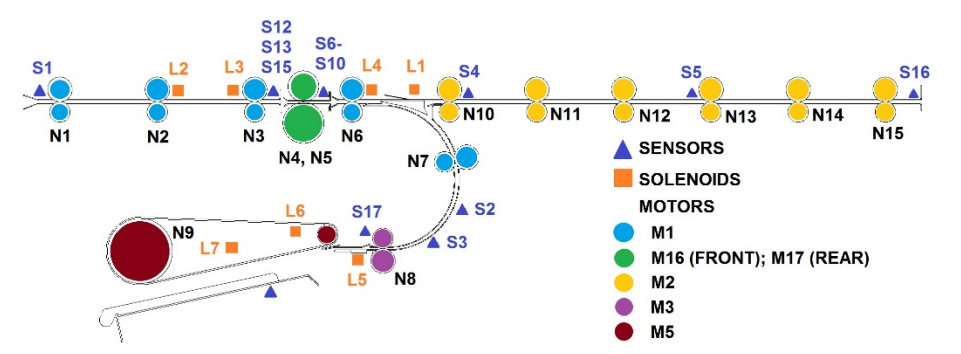

#### **Removal Procedure**

- 1. Switch power OFF to eWire.
- 2. Disconnect the Power Cord.
- 3. Raise the Upper Bypass Panel
- 4. Remove the Extension Spring (2) by unhooking the spring ends from the hooks on the mounting bracket.

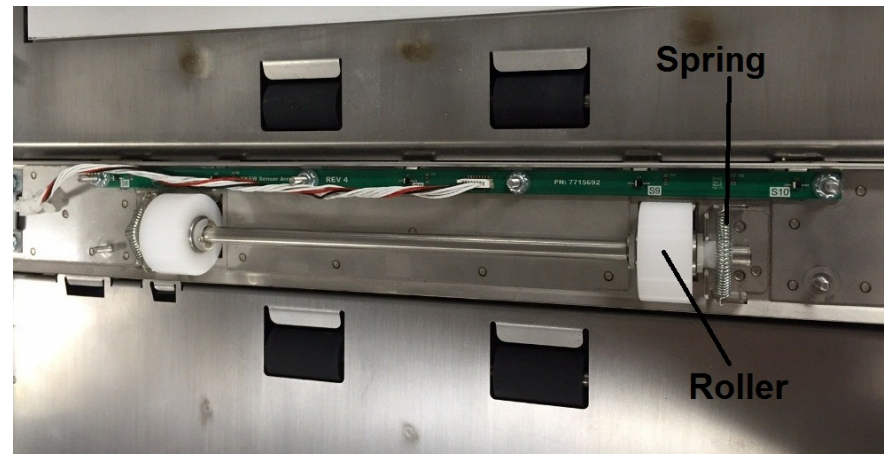

5. Slide the Idler Roller Assembly out of the Steering Module by lifting the bearings out of the bearing mount brackets

- 1. Place the new Steering Idler Roller Assembly into the Bearing Mount Brackets on the Steering Module.
- 2. Make sure the flat faces of the Bearings align with the slot on the Bearing Mount Brackets.
- 3. Rollers are non-directional so it does not matter which end goes in which bracket.
- 4. After the assembly is in place, gently pull the assembly outward and release to ensure it moves freely in the housing.
- 5. Place the Extension Spring (2) over the Bearing hub (2).
- 6. Place the hooks on the ends of the Extension Springs (2) into the mounting holes on the Bearing Mount Brackets.
- 7. Lower the Upper Bypass Panel
- 8. Connect the Power Cord.
- 9. Power ON the eWire.

# REP 2.6 Belt Drive Idler Pulley Replacement PARTS LIST ON PL 5.4

Use this procedure to remove and install the Belt Drive Idler Pulleys (7715383) on the rear of the Upper Transport.

**Removal Procedure** 

# WARNING

Do not perform repair activities with the power on or electrical power supplied to the machine. Some machine components contain dangerous electrical voltages that can result in electrical shock and possible serious injury. See Section 0, page vi for other languages.

- 1. Switch power OFF to eWire.
- 2. Disconnect the Power Cord.
- 3. Do REP 1.1 <u>Top Cover Replacement</u> to remove the Top Cover.
- 4. Do REP 2.8 <u>Bypass Timing Belt #1 Replacement</u> or <u>REP 2.9</u> to remove the Timing Belt.
- 5. Remove the E-Ring and the Spacer.
- 6. Slide the old Idler Pulley from the Standoff.

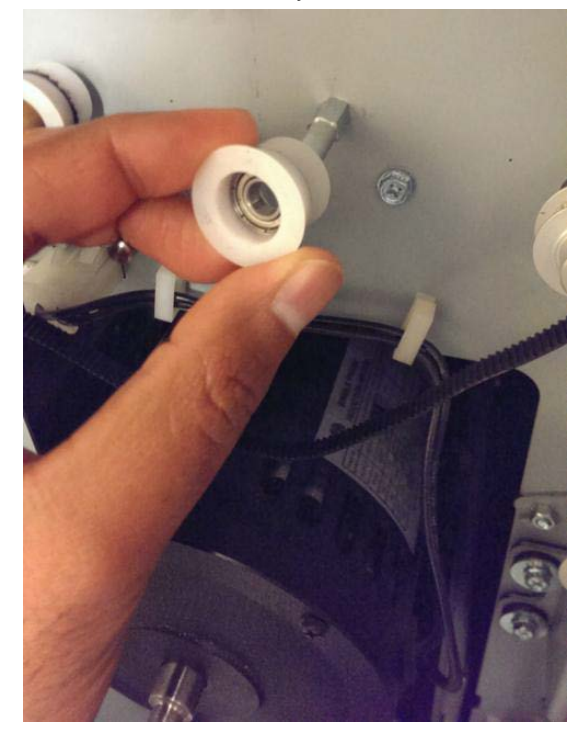

- 1. Place the new Idler Pulley onto the standoff.
- 2. Install the Washer and the E-Clip.
- 3. Do REPS 2.8 or 2.9 <u>Bypass Timing Belt #1 Replacement & Bypass</u> <u>Timing Belt #2 Replacement</u> to replace the Timing Belt.
- 4. Do REP 1.1 <u>Top Cover Replacement</u> to replace the Top Cover.
- 5. Connect the Power Cord.
- 6. Power ON the eWire.

# REP 2.7 Belt Drive Timing Pulley Replacement PARTS LIST ON PL 5.4

Use this procedure to remove and install the Timing Pulley.

#### **Removal Procedure**

# WARNING

Do not perform repair activities with the power on or electrical power supplied to the machine. Some machine components contain dangerous electrical voltages that can result in electrical shock and possible serious injury. See Section 0, page vi for other languages.

- 1. Switch power OFF to eWire.
- 2. Disconnect the Power Cord.
- 3. Do REP 1.1 <u>Top Cover Replacement</u> to remove the Top Cover.
- 4. Do <u>REP 2.8</u> or <u>REP 2.9</u> to remove the Timing Belt.
- 5. Remove the retaining ring from the roller shaft.

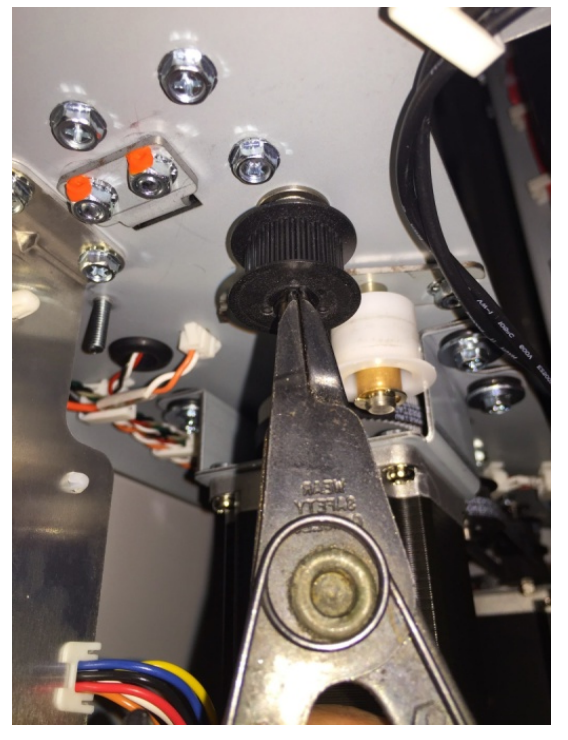

6. Remove the Timing Pulley by sliding it off the shaft.

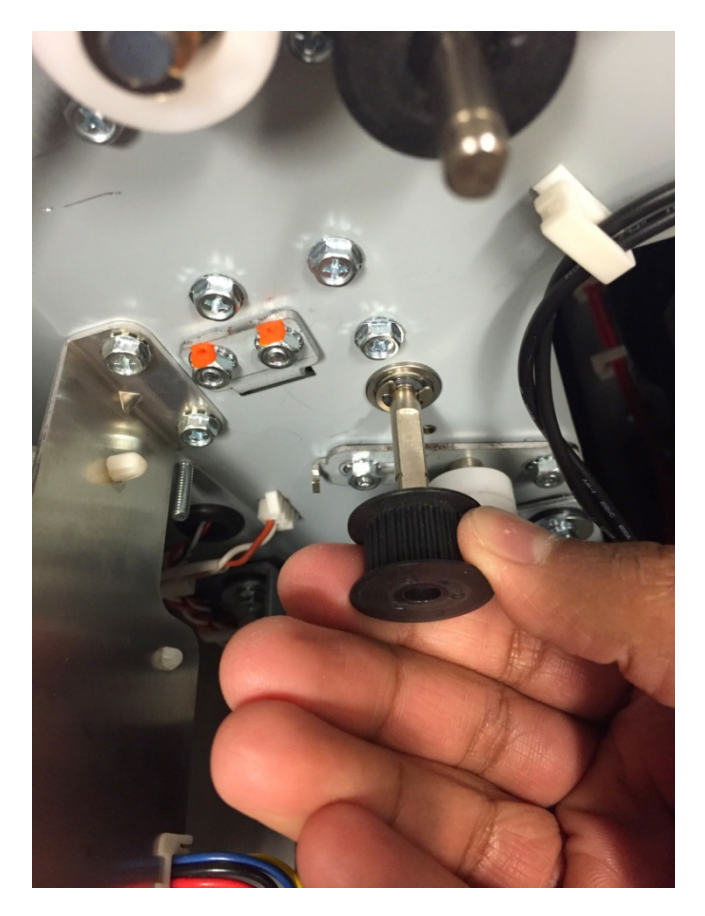

- 1. Place the Timing Pulley in position on the Shaft and install the retaining ring.
- 2. Do REPs 2.8 & 2.9 <u>Bypass Timing Belt #1 Replacement & Bypass</u> <u>Timing Belt #2 Replacement</u> to install the appropriate Timing Belts.
- 3. Do REP 1.1 Top Cover Replacement to install the Top Cover.
- 4. Connect the Power Cord.
- 5. Power ON the eWire.

#### REP 2.8 Bypass Timing Belt #1 Replacement

There are two timing belts used at the rear of the eWire Upper Bypass Assembly. The procedure below can be used for the upstream (paper entry side) Belt.

| Type of Belt        | Location   | Motor |
|---------------------|------------|-------|
| Belt, 502T, 2MM 2GT | Upstream   | M1    |
| Belt, 555T, 2MM 2GT | Downstream | M2    |

#### **Removal Procedure**

- 1. Turn power OFF to the eWire.
- 2. Remove the Power Cord.
- 3. Do REP 1.1 <u>Top Cover Replacement</u> to remove the Top Cover.
- 4. Do REP 2.18 <u>Solenoid Replacement, Diverter Solenoid (L1)</u> to remove the Diverter Solenoid
- 5. Remove the Rear Electrical Cover by removing the M4 Screws (5).

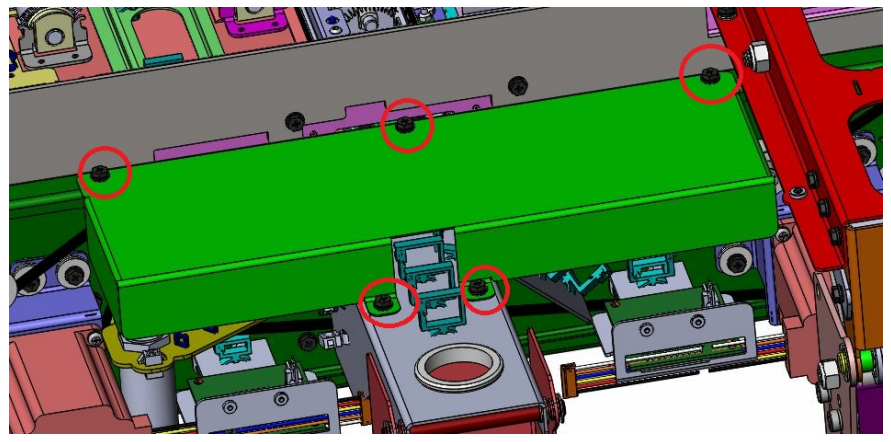

6. Relieve tension on the Belt by loosening the M4 screws (2) on the Belt Tensioner.

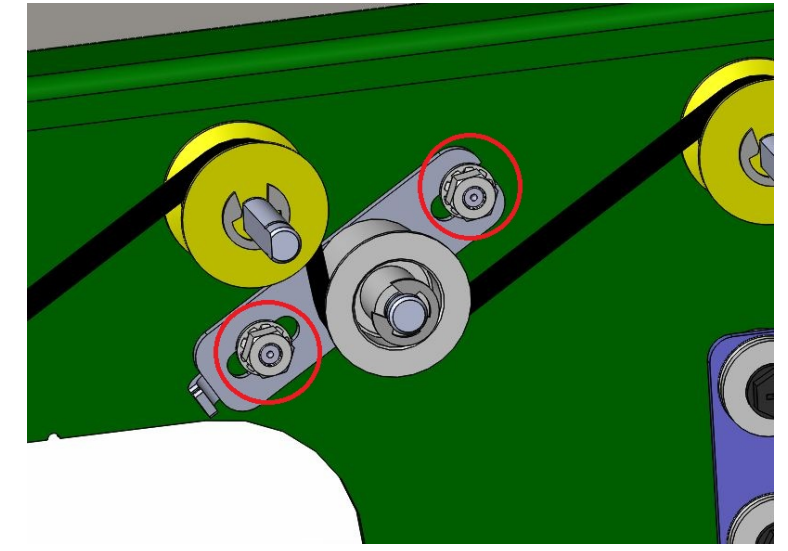

- 7. Disconnect the cables running through the cable control bracket by disconnecting it at the header.
- 8. Remove the wire control bracket from the frame by loosening the M4 Screws (3).
- 9. Carefully remove the Belt by lifting it off of the Idler Pulleys and Drive Pulleys and remove the old belt.

- 1. Carefully place the new Belt into position around the Driver and Idler Pulleys.
- 2. Adjust the Belt tension.
- 3. Replace the Wire Control Bracket.
- 4. Replace all Cables moved during the Belt Removal process.
- 5. Do REP 2.18 <u>Solenoid Replacement, Diverter Solenoid (L1)</u> to Install the Diverter Solenoid.
- 6. Do REP 1.1 <u>Top Cover Replacement</u> to replace the Top Cover.
- 7. Connect the Power Cord.
- 8. Power ON the eWire.

### REP 2.9 Bypass Timing Belt #2 Replacement

There are two timing belts used at the rear of the eWire Upper Bypass Assembly. The procedure below can be used for the downstream (paper exit side) Belt.

| Type of Belt        | Location   | Motor |
|---------------------|------------|-------|
| Belt, 502T, 2MM 2GT | Upstream   | M1    |
| Belt, 555T, 2MM 2GT | Downstream | M2    |

### Removal Procedure

- 1. Turn power OFF to the eWire.
- 2. Remove the Power Cord.
- 3. Do REP 1.1 Top Cover Replacement to remove the Top Cover.
- 4. Do REP 2.18 <u>Solenoid Replacement, Diverter Solenoid (L1)</u> to remove the Diverter Solenoid
- 5. Disconnect the wires from the M2 Bypass Stepper Motor.
- 6. Relieve tension on the Belt by loosening the M4 screws (2) on the Belt Tensioner.

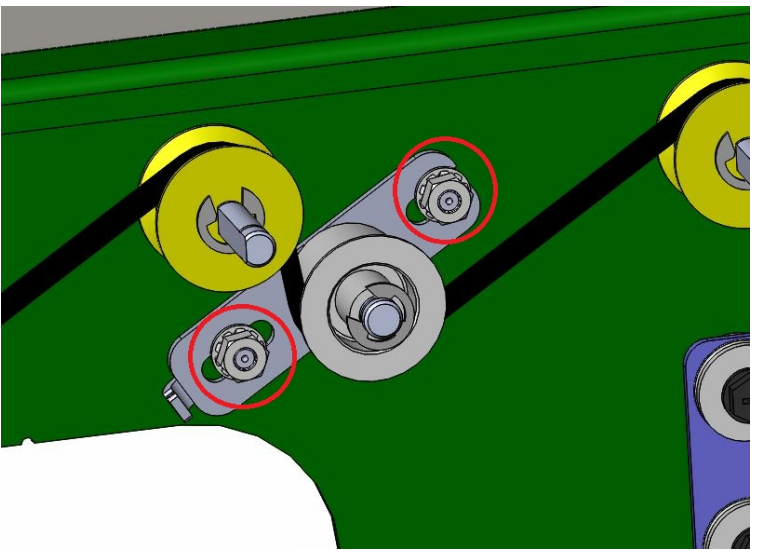

7. Carefully remove the Belt by lifting it off of the Idler Pulleys and Drive Pulleys and remove the old Belt.

- 1. Place the new Belt into position around the Driver and Idler Pulleys.
- 2. Adjust the Belt tension. The belt should be taut but still be able to flex approximately 1" when you press on it.
- 3. Replace the M2 Stepper Motor cable.
- 4. Do REP 1.1 <u>Top Cover Replacement</u> to replace the Top Cover.
- 5. Connect the Power Cord.
- 6. Power ON the eWire.

# REP 2.10 Stepper and Mount Assembly Replacement PARTS LIST ON PL 5.3

Use this procedure to remove and install the Bypass 1 (M1) and Bypass 2 (M2) stepper motors.

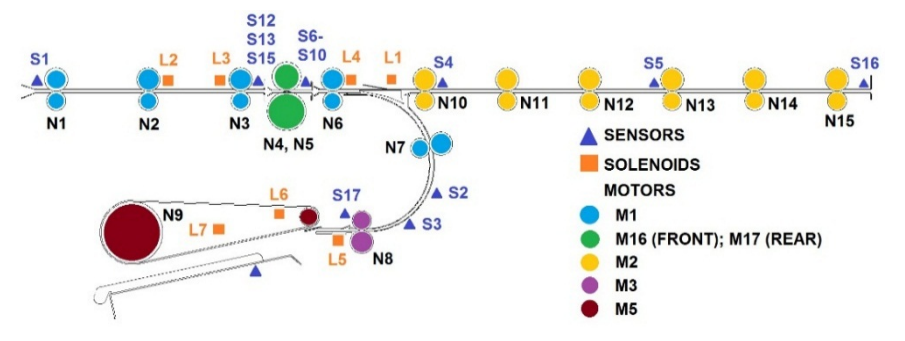

**Removal Procedure** 

# WARNING

Do not perform repair activities with the power on or electrical power supplied to the machine. Some machine components contain dangerous electrical voltages that can result in electrical shock and possible serious injury. See Section 0, page vi for other languages.

- 1. Switch power OFF to eWire.
- 2. Disconnect the Power Cord.
- 3. Do REP 1.1 <u>Top Cover Replacement</u> to remove the Top Cover.
- 4. Locate the affected Motor.
- 5. Disconnect the Motor Connector from the corresponding Motor Driver.
- 6. Remove tension from the Belt by loosening the Belt Tensioner.

7. Remove the Screws and Washers (4) and remove the Stepper Mount Bracket from the Frame.

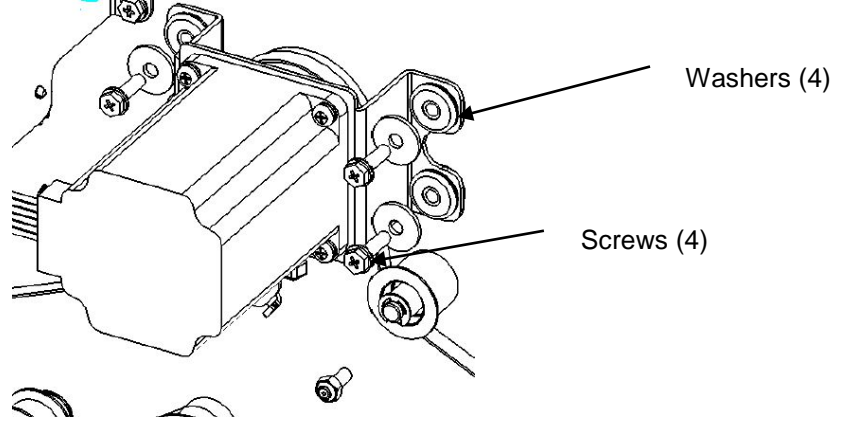

- 8. Remove the Motor Timing Pulley from the Motor shaft by pulling it off of the shaft.
- 9. Remove the Stepper Motor from the Motor Bracket by removing the M4 screws (4)

- 1. Install the Stepper Motor Pulley onto the Motor shaft
- Install the Motor onto the Motor Bracket by tightening the M4 Screws (4). Note the directional orientation of the motor cable.
- Place the Motor Bracket Assembly in position and tighten the Screws (4).
- 4. Connect the Motor Connector.
- 5. Adjust the Belt tension. The belt should be taut but still be able to flex approximately 1" when you press on it.
- 6. Do REP 1.1 <u>Top Cover Replacement</u> to install the Top Cover.
- 7. Connect the Power Cord.
- 8. Power ON the eWire.

# REP 2.11 Stepper Motor Pulley Replacement PARTS LIST ON PL 5.4

Use this procedure to remove and install the Stepper Motor Pulley (7715201). The Stepper Motor Pulley is used with Stepper Motors M1 and M2.

#### **Removal Procedure**

# WARNING

Do not perform repair activities with the power on or electrical power supplied to the machine. Some machine components contain dangerous electrical voltages that can result in electrical shock and possible serious injury. See Section 0, page vi for other languages.

- 1. Switch power OFF to eWire.
- 2. Disconnect the Power Cord.
- 3. Do REP 1.1 <u>Top Cover Replacement</u> to remove the Top Cover.
- 4. Do REP 2.17 <u>Motor Driver (Stepper Driver) Replacement, M1 and M2</u> to remove the appropriate Stepper Motor and Mount.
- 5. Slide the Stepper Motor Pulley off the Motor shaft.

#### Installation Procedure

- 1. Press the new Stepper Motor Pulley onto the shaft of the Stepper Motor.
- 2. Do REP 2.17 <u>Motor Driver (Stepper Driver) Replacement, M1 and M2</u> to replace the Stepper Motor and Mount.
- 3. Do REP 1.1 Top Cover Replacement to install the Top Cover.
- 4. Connect the Power Cord.
- 5. Power ON the eWire.

### REP 2.12 Timing Belt Tensioner Replacement PARTS LIST ON PL 5.4

Use this procedure to remove and install the Timing Belt Tensioner Assembly.

**Removal Procedure** 

# WARNING

Do not perform repair activities with the power on or electrical power supplied to the machine. Some machine components contain dangerous electrical voltages that can result in electrical shock and possible serious injury. See Section 0, page vi for other languages.

- 1. Switch power OFF to eWire.
- 2. Disconnect the Power Cord.
- 3. Do REP 1.1 <u>Top Cover Replacement</u> to remove the Top Cover.
- 4. Remove the M4 Nuts on the Tensioner and carefully remove the Tensioner Assembly from the Bypass Panel.

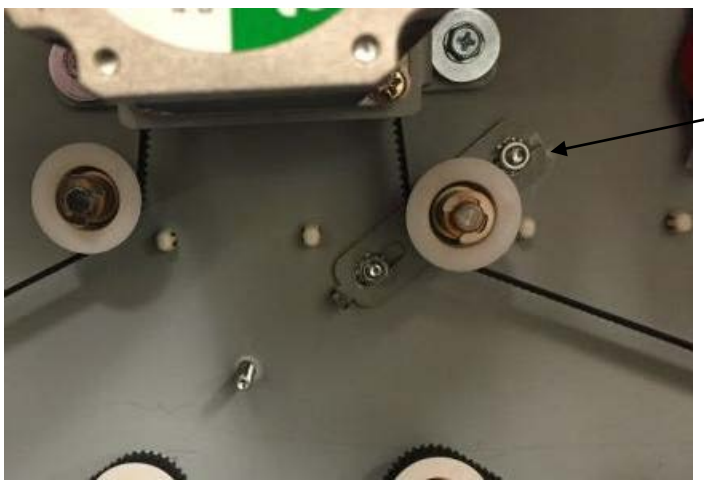

Tensioner
- 1. Place the new Tensioner Assembly onto the M4 studs and loosely attach the M4 nuts. Ensure the Idler Pulley on the Tensioner Assembly is lightly pressing the Timing Belt.
- 2. Adjust the Belt tension. The belt should be taut but still be able to flex approximately 1" when you press on it.
- 3. Tighten the Tensioner mounting bolts when you have achieved correct Belt tension.
- 4. Do REP 1.1 <u>Top Cover Replacement</u> to install the Top Cover.
- 5. Connect the Power Cord.
- 6. Power ON the eWire.

# REP 2.13 Bypass Sensor Replacement, S1, S4, S5 & S16 PARTS LIST ON 5.2

Use this procedure to remove and install the Bypass Sensors (S1, S4, S5, and S16)

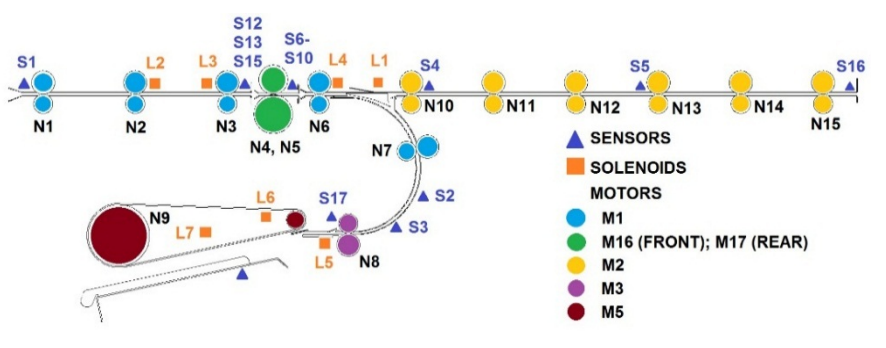

# WARNING

- 1. Switch power OFF to eWire.
- 2. Disconnect the Power Cord.
- 3. Do REP 1.1 Top Cover Replacement to remove the Top Cover.
- 4. Locate the appropriate sensor on the Bypass Panel.
- 5. Disconnect the Sensor Connector at the Sensor.

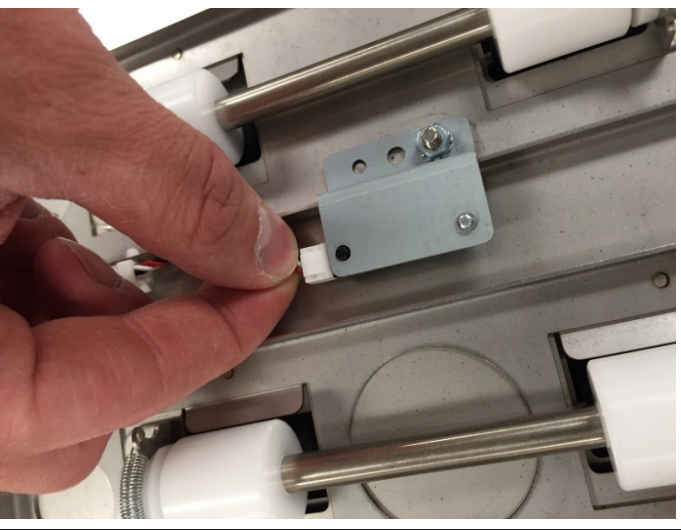

6. Remove the Sensor Bracket by removing the M4 Nut.

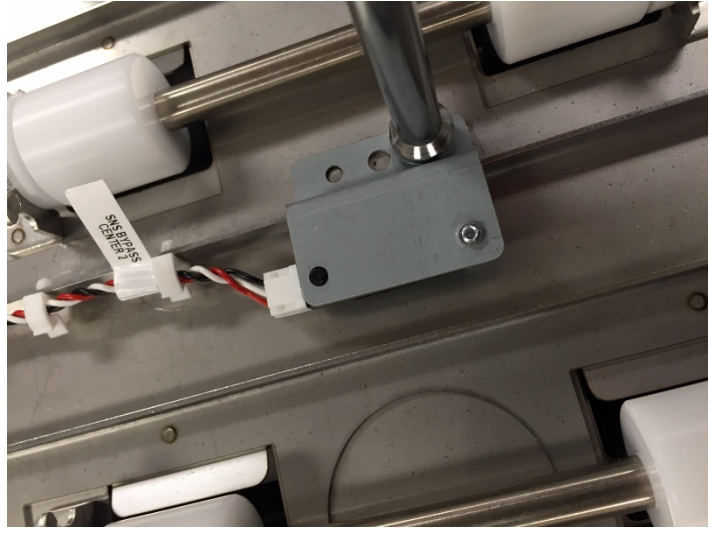

7. Remove the old sensor from the Sensor Bracket by removing the M3 Screw.

## Installation Procedure

- 1. Place the Sensor in position, then install and tighten the Screw.
- 2. Connect the Sensor Connector.
- 3. Do REP 1.1 <u>Top Cover Replacement</u> to install the Top Cover.
- 4. Connect the Power Cord.
- 5. Power ON the eWire.

# REP 2.14 Skew Measurement Sensor Replacement, S6-S10 PARTS LIST ON PL 3.7

Use the following procedures to remove and install the Skew Sensors, S6-S10. The Skew Sensors are located on the Skew Sensor PCB (7715692).

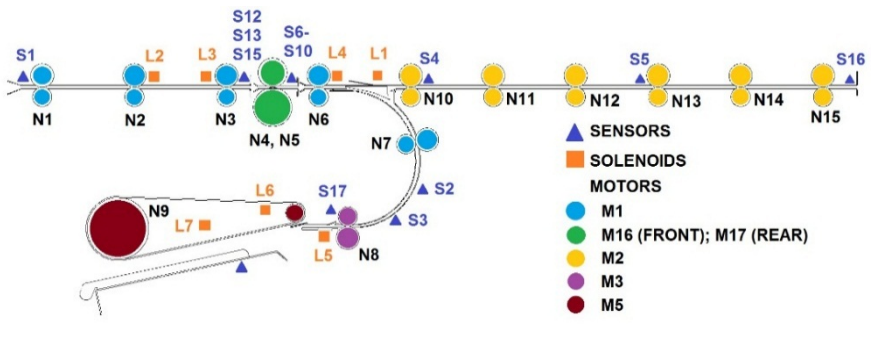

# WARNING

- 1. Switch power OFF to eWire.
- 2. Disconnect the Power Cord.
- 3. Do REP 1.1 <u>Top Cover Replacement</u> to remove the Top Cover.
- 4. Locate the Skew Sensor PCB on the Bypass Panel.
- 5. Disconnect the Connector from the PCB.
- 6. Remove the Cover from the Steering Module by removing the M3 Screws.
- 7. Release the Skew Sensor Cable from the cable clips on the Cover Support Bracket.

8. Disconnect the Cable from the Skew Sensor Array PCB.

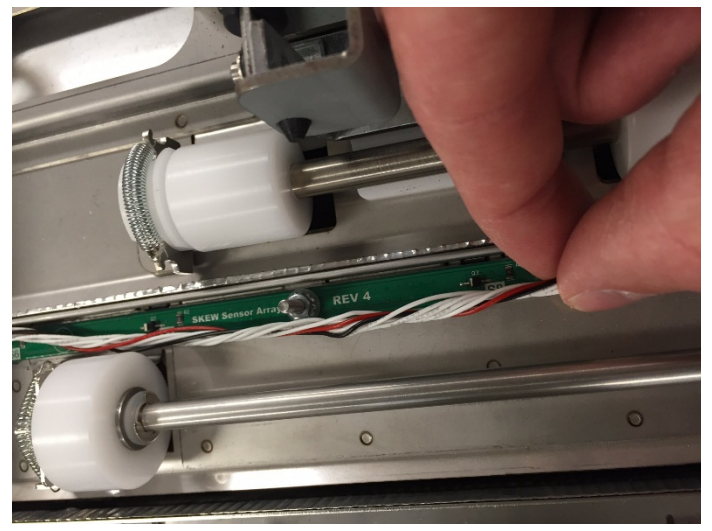

9. Release the Skew Sensor PCB by removing the M3 Nuts (4)

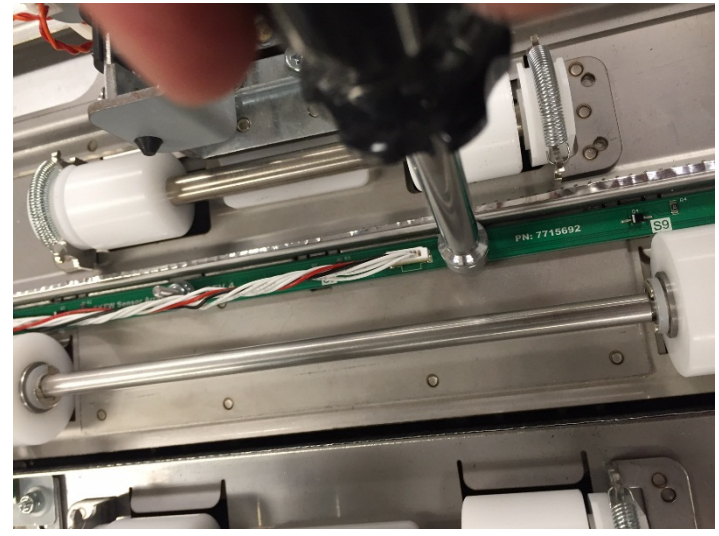

10. Remove the old Skew Sensor PCB from the Upper Bypass.

- 1. Place the new Skew Sensor PCB onto the Upper Bypass by aligning it with the M3 studs. Ensure that S6 is oriented at the rear of the machine and S10 is oriented at the front of the machine.
- 2. Tighten the M3 Nuts to secure the PCB.
- 3. Connect the Sensor Cable to the PCB.
- 4. Install the Skew Sensor Cable into the cable clamps.
- 5. Install the Skew Sensor Cover by securing the M3 Screws.
- 6. Do REP 1.1 <u>Top Cover Replacement</u> to install the Top Cover.
- 7. Connect the Power Cord.
- 8. Power ON the eWire.

## REP 2.15 Alignment Sensor Replacement, S12, S13 & S15 PARTS LIST ON PL 5.2

Use the following procedures to remove and install the Alignment Sensors (S12, S13, and S15). The Alignment Sensors are located on the Alignment Sensor PCB (7715694).

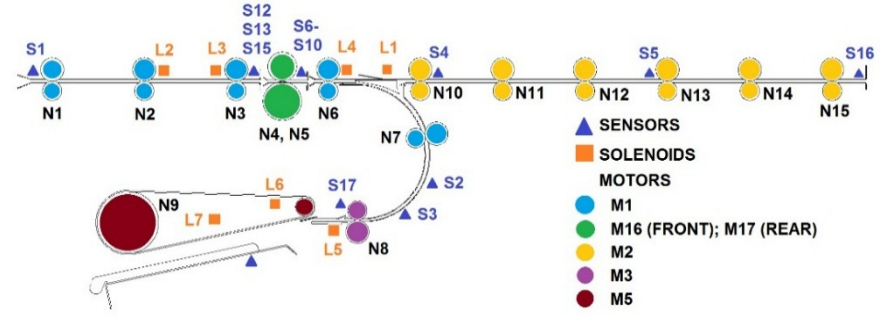

# WARNING

Do not perform repair activities with the power on or electrical power supplied to the machine. Some machine components contain dangerous electrical voltages that can result in electrical shock and possible serious injury. See Section 0, page vi for other languages.

- 1. Switch power OFF to eWire.
- 2. Disconnect the Power Cord.
- 3. Do REP 1.1 <u>Top Cover Replacement</u> to remove the Top Cover.
- 4. Locate the Alignment Sensor PCB on the Bypass Panel.

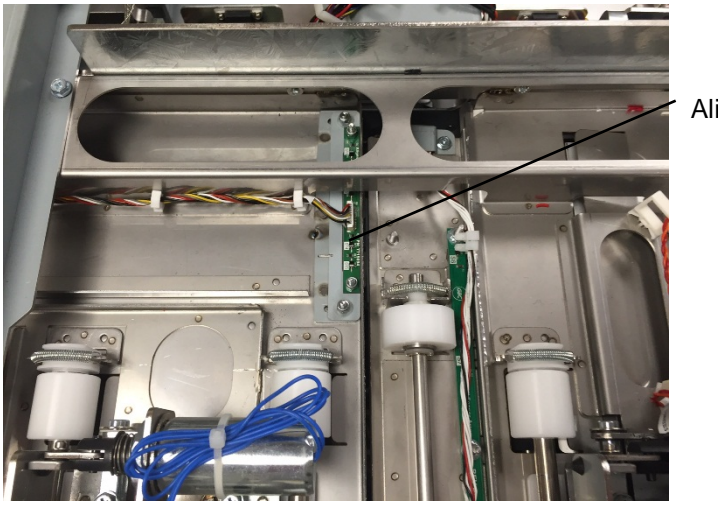

Alignment PCB

5. Disconnect the Cable Connector from the PCB.

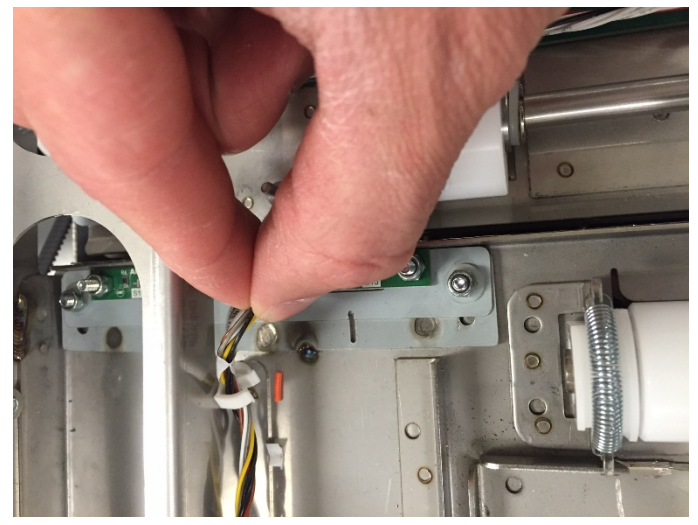

6. Release the Alignment Sensor PCB by removing the M3 Nuts (2)

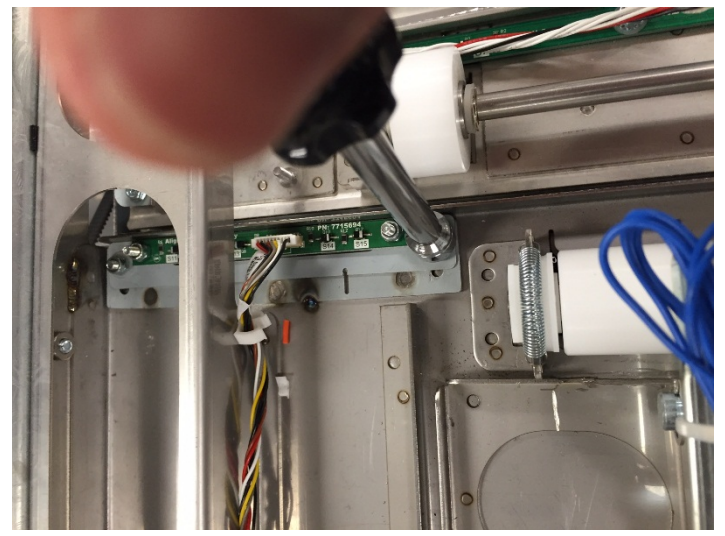

7. Remove the old Alignment Sensor PCB from the Upper Bypass.

- 1. Place the new Alignment Sensor PCB onto the Upper Bypass by aligning it with the M3 studs. Ensure that S12 is oriented at the rear of the machine and S15 is oriented at the front of the machine.
- 2. Use the notches on the Alignment Sensor PCB and its mounting bracket to locate the Alginment Sensor.
- 3. Tighten the M3 Nuts to secure the PCB.
- 4. Connect the Sensor Cable to the PCB.
- 5. Do REP 1.1 <u>Top Cover Replacement</u> to install the Top Cover.
- 6. Connect the Power Cord.
- 7. Power ON the eWire.

# REP 2.16 Alignment Sensor Replacement, S41 PARTS LIST ON PL 5.2

Use the following procedures to remove and install the Alignment Carriage Home Sensor, S41.

# WARNING

- 1. Switch power OFF to eWire.
- 2. Disconnect the Power Cord.
- 3. Raise the Upper Bypass Lid.
- 4. Do REP 2.21 <u>Steering Module Replacement</u> to remove the Steering Module.
- 5. Remove the Sensor Bracket from the Steering Module by removing the M3 Screws (2).

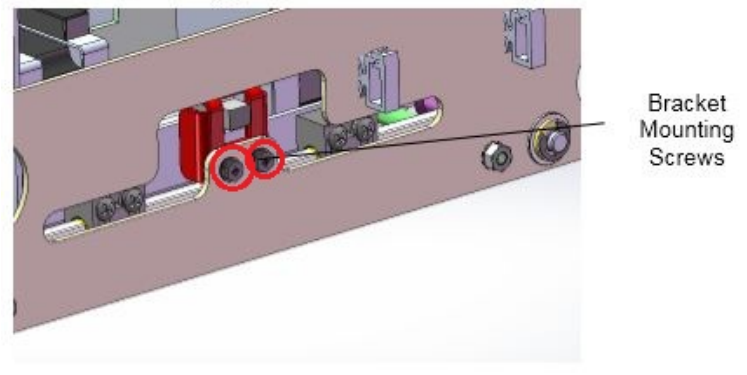

- 6. Disconnect the Cable Connector from the Sensor
- 7. Remove the Sensor from the Sensor Bracket by removing the M3 Screw.

- 1. Place the new Align Home Sensor into the Sensor Mounting Bracket, using the tabs to align the sensor.
- 2. Connect the Sensor Cable to the new Sensor.
- 3. Re-attach the Sensor Mounting Bracket by tightening the M3 Screws.
- 4. Do REP 2.21 <u>Steering Module Replacement</u> to replace the Steering Module.
- 5. Do REP 1.1 <u>Top Cover Replacement</u> to install the Top Cover.
- 6. Connect the Power Cord.
- 7. Power ON the eWire.

## REP 2.17 Motor Driver (Stepper Driver) Replacement, M1 and M2 PARTS LIST ON PL 5.4

Use this procedure to remove and install a Motor Driver (7715275) for the Bypass 1 and Bypass 2 Stepper Motors.

# WARNING

Do not perform repair activities with the power on or electrical power supplied to the machine. Some machine components contain dangerous electrical voltages that can result in electrical shock and possible serious injury. See Section 0, page vi for other languages.

- 1. Switch power OFF to eWire.
- 2. Disconnect the Power Cord.
- 3. Do REP 1.1 <u>Top Cover Replacement</u> to remove the Top Cover.
- 4. Locate the appropriate Motor Driver (see PL 5.4).
- 5. Disconnect the Connectors (3)

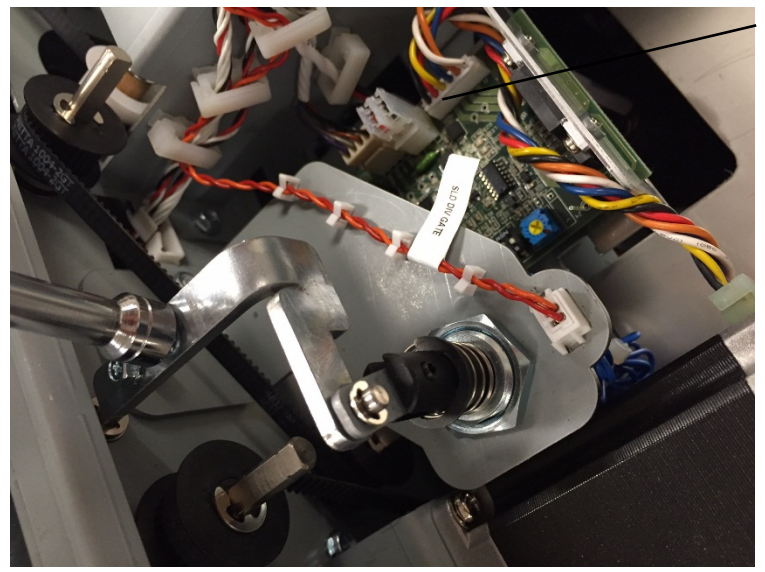

Connectors (3)

6. Remove the M4 Screws (2) and the Driver and Bracket Assembly.

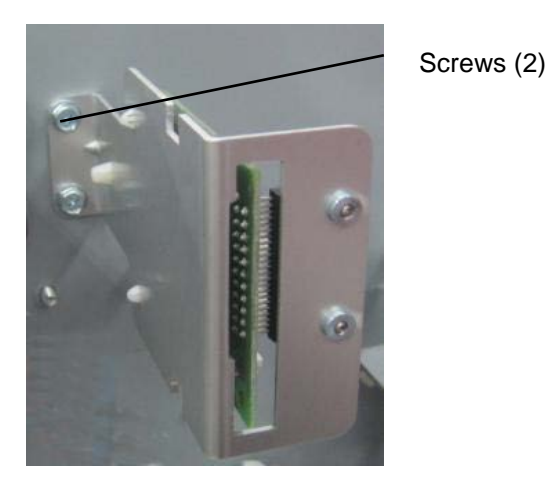

7. Remove the M2.5 Screws (2) from the vertical connector on the Stepper Driver. Remove the Stepper Driver by releasing it from the plastic standoffs.

- 1. Place the new Stepper Driver onto the standoffs and snap it into place. Note the orientation of the Driver PCB.
- 2. Tighten the M2.5 Screws (2) to secure the vertical portion of the Driver.
- 3. Attach the Driver PCB Bracket into the Frame by securing the M4 Screws (2).
- 4. Set the Dip switches (6) on the new Motor Driver, using the correct settings for the Stepper Motor in question. Refer to GP 6.5 for DIP Switch settings.

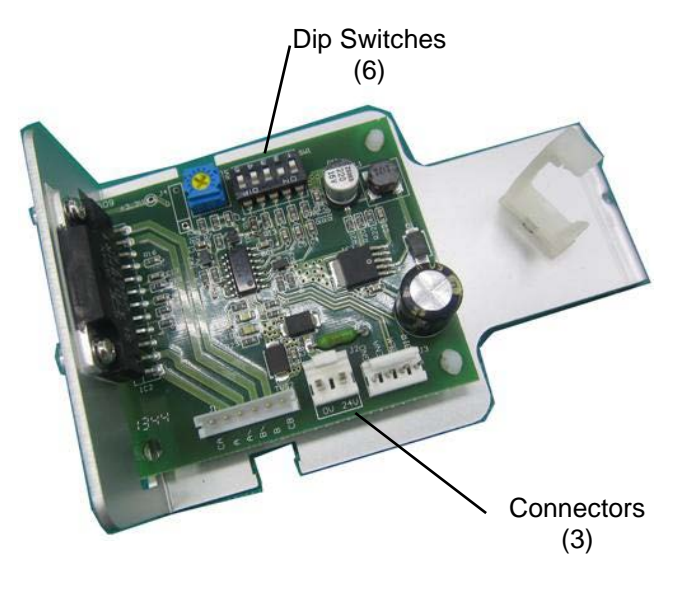

- 5. Connect the Connectors (3).
- 6. Do REP 1.1 <u>Top Cover Replacement</u> to install the Top Cover.
- 7. Connect the Power Cord.
- 8. Power ON the eWire.

## REP 2.18 Solenoid Replacement, Diverter Solenoid (L1) PARTS LIST ON PL 5.3

Use this procedure to remove and install the Diverter Solenoid Assembly.

#### **Removal Procedure**

# WARNING

Do not perform repair activities with the power on or electrical power supplied to the machine. Some machine components contain dangerous electrical voltages that can result in electrical shock and possible serious injury. See Section 0, page vi for other languages.

- 1. Switch power OFF to eWire.
- 2. Disconnect the Power Cord.
- 3. Do REP 1.1 <u>Top Cover Replacement</u> to remove the Top Cover.
- 4. Remove the M4 Screws (5) to remove the Lower Bypass Rear Cover.

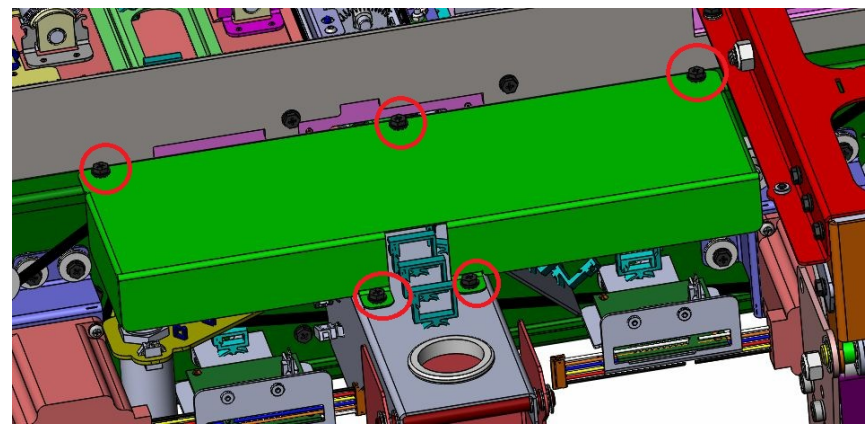

5. Remove M4 Screws (2) connecting the Solenoid linkage to the Diverter shaft.

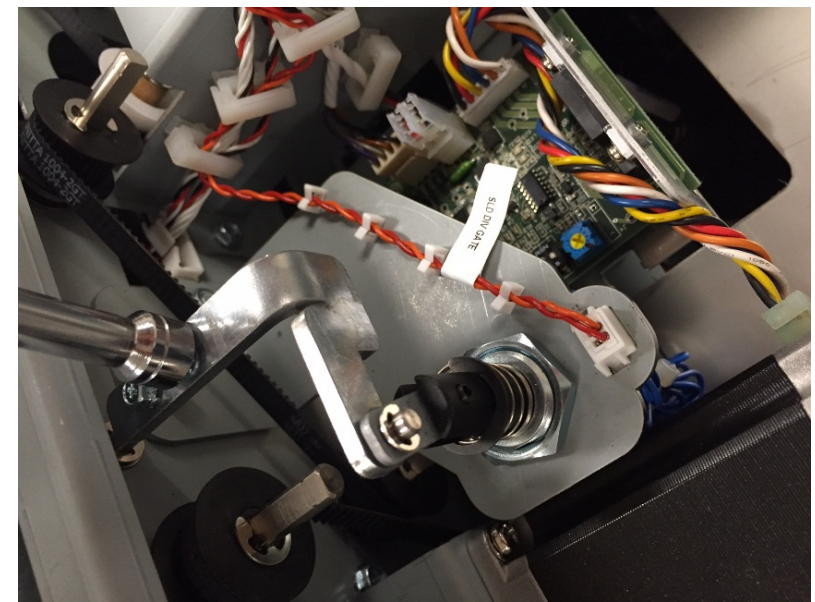

6. Disconnect the solenoid wires at the header

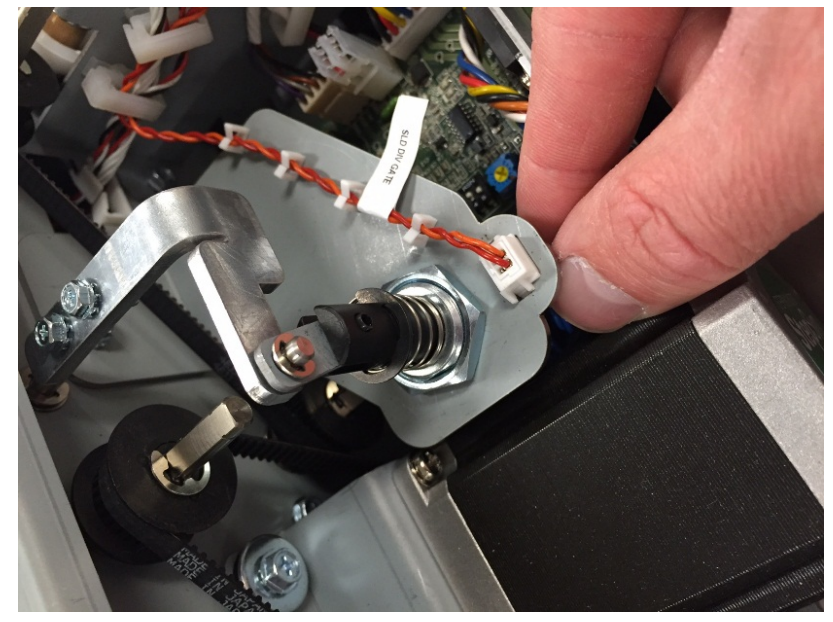

- 7. Remove the M4 Nuts (2) from the Diverter Solenoid Mount Bracket and partially remove the Bracket.
- 8. Using an adjustable wrench, remove the Nut securing the Solenoid to the Diverter Solenoid Mount Bracket.
- 9. Slide the Diverter Solenoid Sub-Assembly through the mounting hole and out of the Mounting Bracket.

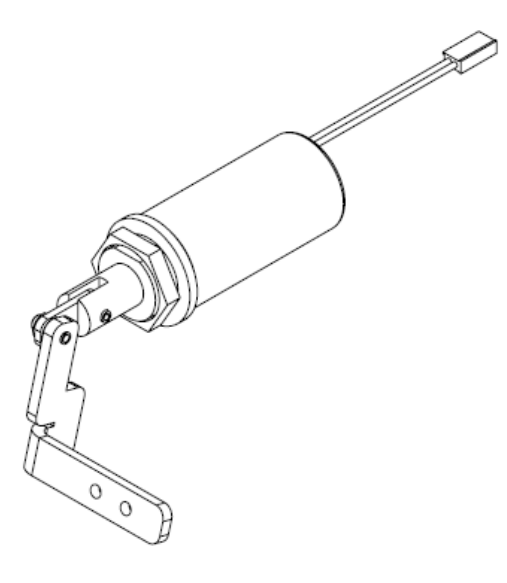

- 1. Remove the Nut from the new Diverter Solenoid Linkage Assembly.
- 2. Thread the linkage through the mounting hole and place the Solenoid body into place on the Mounting Bracket. Loosely tighten the Solenoid Nut to the Solenoid threads.
- 3. Align the Diverter Solenoid Mounting Bracket onto the studs on the Bypass frame. Tighten the M4 nuts to secure the Solenoid Mounting Bracket.
- 4. Tighten the M4 Screws (2) to secure the linkage to the Diverter Shaft, rotating the Solenoid body as necessary to achieve alignment.
- 5. Tighten the Solenoid Nut to secure the Solenoid Body.
- 6. Connect the Solenoid Cables, threading the wires through the cable clamps.
- 7. Re-install the Lower Bypass Rear Cover.
- 8. Do REP 1.1 <u>Top Cover Replacement</u> to replace the Top Cover.
- 9. Connect the Power Cord
- 10. Turn ON the eWire.

# REP 2.19 Solenoid Replacement, Disengaging Roller #1 and #2 (L2 & L3)

#### PARTS LIST ON PL 5.3

Use this procedure to remove and install the Disengaging Roller #1 and #2 Solenoids. Solenoids L2 and L3 are part of the same sub-assembly (7717125) and must be replaced together.

#### **Removal Procedure**

# WARNING

Do not perform repair activities with the power on or electrical power supplied to the machine. Some machine components contain dangerous electrical voltages that can result in electrical shock and possible serious injury. See Section 0, page vi for other languages.

- 1. Switch power OFF to eWire.
- 2. Disconnect the Power Cord.
- 3. Do REP 1.1 <u>Top Cover Replacement</u> to remove the Top Cover.
- 4. Do REP 2.4 <u>Idler Roller Replacement, Paper Path</u> to remove the Idler Roller Assembly on the left and right side of the Disengaging Roller #1 and #2 sub-assembly (7717125).
- 5. Disconnect the Cables at the header and remove Cables from the wire clamps on the sub-assembly.

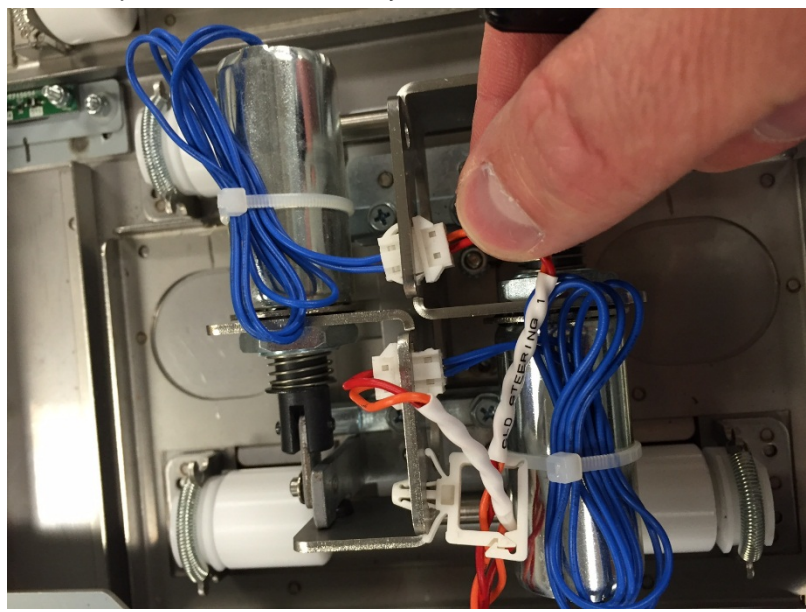

6. Remove the M4 Nuts (2) from the sub-assembly.

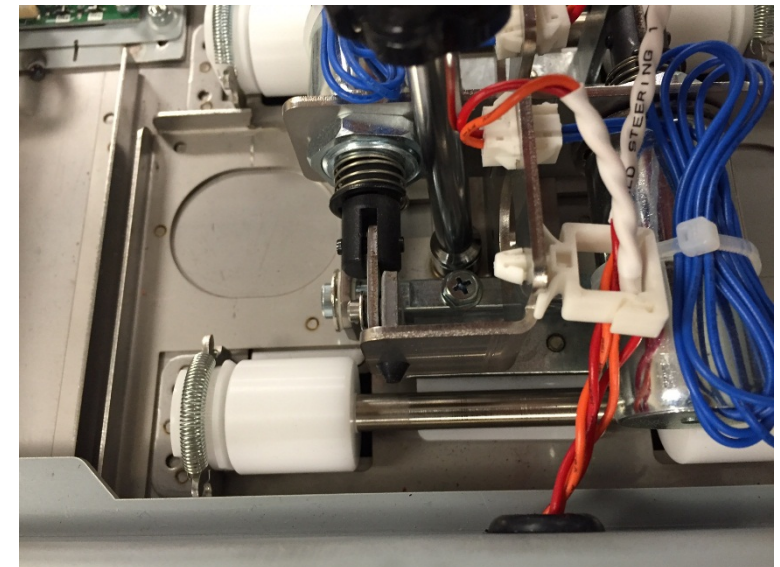

7. Remove the sub-assembly.

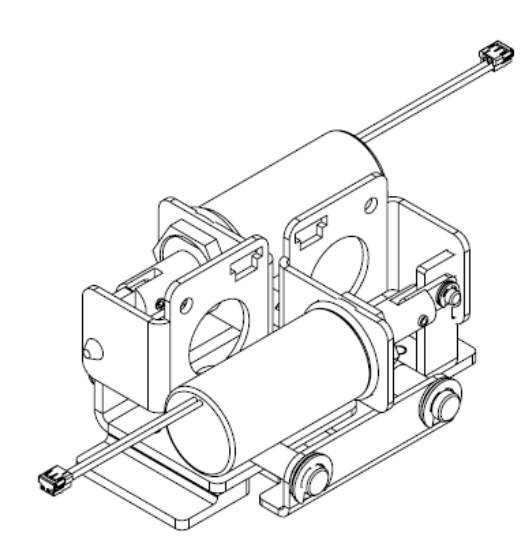

- 1. Place the new 7717125 sub-assembly onto the appropriate mounting studs on the panel surface.
- 2. Tighten the M4 nuts (2) to secure the sub-assembly.
- 3. Do <u>REP 2.4</u> Idler Roller Replacement to install the Idler Roller Assemblies (2).
- 4. Install the Solenoid Cables to the headers on the new subassembly, and secure the cables using wire clamps.
- 5. Do REP 1.1 <u>Top Cover Replacement</u> to replace the Top Cover.
- 6. Connect the Power Cord
- 7. Turn on the eWire.

# REP 2.20 Solenoid Replacement, Disengaging Roller #3 (L4) PARTS LIST ON PL 5.3

Use this procedure to remove and install the Disengaging Roller #3 Assembly (7717128)

**Removal Procedure** 

# WARNING

- 1. Switch power OFF to eWire.
- 2. Disconnect the Power Cord.
- 3. Do REP 1.1 <u>Top Cover Replacement</u> to remove the Top Cover.
- 4. Do REP 2.4 <u>Idler Roller Replacement, Paper Path</u> to remove the Idler Roller Assembly from the Disengaging Roller Assembly.
- 5. Disconnect the Cable at the header.

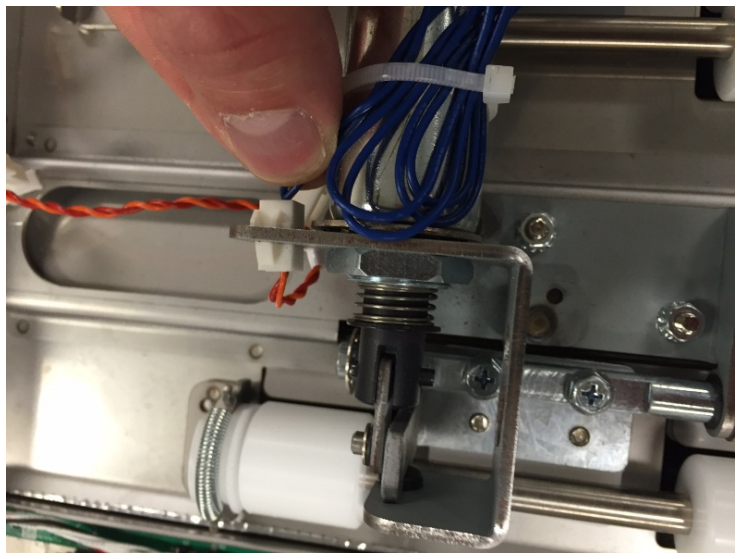

6. Remove the M4 Nuts (2) mounting the sub-assembly

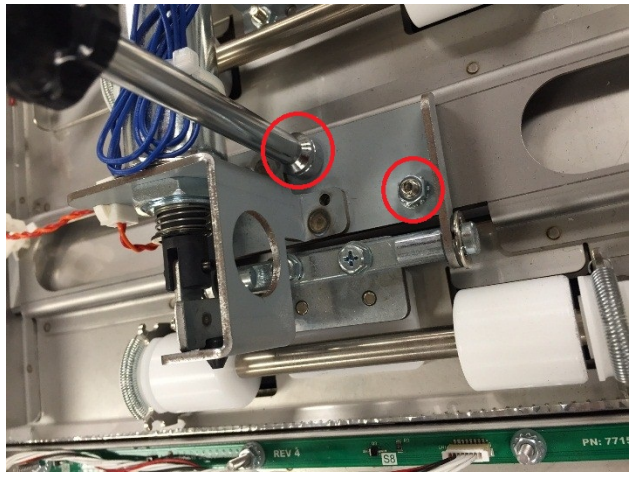

7. Remove the entire Disengaging Roller #3 sub-assembly

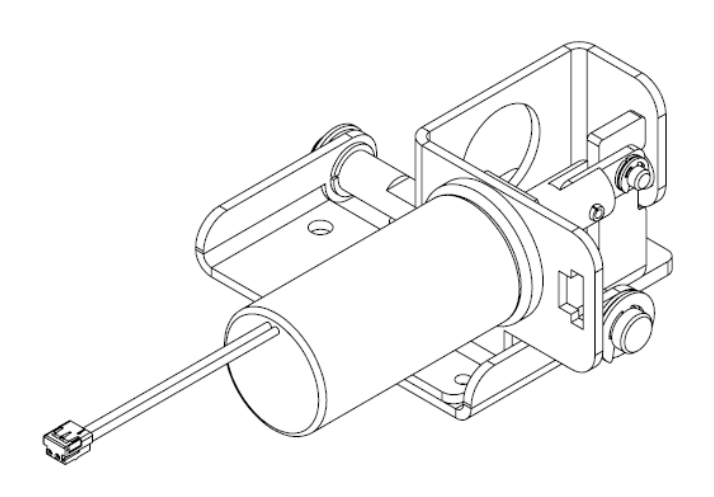

- 1. Place the new 7717128 sub-assembly onto the appropriate mounting studs on the panel surface.
- 2. Tighten the M4 nuts (2) to secure the sub-assembly.
- 3. Do REP 2.4 <u>Idler Roller Replacement, Paper Path</u> to install the Idler Roller Assembly.
- 4. Install the Cable to the headers on the new sub-assembly.
- 5. Do REP 1.1 <u>Top Cover Replacement</u> to replace the Top Cover.
- 6. Connect the Power Cord
- 7. Turn ON the eWire.

#### REP 2.21 Steering Module Replacement PARTS LIST ON PL 5.6

Use the following procedures to remove and install the Steering Module, containing Nips N4 and N5.

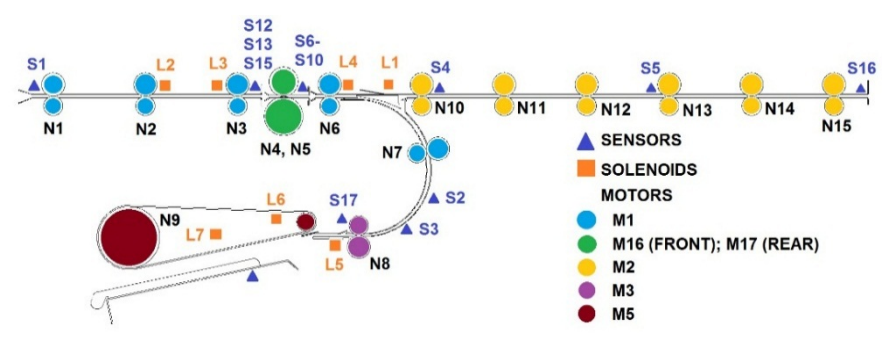

# WARNING

Do not perform repair activities with the power on or electrical power supplied to the machine. Some machine components contain dangerous electrical voltages that can result in electrical shock and possible serious injury. See Section 0, page vi for other languages.

- 1. Switch power OFF to eWire.
- 2. Disconnect the Power Cord.
- 3. Raise the Upper Bypass Lid
- 4. Disconnect the Grounding Strap from the Frame by removing the M3 Screw
- 5. Disconnect the Cables from the Steering Module, located on the rear of the module.

6. Disconnect the Steering Module Assembly by removing the M4 Screws from the front of the frame (4) and the back of the frame (3). Support the Steering Module with your free hand while removing the last screws.

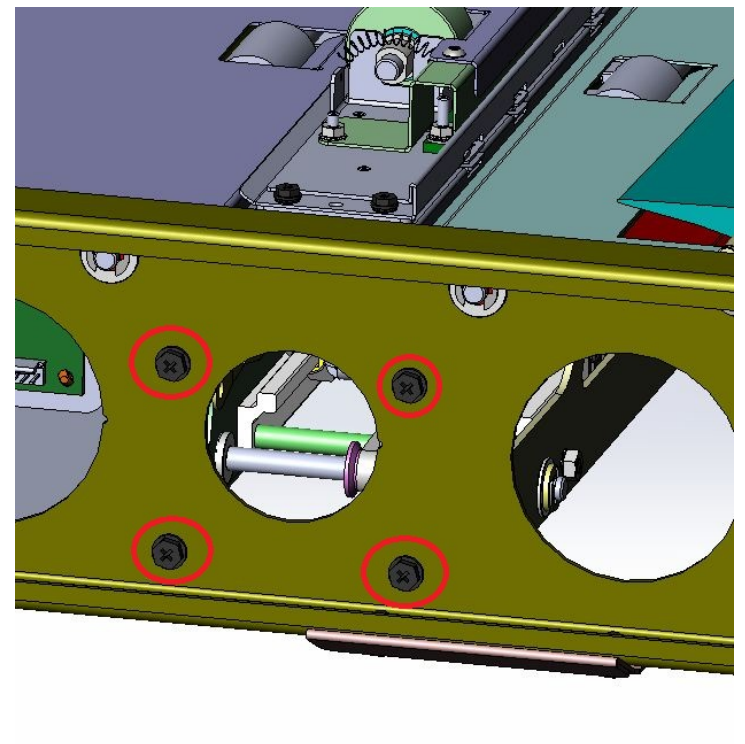

7. Carefully slide the Steering Module out of the Lower Bypass.

- 1. Slide the new Steering Module Assembly into the Lower Bypass, aligning the M4 screw holes.
- 2. Tighten the M4 Screws on the front frame (4) and rear frame (3) to secure the Steering Module.
- 3. Re-connect the cables to the Steering Module.
- 4. Re-connect the Ground Strap.
- 5. Do REP 1.1 <u>Top Cover Replacement</u> to install the Top Cover.
- 6. Connect the Power Cord.
- 7. Power ON the eWire.

# REP 2.22 Steering Motor Replacement, M16 and M17 PARTS LIST ON PL 5.3

Use the following procedures to remove and install the Steering Stepper Motors (M16 and M17)

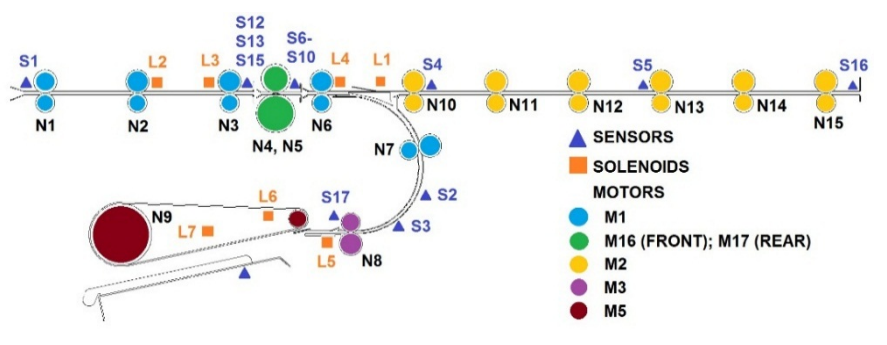

# WARNING

- 1. Switch power OFF to eWire.
- 2. Disconnect the Power Cord.
- 3. Do REP 2.21 <u>Steering Module Replacement</u> to remove the Steering Module.
- 4. Do REP 2.2 <u>Drive Roller Replacement Steering Module</u> to remove the Steering Drive Roller corresponding to the motor you are replacing.
- 5. Remove the Pulley from the motor shaft by loosening the set screw. Set aside the Pulley and Drive Belt.
- 6. Disconnect the Motor Cable from the corresponding Stepper Driver Board.
- 7. Disconnect the Motor by removing the M3 Screws (4), and remove the Motor from the Steering Module.

- 1. Insert the new Stepper Motor into the Frame and secure it using the M3 Screws (4).
- 2. Connect the Motor Cable to the corresponding Stepper Driver Board.
- 3. Slide the Pulley and Belt onto the Motor shaft and secure the Pulley using the set screw.
- 4. Do REP 2.2 <u>Drive Roller Replacement Steering Module</u> to replace the Steering Drive Roller Assembly.
- 5. Do REP 2.21 <u>Steering Module Replacement</u> to replace the Steering Module.
- 6. Connect the Power Cord.
- 7. Power ON the eWire.

# REP 2.23 Alignment Motor Replacement, M18 PARTS LIST ON PL 5.3

Use the following procedures to remove and install the Alignment Stepper Motor (M18). The Alignment Stepper Motor moves the entire Steering Module.

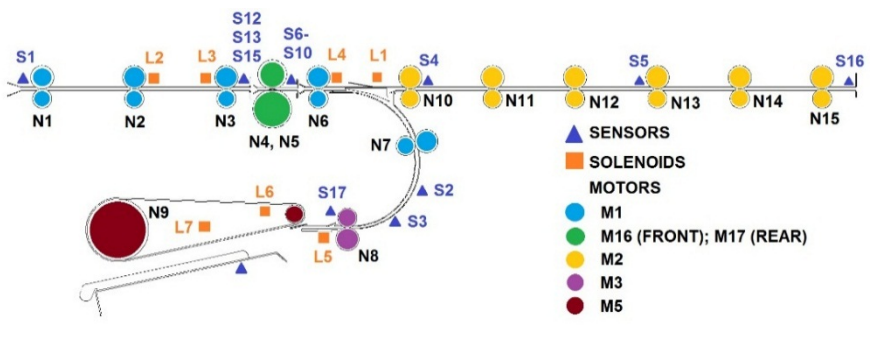

# WARNING

- 1. Switch power OFF to eWire.
- 2. Disconnect the Power Cord.
- 3. Do REP 2.21 <u>Steering Module Replacement</u> to remove the Steering Module.
- 4. Remove the Motor Cable from the corresponding Stepper Driver Board.
- 5. Loosen the M4 Screws (4) securing the Alignment Motor, and shift the motor towards the center of the Steering Module to reduce tension on the Motor Belt.
- 6. Remove the Pulley from the Motor shaft by loosening the set screw and sliding the Pulley off the shaft.
- 7. Disconnect the Motor by removing the M3 Screws (4), and remove the Motor from the Steering Module.

- 1. Insert the new Stepper Motor into the Frame and secure it loosely using the M3 Screws (4).
- 2. Slide the Pulley and Belt onto the Motor shaft and secure the Pulley using the set screw.
- 3. Shift the Stepper Motor away from the center of the Steering Module to provide appropriate tension on the Drive Belt. Secure the Stepper Motor using the M3 Screws (4).
- 4. Connect the Motor cable to the corresponding Stepper Driver Board.
- 5. Do REP 2.21 <u>Steering Module Replacement</u> to replace the Steering Module.
- 6. Connect the Power Cord.
- 7. Power ON the eWire.

# **REP 2.24 Motor Driver (Stepper Driver) Replacement, M16, M17, and M18**

#### PARTS LIST ON PL 5.6

Use this procedure to remove and install a Motor Driver (7715275) for the Steering and Alignment Stepper Motors.

### WARNING

- 1. Switch power OFF to eWire.
- 2. Disconnect the Power Cord.
- 3. Do REP 2.21 <u>Steering Module Replacement</u> to remove the Steering Module.
- 4. Locate the appropriate Motor Driver.
- 5. Disconnect the Connectors (3)

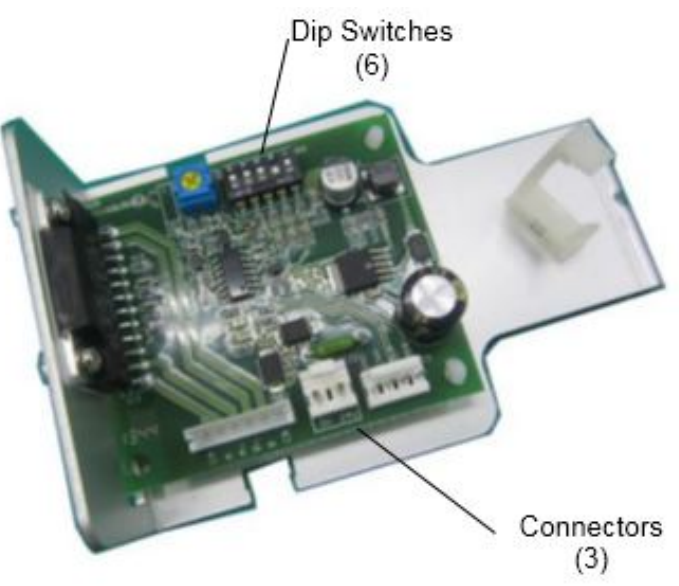

6. Remove the M4 Screws (2) and the Driver and Bracket Assembly.

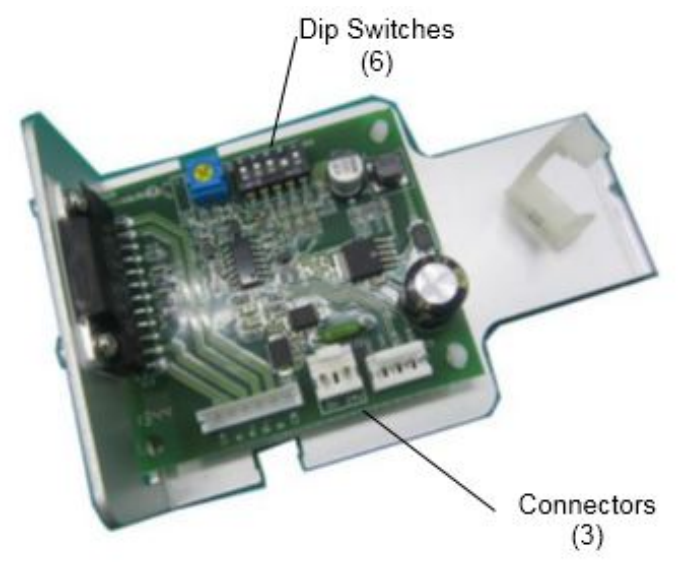

7. Remove the M2.5 Screws (2) from the vertical connector on the Stepper Driver. Remove the Stepper Driver by releasing it from the plastic standoffs.

- 1. Place the new Stepper Driver onto the standoffs and snap it into place.
- 2. Tighten the M2.5 Screws (2) to secure the vertical portion of the Driver.
- 3. Attach the Driver PCB Bracket into the Frame by securing the M4 Screws (2).
- 4. Connect the Connectors (3).
- 5. Set the Dip switches (6) on the new Motor Driver in accordance with the DIP Switch values indicated in GP 6.5.

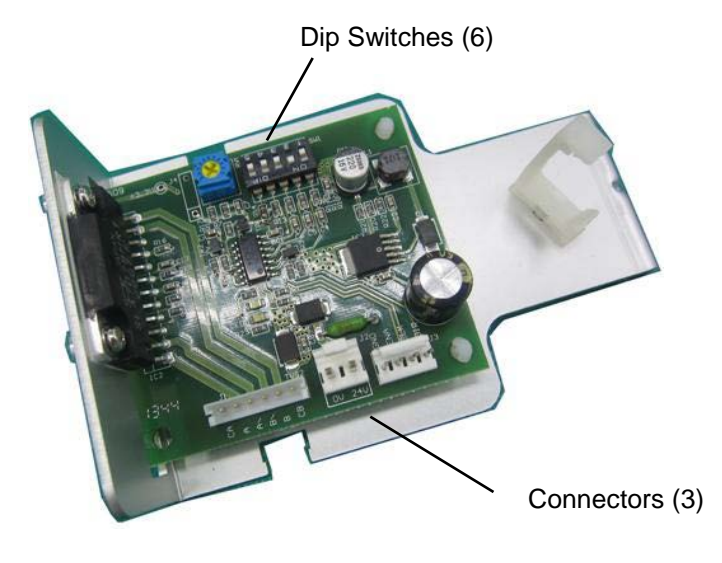

- 6. Do REP 1.1 <u>Top Cover Replacement</u> to install the Top Cover.
- 7. Connect the Power Cord.
- 8. Power ON the eWire.

# REP 2.25 Anti-Static Brush Replacement PARTS LIST ON PL 5.4

Use this procedure to remove and install the Anti-Static Brush to the Paper Transport.

#### **Removal Procedure**

# WARNING

Do not perform repair activities with the power on or electrical power supplied to the machine. Some machine components contain dangerous electrical voltages that can result in electrical shock and possible serious injury. See Section 0, page vi for other languages.

- 1. Switch power OFF to eWire.
- 2. Disconnect the Power Cord.
- 3. Do REP 1.1 Top Cover Replacement to remove the Top Cover.
- 4. Using a straight edge razor, peel up the edge of the Anti-Static Brush and carefully remove it from the metal surface.

#### Installation Procedure

- 1. Ensure the mounting surface is clean and free of residue. If necessary, clean the surface with a cloth.
- 2. Peel the backing away from the new Brush and position it on the metal surface. Apply pressure along the length of the Brush to adhere it to the surface.
- 3. Do REP 1.1 <u>Top Cover Replacement</u> to install the Top Cover.
- 4. Connect the Power Cord.
- 5. Power ON the eWire.

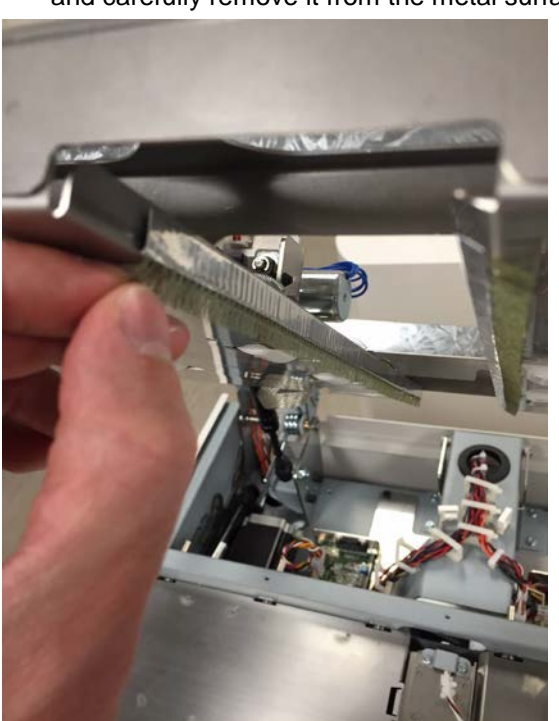

5. Use a cloth and alcohol to remove any adhesive residue from the surface.

# REP 2.26 Upper Transport Latch Replacement PARTS LIST ON PL 5.4

Use this procedure to remove and install the latch on the Upper Bypass Assembly.

#### **Removal Procedure**

# WARNING

Do not perform repair activities with the power on or electrical power supplied to the machine. Some machine components contain dangerous electrical voltages that can result in electrical shock and possible serious injury. See Section 0, page vi for other languages.

- 1. Switch power OFF to eWire.
- 2. Disconnect the Power Cord.
- 3. Do REP 1.1 <u>Top Cover Replacement</u> to remove the Top Cover.
- 4. While supporting the upper transport with your free hand, release the latch by pressing down on the pivot arm. Raise the Upper Bypass carefully, it will rise quickly without the weight of the cover.
- 5. Remove the old Latch Assembly by removing the M4 Screws (4)

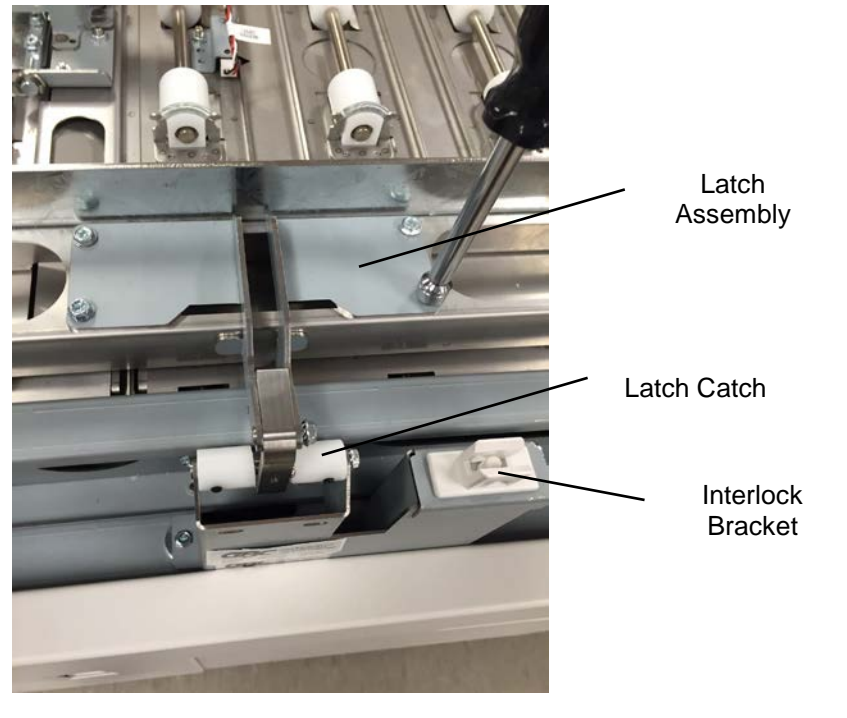

- 1. Place the new Latch onto the Upper Transport surface and secure it with the M4 Screws (4).
- Lower the Upper Bypass and check the alignment of the new latch to the Latch Catch. If necessary, loosen the M4 Screws (2) securing the Interlock Bracket to the Frame and shift the Interlock Bracket until the Latch Catch is centered on the Latch Hook. If horizontal adjustment of the Interlock Bracket is required, do REP 1.8 Front Cover Replacement to remove the Front Cover.

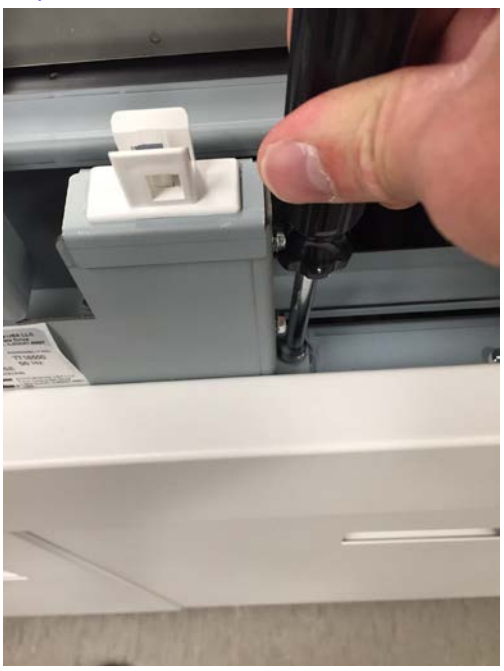

- 3. Close the latch by lowering the Upper Bypass Assembly fully. Ensure that the latch engages properly with the Catch. If necessary, adjust the vertical position of the Catch by loosening the Screws on the Catch Bracket and adjusting the position.
- 4. Do REP 1.1 <u>Top Cover Replacement</u> to install the Top Cover.
- 5. Connect the Power Cord.
- 6. Power ON the eWire.

# REP 2.27 Lower Transport Latch Replacement PARTS LIST ON PL 5.4

Use this procedure to remove and install the latch on the Lower Bypass Assembly.

#### **Removal Procedure**

# WARNING

Do not perform repair activities with the power on or electrical power supplied to the machine. Some machine components contain dangerous electrical voltages that can result in electrical shock and possible serious injury. See Section 0, page vi for other languages.

- 1. Switch power OFF to eWire.
- 2. Disconnect the Power Cord.
- 3. Raise the Upper Bypass and Lower Bypass.
- 4. Remove the old Latch by removing the M4 Screws (2)

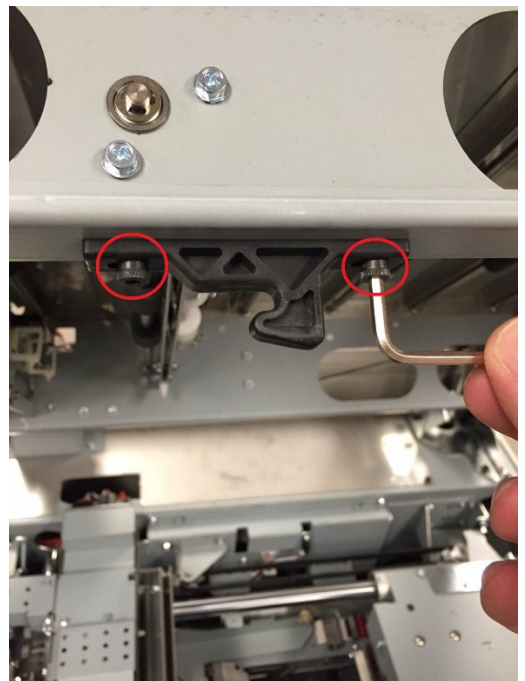

- 1. Place the new Latch onto the Lower Transport surface and secure it with the M4 Screws (2).
- 2. Close the Lower Transport and ensure that the latch mates easily with housing. If necessary, loosen the screws on the latch hook or mating housing and adjust the position to ensure proper fit.
- 3. Connect the Power Cord.
- 4. Power ON the eWire.

# 3. Element Feeder

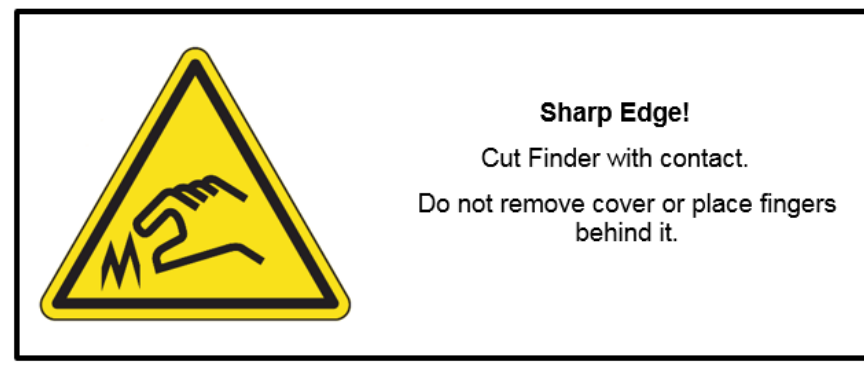

REP 3.1 Element Slack Sensor Replacement – S20 PARTS LIST ON PL 5.7

Use this procedure to remove and install the Element Slack Sensor.

# WARNING

Do not perform repair activities with the power on or electrical power supplied to the machine. Some machine components contain dangerous electrical voltages that can result in electrical shock and possible serious injury. See Section 0, page vi for other languages.

### **Removal Procedure**

- 1. Switch power OFF to eWire.
- 2. Disconnect the Power Cord.
- 3. Open the Front Door and slide out the Element Feeder drawer.
- 4. Do GP 6.8 to remove the Supply Spool.
- 5. Remove the Spool Detect Cover by removing the M4 Screws (3).

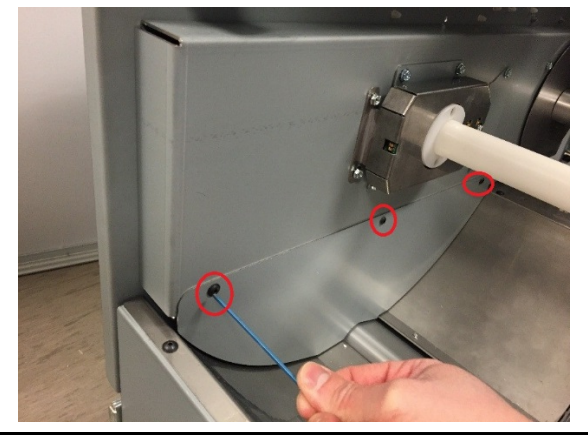

6. Remove the curved Rear Baffle by removing the M4 Screws (6)

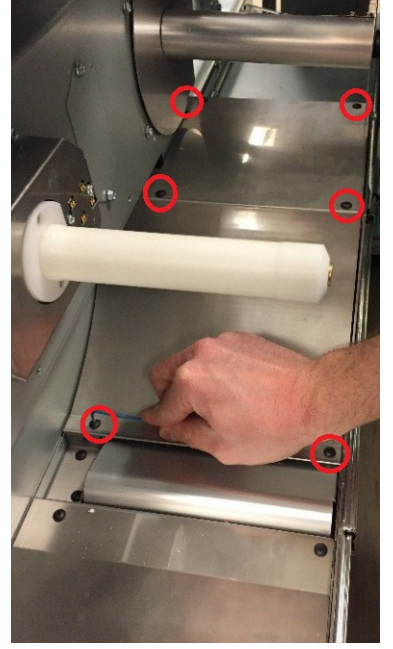

- 7. Disconnect the Sensor Cable.
- 8. Remove the Sensor Bracket by removing the M3 Screws (2)

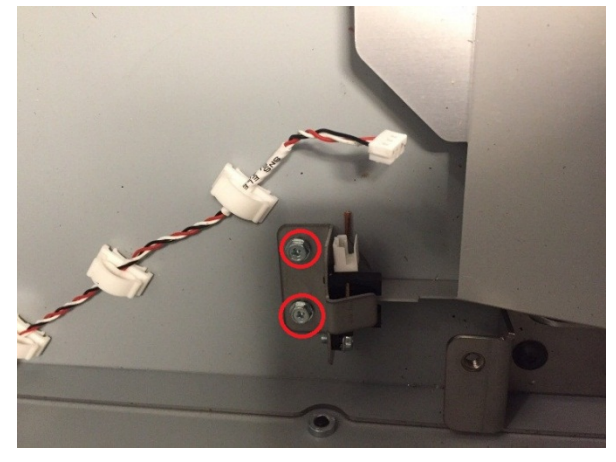

9. Using a wrench or screwdriver, remove the Sensor from the Sensor Bracket by removing the M3 Screw.

- 1. Reverse the steps in the Removal Procedure.
- 2. Connect the Power Cord.
- 3. Power ON the eWire.

### REP 3.2 Element Detect at Pyramid Sensor Replacement – S22 PARTS LIST ON PL 5.7

Use this procedure to remove and install the Element Detect at Pyramid Sensor. Note: The S22 Sensor consists of two parts – an Emitter and a Receiver.

## WARNING

Do not perform repair activities with the power on or electrical power supplied to the machine. Some machine components contain dangerous electrical voltages that can result in electrical shock and possible serious injury. See Section 0, page vi for other languages.

#### **Removal Procedure**

- 1. Switch power OFF to eWire.
- 2. Disconnect the Power Cord.
- 3. Open the Front Door and slide out the Element Feeder drawer.
- 4. Do GP 6.8 to remove the Supply Spool.
- 5. Do REP 3.6 <u>Element Feeder Belt Replacement</u> to remove the Element Feed Belt.
- 6. Remove the Sensor Cover by removing the M4 Screws (2)

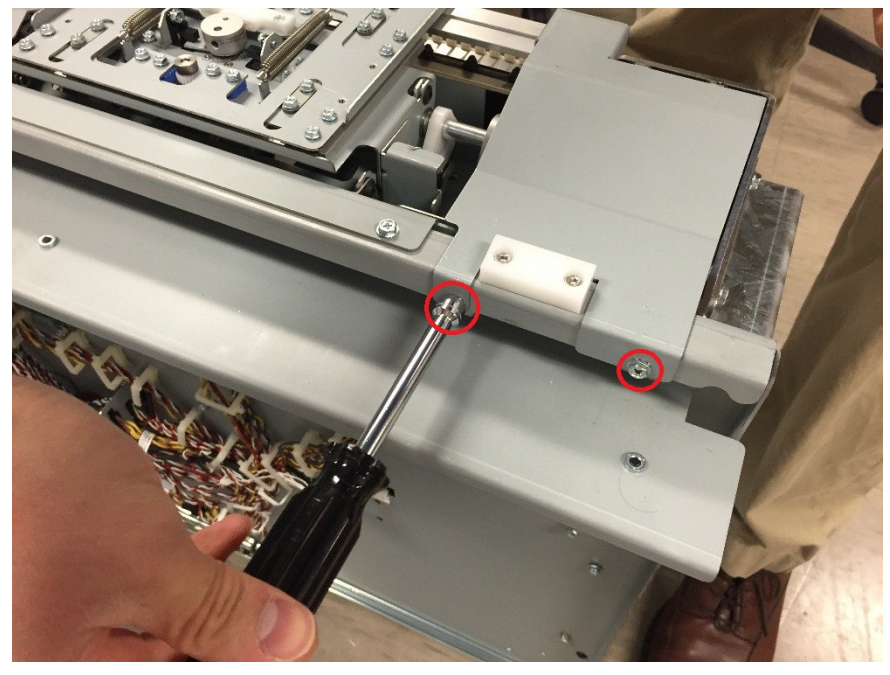

7. Disconnect the 4 Sensor Cables that run to the Element Feed Track Assembly. Note that the Header is fixed and the Sensor Cables can be removed from the Header by tugging gently on the cables.

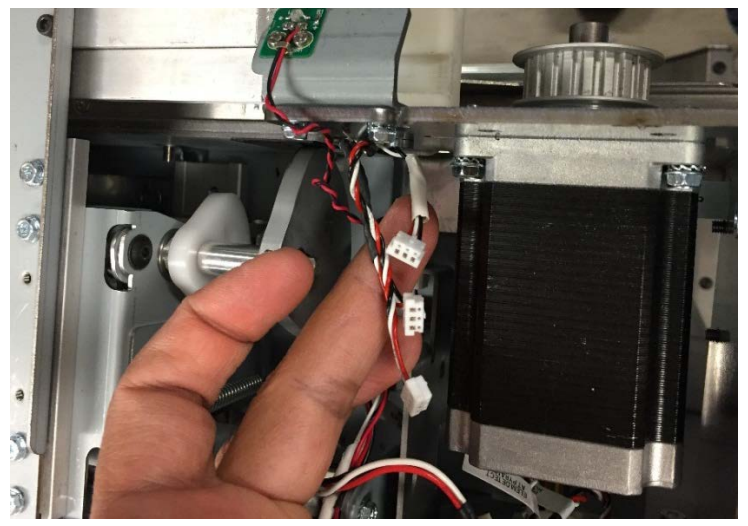

8. Remove the Feed Track from the Element Feeder by removing the M4 Screws (3).

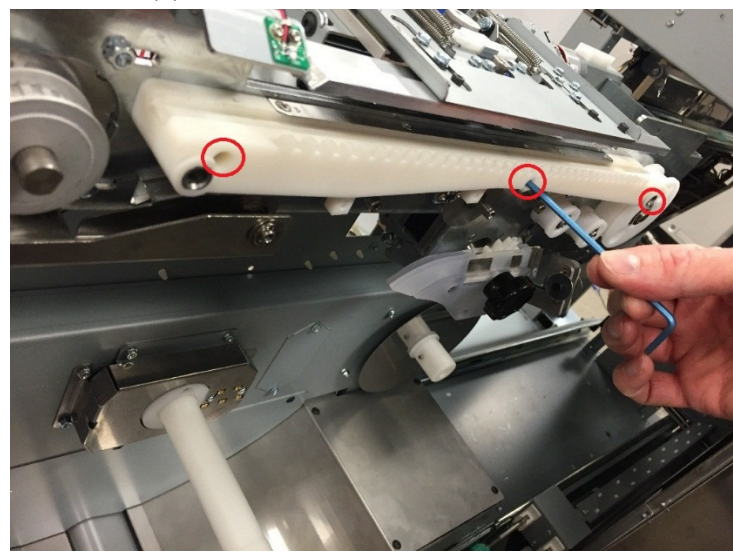

9. Locate the Receiver PCB on the back of the Track Assembly. Remove the M2 Screws (2) to remove the Receiver PCB.

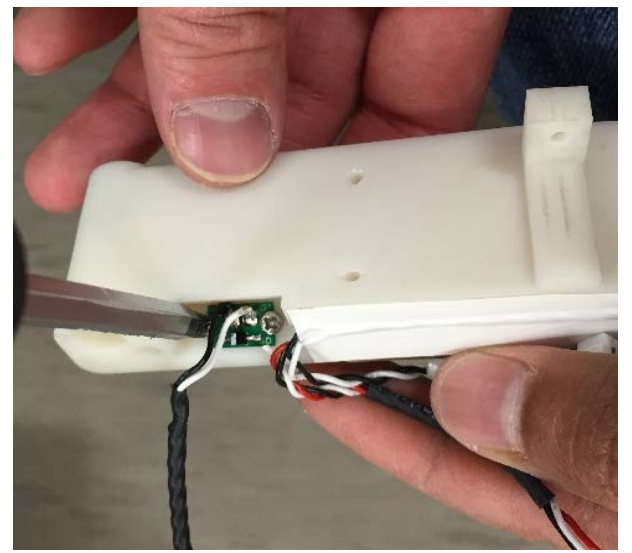

10. Remove the M2 Screws (2) to remove the Emitter PCB.

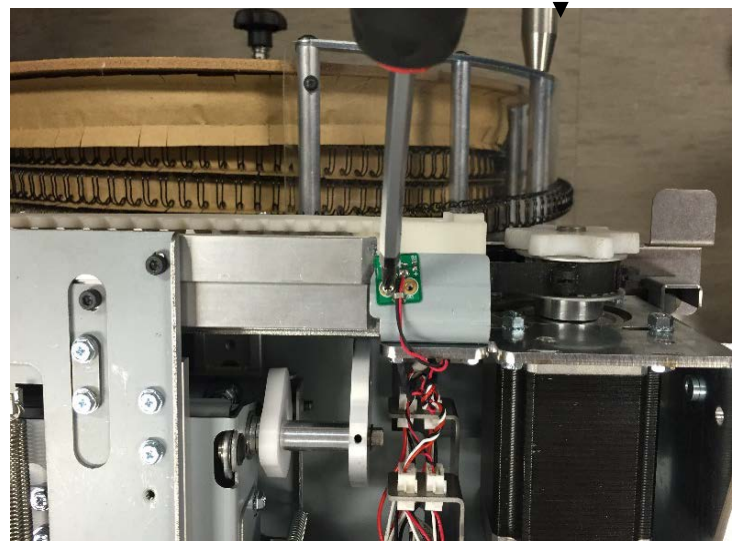

- 1. Use caution when handling the new Emitter and Receiver PCBs as the wires could be damaged if too much force is applied.
- 2. Using the M2 Screws, mount the new Emitter PCB to the Mounting Plate.
- 3. Using the M2 Screws, mount the new Receiver PCB to the Feed Track Assembly.
- 4. Reverse the steps in the Removal Procedure to reinstall the rest of the Element Feeder components.
- 5. Connect the Power Cord.
- 6. Power ON the eWire.

## REP 3.3 Element Belt Home Sensor Replacement – S25 PARTS LIST ON PL 5.7

Use this procedure to remove and install the Element Belt Home Sensor. Note: the S25 Sensor consists of two parts – an Emitter and a Receiver.

# WARNING

Do not perform repair activities with the power on or electrical power supplied to the machine. Some machine components contain dangerous electrical voltages that can result in electrical shock and possible serious injury. See Section 0, page vi for other languages.

#### **Removal Procedure**

- 1. Do Step 1 through Step 8 of <u>REP 3.2</u>, Element Detect at Pyramid Sensor Replacement.
- 2. Locate the Belt Detect Sensor Bracket on the bottom side of the Element Feed Track Assembly. Note: it is not recommended to remove the Sensor Bracket, in order to maintain the same location for the new Sensors.
- 3. Remove the M2 Screws (2) to remove the Emitter PCB.

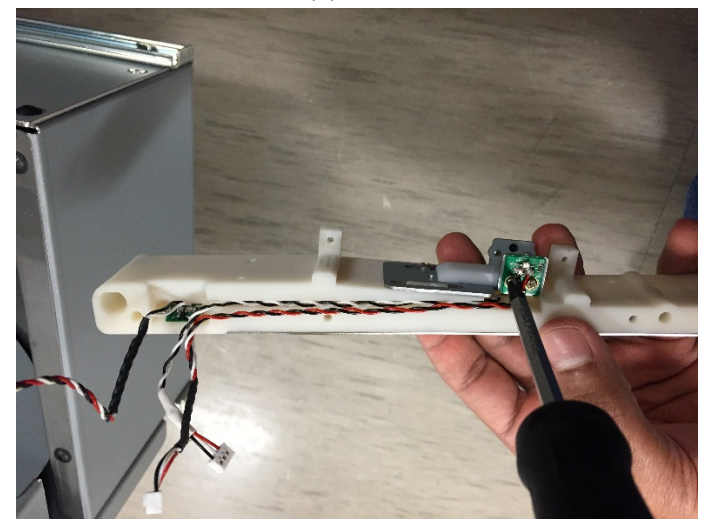

4. Remove the M2 Screws (2) to remove the Receiver PCB.

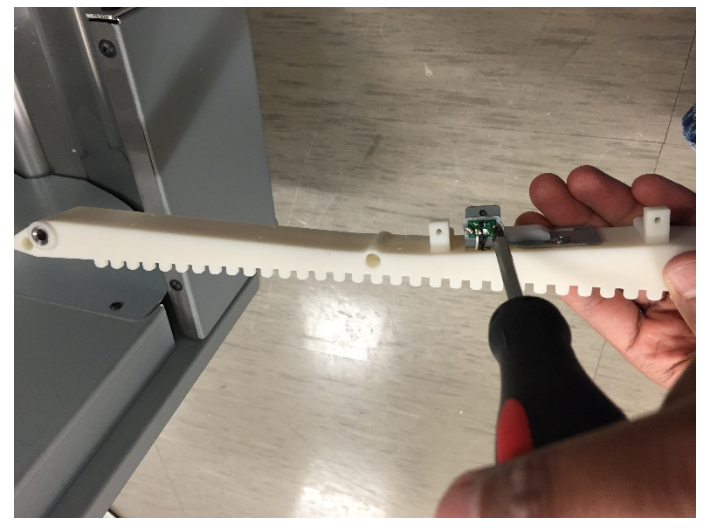

5. Peel back the Protective Tape holding the Sensor Cables to the rear of the Track and remove the Cables.

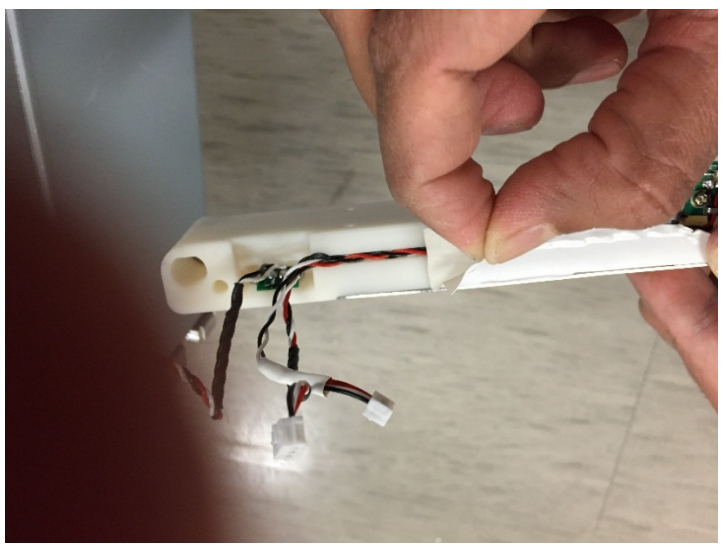

- 1. Take care when handling the Emitter and Receiver PCBs as the wires can be damaged if too much force is applied.
- 2. Install the new Receiver and Emitter PCBs onto the Element Home Sensor Mounting Bracket by using the M2 Screws.
- 3. Run the Sensor Cables along the back of the Track and hold the cables in place using protective Tape.
- 4. Reverse the steps from the Removal Procedure to install the remaining Element Feeder parts.
- 5. Connect the Power Cord.
- 6. Power ON the eWire.

## REP 3.4 Spool Detect Sensor Replacement – S26-S30 PARTS LIST ON PL 5.7

Use this procedure to remove and install the Spool Detect Sensor(s). Note that the Spool Detect Sensors are located on the Spool Detect PCB 7717206.

# WARNING

Do not perform repair activities with the power on or electrical power supplied to the machine. Some machine components contain dangerous electrical voltages that can result in electrical shock and possible serious injury. See Section 0, page vi for other languages.

#### **Removal Procedure**

- 1. Switch power OFF to eWire.
- 2. Disconnect the Power Cord.
- 3. Open the Front Door and slide out the Element Feeder drawer.
- 4. Do GP 6.8 to remove the Supply Spool.
- 5. Remove the Spool Detect Sensor Cover by removing the M4 Screws (2).

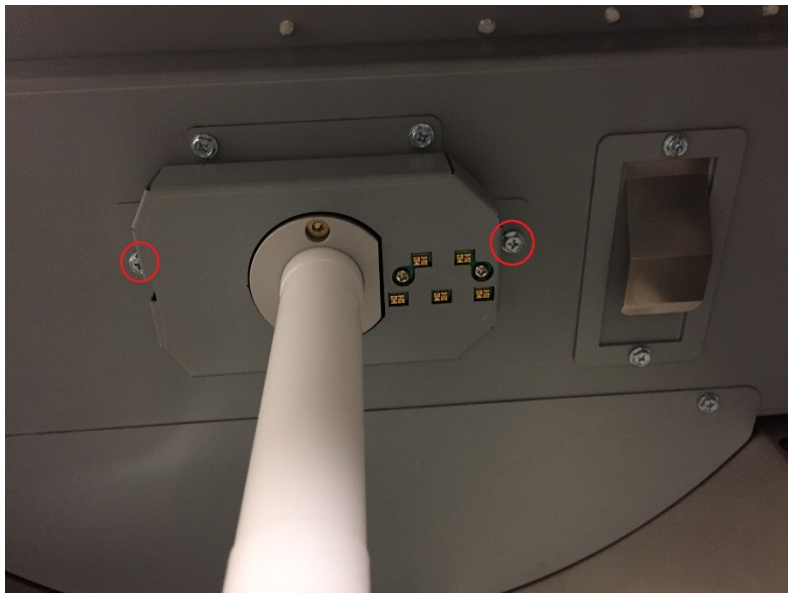

6. Remove the M3 Screws (2) and remove the Spool Detect Sensor PCB from its mounting bracket.

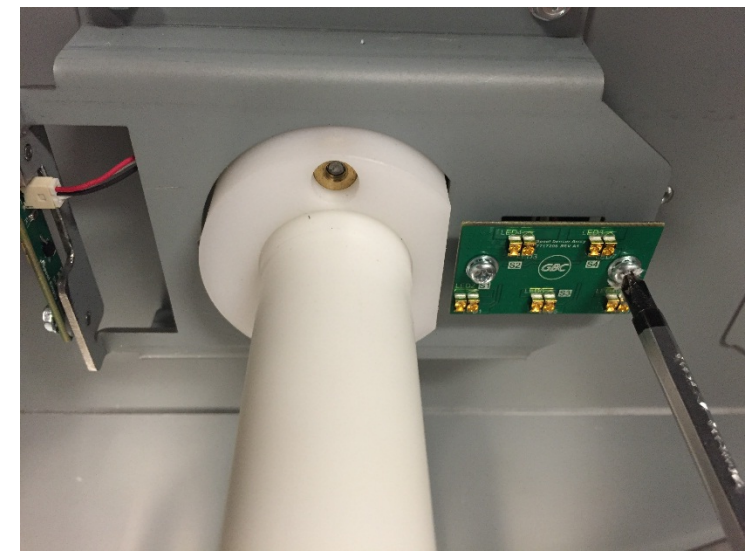

7. Disconnect the Sensor Cable from the back side of the PCB, and remove the Spool Detect Sensor PCB.

- 1. Reverse the steps in the Removal Procedure.
- 2. Connect the Power Cord.
- 3. Power ON the eWire.

## REP 3.5 Spool Near-Empty Sensor Replacement – S50 PARTS LIST ON PL 5.7

Use this procedure to remove and install the Spool Near-Empty Detect Sensor. Note that the Sensor is located on the Spool Empty PCB 7717479.

# WARNING

Do not perform repair activities with the power on or electrical power supplied to the machine. Some machine components contain dangerous electrical voltages that can result in electrical shock and possible serious injury. See Section 0, page vi for other languages.

#### **Removal Procedure**

- 1. Switch power OFF to eWire.
- 2. Disconnect the Power Cord.
- 3. Open the Front Door and slide out the Element Feeder drawer.
- 4. Do GP 6.8 to remove the Supply Spool.
- 5. Remove the Spool Detect Sensor Cover by removing the M4 Screws (2).

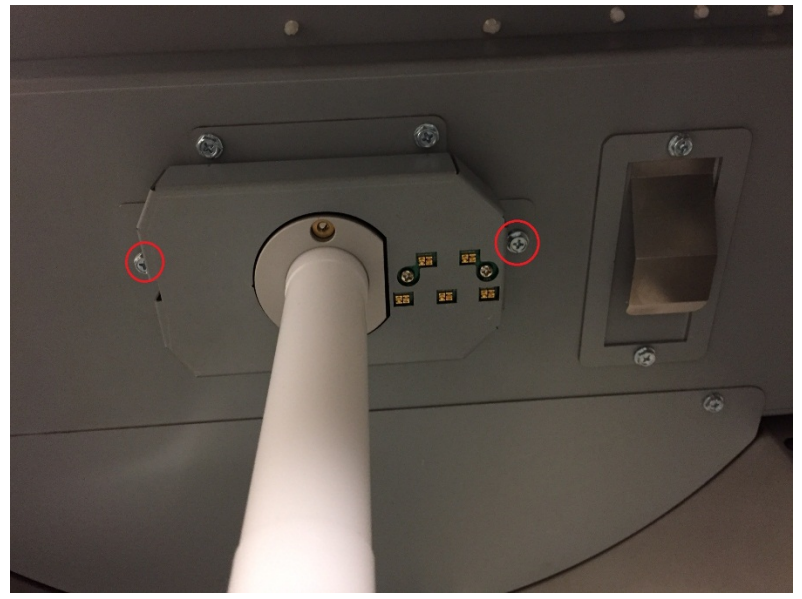

6. Remove the M3 Screws (2) and remove the Spool Empty PCB from its mounting bracket.

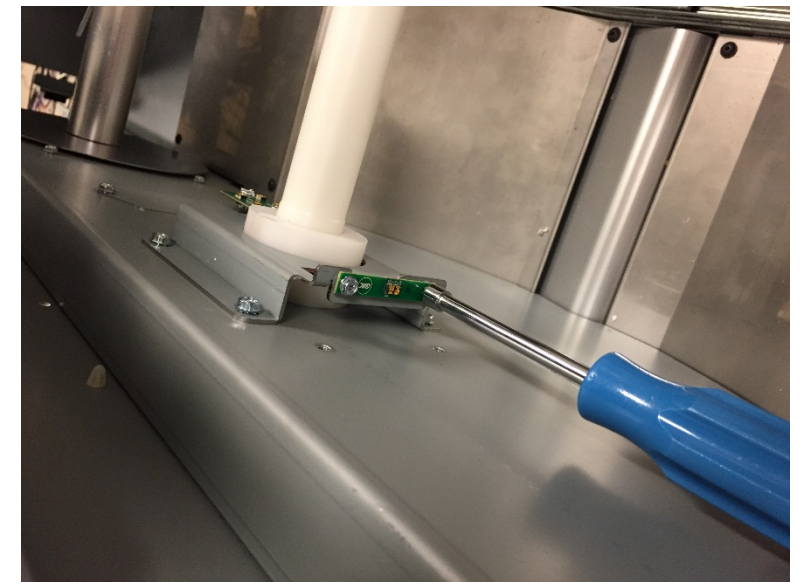

7. Disconnect the Sensor Cable from the back side of the PCB.

- 1. Reverse the steps in the Removal Procedure.
- 2. Connect the Power Cord.
- 3. Power ON the eWire.

## REP 3.6 Element Feeder Belt Replacement PARTS LIST ON PL 5.8

Use this procedure to remove and install the Element Feeder Belt.

# WARNING

- 1. Switch power OFF to eWire.
- 2. Disconnect the Power Cord.
- 3. Open the Front Door and slide out the Element Feeder drawer.
- 4. Do GP 6.8 to remove the Supply Spool.
- 5. Remove the Element Belt Guard by removing the M3 Screws (2).

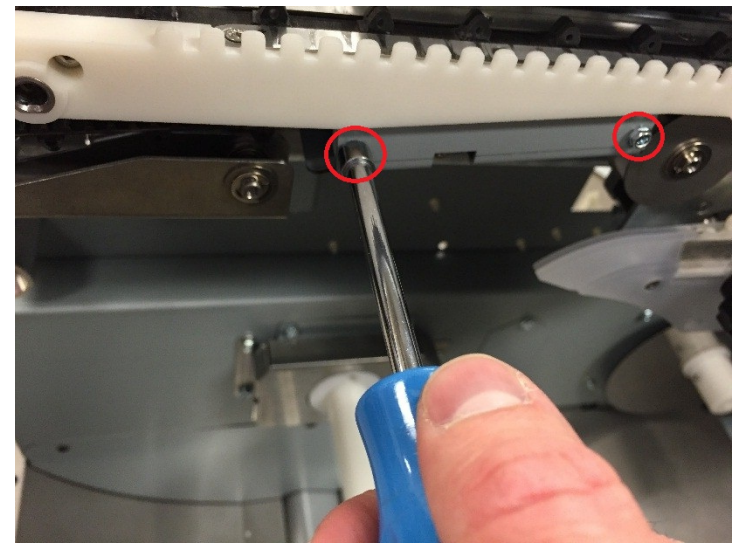

- 6. Do REP 3.11 <u>Element Feed Belt Idler Replacement</u> to remove the Element Feed Belt Idler Assembly.
- 7. Remove the M3 Flat Head Screws (4) securing the Belt Retainer Plate.

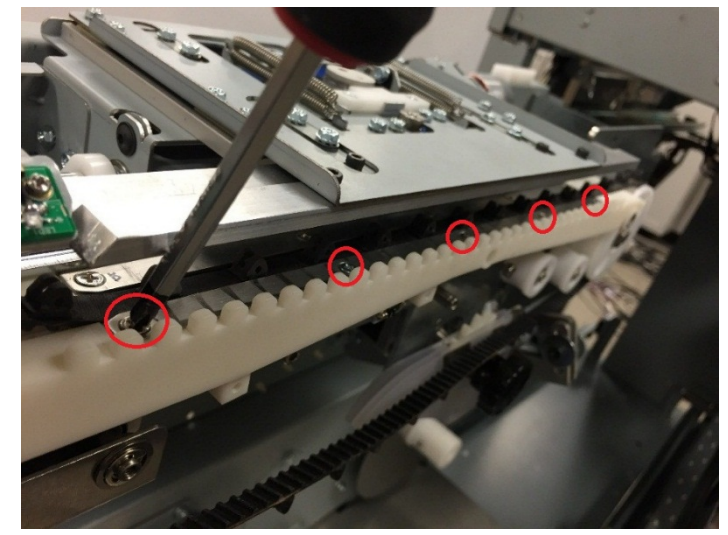

- 8. Remove the Belt Retainer.
- 9. Do REP 3.13 to remove the Element Engagement Guide Assembly
- 10. Carefully slide the Element Feed Belt off the Pulleys and out of the Element Feeder.

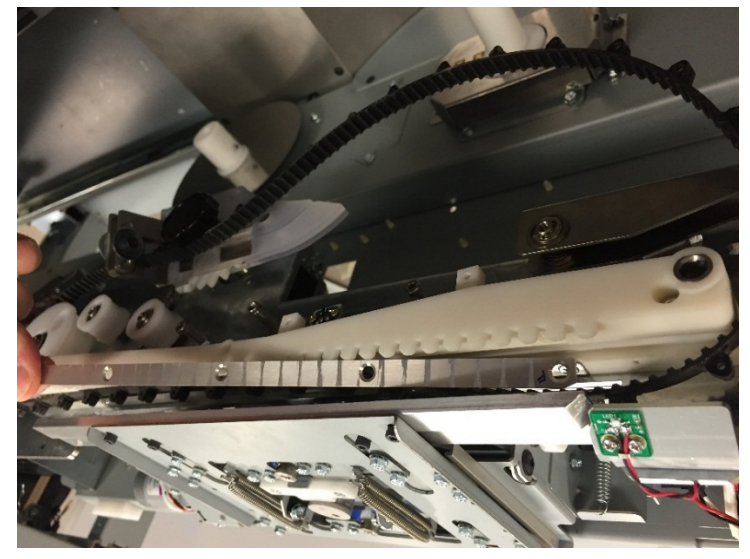

#### 11. Remove the Element Feeder Belt.

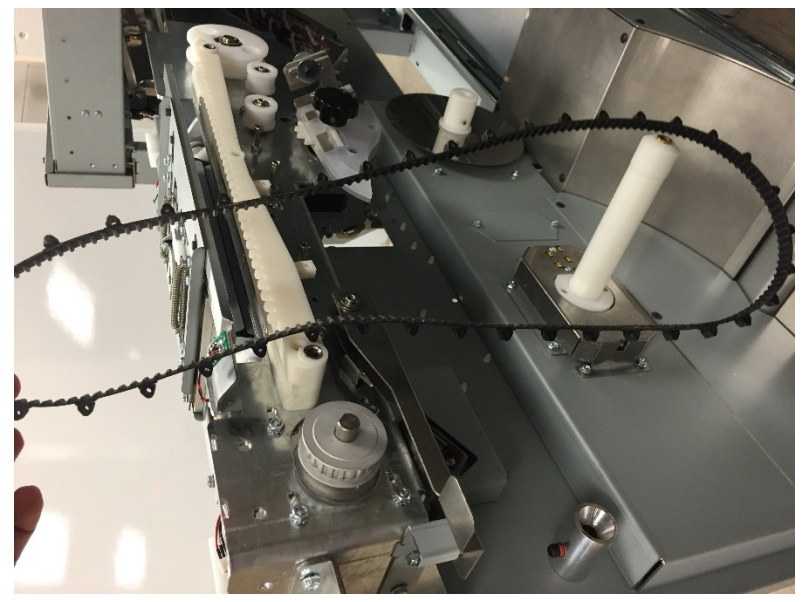

#### Installation Procedure

- 1. Reverse the steps in the Removal Procedure.
- 2. Do GP 6.8 to install the supply spool.
- 3. Connect the Power Cord.
- 4. Power ON the eWire.

# REP 3.7 Element Feed Belt Motor Replacement, M10 PARTS LIST ON PL 5.8

Use this procedure to remove and install the Element Feed Belt Stepper Motor.

# WARNING

Do not perform repair activities with the power on or electrical power supplied to the machine. Some machine components contain dangerous electrical voltages that can result in electrical shock and possible serious injury. See Section 0, page vi for other languages.

#### **Removal Procedure**

- 1. Switch power OFF to eWire.
- 2. Disconnect the Power Cord.
- 3. Open the Front Door and slide out the Element Feeder drawer.
- 4. Do GP 6.8 to remove the Supply Spool.
- 5. Remove the Upper Element Feeder Cover by removing the M4 Screws (2)

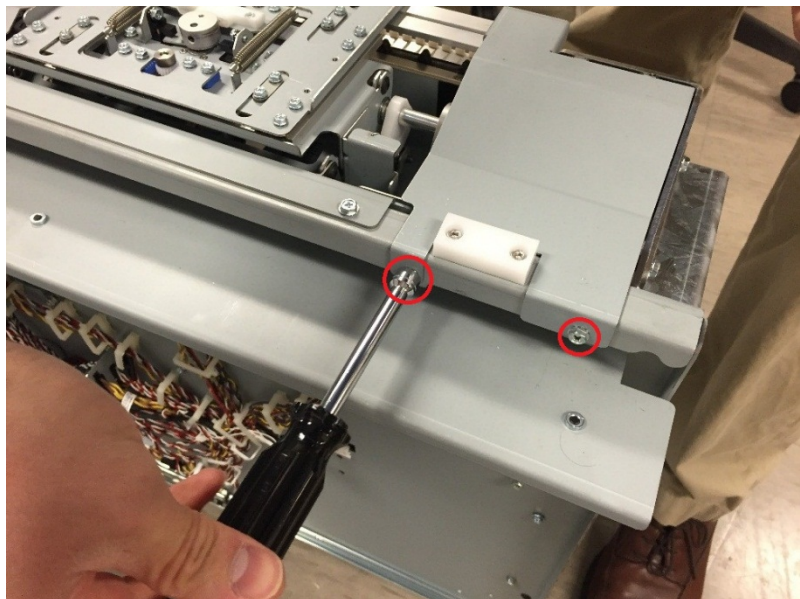

6. Remove the Rear Cover by removing the M4 Screws (8)

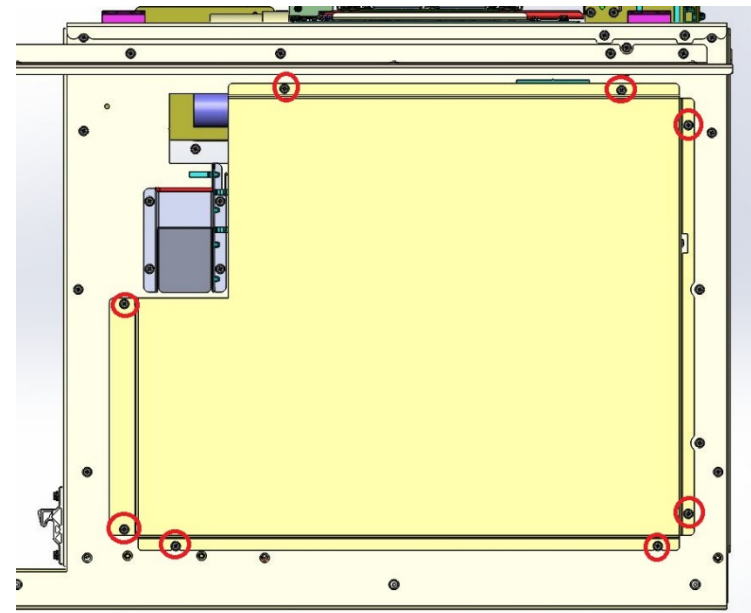

7. Disconnect the Motor Cable from the Stepper Motor Driver.

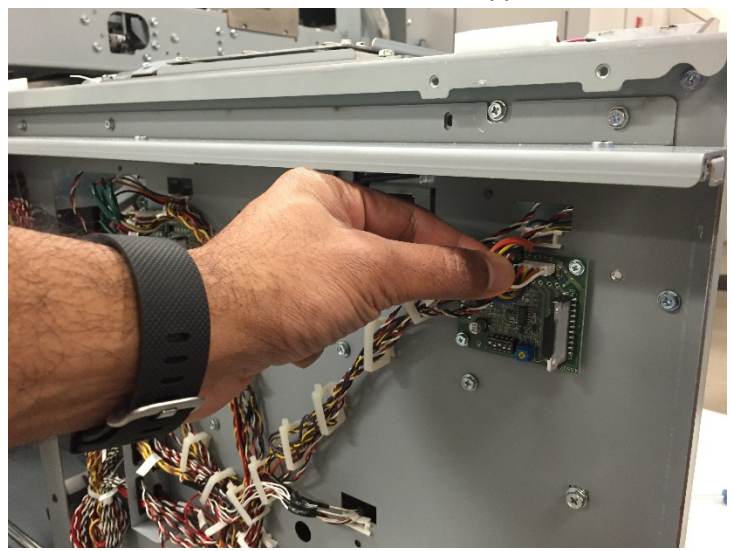

8. Loosen the set screw on the Element Belt Pulley.

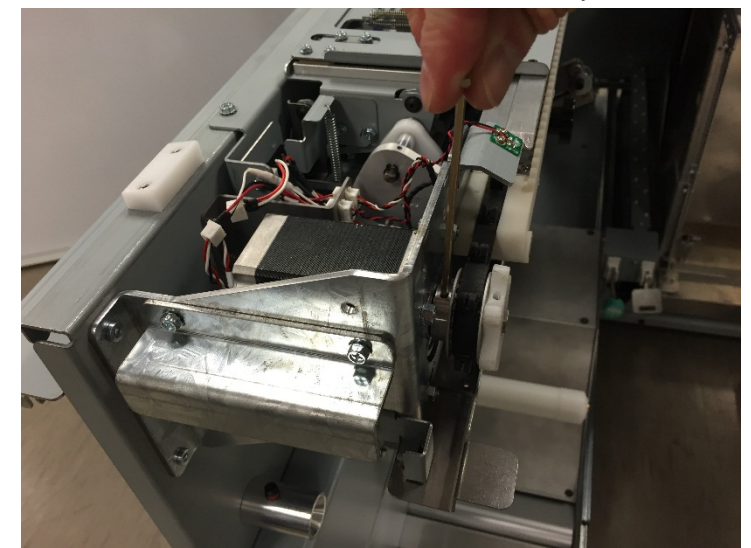

9. Remove the M4 Nuts (4) securing the Motor to the frame, and remove the Motor.

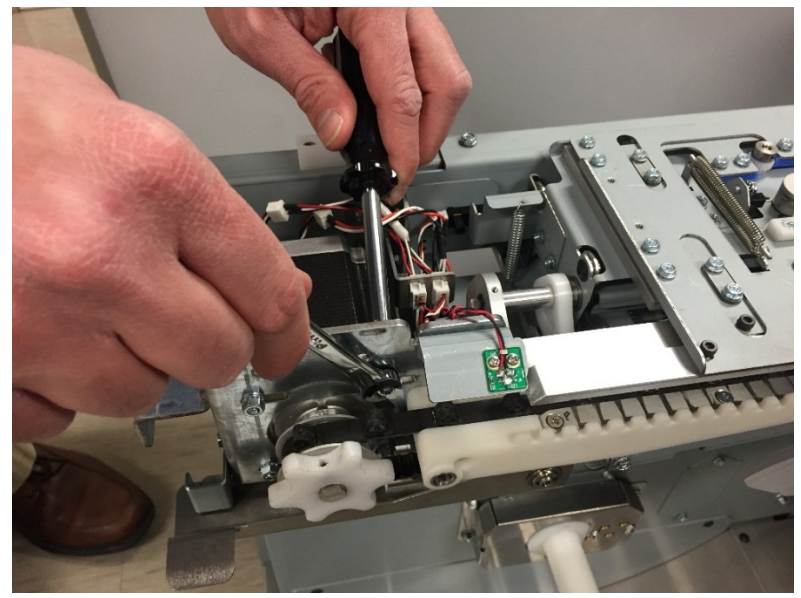

- 1. Insert the new Motor into the slots on the frame, and loosely attach the M4 nuts (4) to secure it.
- 2. Slide the pulley onto the motor shaft, and adjust the pulley position until the belt has proper tension. Tighten the mounting screws to secure the motor.
- 3. Tighten the Pulley to the motor shaft by securing the set screw.
- 4. Connect the Motor cables to the Stepper Motor Driver.
- 5. Re-attach all covers by reversing the steps in the Removal Procedure.
- 6. Connect the Power Cord.
- 7. Power ON the eWire.

## REP 3.8 Element Feed Sprocket Motor Replacement, M9 PARTS LIST ON PL 5.8

Use this procedure to remove and install the Element Feed Belt Sprocket Stepper Motor.

# WARNING

Do not perform repair activities with the power on or electrical power supplied to the machine. Some machine components contain dangerous electrical voltages that can result in electrical shock and possible serious injury. See Section 0, page vi for other languages.

#### **Removal Procedure**

- 1. Switch power OFF to eWire.
- 2. Disconnect the Power Cord.
- 3. Open the Front Door and slide out the Element Feeder drawer.
- 4. Do GP 6.8 to remove the Supply Spool.
- 5. Remove the Rear Cover by removing the M4 Screws (8)

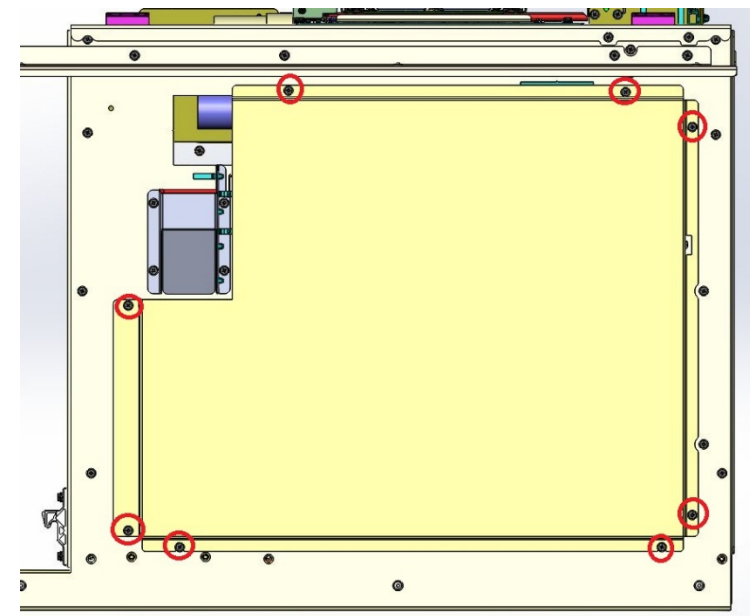

6. Disconnect the Motor Cable from the Stepper Motor Driver.

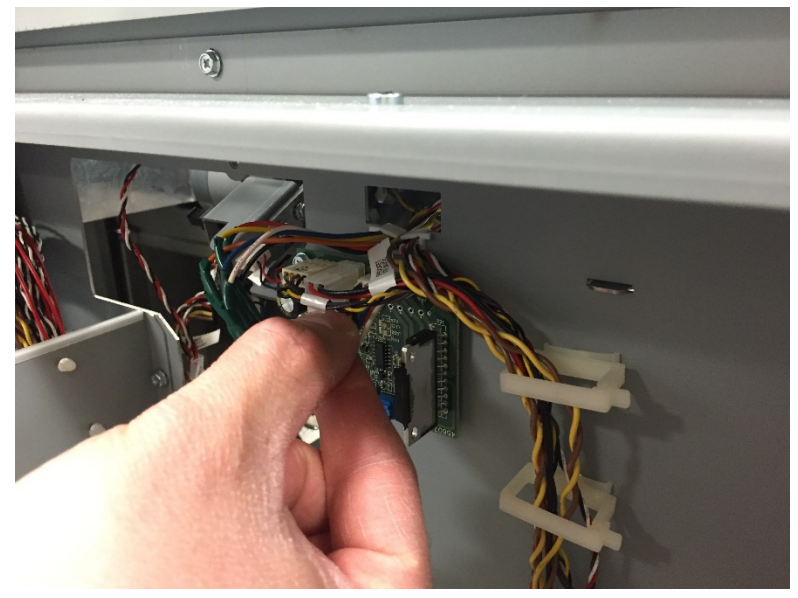

7. Loosen the set screw and remove the Element Sprocket Knob.

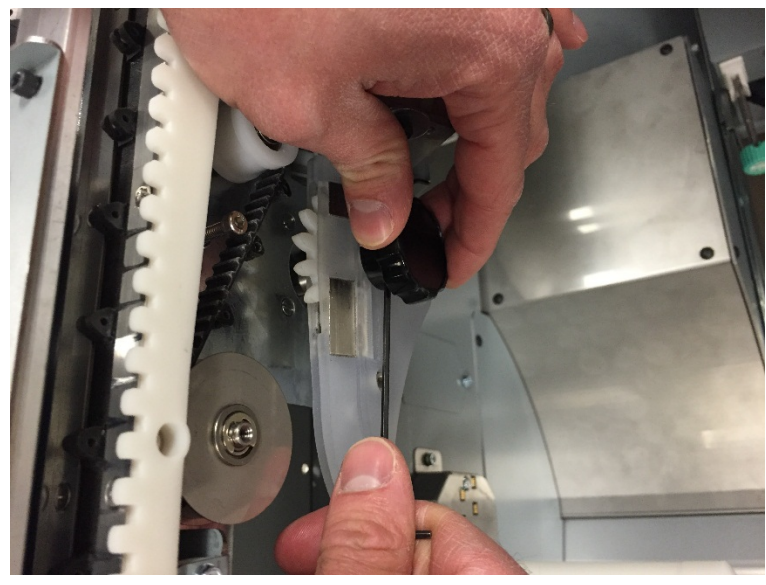

- 8. Do REP 3.13 <u>Element Sprocket Nose Replacement</u> to remove the Element Sprocket Nose Assembly.
- 9. While supporting the Motor with your free hand, remove the M3 Screws (4) mounting the Stepper Motor.
- 10. Remove the Motor.

- 1. Reverse the steps in the Removal Procedure.
- 2. Connect the Power Cord.
- 3. Power ON the eWire.

## REP 3.9 Spool Rewind Drive Assembly Replacement, M8 PARTS LIST ON PL 5.8

Use this procedure to remove and install the Spool Rewind Drive Assembly. The Spool Rewind Motor (M8) and Spool Rewind Belt are included as part of this assembly.

# WARNING

Do not perform repair activities with the power on or electrical power supplied to the machine. Some machine components contain dangerous electrical voltages that can result in electrical shock and possible serious injury. See Section 0, page vi for other languages.

#### **Removal Procedure**

- 1. Switch power OFF to eWire.
- 2. Disconnect the Power Cord.
- 3. Open the Front Door and slide out the Element Feeder drawer.
- 4. Do GP 6.8 to remove the Supply Spool.
- Remove the Element Feeder Rear Cover by removing the M4 Screws (8). The bottom screws can be used as a pivot to aid removal.

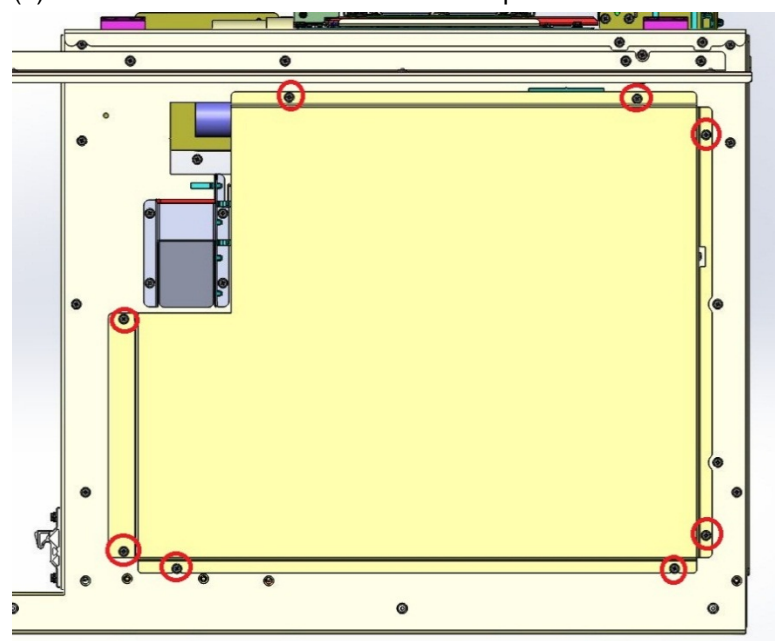

6. Loosen the M4 Screws on the Belt Tensioner and slide the Tensioner forward to relieve tension on the Spool Rewind Belt.

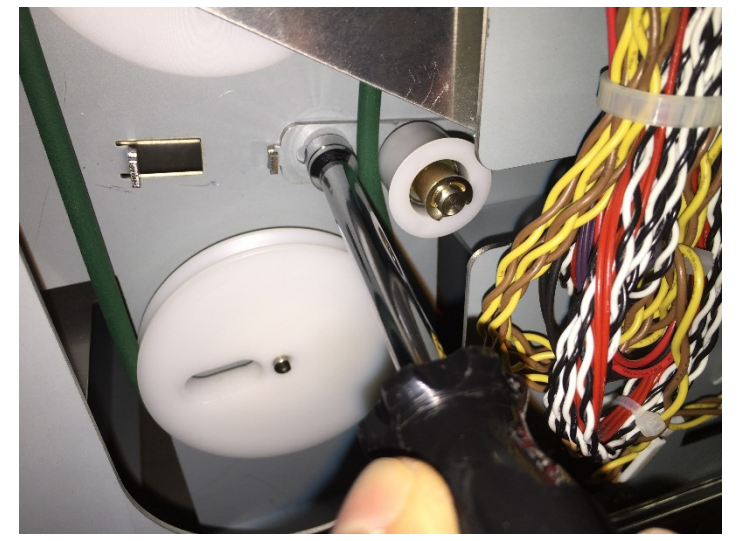

7. Slide the Belt off of the Drive Pulley.

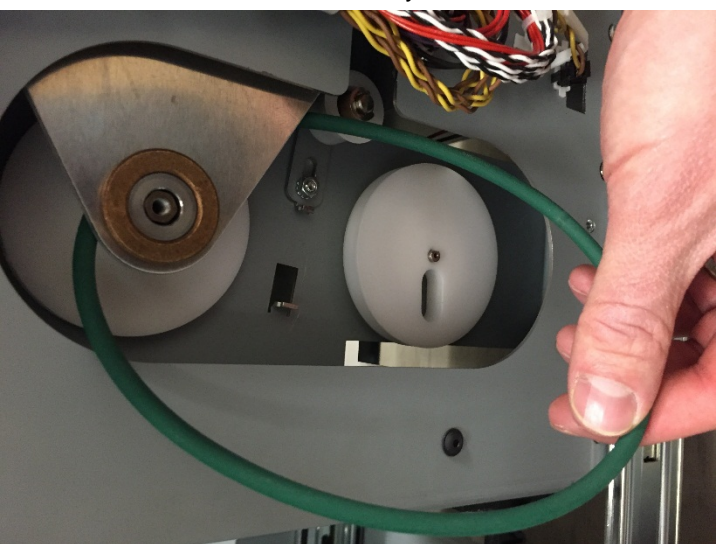

8. Remove the Spool Detect Cover by removing the M4 Screws (3).

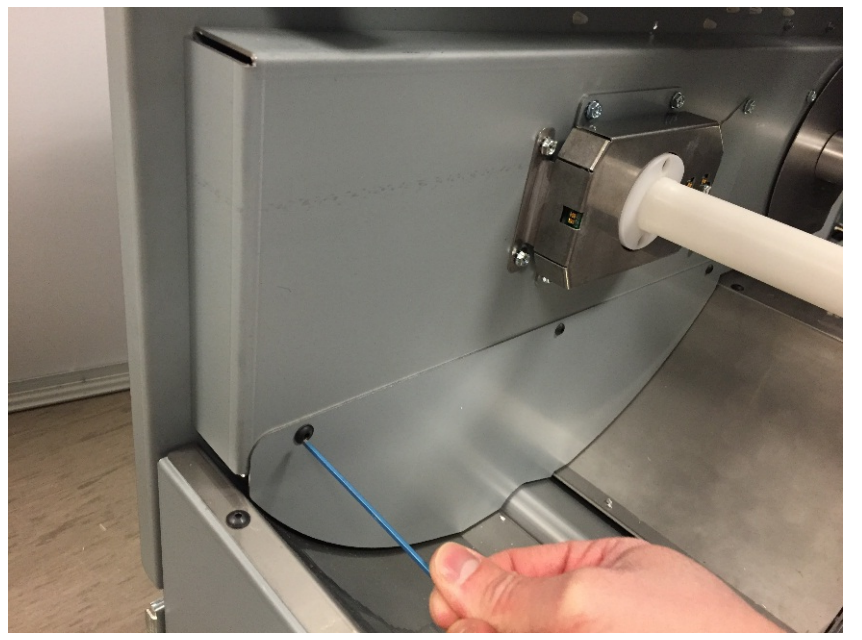

9. Remove the curved Rear Baffle by removing the M4 Screws (6)

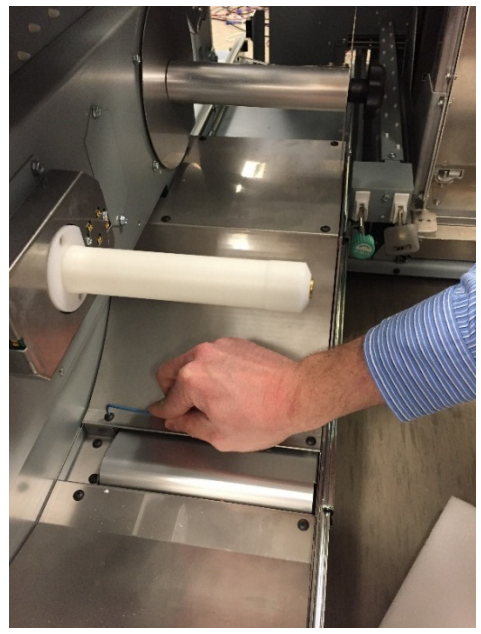

10. Remove the M4 Screws (8) securing the Spindle Frame Assembly to the Element Feeder. Carefully tilt the Spindle Frame Assembly forward to remove it from the Element Feeder Body.

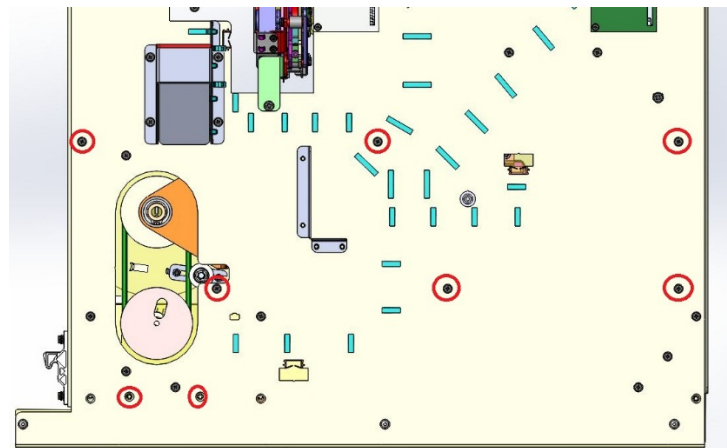

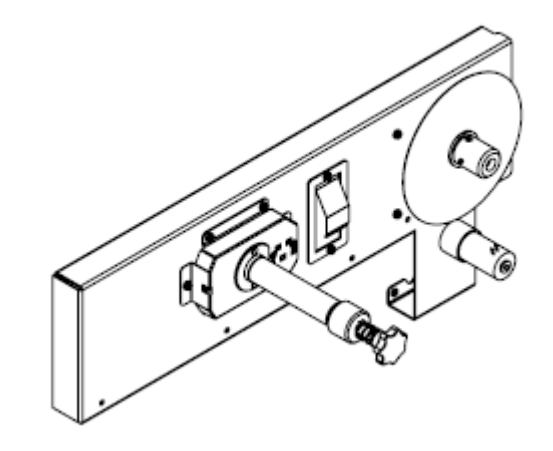

Spindle Frame Assembly

11. Disconnect the Motor Cable at the header.

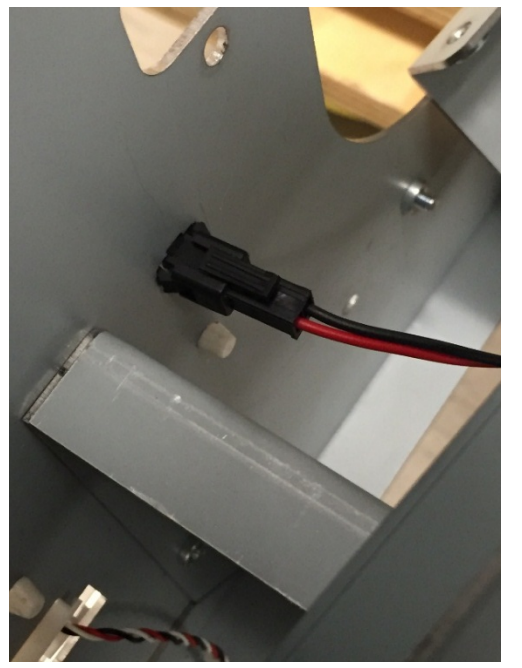

12. Remove the Retaining Ring and Washer from rear side of the Rewind Hub.

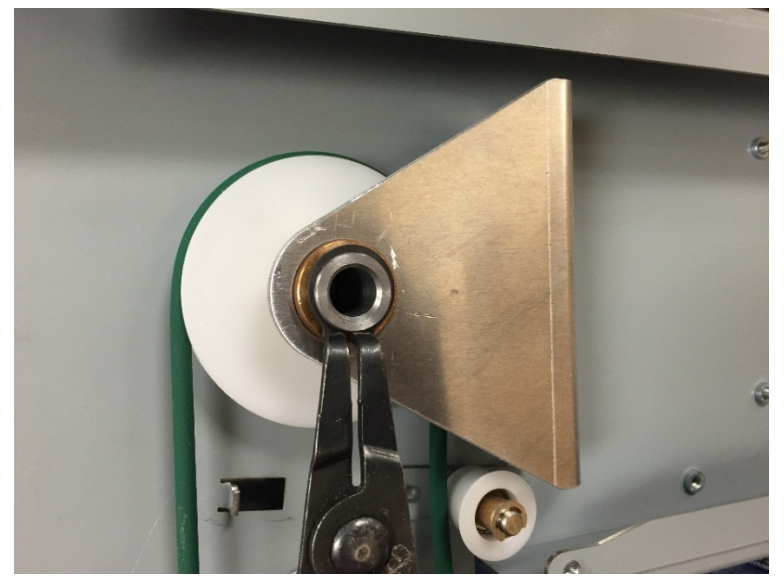

13. Loosen the M4 Set Screw securing the Idler Pulley to the Rewind Spool Shaft, and slide the Idler Pulley off of the Shaft.

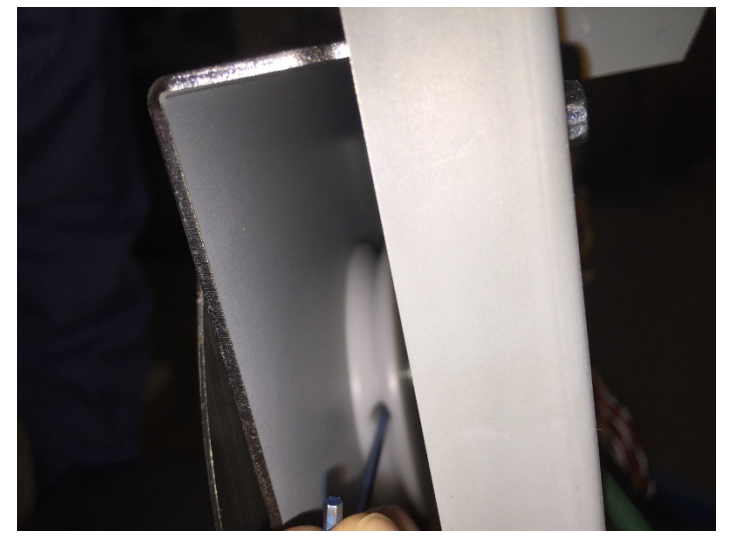

14. Remove the M3 Screw securing the Liner Tube to the Spool Rewind Hub.

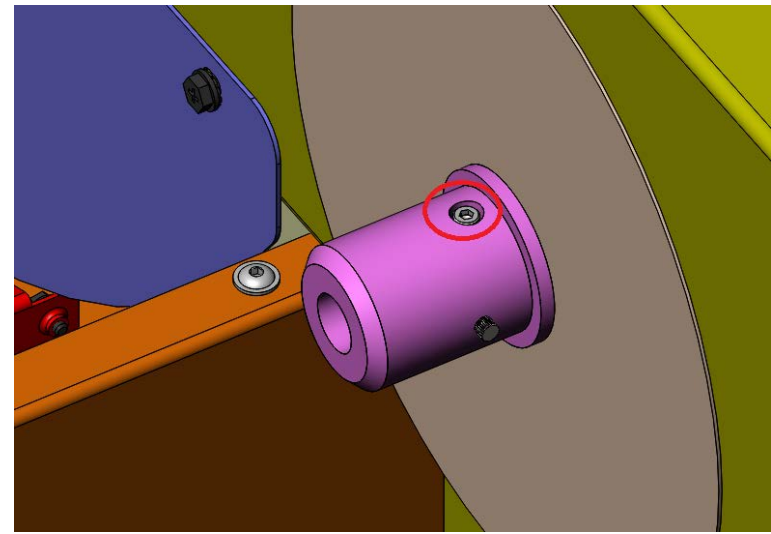

15. Remove the retaining ring from the Spool Rewind Hub and slide the flange off of the shaft.

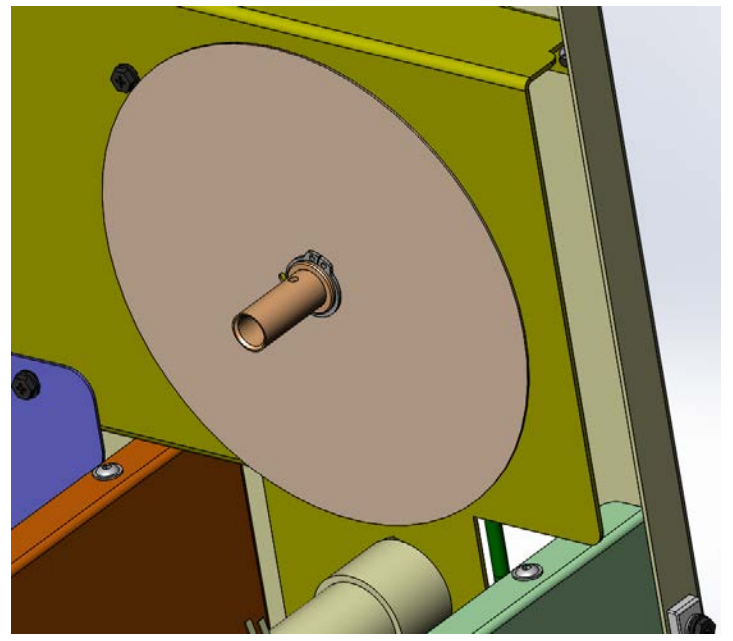

16. Remove the flanged bearings and slide the Rewind Hub out of the assembly. Slide the Idler Pulley off of the Rewind Hub from the opposite side of the assembly and remove it.

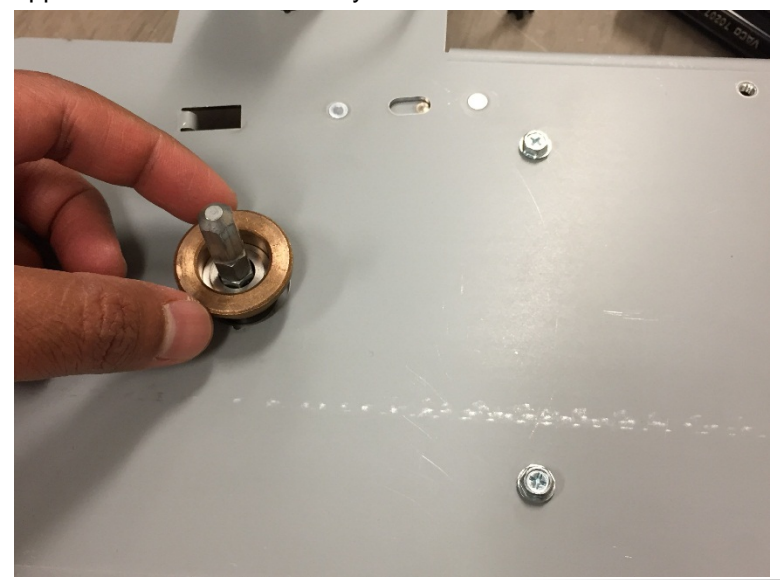

17. Loosen the M4 Set Screw securing the Drive Pulley to the Motor shaft and remove the Drive Pulley

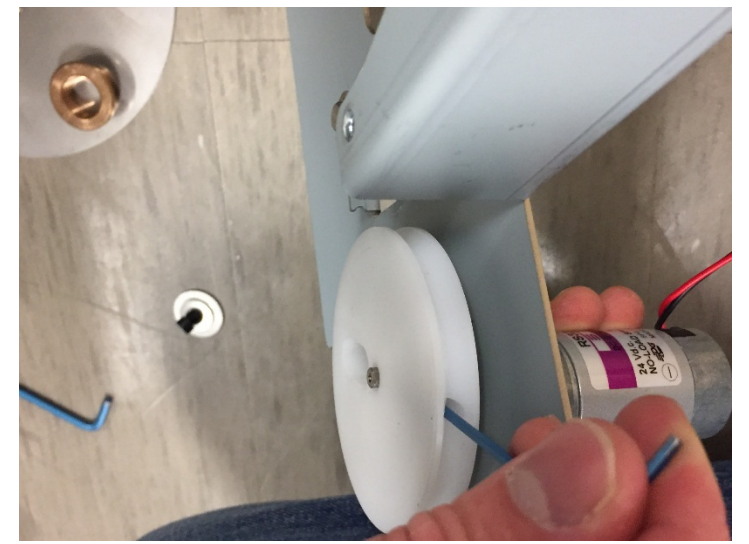

18. Remove the Spool Rewind Motor M8 by removing the #4-40 Screws securing it to the Element Feeder.

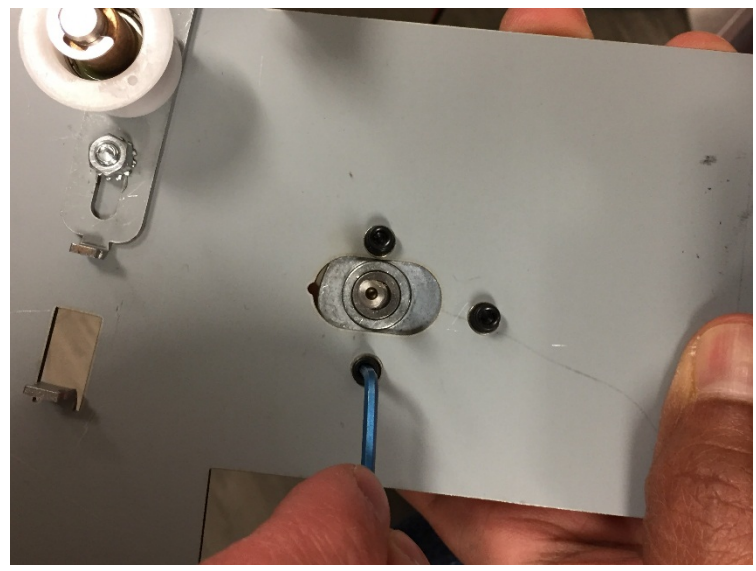

**Repairs/Adjustments**
- 1. Reverse the steps found in the Removal Procedure.
- 2. Connect the Power Cord.
- 3. Power ON the eWire.

# REP 3.10 Element Feed Track Assembly Replacement PARTS LIST ON PL 5.9

Use this procedure to remove and install the Element Feed Track Assembly 7716577.

# WARNING

Do not perform repair activities with the power on or electrical power supplied to the machine. Some machine components contain dangerous electrical voltages that can result in electrical shock and possible serious injury. See Section 0, page vi for other languages.

- 1. Switch power OFF to eWire.
- 2. Disconnect the Power Cord.
- 3. Open the Front Door and slide out the Element Feeder drawer.
- 4. Do GP 6.8 to remove the Supply Spool.
- 5. Do REP 3.6 <u>Element Feeder Belt Replacement</u> to remove the Element Feed Belt.
- 6. Do <u>REP 3.2</u> and <u>REP 3.3</u> to remove sensors S22 and S25.
- 7. Remove the M4 Screws (3) securing the Element Feed Track Assembly to the frame.

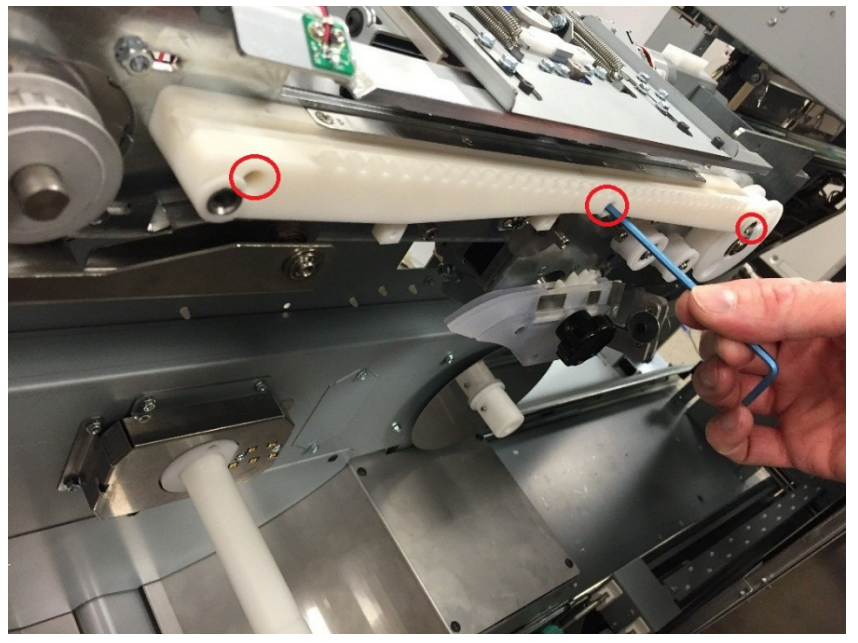

8. Remove the Element Feed Track Assembly.

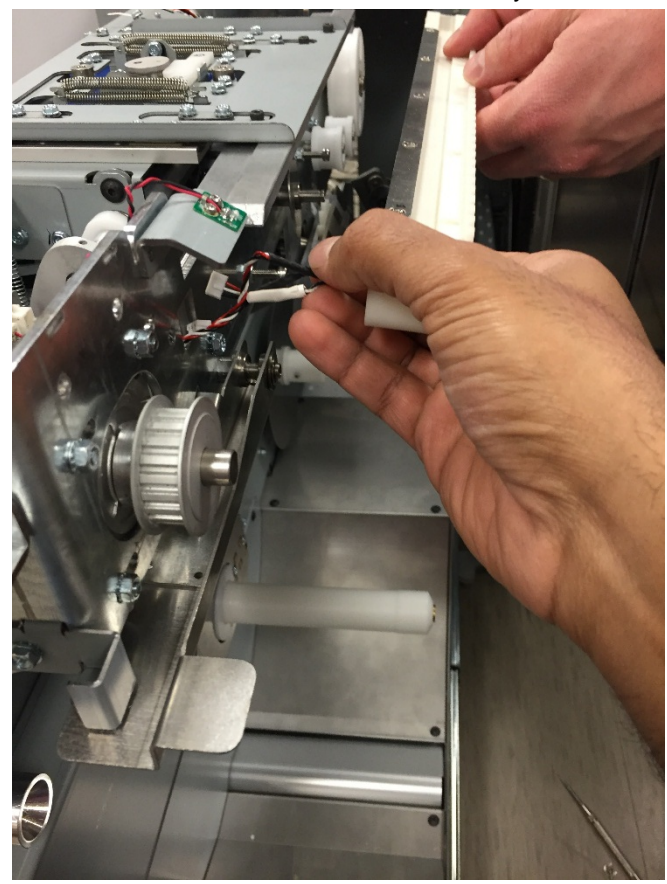

- 1. Reverse the steps in the Removal Procedure.
- 2. Connect the Power Cord.
- 3. Power ON the eWire.

## REP 3.11 Element Feed Belt Idler Replacement PARTS LIST ON PL 5.9

Use this procedure to remove and install the Element Feed Belt Idler.

# WARNING

Do not perform repair activities with the power on or electrical power supplied to the machine. Some machine components contain dangerous electrical voltages that can result in electrical shock and possible serious injury. See Section 0, page vi for other languages. Removal Procedure

- 1. Switch power OFF to eWire.
- 2. Disconnect the Power Cord.
- 3. Open the Front Door and slide out the Element Feeder drawer.
- 4. Do GP 6.8 to remove the Supply Spool.
- 5. Remove the Element Feeder Belt Cover by removing the M4 Screws (3).

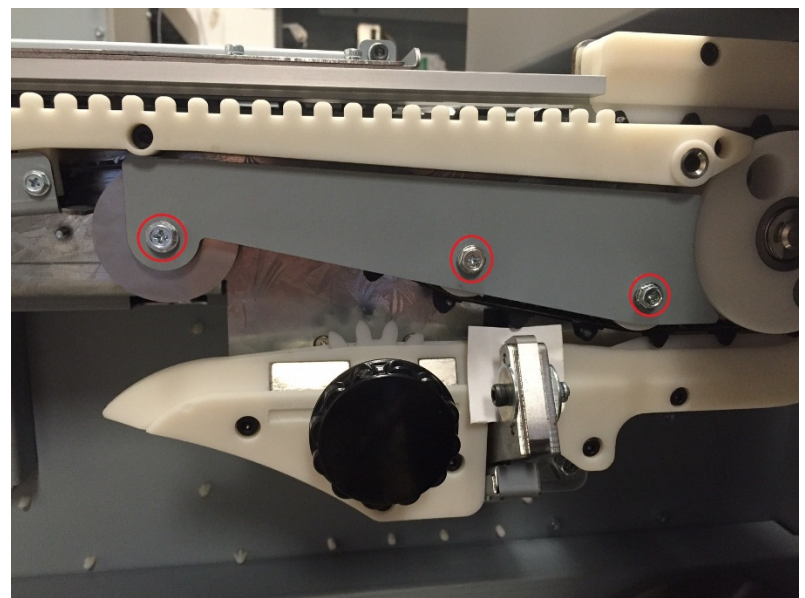

6. Using a screwdriver, remove the e-ring from the end of the Ider shaft.

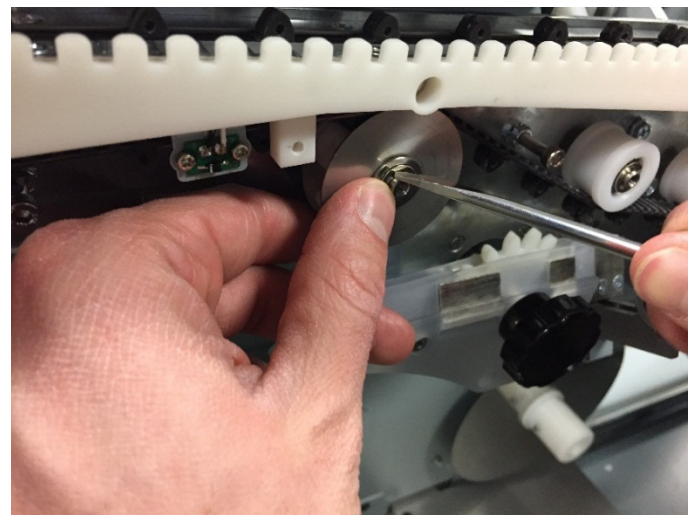

7. Slide the outermost Flange and Bearing off of the shaft and set it aside. Gently slide the plastic Idler Pulley off the shaft, carefully disengaging it from the Belt.

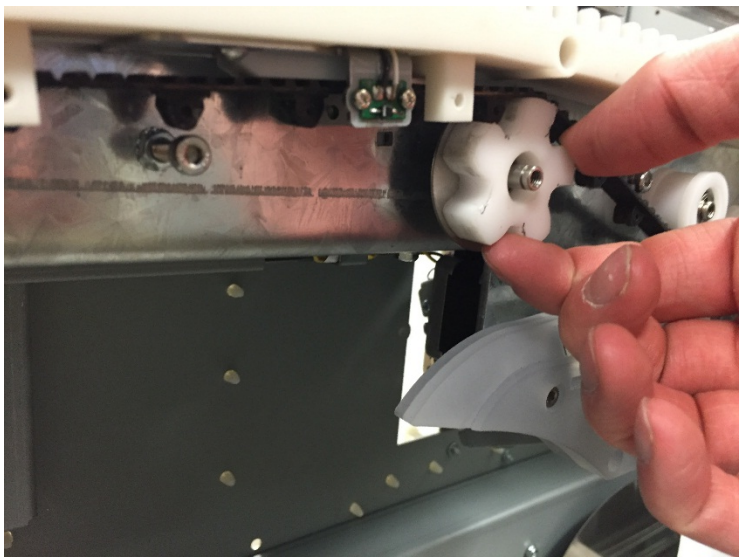

8. Slide the Belt off the Idler Hub and allow the belt to hang down to relive tension on the Belt. Remove the inner Bearing, Flange, and Washer.

## Installation Procedure

- 1. Reverse the steps in the Removal Procedure to install the new Idler Pulley Assembly. Note the orientation of the plastic idler component when installing.
- 2. Do GP 6.8 to install the Supply Spool.
- 3. Connect the Power Cord.
- 4. Power ON the eWire.

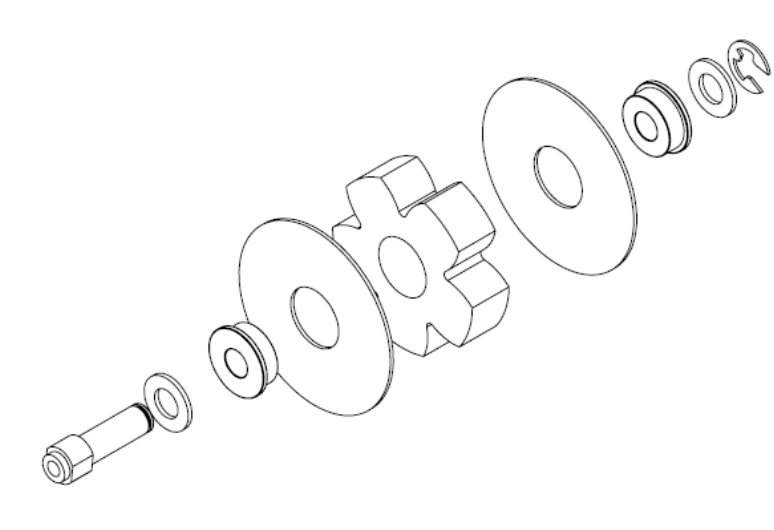

**Idler Assembly** 

## REP 3.12 Element Sprocket Nose Replacement PARTS LIST ON PL 5.9

Use this procedure to remove and install the Element Sprocket Nose Assembly, 7718110.

# WARNING

Do not perform repair activities with the power on or electrical power supplied to the machine. Some machine components contain dangerous electrical voltages that can result in electrical shock and possible serious injury. See Section 0, page vi for other languages.

#### **Removal Procedure**

- 1. Switch power OFF to eWire.
- 2. Disconnect the Power Cord.
- 3. Open the Front Door and slide out the Element Feeder drawer.
- 4. Do GP 6.8 to remove the Supply Spool.
- 5. Loosen the Set Screw and remove the plastic Knob from the Element Sprocket Shaft.

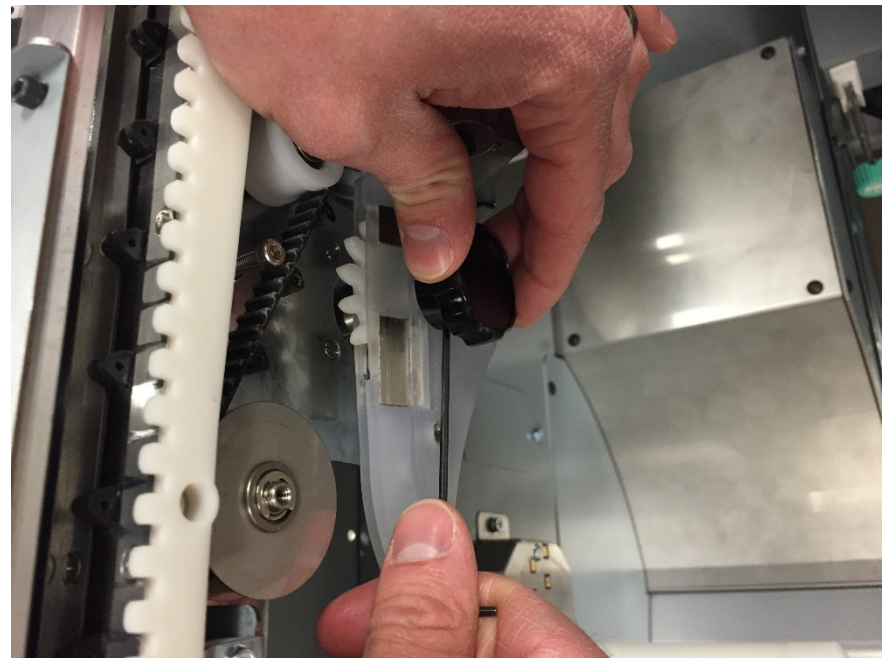

6. Loosen the Set Screw to allow the Sprocket Feed Shaft to be removed from the stepper motor.

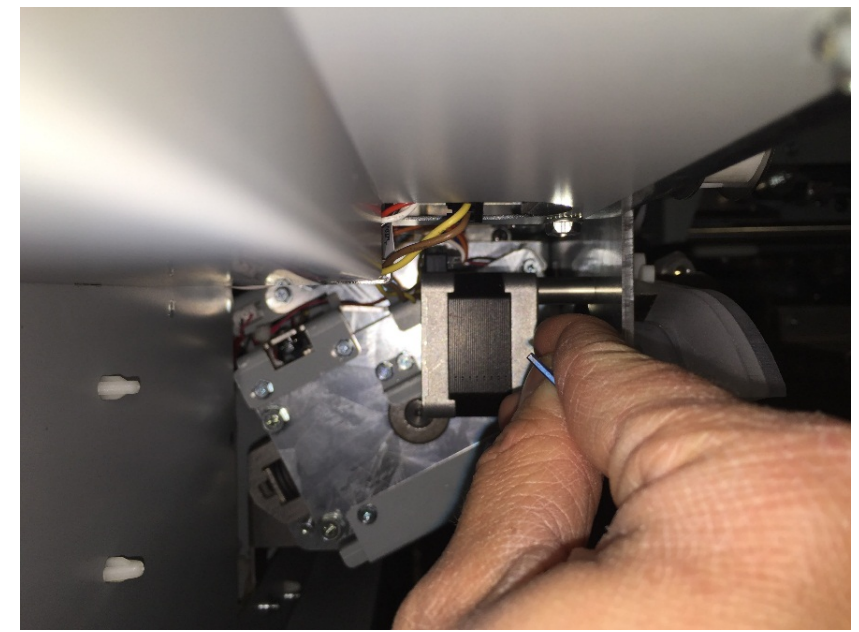

7. Remove the M4 Screws (3) securing the Sprocket Nose Sub-Assembly to the Element Feeder

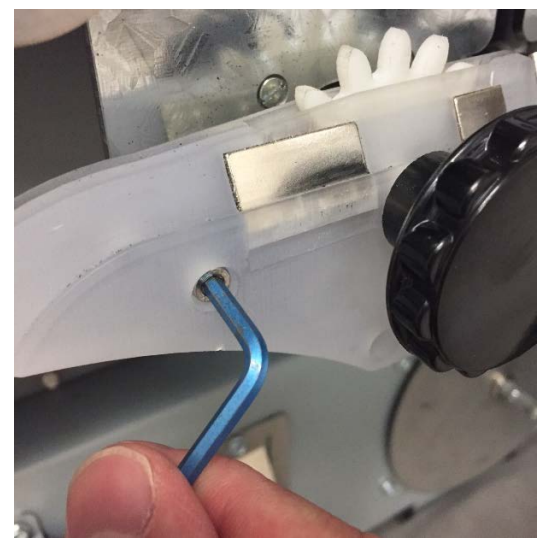

8. Remove the Sprocket Nose Sub-Assembly from the Element Feeder.

- 1. Slide the new Element Sprocket Nose Assembly onto the housing and align it to the Element Feeder frame.
- 2. Secure the new Element Sprocket Nose Assembly to the frame using the M4 Screws (3).
- 3. Tighten the Set Screw to secure the Sprocket Feeder Shaft to the Stepper Motor.
- 4. Install the plastic Knob onto the Sprocket Feeder Shaft and secure it using the Set Screw.
- 5. Connect the Power Cord.
- 6. Power ON the eWire.

### REP 3.13 Element Engagement Guide Replacement PARTS LIST ON PL 5.9

Use this procedure to remove and install the Element Engagement Guide Assembly.

# WARNING

Do not perform repair activities with the power on or electrical power supplied to the machine. Some machine components contain dangerous electrical voltages that can result in electrical shock and possible serious injury. See Section 0, page vi for other languages.

- 1. Switch power OFF to eWire.
- 2. Disconnect the Power Cord.
- 3. Open the Front Door and Slide the Element Feeder out.
- 4. Remove the M4 Screws (4) securing the Element Engagement Guide to the Element Feeder.
- 5. Slide the Element Engagement Guide towards the back of the machine to remove it. Take care not to damage the Feeder Belt teeth. The middle plate on the Element Engagement Guide runs in the center gap of the Belt Teeth.

1. Slide the new Element Engagement Guide onto the Element Feeder, installing it by sliding it in from the rear.

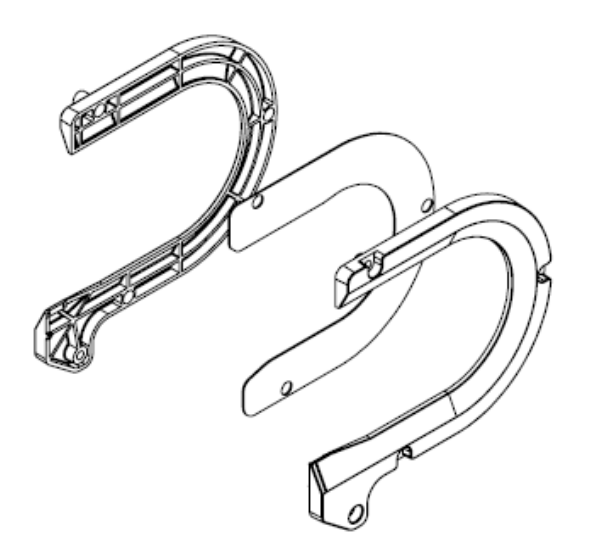

### **Element Engagement Guide Assy**

- 2. Carefully align the Element Engagement Guide to the Belt, making sure the Element Engagement Guide does not interfere with the Belt teeth.
- 3. Secure the new Element Engagement Guide by tightening the M4 Screws (4).
- 4. Connect the Power Cord.
- 5. Power ON the eWire.

### REP 3.14 Knife Module Replacement PARTS LIST ON PL 5.11

Use this procedure to remove and install the Knife Module

# WARNING

Do not perform repair activities with the power on or electrical power supplied to the machine. Some machine components contain dangerous electrical voltages that can result in electrical shock and possible serious injury. See Section 0, page vi for other languages.

- 1. Switch power OFF to eWire.
- 2. Disconnect the Power Cord.
- 3. NOTE: Handle the Knife Module carefully and keep fingers clear of the knife blade.
- 4. Open the Front Door and slide out the Element Feeder drawer.
- 5. Do GP 6.8 to remove the Supply Spool.
- 6. Remove the Element Feeder Back Cover by removing the M4 Screws (8).

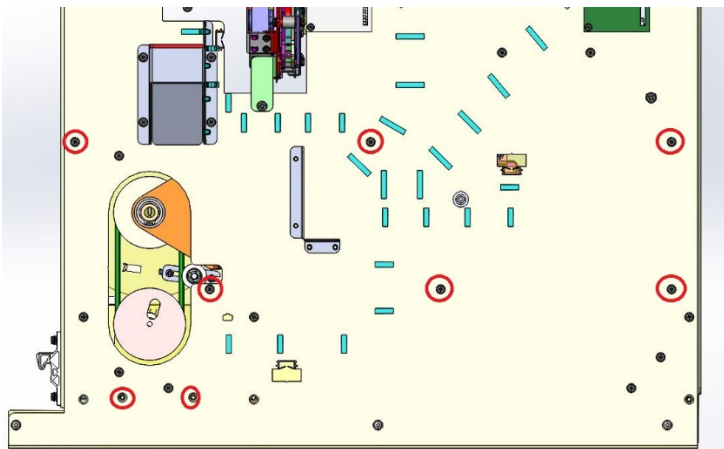

Remove the Element Feeder Belt Cover by removing the M4 Screws (3)

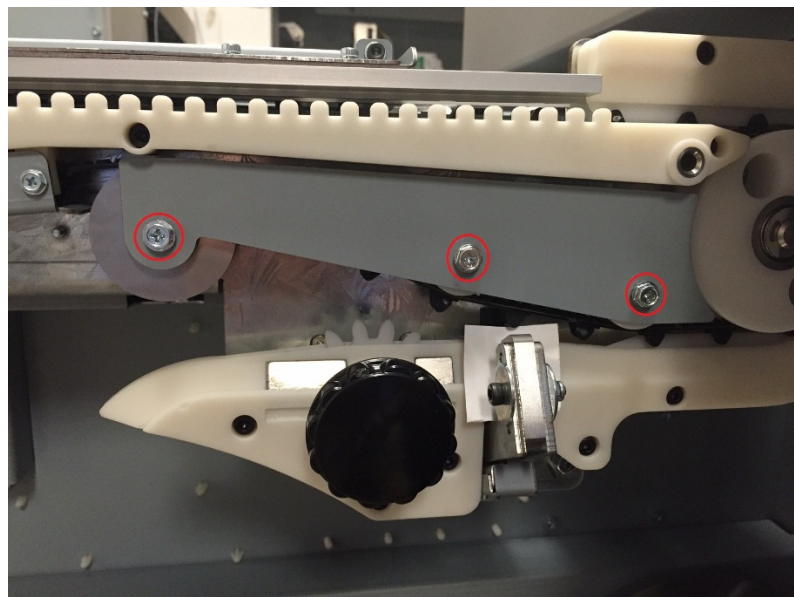

8. Unplug the Knife Module harness at the wire header.

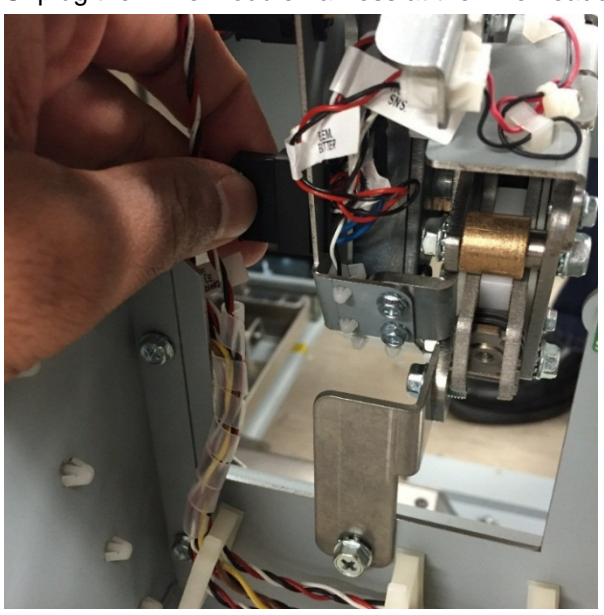

9. Remove the M5 Screw securing the rear of the Knife Module.

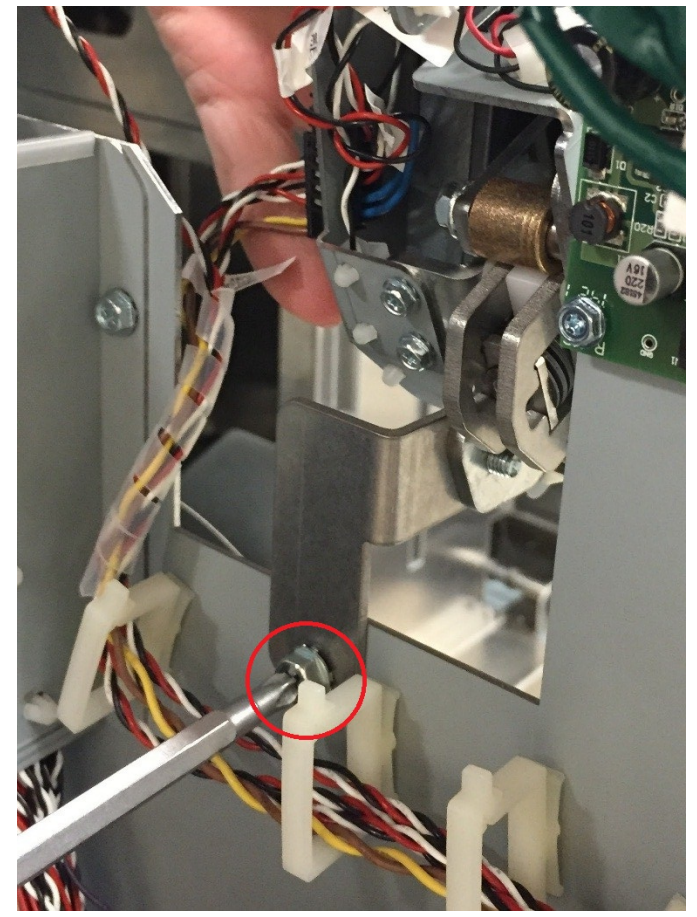

10. While supporting the sub-assembly, remove the M5 Screws (2) securing the front of the Knife Module and carefully remove the Knife Module from the Element Feeder.

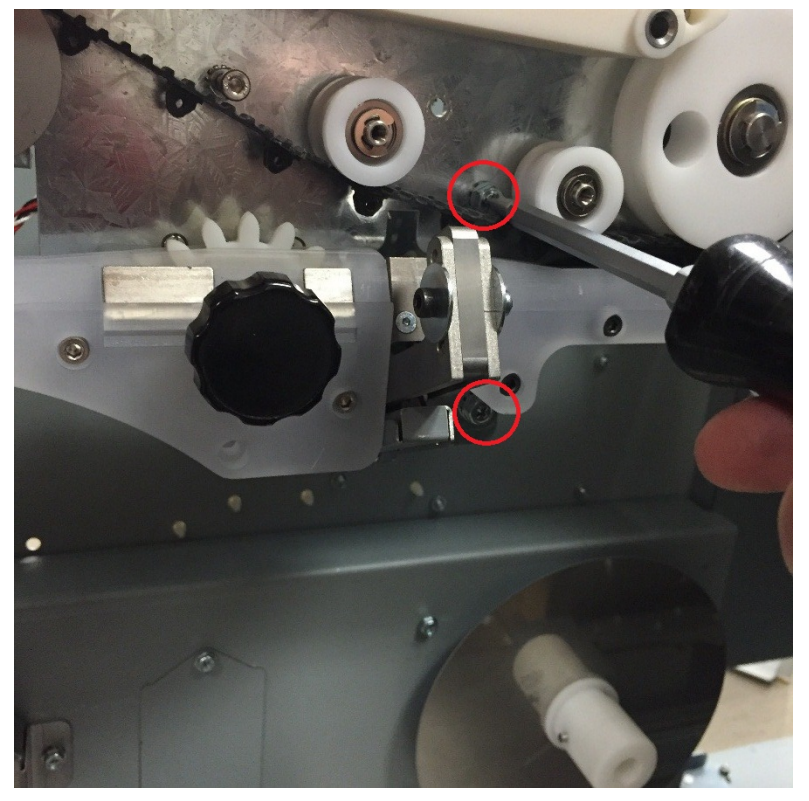

- 1. Carefully slide the new Knife Module into position on the Element Feeder. Line up the M5 screw holes with the appropriate threads on the frame.
- 2. Secure the new Knife Module by tightening the M5 Screws (2 front, 1 back).
- 3. Connect the Knife cable at the header.
- Replace the Element Feeder Back Cover by Securing the M4 Screws (8). The bottom screws can be used as a support to help position the cover.
- 5. Do GP 6.8 to replace the Element Spool.
- 6. Connect the Power Cord.
- 7. Power ON the eWire.

### REP 3.14.1 Element Detect at Knife Sensor Replacement S21 PARTS LIST ON PL 5.11

Use this procedure to remove and install the Sensor for Element Detect at Knife, S21.

# WARNING

Do not perform repair activities with the power on or electrical power supplied to the machine. Some machine components contain dangerous electrical voltages that can result in electrical shock and possible serious injury. See Section 0, page vi for other languages.

#### **Removal Procedure**

- 1. Switch power OFF to eWire.
- 2. Disconnect the Power Cord.
- 3. Do REP 3.15 Knife Module Replacement to remove the Knife Module
- 4. Remove the Bottom Cover by removing the M3 Screws (2)

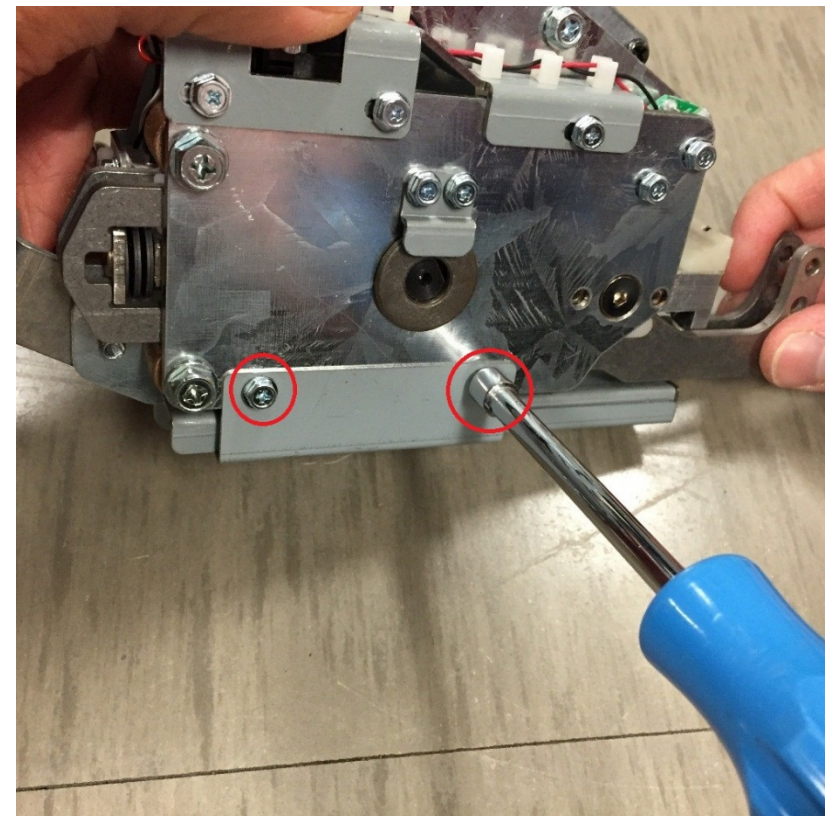

5. Remove the sensor wires connector at the header.

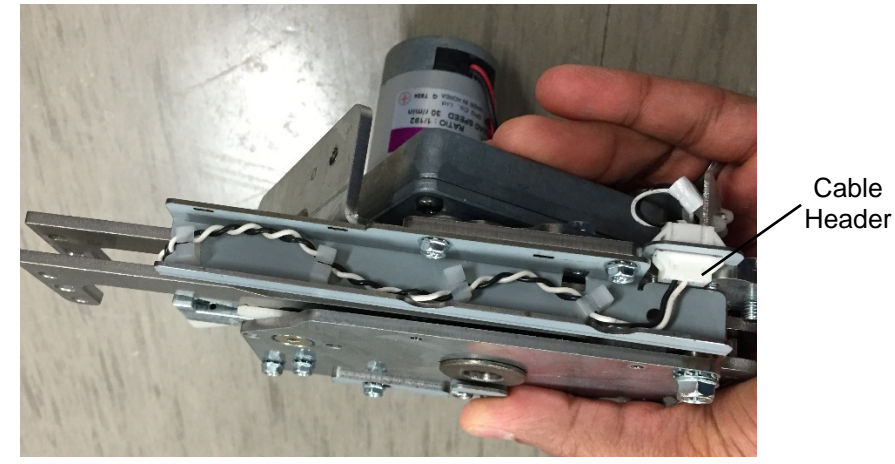

- 6. Remove the M2 Screw from the underside of the Sensor Mounting Block.
- 7. Remove the Sensor Mounting Block by pulling up on the block. Remove the Sensor by sliding it out of the Sensor Mounting Block.

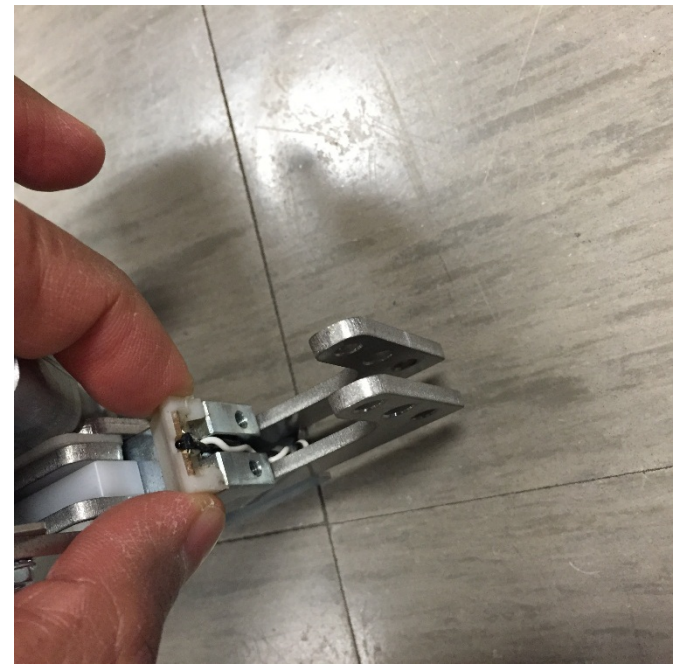

8. Remove the Upper Cable Cover by removing the M3 Screws (2).

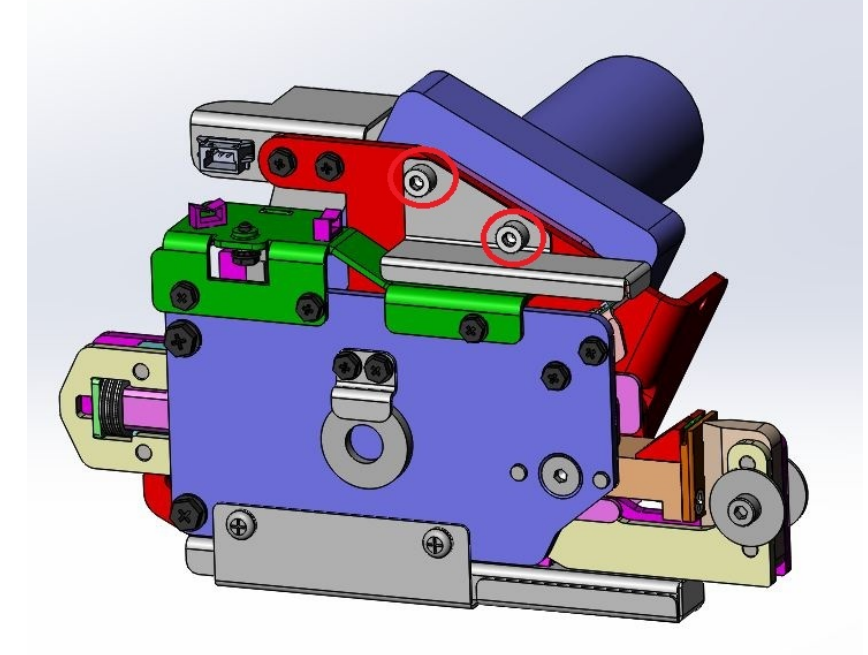

10. Remove the M2 mounting Screws from the Emitter PCB and remove the Emitter PCB.

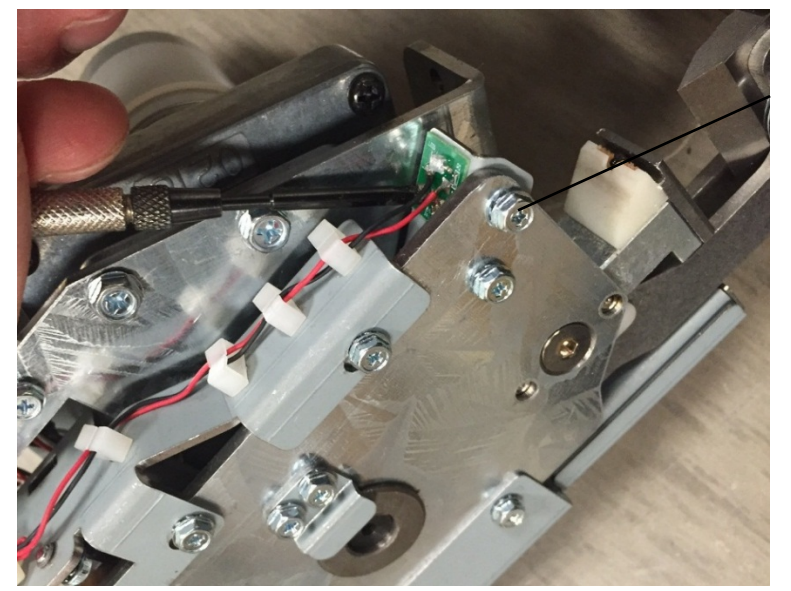

Emitter Mounting Screws

9. Disconnect the Emitter Cable at the cable header.

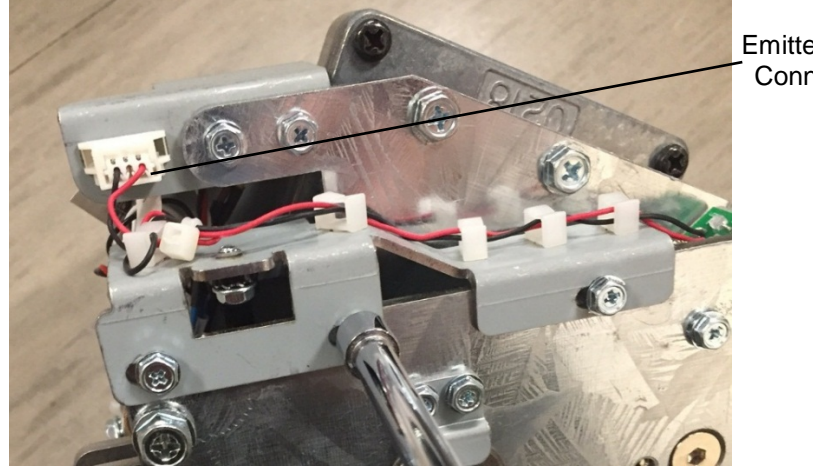

Emitter Cable Connection

- 1. Align the new Emitter PCB on the mounting bracket and secure it using the M2 Screws.
- 2. Connect the Emitter cable at the header and run the cable through the wire clamps.
- 3. Attach the Upper Wire Cover using the M3 Screws (2).
- 4. Slide the new Receiver PCB into the Sensor Housing Assembly.
- 5. Run the Sensor cable through the opening and slide the Sensor Housing Assembly into place. Secure the Sensor Housing Assembly using the M2 Screw.
- 6. Install the Cable Conduit by tightening the M3 Screws (2).
- 7. Run the Receiver Cable through the cable clamps on the Cable Conduit and connect it at the Cable Header.
- 8. Install the Lower Cable Cover using the M3 Screws (2).
- 9. Do REP 3.15 Knife Module Replacement to install the Knife Module.
- 10. Connect the Power Cord.
- 11. Power ON the eWire.

### *REP 3.14.2 Knife Home Sensor Replacement S23* PARTS LIST ON PL 5.11

Use this procedure to remove and install the Knife Home Sensor

# WARNING

Do not perform repair activities with the power on or electrical power supplied to the machine. Some machine components contain dangerous electrical voltages that can result in electrical shock and possible serious injury. See Section 0, page vi for other languages. Removal Procedure

- 1. Switch power OFF to eWire.
- 2. Disconnect the Power Cord.
- 3. Do REP 3.15 Knife Module Replacement to remove the Knife Module
- 4. Remove the Upper Cable Cover by removing the M3 Screws (2).
- 5. Remove the Sensor Bracket by removing the M3 Screws (3).

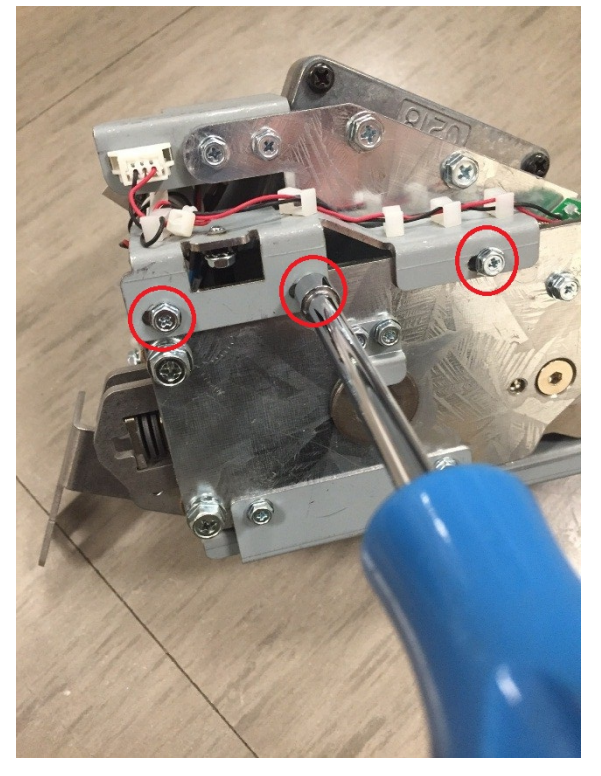

- 6. Disconnect the Sensor Cable from the Sensor.
- 7. Remove the M3 Screw securing the sensor and remove the old Sensor.

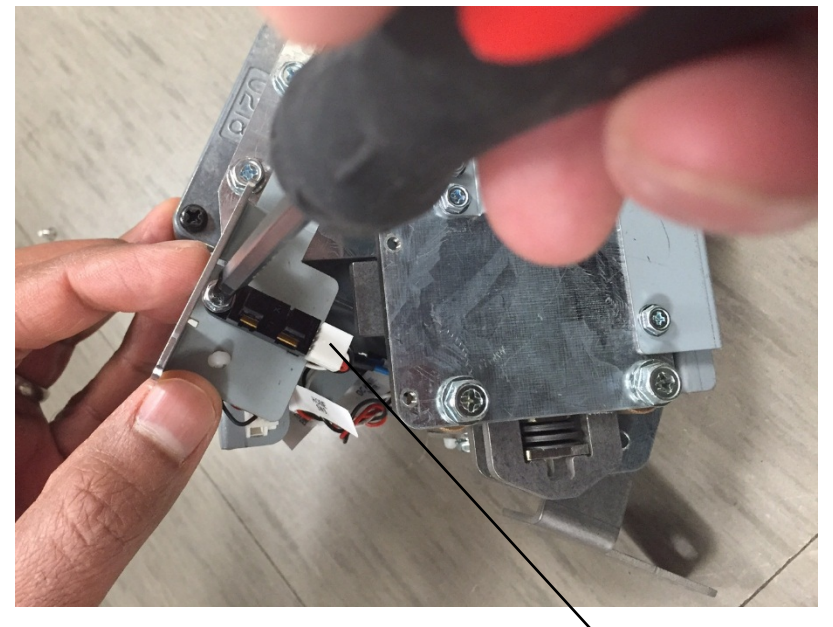

Sensor Cable Connection

- 1. Align the new Sensor on the Sensor Bracket using the tab. Secure the new Sensor to the Sensor Bracket using the M3 Screw.
- 2. Connect the Sensor Cable to the Knife Home Sensor.
- 3. Secure the Sensor Bracket by using the M3 Screws (3).
- 4. Secure the Upper Cable Cover by tightening the M3 Screws (2).
- 5. Do REP 3.15 Knife Module Replacement to install the Knife Module.
- 6. Connect the Power Cord.
- 7. Power ON the eWire.

# REP 3.14.3 Knife Anvil and Blade Replacement PARTS LIST ON PL 5.11

Use this procedure to remove and install the Knife Anvil and Blade

# WARNING

Do not perform repair activities with the power on or electrical power supplied to the machine. Some machine components contain dangerous electrical voltages that can result in electrical shock and possible serious injury. See Section 0, page vi for other languages.

### **Removal Procedure**

- 1. Switch power OFF to eWire.
- 2. Disconnect the Power Cord.
- 3. NOTE: Handle the Knife Module carefully and keep fingers clear of the knife blade edge.
- 4. Remove the M4 Screw and Nut securing the Knife Blade to the Knife Module Arm. Set aside the Screw, Nut, and Washers.

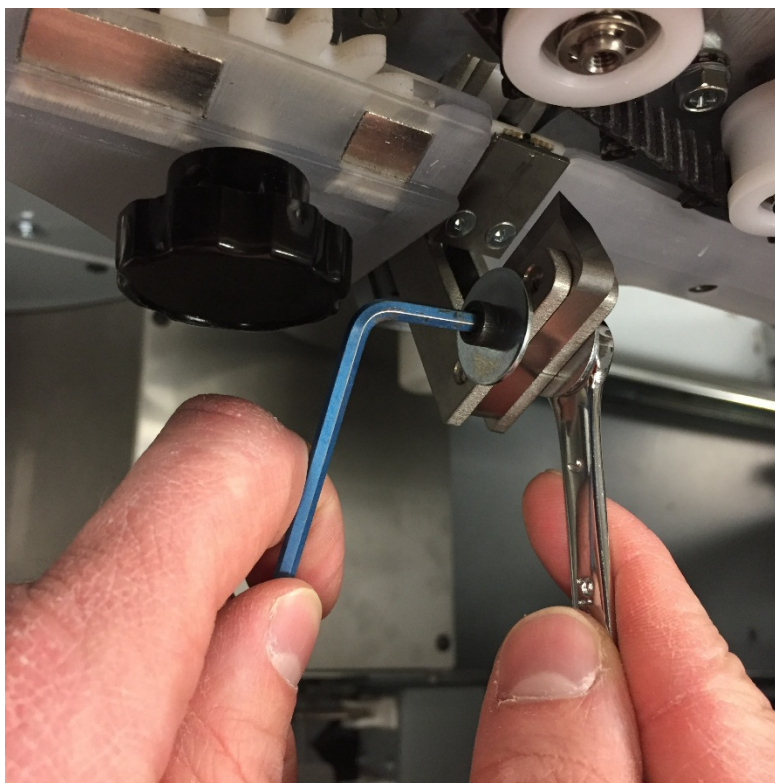

5. While securing the Knife Blade, press the Alignment Pins out of the Knife Blade by pushing them through the opening.

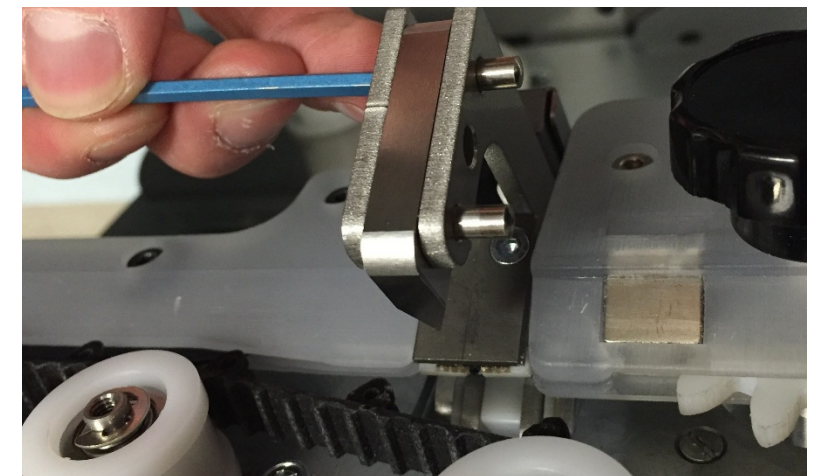

6. Remove the Knife Blade.

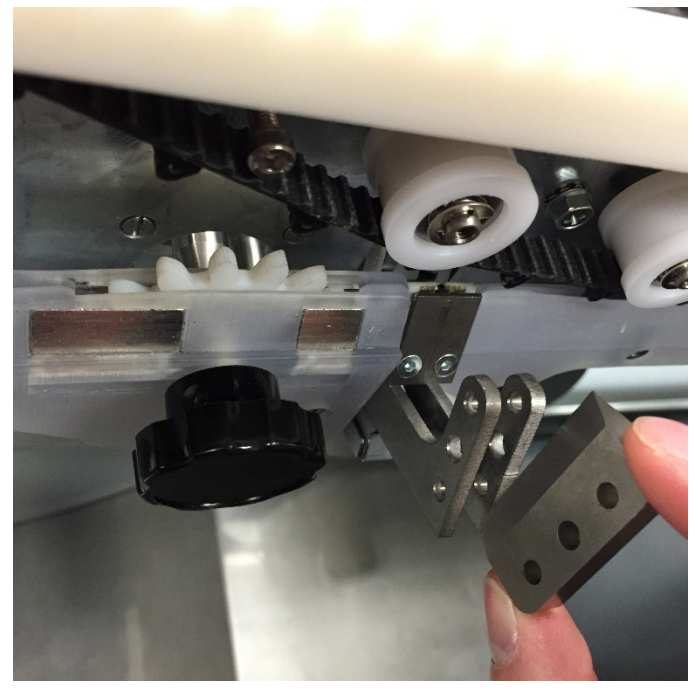

**Repairs/Adjustments** 

7. Remove the M3 Flat Head Screws securing the Knife Anvil.

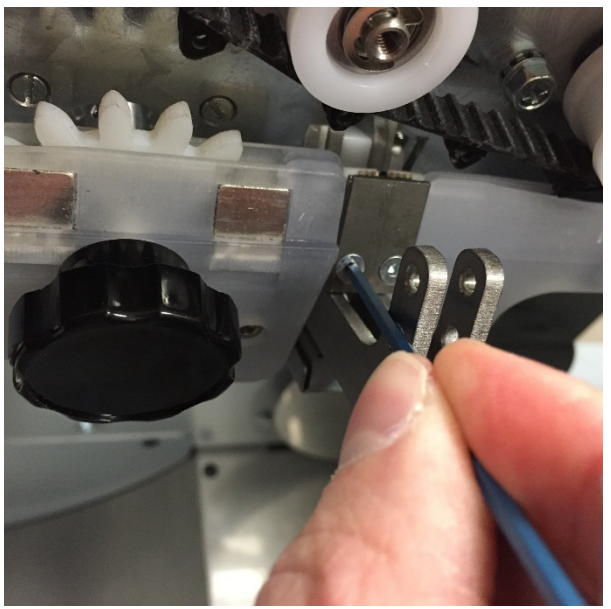

8. Remove the Knife Anvil

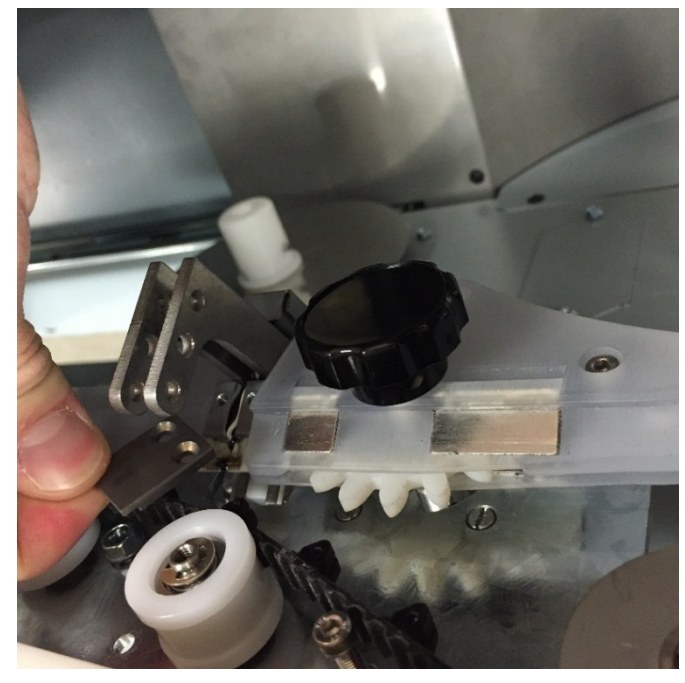

- 1. Reverse the steps in the Removal Procedure.
- 2. Do REP 3.15 Knife Module Replacement to install the Knife Module.
- 3. Connect the Power Cord.
- 4. Power ON the eWire.

# REP 3.15 Element Transfer Module Replacement PARTS LIST ON PL 5.12

Use this procedure to remove and install the Element Transfer Module, which also carries the Expanding T Module.

# WARNING

Do not perform repair activities with the power on or electrical power supplied to the machine. Some machine components contain dangerous electrical voltages that can result in electrical shock and possible serious injury. See Section 0, page vi for other languages.

### **Removal Procedure**

- 5. Switch power OFF to eWire.
- 6. Disconnect the Power Cord.
- 7. Open the Front Door and slide out the Element Feeder drawer.
- 8. Do GP 6.8 to remove the Supply Spool.
- Remove the Element Feeder Rear Panel by removing the M4 Screws (8). The bottom 2 screws can be used as a pivot to aid assembly.

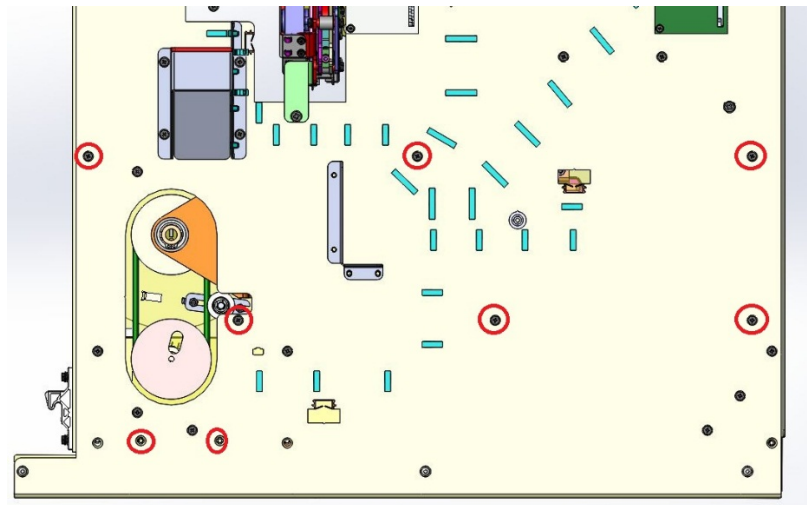

10. Remove the M4 Screws (2) securing the Upper Element Feeder Cover

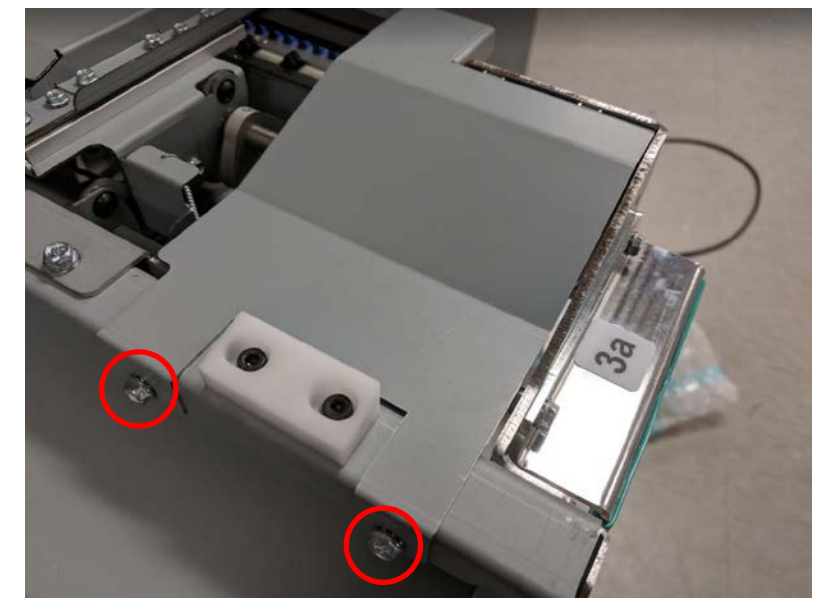

11. Disconnect the cable to the Element Transfer Module at the header.

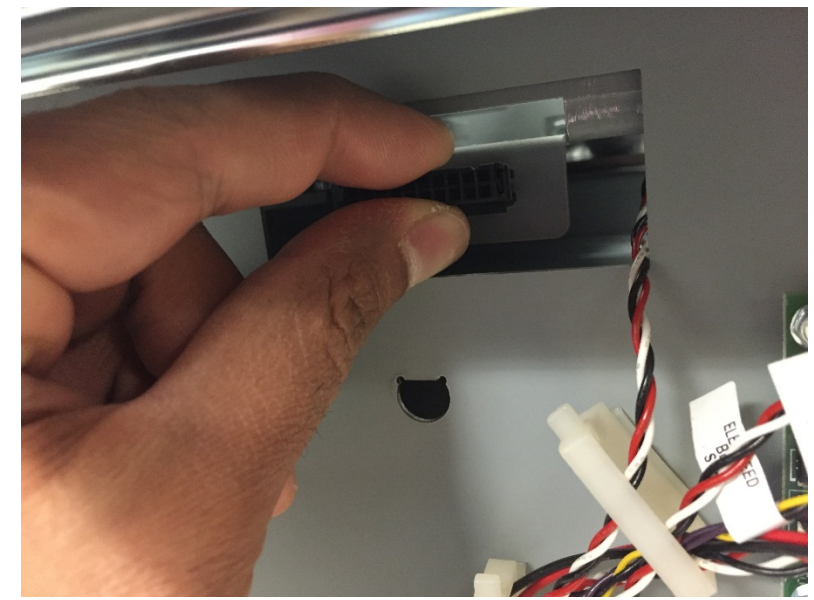

12. Remove the M4 Screws (2) supporting the upper portion of the Element Transfer Module.

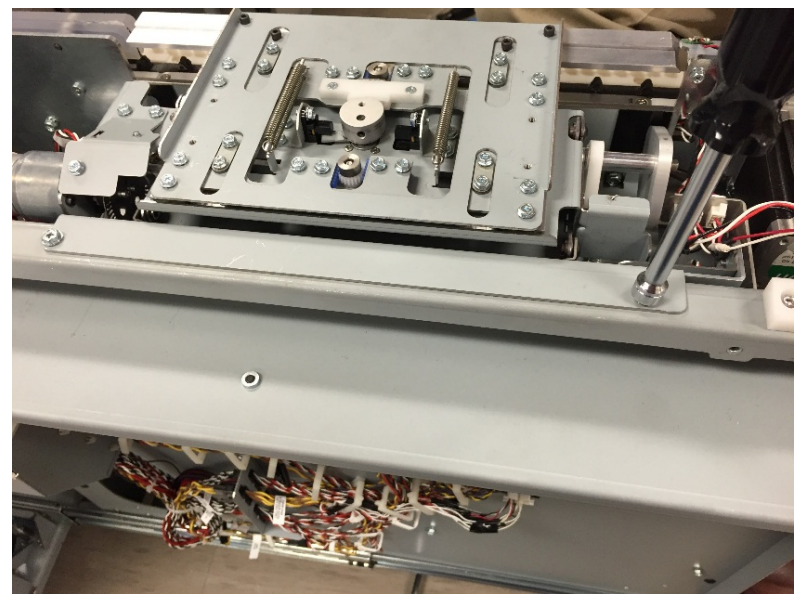

13. Remove the Element Feeder Belt Cover by removing the M4 Screws (2).

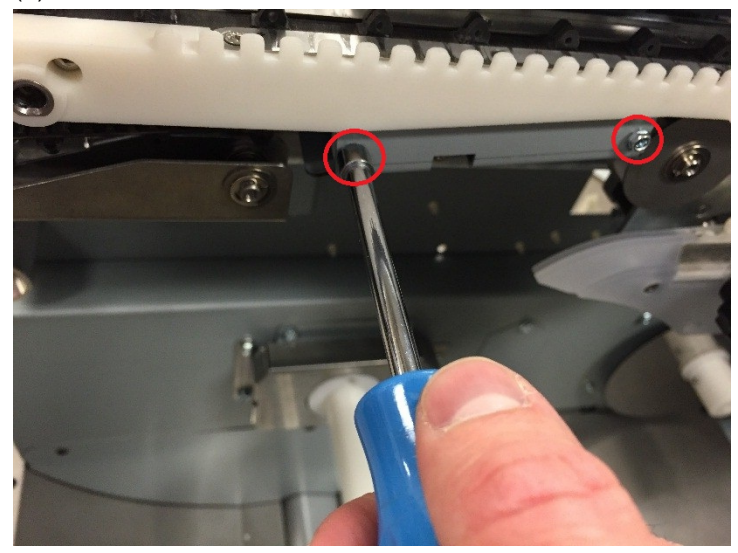

14. Remove the M4 Screws supporting the front of the Element Transfer Module.

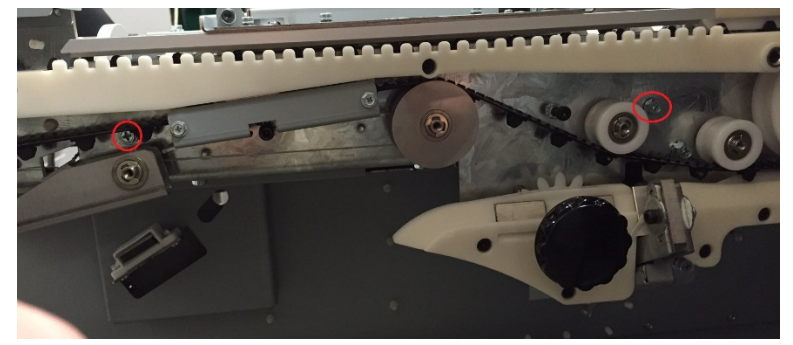

15. Remove the Element Transfer Module by lifting it straight up out of the Element Feeder.

- 16. Carefully slide the Element Transfer Module into position on the Element Feeder. Secure the Element Transfer Module using M4 Screws (4).
- 17. Replace the Element Feeder Belt Cover.
- 18. Replace the Element Feeder Back Cover by Securing the M4 Screws (8). The bottom screws can be used as a support to help position the cover.
- 19. Replace the Element Feeder Upper Cover
- 20. Connect the Power Cord.
- 21. Power ON the eWire.

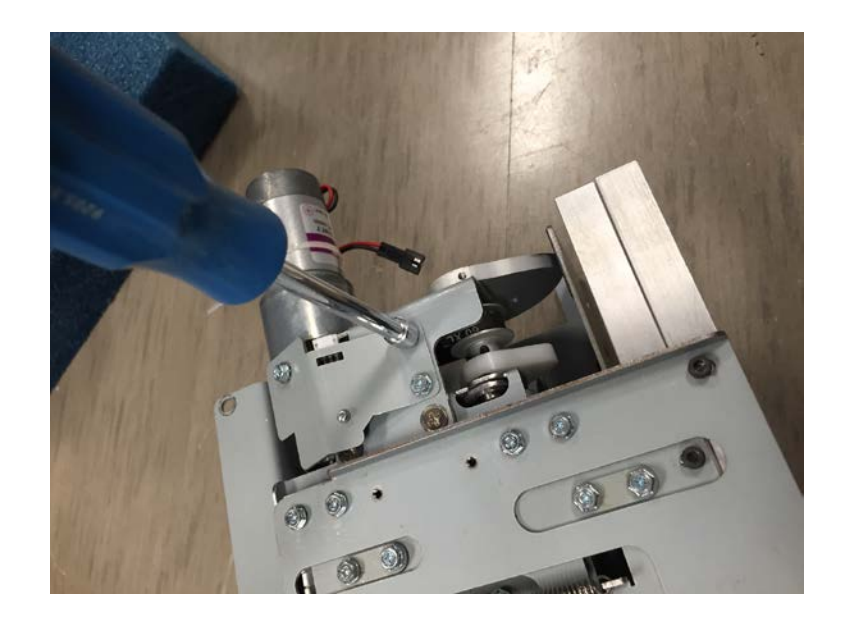

# REP 3.15.1 Element Pushover Encoder Sensor Replacement S31 PARTS LIST ON PL 5.12

Use this procedure to remove and install the Pushover Encoder Sensor on the Element Transfer Module.

# WARNING

Do not perform repair activities with the power on or electrical power supplied to the machine. Some machine components contain dangerous electrical voltages that can result in electrical shock and possible serious injury. See Section 0, page vi for other languages.

- 1. Switch power OFF to eWire.
- 2. Disconnect the Power Cord.
- 3. Disconnect the Sensor Cable from the Pushover Encoder Sensor.
- 4. Remove the Encoder Sensor Bracket by removing the M3 Screws (2).
- 5. Remove the old sensor by removing the M3 Screw.

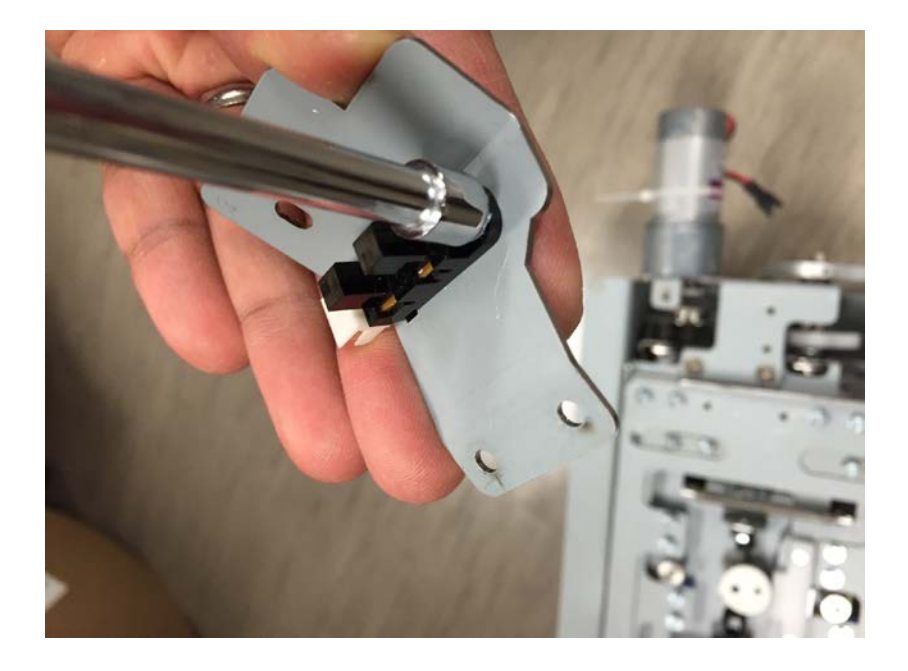

- 1. Place the new Sensor onto the Encoder Sensor Bracket and align it using the tab. Secure the Sensor using an M3 Screw.
- 2. Install the Encoder Sensor Bracket.
- 3. Connect the Power Cord.
- 4. Power ON the eWire.

Use this procedure to remove and install the Pushover Home Sensor.

# WARNING

Do not perform repair activities with the power on or electrical power supplied to the machine. Some machine components contain dangerous electrical voltages that can result in electrical shock and possible serious injury. See Section 0, page vi for other languages.

## **Removal Procedure**

- 1. Switch power OFF to eWire.
- 2. Disconnect the Power Cord.
- 3. Do REP 3.15 <u>Element Transfer Module Replacement</u> to remove the Element Transfer Module.
- 4. Disconnect the Sensor Cable from the Pushover Home Sensor.
- 5. Remove the Pushover Home Sensor by removing the M3 Screw. Slide the old Sensor up and out of the machine.

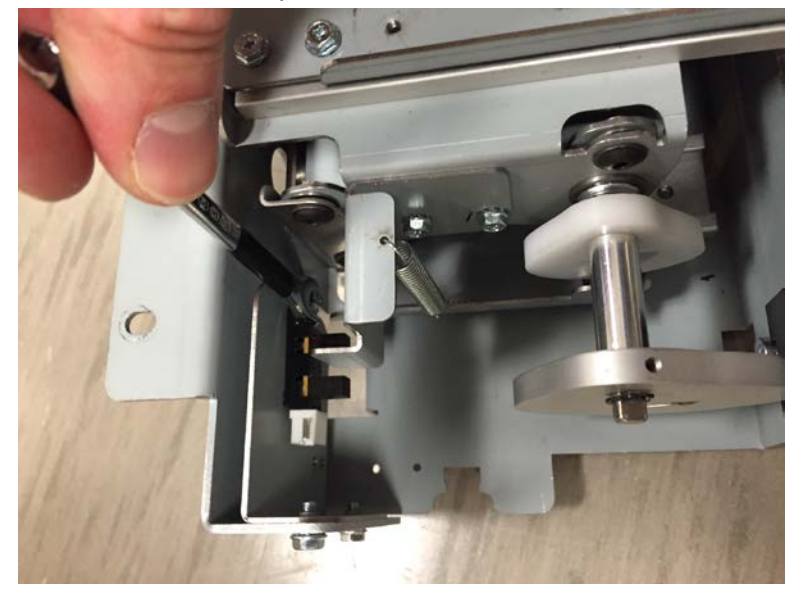

REP 3.15.2 Pushover Home Sensor Replacement S24 PARTS LIST ON PL 5.12

- 1. Place the new Sensor onto the mounting bracket and align it using the tab. Secure the Sensor using an M3 Screw.
- 2. Connect the Sensor Cable to the new Sensor.
- 3. Do REP 3.15 <u>Element Transfer Module Replacement</u> to install the Element Transfer Module.
- 4. Connect the Power Cord.
- 5. Power ON the eWire.

REP 3.15.3 Expanding T Home and Out Sensor Replacement S32 & S33

### PARTS LIST ON PL 5.12

Use this procedure to remove and install the Expanding T Home Sensor S32 and the Expanding T Out Sensor S33. S32 and S33 can be replaced using the same general procedure.

# WARNING

Do not perform repair activities with the power on or electrical power supplied to the machine. Some machine components contain dangerous electrical voltages that can result in electrical shock and possible serious injury. See Section 0, page vi for other languages.

- 1. Switch power OFF to eWire.
- 2. Disconnect the Power Cord.
- 3. Remove the Expanding T top cover by removing the M3 Screws (4).
- 4. Remove the Sensor by removing the M3 Screw. Carefully pull the sensor up through the opening in the module.

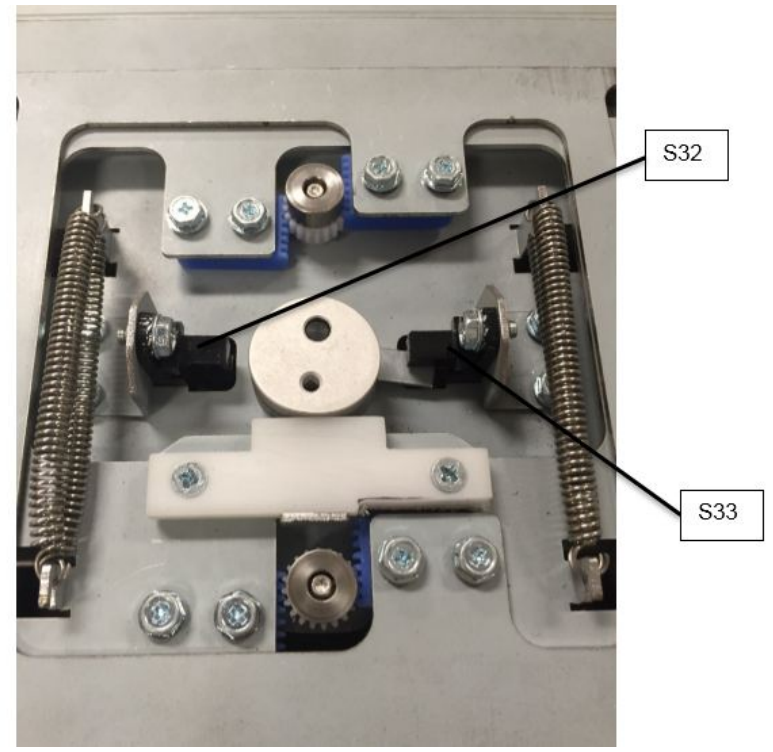

- 5. Disconnect the Sensor Cable. Secure the cable end with tape so it does not fall back through the opening.
- 6. Repeat the procedure for the opposing sensor if necessary.

- 1. Connect the Sensor Cable to the new Sensor.
- 2. Align the new Sensor with the appropriate mounting bracket using the tab for alignment.
- 3. Secure the new Sensor using the M3 screw.
- 4. Repeat the procedure for the opposing sensor if necessary.
- 5. Replace the Element Transfer Top Cover.
- 6. RConnect the Power Cord.
- 7. Power ON the eWire.

# *REP 3.15.4 Element Transfer Rack Replacement* PARTS LIST ON PL 5.13

Use this procedure to replace the rack component on the Element Transfer module. There are a total of 4 Rack parts on the Element Transfer Module.

# WARNING

Do not perform repair activities with the power on or electrical power supplied to the machine. Some machine components contain dangerous electrical voltages that can result in electrical shock and possible serious injury. See Section 0, page vi for other languages.

- 1. Switch power OFF to eWire.
- 2. Disconnect the Power Cord.
- 3. Remove the Expanding T top cover by removing the M3 Screws (4).
- 4. Remove the M3 Screws (2) securing the Rack to the frame.

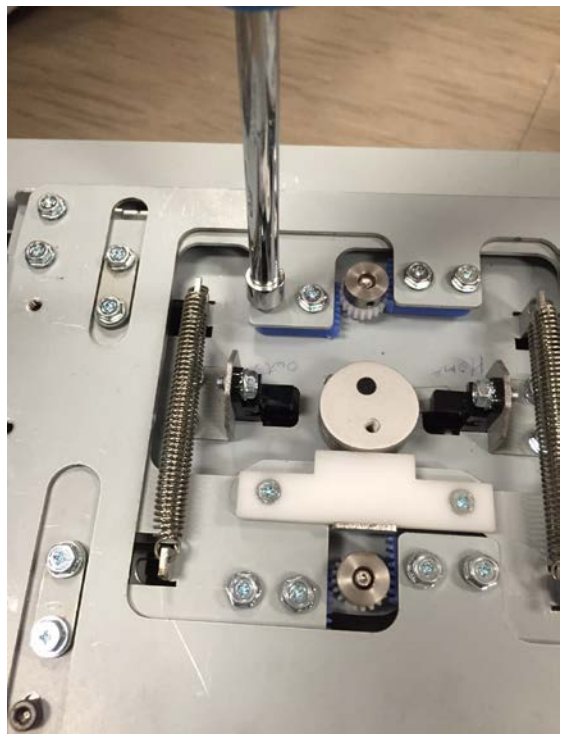

- 5. Carefully remove the Rack by sliding it out of the module.
- 6. Repeat the procedure for the remaining Rack parts if necessary.

- 1. Slide the rack under the mounting plate and align it to the mounting holes on the module.
- 2. Secure the new Rack using the M3 screws.
- 3. Repeat the procedure for the remaining Rack Components if necessary.
- 4. Replace the Element Transfer Top Cover.
- 5. Connect the Power Cord.
- 6. Power ON the eWire.

### REP 3.15.5 Horizontal Pushover Cam Replacement PARTS LIST ON PL 5.13

Use this procedure to remove and install the Horizontal Pushover Cam. There are 2 Horizontal Cams, which are the larger and outermost Cam components.

### WARNING

Do not perform repair activities with the power on or electrical power supplied to the machine. Some machine components contain dangerous electrical voltages that can result in electrical shock and possible serious injury. See Section 0, page vi for other languages.

- 1. Switch power OFF to eWire.
- 2. Disconnect the Power Cord.
- 3. Do REP 3.15 <u>Element Transfer Module Replacement</u> to remove the Element Transfer Module.
- 4. Note the orientation of the Hoizontal Cam.
- 5. Remove the retaining ring securing the Horizontal Cam to the shaft.

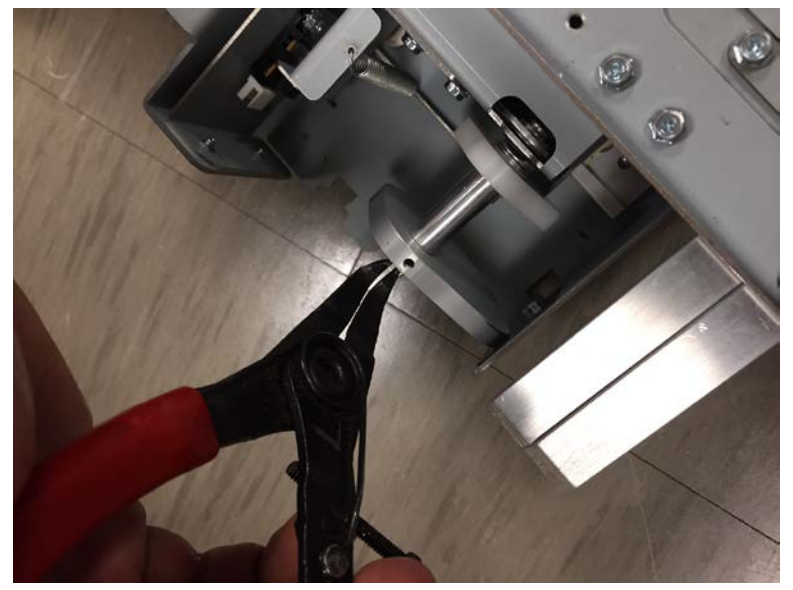

6. Loosen the set screw securing the Cam to the Shaft.

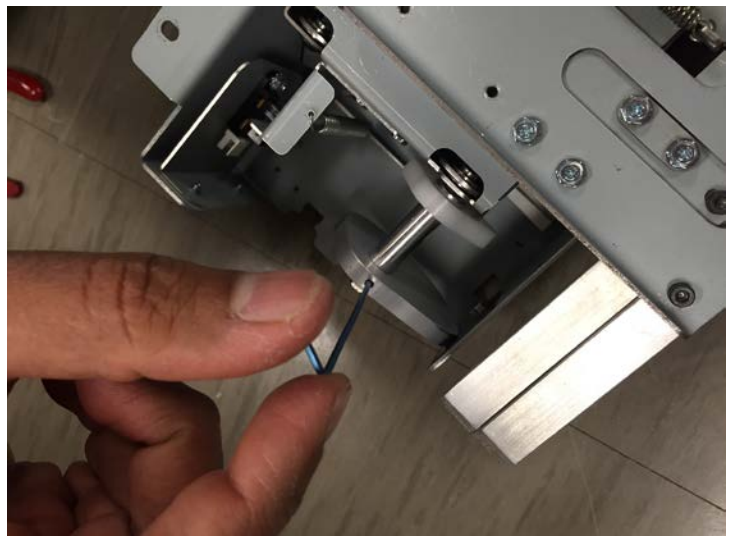

7. Slide the Cam and Washers off the shaft.

- 1. Slide the Washer and the new Cam onto the Shaft.
- 2. Install the Retaining Ring on the end of the Shaft
- 3. Tighten the Set Screw to secure the Cam to the shaft.
- 4. Repeat the procedure for the opposite Cam.
- 5. Do REP 3.15 <u>Element Transfer Module Replacement</u> to install the Element Transfer Module.
- 6. Connect the Power Cord.
- 7. Power ON the eWire.

## REP 3.15.6 Vertical Pushover Cam Replacement PARTS LIST ON PL 5.13

Use this procedure to remove and install the Vertical Pushover Cam. There are 2 identical Vertical Cams, one on the drive side of the Expanding T and one on the idler side.

# WARNING

Do not perform repair activities with the power on or electrical power supplied to the machine. Some machine components contain dangerous electrical voltages that can result in electrical shock and possible serious injury. See Section 0, page vi for other languages.

#### **Removal Procedure**

- 1. Switch power OFF to eWire.
- 2. Disconnect the Power Cord.
- 3. Do REP 3.15 <u>Element Transfer Module Replacement</u> to remove the Element Transfer Module.
- 4. Do REP 3.15.5 <u>Horizontal Pushover Cam Replacement</u> to remove the Horizontal Cams.
- 5. Loosen the set screw.
- 6. Remove the idler side Cam by sliding the spacer off the shaft and removing the Cam and Washers.

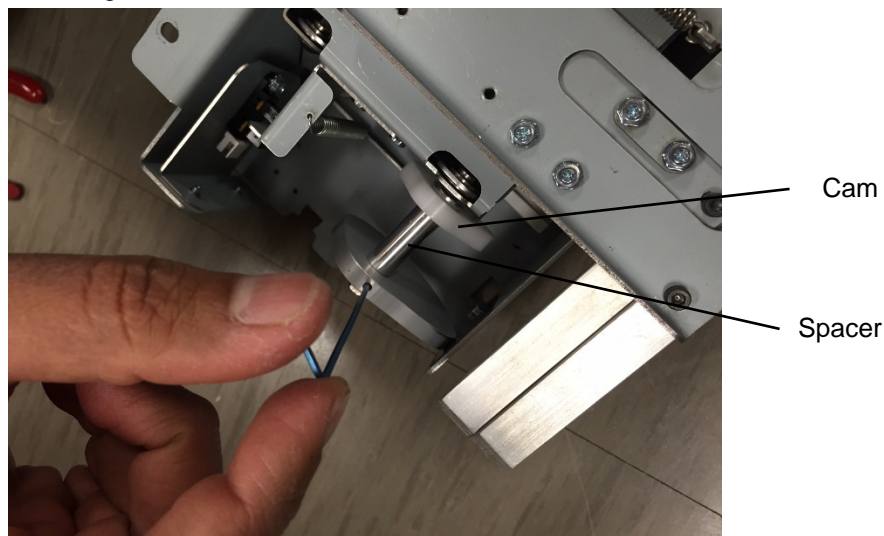

7. Do REP 3.15.7 Expanding T Motor Replacement M13 to remove the Pushover Motor Assembly.

- 8. Loosen the M3 Set Screws (2) securing the Drive Shaft Timing Pulley. Slide the Timing Pulley off the Shaft.
- 9. Remove the drive side Cam by sliding it and the washers off of the drive shaft.

- 1. Slide the Washer and the new Cam onto the Shaft.
- For the idler side cam, install the Spacer and do REP
  3.15.5 <u>Horizontal Pushover Cam Replacement</u> to replace the Horizontal Cam on the idler side.
- 3. For the drive side Cam, slide the new Cam and Washers onto the Drive Shaft. Slide the Timing Pulley onto the drive shaft and secure it using the M3 Set Screws.
- 4. Do REP 3.15.7 <u>Expanding T Pushover Motor Replacement M12</u> to replace the Expanding T Pushover Motor Bracket Assembly.
- 5. Do REP 3.15.5 <u>Horizontal Pushover Cam Replacement</u> to replace the Horizontal Cam on the drive side.
- 6. Do REP 3.15 <u>Element Transfer Module Replacement</u> to install the Element Transfer Module.
- 7. Connect the Power Cord.
- 8. Power ON the eWire.

## REP 3.15.7 Pushover Motor Assy Replacement M12 PARTS LIST ON PL 5.13

Use this procedure to remove and install the Expanding T Pushover Motor Subassembly.

# WARNING

Do not perform repair activities with the power on or electrical power supplied to the machine. Some machine components contain dangerous electrical voltages that can result in electrical shock and possible serious injury. See Section 0, page vi for other languages.

#### **Removal Procedure**

- 1. Switch power OFF to eWire.
- 2. Disconnect the Power Cord.
- 3. Do REP 3.15 <u>Element Transfer Module Replacement</u> to remove the Element Transfer Module.
- Do REP 3.15.1 <u>Element Pushover Encoder Sensor Replacement S31</u> to remove the Pushover Encoder Sensor and the Encoder Sensor mounting bracket.
- 5. Do REP 3.15.5 <u>Horizontal Pushover Cam Replacement</u> to remove the Horizontal Pushover Cam on the drive side.
- 6. Remove the M4 Flat Head Screws securing the top of the Pushover Motor Bracket Assembly.

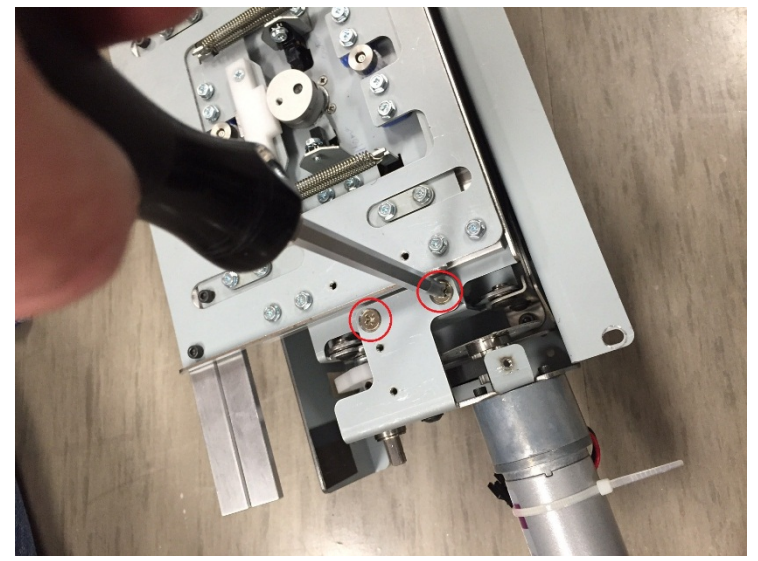

7. Remove the M3 Screw securing the side of the Pushover Motor Bracket Assembly.

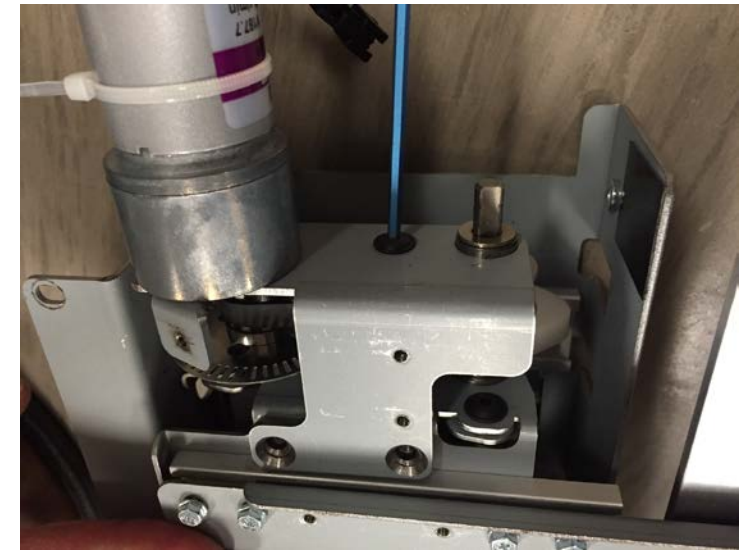

- 8. Carefully remove the Pushover Motor Bracket Assembly from the frame.
- 9. Remove the flanged bearing from the drive shaft and remove the Timing Belt from the Motor Drive Pulley. Set the parts aside.

- 1. Install the flanged bearing into the opening on the new Pushover Motor Bracket Assembly.
- 2. Loosely install the Timing Belt around the Timing Pulley.
- 3. Place the Wave Spring onto the drive shaft.
- 4. Slide the Flanged Bearing and the Motor Bracket Assembly onto the Drive shaft, and slide the new Motor Bracket Assembly into place.
- 5. Adjust the Timing Belt to ensure it is seated properly on the Motor and Drive shaft timing pulleys.
- 6. Secure the Pushover Motor Bracket Assembly using (2) M4 Flat Head Screws on the top and (1) M3 Screw on the side.
- 7. Do REP 3.15.5 <u>Horizontal Pushover Cam Replacement</u> to install the Horizontal Pushover Cam.
- 8. Do REP 3.15.1 <u>Element Pushover Encoder Sensor Replacement S31</u> to install the Pushover Encoder Sensor and the Encoder Sensor mounting bracket.
- 9. Do REP 3.15 <u>Element Transfer Module Replacement</u> to install the Element Transfer Module.
- 10. Connect the Power Cord.
- 11. Power ON the eWire.

# REP 3.15.8 Expanding T Motor Replacement M13 PARTS LIST ON PL 5.13

Use this procedure to remove and install the Expanding T Motor, M13

# WARNING

Do not perform repair activities with the power on or electrical power supplied to the machine. Some machine components contain dangerous electrical voltages that can result in electrical shock and possible serious injury. See Section 0, page vi for other languages.

# Removal Procedure

- 1. Switch power OFF to eWire.
- 2. Disconnect the Power Cord.
- 3. Do REP 3.15 <u>Element Transfer Module Replacement</u> to remove the Element Transfer Module.
- 4. Remove the Expanding T top cover by removing the M3 Screws (4).
- 5. Do REP 3.15.9 <u>Expanding T Cam Replacement</u> to remove the Expanding T Cam.
- 6. Remove the M2 Screws securing the Expanding T Motor. Support the motor while removing the Screws so it does not fall.

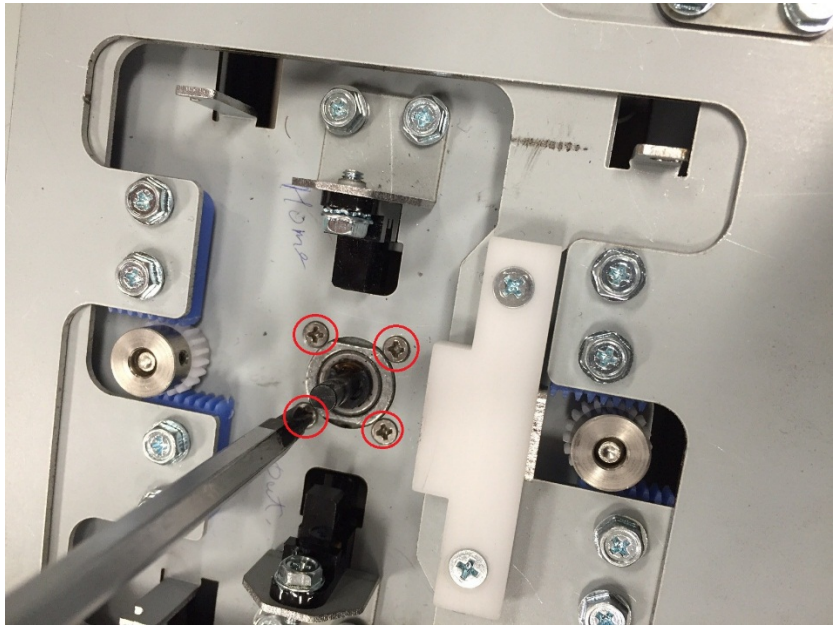

7. Remove the Expanding T Motor by sliding it out of the bottom of the module.

- 1. Secure the new Motor to the frame using the M2 Screws (4).
- 2. Do REP 3.15.9 <u>Expanding T Cam Replacement</u> to install the Expanding T Cam.
- 3. Do REP 3.15 <u>Element Transfer Module Replacement</u> to install the Element Transfer Module.
- 4. Connect the Power Cord.
- 5. Power ON the eWire.

REP 3.15.9 Expanding T Cam Replacement PARTS LIST ON PL 5.13

Use this procedure to remove and install the Expanding T Cam.

# WARNING

Do not perform repair activities with the power on or electrical power supplied to the machine. Some machine components contain dangerous electrical voltages that can result in electrical shock and possible serious injury. See Section 0, page vi for other languages. Removal Procedure

- 1. Switch power OFF to eWire.
- 2. Disconnect the Power Cord.
- 3. Do REP 3.15 <u>Element Transfer Module Replacement</u> to remove the Element Transfer Module.
- 4. Remove the Expanding T top cover by removing the M3 Screws (4).
- 5. Loosen the M3 Set Screw securing the Cam to the motor shaft. Slide the Cam Assembly off the motor shaft.

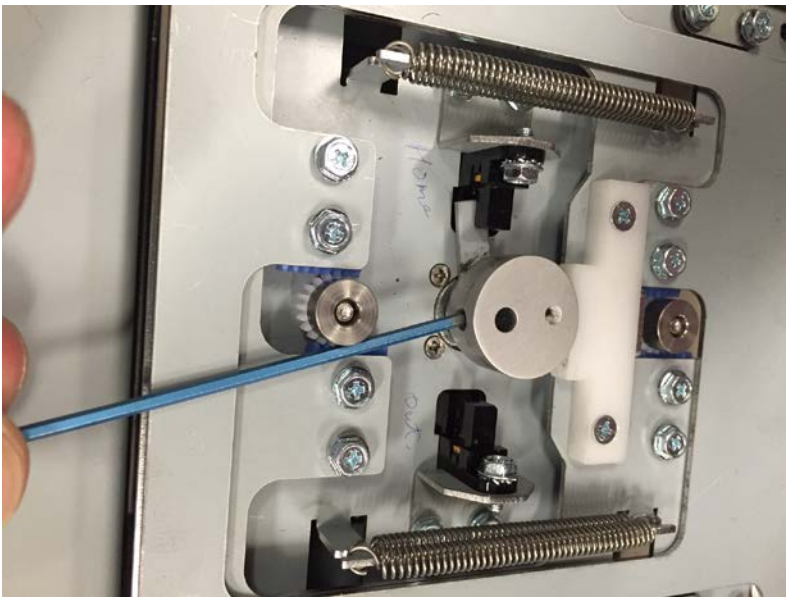

6. Remove the Expanding T flag from the Cam by removing the M3 Flat Head Screw. Set aside the flag.

- 1. Secure the Expanding T flag to the new Expanding T Cam by tightening the M3 Flat Head Screw.
- 2. Slide the new Expanding T Cam onto the Motor shaft.
- 3. Secure the new Cam by tightening the Set Screw.
- 4. Replace the Expanding T Top Cover.
- 5. Do REP 3.15 <u>Element Transfer Module Replacement</u> to install the Element Transfer Module.
- 6. Connect the Power Cord.
- 7. Power ON the eWire.

## REP 3.15.10 Expanding T Spring Replacement PARTS LIST ON PL 5.13

Use this procedure to remove and install the Expanding T Spring. There are 2 springs on each side of the module, for a total of 4.

# WARNING

Do not perform repair activities with the power on or electrical power supplied to the machine. Some machine components contain dangerous electrical voltages that can result in electrical shock and possible serious injury. See Section 0, page vi for other languages.

#### **Removal Procedure**

- 1. Switch power OFF to eWire.
- 2. Disconnect the Power Cord.
- 3. Remove the Expanding T top cover by removing the M3 Screws (4).
- 4. Remove the old spring by pulling the loop up and off the hook.

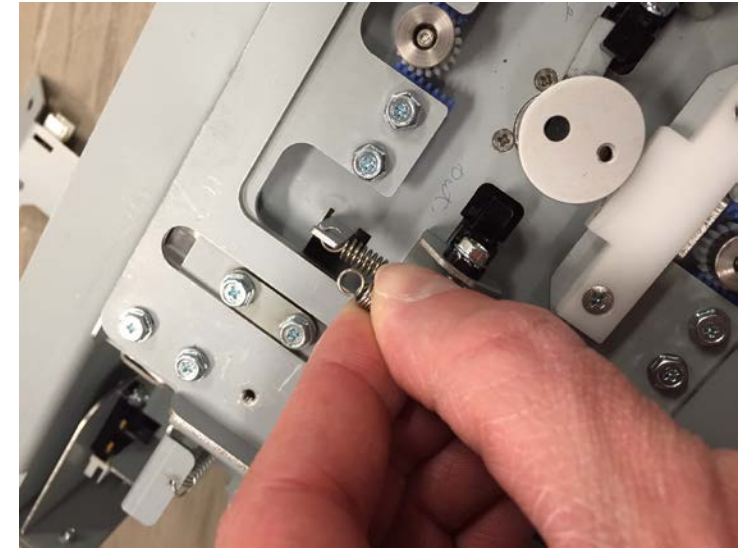

5. Repeat the procedure for the remaining springs.

- 1. Secure the new spring to the Expanding T by placing the loops on each end of the spring onto the appropriate hooks on the Element Transfer and Expanding T.
- 2. Repeat the process for the remaining springs.
- 3. Replace the Expanding T Top Cover.
- 4. Connect the Power Cord.
- 5. Power ON the eWire.

# REP 3.15.11 Expanding T Motor Counterbalance Spring Replacement PARTS LIST ON PL 5.13

Use this procedure to remove and install the Expanding T Motor Counterbalance Spring.

# WARNING

Do not perform repair activities with the power on or electrical power supplied to the machine. Some machine components contain dangerous electrical voltages that can result in electrical shock and possible serious injury. See Section 0, page vi for other languages.

- 1. Switch power OFF to eWire.
- 2. Disconnect the Power Cord.
- 3. Open the Element Feeder door and slide out the Element Feeder drawer.
- 4. Remove the old spring by pulling the end of the spring off the mounting hole. Repeat for the other end of the spring.

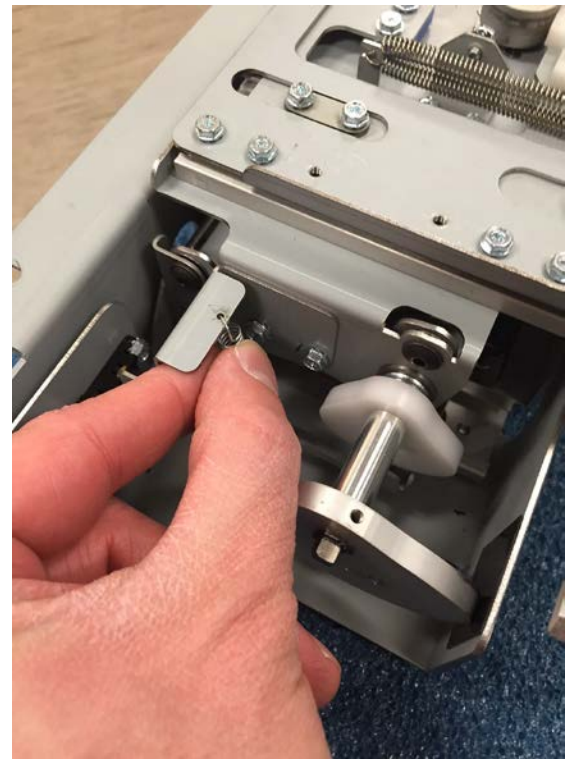

- 1. Loop the new spring onto the upper mounting hole. Stretch the spring and secure the opposite end to the lower mounting hole.
- 2. Connect the Power Cord.
- 3. Power ON the eWire.

## REP 3.15.12 Expanding T Pushover Spring Replacement PARTS LIST ON PL 5.13

Use this procedure to remove and install the Expanding T Pushover Spring.

# WARNING

Do not perform repair activities with the power on or electrical power supplied to the machine. Some machine components contain dangerous electrical voltages that can result in electrical shock and possible serious injury. See Section 0, page vi for other languages.

- 1. Switch power OFF to eWire.
- 2. Disconnect the Power Cord.
- 3. Do REP 3.15 <u>Element Transfer Module Replacement</u> to remove the Element Transfer Module.
- 4. Loosen the old spring by unhooking the loop at the end of the spring, and remove the spring from the module.
- 5. Repeat the procedure for the spring on the opposite side.

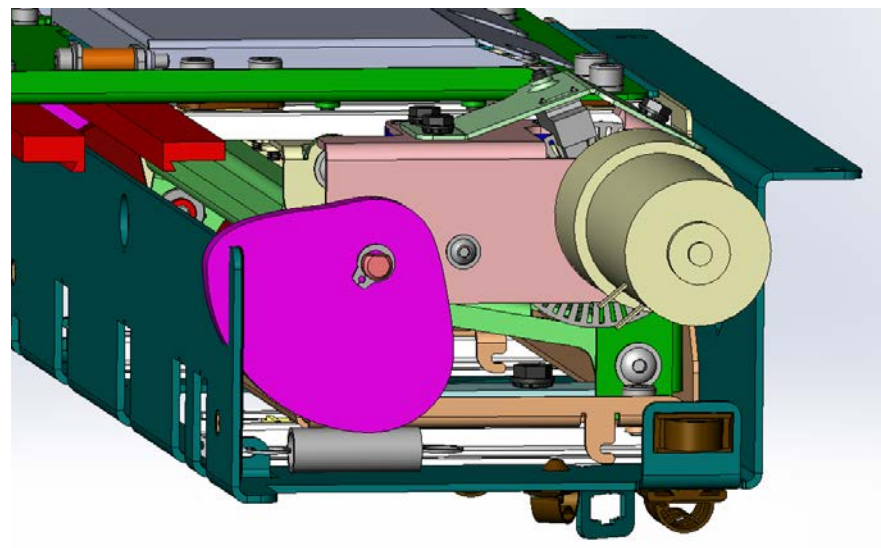

- 1. Loop the new spring onto the hook. Stretch the spring and secure the opposite end to the other hook.
- 2. Repeat the process for the spring on the opposite side.
- 3. Connect the Power Cord.
- 4. Power ON the eWire.

# REP 3.15.13 Expanding T, Leading and Trailing Replacement PARTS LIST ON PL 5.13

Use this procedure to remove and install the Expanding T Pickup Arms, Leading and Trailing.

# WARNING

Do not perform repair activities with the power on or electrical power supplied to the machine. Some machine components contain dangerous electrical voltages that can result in electrical shock and possible serious injury. See Section 0, page vi for other languages.

- 5. Switch power OFF to eWire.
- 6. Disconnect the Power Cord.
- 7. Remove the M3 Screws (2) securing the Expanding T Leading Plate.

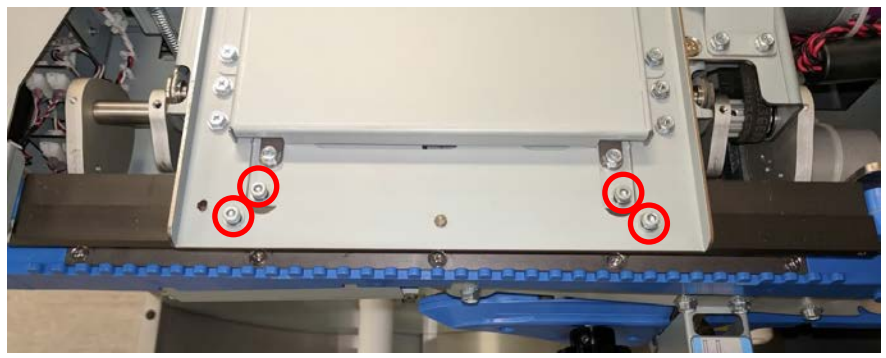

- 8. Remove the Leading Plate from the Expanding T module.
- 9. Remove the M3 Screws (2) securing the Trailing Expanding T Plate.
- 10. Remove the Trailing Expanding T Plate.

- 11. Align the new Expanding T Trailing Plate to the module and secure it using the M3 Screws (2).
- 12. Align the new Expanding T Leading Plate to the module and secure it using the M3 Screws (2).
- 13. Connect the Power Cord.
- 14. Power ON the eWire.

# 4. Vacuum Stacker Module REP 4.1 Vacuum Stacker Module Replacement PARTS LIST ON PL 3.5

Use this procedure to remove and replace the Vacuum Stacker.

### **Removal Procedure**

# WARNING

Do not perform repair activities with the power on or electrical power supplied to the machine. Some machine components contain dangerous electrical voltages that can result in electrical shock and possible serious injury. See Section 0, page vi for other languages.

- 15. Turn off Power to the eWire.
- 16. Disconnect the Power Cord.
- 17. Raise the Lid.
- 18. Disconnect the cable from the Vacuum Stacker.

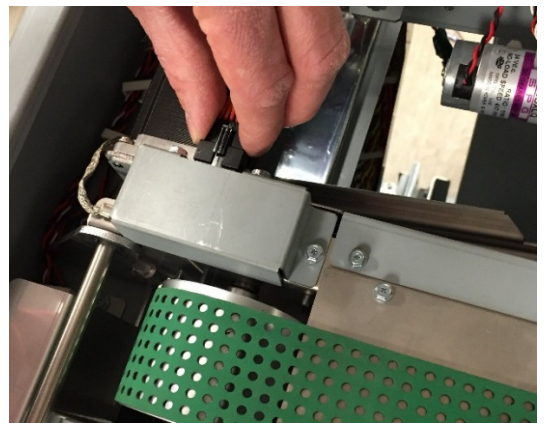

19. Disconnect the motor from the Driver Board Extension Cable

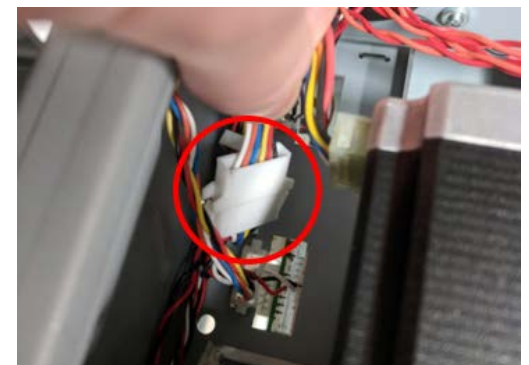

20. Remove the M5 Screws (2) and Hinge Pivots (2) securing the Paper Tray and remove it from the machine.

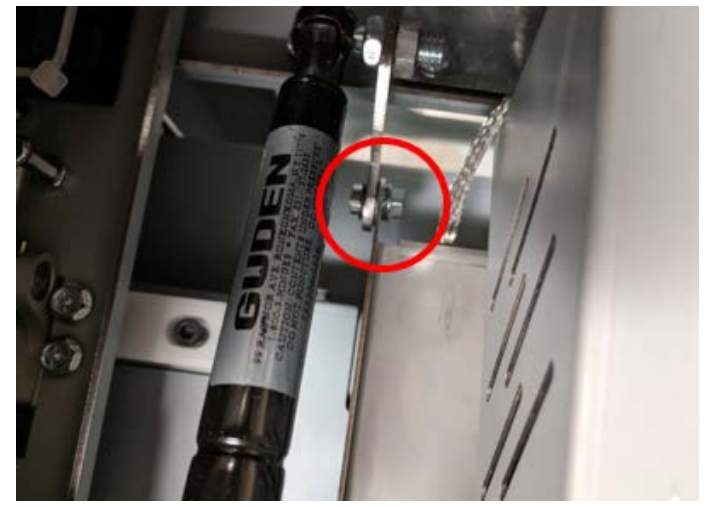

21. Remove the M4 screws (2) from the front hinge bracket.

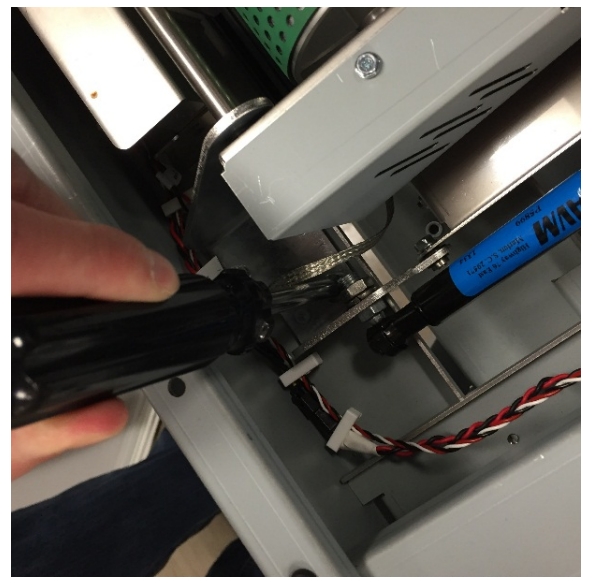

22. Repeat the procedure to remove the M4 Screws (2) from the rear hinge bracket.

# Installation Procedure

1. Reverse Steps for Installation.

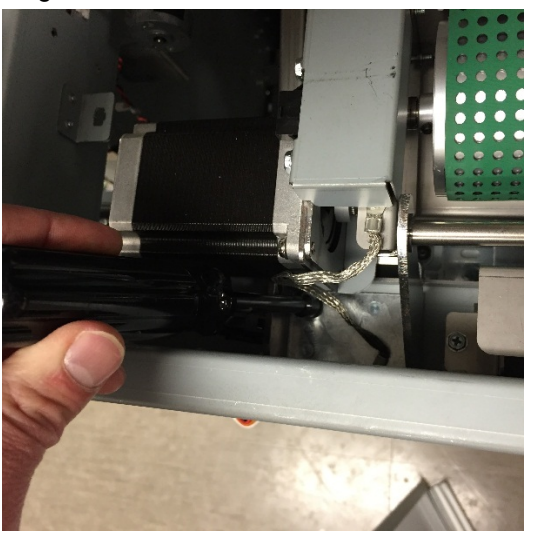

- 23. Disconnect the Ground Strap from the frame by removing the M4 Screw.
- 24. Carefully lift the Vacuum Stacker out of the machine.

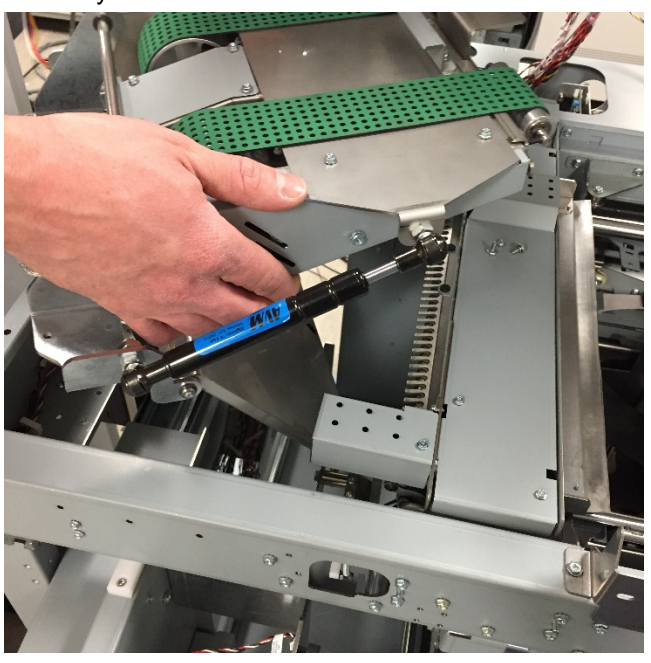

# REP 4.2 Solenoid Replacement, Kickdown Solenoid, Rear (L7) PARTS LIST ON PL 5.14

Use this procedure to remove and install the rear Kickdown Solenoid Assembly.

### **Removal Procedure**

# WARNING

Do not perform repair activities with the power on or electrical power supplied to the machine. Some machine components contain dangerous electrical voltages that can result in electrical shock and possible serious injury. See Section 0, page vi for other languages.

- 1. Switch power OFF to eWire.
- 2. Disconnect the Power Cord.
- 3. Do REP 4.1 <u>Vacuum Stacker Module Replacement</u> to remove the Vacuum Stacker.
- 4. Remove (3) M3 Screws securing the rear cover and remove the cover.

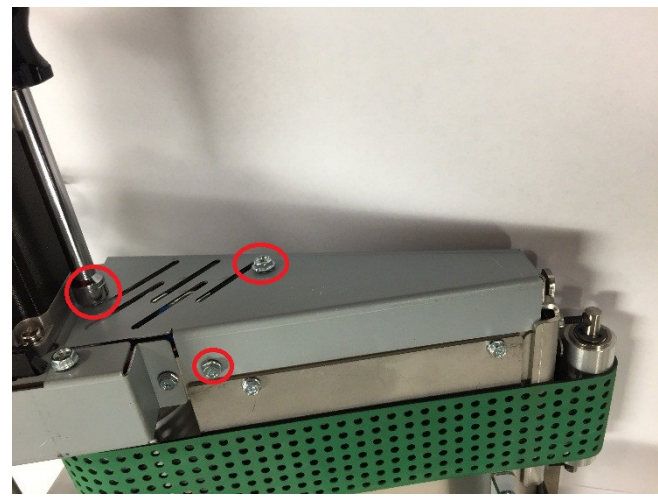

- 5. Disconnect the solenoid wires at the header
- 6. Loosen the set screw securing the clevis to the rotating shaft.

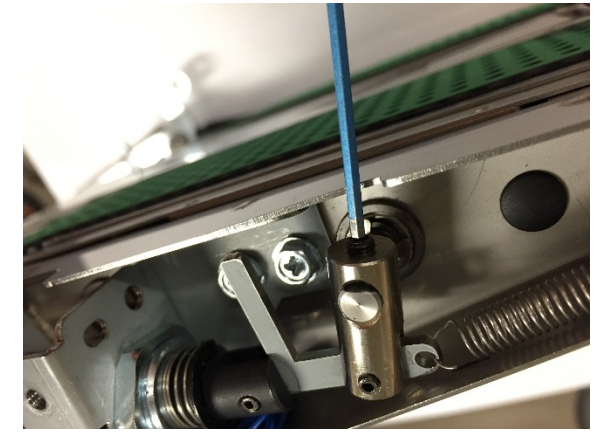

7. Disconnect the extension spring from the kick-down solenoid assembly.

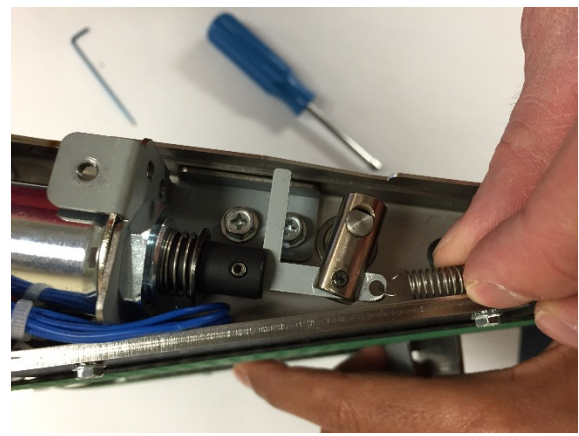

8. Loosen and remove the M4 Screws (2) securing the kick-down solenoid mounting bracket, and remove the Solenoid Assembly.

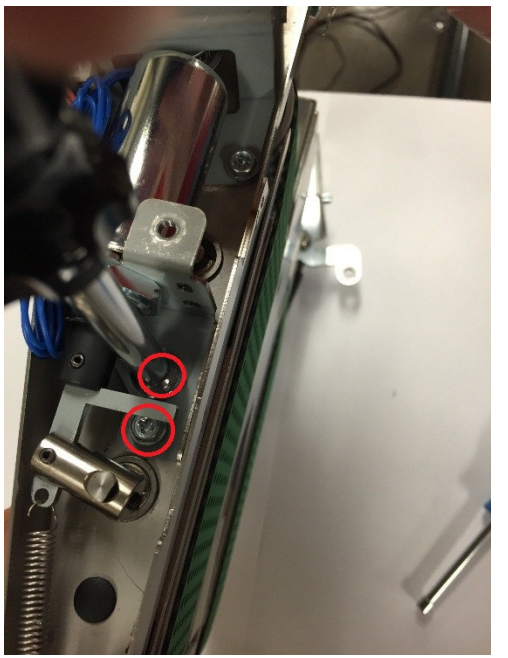

9. Use an adjustable wrench to loosen the nut securing the Solenoid to the bracket.

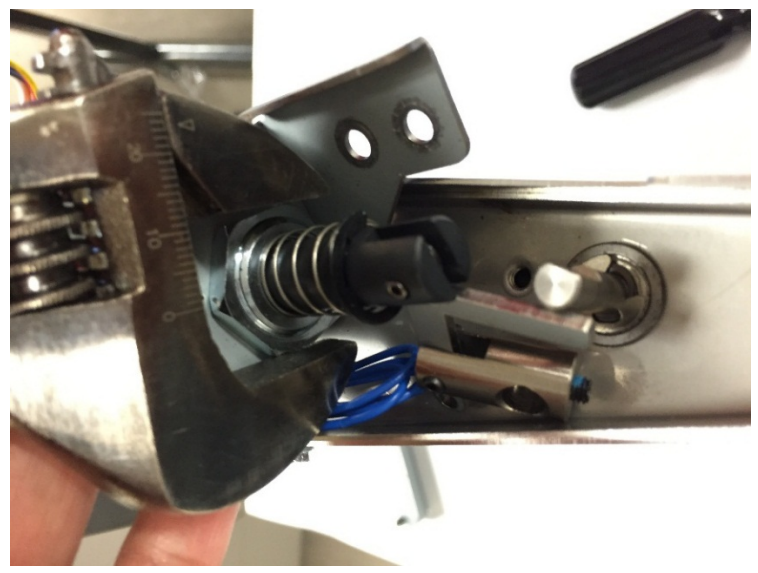

10. Remove the Kick-Down Solenoid Assembly from the Vacuum Stacker.

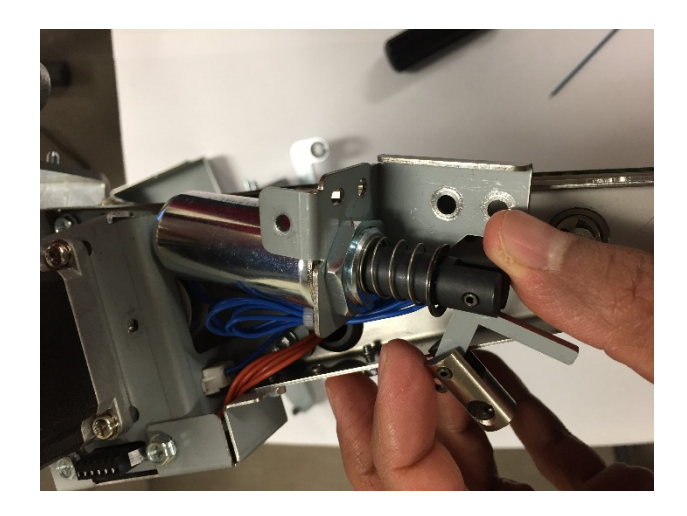

- 1. Reverse the steps from the Removal Procedure.
- 2. Do REP 4.1 <u>Vacuum Stacker Module Replacement</u> to install the Vacuum Stacker.
- 3. Connect the Power Cord
- 4. Turn on the eWire.
#### REP 4.3 Solenoid Replacement, Kickdown Solenoid, Front (L7) PARTS LIST ON PL 5.14

Use this procedure to remove and install the front Kickdown Solenoid.

#### **Removal Procedure**

# WARNING

Do not perform repair activities with the power on or electrical power supplied to the machine. Some machine components contain dangerous electrical voltages that can result in electrical shock and possible serious injury. See Section 0, page vi for other languages.

- 1. Switch power OFF to eWire.
- 2. Disconnect the Power Cord.
- 3. Do REP 4.1 <u>Vacuum Stacker Module Replacement</u> to remove the Vacuum Stacker.
- 4. Remove (3) M3 Screws securing the front cover and remove the front cover.

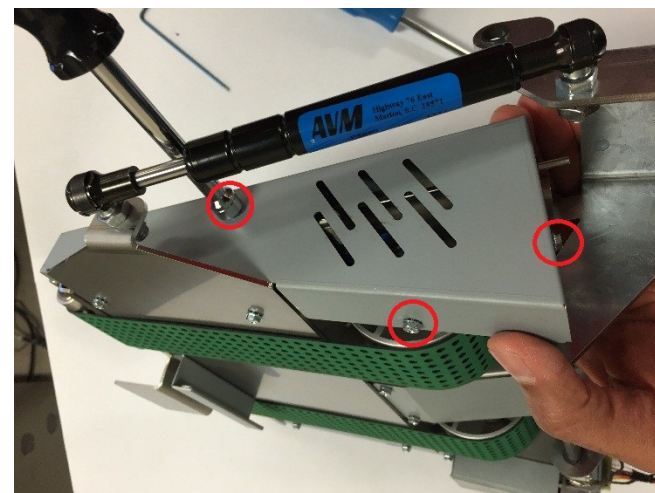

- 5. Disconnect the solenoid wires from the Vacuum Stacker.
- 6. Disconnect the extension spring from the kick-down solenoid assembly.

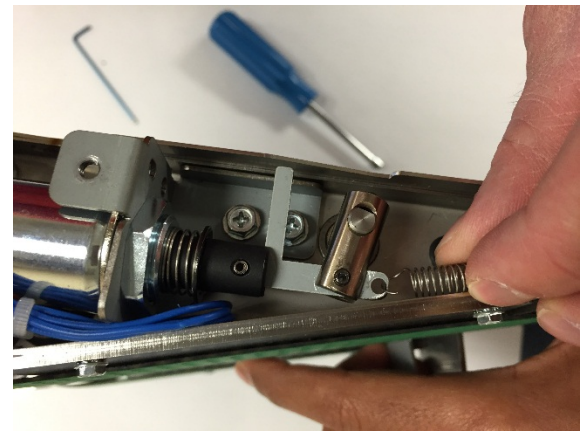

7. Loosen the set screw securing the clevis to the rotating shaft.

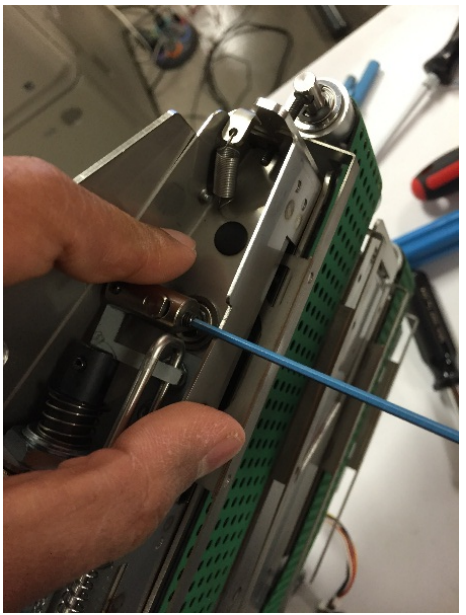

8. Using a screwdriver, remove the e-ring providing tension to the kickdown retract spring. (Note: Spring retainer differs from picture below). Loosen the kick-down retract spring.

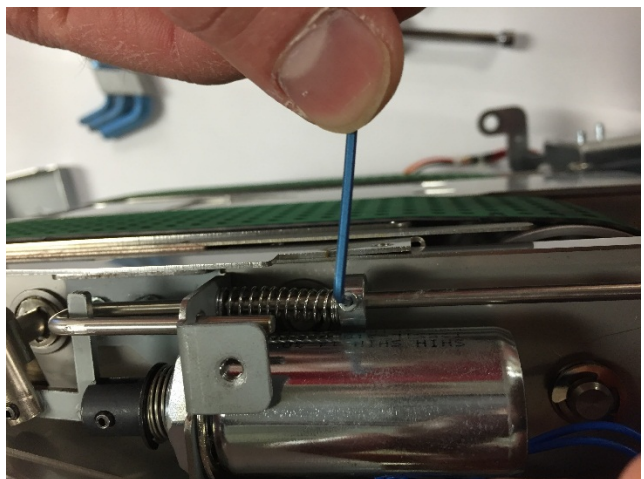

9. Loosen and remove the M4 Screws (2) securing the kick-down solenoid mounting bracket, and remove the bracket from the module.

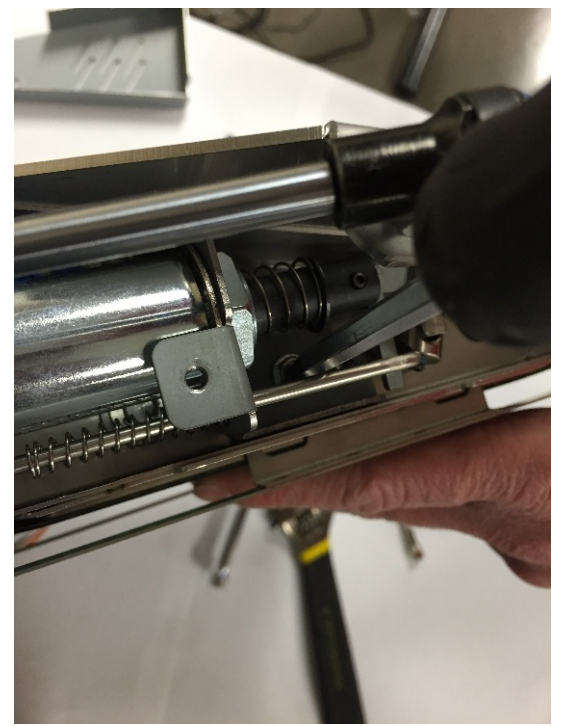

10. Use an adjustable wrench to loosen the nut securing the Solenoid to the bracket.

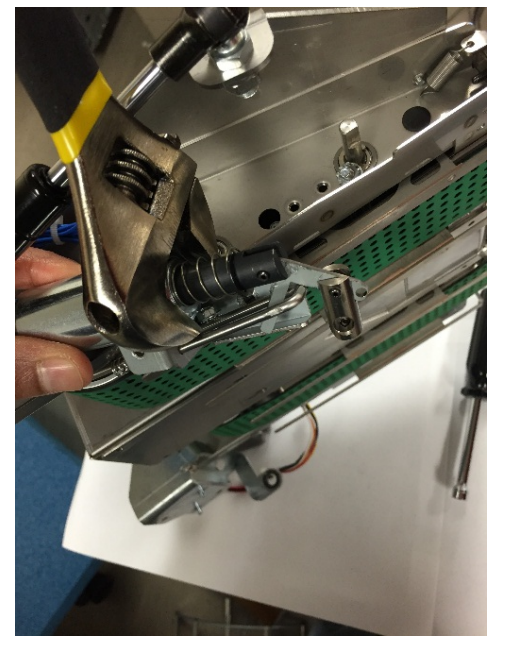

11. Remove the Kick-Down Solenoid Assembly from the Vacuum Stacker.

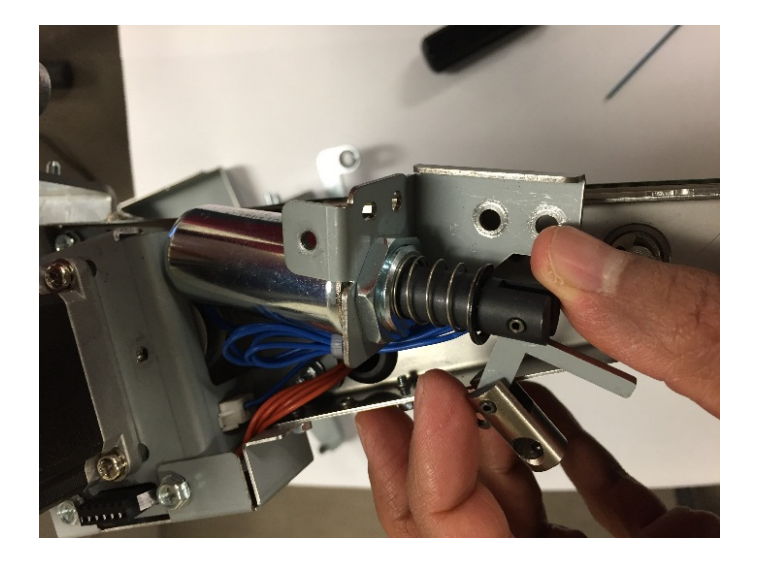

**Repairs/Adjustments** 

- 1. Reverse the steps from the Removal Procedure. Ensure that the kick-down retract rod is installed around the leg on the Kick-Down Solenoid Assembly.
- 2. Do REP 4.1 <u>Vacuum Stacker Module Replacement</u> to install the Vacuum Stacker.
- 3. Connect the Power Cord
- 4. Turn on the eWire.

REP 4.4 Solenoid Replacement, Drag Finger Solenoid (L6) PARTS LIST ON PL 5.14

Use this procedure to remove and install the Drag Finger Solenoid

**Removal Procedure** 

# WARNING

Do not perform repair activities with the power on or electrical power supplied to the machine. Some machine components contain dangerous electrical voltages that can result in electrical shock and possible serious injury. See Section 0, page vi for other languages.

- 1. Switch power OFF to eWire.
- 2. Disconnect the Power Cord.
- 3. Do REP 4.1 <u>Vacuum Stacker Module Replacement</u> to remove the Vacuum Stacker.
- 4. Loosen (4) M3 Screws securing the Port Cover and remove it.

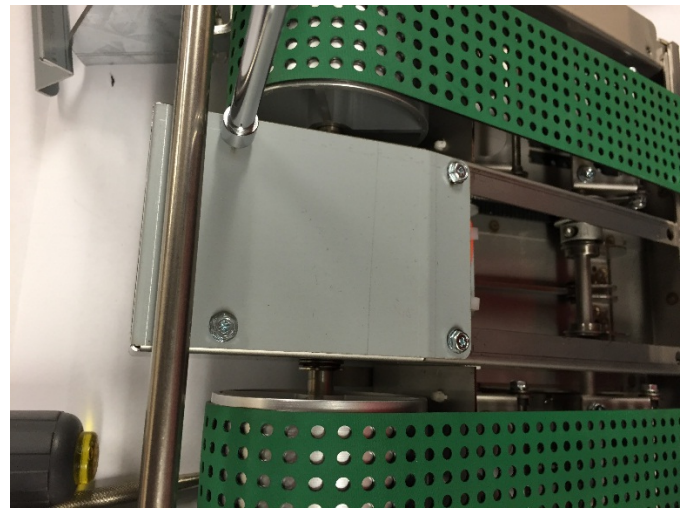

5. Loosen the M3 Screws (2) and remove the lift handle.

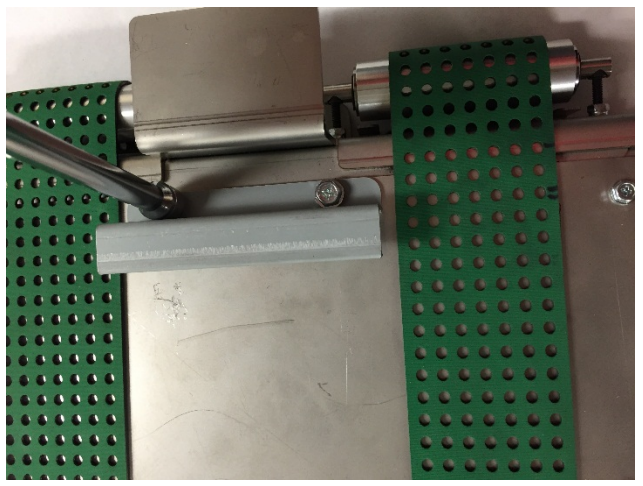

6. Using a flat head screwdriver, loosen and remove the gas spring socket from the top cover.

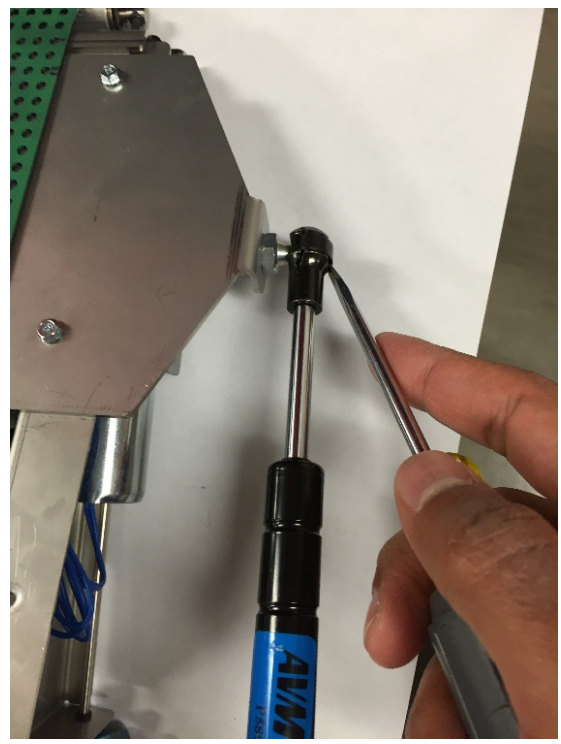

7. Loosen and remove the M3 Screws (4) securing the top cover and remove the top cover. Carefully slide the top cover out under the green belts.

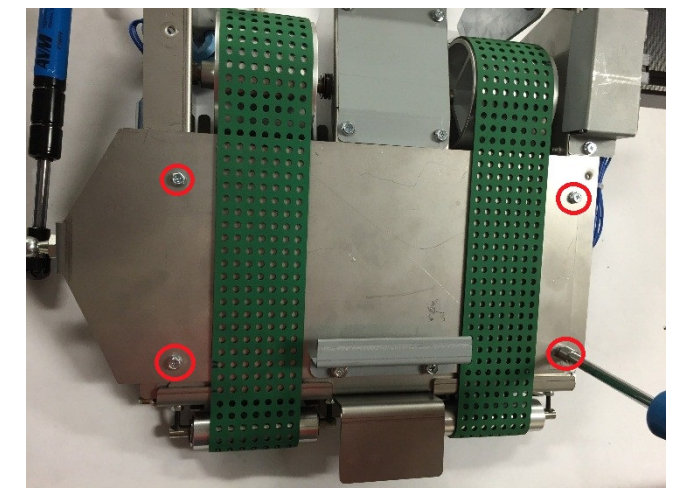

8. Unclip the wires from the cable connectors on the solenoid mounting bracket.

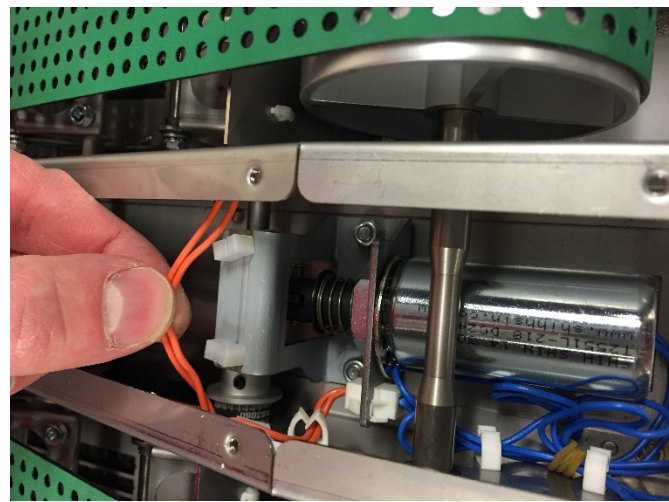

9. Disconnect the solenoid wires from the header. It may be necessary to use long-nose pliers to reach the cable connection.

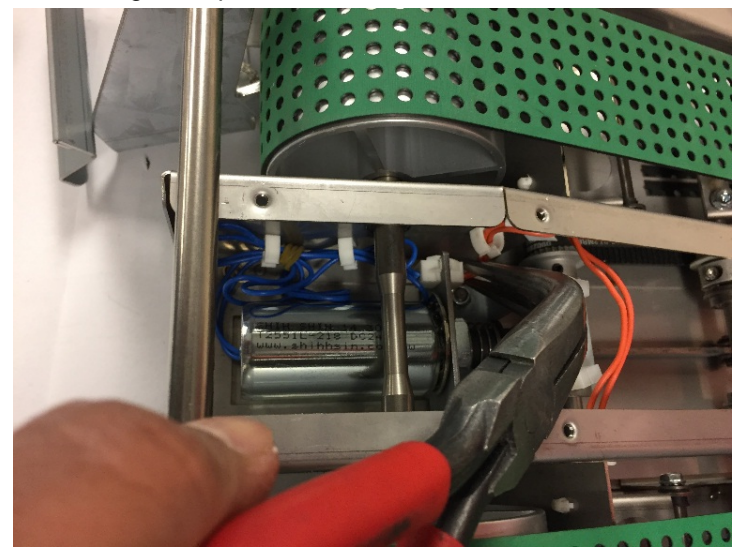

10. Loosen the M4 nuts (2) securing the Solenoid Mounting Bracket and loosen the mounting bracket. Do not remove it completely.

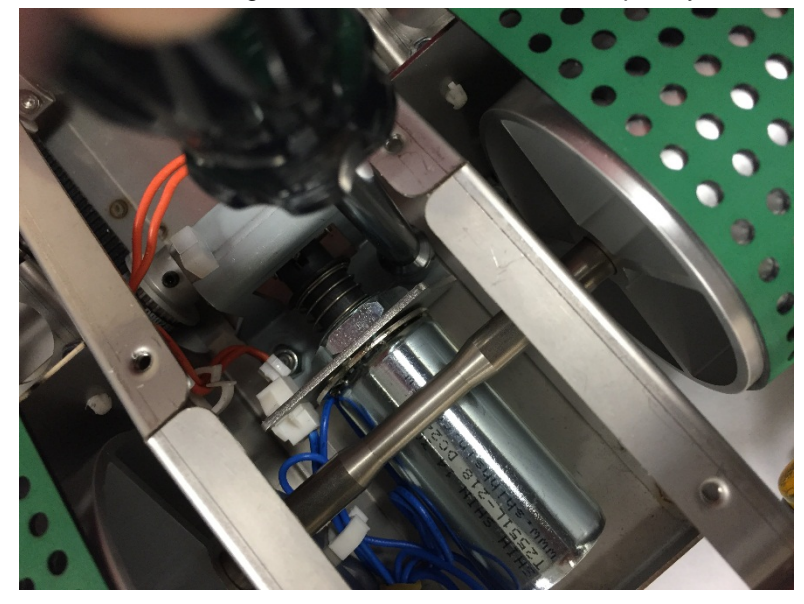

- 11. Using Pliers or a screwdriver, remove the e-rings securing the drag finger link pin. Remove the link pin.
- 12. Use an adjustable wrench to loosen the nut connecting the solenoid to the solenoid mounting bracket.
- 13. Remove the Solenoid from the module.

- 1. Reverse the steps from the Removal Procedure.
- 2. Do REP 4.1 <u>Vacuum Stacker Module Replacement</u> to install the Vacuum Stacker.
- 3. Connect the Power Cord
- 4. Turn on the eWire.

# REP 4.5 Motor Replacement, Vacuum Stacker Drive (M5) PARTS LIST ON PL 5.14

Use this procedure to remove and install the Vacuum Stacker stepper motor.

#### **Removal Procedure**

# WARNING

Do not perform repair activities with the power on or electrical power supplied to the machine. Some machine components contain dangerous electrical voltages that can result in electrical shock and possible serious injury. See Section 0, page vi for other languages.

- 1. Switch power OFF to eWire.
- 2. Disconnect the Power Cord.
- 3. Do REP 4.1 <u>Vacuum Stacker Module Replacement</u> to remove the Vacuum Stacker.
- 4. Disconnect the motor cables from the header.
- 5. Remove the motor top cover by loosening the M3 screws (3).
- 6. Use an Allen wrench to loosen the set screw securing the belt drive pulley.

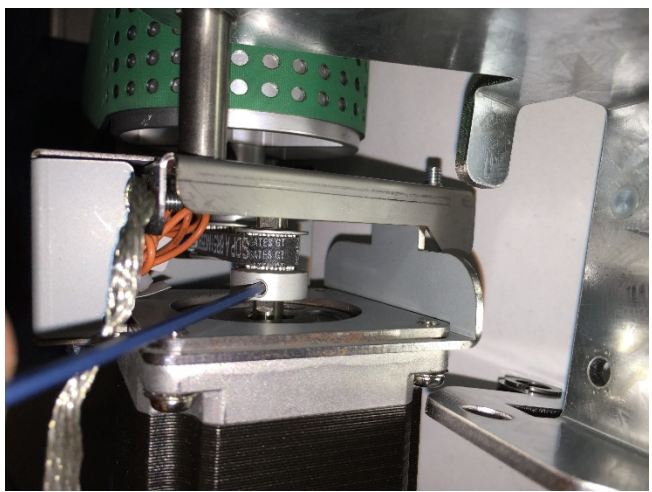

7. Remove the M4 Screws securing the motor and remove the motor from the Vacuum Stacker.

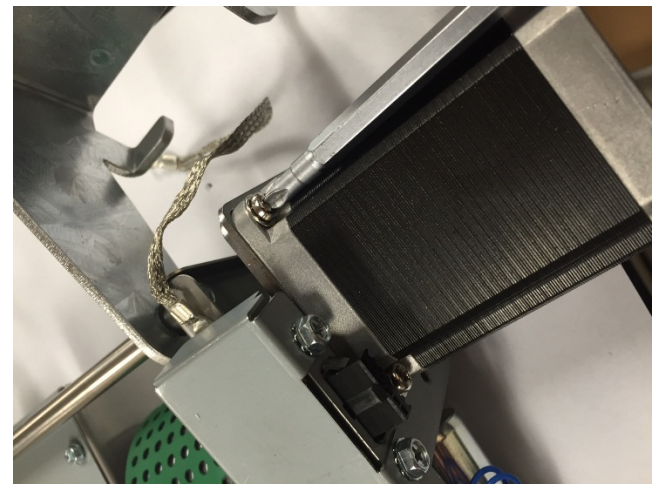

- 1. Reverse the steps from the Removal Procedure. Ensure that the drive belt has proper tension after motor installation.
- 2. Do REP 4.1 <u>Vacuum Stacker Module Replacement</u> to install the Vacuum Stacker.
- 3. Connect the Power Cord
- 4. Turn on the eWire.

# REP 4.6 Idler Pulley Assembly Replacement PARTS LIST ON PL 5.15

Use this procedure to remove and install the Vacuum Stacker Idler Pulley Sub-Assembly

#### **Removal Procedure**

# WARNING

Do not perform repair activities with the power on or electrical power supplied to the machine. Some machine components contain dangerous electrical voltages that can result in electrical shock and possible serious injury. See Section 0, page vi for other languages.

- 1. Switch power OFF to eWire.
- 2. Disconnect the Power Cord.
- 3. Do REP 4.1 <u>Vacuum Stacker Module Replacement</u> to remove the Vacuum Stacker.
- 4. Release the lock nut on the idler pulley tensioning screw and tighten the screw into the Vacuum Stacker to loosen the belt tension on the idler pulley.

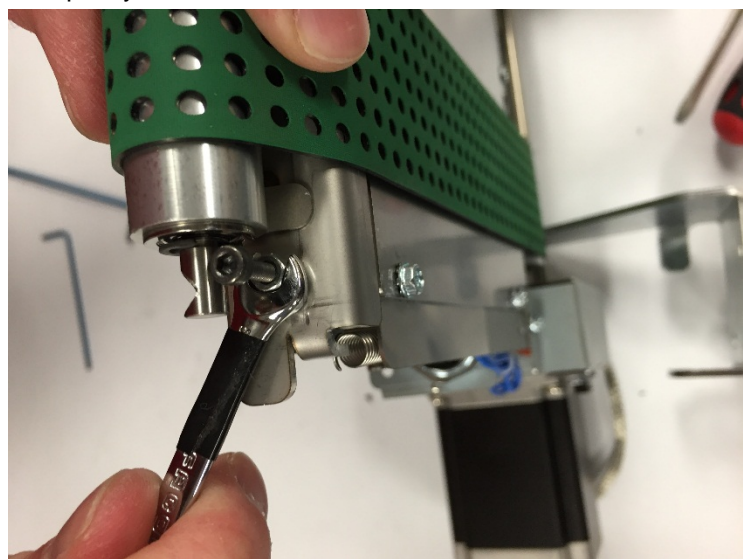

5. Lift the Idler Pulley Assembly up and off the tension adjustment screws. If removing the Pulley Assembly is too difficult, tighten the tension screws further by repeating the procedure in Step 4.

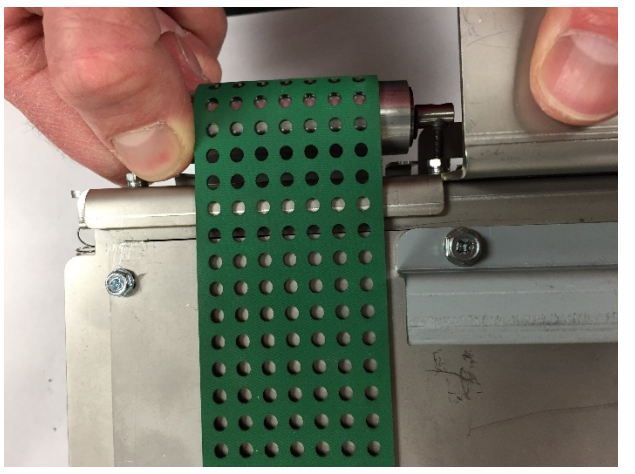

6. Carefully slide the Idler Pulley Sub-Assembly away from the belt and free of the machine. Take care to avoid damaging the Belt.

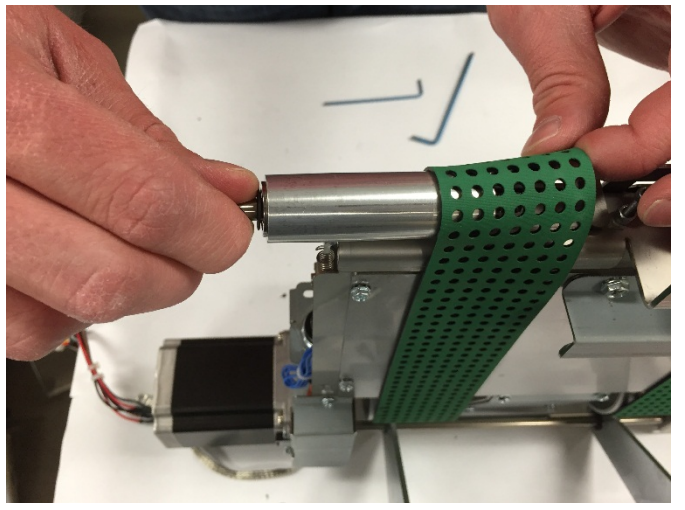

7. Repeat the procedure for the other side.

- 1. Slide the new Idler Pulley Assembly between the machine frame and the Vacuum Stacker belt.
- 2. Carefully lift the Idler Pulley, applying light tension to the belt. Place the counter-bored holes on each end of the Idler Pulley shaft onto the heads of the tensioning screws. If it is too difficult to lift the Idler Pulley shaft onto the tensioning screws, reduce the screw height by tightening the tensioning screws.

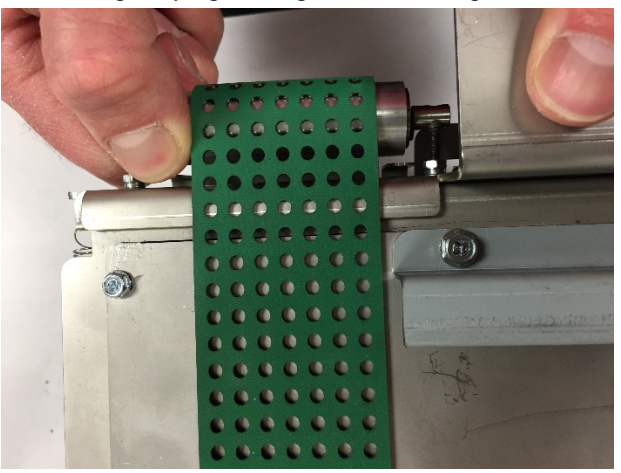

3. With the Idler Pulley Assembly in place, loosen the tensioning screws until proper tension is achieved on the Vacuum Stacker Belt. Refer to REP 4.8 <u>Vacuum Stacker Belt Replacement</u> for additional detail on belt replacement.

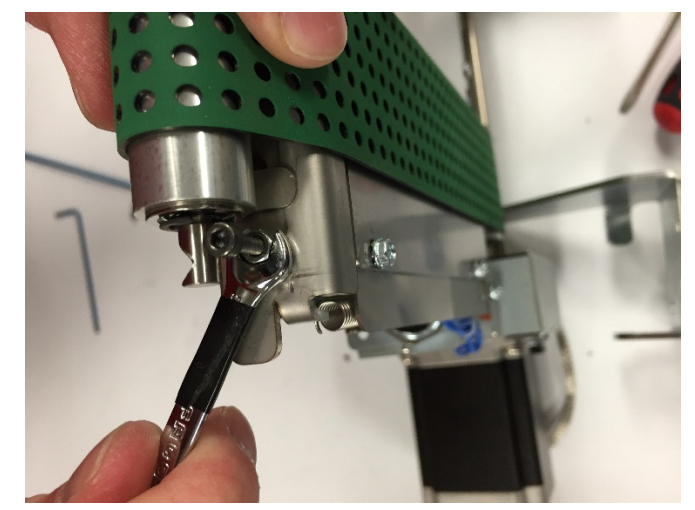

- 5. Do REP 4.1 <u>Vacuum Stacker Module Replacement</u> to install the Vacuum Stacker.
- 6. Connect the Power Cord
- 7. Turn on the eWire.

4. Tighten the lock nuts to secure the Idler Pulley Assembly.

# REP 4.7 Kickdown Weldment Replacement PARTS LIST ON PL 5.15

Use this procedure to remove and install the Kick-down weldments.

#### **Removal Procedure**

# WARNING

Do not perform repair activities with the power on or electrical power supplied to the machine. Some machine components contain dangerous electrical voltages that can result in electrical shock and possible serious injury. See Section 0, page vi for other languages.

- 8. Switch power OFF to eWire.
- 9. Disconnect the Power Cord.
- 10. Do ARP 4.1 <u>Vacuum Stacker Module Replacement</u> to remove the Vacuum Stacker.
- 11. Loosen the M3 Screws (2) and remove the lift handle.

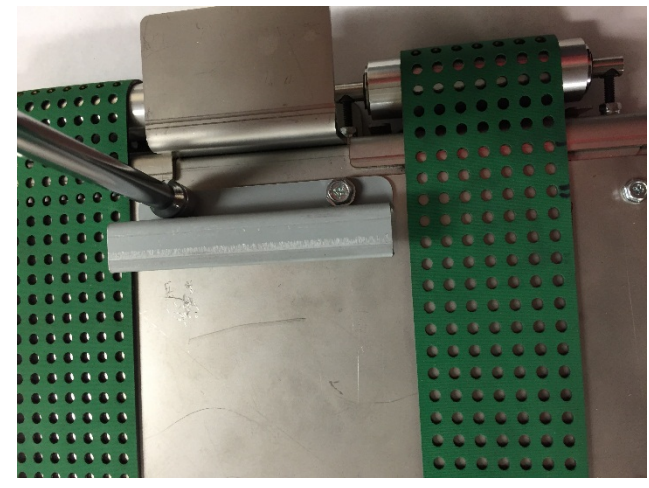

12. Using a flat head screwdriver, loosen and remove the gas spring socket from the top cover.

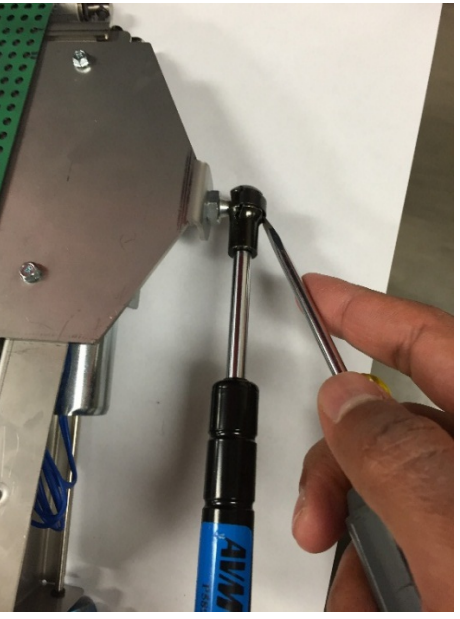

13. Loosen and remove the M3 Screws (4) securing the top cover and remove the top cover. Carefully slide the top cover out under the green belts.

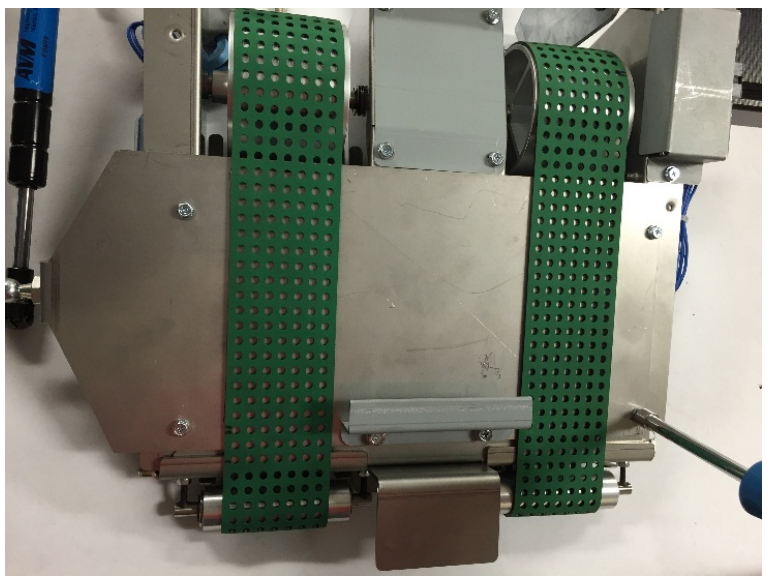

14. Loosen but do not remove the M3 Nuts (2) securing the Kick-Down Weldment to the kick-down link shaft.

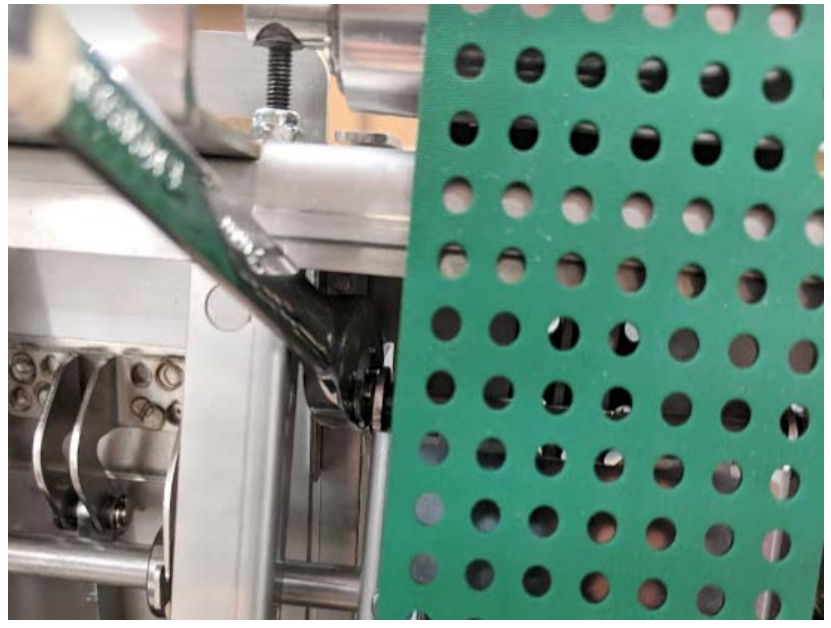

- 15. Slide the Kick-Down Weldment out through the bottom of the Vacuum Module.
- 16. For the outer Kick-Down Weldment parts, remove the side cover(s) by loosening the M3 screws (3) and remove the Plug to access the screws to attach the Kick-Down Weldment.

#### Installation Procedure

- 1. Reverse steps 7-9 of the Removal Procedure
- 2. After installing all 4 kick-downs, ensure that the flats of the skis are in plane with each other when in the down position. If any are out of plane, loosen the M3 Nuts securing it and reseat it in line with the others.

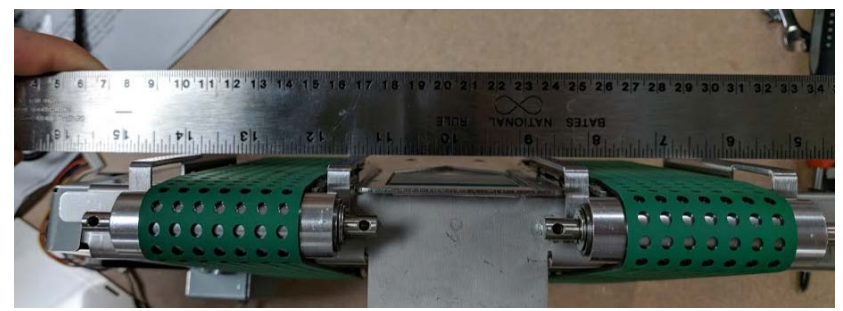

3. Also ensure that when retracted, the kick-downs are below the plane of the belts. If any are not, loosen the M3 Nuts holding the protruding kick-down and reseat it.

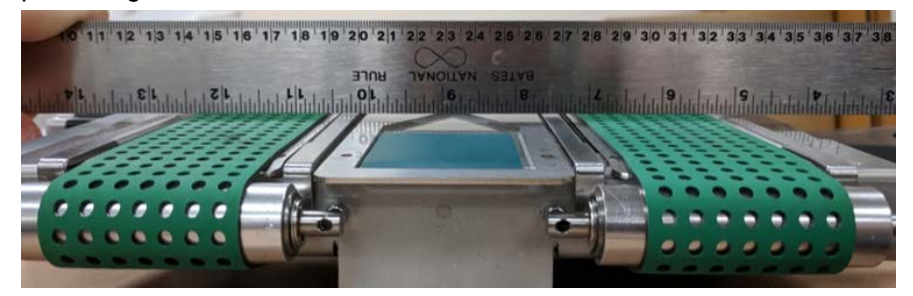

- 4. Reverse steps 1-6 from the Removal Procedure.
- 5. Do ARP 4.1 <u>Vacuum Stacker Module Replacement</u> to install the Vacuum Stacker.
- 6. Connect the Power Cord
- 7. Turn on the eWire.

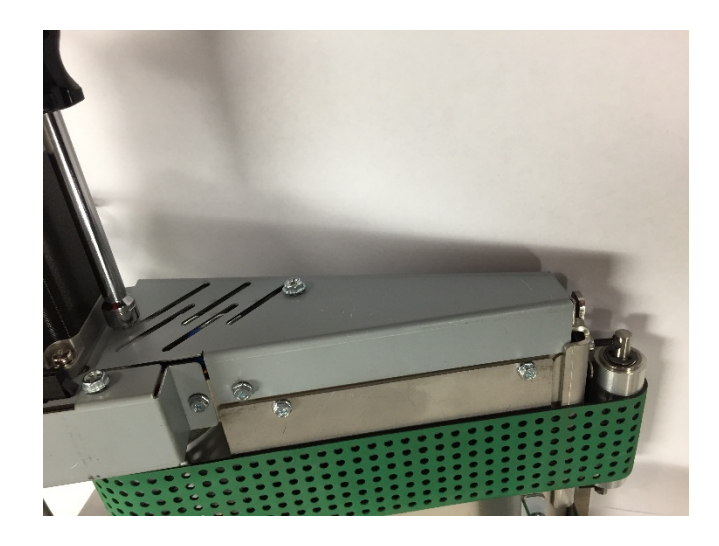

# REP 4.8 Vacuum Stacker Belt Replacement PARTS LIST ON PL 5.15

Use this procedure to remove and install the Vacuum Stacker Belt.

**Removal Procedure** 

# WARNING

Do not perform repair activities with the power on or electrical power supplied to the machine. Some machine components contain dangerous electrical voltages that can result in electrical shock and possible serious injury. See Section 0, page vi for other languages.

- 1. Switch power OFF to eWire.
- 2. Disconnect the Power Cord.
- 3. Do REP 4.1 <u>Vacuum Stacker Module Replacement</u> to remove the Vacuum Stacker.
- 4. Loosen the M3 Screws (3) and remove the side cover. Repeat the process for the opposite side cover.
- 5. Using a flat head screwdriver, loosen and remove the gas spring socket from the top cover.

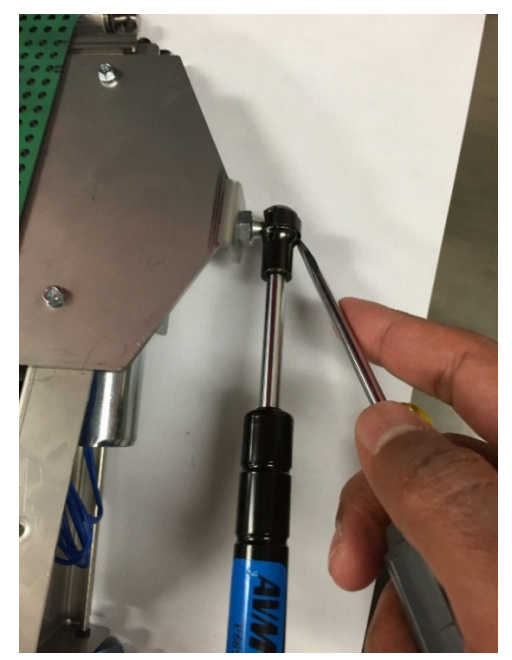

6. Loosen and remove the M5 Screws (2) securing the Vacuum shaft rod. Remove the Hinge Brackets from the Vacuum Stacker.

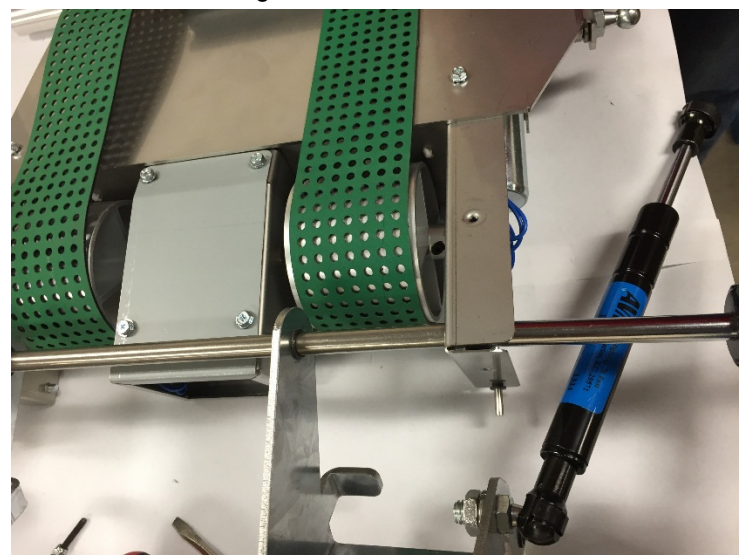

- 7. Do REP 4.6 <u>Idler Pulley Assembly Replacement</u> to remove the Idler Pulley Sub-Assembly (2).
- 8. Lift the Vacuum Drive Belt off the Idler Pulley and carefully slide around and off the Vacuum Stacker.

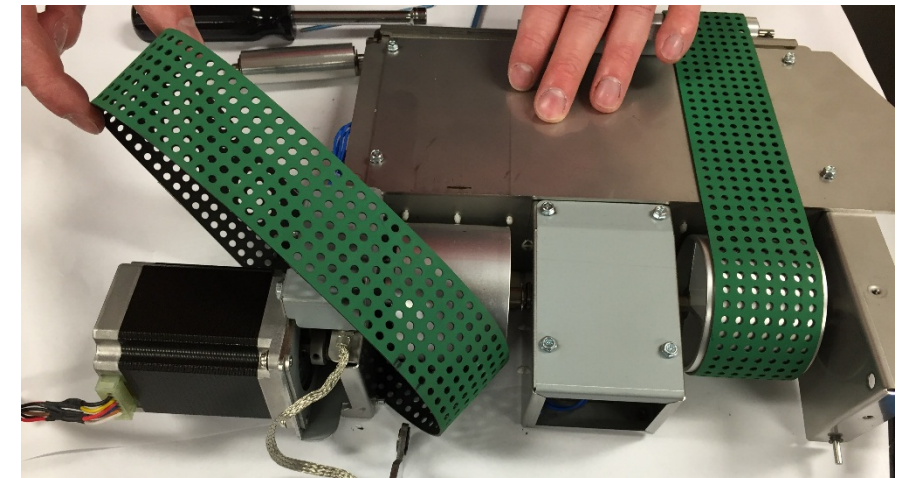

9. Repeat the process to remove the other Vacuum Drive Belt.

- 1. Reverse the steps from the Removal Procedure.
- 2. Do REP 4.1 <u>Vacuum Stacker Module Replacement</u> to install the Vacuum Stacker.
- 3. Connect the Power Cord
- 4. Turn on the eWire.

# REP 4.9 Stacker Drive Belt Replacement PARTS LIST ON PL 5.15

Use this procedure to remove and install the Vacuum Stacker Drive Belt.

#### **Removal Procedure**

# WARNING

Do not perform repair activities with the power on or electrical power supplied to the machine. Some machine components contain dangerous electrical voltages that can result in electrical shock and possible serious injury. See Section 0, page vi for other languages.

- 1. Switch power OFF to eWire.
- 2. Disconnect the Power Cord.
- 3. Do REP 4.1 <u>Vacuum Stacker Module Replacement</u> to remove the Vacuum Stacker.
- 4. Do REP 4.5 <u>Motor Replacement, Vacuum Stacker Drive (M5)</u> to remove the Vacuum Stacker Drive Motor.
- 5. Slide the Drive Belt off the Pulley and remove from the module.

- 1. Place the new Belt around the Shaft Pulley and loosely wrap it around the Motor pulley.
- 2. Do REP 4.5 Motor Replacement, Vacuum Stacker Drive (M5) to install the Vacuum Stacker Motor.
- 3. Check the belt tension on the Drive Belt and adjust if necessary.
- 4. Ensure all Pulley set screws are tightened.
- 5. Do REP 4.1 <u>Vacuum Stacker Module Replacement</u> to replace the Vacuum Stacker.
- 6. Connect the Power Cord
- 7. Turn on the eWire.

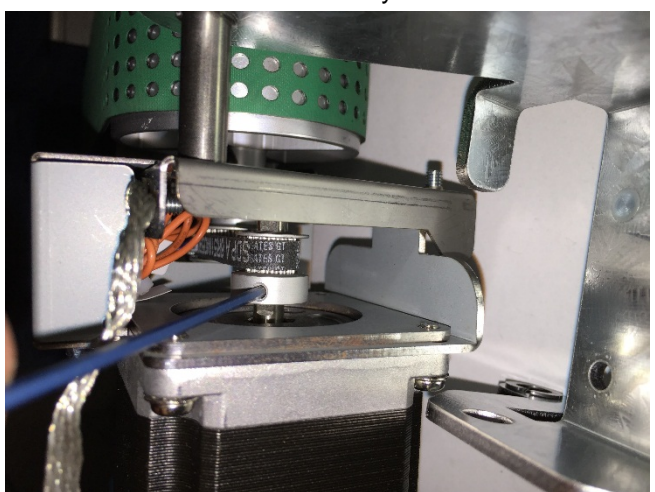

# REP 4.10 Drag Finger Adhesive Grip Replacement PARTS LIST ON PL 5.15

Use this procedure to remove and install the Vacuum Stacker Drive Belt.

#### **Removal Procedure**

# WARNING

Do not perform repair activities with the power on or electrical power supplied to the machine. Some machine components contain dangerous electrical voltages that can result in electrical shock and possible serious injury. See Section 0, page vi for other languages.

- 1. Switch power OFF to eWire.
- 2. Disconnect the Power Cord.
- 3. Do REP 4.1 <u>Vacuum Stacker Module Replacement</u> to remove the Vacuum Stacker.
- 4. Using a flat head screwdriver or knife, carefully peel up one corner of the Drag Finger Adhesive Grip. Then remove the remaining material by peeling it away from the surface of the Vacuum Stacker.

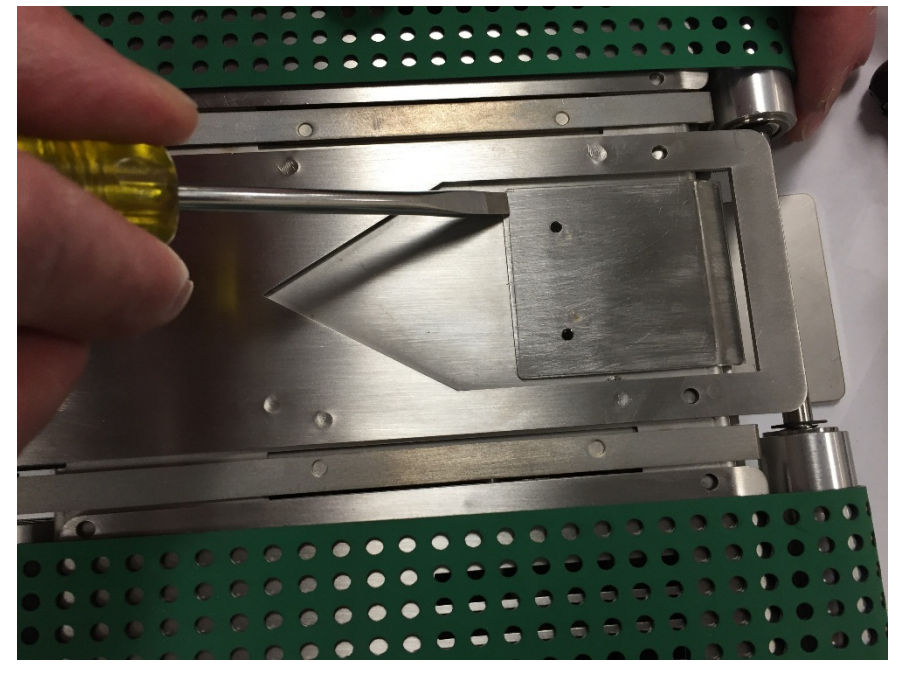

- 1. Clean the adhesion surface, removing all material left over from the previous Adhesive Grip part. Wipe the surface clean with a rag and alcohol.
- 2. Remove the paper backing from the adhesive side of the Adhesive Grip material.
- 3. Carefully Align the Drag Finger Adhesive Grip to the mating surface, using the outline from the previous material if possible.
- 4. Press the new Drag Finger Adhesive Grip to the material and press it down flat.
- 5. Do REP 4.1 <u>Vacuum Stacker Module Replacement</u> to replace the Vacuum Stacker.
- 6. Connect the Power Cord
- 7. Turn on the eWire.

# 5. Deflector Module

REP 5.1 Deflector Module Replacement

#### PARTS LIST ON PL 5.16

Use this procedure to remove and install the Deflector Module

#### **Removal Procedure**

# WARNING

Do not perform repair activities with the power on or electrical power supplied to the machine. Some machine components contain dangerous electrical voltages that can result in electrical shock and possible serious injury. See Section 0, page vi for other languages.

- 1. Switch power OFF to eWire.
- 2. Disconnect the Power Cord.
- 3. Raise the lid.
- 4. Disconnect the Deflector Cables by detaching the 3 cable headers.

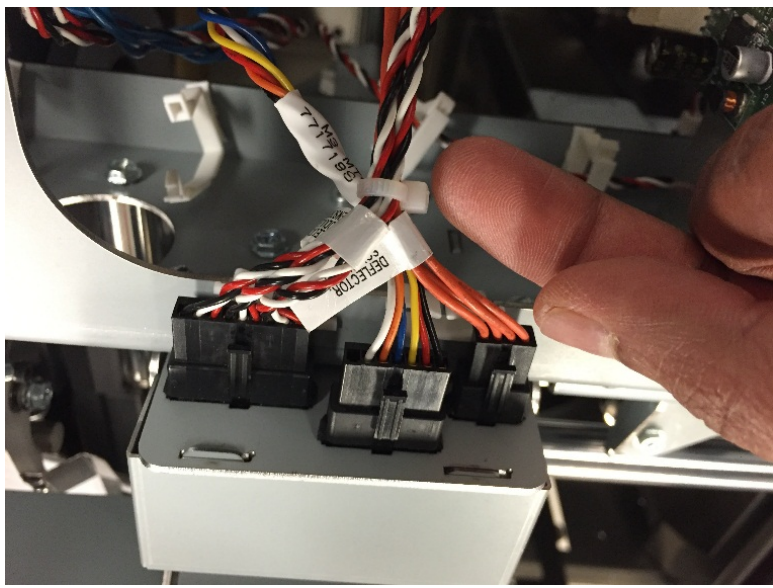

5. Remove the M4 Screws (2) from the front of the Deflector Module

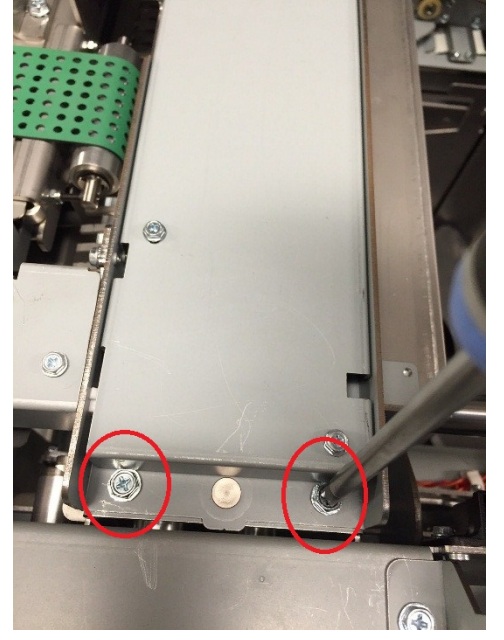

6. Remove the M3 Screw and remove the cable cover plate from the rear side of the Deflector

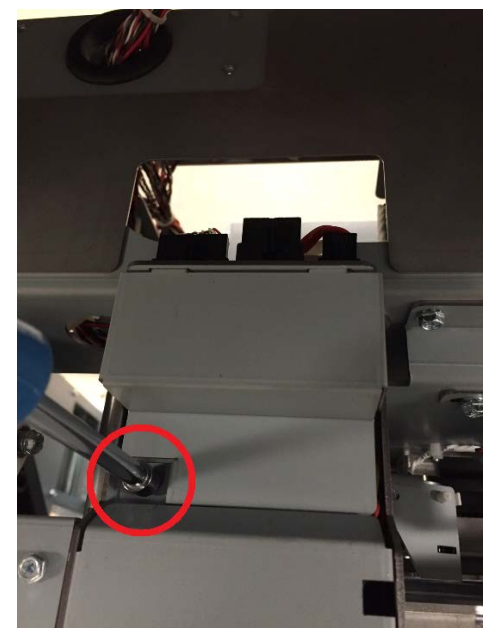

7. Remove the M4 Screws (2) from the back of the Deflector

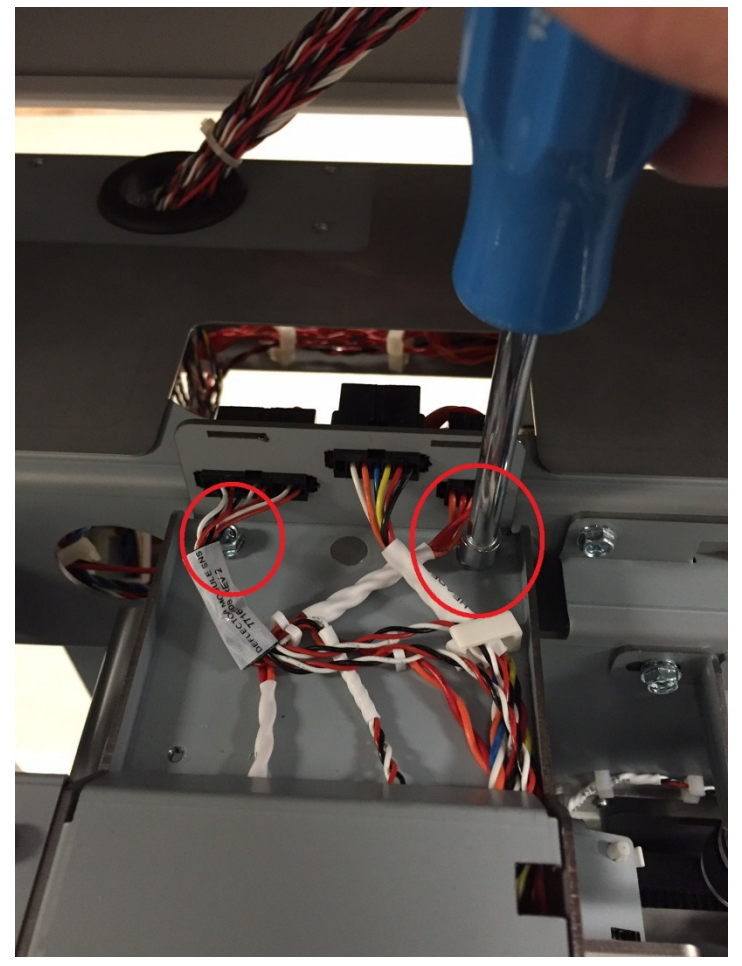

8. Carefully lift the Deflector out of the eWire to remove it.

- 1. Place the Deflector Module onto the eWire. Use the pins on the bottom of the Deflector to align the module.
- 2. Reattach the Deflector Module to the Frame by securing the M4 Screws (4).
- 3. Reattach the deflector cable cover and secure it using the M3 Screw.
- 4. Reconnect the Deflector cables to the headers on the back of the Deflector.
- 5. Connect the Power Cord.
- 6. Power ON the eWire.

# REP 5.2 Sensor Replacement, Deflector Position S17 PARTS LIST ON PL 5.16

Use this procedure to remove and install Deflector Position Sensor

# WARNING

Do not perform repair activities with the power on or electrical power supplied to the machine. Some machine components contain dangerous electrical voltages that can result in electrical shock and possible serious injury. See Section 0, page vi for other languages.

#### **Removal Procedure**

- 1. Switch power OFF to eWire.
- 2. Disconnect the Power Cord.
- 3. Do REP 5.1 <u>Deflector Module Replacement</u> to remove the Deflector Module.
- 4. Locate the Deflector Position Sensor S17
- 5. Remove the Sensor Bracket by loosening the M3 Screws (2)

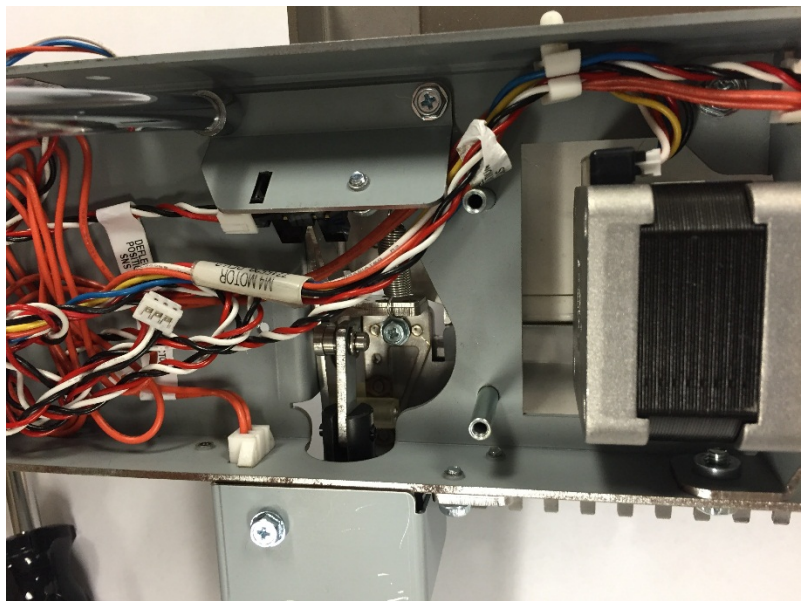

- 6. Disconnect the Sensor Cable
- 7. Remove the old Sensor by removing the M3 Screw (1)

- 1. Install the new Sensor into the Sensor Bracket. Use the cutout to align the sensor
- 2. Attach the Sensor Bracket to the Deflector.
- 3. Connect the Sensor Cable to the new Sensor.
- 4. Ensure that the sensor flag is aligned with the Sensor detection opening
- 5. Do REP 5.1 <u>Deflector Module Replacement</u> to Install the Deflector Module.
- 6. Connect the Power Cord.
- 7. Power ON the eWire.
- 8. Do GP 6.3.2 to verify sensor function.

# REP 5.3 Sensor Replacement, Bind Kick Downs S2 PARTS LIST ON PL 5.16

Use this procedure to remove and install Bind Kick Downs Position Sensor

# WARNING

Do not perform repair activities with the power on or electrical power supplied to the machine. Some machine components contain dangerous electrical voltages that can result in electrical shock and possible serious injury. See Section 0, page vi for other languages.

#### **Removal Procedure**

- 1. Switch power OFF to eWire.
- 2. Disconnect the Power Cord.
- 3. Do REP 5.1 <u>Deflector Module Replacement</u> to remove the Deflector Module.
- 4. Locate the Bind Kick Downs Sensor S2. The sensor is located between the Deflector frame plate and the curved baffle plate.

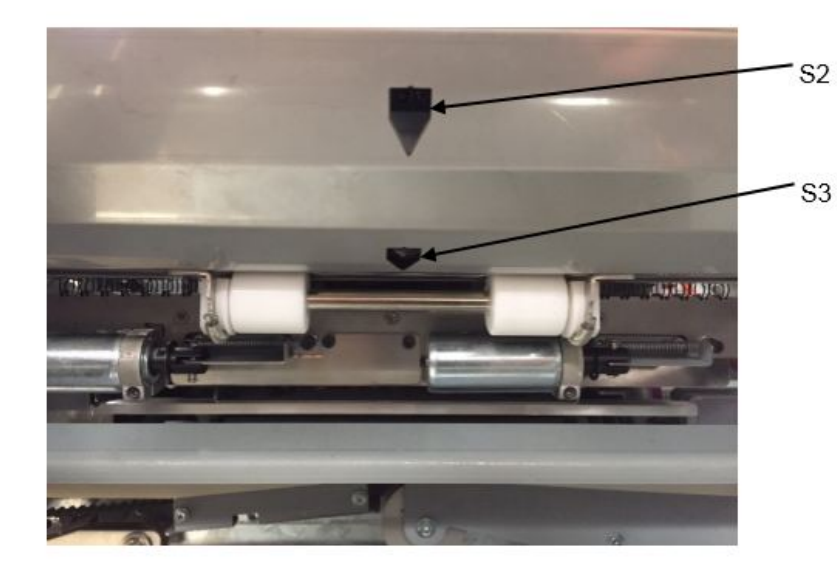

- 5. Disconnect the Sensor Cable.
- 6. Remove the Sensor Bracket by loosening the M3 Screws (2)
- 7. Remove the old Sensor by removing the M3 mounting screw.

- 1. Install the new Sensor into the Sensor Bracket. Use the cutout to align the sensor.
- 2. Attach the Sensor Bracket to the Deflector.
- 3. Connect the Sensor Cable to the new Sensor.
- 4. Do REP 5.1 <u>Deflector Module Replacement</u> to Install the Deflector Module.
- 5. Connect the Power Cord.
- 6. Power ON the eWire.
- 7. Do GP 6.3.2 to verify sensor function.

# REP 5.4 Sensor Replacement, Bind Deflect S3 PARTS LIST ON PL 5.16

Use this procedure to remove and install Deflector Bind Deflect Sensor

# WARNING

Do not perform repair activities with the power on or electrical power supplied to the machine. Some machine components contain dangerous electrical voltages that can result in electrical shock and possible serious injury. See Section 0, page vi for other languages.

#### **Removal Procedure**

- 1. Switch power OFF to eWire.
- 2. Disconnect the Power Cord.
- 3. Do REP 5.1 <u>Deflector Module Replacement</u> to remove the Deflector Module.
- 4. Locate the Bind Deflect Sensor S3. The sensor is located in a cutout near the center of the Deflector Frame.

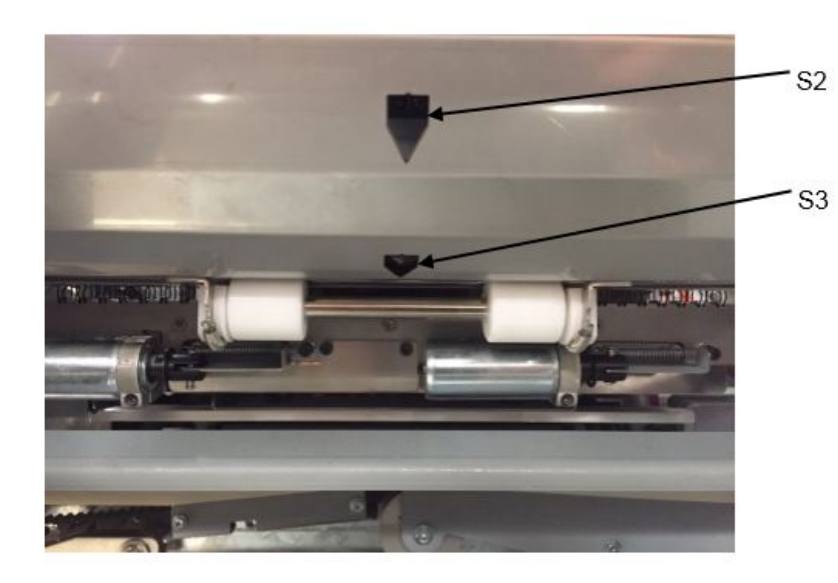

- 5. Disconnect the Sensor Cable.
- 6. Remove the Sensor Bracket by loosening the M3 Screws (2)
- 7. Remove the old Sensor by removing the M3 mounting screw.

- 1. Install the new Sensor into the Sensor Bracket. Use the cutout to align the sensor.
- 2. Attach the Sensor Bracket to the Deflector.
- 3. Connect the Sensor Cable to the new Sensor.
- 4. Do REP 5.1 <u>Deflector Module Replacement</u> to Install the Deflector Module.
- 5. Connect the Power Cord.
- 6. Power ON the eWire.
- 7. Do GP 6.3.2 to verify sensor function.

# REP 5.5 Bind Path Motor Replacement M3 PARTS LIST ON PL 5.16

Use this procedure to remove and install Bind Path Motor

# WARNING

Do not perform repair activities with the power on or electrical power supplied to the machine. Some machine components contain dangerous electrical voltages that can result in electrical shock and possible serious injury. See Section 0, page vi for other languages.

# Removal Procedure

- 1. Switch power OFF to eWire.
- 2. Disconnect the Power Cord.
- 3. Do REP 5.1 <u>Deflector Module Replacement</u> to remove the Deflector Module.
- 4. Loosen the Set Screw on the Motor Pulley.
- 5. Disconnect the Motor Cable.

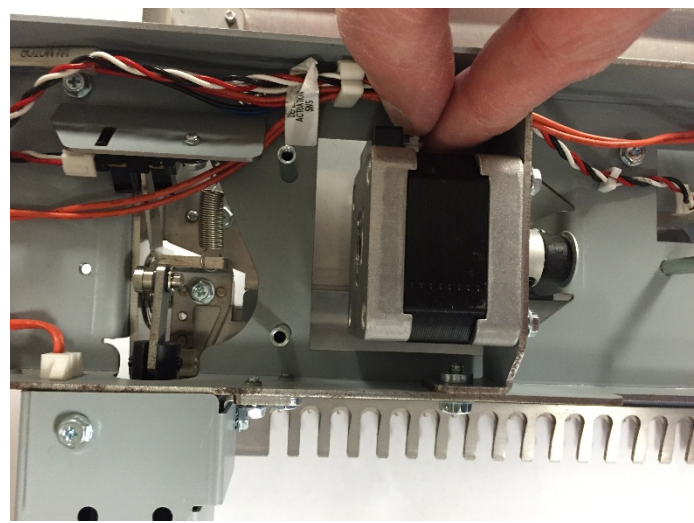

6. Disconnect the stepper motor by loosening the M3 Screws (4). Remove the Pulley from the Motor shaft and remove the old Motor.

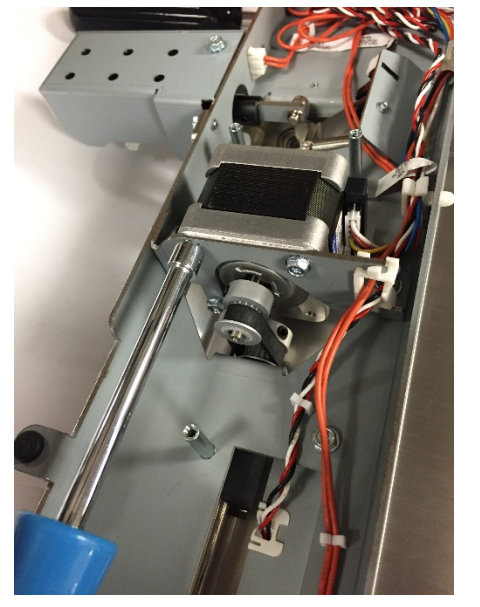

- 1. Position the motor in place on the Motor Bracket and slide the Pulley onto the Motor shaft.
- 2. Tighten the M3 Screws (4) to attach the motor.
- 3. Tighten the set screw to secure the Pulley
- 4. Do REP 5.1 <u>Deflector Module Replacement</u> to Install the Deflector Module.
- 5. Connect the Power Cord.
- 6. Power ON the eWire.

# REP 5.6 Deflector Module Timing Belt Replacement PARTS LIST ON PL 5.16

Use this procedure to remove and install Deflector Timing Belt

# WARNING

Do not perform repair activities with the power on or electrical power supplied to the machine. Some machine components contain dangerous electrical voltages that can result in electrical shock and possible serious injury. See Section 0, page vi for other languages.

#### **Removal Procedure**

- 1. Switch power OFF to eWire.
- 2. Disconnect the Power Cord.
- 3. Do REP 5.1 <u>Deflector Module Replacement</u> to remove the Deflector Module.
- 4. Do REP 5.5 Bind Path Motor Replacement to remove the Motor.
- 5. Slide the old Timing Belt off of the Drive Pulley and remove it.

- 1. Loosely slide the new Timing Belt around the Drive Pulley
- 2. Do <u>REP 5.5</u> to reinstall the Motor.
- 3. Check the Belt tension. If necessary, increase or decrease tension in the Belt by reseating the Motor.
- 4. Do REP 5.1 <u>Deflector Module Replacement</u> to Install the Deflector Module.
- 5. Connect the Power Cord.
- 6. Power ON the eWire.

# REP 5.7 Deflector Solenoid Replacement L5 PARTS LIST ON PL 5.16

Use this procedure to remove and install the Deflector Solenoid(s). Note that the same procedure can be used to remove the Solenoids on each side of the Deflector Module.

# WARNING

Do not perform repair activities with the power on or electrical power supplied to the machine. Some machine components contain dangerous electrical voltages that can result in electrical shock and possible serious injury. See Section 0, page vi for other languages.

#### **Removal Procedure**

- 1. Switch power OFF to eWire.
- 2. Disconnect the Power Cord.
- 3. Do REP 5.1<u>Deflector Module Replacement</u> to remove the Deflector Module.
- 4. Remove the Solenoid cover by removing the M3 Screws (2)

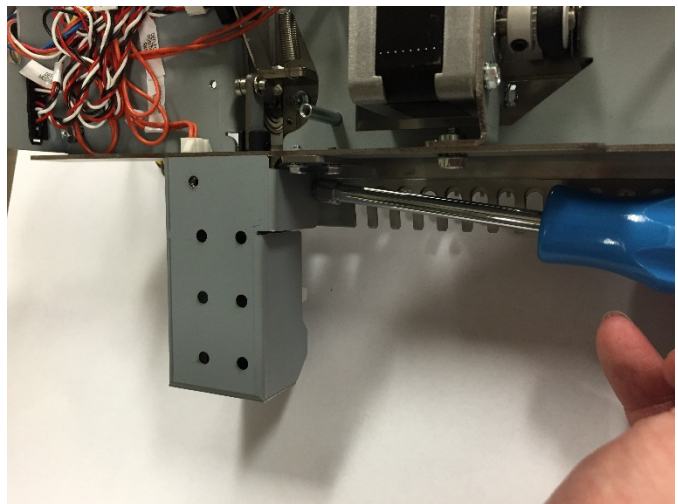

5. Remove the Solenoid Mounting Bracket by removing the M3 Screws (3)

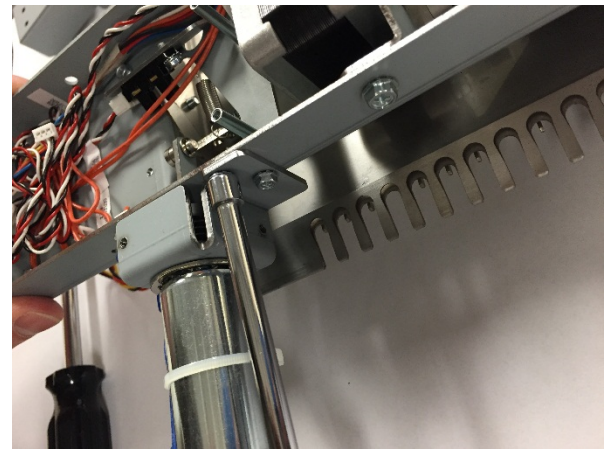

6. Disconnect the Solenoid cable at the appropriate cable header.

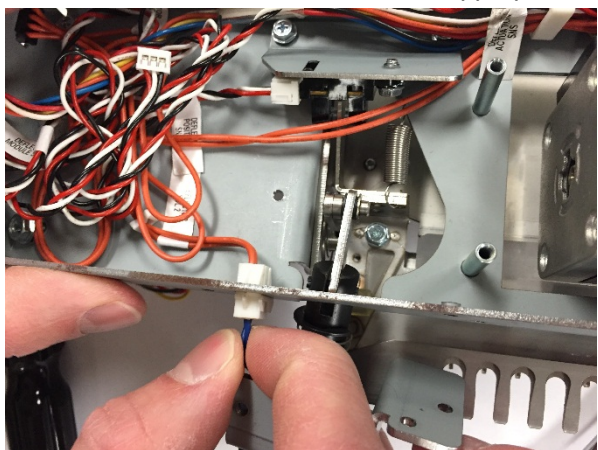

7. Using a flat head screwdriver, remove the E-Ring securing the Solenoid Linkage Pin.

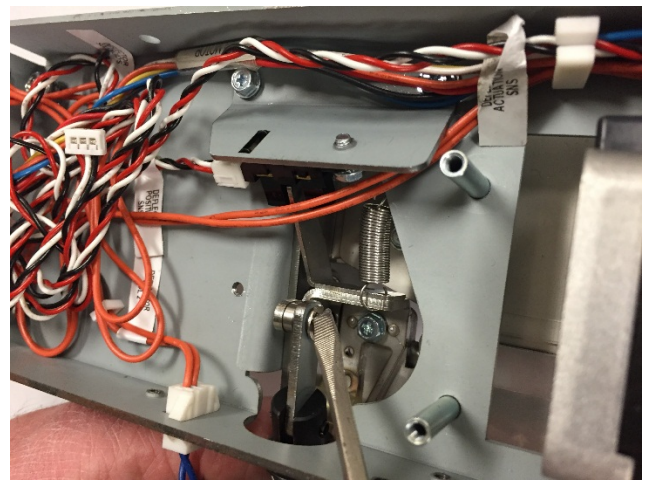

8. Using an adjustable wrench, loosen the nut securing the Solenoid to the Solenoid Mounting Bracket and remove the Solenoid linkage.

- 1. Install the Solenoid to the Solenoid Mounting Bracket by tightening the nut. Note the orientation of the linkage assembly relative to the link pin on the Deflector.
- 2. Position the Solenoid Bracket in place and connect the Solenoid Linkage to the Link Pin using the E-Ring.
- 3. Tighten the M3 Screws (3) to attach the Solenoid Mount Bracket to the Deflector Frame.
- 4. Connect the Solenoid Cable.
- 5. Install the Solenoid Cover Plate by securing the M3 Screws (3).
- 6. Do REP 5.1 <u>Deflector Module Replacement</u> to Install the Deflector Module.
- 7. Connect the Power Cord.
- 8. Power ON the eWire.

# REP 5.8 Deflector Springs Replacement PARTS LIST ON PL 5.16

Use this procedure to remove and install Extension Springs on the Deflector. Note that the same procedure can be used for springs on each side of the Deflector.

# WARNING

Do not perform repair activities with the power on or electrical power supplied to the machine. Some machine components contain dangerous electrical voltages that can result in electrical shock and possible serious injury. See Section 0, page vi for other languages.

#### **Removal Procedure**

- 1. Switch power OFF to eWire.
- 2. Disconnect the Power Cord.
- 3. Do REP 5.1 <u>Deflector Module Replacement</u> to remove the Deflector Module.
- 4. Locate the appropriate Deflector Springs.

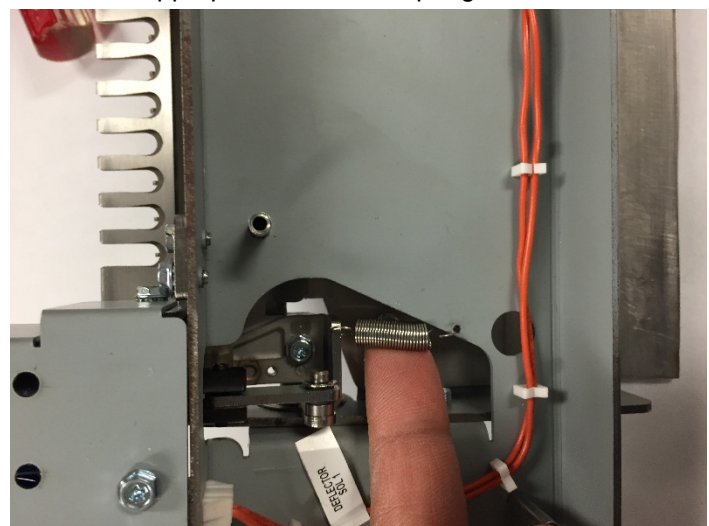

5. Remove the spring by unhooking it from the mounting holes on each end. If necessary, loosen the M3 Screws (2) on the Spring Bracket.

- 1. Attach one end of the Deflector Spring to the hole on the Spring Bracket and attach the other end to the hole on the Kickdown Linkage.
- 2. Secure the Screws on the Spring Bracket.
- 3. Do REP 5.1 <u>Deflector Module Replacement</u> to Install the Deflector Module.
- 4. Connect the Power Cord.
- 5. Power ON the eWire.

# REP 5.9 Deflector Drive Roller Assembly Replacement PARTS LIST ON PL 5.16

Use this procedure to remove and install the Deflector Drive Roller Assembly, Nip N8.

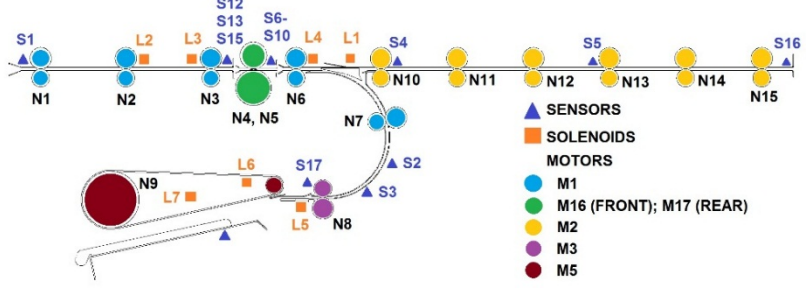

# WARNING

Do not perform repair activities with the power on or electrical power supplied to the machine. Some machine components contain dangerous electrical voltages that can result in electrical shock and possible serious injury. See Section 0, page vi for other languages.

#### **Removal Procedure**

- 1. Switch power OFF to eWire.
- 2. Disconnect the Power Cord.
- 3. Do REP 5.1 <u>Deflector Module Replacement</u> to remove the Deflector Module.
- 4. Remove the Outer Baffle Assembly by removing the M3 Screws (4).
- 5. Remove the Inner Baffle Assembly be removing the M3 Screws (4). Set aside the right and left Baffle Mounting Brackets, noting the orientation for re-assembly.
- 6. Do REP 5.5 <u>Bind Path Motor Replacement M3</u> to remove the Motor (M3).
- 7. Loosen the set screw on the Drive Shaft Pulley, and remove the Pulley and Timing Belt.
- 8. Using a flat head screwdriver, remove the E-Ring and Washer from both sides of the Drive Roller Assembly.
- 9. Remove the Bearings from each side of the Drive Roller Assembly.
- 10. Remove the Drive Roller Assembly.

- 1. Position the new Drive Roller Assembly into the brackets on the Deflector Frame and install the Bearings.
- 2. Secure the Drive Roller Assembly by installing Washers and E-Rings to each side.
- 3. Slide the Drive Pulley onto the end of the Drive Roller Shaft and secure using the set screw.
- 4. Do REP 5.5 Bind Path Motor Replacement M3 to install the Motor.
- 5. Reverse the steps from the Removal Procedure to install the Inner Baffle and Outer Baffle.
- 6. Do REP 5.1 <u>Deflector Module Replacement</u> to Install the Deflector Module.
- 7. Connect the Power Cord.
- 8. Power ON the eWire.

# REP 5.10 Deflector Idler Roller Assembly Replacement PARTS LIST ON PL 5.16

Use this procedure to remove and install the Deflector Idler Roller Assembly, Nip N8.

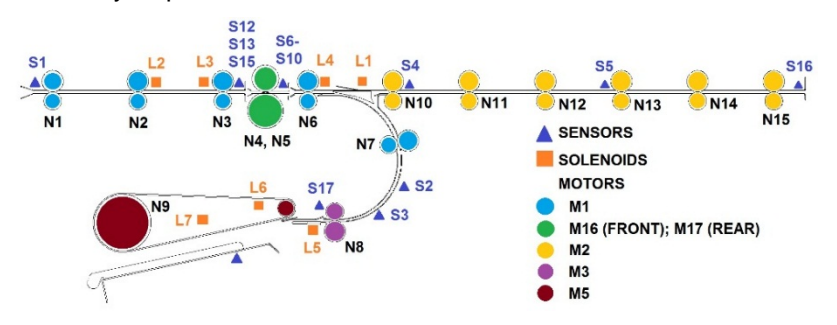

# WARNING

Do not perform repair activities with the power on or electrical power supplied to the machine. Some machine components contain dangerous electrical voltages that can result in electrical shock and possible serious injury. See Section 0, page vi for other languages.

#### **Removal Procedure**

- 1. Switch power OFF to eWire.
- 2. Disconnect the Power Cord.
- 3. Do REP 5.1 <u>Deflector Module Replacement</u> to remove the Deflector Module.
- 4. Lift the Extension Spring (2) up off the Bearing Housing (2) at each end of the Idler Roller Shaft. Unhook the ends of the extension spring from the Bushing Forks.

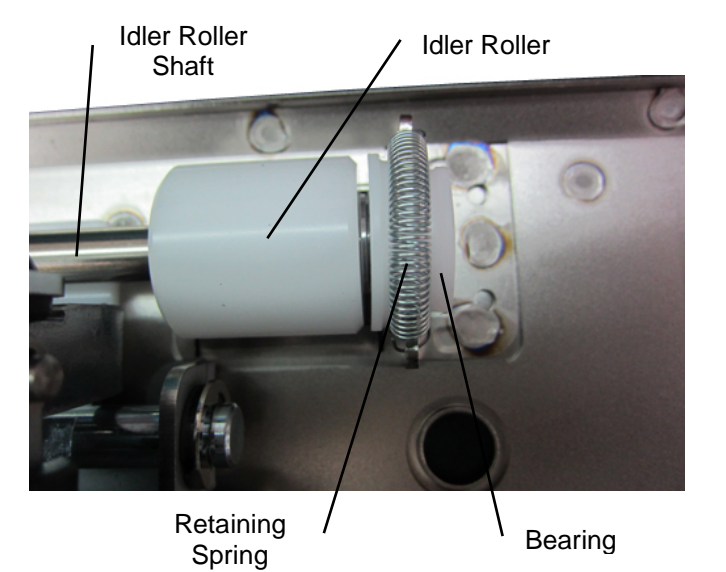

5. Remove the Idler Roller with the Bearing Housings (2) from the Bushing Forks.

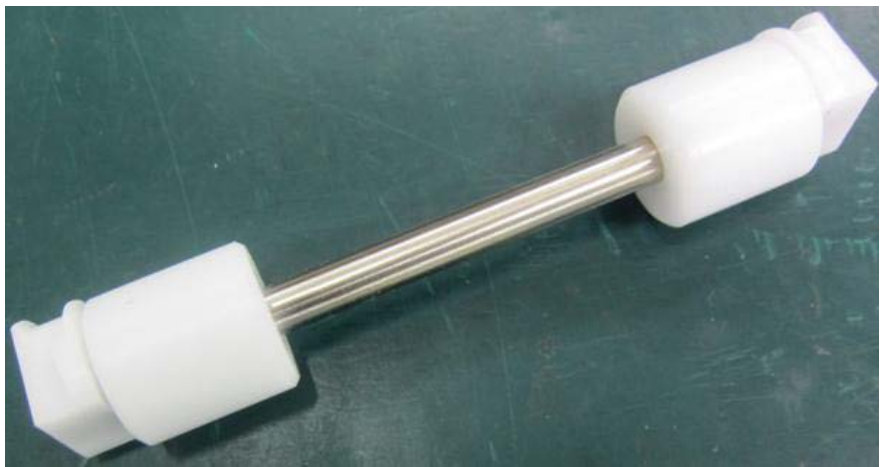

- 1. Place the new Idler Roller with Bearing Housings into the Bushing Forks.
- 2. Make sure the flat surface of the bushing aligns in the fork.
- 3. Rollers are non-directional so it does not matter which end goes in each fork.
- 4. After the assembly is in place, gently pull the assembly outward and release to ensure it moves freely in the fork.
- 5. Place the Extension Spring (2) over the Bearing Housings (2).
- 6. Place the hooks on the ends of the Extension Springs (2) on the notches at the top of the Bushing Forks (2).
- 7. Do REP 5.1 <u>Deflector Module Replacement</u> to install the Deflector Module.
- 8. Connect the Power Cord.
- 9. Power ON the eWire.

# 6. Closer Module

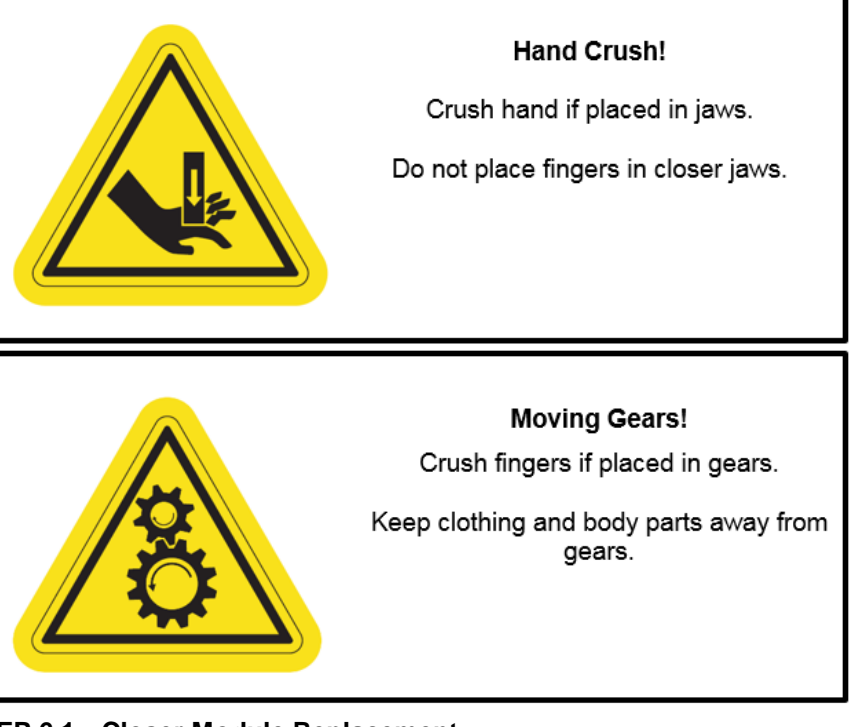

REP 6.1 Closer Module Replacement PARTS LIST ON PL 5.19

Use this procedure to remove and install the Closer Module

**Removal Procedure** 

#### WARNING

Do not perform repair activities with the power on or electrical power supplied to the machine. Some machine components contain dangerous electrical voltages that can result in electrical shock and possible serious injury. See Section 0, page vi for other languages.

- 1. Switch power OFF to eWire.
- 2. Disconnect the Power Cord.
- 3. Raise the lid.
- 4. Remove the Cable Access Cover by removing the M3 Screws (2).

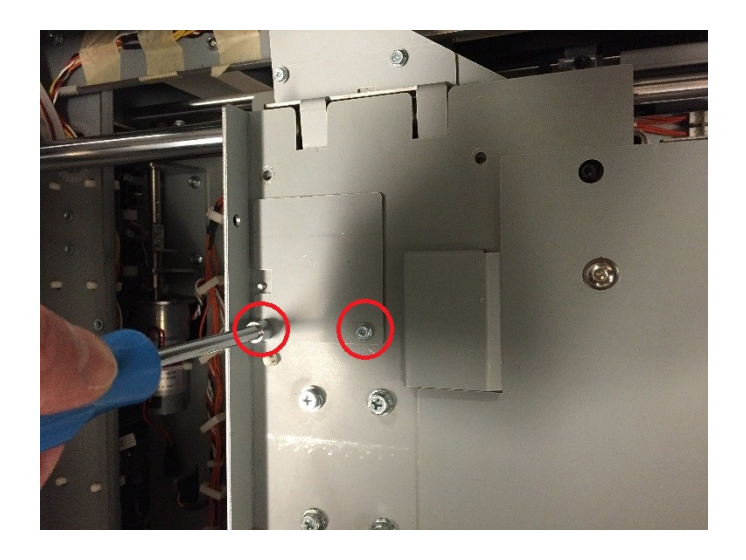

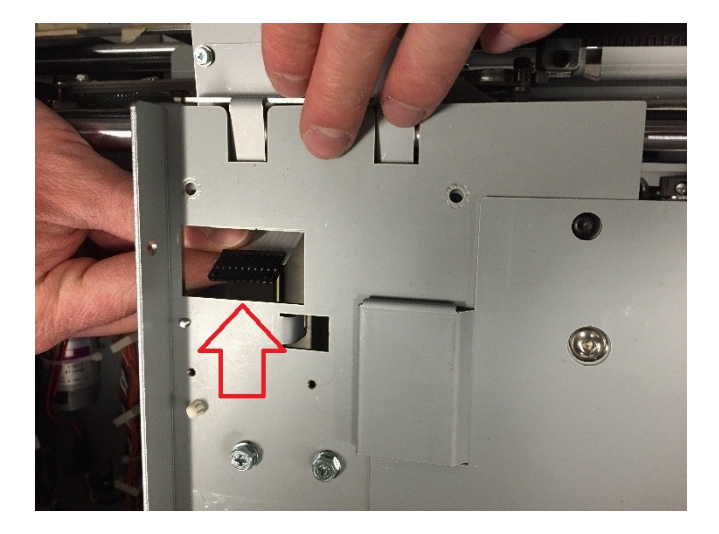

6. Remove the Closer M4 mounting screws (2) from the front of the module.

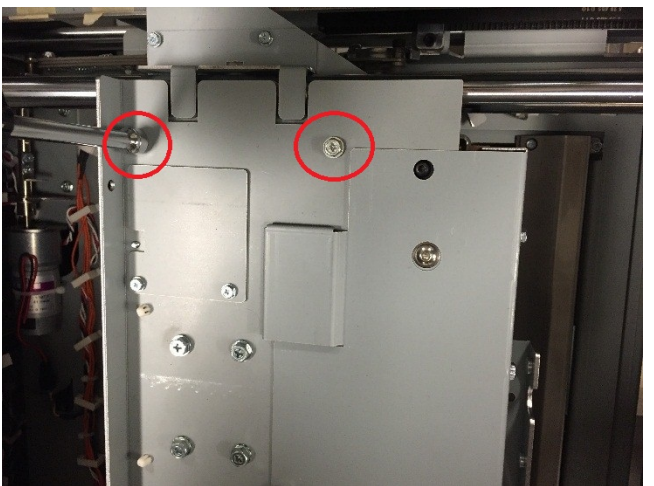

5. Disconnect the Closer Cable. The closer cable is located underdeath the closer top plate, as seen through the rectangular opening.

7. Remove the M4 mounting screws (2) from the back of the module.

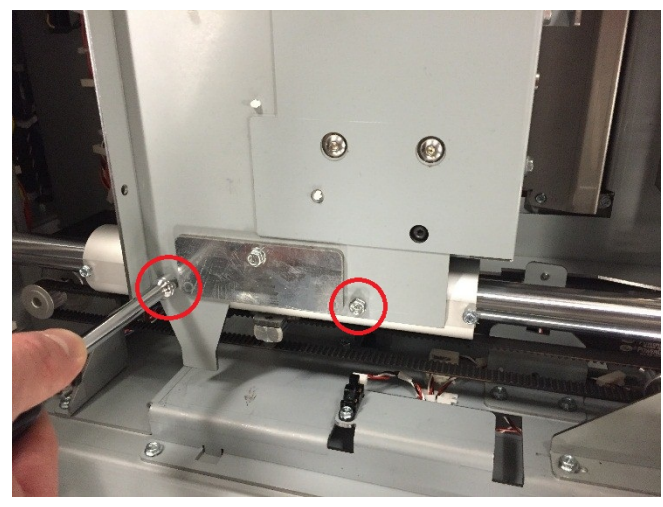

8. Remove the Closer Module.

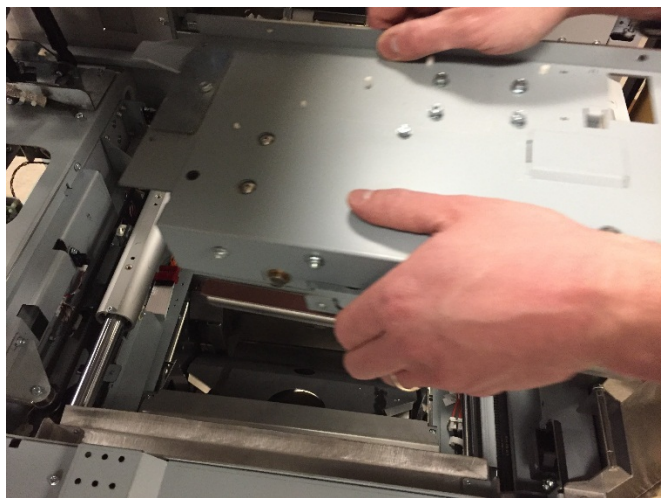

- 1. Position the Closer module in place in the eWire. Use the pins to align the Closer to the Tube Bushing Assembly.
- 2. Secure the Closer by tightening the M4 Screws (4)
- 3. Re-attach the Closer cable.
- 4. Install the Cable Access Cover.
- 5. Connect the Power Cord.
- 6. Power ON the eWire.

# REP 6.2 Closer Encoder Sensor Replacement S48 PARTS LIST ON PL 5.19

Use this procedure to remove and install the Closer Motor Encoder Sensor.

#### **Removal Procedure**

# WARNING

Do not perform repair activities with the power on or electrical power supplied to the machine. Some machine components contain dangerous electrical voltages that can result in electrical shock and possible serious injury. See Section 0, page vi for other languages.

- 1. Switch power OFF to eWire.
- 2. Disconnect the Power Cord.
- 3. Do REP 6.1 Closer Module Replacement to remove the Closer.
- 4. Locate the Encoder Sensor, near the disk encoder. Remove the M4 Screw to remove the Sensor Bracket.

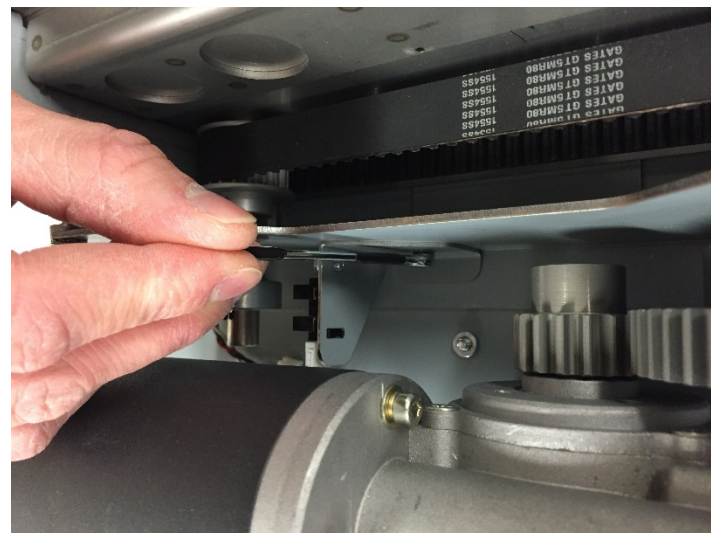

- 5. Disconnect the Sensor Cable.
- 6. Remove the Sensor from the Sensor Bracket by removing the M3 screw.

- 1. Attach the new Sensor to the Sensor Bracket using the M3 Screw. Use the cutout in the bracket to align the sensor.
- 2. Secure the Sensor Bracket into place by tightening the M4 Screw. Ensure that the Encoder is centered with the Sensor.
- 3. Connect the Sensor Cable
- 4. Do Rep 6.1 Closer Module Replacement to Install the Closer Module.
- 5. Connect the Power Cord.
- 6. Power ON the eWire.

# REP 6.3 Closer Full Open Sensor Replacement S47 PARTS LIST ON PL 5.19

Use this procedure to remove and install the Closer Module Open Sensor

#### **Removal Procedure**

# WARNING

Do not perform repair activities with the power on or electrical power supplied to the machine. Some machine components contain dangerous electrical voltages that can result in electrical shock and possible serious injury. See Section 0, page vi for other languages.

- 1. Switch power OFF to eWire.
- 2. Disconnect the Power Cord.
- 3. Do REP 6.1 <u>Closer Module Replacement</u> to remove the Closer.
- 4. Locate the Closer Open Sensor at the rear of the Closer Module.
- 5. Remove the Sensor Cable
- 6. Remove the Sensor by loosening the M3 Screw.

# <image>

- 1. Attach the new Sensor to the Sensor Bracket using the M3 Screw. Use the cutout in the bracket to align the sensor.
- 2. Connect the Sensor Cable
- 3. Do Rep 6.1 <u>Closer Module Replacement</u> to Install the Closer Module.
- 4. Connect the Power Cord.
- 5. Power ON the eWire.

# REP 6.4 Closer Motor Replacement M20 PARTS LIST ON PL 5.19

Use this procedure to remove and install the Closer Motor M20

#### **Removal Procedure**

# WARNING

Do not perform repair activities with the power on or electrical power supplied to the machine. Some machine components contain dangerous electrical voltages that can result in electrical shock and possible serious injury. See Section 0, page vi for other languages.

- 1. Switch power OFF to eWire.
- 2. Disconnect the Power Cord.
- 3. Do REP 6.1 <u>Closer Module Replacement</u> to remove the Closer.
- 4. Disconnect the Motor Cable at the header.

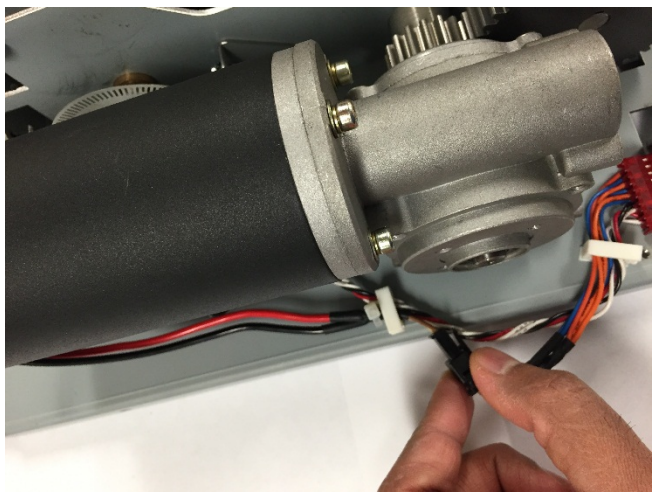

5. Disconnect the Motor from the Frame by removing the M5 Screws (4)

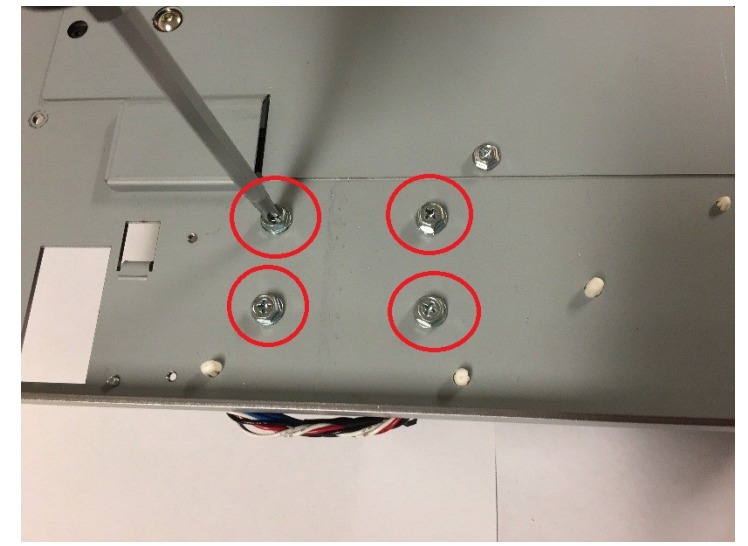

- 6. Slide the Motor out of the Closer.
- 7. Remove the Gear from the Motor by loosening the set screw and sliding the Gear off the shaft.

- 1. Install the Gear onto the Motor shaft and secure it using the set screw.
- 2. Position the Motor into the Closer Module and secure it using the M5 Screws (4)
- 3. Check the alignment of the Pinion Gear on the Motor to the larger Drive Gear on the Closer. If necessary, adjust the Pinion Gear position to ensure proper alignment.
- 4. Connect the Motor Cable.
- 5. Connect the Power Cord.
- 6. Power ON the eWire.

#### REP 6.5 Closer Jaw Insert Replacement PARTS LIST ON PL 5.19

Use this procedure to remove and install the Closer Jaw Insert. Note that the same procedure is used to replace the Upper and Lower Closer Jaws.

**Removal Procedure** 

# WARNING

Do not perform repair activities with the power on or electrical power supplied to the machine. Some machine components contain dangerous electrical voltages that can result in electrical shock and possible serious injury. See Section 0, page vi for other languages.

- 1. Switch power OFF to eWire.
- 2. Disconnect the Power Cord.
- 3. Do REP 6.1 Closer Module Replacement to remove the Closer.
- 4. Using an Allen wrench, remove the M3 SHCS (2) to release the Jaw Insert.

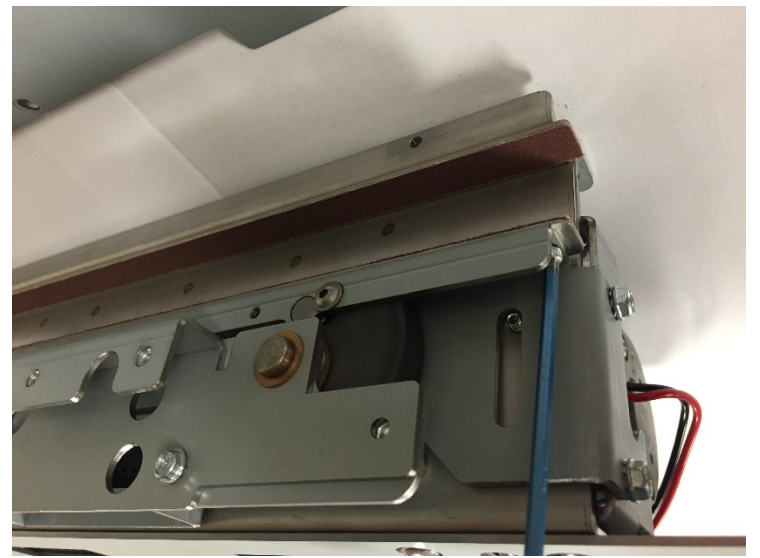

5. Repeat the process for the opposite Jaw Insert.

- 1. Position the Jaw Insert in place and secure it using the M3 SHCS (2)
- 2. Repeat the process for the opposite Jaw Insert.
- 3. Do REP 6.1 Closer Module Replacement to install the Closer Module.
- 4. Connect the Power Cord.
- 5. Power ON the eWire.

# REP 6.6 Closer Spring Replacement PARTS LIST ON PL 5.19

Use this procedure to remove and install the Closer Extension Springs. Note that the same procedure can be used for springs on each side of the Closer.

#### **Removal Procedure**

# WARNING

Do not perform repair activities with the power on or electrical power supplied to the machine. Some machine components contain dangerous electrical voltages that can result in electrical shock and possible serious injury. See Section 0, page vi for other languages.

- 1. Switch power OFF to eWire.
- 2. Disconnect the Power Cord.
- 3. Do REP 6.1 <u>Closer Module Replacement</u> to remove the Closer.
- 4. Remove the Extension Spring by disconnecting each end. The top of the spring can be accessed from the window in the upper plate.

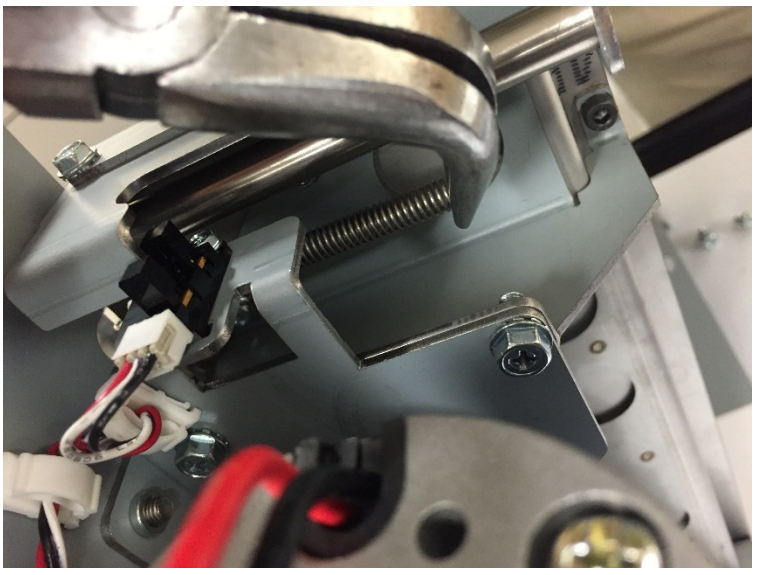

5. Repeat the process for the opposite spring.

- 1. Position the spring in the Closer and attach each end to the corresponding mounting hole.
- 2. Repeat the process for the opposite Spring
- 3. Do REP 6.1 <u>Closer Module Replacement</u> to install the Closer Module.
- 4. Connect the Power Cord.
- 5. Power ON the eWire.

#### REP 6.7 Closer Release Solenoid Replacement PARTS LIST ON PL 5.19

Use this procedure to remove and install the Closer Release Solenoid.

#### **Removal Procedure**

# WARNING

Do not perform repair activities with the power on or electrical power supplied to the machine. Some machine components contain dangerous electrical voltages that can result in electrical shock and possible serious injury. See Section 0, page vi for other languages.

- 1. Switch power OFF to eWire.
- 2. Disconnect the Power Cord.
- 3. Do REP 6.1 Closer Module Replacement to remove the Closer.
- 4. Using an Allen wrench, remove the Shoulder Screws (3) securing the Ejector Plate to the Closer Ejector Bracket.
- 5. Remove the Compression Spring from the Closer Ejector Plate.
- 6. Remove the Closer Ejector Plate from the Closer by pushing it forward through the Closer Jaws.
- 7. Disconnect the Solenoid cable from the appropriate cable header.
- 8. Remove the Ejector Bracket from the Closer by loosening the M4 Screws (2).
- 9. Using an adjustable wrench, remove the Solenoid from the Ejector Bracket.

- 1. Reverse the steps from the removal procedure.
- 2. Do REP 6.1 Closer Module Replacement to install the Closer Module.
- 3. Connect the Power Cord.
- 4. Power ON the eWire.
# 7. Tappers

REP 7.1 Front Tapper Assembly Replacement PARTS LIST ON PL 5.17

Use this procedure to remove and replace the front Tapper Assembly.

**Removal Procedure** 

# WARNING

- 1. Turn off Power to the eWire.
- 1. Disconnect the Power Cord.
- 2. Raise the Lid.
- 3. Do REP 1.8 <u>Front Cover Replacement</u> to remove the Front Cover.
- 4. Locate the Front Tapper Assembly.
- 5. Disconnect the Tapper Sensor Cable and Tapper Motor Cable from the corresponding headers.

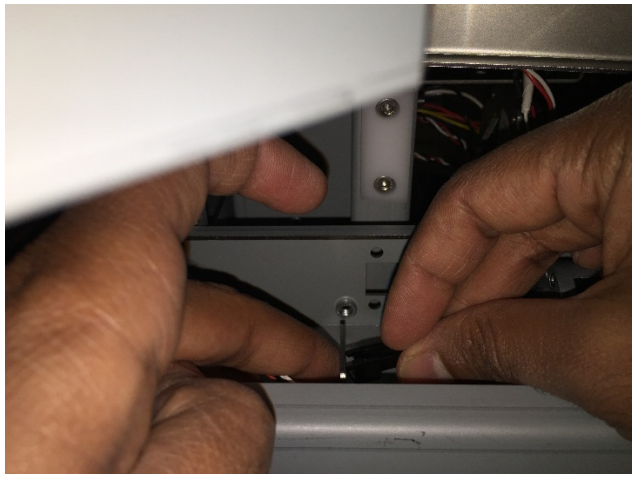

6. Remove the M4 screws (2) securing the Tapper to the eWire Frame

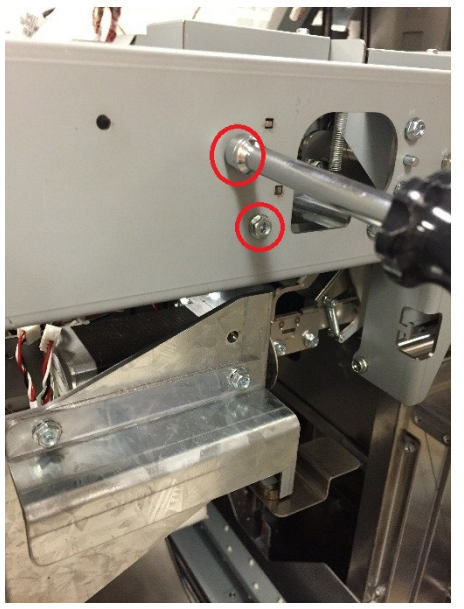

7. Carefully Remove the Tapper Assembly from the eWire

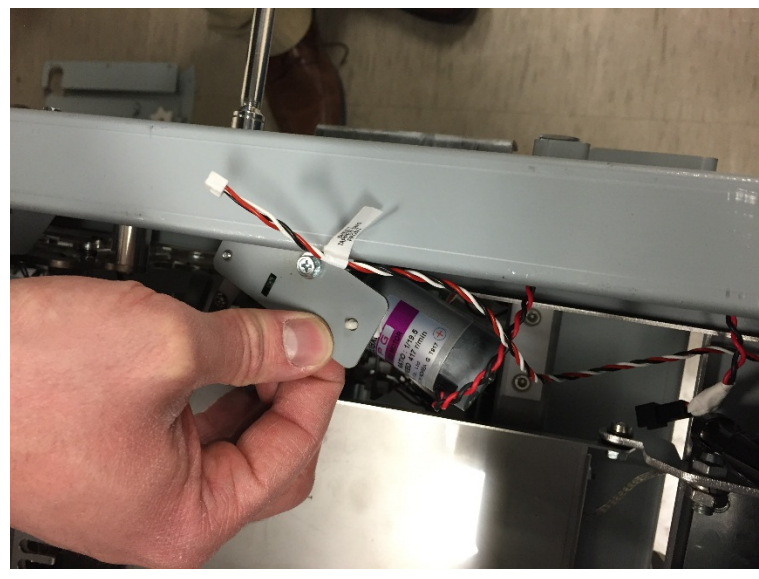

## Installation Procedure

- 1. Place the Tapper Assembly into place on the eWire Frame. Two tabs are used to align the Front Tapper Assembly.
- 2. Secure the Front Tapper with the M4 Screws (2)
- 3. Connect the Sensor Cable and Motor Cable.
- 4. Do REP 1.1 <u>Top Cover Replacement</u> to replace the Front Cover.
- 5. Connect the Power Cable
- 6. Turn power ON to the eWire.

## REP 7.2 Tapper Motor Replacement M6 & M7 PARTS LIST ON PL 5.17

Use this procedure to remove and install the Motor on the Front Tapper Assembly, Motor M6. Note: The same procedure can be used to replace Motor M7 on the Rear Tapper Assembly.

#### **Removal Procedure**

# WARNING

Do not perform repair activities with the power on or electrical power supplied to the machine. Some machine components contain dangerous electrical voltages that can result in electrical shock and possible serious injury. See Section 0, page vi for other languages.

- 1. Switch power OFF to eWire.
- 2. Disconnect the Power Cord.
- 3. Do REP 7.1 <u>Front Tapper Assembly Replacement</u> to remove the Front Tapper Assembly.
- 4. Disconnect the Front Tapper Spring by lifting it off the notch on the Tapper Frame.
- 5. Loosen the Set screw securing the Tapper hub to the Motor shaft.

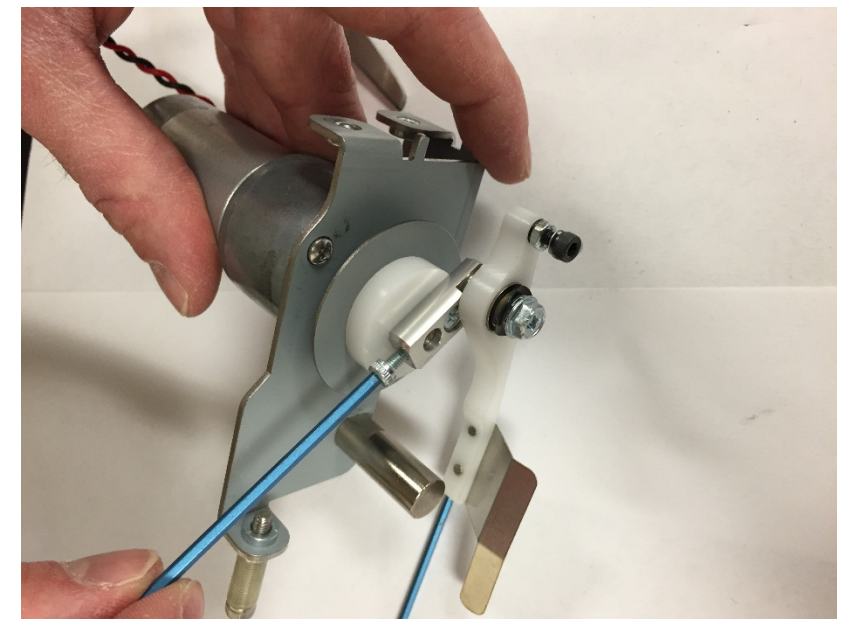

6. Remove the Tapper hub from the Motor.

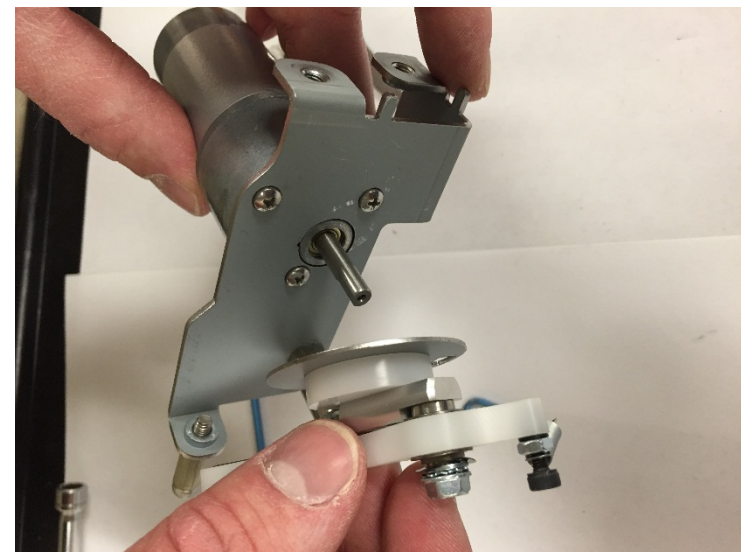

7. Remove the #4-40 Screws (3) to remove the Tapper Motor from the Tapper Frame.

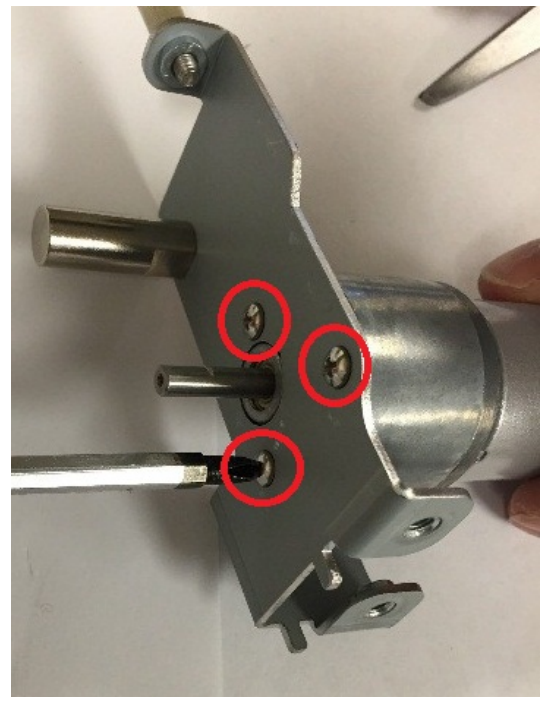

- 1. Insert the new Motor into the Tapper Frame and secure it using the #4-40 Screws (3)
- 2. Slide the Tapper Hub onto the Motor Shaft and secure it using the set screw. Ensure that the Tapper Finger Arm rests on top of the Standoff as shown.

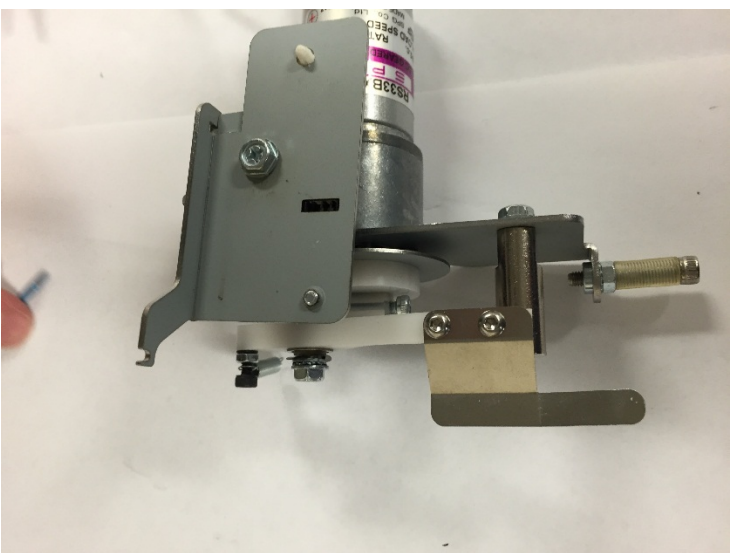

- 3. Ensure that the Disk Encoder is approximately centered in the Tapper Front Sensor. If it is not centered, loosen the set screw and adjust the Hub until it reaches the correct position and re-tighten the set screw.
- 4. Attach the Tapper Spring to the notch on the Tapper Frame.
- 5. Do REP 7.1 <u>Front Tapper Assembly Replacement</u> to Install the Front Tapper Assembly
- 6. Connect the Power Cord
- 7. Turn on the eWire.

## REP 7.3 Tapper Sensor Replacement S18 & S19 PARTS LIST ON PL 5.17

Use this procedure to remove and install the Sensor on the Front Tapper Assembly, S18. Note: The same procedure can be used to replace the Sensor S19, on the Rear Tapper Assembly.

#### **Removal Procedure**

# WARNING

- 1. Switch power OFF to eWire.
- 2. Disconnect the Power Cord.
- 3. Do REP 7.1 <u>Front Tapper Assembly Replacement</u> to remove the Front Tapper Assembly
- 4. Remove the Sensor Cable from the Front Tapper Sensor.
- 5. Remove the Sensor from the Tapper Frame by removing the M3 Screw.

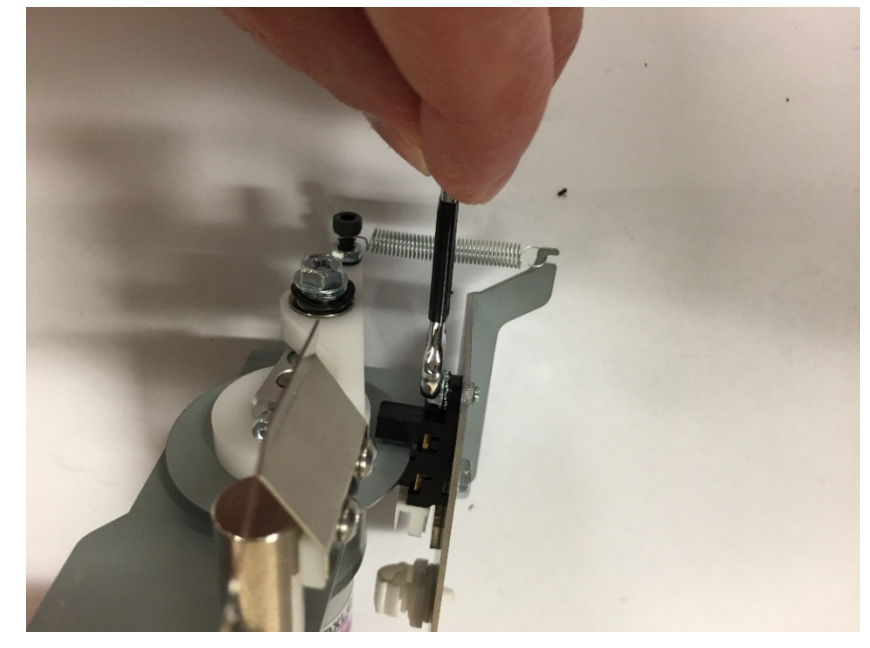

- 1. Place the new Sensor onto the Tapper Frame, using the cutout for alignment.
- 2. Secure the sensor by tightening the M3 screw
- 3. Connect the Sensor Cable.
- 4. Do REP 7.1 <u>Front Tapper Assembly Replacement</u> to install the Front Tapper Assembly.
- 5. Connect the Power Cord
- 6. Turn on the eWire.

# REP 7.4 Front Tapper Spring Replacement PARTS LIST ON PL 5.17

Use this procedure to remove and install the Extension Spring on the Front Tapper Assembly. Note: The same procedure can be used to replace the spring on the Rear Tapper Assembly.

### **Removal Procedure**

# WARNING

Do not perform repair activities with the power on or electrical power supplied to the machine. Some machine components contain dangerous electrical voltages that can result in electrical shock and possible serious injury. See Section 0, page vi for other languages.

- 1. Switch power OFF to eWire.
- 2. Disconnect the Power Cord.
- 3. Do REP 7.1 <u>Front Tapper Assembly Replacement</u> to remove the Front Tapper Assembly
- 4. Remove the Spring by removing one end from the notch on the Tapper Frame and the other end from the mounting Screw on the Tapper Finger Assembly

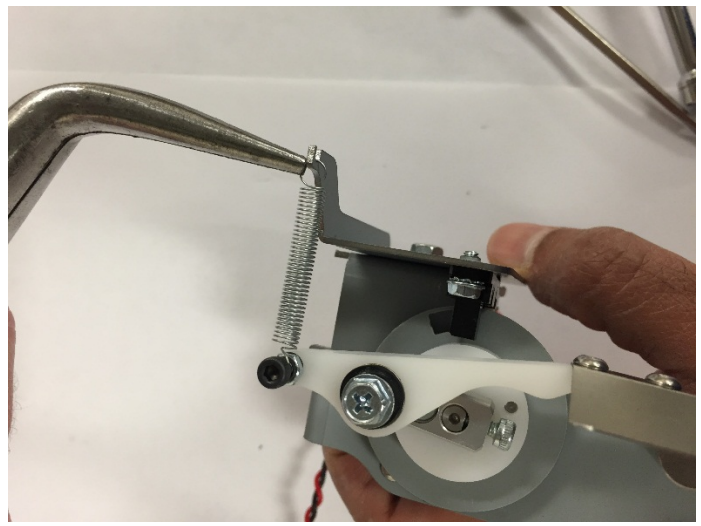

## Installation Procedure

1. Reverse the steps from the Removal Procedure.

## REP 7.5 Tapper Finger Replacement PARTS LIST ON PL 5.17

Use this procedure to remove and install the Finger on the Front Tapper Assembly. Note: The same procedure can be used to replace the Finger on the Rear Tapper Assembly.

#### **Removal Procedure**

# WARNING

Do not perform repair activities with the power on or electrical power supplied to the machine. Some machine components contain dangerous electrical voltages that can result in electrical shock and possible serious injury. See Section 0, page vi for other languages.

- 1. Switch power OFF to eWire.
- 2. Disconnect the Power Cord.
- 3. Do REP 7.1 <u>Front Tapper Assembly Replacement</u> to remove the Front Tapper Assembly.
- 4. Remove (2) M3 Screws securing the Finger to the Tapper Arm and remove the Finger.

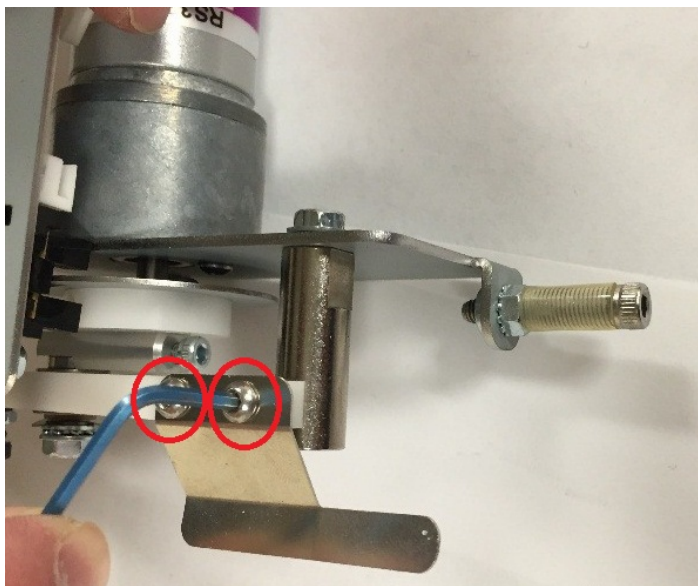

#### Installation Procedure

1. Reverse the steps from the Removal Procedure.

# REP 7.6 Rear Tapper Assembly Replacement PARTS LIST ON PL 5.18

Use this procedure to remove and install the Rear Tapper Assembly

## **Removal Procedure**

# WARNING

- 1. Switch power OFF to eWire.
- 2. Disconnect the Power Cord.
- 3. Do REP 1.5 Back Cover Replacement to Remove the Back Cover.
- 4. Disconnect the Tapper Sensor Cable and Tapper Motor Cable from the appropriate headers.
- 5. Using a long screwdriver, remove the M4 Screws (2) securing the Rear Tapper to the Frame. Use the access hole in the Frame to access the screws.
- 6. Remove the Rear Tapper from the Frame.

- 1. Reverse the steps from the Removal Procedure.
- 2. Connect the Power Cord
- 3. Turn on the eWire.

# 8. Holder Module

# REP 8.1 Closer Staged Sensor and Closer Home Sensor S46 & S49 PARTS LIST ON PL 5.20

Use this procedure to remove and replace the Closer Staged and Closer Home Sensors

**Removal Procedure** 

# WARNING

- 1. Turn off Power to the eWire.
- 2. Disconnect the Power Cord.
- 3. Raise the Lid and Lower Bypass.
- 4. If necessary, manually move the Closer forward or back to access the sensors.
- 5. Locate the appropriate Sensor, S46 or S49. Refer to PL 5.20, or GP 6.4.3.
- 6. Disconnect the Sensor Cable from the Sensor
- 7. Remove the Closer Staged Sensor S49 by removing the M3 Screw.

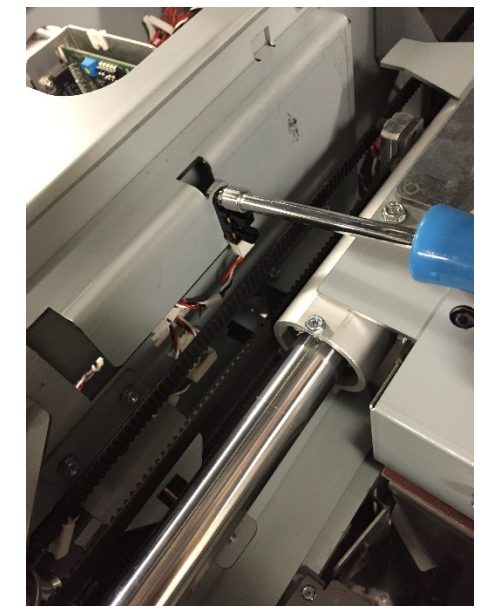

8. Remove the Closer Home Sensor S46 by removing the M3 Screw.

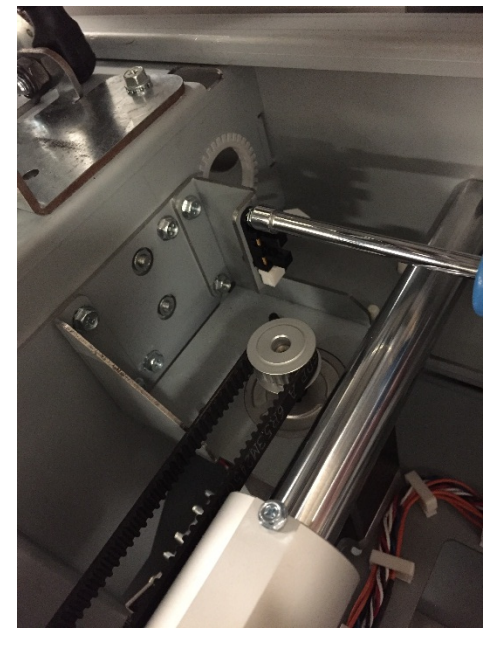

#### Installation Procedure

- 1. Install the new Sensor by tightening the M3 Screw. Use tab for alignment.
- 2. Connect the Sensor Cable.
- 3. Close the Lid
- 4. Connect the Power Cable
- 5. Turn power ON to the eWire.

## REP 8.2 Closer Rotate Horizontal and Vertical Sensor S34 & S35 PARTS LIST ON PL 5.22

Use this procedure to remove and replace the Closer Rotate Sensors, horizontal and vertical.

**Removal Procedure** 

## WARNING

- 1. Turn off Power to the eWire.
- 2. Disconnect the Power Cord.
- 3. Raise the Lid and Lower Bypass.
- 4. If necessary, manually move the Closer forward to access the sensors.
- 5. Disconnect the Sensor Cables.
- 6. Remove the Sensor removing the M3 Screw.

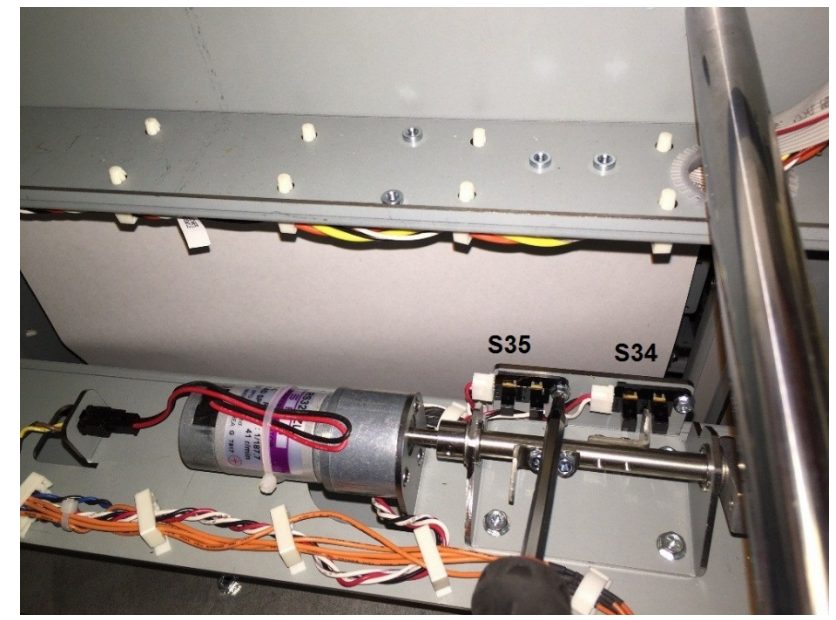

- 1. Install the new Sensor by tightening the M3 Screw. Use tabs for alignment.
- 2. Connect the Sensor Cable.
- 3. Close the Lid
- 4. Connect the Power Cable
- 5. Turn power ON to the eWire.

Use this procedure to remove and replace the Holder Position Near Element Sensor, S40

**Removal Procedure** 

# WARNING

Do not perform repair activities with the power on or electrical power supplied to the machine. Some machine components contain dangerous electrical voltages that can result in electrical shock and possible serious injury. See Section 0, page vi for other languages.

- 1. Turn off Power to the eWire.
- 2. Disconnect the Power Cord.
- 3. Raise the Lid and Lower Bypass.
- 4. Locate the Holder Position Near Element Sensor, at the forward edge of the Holder module, near the Deflector and Element Feeder. Refer to PL 5.20 and GP 6.4.3.
- 5. Disconnect the Sensor Cable.
- 6. Remove the Sensor by removing the M3 Screw.

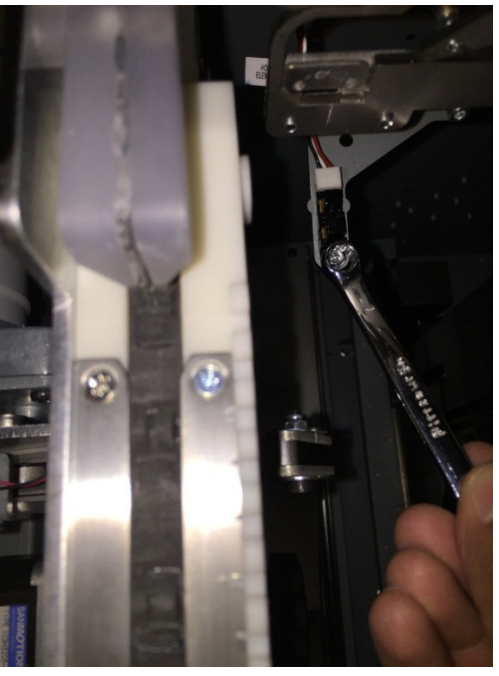

Installation Procedure

REP 8.3 Holder Position near Element Sensor S40 PARTS LIST ON PL 5.20

- 1. Install the new Sensor by tightening the M3 Screw. Use tab for alignment.
- 2. Connect the Sensor Cable.
- 3. Close the Lid
- 4. Connect the Power Cable
- 5. Turn power ON to the eWire.

Use this procedure to remove and replace the Holder Position Element Sensor S38, and the Holder Position Closer Sensor S36.

Removal Procedure

# WARNING

Do not perform repair activities with the power on or electrical power supplied to the machine. Some machine components contain dangerous electrical voltages that can result in electrical shock and possible serious injury. See Section 0, page vi for other languages.

- 1. Turn off Power to the eWire.
- 2. Disconnect the Power Cord.
- 3. Do REP 1.5 <u>Back Cover Replacement</u> to remove the Back Cover.
- 4. Locate the Holder Position Closer Sensor, located on the rear of the Holder near the Drive Pulley. Refer to PL 5.20 and GP 6.4.3.
- 5. Locate the Holder Position Element Sensor, located on the rear of the Holder at the other side of the cutout. Refer to PL 5.20 and GP 6.4.3.
- 6. Disconnect the Sensor Cable.
- 7. Remove the Holder Position Closer Sensor by removing the M3 Screw.

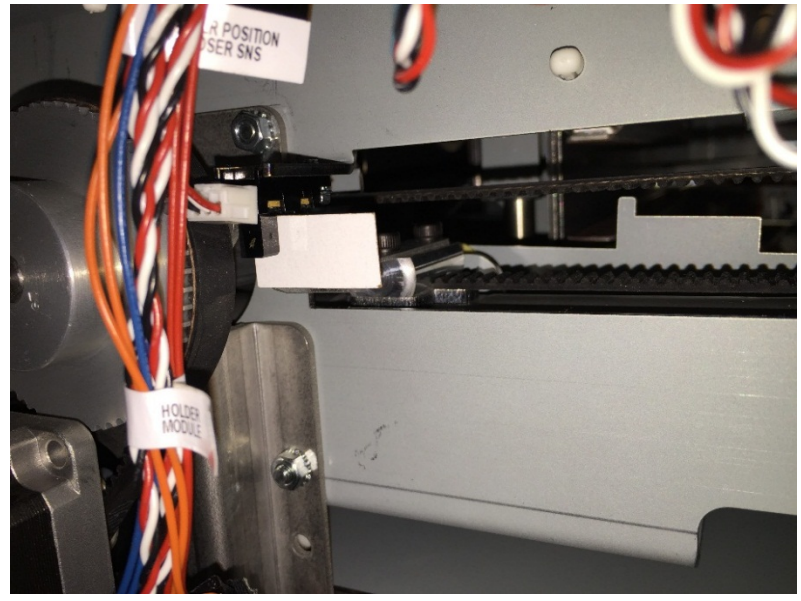

8. Remove the Holder Position Element Sensor by removing the M3 Screw.

**REP 8.4** Holder Position Closer and Holder Position Element Sensor S36 and S38

PARTS LIST ON PL 5.20

**Repairs/Adjustments** 

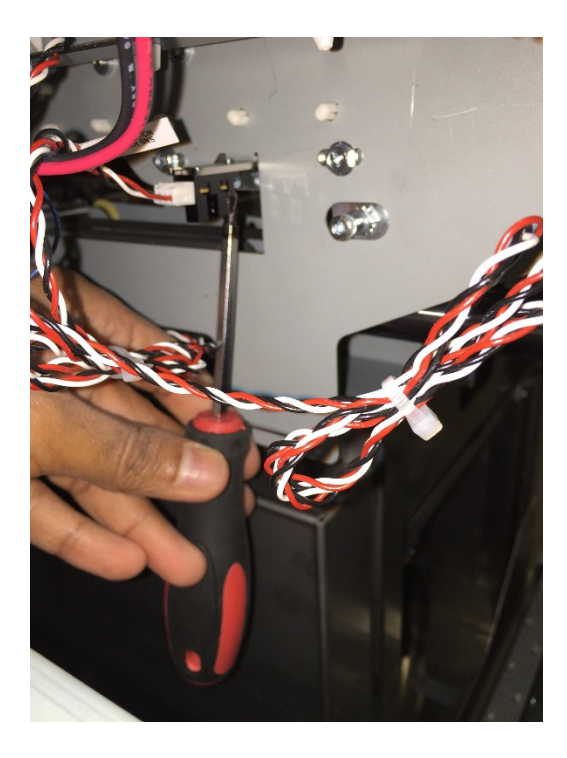

- 1. Install the new Sensor by tightening the M3 Screw. Use tab for alignment.
- 2. Connect the Sensor Cable.
- 3. Do REP 1.5 Back Cover Replacement to install the Back Cover.
- 4. Connect the Power Cable
- 5. Turn power ON to the eWire.

Use this procedure to remove and replace the Holder at Reverse Gate Sensor S39.

**Removal Procedure** 

# WARNING

Do not perform repair activities with the power on or electrical power supplied to the machine. Some machine components contain dangerous electrical voltages that can result in electrical shock and possible serious injury. See Section 0, page vi for other languages.

- 1. Turn off Power to the eWire.
- 2. Disconnect the Power Cord.
- 3. Raise the Lid and Lower Bypass.
- 4. Locate the Holder at Reverse Gate Sensor. Refer to PL 5.20 and GP 6.4.3.
- 5. Disconnect the Sensor Cable.
- 6. Remove the Sensor by removing the M3 Screw.

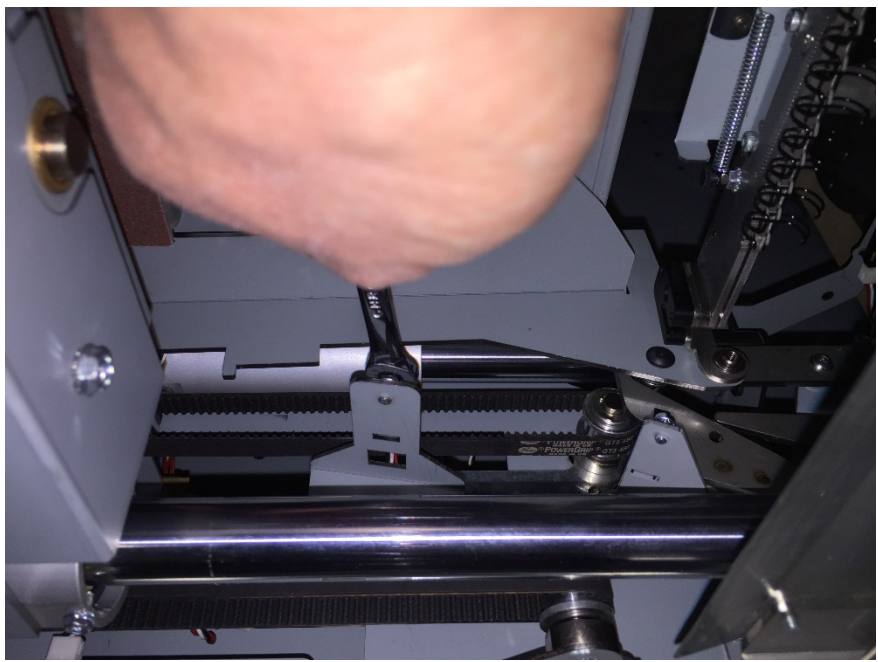

Installation Procedure

REP 8.5 Holder at Reverse Gate Sensor S39

PARTS LIST ON PL 5.20

- 1. Install the new Sensor by tightening the M3 Screw. Use tab for alignment.
- 2. Connect the Sensor Cable.
- 3. Close the Lid
- 4. Connect the Power Cable
- 5. Turn power ON to the eWire.

## REP 8.6 Holder Position Stack Sensor S37 PARTS LIST ON PL 5.20

Use this procedure to remove and replace the Holder Position Stack Sensor S37.

DO NOT REPLACE OR ADJUST THIS SENSOR UNLESS DIRECTION TO VIA AN ESCALATION

**Removal Procedure** 

## WARNING

- 1. Turn off Power to the eWire.
- 2. Disconnect the Power Cord.
- 3. Raise the Lid and Lower Bypass.
- 4. Locate the Holder Position Stack Sensor. Refer to PL 5.20 and GP 6.4.3.
- 5. Disconnect the Sensor Cable.
- 6. Remove the Sensor by removing the M3 Screw. DO NOT REMOVE THE SCREW MARKED WITH ORANGE PAINT

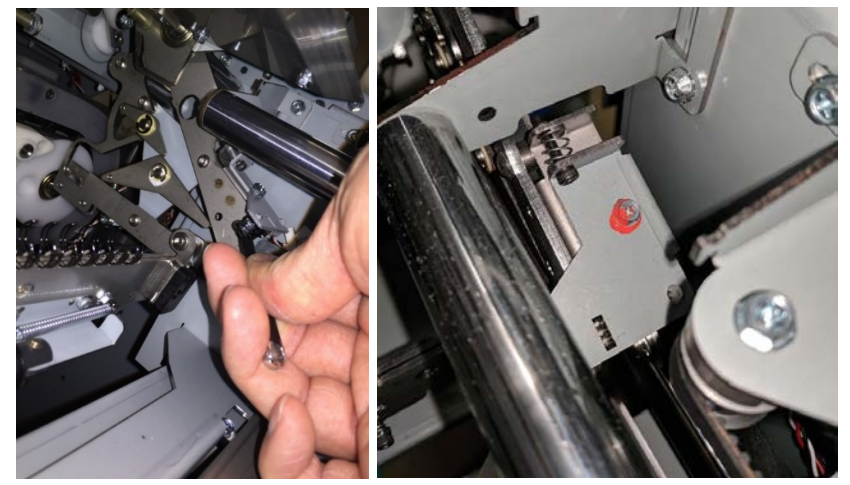

- 1. Install the new Sensor by tightening the M3 Screw. Use tab for alignment.
- 2. Connect the Sensor Cable.
- 3. Close the Lid
- 4. Connect the Power Cable
- 5. Turn power ON to the eWire.

## REP 8.7 Holder Linear Motor Replacement M15 PARTS LIST ON PL 5.21

Use this procedure to remove and install the Holder Linear Motor, M15

**Removal Procedure** 

# WARNING

- 1. Switch power OFF to eWire.
- 2. Disconnect the Power Cord.
- 3. Do REP 1.5 <u>Back Cover Replacement</u> to remove the Back Cover.
- 4. Loosen the Set screw securing the Drive Pulley to the Motor shaft.
- 5. Disconnect the Motor Cable from the Stepper Driver Board.

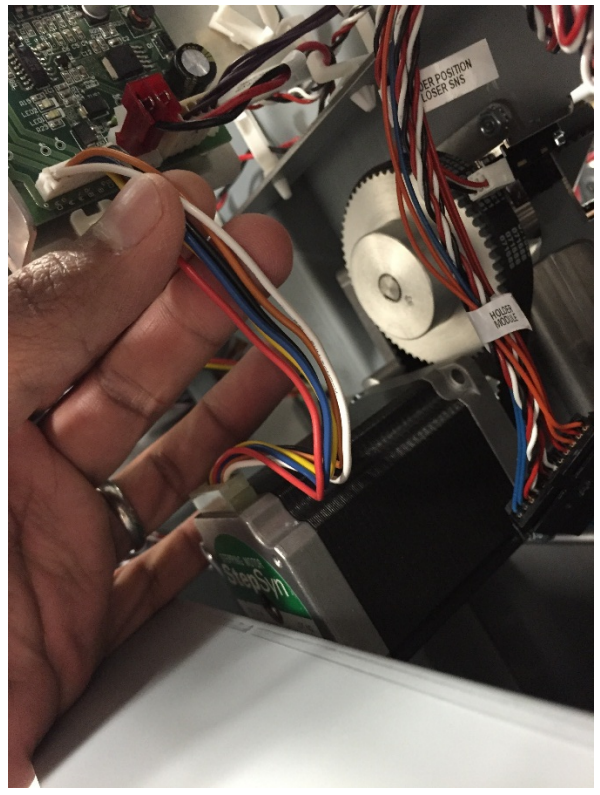

6. Remove the M4 Screws (4) to remove the Holder Linear Motor from the Standoffs.

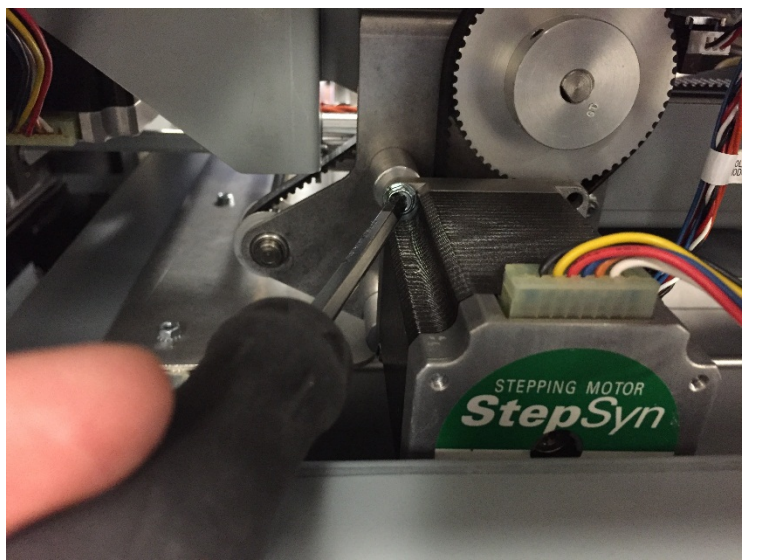

7. Slide the Motor out of the pulley shaft and remove the motor.

## Installation Procedure

1. Reverse the steps in the Removal Procedure.

## REP 8.8 Holder Linear Motor Replacement M21 PARTS LIST ON PL 5.21

Use this procedure to remove and install the Closer Linear Motor, M21

#### **Removal Procedure**

## WARNING

- 1. Switch power OFF to eWire.
- 2. Disconnect the Power Cord.
- 3. Do REP 1.5 Back Cover Replacement to remove the Back Cover.
- 4. Do REP 1.6 <u>Side Cover Replacement</u> to remove the downstream Side Cover.
- 5. Loosen the Set screw securing the Drive Pulley to the Motor shaft.
- Disconnect the Sensor Cable from the Closer Home Sensor S46 (refer to REP 8.1 <u>Closer Staged Sensor and Closer Home Sensor</u> <u>S46 & S49</u>).
- 7. Disconnect the Motor Cable from the Stepper Driver Board.

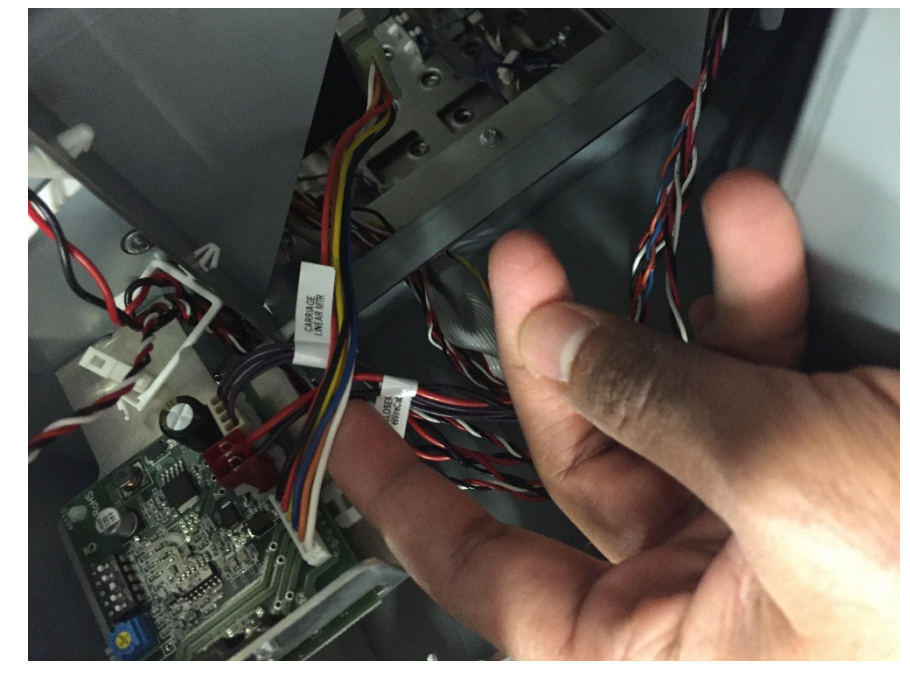

8. Remove the M4 Screws (4) to remove the Motor Mounting Bracket from the Holder

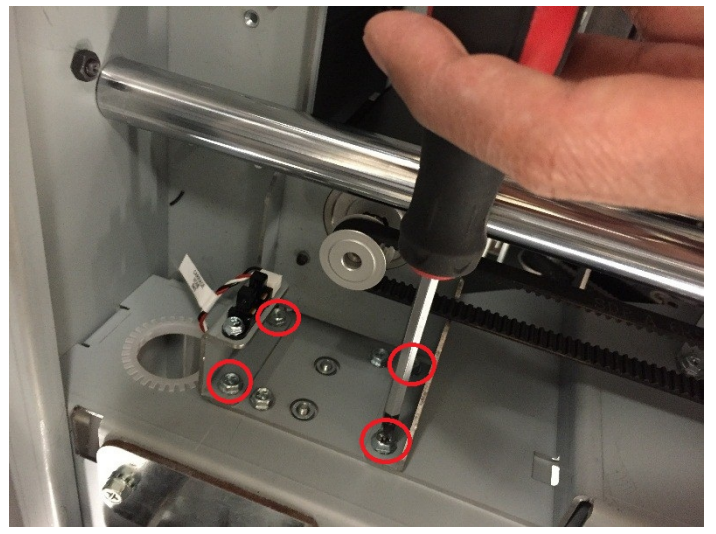

- 9. Remove the Pulley and remove the Motor Bracket Assembly from the Holder.
- 10. Remove the M4 Screws (4) to remove the Motor from the Mounting Bracket.

#### **Installation Procedure**

- 1. Attach the new Motor to the Mounting Bracket using the M4 Screws (4).
- 2. Position the Mounting Bracket Assembly within the Holder and secure it using the M4 Screws (4).
- 3. Attach the Pulley and Belt to the Motor shaft and tighten the set screw.
- 4. Attach the Sensor Cable to the S46 Sensor and secure the cables using the cable clamps on the Motor Bracket.
- 5. Connect the Motor Cable to the appropriate Stepper Driver.
- 6. Replace the Back and Side cover.
- 7. Connect the Power Cord and resume operation.

## REP 8.9 Holder Rotate Motor Replacement M14 PARTS LIST ON PL 5.21

Use this procedure to remove and install the Holder Rotate Motor, M14

**Removal Procedure** 

## WARNING

- 1. Switch power OFF to eWire.
- 2. Disconnect the Power Cord.
- 3. Raise the Lid and Lower Transport Assembly.
- 4. Locate the Holder Rotate Motor on the Holder Frame.
- 5. Disconnect the Motor Cables at the header.

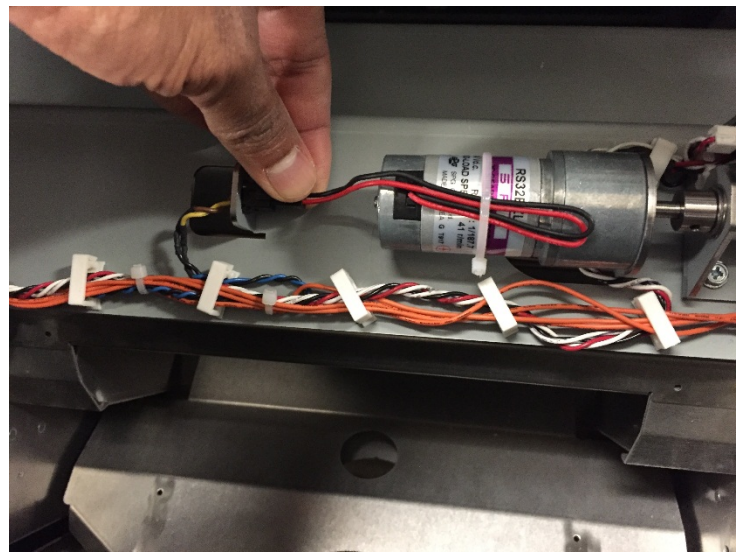

6. Loosen the Set Screw securing the Pulley to the Motor Shaft.

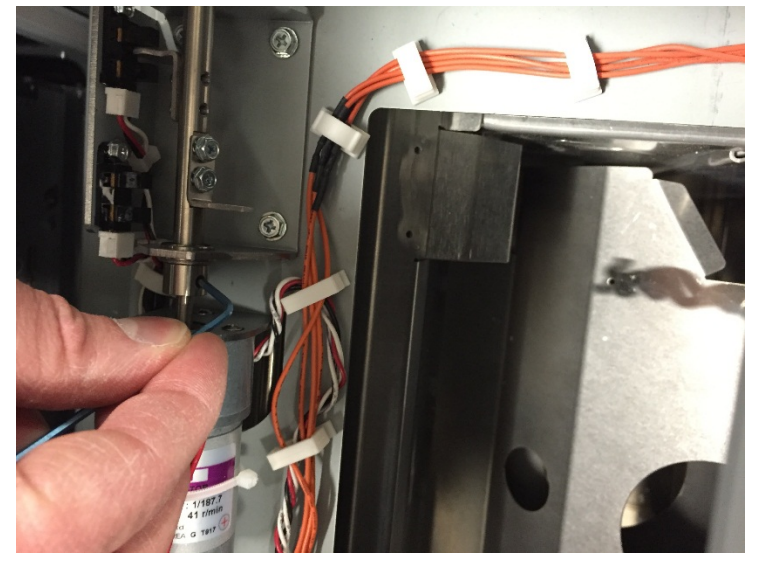

- 7. Loosen the Screw securing the Crank Block to the Shaft, and remove the Screw and Spacer.
- Disconnect the Sensor Cables at the Holder Rotate Horizontal and Holder Rotate Vertical Sensors. Refer to REP 8.2 <u>Closer Rotate</u> Horizontal and Vertical Sensor S34 & S35

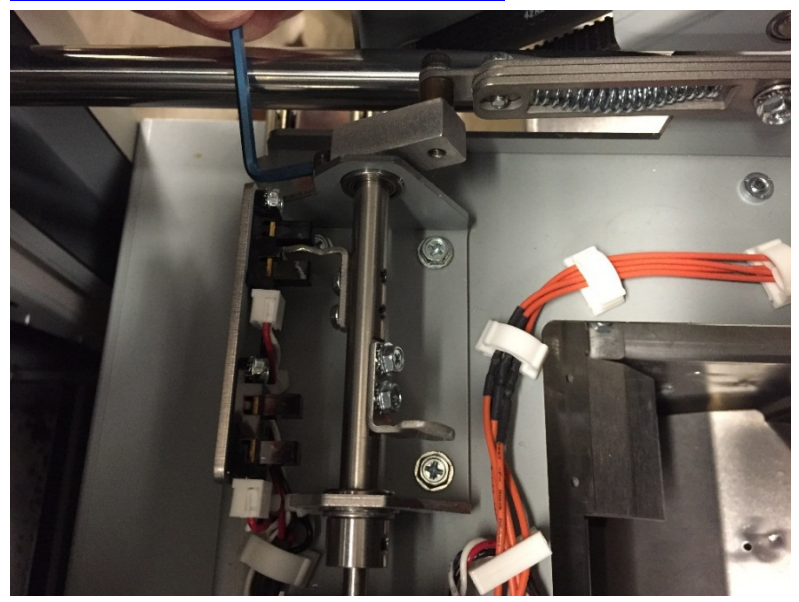

9. Loosen the M4 Screws (4) and remove the Holder Rotate Assembly from the Holder.

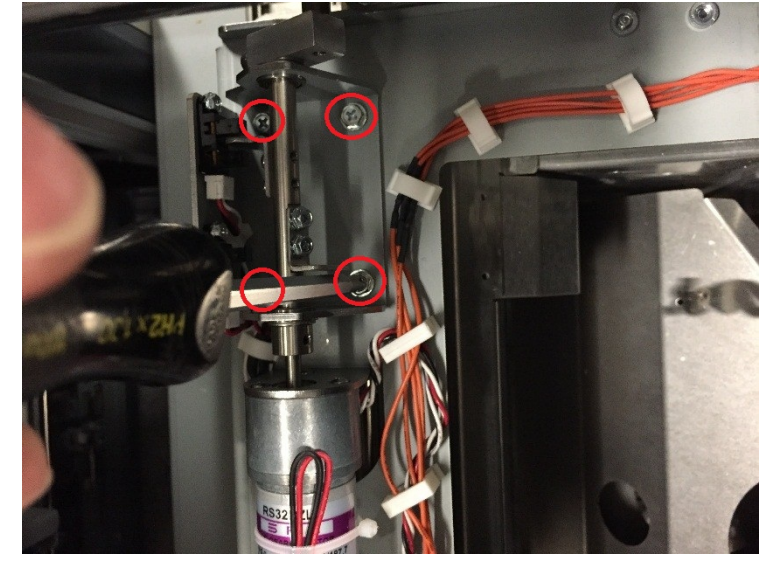

10. Remove the #4-40 Screws (3) securing the Motor and remove the Motor from the Holder Rotate Base.

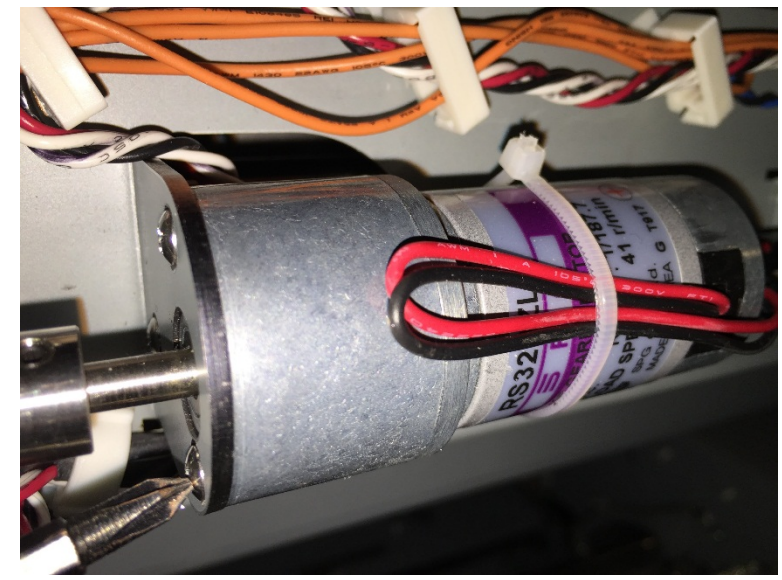

- 1. Attach the new Motor to the Holder Rotate Assembly using the #4-40 Screws (4).
- 2. Tighten the set screw to secure the Rotate Shaft to the Motor Shaft.
- 3. Position the Holder Rotate Assembly within the Holder.
- 4. Attach the Crank Block to the Holder Rotate Shaft using the M4 Screw and Spacer.
- 5. Secure the Holder Rotate Assembly to the Holder frame using the M4 Screws (4).
- 6. Attach the Sensor Cables.
- 7. Connect the Motor Cable.
- 8. Connect the Power Cord and resume operation.

## REP 8.10 Closer Linear Drive Belt Replacement PARTS LIST ON PL 5.21

Use this procedure to remove and install the Closer Linear Drive Belt.

**Removal Procedure** 

## WARNING

- 1. Switch power OFF to eWire.
- 2. Disconnect the Power Cord.
- 3. Open the Lid and Lower Bypass.
- 4. Loosen the M4 Screws (2) securing the Timing Belt Bracket and adjust the Bracket to relieve tension on the Belt.

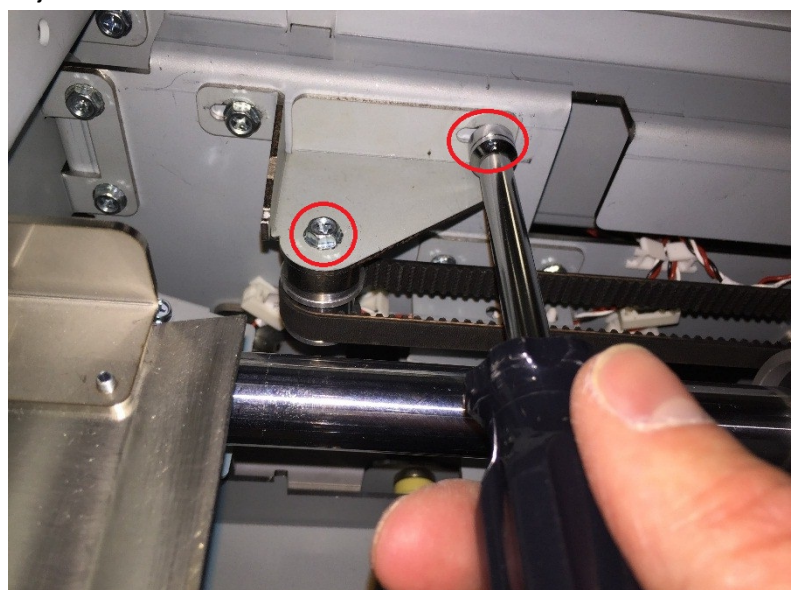

5. Remove the M4 Screws securing the Timing Belt Clamp, and remove the Timing Belt Clamp.

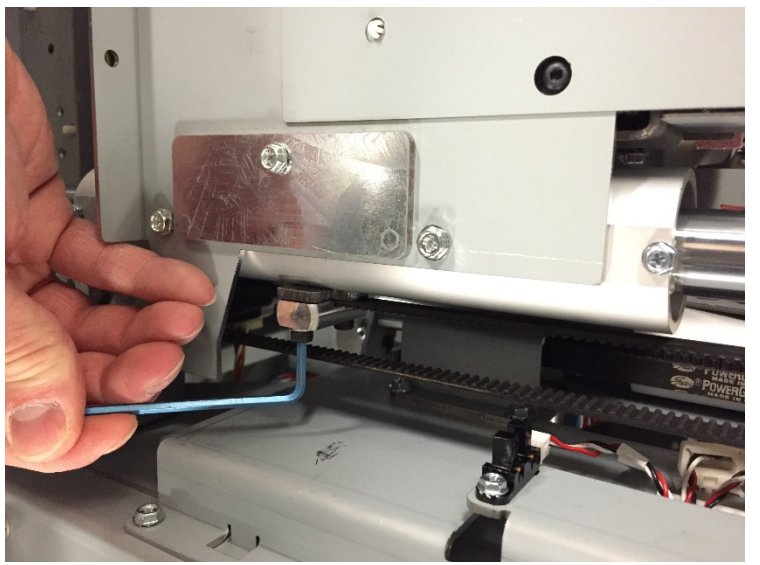

6. Slide the Timing Belt off the Pulleys and remove the Timing Belt.

#### Installation Procedure

- 1. Place the new Timing Belt in position and align it to the Pulleys.
- 2. Secure the Timing Belt Clamp using the M4 Screws to secure the Belt to the Closer.
- 3. Adjust the Timing Belt Bracket to appropriate belt tension and secure the Timing Belt Bracket by tightening the Screws.
- 4. Connect the Power Cord
- 5. Turn power ON to eWire.

## REP 8.11 Holder Linear Drive Belt – Front Replacement PARTS LIST ON PL 5.21

Use this procedure to remove and install the Holder Linear Drive Belt, Front. Note that the same belt is also used on the rear side of the Holder.

**Removal Procedure** 

## WARNING

- 1. Switch power OFF to eWire.
- 2. Disconnect the Power Cord.
- 3. Open the Lid and Lower Bypass.
- 4. Loosen the M4 Screws securing the Timing Belt Bracket and adjust the Bracket to relieve tension on the Belt.

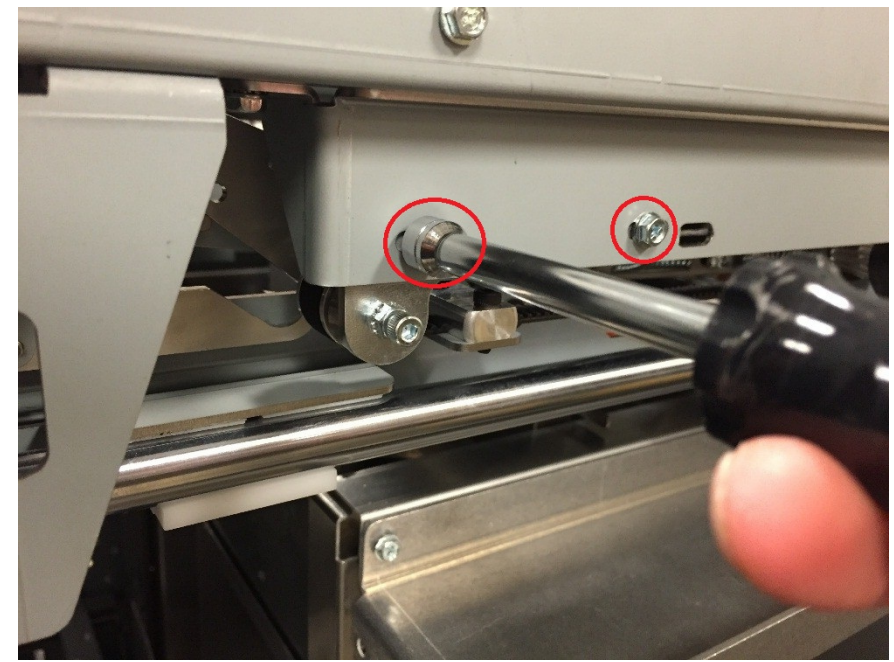

5. Remove the M4 Screws securing the Timing Belt Clamp, and remove the Timing Belt Clamp.

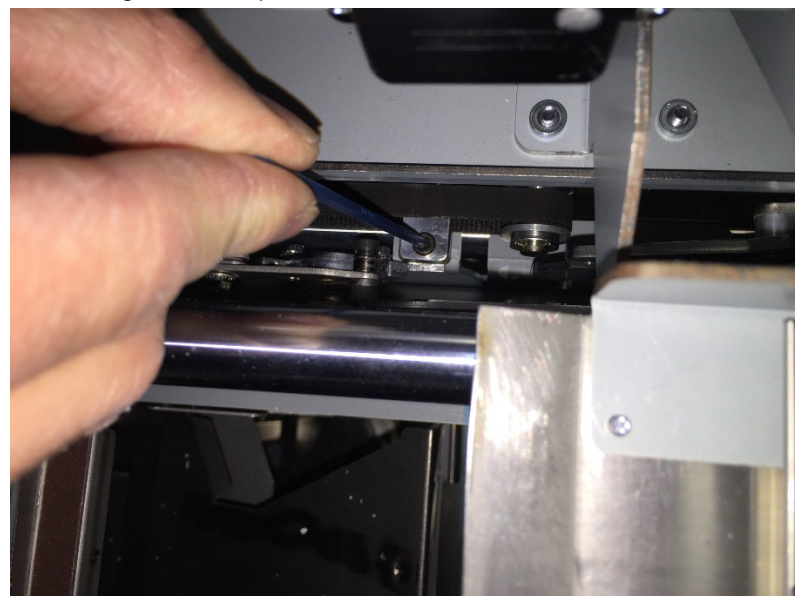

6. Slide the Timing Belt off the Pulleys and remove the Timing Belt.

#### **Installation Procedure**

- 1. Place the new Timing Belt in position and align it to the Pulleys.
- 2. Secure the Timing Belt Clamp using the M4 Screws to secure the Belt to the Closer.
- 3. Adjust the Timing Belt Bracket to appropriate level of belt tension and secure the Timing Belt Bracket by tightening the Screws.
- 4. Connect the Power Cord
- 5. Turn power ON to eWire.

## REP 8.12 Holder Linear Drive Belt – Rear Replacement PARTS LIST ON PL 5.21

Use this procedure to remove and install the Holder Linear Drive Belt, Rear. Note that the same belt is also used on the front side of the Holder.

**Removal Procedure** 

## WARNING

Do not perform repair activities with the power on or electrical power supplied to the machine. Some machine components contain dangerous electrical voltages that can result in electrical shock and possible serious injury. See Section 0, page vi for other languages.

- 1. Switch power OFF to eWire.
- 2. Disconnect the Power Cord.
- 3. Do REP 1.1 Back Cover Replacement to remove the Back Cover.
- 4. Loosen the M4 Screws securing the Timing Belt Bracket and adjust the bracket to relieve tension on the belt.
- 5. Remove the M4 Screws securing the Timing Belt Clamp, and remove the Timing Belt Clamp.

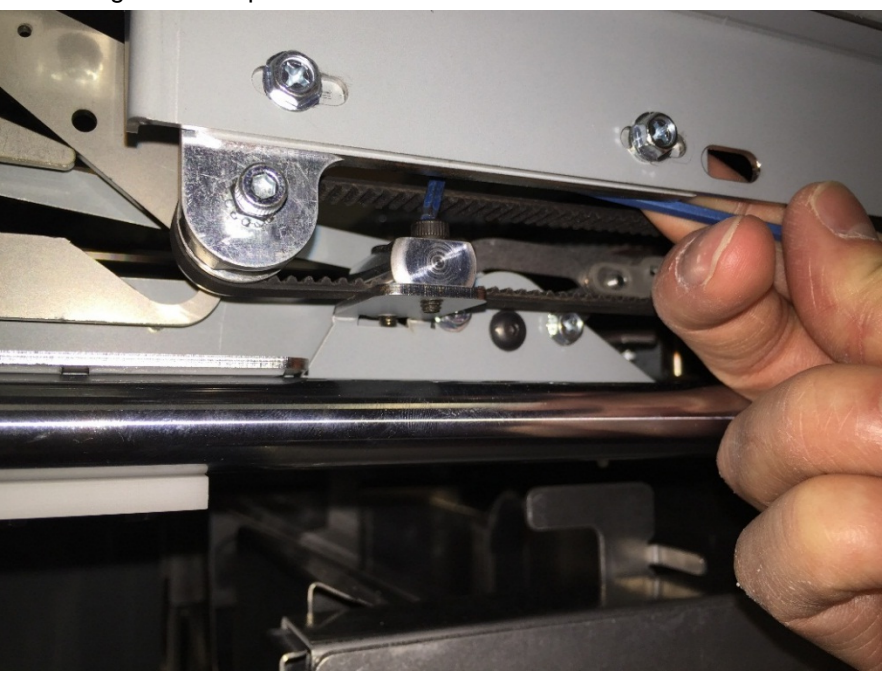

6. Slide the Timing Belt off the Pulleys and remove the Timing Belt.

- 1. Position the new Timing Belt around the Pulleys and align it to the Pulleys.
- 2. Secure the Timing Belt Clamp using the M4 Screws to secure the Belt to the Closer.
- 3. Adjust the Timing Belt Bracket to appropriate level of belt tension and secure the Timing Belt Bracket by tightening the Screws.
- 4. Connect the Power Cord
- 5. Turn power ON to eWire.

\_\_\_\_\_Timing Belt Bracket Tensioning Screw

Timing Belt Clamp

## REP 8.13 Holder Gates Spring Lower Replacement PARTS LIST ON PL 5.21

Use this procedure to remove and install the Holder Gates Spring, Lower. Note that this procedure applies to the extension springs on the front and rear sides of the Holder.

**Removal Procedure** 

# WARNING

- 1. Switch power OFF to eWire.
- 2. Disconnect the Power Cord.
- 3. Open the Lid and Lower Bypass.
- 4. Remove the M3 Screw and Nut to release the end of the extension spring.

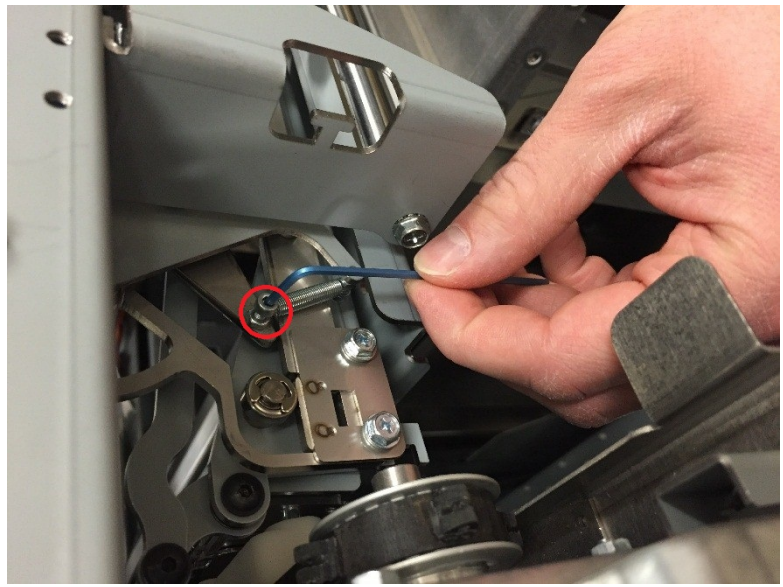

- 5. Repeat the procedure to remove the M3 Screw and Nut at the opposite end of the extension spring. Remove the old spring.
- 6. If necessary, use the same process to remove the Holder Gates Lower Spring on the opposite side of the Holder.

- 1. Thread the M3 Screw and Nut through the end of the extension spring and attach the Screw to the Holder. Secure it using the M3 Nut.
- 2. Repeat the Procedure to secure the opposite end of the spring.
- 3. If necessary, use the same process to replace the Holder Gates Spring Lower on the opposite side of the Holder.
- 4. Connect the Power Cord
- 5. Turn power ON to eWire.

# REP 8.14 Holder Gates Spring Upper Replacement PARTS LIST ON PL 5.21

Use this procedure to remove and install the Holder Gates Spring Upper. Note that this procedure applies to the extension springs on the front and rear sides of the Holder.

### **Removal Procedure**

# WARNING

- 1. Switch power OFF to eWire.
- 2. Disconnect the Power Cord.
- 3. Open the Lid and Lower Bypass.
- 4. Remove the M3 Screw and Nut to release the end of the extension spring.

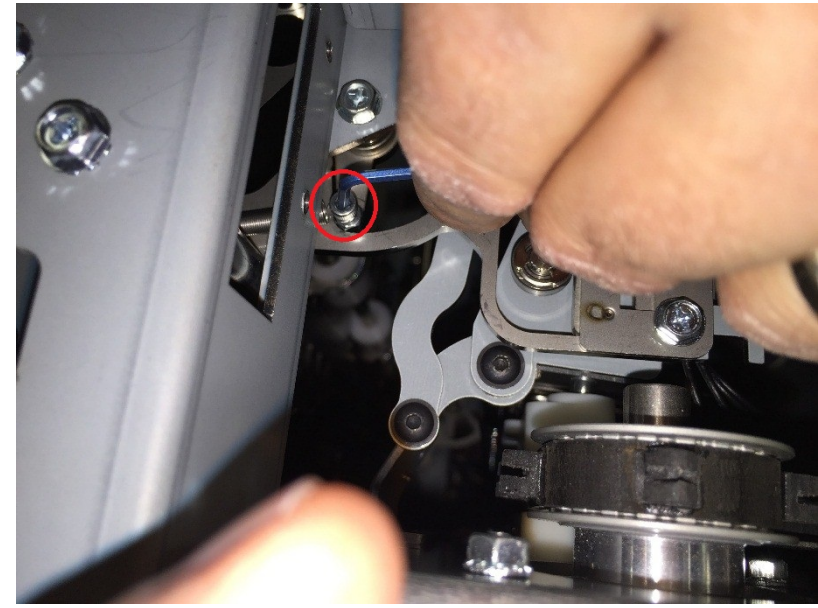

- 5. Repeat the procedure to remove the M3 Screw and Nut at the opposite end of the extension spring. Remove the old spring.
- 6. If necessary, use the same process to remove the Holder Gates Upper Spring on the opposite side of the Holder.

- 1. Thread the M3 Screw and Nut through the end of the extension spring and attach the Screw to the Holder. Secure using the M3 Nut.
- 2. Repeat the Procedure to secure the opposite end of the spring.
- 3. If necessary, repeat the procedure for the Holder Gates Upper Spring on the opposite side of the Holder.
- 4. Connect the Power Cord
- 5. Turn power ON to eWire.

### REP 8.15 Linear Spring Plate Assembly PARTS LIST ON PL 5.21

Use this procedure to remove and install the Linear Spring Plate Assembly

**Removal Procedure** 

## WARNING

- 1. Switch power OFF to eWire.
- 2. Disconnect the Power Cord.
- 3. Open the Lid and Lower Bypass.
- 4. Open the Book Tray Door and locate the Linear Spring Plate Assembly on the bottom side of the Holder.
- 5. Remove the M4 Screws (2) and remove the Linear Spring Plate

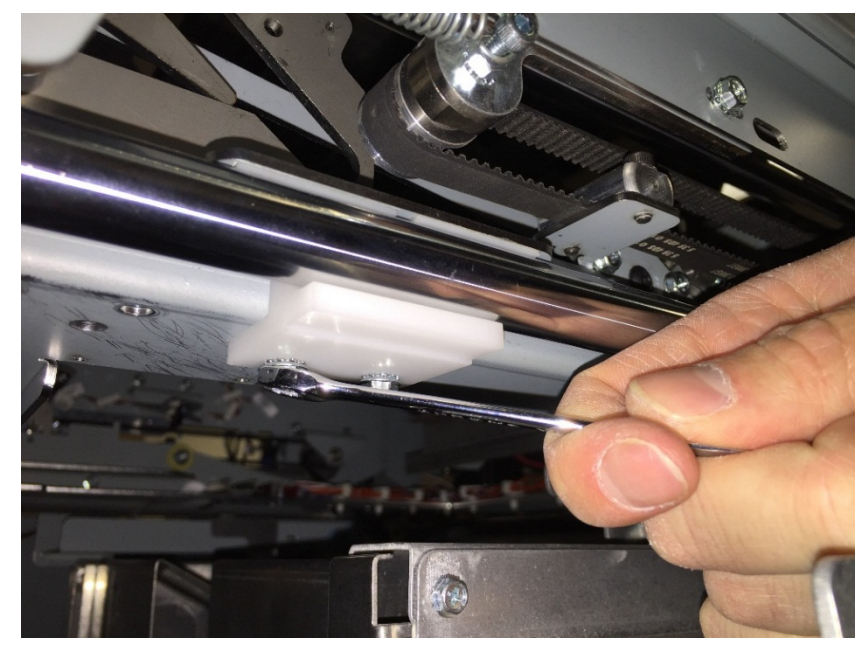

6. If necessary, repeat this procedure for the second Linear Spring Plate Assembly.

- 1. Reverse the steps in the Removal Procedure.
- 2. Connect the Power Cord
- 3. Turn power ON to eWire.

Use this procedure to remove and install the Holder Lock Solenoid L8. Note that this procedure applies to both solenoids on the Holder.

**Removal Procedure** 

# WARNING

Do not perform repair activities with the power on or electrical power supplied to the machine. Some machine components contain dangerous electrical voltages that can result in electrical shock and possible serious injury. See Section 0, page vi for other languages.

- 1. Switch power OFF to eWire.
- 2. Disconnect the Power Cord.
- 3. Open the Lid and Lower Bypass.
- 4. Locate the Holder Lock Solenoid(s) on the Holder Lock Sub-Assembly.
- 5. Disconnect the Solenoid Cables at the header.

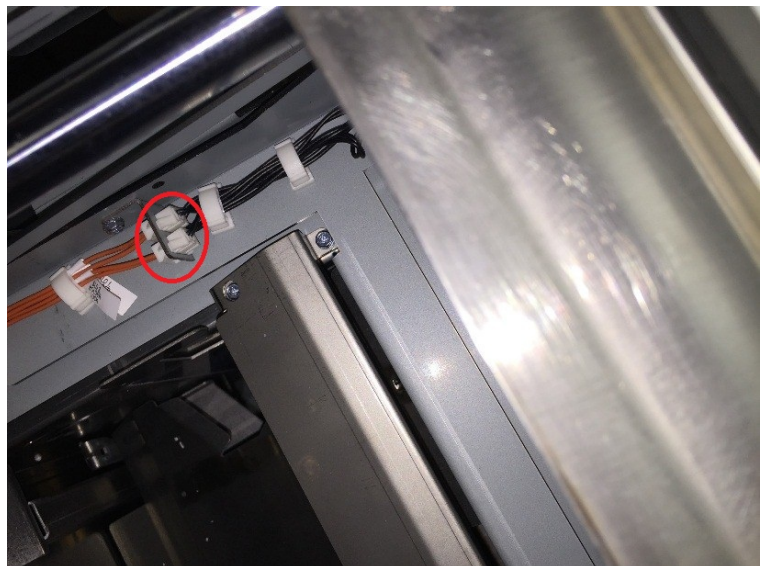

6. Using a flat head screwdriver, remove the E-Ring securing the Link Pin. Remove the Link Pin from the Solenoid Assembly.

REP 8.16 Holder Lock Solenoid, L8 PARTS LIST ON PL 5.22 GBC eWire

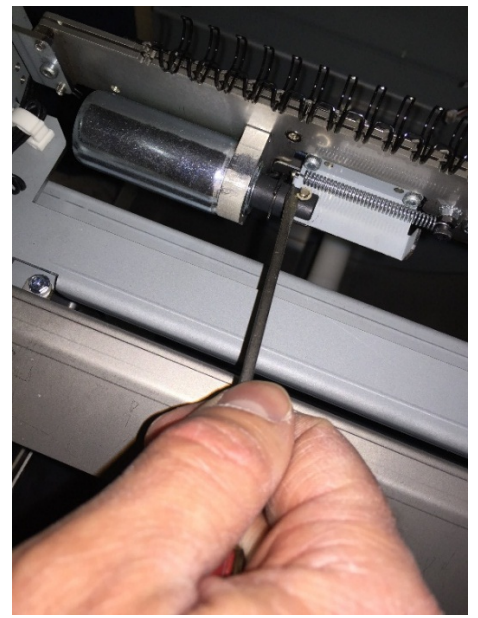

7. Remove the M3 Screw securing the Solenoid Clamp to the Holder Lock Sub-Assembly.

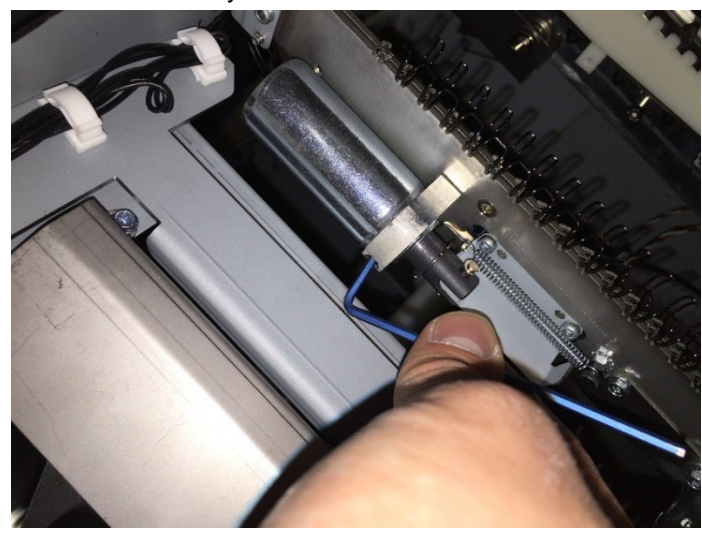

- 8. Remove the Solenoid.
- 9. Repeat the same procedure for the second L8 Solenoid.

Installation Procedure

- Insert the new Solenoid into the Solenoid Clamp and position it to the Holder Lock Assembly. Secure the Solenoid Clamp using the M3 Screw.
- 2. Thread the Link Pin through the Solenoid plunger and the Holder Lock Sub-Assembly bracket. Secure the Link Pin by attaching the E-Ring.
- 3. Connect the Solenoid Cable and secure the wires using the cable clamps.
- 4. Repeat the Process to install the second L8 Solenoid.
- 5. Connect the Power Cord
- 6. Turn power ON to eWire.

## REP 8.17 Holder Lock Sub-Assembly Replacement PARTS LIST ON PL 5.22

Use this procedure to remove and install the Holder Lock Sub-Assembly

### **Removal Procedure**

# WARNING

Do not perform repair activities with the power on or electrical power supplied to the machine. Some machine components contain dangerous electrical voltages that can result in electrical shock and possible serious injury. See Section 0, page vi for other languages.

- 1. Switch power OFF to eWire.
- 2. Disconnect the Power Cord.
- 3. Open the Lid and Lower Bypass.
- 4. Locate the Holder Lock Sub-Assembly.
- 5. Disconnect the Solenoid Cables at the header.

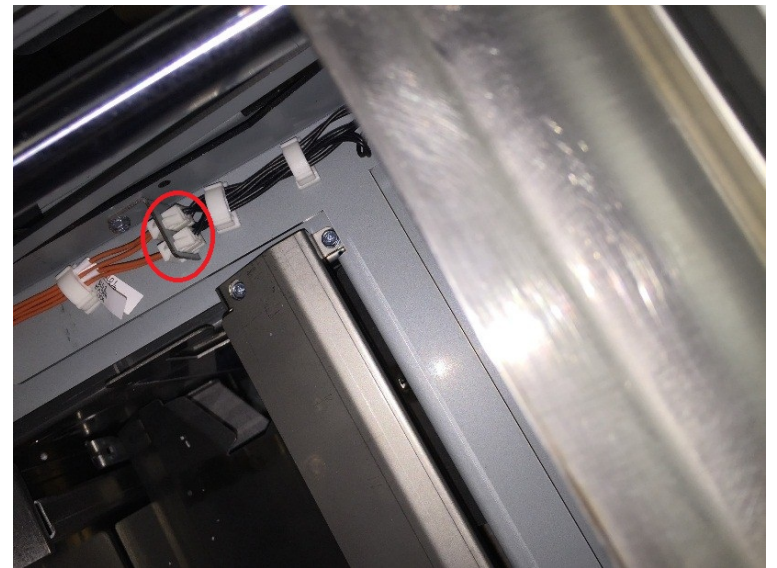

- 6. Remove the M4 Screw securing the Rear Hinge of the Holder Lock Sub-Assembly to the Holder Frame. While supporting the Holder Lock Sub-Assembly, remove the screw, washers, flange and stud.
- 7. Remove the M3 Screw securing the Upper Link of the Holder to the Holder Lock Sub-Assembly Front Hinge.

- 8. Remove the M4 Screw securing the Holder Frame to the Front Hinge of the Holder Lock Sub-Assembly. While supporting the Holder Lock Sub-Assembly, remove the screw, washers, flange and stud.
- 9. Remove the Holder Lock Sub-Assembly from the Holder.

#### Installation Procedure

- 1. Reverse the Steps found in the Removal Procedure
- 2. Connect the Power Cord
- 3. Turn power ON to eWire.

## REP 8.18 Holder Link Replacement PARTS LIST ON PL 5.21

Use this procedure to replace the Holder Link.

## **Removal Procedure**

# WARNING

Do not perform repair activities with the power on or electrical power supplied to the machine. Some machine components contain dangerous electrical voltages that can result in electrical shock and possible serious injury. See Section 0, page vi for other languages.

- 10. Switch power OFF to eWire.
- 11. Disconnect the Power Cord.
- 12. Open the Lid and Lower Bypass.
- 13. Remove the M3 Nylock Hex Nut and washer securing the Holder Link to the Holder Rotate Mandrel to release one end of the link.

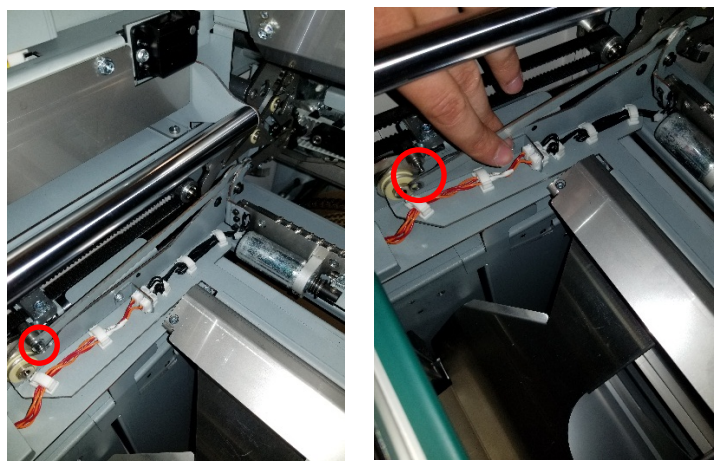

14. Remove the M4 Hex Nut, Screw and Spacer securing the Holder Link to the Front Element Holder Hinge. Hold the top of the screw head with an Allen wrench or a finger when loosening the nut to prevent the screw and spacer from falling into the machine.

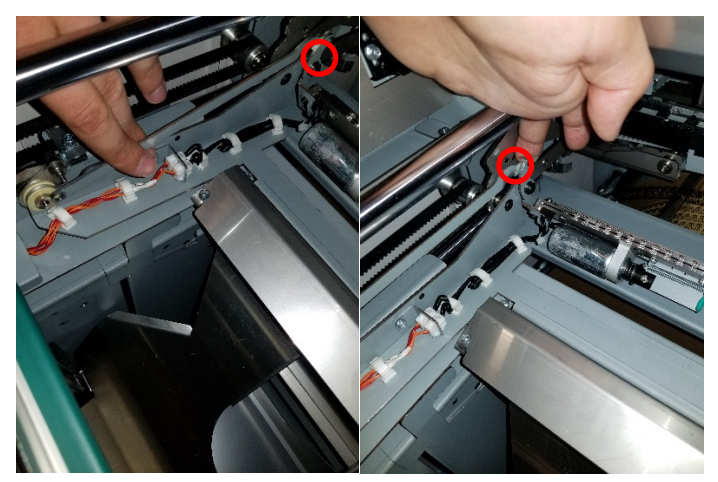

15. Remove the old Holder link from the machine and install the M4 Screw and Spacer into the new Holder link as shown.

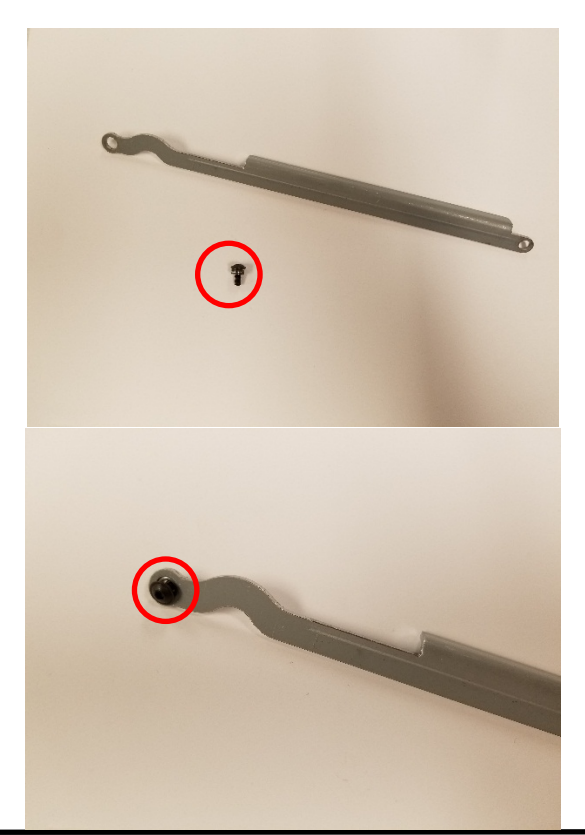

- 1. Reverse the Steps found in the Removal Procedure
- 2. Connect the Power Cord
- 3. Turn power ON to eWire.

# 9. Frame

# REP 9.1 Interlock Switch Replacement, Top Cover PARTS LIST ON PL 5.25

Use this procedure to remove and install the Interlock Switch for the Top Cover.

**Removal Procedure** 

## WARNING

- 1. Switch power OFF to eWire.
- 2. Disconnect the Power Cord.
- 3. Raise the Top Cover.
- 4. Remove the M4 Screws (2) to remove the Interlock Bracket.
- 5. Disconnect the Cables to the Interlock Switch. Note the orientation of the Cables as they need to be re-installed in the same configuration.

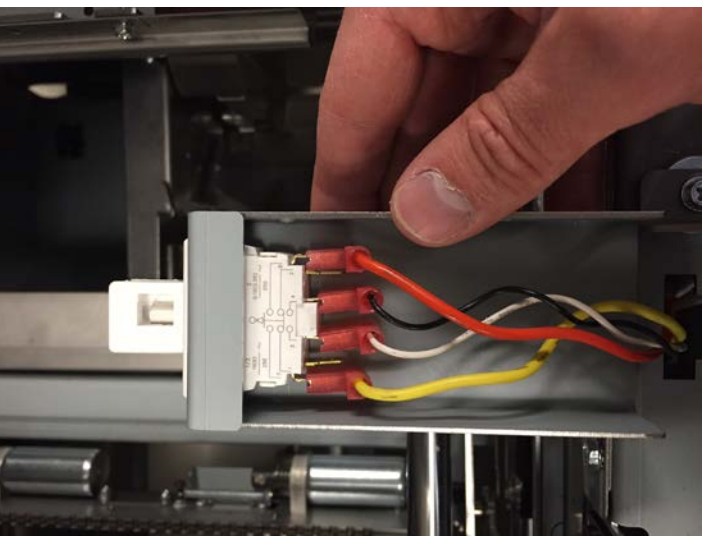

6. Remove the old interlock by depressing the tabs on the interlock and removing it from the cutout in the bracket.

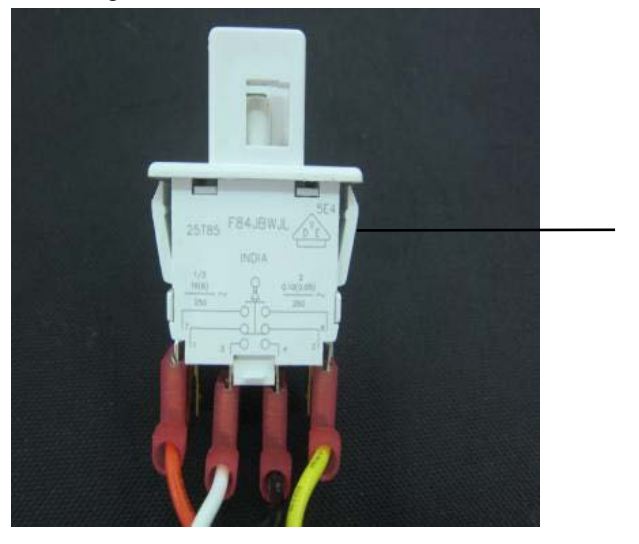

Tabs

#### **Installation Procedure**

- 1. Install the new Interlock by pressing it into the Interlock Bracket until the tabs snap into place.
- 2. Reattach the wires, being careful to maintain the correct wire orientation.
- 3. Position the interlock switch on the Frame and secure it using the M4 Screws and Washers (2).
- 4. If necessary, adjust the Interlock Switch position so that the Interlock Flag is centered in the Interlock Switch.
- 5. Connect the Power Cord
- 6. Turn power ON to eWire.

# REP 9.2 Interlock Switch Replacement, Doors PARTS LIST ON PL 5.25

Use this procedure to remove and install the Element Feeder Door and Book Tray Door Interlock Switches.

## WARNING

Do not perform repair activities with the power on or electrical power supplied to the machine. Some machine components contain dangerous electrical voltages that can result in electrical shock and possible serious injury. See Section 0, page vi for other languages.

#### **Removal Procedure**

- 1. Switch power OFF to eWire.
- 2. Disconnect the Power Cord.
- 3. Open the Element Feeder and Book Tray Doors.
- 4. Remove the M4 Screws (2) and remove the Interlock Switch Bracket. Remove the Bracket carefully to avoid damaging the wires.

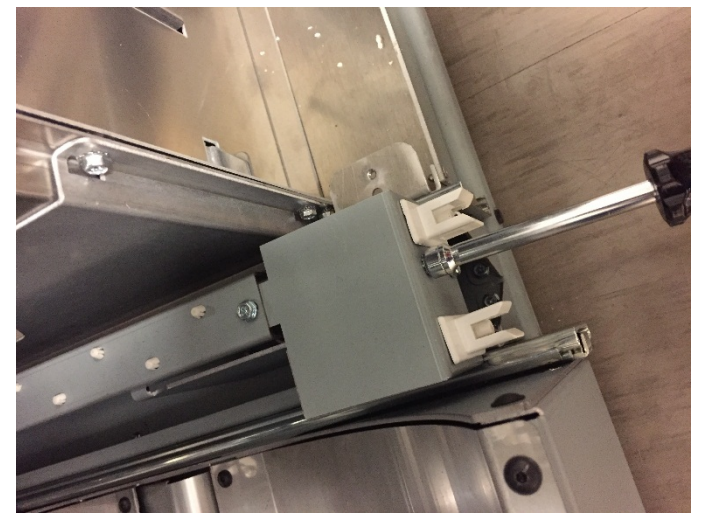

5. Remove the wires from the appropriate Interlock Switch. Note the orientation of the wires before disconnecting.

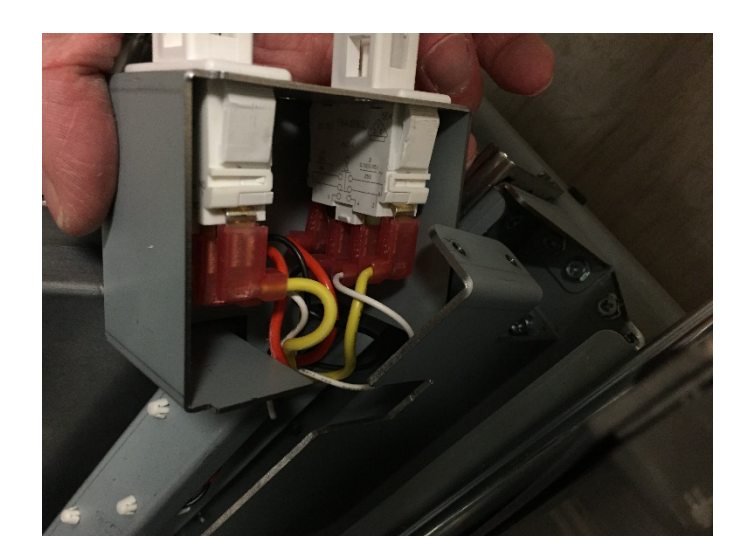

6. Remove the old interlock by depressing the tabs on the interlock and removing it from the cutout in the bracket.

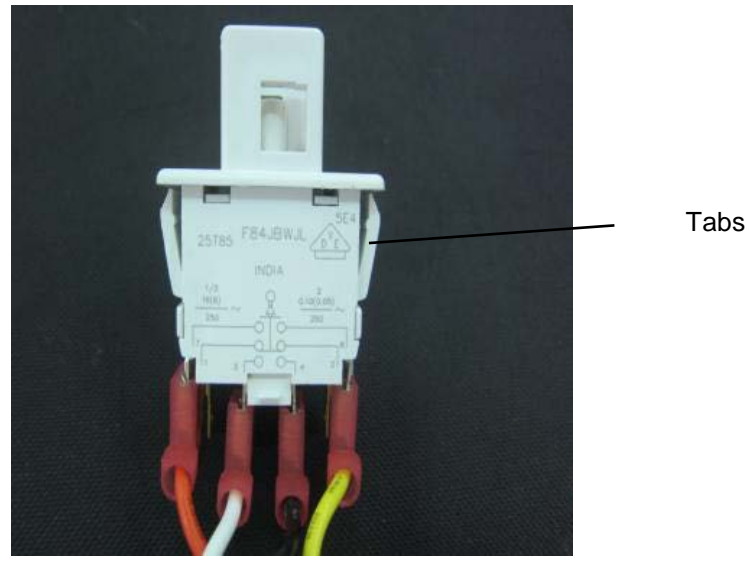

- 1. Install the new Interlock by pressing it into the Interlock Bracket until the tabs snap into place.
- 2. Reattach the wires, being careful to maintain the correct wire orientation.
- 3. Position the Interlock Bracket on the Frame and secure it using the M4 Screws (2).
- 4. Do ADJ 1.7 to adjust the Interlock Flag position on the Element Feeder Door and/or Book Tray Door.
- 5. Connect the Power Cord
- 6. Turn power ON to eWire.

# REP 9.3 Upper Bypass Latch Replacement PARTS LIST ON PL 5.27

Use this procedure to remove and install the Upper Bypass Latch. Refer to REP 2.27 Upper Bypass Latch Replacement to replace the male portion of the latch.

## WARNING

- 1. Switch power OFF to eWire.
- 2. Disconnect the Power Cord.
- 3. Remove the M3 Screws (4) from the Latch Housing, and remove the old latch.

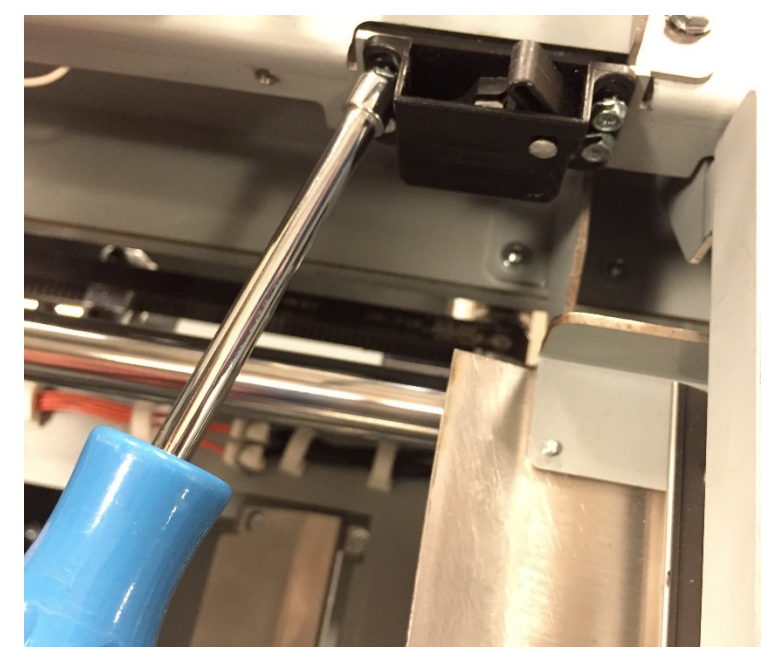

- 1. Install the new Latch Housing by attaching the M3 Screws (4).
- 2. Ensure that the Lower Bypass closes easily. If necessary, adjust the position of the Latch on the Lower Bypass.
- 3. Connect the Power Cord.
- 4. Power ON the eWire.

# REP 9.4 Book Tray Latch Replacement PARTS LIST ON PL 5.27

Use this procedure to remove and install the Latch for the Book Tray Drawer. Note that the latch is in two parts, on the drawer and frame.

**Removal Procedure** 

# WARNING

- 1. Turn off Power to the eWire.
- 2. Disconnect the Power Cord.
- 3. Locate the male half of the Latch on the back of the drawer. Remove the Latch by removing the M4 Screws (2) and Washers.

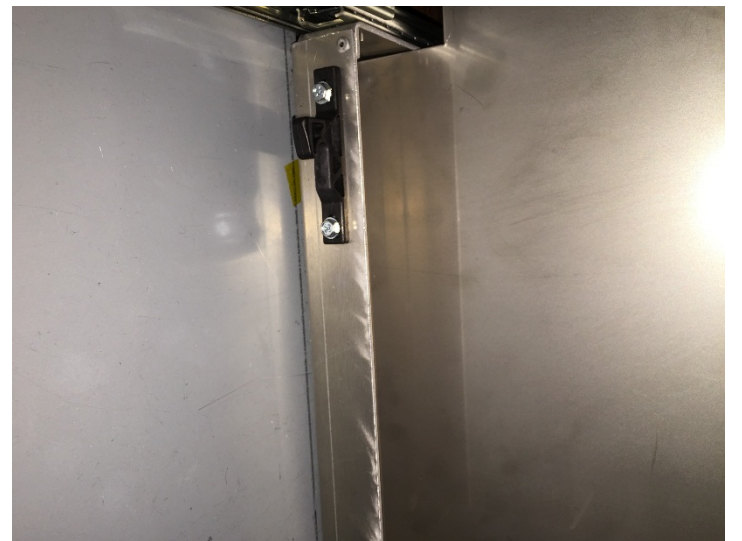

4. Locate the female half of the Latch on the bottom of the Frame. Remove the Latch by removing the M3 Screws (4).

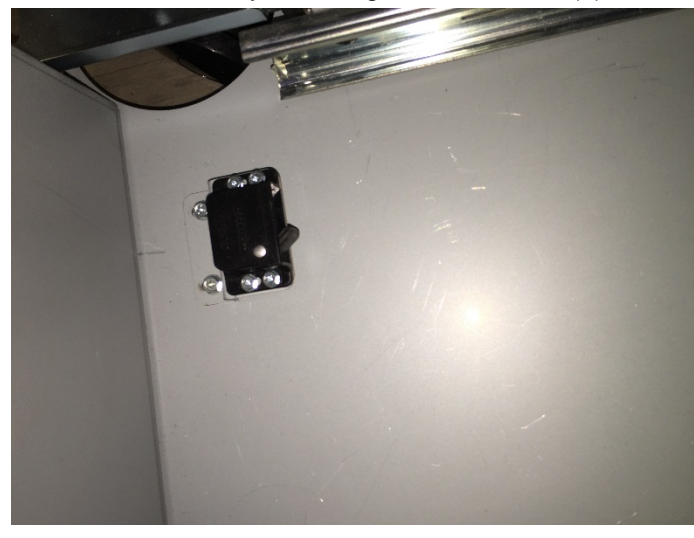

#### Installation Procedure

- Install the new Latch to the frame and secure it using the M3 Screws (4). Install the new Latch to the Book Drawer and secure it using the M4 Screws (2) and Washers.
- 2. Adjust the latch position so that the latch fits together easily. Tighten the screws when latch is properly located.
- 3. Connect the Power Cord.
- 4. Turn on power to the eWire.

## REP 9.5 Element Feeder Drawer Latch Replacement PARTS LIST ON PL 5.27

Use this procedure to remove and install the Latch for the Element Feeder Drawer. Note that the latch is in two parts, on the drawer and frame.

#### **Removal Procedure**

## WARNING

- 1. Turn off Power to the eWire.
- 2. Disconnect the Power Cord.
- 3. Locate the male half of the Latch on the back of the drawer. Remove the Latch by removing the M4 Screws (2) and Washers.

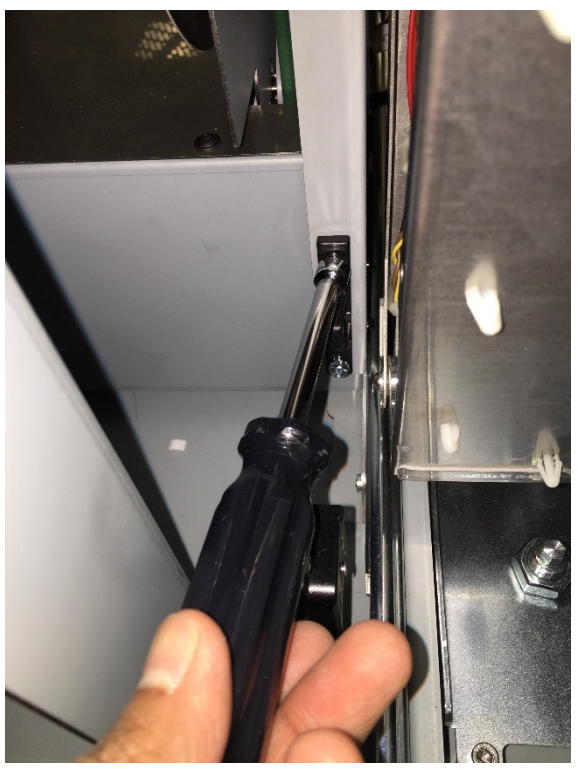

4. Locate the female half of the Latch on the bracket near the back of the Frame. Remove the Latch by removing the M3 Screws (4).

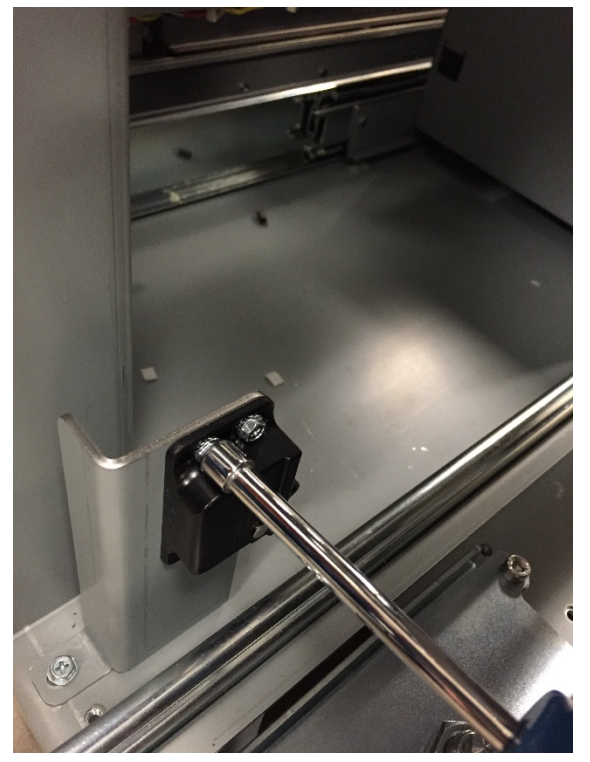

#### Installation Procedure

- Install the new Latch to the frame and secure it using the M3 Screws (4). Install the new Latch to the Element Feeder Drawer and secure it using the M4 Screws (2).
- 2. Adjust the latch position so that the latch fits together easily. Tighten the screws when latch is properly located.
- 3. Connect the Power Cord.
- 4. Turn on power to the eWire.

## REP 9.6 Stepper Driver Boards Replacement, M3, M5, M15 & M21

Use this procedure to remove and install the Stepper Driver Boards for motors M3, M5, M15 and M21.

**Removal Procedure** 

## WARNING

- 1. Press the Power switch to OFF position.
- 2. Disconnect the Power Cord.
- 3. For M3, M15 and M21, do REP 1.5 <u>Back Cover Replacement</u> to remove the Back Cover. For M5, do REP 1.6 <u>Side Cover</u> <u>Replacement</u> to remove the Side Cover.
- 4. Note the wire connection locations on the back of the Switch.
- 5. Disconnect the Cables from the appropriate Stepper Driver.

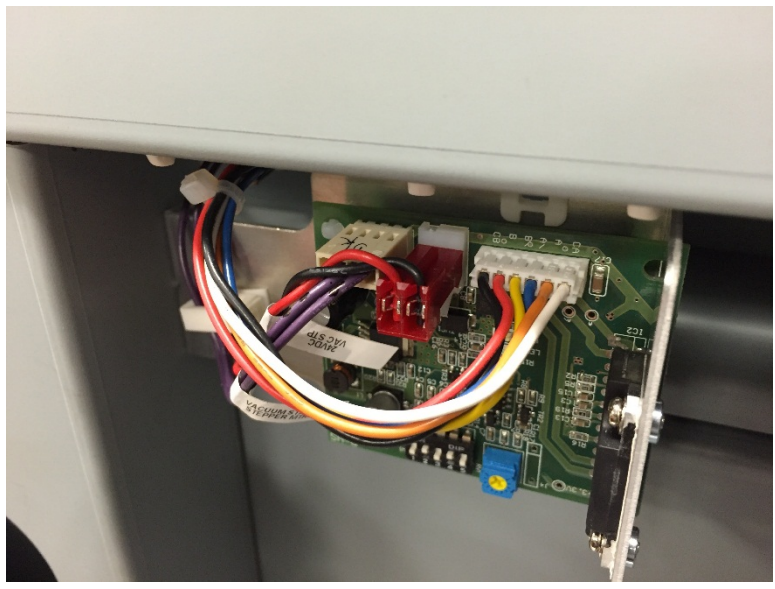

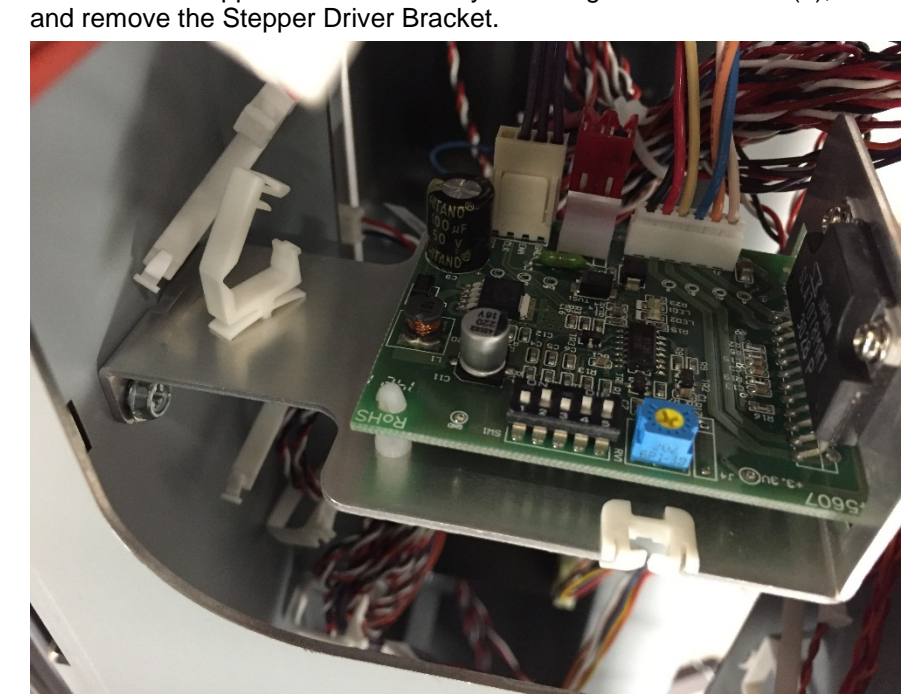

Remove the Stepper Driver bracket by removing the M4 Screws (2),

7. Remove the Stepper Driver from the mounting bracket by removing the M3 Screws (2) and depressing the tabs on the Standoff

#### Installation Procedure

- 1. Attach the new Stepper Driver to the mounting bracket by securing it to the plastic Standoffs. Secure the Stepper Driver by tightening the M3 Screws.
- 2. Set the Stepper Driver Dip Switches to the appropriate values, referring to the table below.
- 3. Install the Stepper Driver Bracket using the M4 Screws (2).
- 4. Re-connect the Stepper Driver Cables.
- 5. Do REP 1.5 <u>Back Cover Replacement</u> to install the Back Cover, or REP 1.6 <u>Side Cover Replacement</u> to install the Side Cover.
- 6. Connect the Power Cord.
- 7. Power ON the eWire.

|                     |     | 1   | 2   | 3   | 4   | 5   |
|---------------------|-----|-----|-----|-----|-----|-----|
| Bind Path Motor     | M3  | OFF | ON  | OFF | ON  | ON  |
| Vacuum Drive Motor  | M5  | OFF | ON  | OFF | ON  | OFF |
| Holder Linear Motor | M15 | OFF | OFF | ON  | OFF | OFF |
| Closer Linear Motor | M21 | OFF | OFF | ON  | OFF | OFF |

6.

## REP 9.7 Vacuum Fan Replacement PARTS LIST ON PL 5.26

Use this procedure to remove and install the Vacuum Fan.

#### **Removal Procedure**

# WARNING

Do not perform repair activities with the power on or electrical power supplied to the machine. Some machine components contain dangerous electrical voltages that can result in electrical shock and possible serious injury. See Section 0, page vi for other languages.

- 1. Turn off Power to the eWire.
- 2. Disconnect the Power Cord.
- 3. Do REP 1.6 Side Cover Replacement to remove the Side Cover.
- 4. Disconnect the Vacuum Fan Cables.

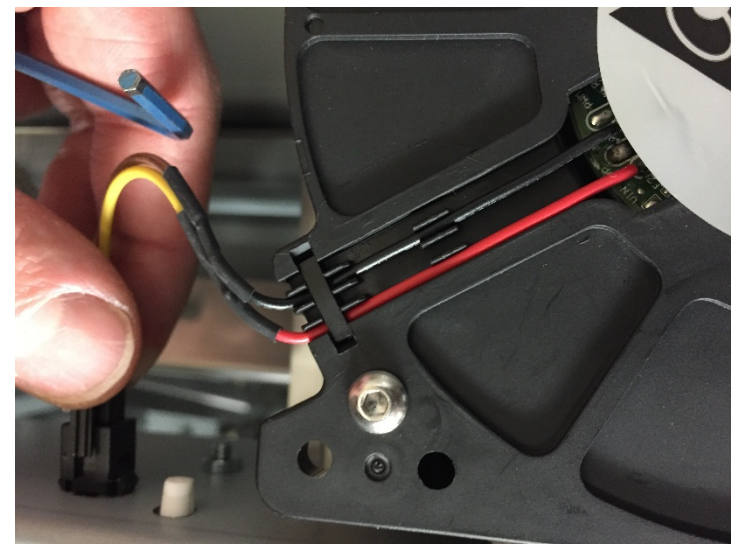

5. Remove the M4 Screws (4) securing the Vacuum Fan and remove the old fan.

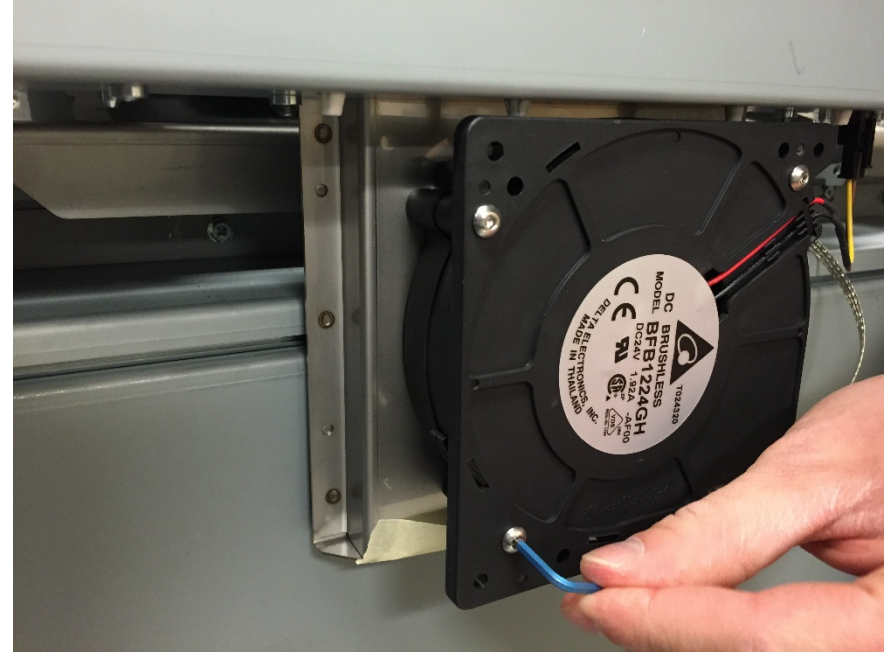

## Installation Procedure

- 1. Reverse the steps in the Removal Procedure
- 2. Connect the Power Cord.
- 3. Turn on power to the eWire.

# REP 9.8 Vacuum Fan Gasket Replacement PARTS LIST ON PL 5.26

Use this procedure to remove and install the gasket at the Vacuum Fan to Vacuum Module interface.

#### **Removal Procedure**

# WARNING

Do not perform repair activities with the power on or electrical power supplied to the machine. Some machine components contain dangerous electrical voltages that can result in electrical shock and possible serious injury. See Section 0, page vi for other languages.

- 1. Turn off Power to the eWire.
- 2. Disconnect the Power Cord.
- 3. Raise the Transport Assembly and lift the Vacuum Stacker by pulling on the Vacuum Stacker handle.
- 4. Using a flat tool, remove the Fan Gasket from the mating surface.

#### Installation Procedure

- 1. Clean the mating surface carefully with alcohol and a clean cloth. Remove any adhesive residue.
- 2. Align the new Gasket with the vacuum opening and press it down firmly to adhere it to the metal surface.
- 3. Lower the Vacuum Stacker and close the lid.
- 4. Connect the Power Cord.
- 5. Turn on power to the eWire.

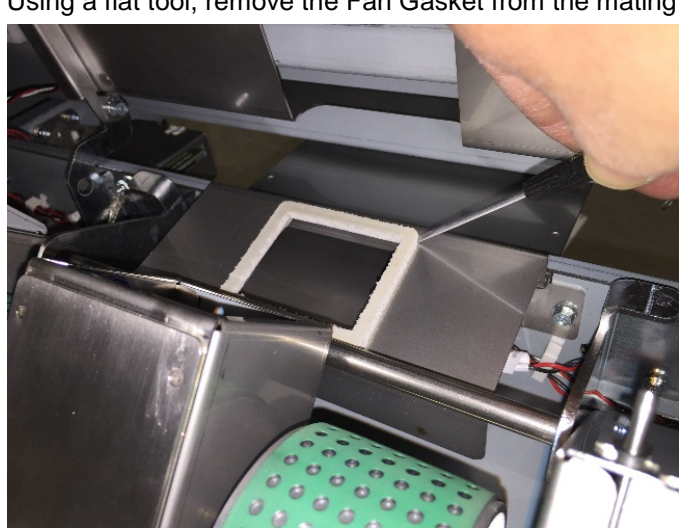
## REP 9.9 Stacker Paper Detect Sensor S44 Replacement PARTS LIST ON PL 5.26

Use this procedure to remove and install the Stacker Paper Detect Sensor, S44.

### **Removal Procedure**

## WARNING

Do not perform repair activities with the power on or electrical power supplied to the machine. Some machine components contain dangerous electrical voltages that can result in electrical shock and possible serious injury. See Section 0, page vi for other languages.

- 1. Turn off Power to the eWire.
- 2. Disconnect the Power Cord.
- 3. Do REP 4.1 <u>Vacuum Stacker Module Replacement</u> to remove the Vacuum Stacker.
- 4. Disconnect the Vacuum Fan Cables.

5. Remove the M4 Screws (4) securing the Vacuum Fan and remove the old fan.

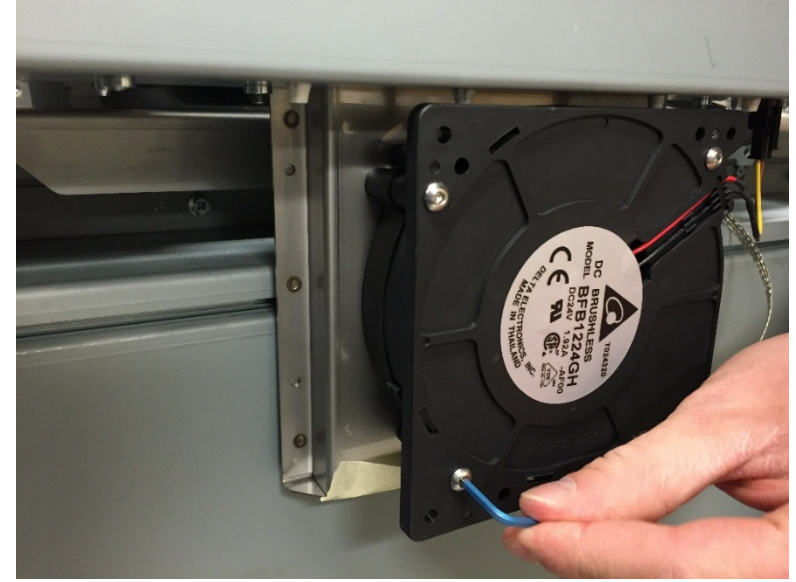

- 1. Reverse the steps in the Removal Procedure
- 2. Connect the Power Cord.
- 3. Turn on power to the eWire.

## 10. Book Drawer

# REP 10.1 Drawer Full Up Sensor Replacement

## PARTS LIST ON PL 5.23

Use this procedure to remove and install the Book Drawer Full Up Sensor. There are two sensors, each consisting of two halves.

## **Removal Procedure**

## WARNING

Do not perform repair activities with the power on or electrical power supplied to the machine. Some machine components contain dangerous electrical voltages that can result in electrical shock and possible serious injury. See Section 0, page vi for other languages.

- 1. Switch power OFF to eWire.
- 2. Disconnect the Power Cord.
- 3. Pull the Book Tray all the way out of the eWire.
- 4. Do REP <u>1.7</u> to remove the Book Drawer Door.
- 5. The emitter PCB (2) is located on the front of the Book Drawer. Disconnect the Emitter PCB Cable.
- 6. Remove the emitter PCB (2) by pulling it away from the book drawer. The emitter PCB is attached by snap-type standoffs.
- 7. Remove the cover from the back of the Book Drawer by removing the M4 Screws (4).
- 8. Disconnect the receiver PCB cable.
- 9. Remove the receiver PCB (2) by pulling it away from the book drawer. The PCB is attached by snap-type standoffs.

- 1. Snap the new Reciever PCB and Emitter PCB onto the respective snap-on standoffs.
- 2. Connect the Emitter and Receiver PCB sensor cables.
- 3. Reverse the procedure from the Removal Procedure to reconnect all covers.
- 4. Connect the Power Cord
- 5. Turn power ON to eWire.

## REP 10.2 Drawer Full Down Sensor Replacement S43 PARTS LIST ON PL 5.23

Use this procedure to remove and install the Book Drawer Full Down Sensor.

## WARNING

Do not perform repair activities with the power on or electrical power supplied to the machine. Some machine components contain dangerous electrical voltages that can result in electrical shock and possible serious injury. See Section 0, page vi for other languages.

#### **Removal Procedure**

- 1. Switch power OFF to eWire.
- 2. Disconnect the Power Cord.
- 3. Slide the Book Drawer Tray all the way out of the eWire.
- 4. Remove the Book Drawer rear cover by removing the M4 Screws (4).
- 5. Disconnect the Sensor cable from the Sensor.
- 6. Remove the sensor bracket by removing the Screws (2).

#### **Installation Procedure**

- 1. Reverse the Steps from Removal Procedure.
- 2. Connect the Power Cord
- 3. Turn power ON to eWire.

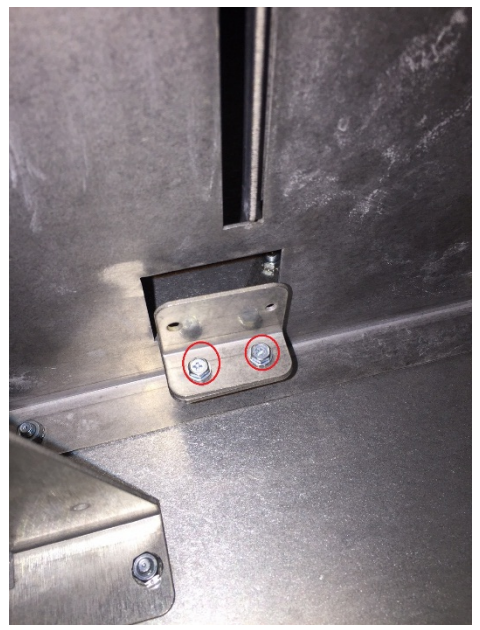

7. Disconnect the Sensor from the bracket by removing the M3 Screw and remove the old sensor.

REP 10.3 Book Drawer Full Sensor Replacement S45 PARTS LIST ON PL 5.23

## WARNING

Do not perform repair activities with the power on or electrical power supplied to the machine. Some machine components contain dangerous electrical voltages that can result in electrical shock and possible serious injury. See Section 0, page vi for other languages.

- 1. Switch power OFF to eWire.
- 2. Disconnect the Power Cord.
- Remove the Book Drawer Side Cover by removing the M4 Screws (4).

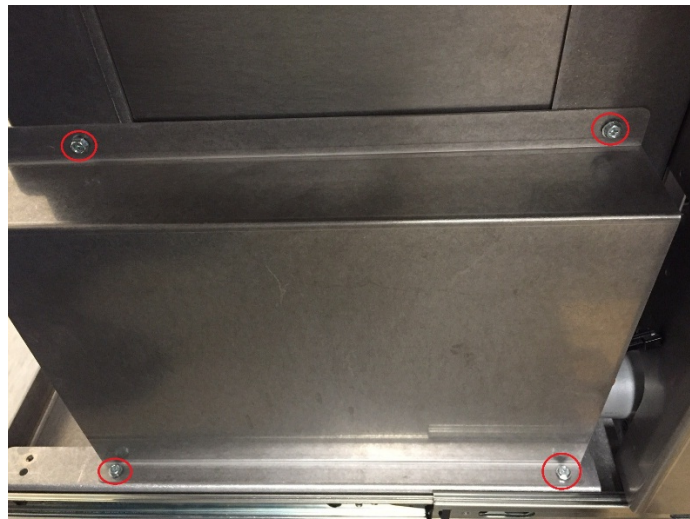

4. Remove the Sensor Bracket by removing the M4 nuts (2).

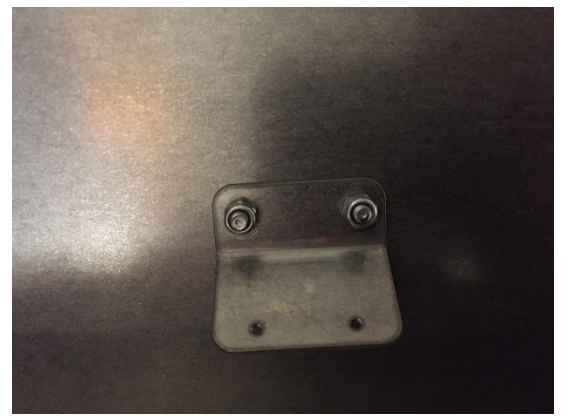

5. Remove the Sensor from the Bracket by removing the M2 Screws.

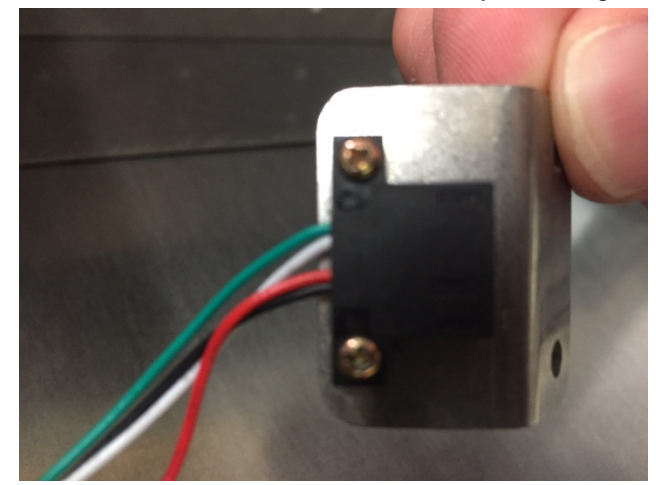

- Attach the new Sensor to the Sensor Bracket using the M2 Screws (2).
- 2. Attach the Sensor Bracket using the M4 Nuts (2).
- 3. Replace the Book Drawer Side Cover.
- 4. Connect the Power Cord.
- 5. Power ON the eWire.

### REP 10.4 Book Drawer Drive Motor Replacement M19 PARTS LIST ON PL 5.23

**Removal Procedure** 

## WARNING

Do not perform repair activities with the power on or electrical power supplied to the machine. Some machine components contain dangerous electrical voltages that can result in electrical shock and possible serious injury. See Section 0, page vi for other languages.

- 1. Turn off Power to the eWire.
- 2. Disconnect the Power Cord.
- 3. Slide the Book Drawer Tray all the way out of the eWire.
- 4. Remove the Book Tray Rear Cover by removing the M4 Screws (4).
- 5. Do <u>REP 10.5</u> to remove the belt.
- 6. Disconnect the Motor Cable.

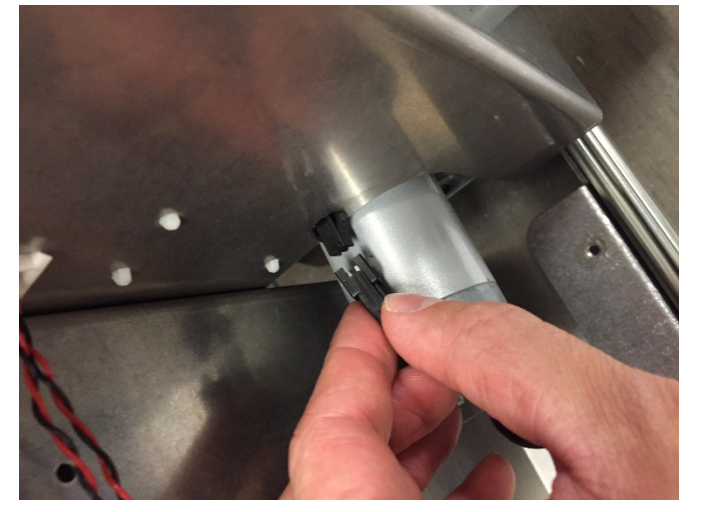

7. Remove the Motor Bracket by removing the M4 Nuts (2).

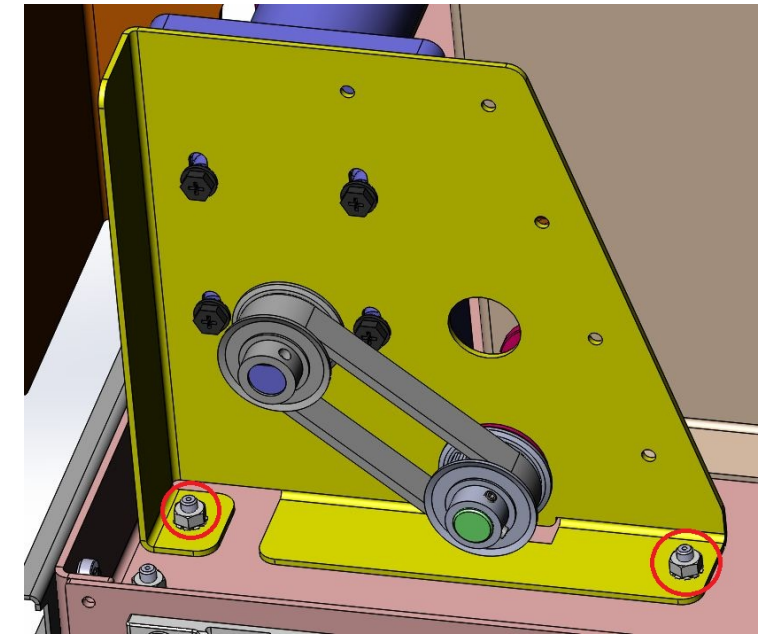

8. Remove the M19 motor by removing the M4 mounting screws (4).

- 1. Reverse the Steps in the Removal Procedure
- 2. Connect the Power Cord.
- 3. Turn on power to the eWire.

## REP 10.5 Book Tray Belt Removal Procedure PARTS LIST ON PL 5.24

Use this procedure to remove and install the Belt for the Book Tray Drive Motor.

#### **Removal Procedure**

## WARNING

Do not perform repair activities with the power on or electrical power supplied to the machine. Some machine components contain dangerous electrical voltages that can result in electrical shock and possible serious injury. See Section 0, page vi for other languages.

- 1. Turn off Power to the eWire.
- 2. Disconnect the Power Cord.
- 3. Slide the Book Drawer Tray all the way out of the eWire.
- 4. Remove the Book Tray Rear Cover by removing the M4 Screws (4).
- 5. Loosen the set screws on the Pulleys on the Motor Shaft and Drive Shaft.

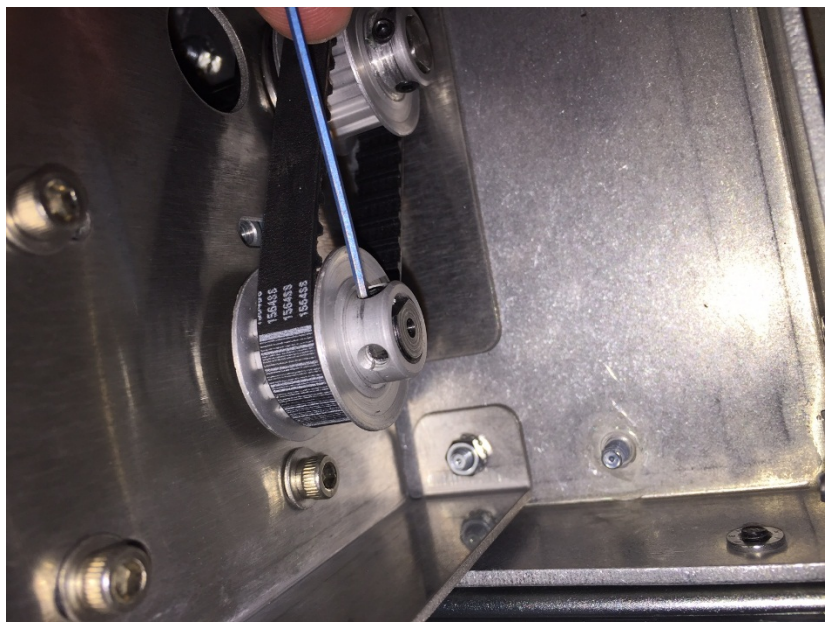

6. Slide the pulleys and Belt off the shafts and remove the Belt.

- 1. Wrap the new Belt around the Motor Shaft Pulley and Drive Pulley and slide the Pulleys onto their respective Shafts.
- 2. Secure the pulleys in place by tightening the set screws.
- 3. Replace the Rear Cover
- 4. Close the Door.
- 5. Connect the Power Cord.
- 6. Turn on power to the eWire.

## 11. Electrical Components REP 11.1 Main Control Board A Replacement PARTS LIST ON PL 5.27

Use this procedure to remove and install the PCB Control Board(s). Before replacing the Main Control board, attempt to retrieve the number of Bind cycles. Do GP 6.2.7 to display the number of Bind cycles. Do GP 6.3.10 to store the eWire Log to USB.

#### **Removal Procedure**

## WARNING

Do not perform repair activities with the power on or electrical power supplied to the machine. Some machine components contain dangerous electrical voltages that can result in electrical shock and possible serious injury. See Section 0, page vi for other languages.

- 1. Switch power OFF to eWire.
- 2. Disconnect the Power Cord.
- 3. Do REP 1.5 <u>Back Cover Replacement</u> to remove the Back Cover.
- 4. Disconnect all connectors from the Main Control Board and Communications Board. Note the connector locations so you can replace them in the same position on the new board.
- 5. Remove the M3 Screws (4) from the Communication Board and remove the Communication Board from the Main Control Board.
- 6. Remove the M3 Screws (10) from the Main Control Board and remove the Main Control Board.

- 1. Install the old Communication Board into the new Main Control Board by inserting the connector.
- 2. Place the Main Control Board and Communication Board in position.
- 3. Secure the Main Control board by tightening M3 Screws (9)

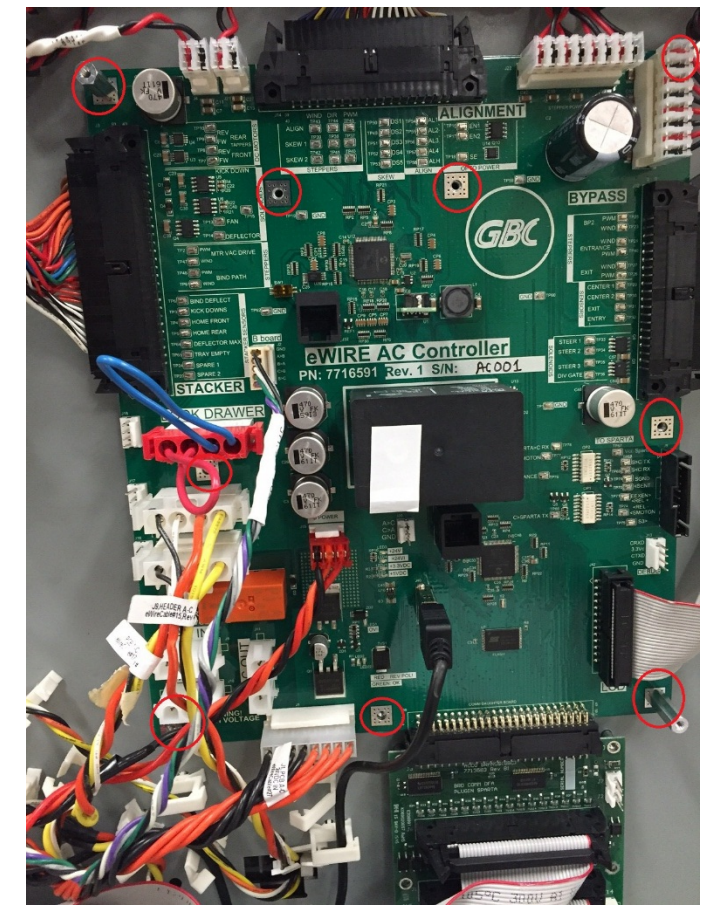

- 4. Re-connect all connectors to the Main Control Board and Communication Board. Refer to Section 7, Wiring for details.
- 5. Do REP 1.5 Back Cover Replacement to install the Back Cover.
- 6. Connect the Power Cord.
- 7. Power ON the eWire.

## REP 11.2 Communication Board Replacement PARTS LIST ON PL 7.1

Use this procedure to remove and install the Comm Board.

## WARNING

Do not perform repair activities with the power on or electrical power supplied to the machine. Some machine components contain dangerous electrical voltages that can result in electrical shock and possible serious injury. See Section 0, page vi for other languages.

## Removal Procedure

- 1. Switch power OFF to eWire.
- 2. Disconnect the Power Cord.
- 3. Do REP 1.5 <u>Back Cover Replacement</u> to remove the Back Cover.
- 4. Disconnect the Connectors from the Comm Board.
- 5. Remove the M3 Screws (4) and remove the old Comm Board.

- 1. Insert the new Comm Board into the connector on the Main Control Board.
- 2. Secure the Comm board by tightening the M3 Screws (4).
- 3. Re-Connect the Connectors to the new Comm Board.
- 4. Do REP 1.5 <u>Back Cover Replacement</u> to install the Back Cover.
- 5. Connect the Power Cord.
- 6. Power ON the eWire.

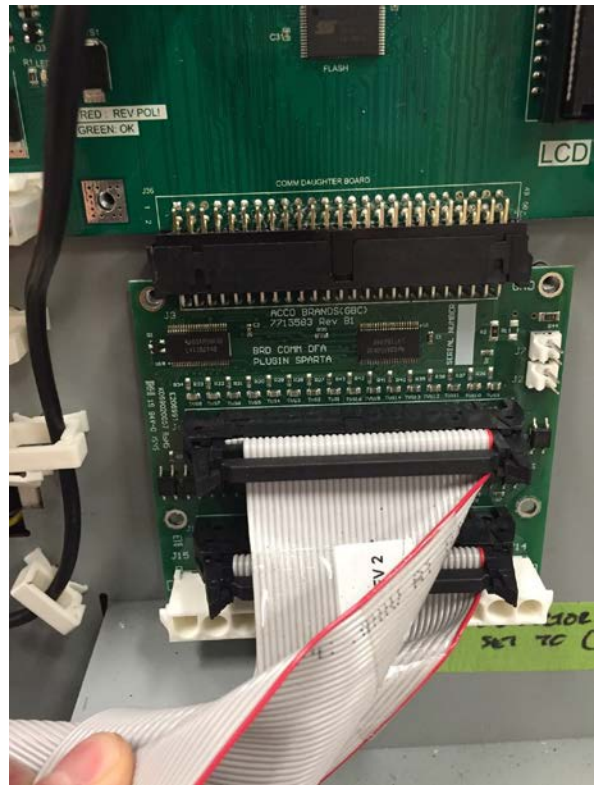

## REP 11.3 Main Control Board B Replacement PARTS LIST ON PL 5.27

Use this procedure to remove and install the Main Control Board B.

## WARNING

Do not perform repair activities with the power on or electrical power supplied to the machine. Some machine components contain dangerous electrical voltages that can result in electrical shock and possible serious injury. See Section 0, page vi for other languages.

- 1. Switch power OFF to eWire.
- 2. Disconnect the Power Cord.
- 3. Do REP 1.5 <u>Back Cover Replacement</u> to remove the Back Cover.
- 4. Disconnect the Connectors from the old Main Control Board B. Note the connector locations so you can return them to the same positions on the new Board.
- 5. Remove the M3 Screws (4) from the old Main Control Board B, and remove the PCB.

- 1. Place new Main Control Board B in position and secure by tightening the M3 Screws (4).
- 2. Re-connect all connectors to the Main Control Board B. Refer to the below table for connector locations.
- 3. Do REP 1.5 Back Cover Replacement to install the Back Cover.
- 4. Connect the Power Cord.
- 5. Power ON the eWire.

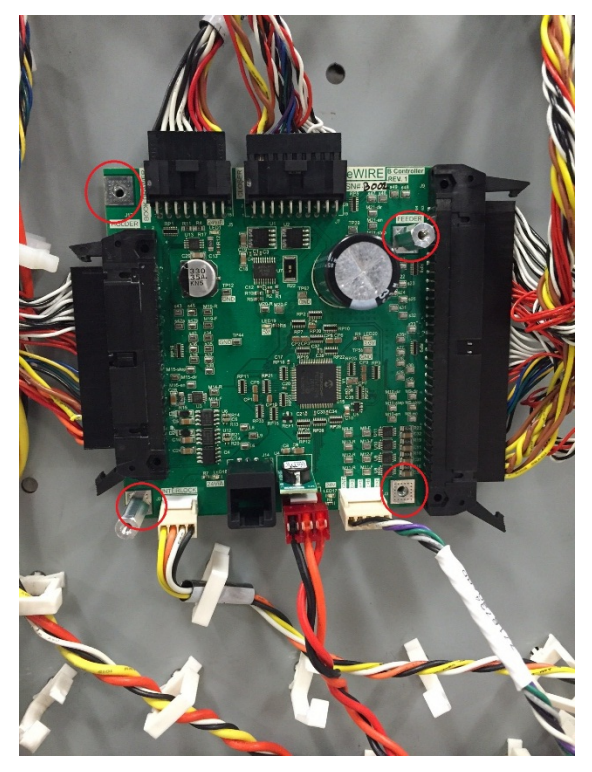

## REP 11.4 24V Power Supply Replacement PARTS LIST ON PL 5.27

Use this procedure to remove and install the 24V Power Supply Assembly.

#### **Removal Procedure**

## WARNING

Do not perform repair activities with the power on or electrical power supplied to the machine. Some machine components contain dangerous electrical voltages that can result in electrical shock and possible serious injury. See Section 0, page vi for other languages.

- 1. Turn off Power to the eWire.
- 2. Disconnect the Power Cord.
- 3. Do REP 1.5 <u>Back Cover Replacement</u> to remove the Back Cover.
- 4. Disconnect all connectors from the 24V power supply.

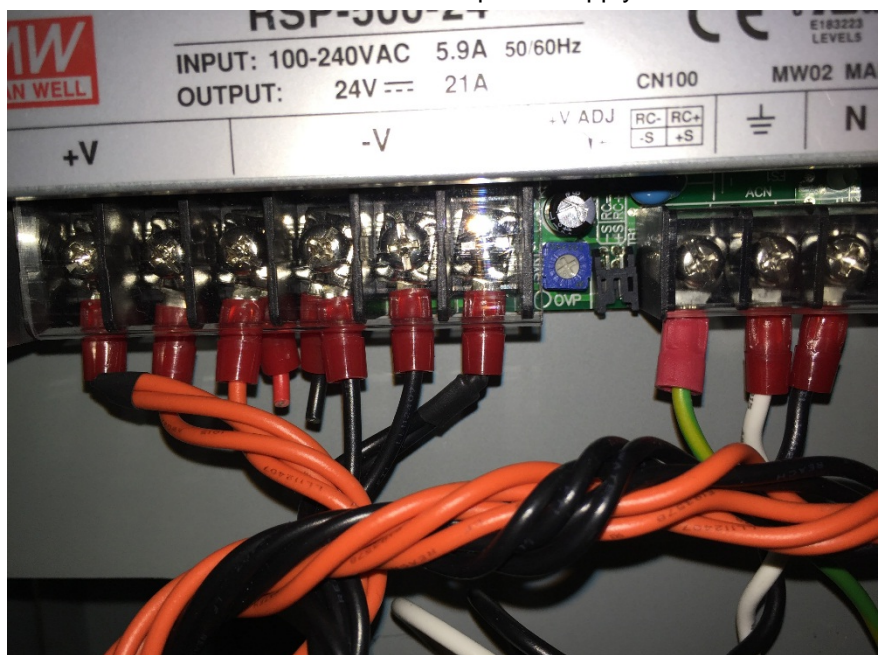

5. Slide the book drawer all the way out of the machine.

While carefully supporting the power supply, remove the M4 Screws
 (4) from the rear electrical panel plate. The Screws are located on the reverse side of the Power Supply.

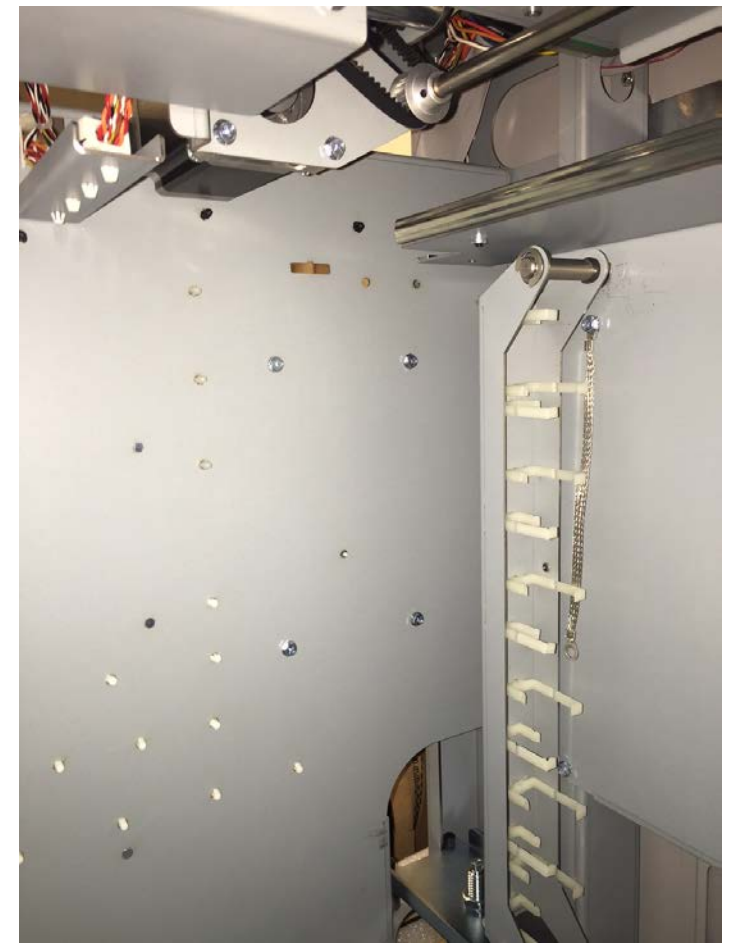

7. Remove the Power supply from the electrical panel.

#### Installation Procedure

- 1. Position the new 24V Power Supply on the rear electrical panel.
- 2. Secure the new 24V Power Supply using M4 Screws (5).
- 3. Reconnect all connectors to the 24V power supply.
- 4. Do REP 1.5 <u>Back Cover Replacement</u> to install the Back Cover.
- 5. Close the book drawer.
- 6. Connect the Power Cord.
- 7. Turn on power to the eWire.

## REP 11.5 RFI Filter Replacement PARTS LIST ON PL 5.27

Use this procedure to remove and install the AC Filter Assembly.

**Removal Procedure** 

## WARNING

Do not perform repair activities with the power on or electrical power supplied to the machine. Some machine components contain dangerous electrical voltages that can result in electrical shock and possible serious injury. See Section 0, page vi for other languages.

- 1. Switch power OFF to eWire.
- 2. Remove the power cord
- 3. Note the location of the wires (3).

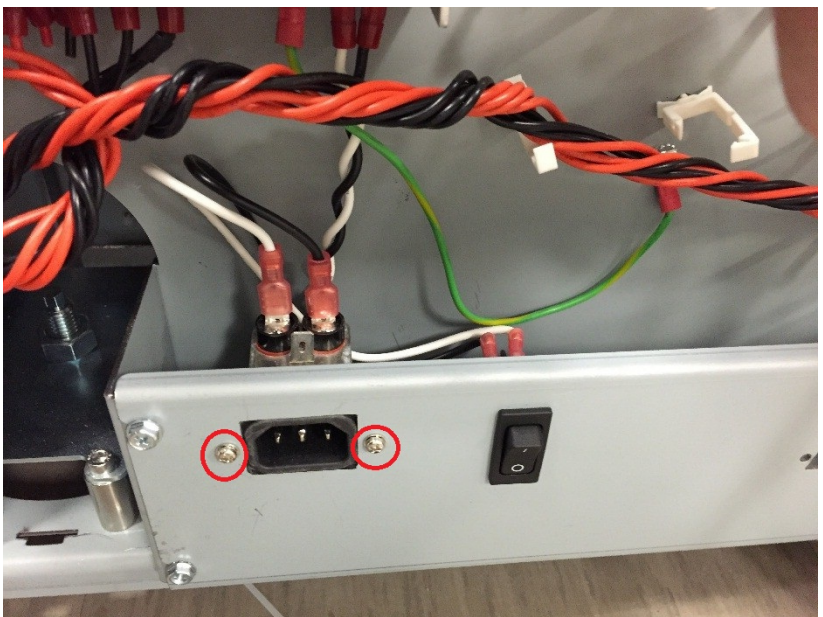

- 4. Remove the Wires (White/Black/Green) from the AC Filter.
- 5. Remove the M3 Screws (2) securing the AC Filter to the Electrical Panel.
- 6. Remove the AC Filter from the Electrical Panel by pushing it forward through the mounting plate.

#### Installation Procedure

- 1. Insert the AC Filter into the electrical panel and tighten the M3 Screws (2).
- 2. Connect the Wires (3) to the AC Filter, maintaining the previous locations.
- 3. Do <u>REP 1.5</u> to install the Rear Cover.
- 4. Connect the Power Cord.
- 5. Power ON the eWire.

**REP 11.6 Power Switch Replacement** 

Use this procedure to remove and install the Power Switch.

Removal Procedure

## WARNING

Do not perform repair activities with the power on or electrical power supplied to the machine. Some machine components contain dangerous electrical voltages that can result in electrical shock and possible serious injury. See Section 0, page vi for other languages.

- 1. Press the Power switch to OFF position.
- 2. Disconnect the Power Cord.
- 3. Do REP 1.5 <u>Back Cover Replacement</u> to remove the Back Cover.
- 4. Note the wire connection locations (White/Black/Green) on the back of the Switch.

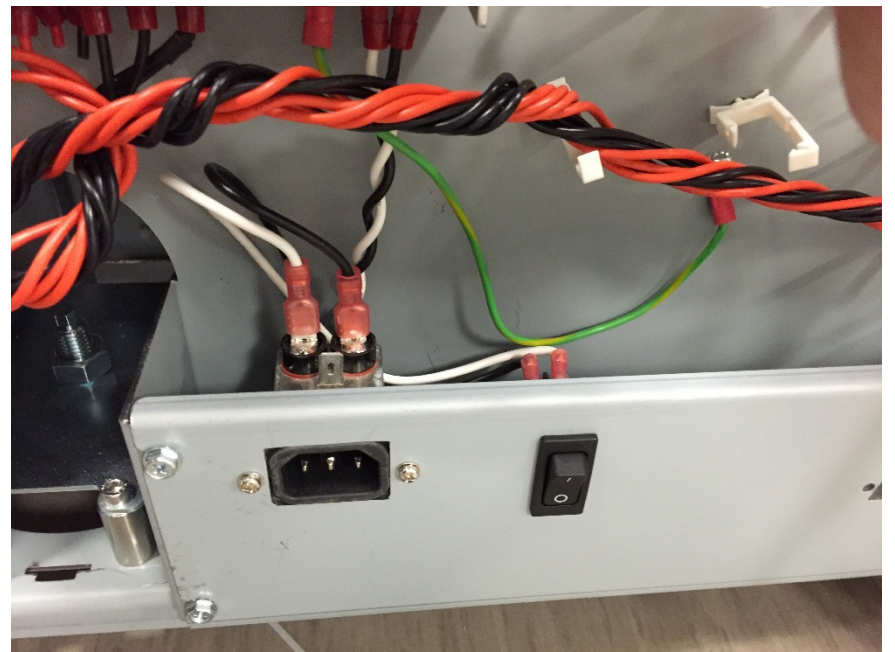

- 5. Disconnect the wires from the back of the Switch
- 6. Press the Tabs and remove the Switch from the Panel.

- 1. Install the Switch in the Panel by pressing into into the mounting hole until the tabs lock securely into place.
- 2. Re-connect the wires, maintaining the wire locations as noted during removal.
- 3. Do REP 1.5 Back Cover Replacement to install the back cover
- 4. Connect the Power Cord.
- 5. Power ON the eWire.

## Adjustments

## ADJ 1.1 Element Position Skew Adjustment

#### **Inspection Procedure**

1) Locate the Element Height Setup Tool, which is attached to the eWire Book Tray Door.

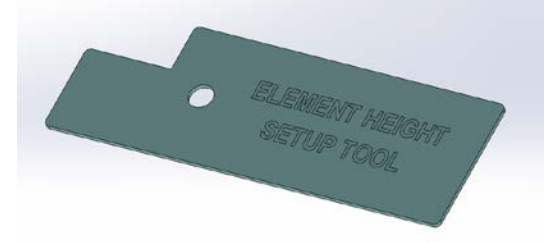

- 2) Pull out the Element Feeder tray, and insert a cheat into the interlock for the Element Feeder Door.
- Enter the Service Menu, and select Function Tests → Pushover → Out. This will move the Expanding T to its forward position.
- Using the Setup Tool, press the front flat surface of the tool against the Element Feeder face. The notch on the Setup Tool is set to 16 mm, which is the correct position of the Expanding T Out.

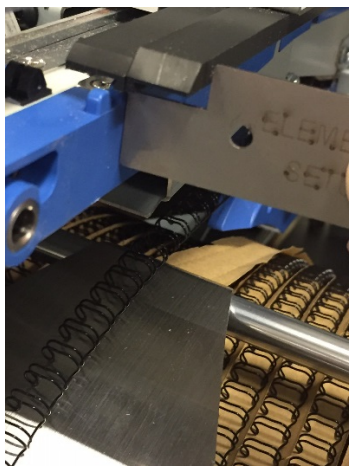

5) Repeat the process on the front and rear of the machine. If the Expanding T front face is not touching the tool, refer to the adjustment steps below. If the position is touching the tool, refer to the procedure that directed you here.

### **Adjustment Procedure**

1) Remove the screws and nuts (5 total) from the locations shown and remove the Covers.

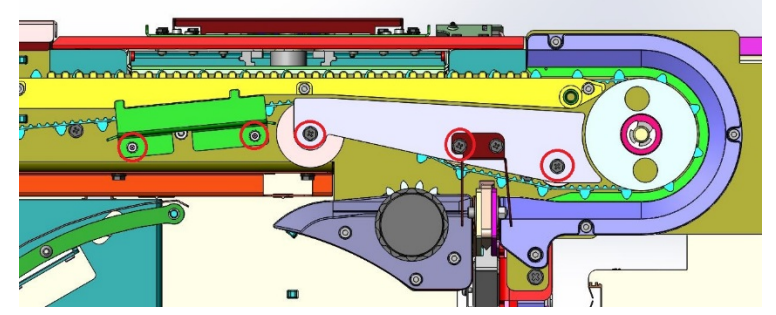

2) Locate the screws indicated in the picture below. Loosen the lock nuts with a wrench. Turn the screws clockwise to decrease Expanding T Out. Turn the screws counter-clockwise to increase Expanding T Out. If the Expanding T Out position is skewed, try adjusting only one screw to correct it.

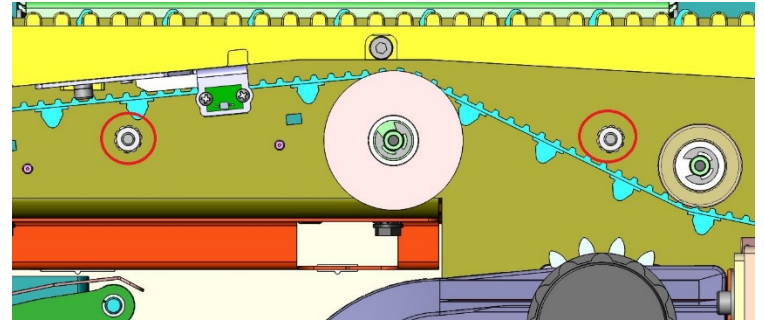

- After adjustment is complete, tighten the lock nuts. Repeat the Inspection Procedure to determine if the desired location has been reached.
- 4) If additional adjustment is needed, repeat steps 2 and 3. If the position is now correct, return to the procedure that directed you here.

### ADJ 1.2 Element Slack Detection Adjust

#### **Inspection Procedure**

Perform this procedure if the element slack detection mechanism within the element feeder is too sensitive or not sensitive enough.

#### Symptoms of too sensitive:

- 1) Slack detection responds quickly to presence of element, yet the mechanism does not rise quickly after element is removed.
- 2) Slack mechanism does not rise at all after removing element.

### Symptoms of not sensitive enough:

- 1) Slack detection mechanism does not immediately move down after contact with smallest element size, A (1/4").
- When operating properly, the machine should feed additional element and detect slack 3 or more times during creation of each 11" or A4 size element. If this does not occur then the device is likely not sensitive enough.

- 1) Remove the covers shown in Fig 1. Refer to REP 3.1 for more details on accessing the Slack Detect mechanism.
- 2) Loosen the M3 screw to move the weight right or left to increase or decrease the sensitivity setting.
- 3) Check the setting after each adjustment.
  - a) Make certain that after depressing the slack detection mechanism and then releasing it that the device immediately returns to the up position. The device should not hesitate in returning to the up position.
  - b) Using an (A) size element (1/4"), ensure that the device is sensitive enough to immediately detect the weight of this smallest element (detect slack present).
  - c) You can use GP 6.3.6, Functional Tests: Feed Element to help in troubleshoot the element feeding process.
- Reinstall the two covers shown and test the machine using the (A) size (1/4") element while ensuring that slack is produced at least 3 times per feed of an A4 or 11" element.

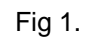

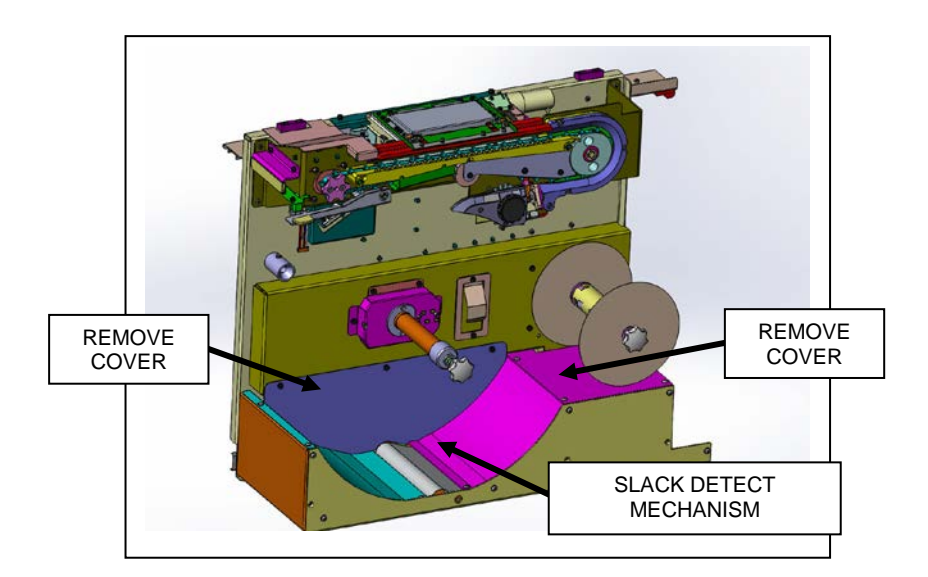

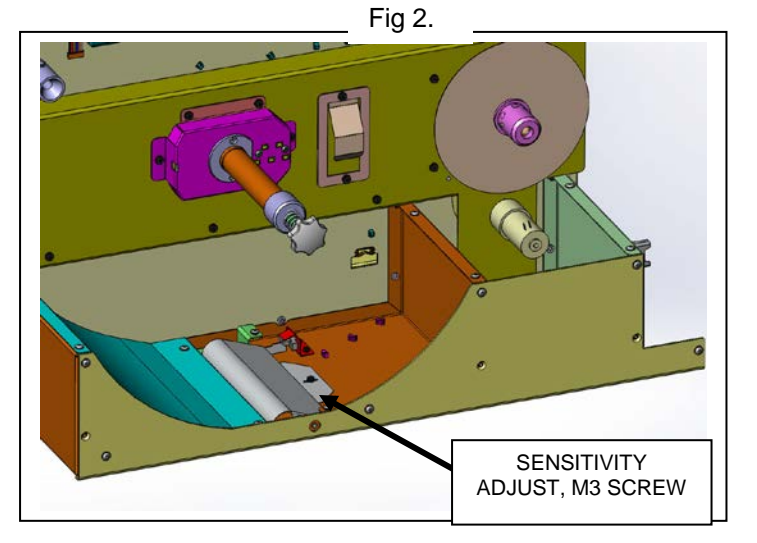

### ADJ 1.3 Holder Mating To Element Feeder

For proper operation, the element holder module should mate to the element feeder without any hesitation or mechanical resistance. The two locating pins on the element holder should smoothly engage the element feeder.

- 1) By hand, move the element holder towards the element feeder and note the alignment of the two modules.
- 2) If the element holder locating pins struggle to align with the element feeder locating holes (See Fig 2), then the position needs to be corrected.
  - a) Check the *horizontal* alignment as shown in Fig 2.A and Fig 2.B.
    - i) If an adjustment is needed, loosen the screws for the element feeder stop latch assembly (Fig 2.C) and adjust the position of the element feeder.
    - ii) After adjustment, attempt to engage the holder into the element feeder by hand again while checking the alignment.

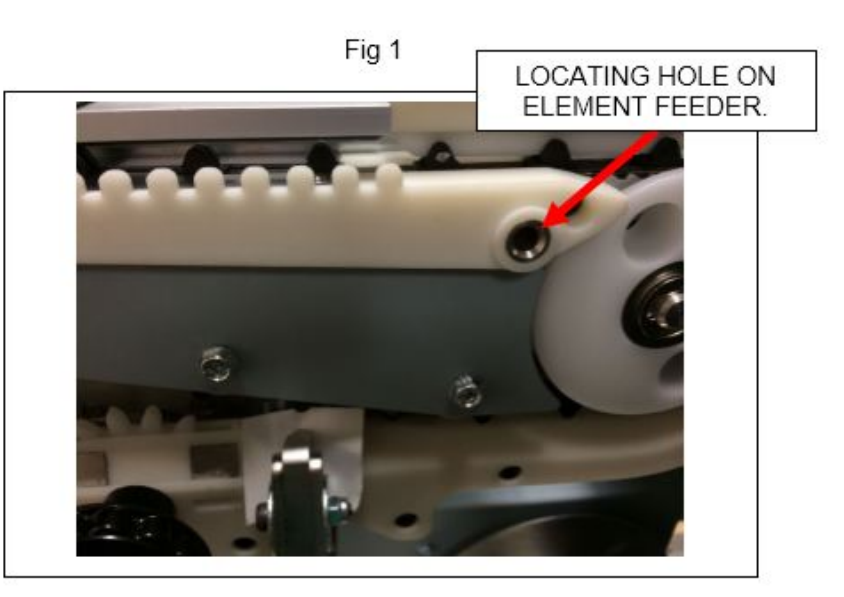

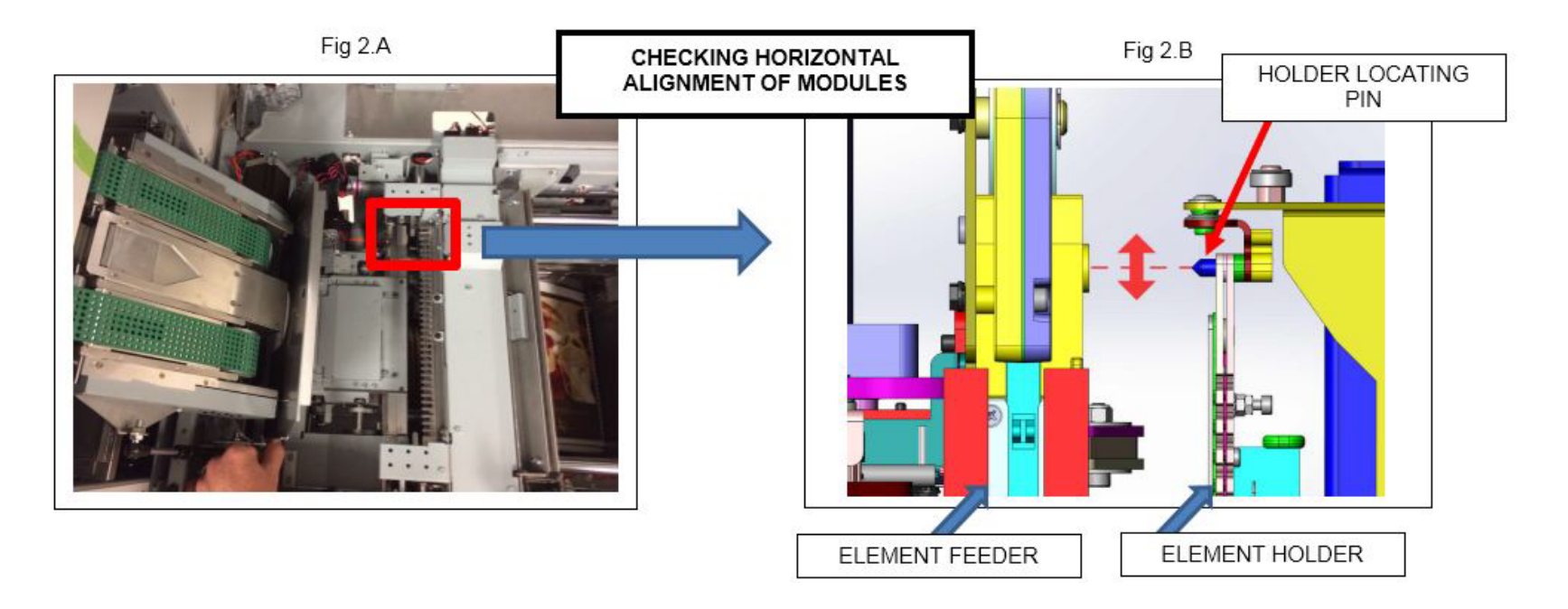

the element feeder.

Fig 2.C

- b) Check the *vertical* alignment as shown in Fig 3.B.
  - i) After moving the element holder into the element feeder, check the engagement in the vertical direction. If the two do not engage without hesitiation then an adjustment is needed.
  - ii) Performing Adjustment.
    - (1) Move the element holder into the element feeder and leave the two engaged.
    - (2) Loosen the two screws on the *Height Adjustment Bracket* as shown in Fig 3.C.
    - (3) Insert a flat head screw driver and <u>very gently</u> raise the Height Adjustment Bracket (Fig 3.D) until it makes contact with the bearing/CAM follower in the track. <u>Do not</u> <u>apply excessive pressure</u>, contact is all that is needed with the bearing.
      - (a) While applying pressure to lightly raise the bracket, tighten the two screws.
    - (4) Perform the same check and adjustment on the rear of the machine (not shown).
    - (5) After adjustment of the front and rear, by hand move the element holder and check for smooth engagement with

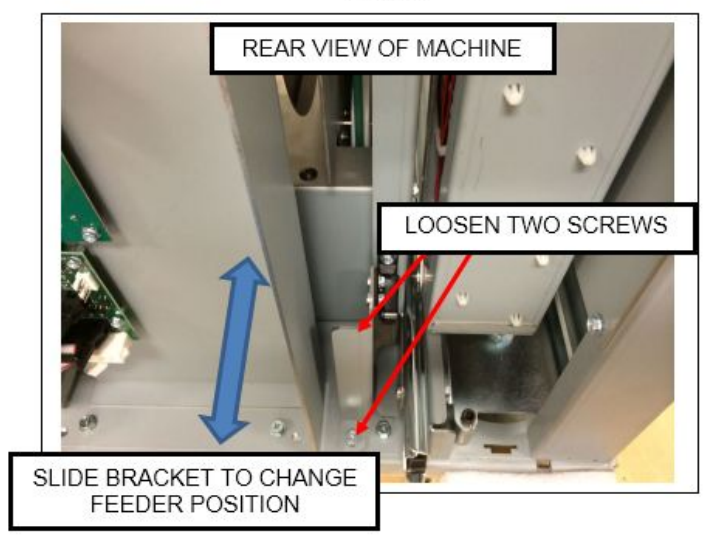

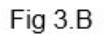

0

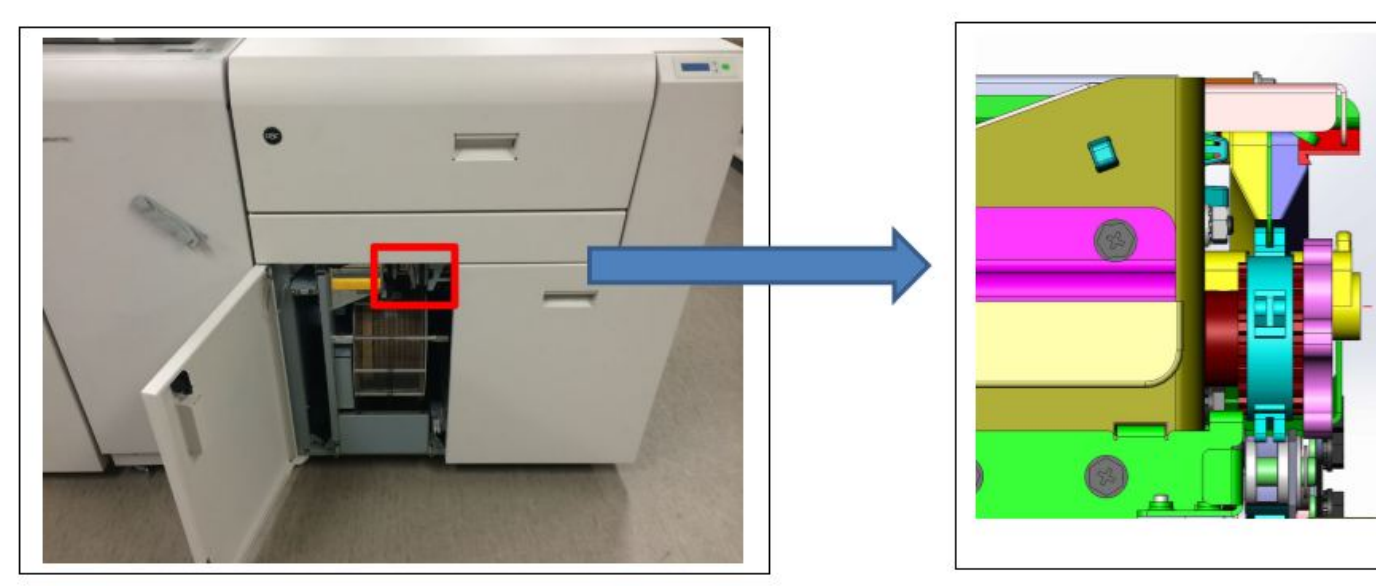

Fig 3.C

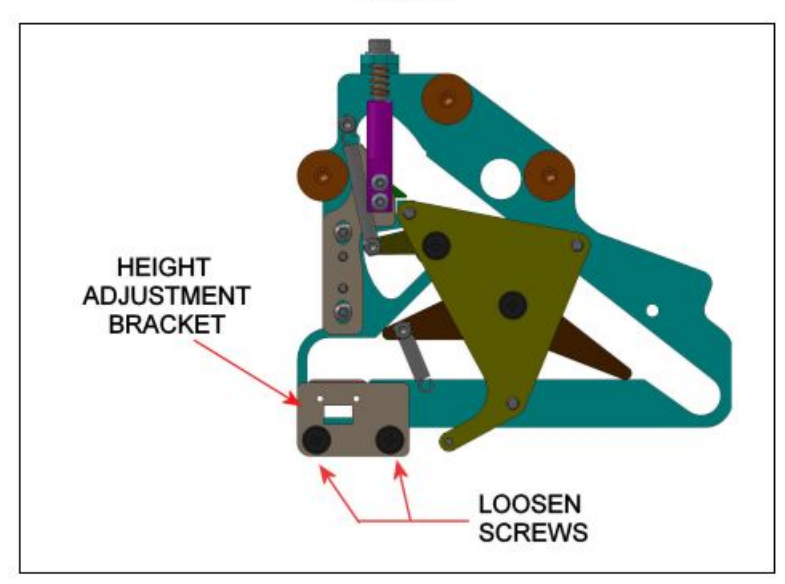

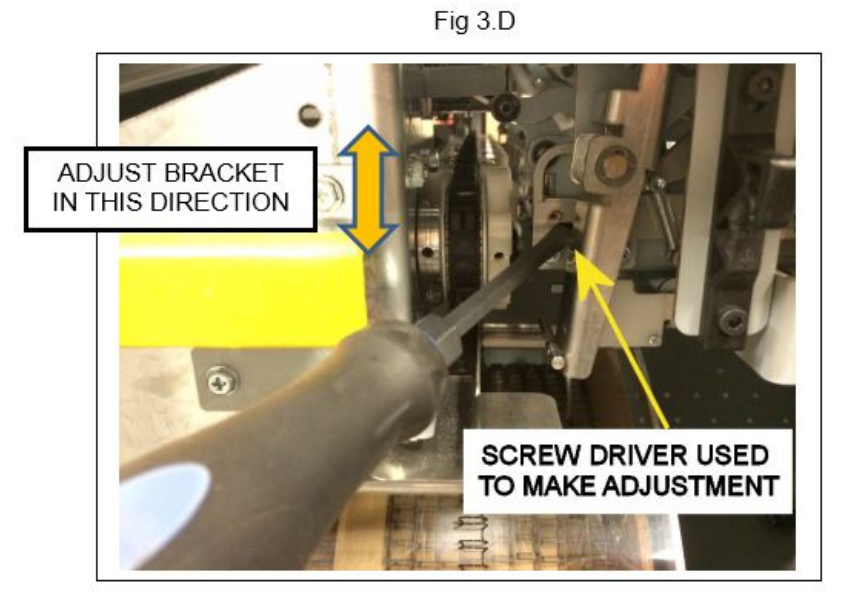

#### ADJ 1.4 Element Feed Belt Home Position

To properly feed an element, the belt tooth must enter/mesh with the element at the proper position. The Feed Belt Home setting controls the point where the belt meshes with the wire openings.

#### **Inspection Procedure**

- 1) Open the element feeder and cheat the safety interlock.
- 2) Enter the service menu of the eWire LCD.
- 3) Navigate through the menus as follows:
  - a) FEED BELT HOME
  - b) Press the *ENTER* button twice to home the belt.
- 4) Check the stop position of the belt tooth.
  - a) If necessary, <u>ENTER</u> can be pressed 2X again to check the belt position repeatedly.
- 5) The belt tooth should be slightly off center from the alignment hole. The tooth position should be about 1 mm in front of the hole as shown.
- 6) To confirm the mesh is correct, carefully watch the belt tooth where it engages with the wire. The tooth should slide easily into the gap of the wire. If the tooth pushes against the wire, it is likely not set to the correct position.

## Adjustment Procedure, Fine (Recommended):

- 1) Open the element feeder and cheat the safety interlock.
- 2) Do GP 6.3.13 to access the Feed Belt Home adjustment menu (Fig 2)
- Using the <u>up/down arrows</u>, change the value to change the belt home position value.
- 4) After making an adjustment, press the <u>ENTER</u> button twice to cause the belt to home. Check the belt tooth location relative to the alignment hole. It should be approximately 1 mm in front.
- 5) If the tooth position looks correct relative to the alignment hole, verify the setting by watching the element tooth engage with the wire as described in the Inspection Procedure. If the belt tooth doesn't engage easily, adjust the Feed Belt Home value until it does.

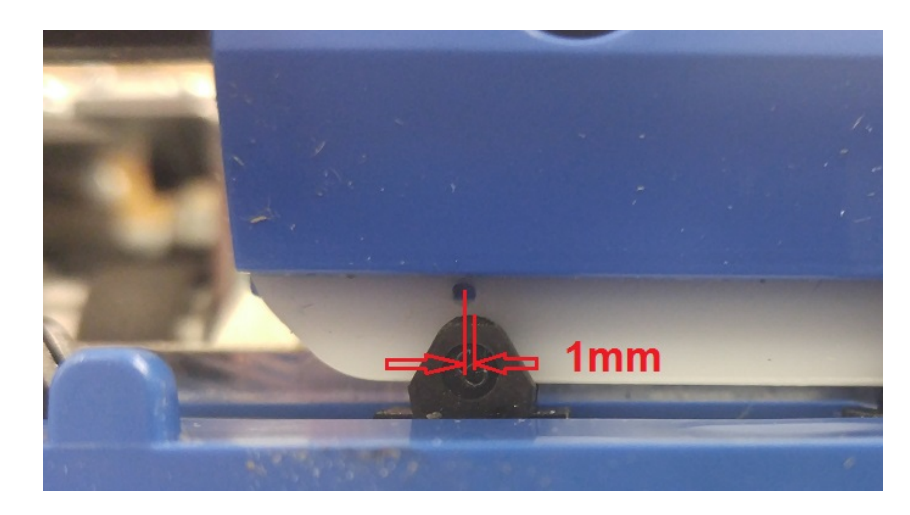

Fig 1

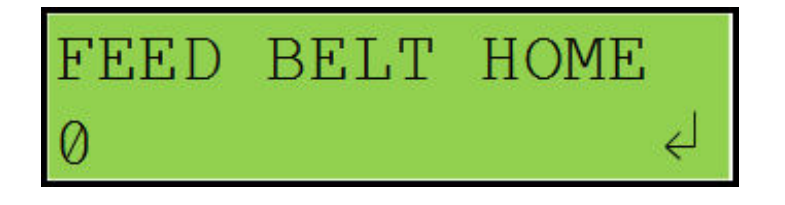

Fig 2

### Adjustment Procedure, Coarse (Only use when replacing S25):

If S25 is replaced, the Feed Belt Home position must be set to roughly the correct value using the procedure below. After coarse adjustment is complete, the final value is set by the fine adjustment procedure.

- Begin by setting the belt home value on the LCD screen to a value of 0.
- 2) Open the element feeder and cheat the safety interlock switch.
- 3) Remove the cover shown in Fig 3 by removing the two M3 nuts.
- 4) Loosen (do not remove) the M3 screw securing the belt home sensor.
- 5) Slide the sensor bracket a slight amount to the left or right to affect the belt home position, then tighten the M3 screw.
- 6) Check the belt home position as per the **Inspection Procedure** mentioned earlier in this section.
- 7) Adjust the sensor bracket position and perform the inspection procedure again until the belt home position is roughly correct.
- 8) Once the position is near the correct position, install the cover previously removed (Fig. 3).
- 9) Perform the **Fine Adjustment** of the belt home position as defined earlier in this section.

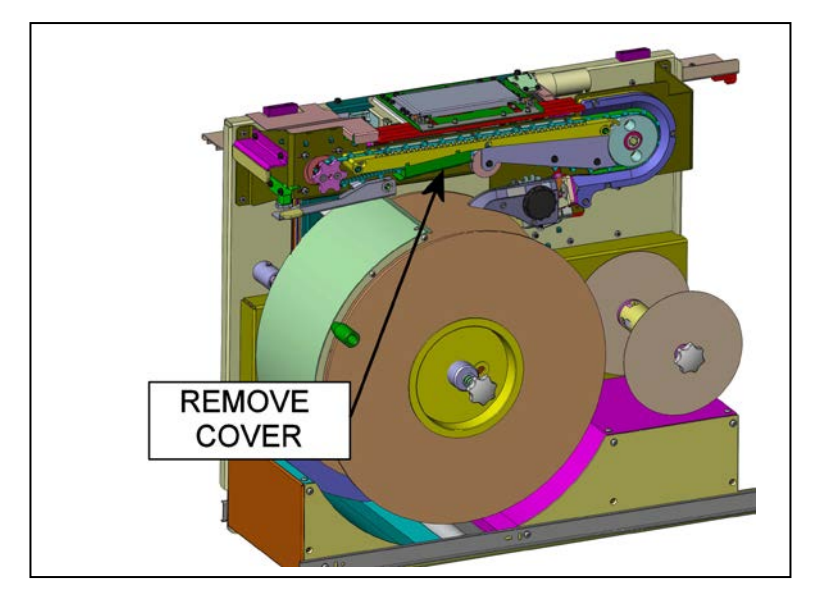

Fig 3

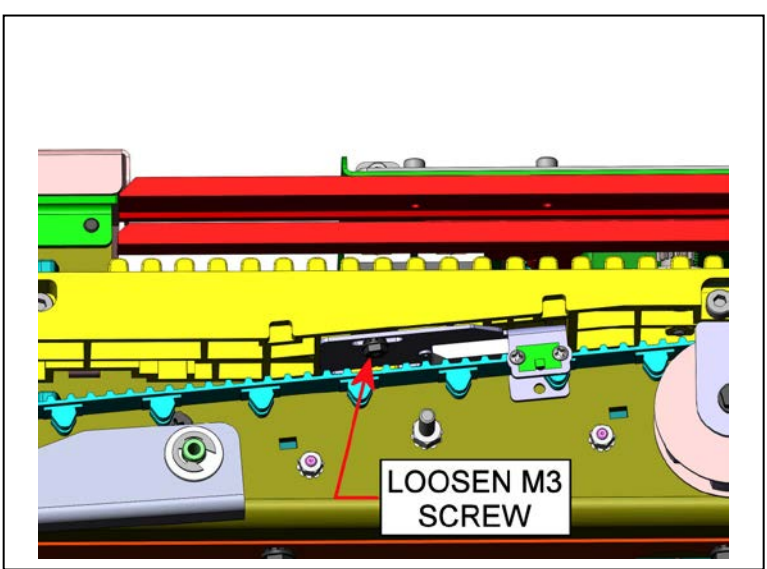

Fig 4

### ADJ 1.5 Book Drawer Closed Position

To ensure that the completed books drop into the book drawer from the closer module, the book drawer must be centered within the machine.

#### **Inspection Procedure**

- 1) Open the top cover and the lower paper transport.
- 2) With the book drawer closed, inspect the position of the book drawer in regards to the opening in the machine.
- 3) If the book drawer is not well centered, an adjustment is required.

- 1) Open the book drawer and locate the book drawer stop latch bracket.
- 2) Loosen the screws securing the bracket.
- 3) Shift the bracket in the direction that you desire to move the book drawer, then tighten the screws.
- 4) Close the book drawer and inspect its position as defined in the **Inspection Procedure** section mentioned above.

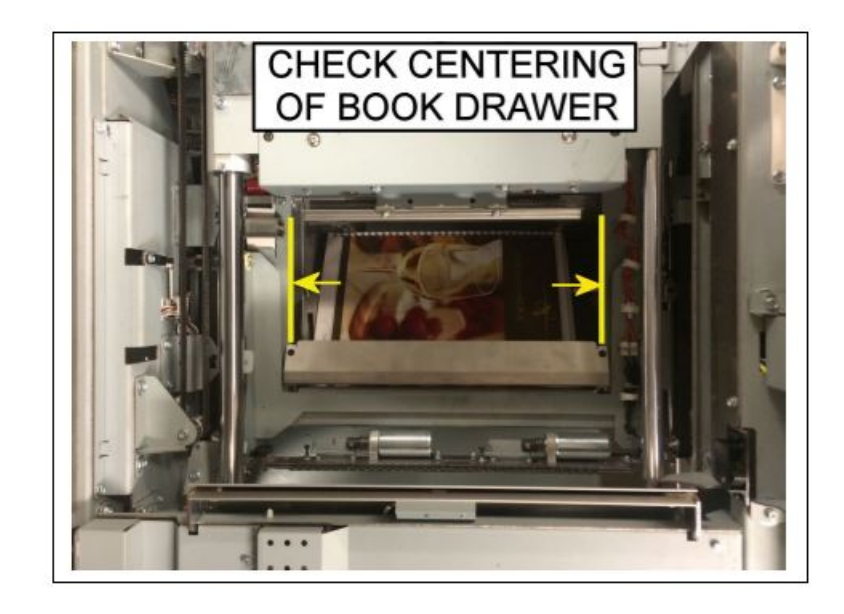

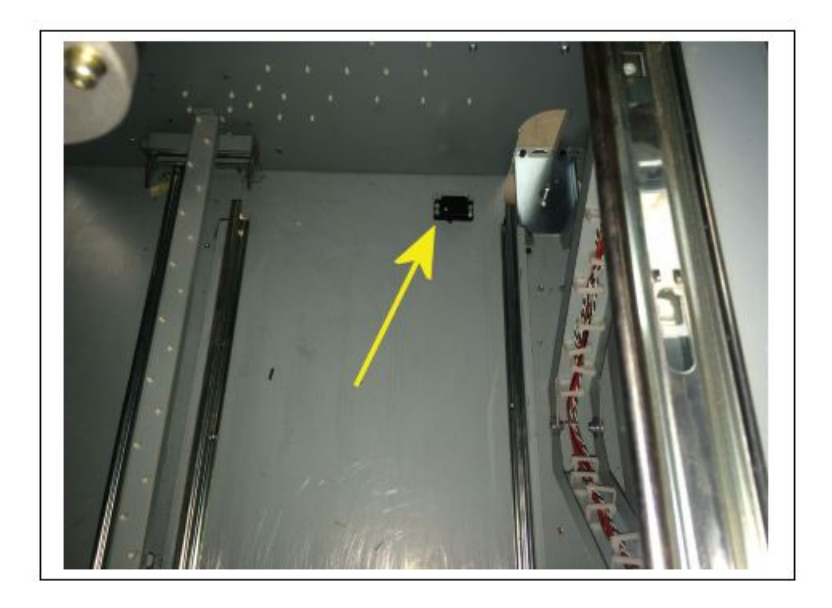

### ADJ 1.6 Timing Belt Tension Adjustment

Maintaining proper tension on the Timing Belt is critical to proper operation of the drive belt. If the belt is too loose, the belt will slip or possibly become worn. If the belt is too tight, it will not move freely. This procedure can be used for all belts within the eWire.

#### **Inspection Procedure**

- 1) Identify the timing belt.
- Apply pressure to the Timing Belt and check the amount of deflection. If the belt does not deflect at all and seems taut, the belt is likely too tight. If the belt appears to be strained, it is likely too tight.
- 3) Apply pressure to the Timing Belt and measure the amount of deflection. For longer Belts, slightly more deflection is allowable compared to short belts but the belt should not deflect excessively. If excessive deflection is noticed, or the belt teeth appear frayed, the belt is likely too loose. Refer to the guidelines below
  - a) Belt length <100 mm: 1-2 mm deflection
  - b) Belt length >100 mm, <500 mm: 3-5 mm deflection
  - c) Belt length > 500 mm: 6-8 mm deflection

- 1) Identify the adjustment location for the Timing Belt.
  - a) If the belt has a Tensioner Assembly, use the tensioner to adjust belt tension.

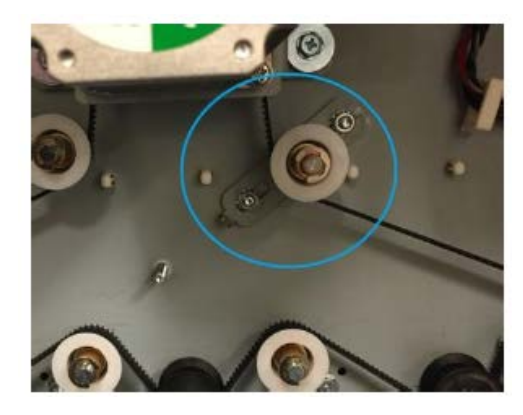

- b) If the motor bracket has slotted screws, loosen the motor mounting screws, and slide the motor back or forward to adjust tension.
- c) If no slotted adjustment location is noted, loosen all screws that secure belt pulley locations and apply pressure to slightly adjust the pulley position. Secure the screws once proper tension is attained.
- 2) Tighten all screws and verify the belt tension as indicated in **Inspection Procedure.**
- 3) If it is impossible to achieve proper tension, replace the Timing Belt with a new one.

### ADJ 1.7 Interlock Flag Adjustment

If a CLOSE DOOR, CLOSE TRAY, or CLOSE LID message is shown even when the door is closed, or the message occurs during operation, it may be necessary to adjust the Interlock Flag.

#### **Inspection Procedure**

- Check to see if the CLOSE DOOR, CLOSE TRAY, or CLOSE LID message is shown even when the door is closed. If the message is shown when the door is closed, or you need to press extra hard on the door to make the message go away, the interlock flag may need adjustment.
- If the CLOSE DOOR, CLOSE TRAY, or CLOSE LID shows up during operation, or occurs intermittently, the interlock flag may need adjustment.
- 3) If scoring is noticed on the interlock switch due to the interlock flag rubbing on the hub of the interlock, the interlock flag may need to be adjusted.
- 4) If the door does not appear to close all the way, but sticks out near the interlock location, the Interlock Flag may need adjustment.
- 5) Visually inspect the Interlock Flag position when the door is closed. The Flag should stop 1-2 mm from bottoming out.

- 1) Open the door and locate the Interlock Flag. This is the metal component that presses the Interlock switch to keep it closed.
- 2) Loosen the M3 Screws (2) securing the Interlock Flag Adjust Plate.

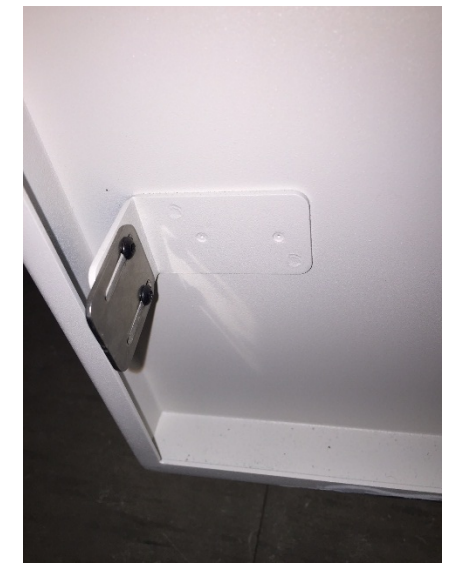

- 3) Shift the Flag Plate forward or back as needed to adjust the resting position of the Interlock Flag Plate within the Interlock Switch. The flag should be 1-2 mm short of bottoming out on the Interlock Switch when in the resting position.
- 4) Tighten the screws and close the door to confirm the Interlock is operating as expected.

#### ADJ 1.8 Element Hook Position Adjustment

Use this procedure to adjust the eWire alignment and timing to ensure that the punched holes are centered on the wire loops during hooking. The Punched Hole Position Check Tool should be used to aid in making the adjustments and measurements described in this section.

#### **Inspection Procedure**

- 1) Remove the eWire die from the punch.
- 2) Remove pins 2 and 33 if using A4 paper or pins 3 and 31 if using LTR. Refer to the AdvancedPunch Pro Manual for reference on how to remove a pin.
- 3) Reinstall the eWire die in the punch.
- 4) Do GP 6.2.2 to decrease the CLOSING value by 4 or to the lowest value possible. Make a note of the initial setting.
- 5) Run a single book, with 3 sheets. Paper weight must be between 75 and 90 gsm. Do not use covers. When setting up this print job, run a test sheet that is punched, but not bound to verify acceptable sheet curl see Book Quality Section 3.5.2. Minimizing curl will improve the accuracy of the following procedure. If necessary, adjust printer settings to reduce curl.
- 6) Remove the book from the book drawer taking note of its orientation. Depending on the current settings for Deflector Timing, Alignment and Skew, a J244 or J202 jam may occur from a sheet/s remaining in Area 2.

At least one sheet was hooked and bound Yes- Go to Step 12 No- Go to Step 7

7) If none of the sheets were hooked, the Deflector Timing, Alignment or Skew setting may be significantly off their optimal values. Record the initial values of these three settings while doing GP 6.1 to set ALIGNMENT, DEFLECTOR, and DESKEW ADJUST to 0. Repeat step 5-6. No- Go to Step 8

8) Do GP 6.3.9 to increase DEFLECTOR by 1mm. Repeat step 5-6.

#### At least one sheet was hooked and bound

#### Yes- Go to Step 12

*No-* Repeat this step until the maximum value is reached. If it remains that no sheets are hooking, set DEFLECTOR at 0 and go to Step 9.

9) Do GP 6.3.9 to decrease DEFLECTOR by 1mm. Repeat step 5-6.

#### At least one sheet was hooked and bound

**Yes-** Go to Step 12 **No-** Repeat this step until the minimum value is reached. If it remains that no sheets are hooking, set DEFLECTOR at 0 and go to Step 10.

10) Do GP 6.2.1 to increase ALIGNMENT by 1mm. Repeat step 5-6.

#### At least one sheet was hooked and bound

Yes- Go to Step 12

*No-* Repeat this step until the maximum value is reached. If it remains that no sheets are hooking, set ALLIGNMENT at 0 and go to Step 11.

11) Do GP 6.2.1 to decrease ALIGNMENT by 1mm. Repeat step 5-6.

#### At least one sheet was hooked and bound

Yes- Go to Step 12

**No-** Repeat this step until the minimum value is reached. If it remains that no sheets are hooking, return ALIGNMENT, DEFLECTOR, and DESKEW ADJUST to their initial values and return to the trouble shooting step that directed you here.

12) Twist and pull the element off the sheets taking care not to tear them. Take the first sheet in the stack (the one that was touching the tray) and place position it on the Punched Hole Position Check Tool found on the inside of the Feeder Drawer or in the following pages. Remove a sheet from the unfinished book. Looking at the side of a sheet that was facing the tray, the center of the small hole created by the element due to the missing pin should be in line with the centers of the punch holes. The distance between the center of the small hole created by the element and the punched holes on either side should be equal.

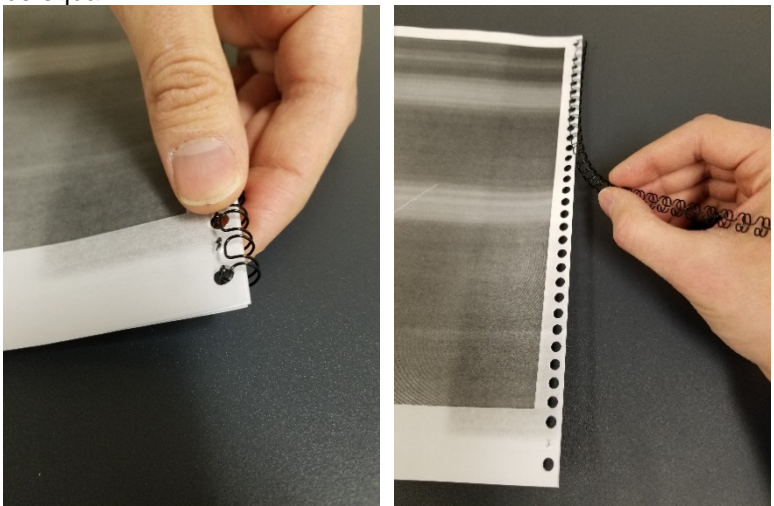

- 13) Take the first sheet in the stack (the one that was touching the tray) and place it on the Punched Hole Position Check Tool found on the inside of the Feeder Door. The side of the sheet that was facing the tray should be face up. You should see a small hole or an indent in the positions of the removed pins.
- 14) Using the edge of the Punched Hole Position Check Tool or a straight-edge, draw a line from the center of the small holes or indents to the center of the punched holes on either side (try to keep the line parallel with the edge of the sheet).
- 15) Draw a line from the center of the small holes or indents to the edge of the sheet (try to keep the line perpendicular to the edge of the sheet).

16) Place the sheet so that the small hole or indent matches the below pictures. The edge of the sheet should be collinear with the horizontal black line and circular or square markings should match up with the punched holes. Following the 1mm markings on the tool, the optimal position for the small holes are indicated by the wider black marks.

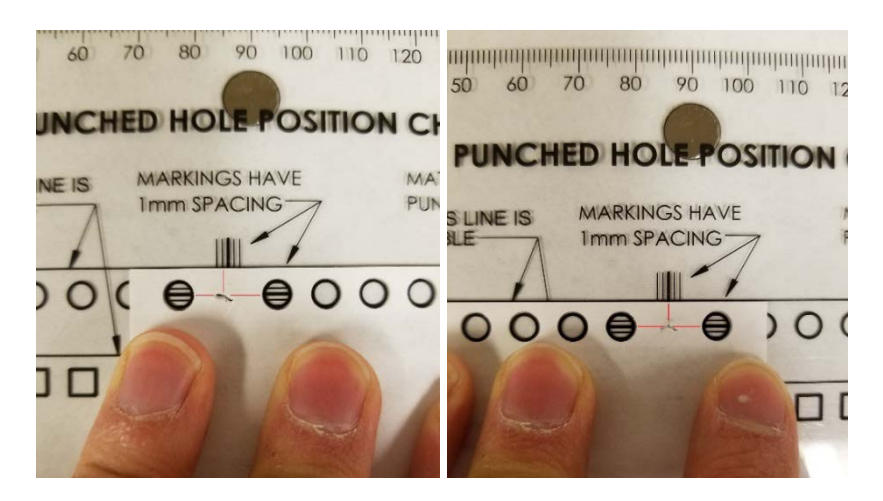

NOTE: When changing the DESKEW ADJUST and ALIGNMENT settings these values correspond to all element sizes. When changing the DEFLECTOR setting this value only corresponds to the currently loaded element size.

17) Check and correct the sheet skew. Do GP 6.3.18 to access the DESKEW ADJUST setting.

If the small hole on the right is too close to the edge and the small hole on the left is too far away decrease this value by 1.

If the small hole on the right is too far away from the edge and the small hole on the left is too close increase this value by 1.

Repeat Step 5-6 and 12-16.

Both small holes are the same distance from the edge of the sheet

Yes- Go to Step 18 No- Repeat this step 18) Check and correct the deflector timing and alignment. Do GP 6.1 to access the DEFLECTOR setting and the ALLIGNMENT setting.

A compass is provided on the Punched Hole Position Check Tool to assist in determining the direction of the needed adjustment. The arrow pointing in the direction the small hole needs to move in order to be in its optimal position has a + or a – next to it and either the word DEFLECTOR or ALLIGNMENT. + Means the value should be increased in mm. – means the value should be decreased mm.

Make a small adjustment to the appropriate setting then repeat Step 5-6 and 12-16.

The small holes are in their optimal positions Yes- Go to Step 19 No- Repeat this step

19) Remove the die from the punch, reinsert the pins and reinstall the die. Run books to verify the issue is corrected.

#### Issue is corrected

Yes-Return to normal operation

*No-* Return to the trouble shooting step that directed you here.

## ADJ 1.9 Holder Rotate Adjustment

The Holder rotation linkage can be adjusted to ensure the Holder is properly vertical when in the vertical position or horizontal when in the horizontal position. Follow the steps in this section to verify that the Holder Rotate linkage is operating as expected.

## **Inspection Procedure**

- 1) Do GP 6.3.6 to access the Functional Tests menu. Select the Holder Rotate functional test, which will allow you to move the Holder into a vertical or horizontal position.
- 2) Cycle the Holder from vertical to horizontal several times. Ensure that the linkage moves smoothly. Check the bars in the linkage to see if any of them are bent or loose.
- 3) With the linkage in the Horizontal position, ensure that the Holder face is flat. A small level can be used for this purpose.

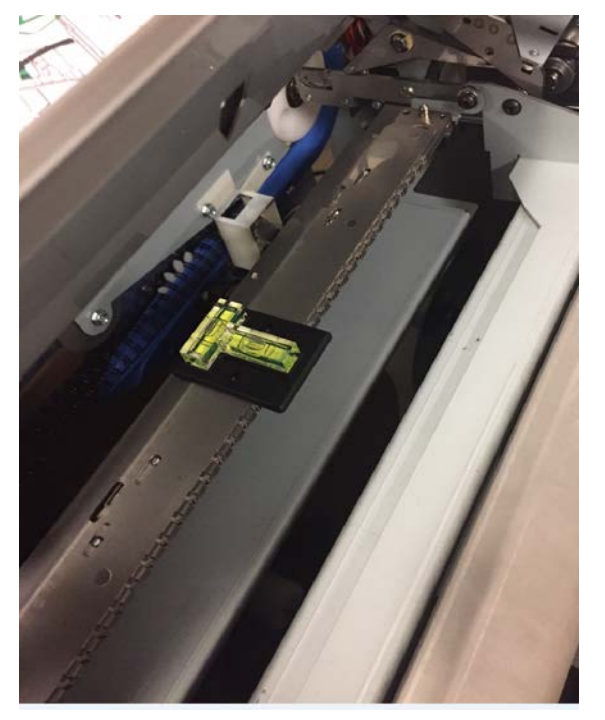

#### **Adjustment Procedure**

1) Fine adjustment to the Holder Vertical or Horizontal position can be made by adjusting the setscrew(s) on the Holder yoke. Note that there is a setscrew for both vertical and horizontal adjustment.

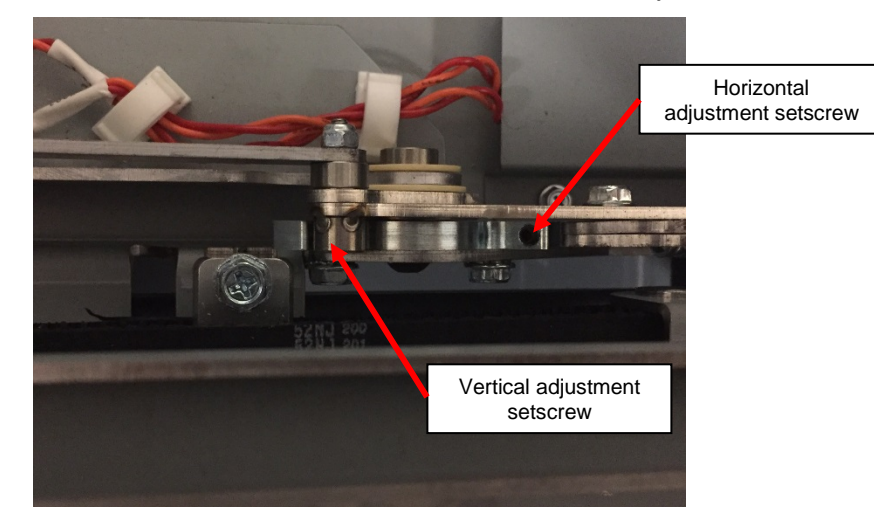

- 2) In some cases, the Holder may need to be adjusted slightly past horizontal to achieve better closing roundness.
- 3) Repeat this process until the proper positions are reached for both vertical and horizontal Holder positions.
- 4) Return to the RAP that brought you here.

## ADJ 1.10 Element Tip Height Adjustment

Use the following procedure to ensure that the Element wire tip position is correct, relative to the paper path. If the wire tips are too high or too low, jams or mishooked sheets can occur.

#### **Inspection Procedure**

- 1) Do GP 6.3.6 to access the Functional Tests menu. Do the Feed Element functional test. This will cause the eWire to feed one length of wire and move it into the stack position.
- Locate the Element Height Setup tool on the Book Drawer door. Open the Cover, lift up the Vacuum Stacker and place the tool on the element tips. Hold it horizontal against the tines on the Deflector.

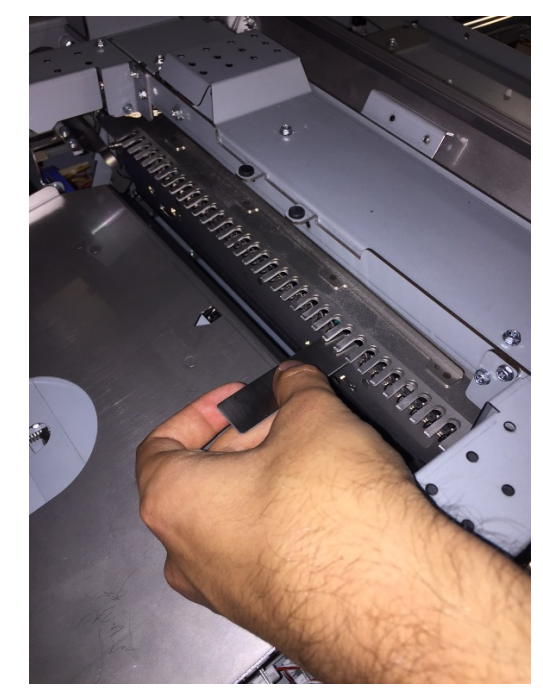

 Note the location of the Deflector tines relative to the tool. The top edge of the tool should be lined up with the bottom of the upper chamfer of the Deflector tine. A flashlight is useful for this step. Refer to the following pictures.

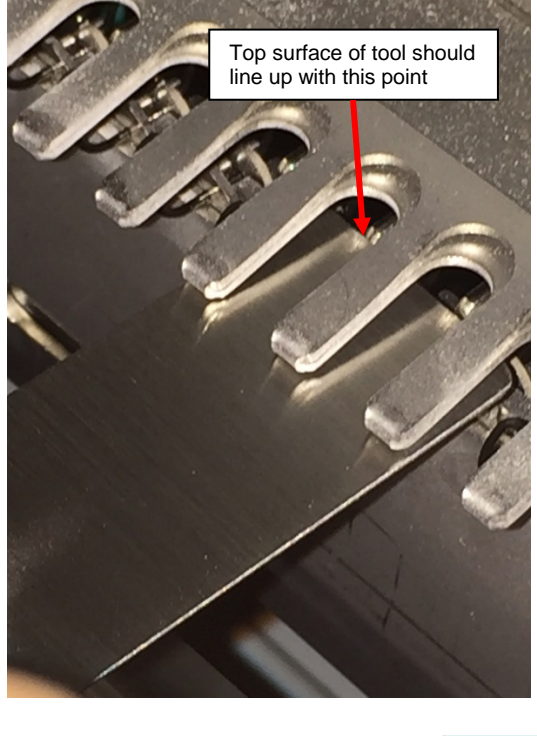

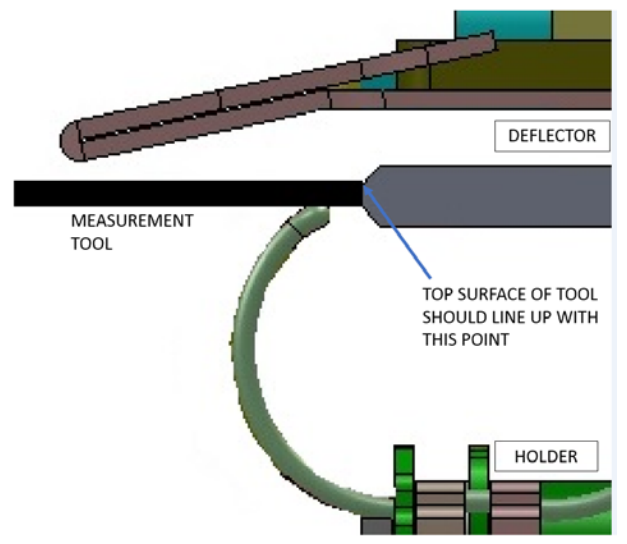

- Do GP 6.1.3 to enter the Service Menu. Select Element at Stack Position, which can be incremented from -50 to +50. Increasing this value will raise the element tips and decreasing it will lower the element tips.
- 2) Raise or lower the Element at Stack value by 5.
- 3) Insert a cheater into the Lid Interlock
- 4) When motion stops remove the element from the holder
- 5) Repeat the Inspection Procedure
- 6) When the Element wire tip position is correct, return to the procedure that directed you here. NOTE: THIS PROCEDURE ONLY EFFECTS THE ELEMENT SIZE CURRENTLY LOADED AND MAY HAVE TO BE REPEATED FOR OTHER SIZES.

### ADJ 1.11 Closer Chain Tension Adjustment

Use the following procedure to correct the phase of the cams in the closer when binding closes unevenly.

#### **Adjustment Procedure**

1. Remove both covers from the top of the closer by removing the M4 screws (3).

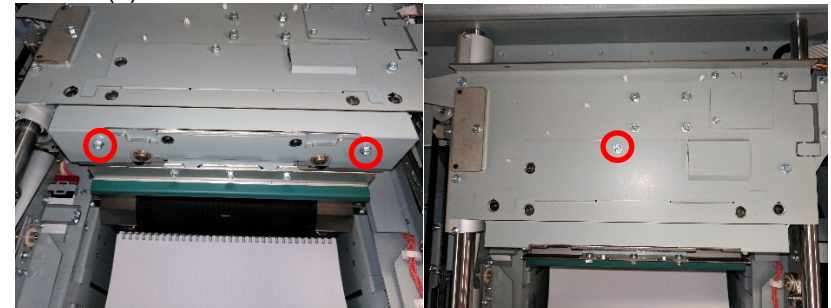

- 2. Cheat the interlock for the paper transport panel.
- 3. Perform GP 6.3.6 Closer Cycle. Remove the interlock cheat when you can see the hex bolt on the exposed collar as shown below.

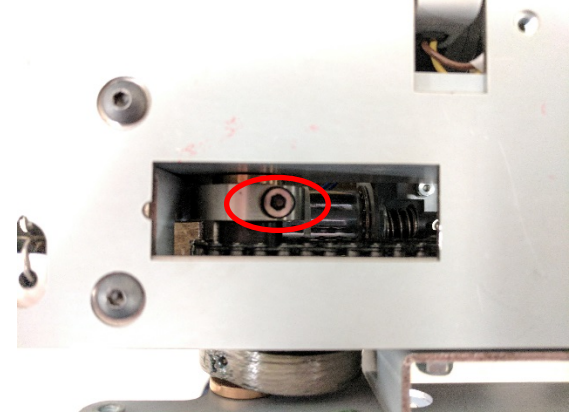

4. Loosen the M4 cap screw on the collar, do not remove it fully

5. Place a screw driver on one side of the cam and tap it to rotate the cam in phase with the driven cam. Counter-clockwise if the collar side of the book is over closed and clockwise if it is under closed.

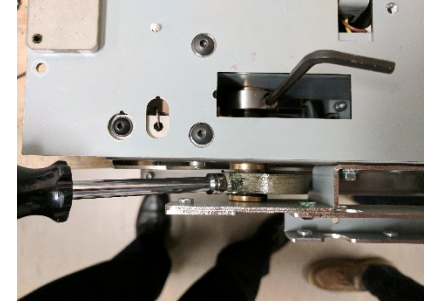

6. Before tightening the collar, using a hex key, apply counter-clockwise torque to the collar. This ensures that there is no slack on the top section of the chain. While holding the chain taught, secure the M4 set screw. One must apply significant torque to properly tighten the collar. A nut-driver (pictured bellow) can help.

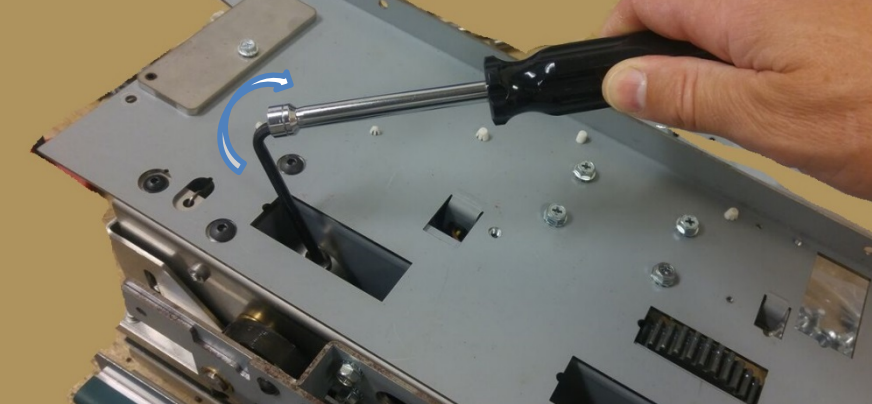

- 7. Close the machine and run a book to examine the bind. If the problem is still present repeat steps 2-7.
- 8. Reinstall the closer covers removed in step 1.
- 9. Return to the RAP that directed you here.
- 10. collar side of the book is over closed and clockwise if it is under closed.

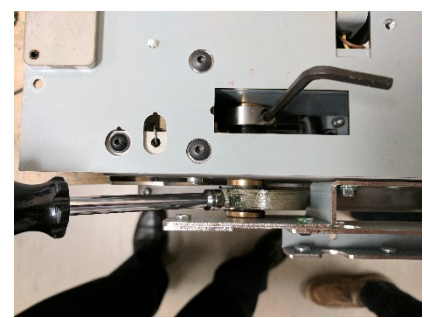

11. Before tightening the collar, using a hex key, apply counter-clockwise torque to the collar. This ensures that there is no slack on the top section of the chain. While holding the chain taught, secure the M4 set screw.

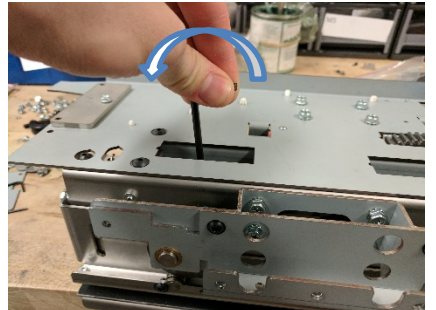

- 12. Close the machine and run a book to examine the bind. If the problem is still present repeat steps 2-7.
- 13. Reinstall the closer covers removed in step 1.
- 14. Return to the RAP that directed you here.

## ADJ 1.12 Caster Height Adjustment

Use the following procedure to adjust the height of the eWire.

#### **Adjustment Procedure**

1. Remove the screw securing the docking bracket between the eWire and the upstream punch and disengage the bracket.

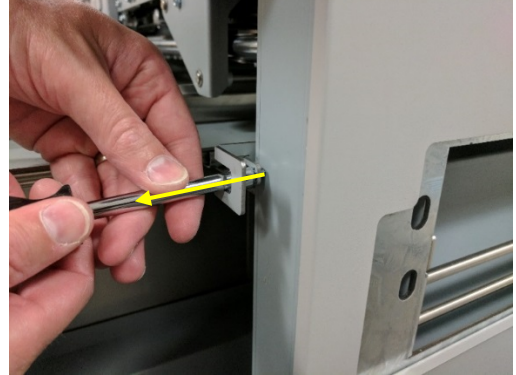

- 2. Refer the manual of the downstream device and disengage the docking mechanism between it and the eWire. Adjusting the height of the eWire with docking brackets engaged can damage the docking mechanisms.
- 3. Perform REP 1.5 to remove the Back Cover to gain access to the rear casters.
- 4. The front casters can be accessed by opening the Element Feeder and the Book Drawer doors. To reach the caster you must pull out the drawer completely and access the caster behind it. Do not pull out both drawers at the same time, this will block access to both casters.
- 5. Loosen the M12 Jam Nut on the caster or casters that require adjustment. Do not remove the Jam Nut completely.

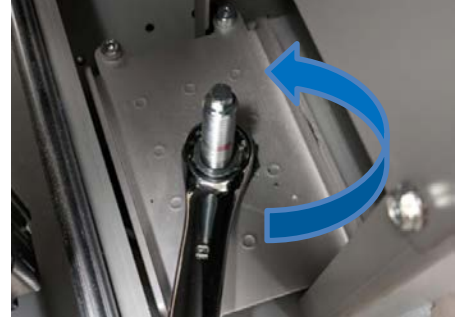

6. To adjust the height of the caster, use a 7mm wrench. To raise the eWire, rotate the caster nut clockwise. To lower the eWire, rotate the caster nut counter clockwise.

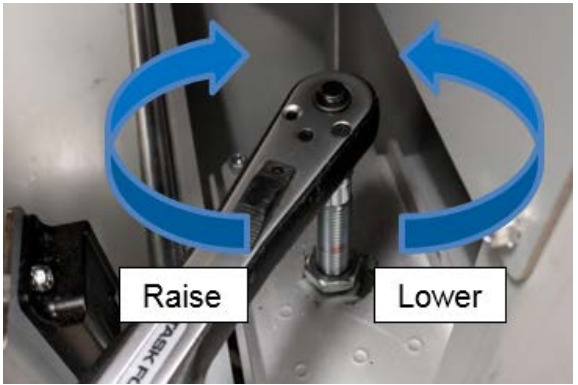

- 7. After making the required adjustments, check that the top cover of the eWire is level in both the paper path direction, and front to back. If it is not level, readjust the casters.
- 8. After the eWire is at the desired height and level, tighten the jam nuts to lock the height.
- 9. Reinstall the Back Cover following REP 1.5 and reengage the docking mechanisms.

## ADJ 1.13 Partial Close Adjustment

In order to remove the cut wire from the Holder module, the Closer will clamp down on the wire prior to moving away from the Holder. The amount of travel for this motion is called the Partial Close.

If the partial close value is set too high, the Closer will get stuck when moving away from the Holder. This will occur primarily when the book thickness is close to the max thickness for a given size.

If the partial close value is set too low, the book may fall out of the Closer during transfer. Poor roundness on only one size element could also be a symptom of partial close too low.

## **Inspection Procedure**

- Access the Sevice Menu and select Function Tests → Element Cycle
  → Feed Element → Partial Close.
- 2) Open the top cover. The closer jaws should have a cut wire held inside the jaws and partially clamped.
- Using a hook, Allen wrench, or similar tool, attempt to pull the wire out of the Closer jaws. If the element slips out freely with minimal force, the Partial Close is set too low. Repeat this test on the front and rear.
- 4) If the element is securely held, try running a book with max sheet thickness. Verify if a bind jam occurs. If a bind jam occurs, the partial close is likely set too high.
- 5) If the clamping force seems different on the front and rear, verify that the closing is even across the element. Refer to ADJ 1.11

- 1) Access the Service Menu and select PARTIAL CLOSE
- 2) Increase or decrease the Partial Close value based on your findings from the Inspection Procedure.
- 3) Repeat the steps in the Inspection procedure to verify if the new value is correct.
- 4) If partial close seems correct, run several books to determine if the problem is resolved. If not, return to the section that directed you here.

#### ADJ 1.14 Element Xfer Position Adjustment

The element transfer position controls the position of the wire while it is being transferred from the Element Feeder to the Holder. Changing this value will adjust the amount of travel for the element feed belt prior to transferring the wire.

- 1) If the element transfer position is off, the most likely result is difficulty with successfully picking up the wire and placing it onto the Holder.
- Check for consistent issues with wire falling off the Holder. The wire could be completely off the Holder and loose inside the machine. It could also be poorly held on the Holder and partially fall off during operation.
- 3) If these issues are seen, changing the Element Xfer Position may help.
- 4) Always note the initial setting so you can return to this value if needed.

- 1) Access the Service Menu and select ELEMENT XFER POS
- Increment the value +5 and -5 and run a test in each configuration. Test the element transfer by selecting FUNCTION TEST → ELEMENT CYCLE → FEED ELEMENT. Repeated tests might be necessary to determine if the problem is resolved.
- 3) If improvement is seen by increasing or decreasing this value, continue to adjust the setting until the problem is fully resolved.
- 4) Run a number of books to verify the adjustment made has solved the problem.
- 5) If no improvement is seen by changing the value, reset to the original setting and return to the RAP that directed you here.

5. Parts List

## **Section Contents**

# Title

Page

|         |                                    | i age |
|---------|------------------------------------|-------|
| PL 5.1  | LCD, INTERLOCKS, CASTERS           | 2     |
| PL 5.2  | PAPER TRANSPORT - SENSORS          | 3     |
| PL 5.3  | PAPER TRANSPORT – MOTORS & SOL     | 4     |
| PL 5.4  | PAPER TRANSPORT – REAR SECTION     | 5     |
| PL 5.5  | PAPER TRANSPORT - ROLLERS          | 6     |
| PL 5.6  | PAPER TRANSPORT – OTHER PARTS      | 7     |
| PL 5.7  | ELEMENT FEEDER - SENSORS           | 8     |
| PL 5.8  | ELEMENT FEEDER – MOTORS & BELTS    | 9     |
| PL 5.9  | ELEMENT FEEDER – TOP SECTION       | 10    |
| PL 5.10 | ELEMENT FEEDER – BOTTOM SECTION    | 11    |
| PL 5.11 | ELEMENT FEEDER – KNIFE MODULE      | 12    |
| PL 5.12 | ELEMENT TRANSFER - SENSORS         | 13    |
| PL 5.13 | ELEMENT TRANSFER – COMPONENTS      | 14    |
| PL 5.14 | VACUUM STACKER – MOTORS & SOL      | 15    |
| PL 5.15 | VACUUM STACKER – MECHANICAL        | 16    |
| PL 5.16 | DEFLECTOR MODULE                   | 17    |
| PL 5.17 | TAPPER MODULE - FRONT              | 18    |
| PL 5.18 | TAPPER MODULE - REAR               | 19    |
| PL 5.19 | CLOSER MODULE                      | 20    |
| PL 5.20 | HOLDER - SENSORS                   | 21    |
| PL 5.21 | HOLDER – MOTORS, BELTS & SPRINGS   | 22    |
| PL 5.22 | HOLDER – LOCK & ROTATE ASSEMBLIES. | 23    |
| PL 5.23 | BOOK DRAWER - SENSORS              | 24    |
| PL 5.24 | BOOK DRAWER – BELTS & PULLEYS      | 25    |
| PL 5.25 | FRAME - SWITCHES & LATCHES         | 26    |
| PL 5.26 | FRAME – VACUUM & LOCKOUT           | 27    |
| PL 5.27 | ELECTRICAL COMPONENTS              | 28    |
| PL 5.28 | OUTER COVERS                       | 29    |
| PL 5.29 | MAIN ASSEMBLY (MODULES)            | 30    |
| PL 5.30 | TOOLS                              | 31    |

| ITEM | GBC PART # | XEROX PART # | DESCRIPTION         | QTY |
|------|------------|--------------|---------------------|-----|
| 1    | 7715527    |              | LCD Display         | 1   |
| 2    | 7715682    |              | LCD Membrane Switch | 1   |
| 3    | 7706486    |              | Door/Drawer Latches | 3   |
| 4    | 7718101    |              | Caster Sub-Assembly | 4   |

3

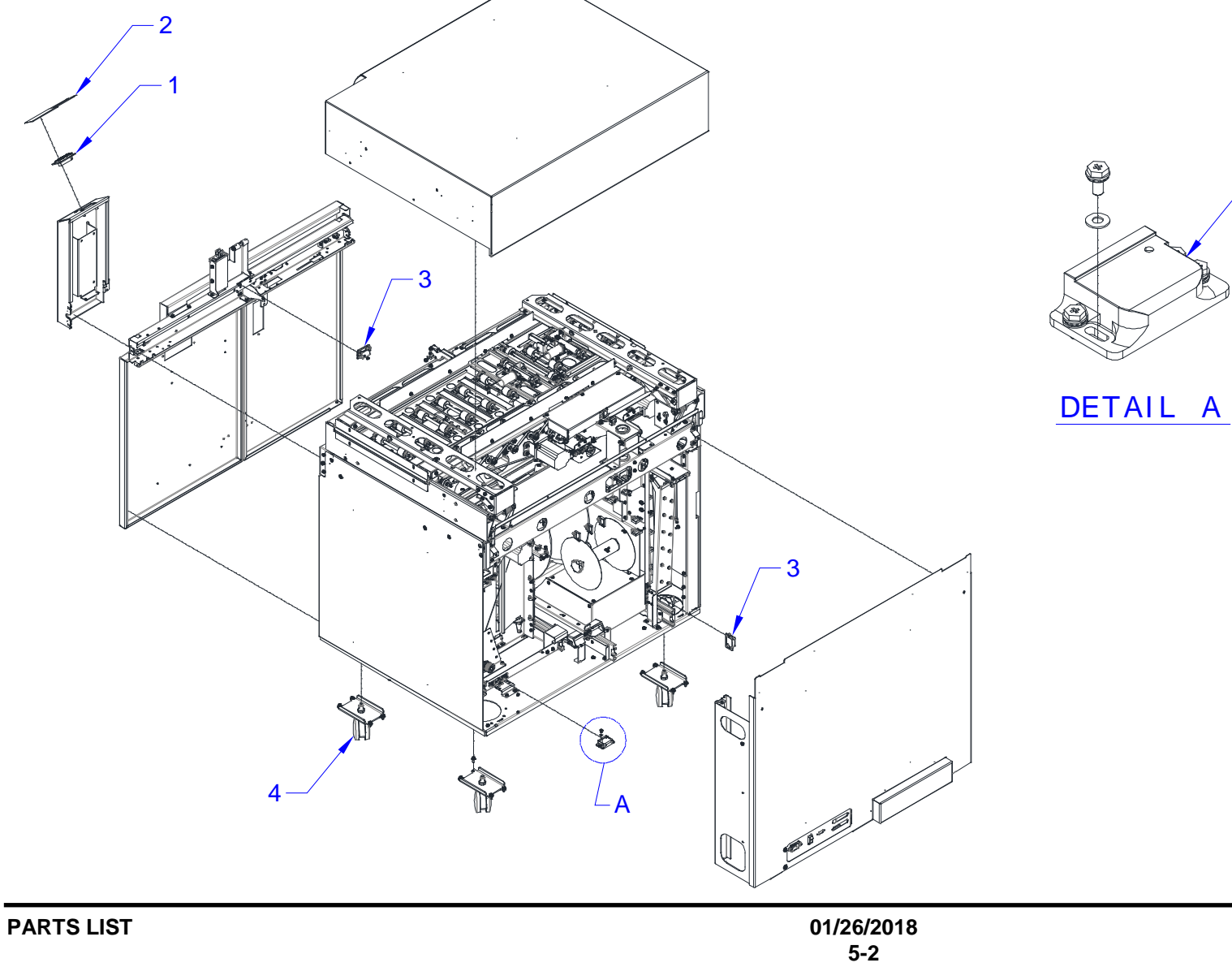

## PL 5.2 PAPER TRANSPORT - SENSORS

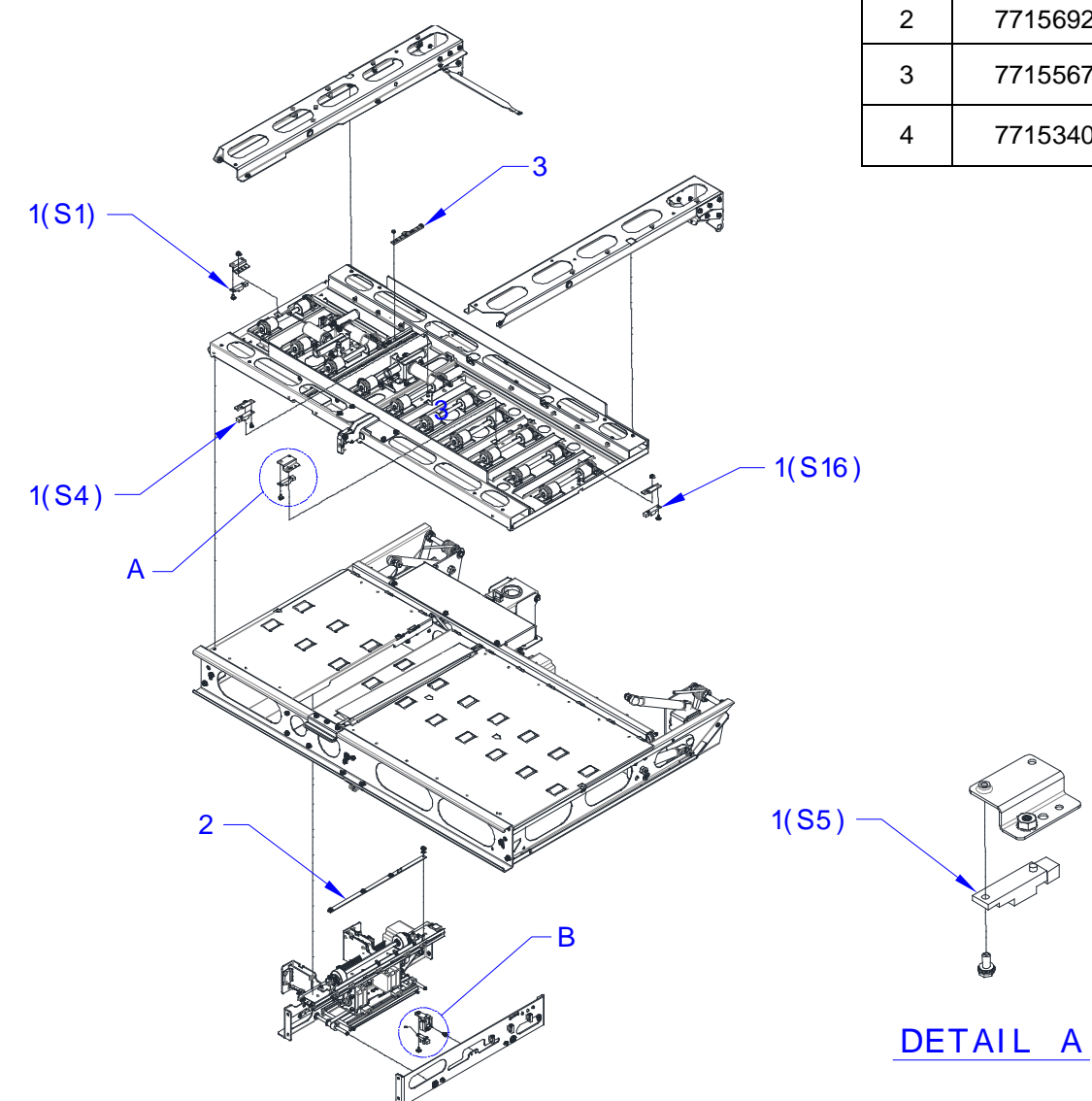

| ITEM | GBC PART # | XEROX<br>PART # | DESCRIPTION                                        | QTY |
|------|------------|-----------------|----------------------------------------------------|-----|
| 1    | 7715193    |                 | Bypass Sensors (S1, S4, S5 & S16)                  | 4   |
| 2    | 7715692    |                 | Skew Sensor PCB (S6 - S10)                         | 1   |
| 3    | 7715567    |                 | Alignment Sensor PCB<br>Switchable(S12, S13 & S15) | 1   |
| 4    | 7715340    |                 | Alignment Carriage Home Sensor<br>(S41)            | 1   |

4

DETAIL B

| ITEM | GBC PART # | XEROX<br>PART # | DESCRIPTION                               | QTY |
|------|------------|-----------------|-------------------------------------------|-----|
| 1    | 7718102    |                 | Diverter Solenoid Assembly (L1)           | 1   |
| 2    | 7717125    |                 | Disengaging Roller #1 & 2<br>(L2 & L3)    | 2   |
| 3    | 7717128    |                 | Disengaging Roller #3 (L4)                | 1   |
| 4    | 7715200    |                 | Bypass Entry and Exit Motors<br>(M1 & M2) | 2   |
| 5    | 7715337    |                 | Steering Motor #1 & #2 (M16<br>& M17)     | 2   |
| 6    | 7715282    |                 | Alignment Motor (M18)                     | 1   |

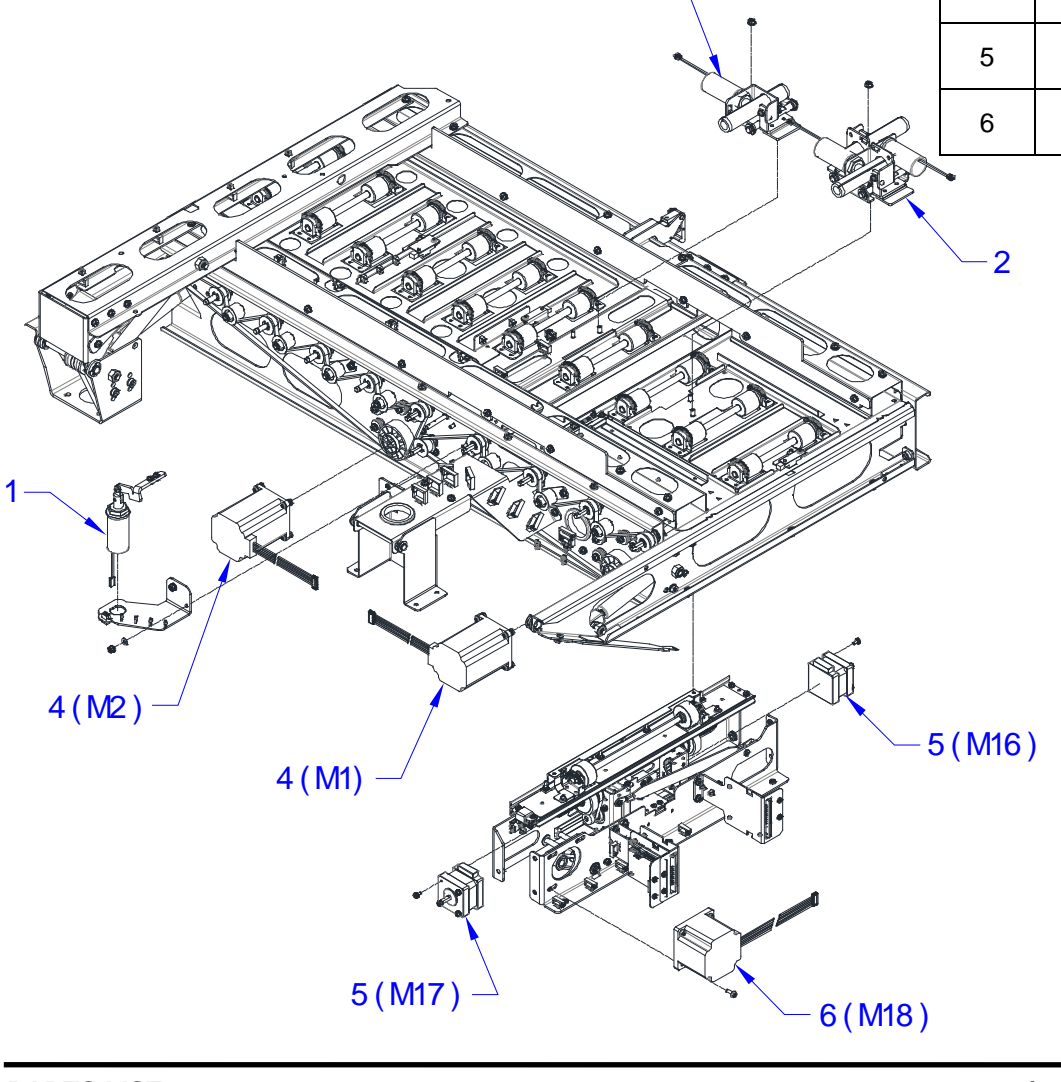

3
### PL 5.4 PAPER TRANSPORT – REAR SECTION

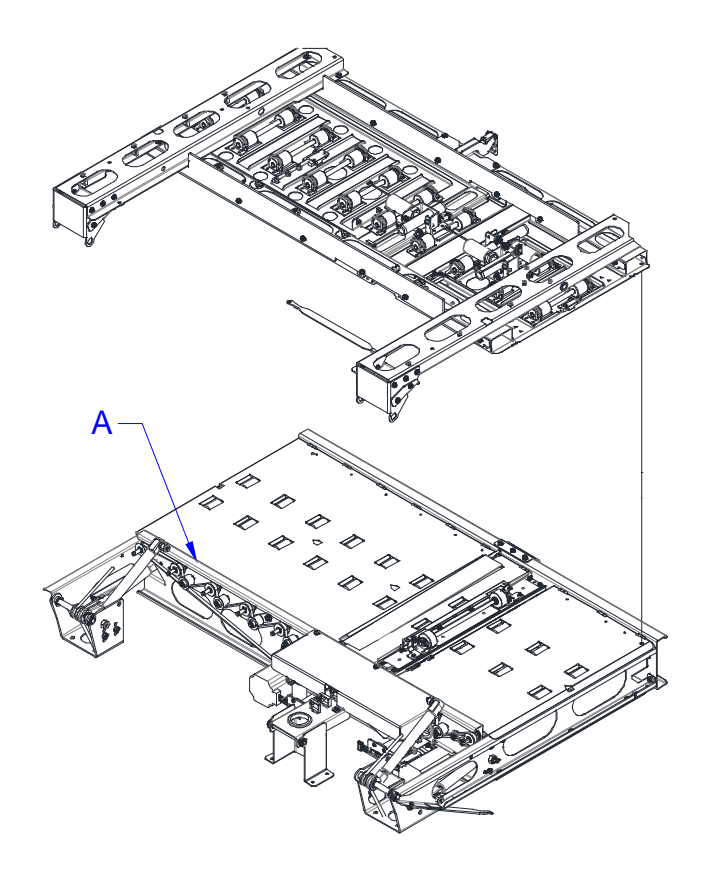

| ITEM | GBC PART # | XEROX<br>PART # | DESCRIPTION                | QTY |
|------|------------|-----------------|----------------------------|-----|
| 1    | 7717195    |                 | Bypass Timing Belt #1      | 1   |
| 2    | 7717204    |                 | Bypass Timing Belt #2      | 1   |
| 3    | 7715204    |                 | Drive Roller Timing Pulley | 11  |
| 4    | 7715201    |                 | Stepper Motor Pulley       | 2   |
| 5    | 7715383    |                 | Drive Roller Idler Pulley  | 7   |
| 6    | 7715245    |                 | Timing Belt Tensioner      | 2   |
| 7    | 7715275    |                 | Stepper Motor Driver Board | 2   |

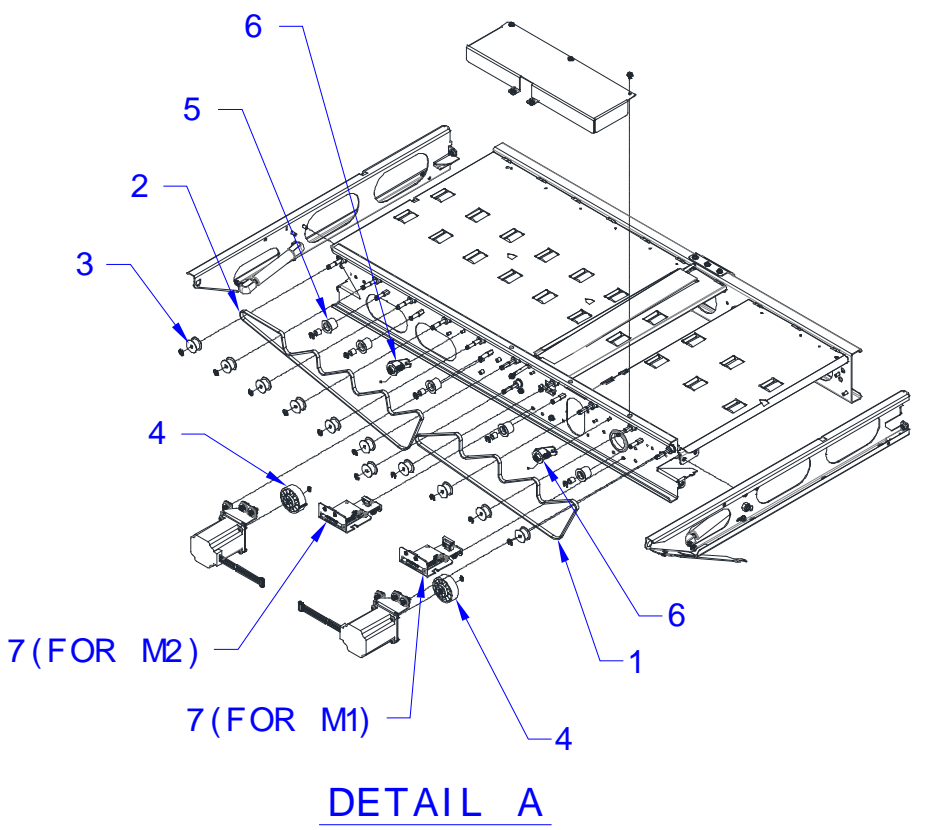

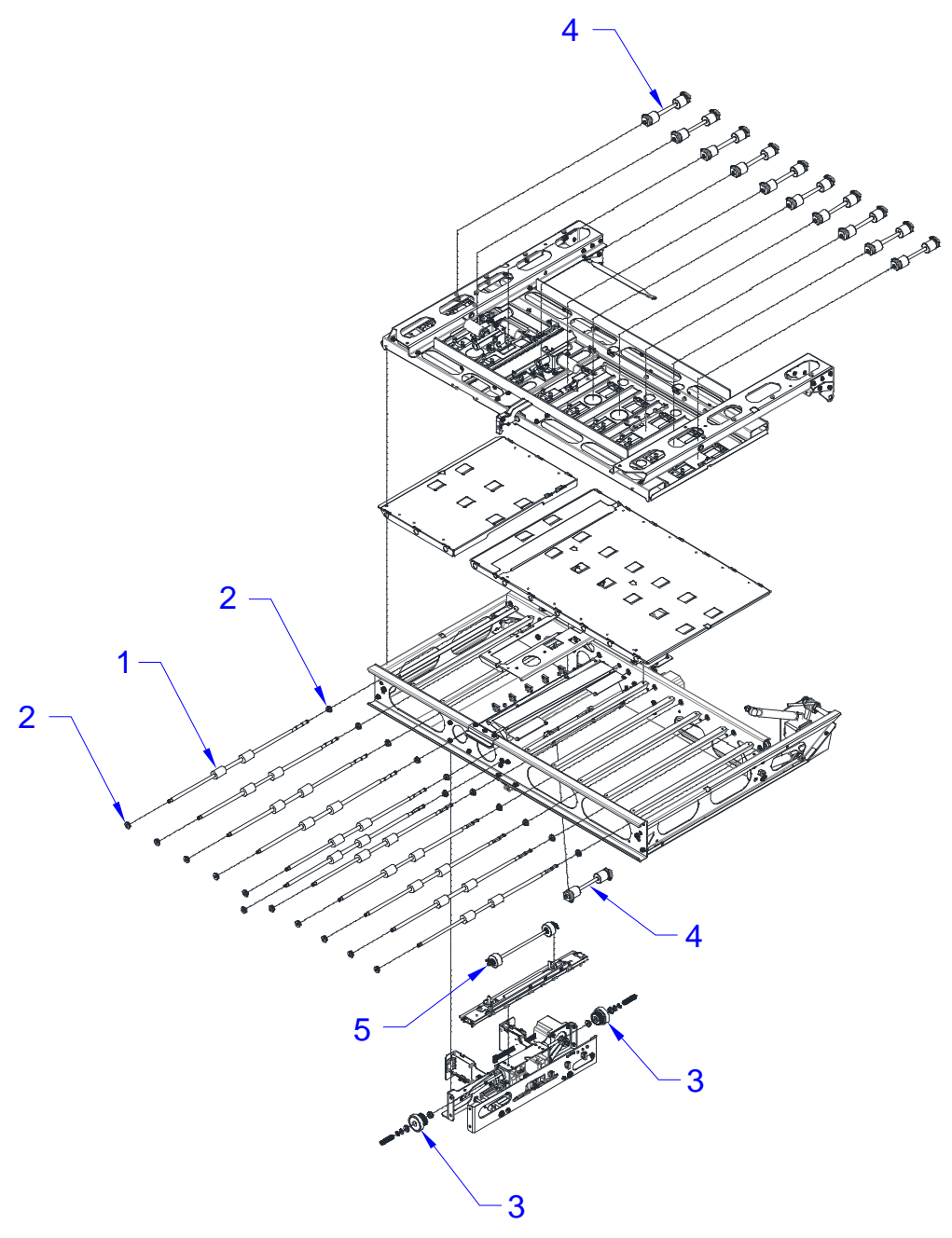

| ITEM | GBC PART # | XEROX<br>PART # | DESCRIPTION                       | QTY |
|------|------------|-----------------|-----------------------------------|-----|
| 1    | 7715093    |                 | Drive Roller Assembly             | 9   |
| 2    | 1821116    |                 | Roller Bearing                    | 22  |
| 3    | 7715039    |                 | Steering Drive Roller<br>Assembly | 2   |
| 4    | 7718381    |                 | Idler Roller Assembly             | 1   |
| 5    | 7718103    |                 | Steering Idler Roller<br>Assembly | 5   |
| 6    | 7717802    |                 | Delrin Drive Roller Assembly      | 2   |

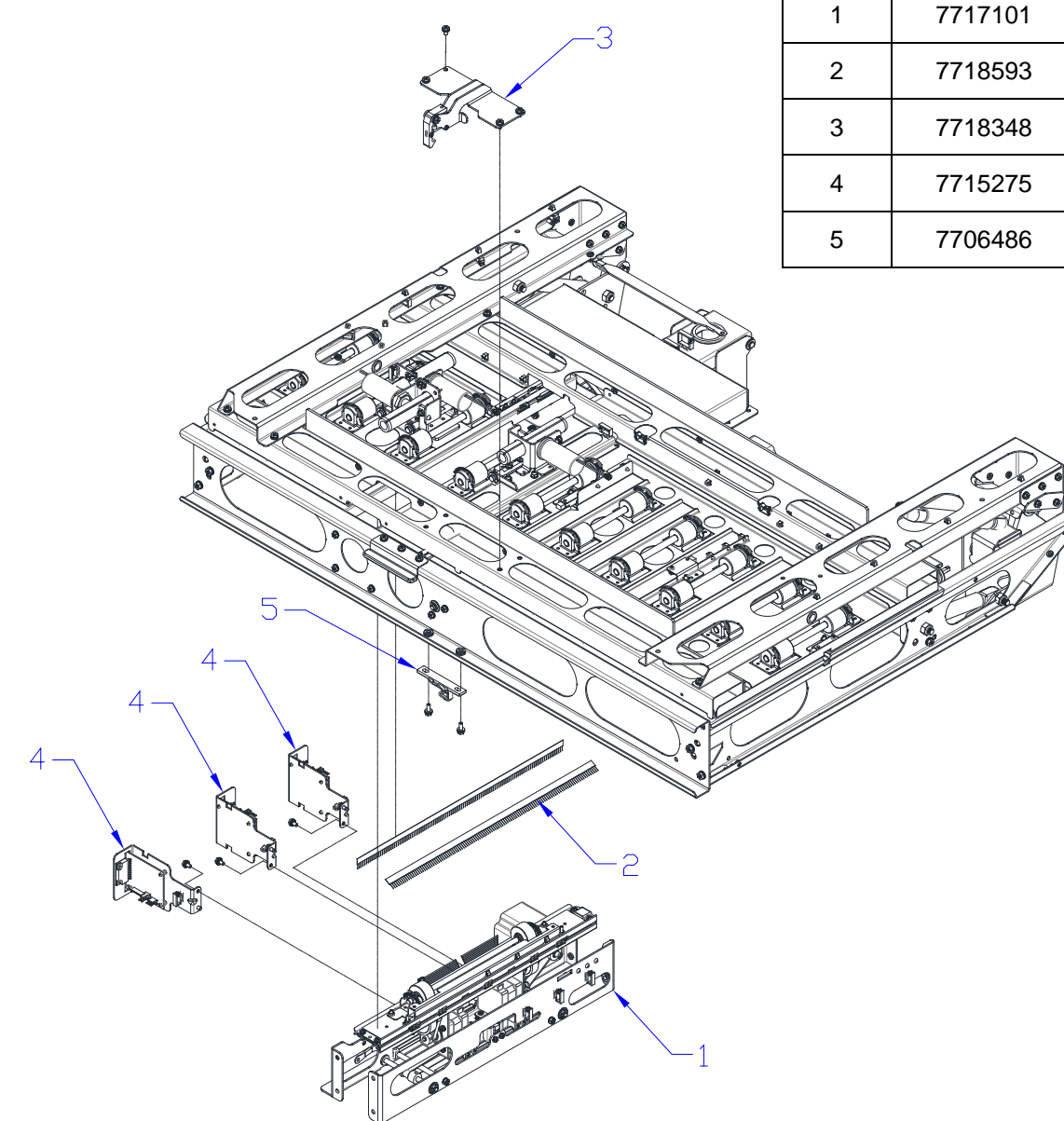

| ITEM | GBC PART # | XEROX<br>PART # | DESCRIPTION                   | QTY |
|------|------------|-----------------|-------------------------------|-----|
| 1    | 7717101    |                 | Steering Module Assembly      | 1   |
| 2    | 7718593    |                 | Anti-Static Brush Long        | 1   |
| 3    | 7718348    |                 | Latch Assembly                | 1   |
| 4    | 7715275    |                 | Motor Driver Bracket Assembly | 3   |
| 5    | 7706486    |                 | Push to Close Latch           | 1   |

#### PL 5.7 ELEMENT FEEDER - SENSORS

| ITEM | GBC PART #           | XEROX<br>PART # | DESCRIPTION                           | QTY |
|------|----------------------|-----------------|---------------------------------------|-----|
| 1    | 7716946 &<br>7716947 |                 | Element Detect at Pyramid (S22)       | 1   |
| 2    | 7716946 &<br>7716947 |                 | Belt Home Sensor Assembly<br>(S25)    | 1   |
| 3    | 7717206              |                 | Spool Detect Sensor PCB (S26-<br>S30) | 1   |
| 4    | 7717479              |                 | Spool Near Empty Sensor PCB (S50)     | 1   |
| 5    | 7715340              |                 | Element Slack Sensor (S20)            | 1   |

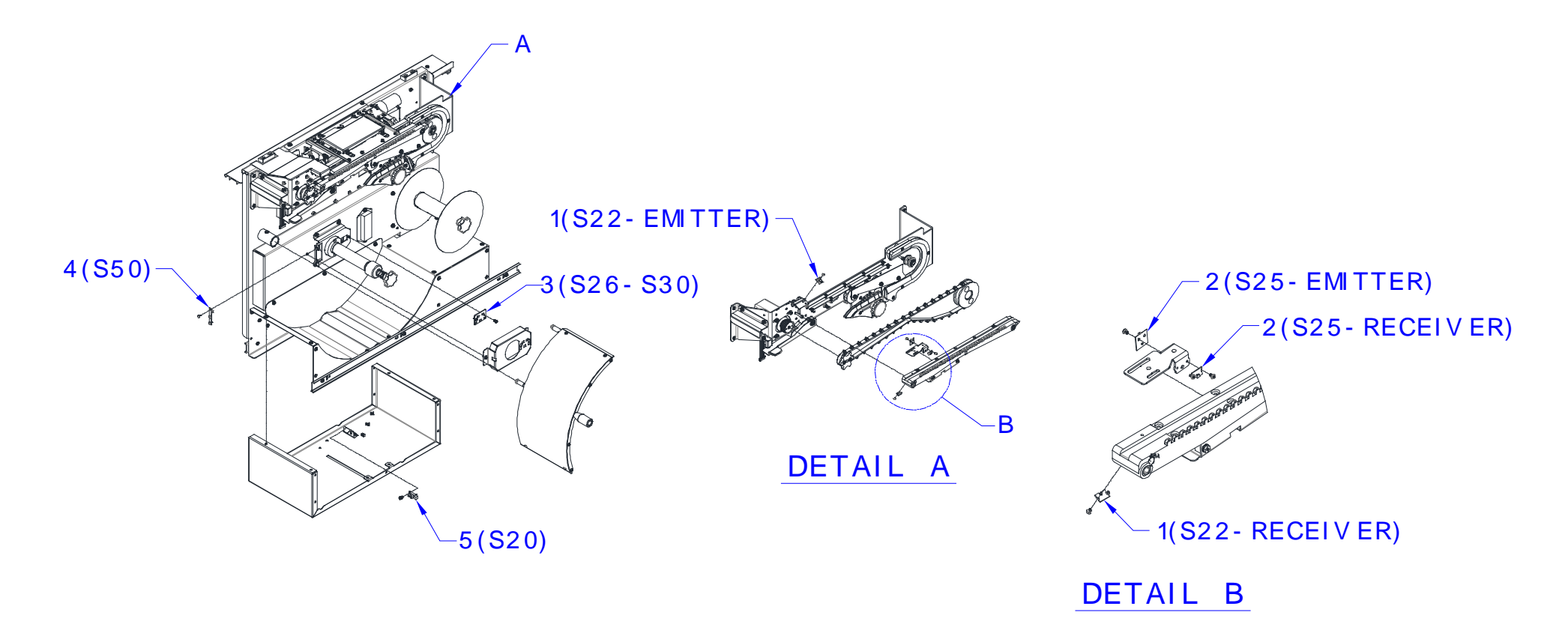

#### PL 5.8 ELEMENT FEEDER – MOTORS & BELTS

| ITEM | GBC PART # | XEROX<br>PART # | DESCRIPTION                      | QTY |
|------|------------|-----------------|----------------------------------|-----|
| 1    | 7715200    |                 | Element Feed Belt Motor (M10)    | 1   |
| 2    | 7715337    |                 | Element Feed Sprocket Motor (M9) | 1   |
| 3    | 7716993    |                 | Element Feeder Belt              | 1   |
| 4    | 7717025    |                 | Spool Rewind Belt                | 1   |
| 5    | 7718107    |                 | Spool Rewind Drive Assembly (M8) | 1   |

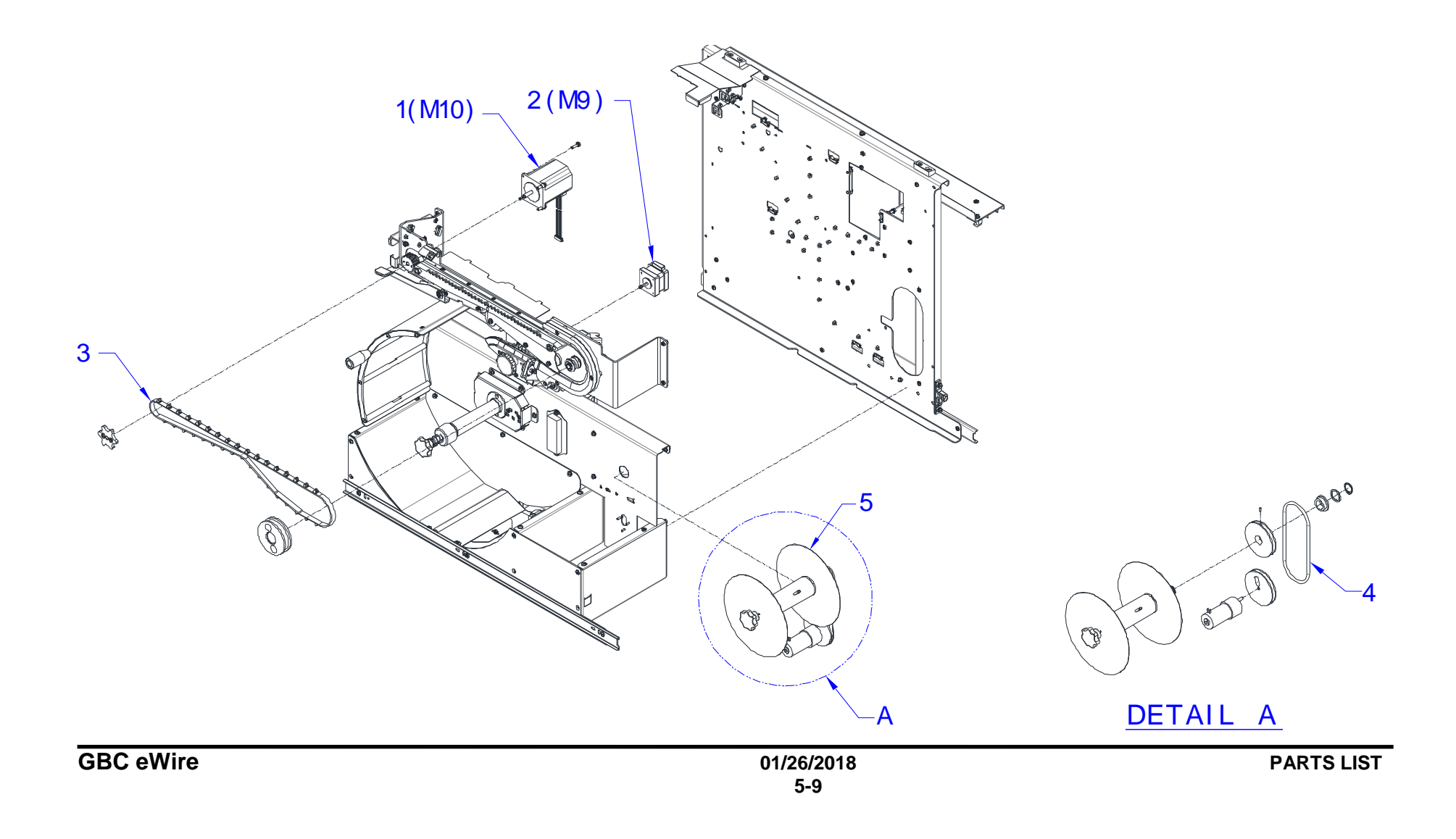

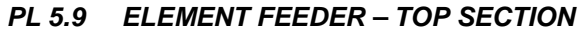

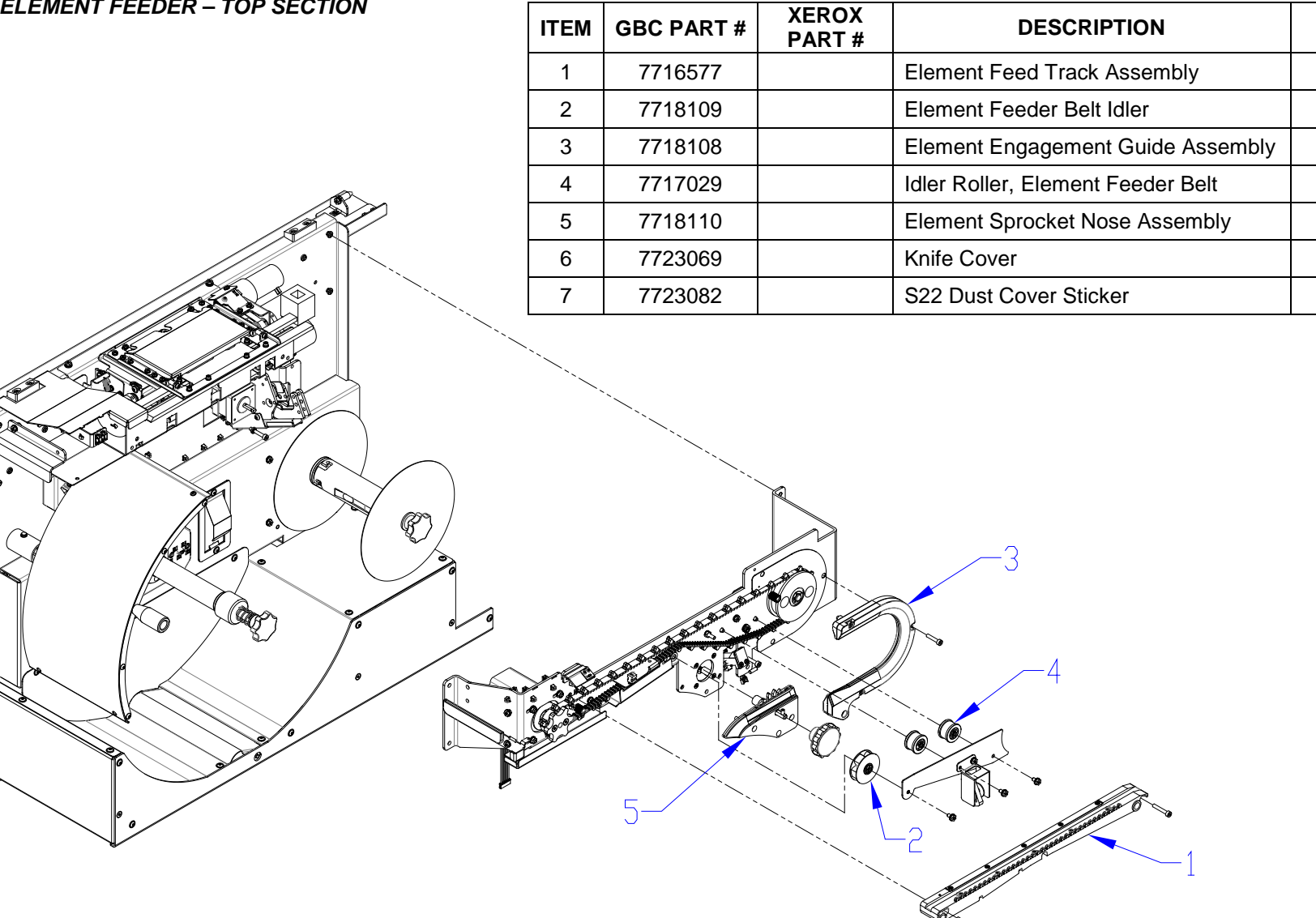

QTY

1

1

1

2

1

1

1

#### PL 5.10 ELEMENT FEEDER – BOTTOM SECTION

| ITEM | GBC PART # | XEROX<br>PART # | DESCRIPTION                         | QTY |
|------|------------|-----------------|-------------------------------------|-----|
| 1    | 7717017    |                 | Element Shield Assembly             | 1   |
| 2    | 7716948    |                 | Spool Spindle Assembly              | 1   |
| 3    | 7717065    |                 | Rewind Spindle Assembly             | 1   |
| 4    | 7717008    |                 | Element Slack Detect Lever Assembly | 1   |
| 5    | 7717781    |                 | Finger, Spool Brake                 | 1   |

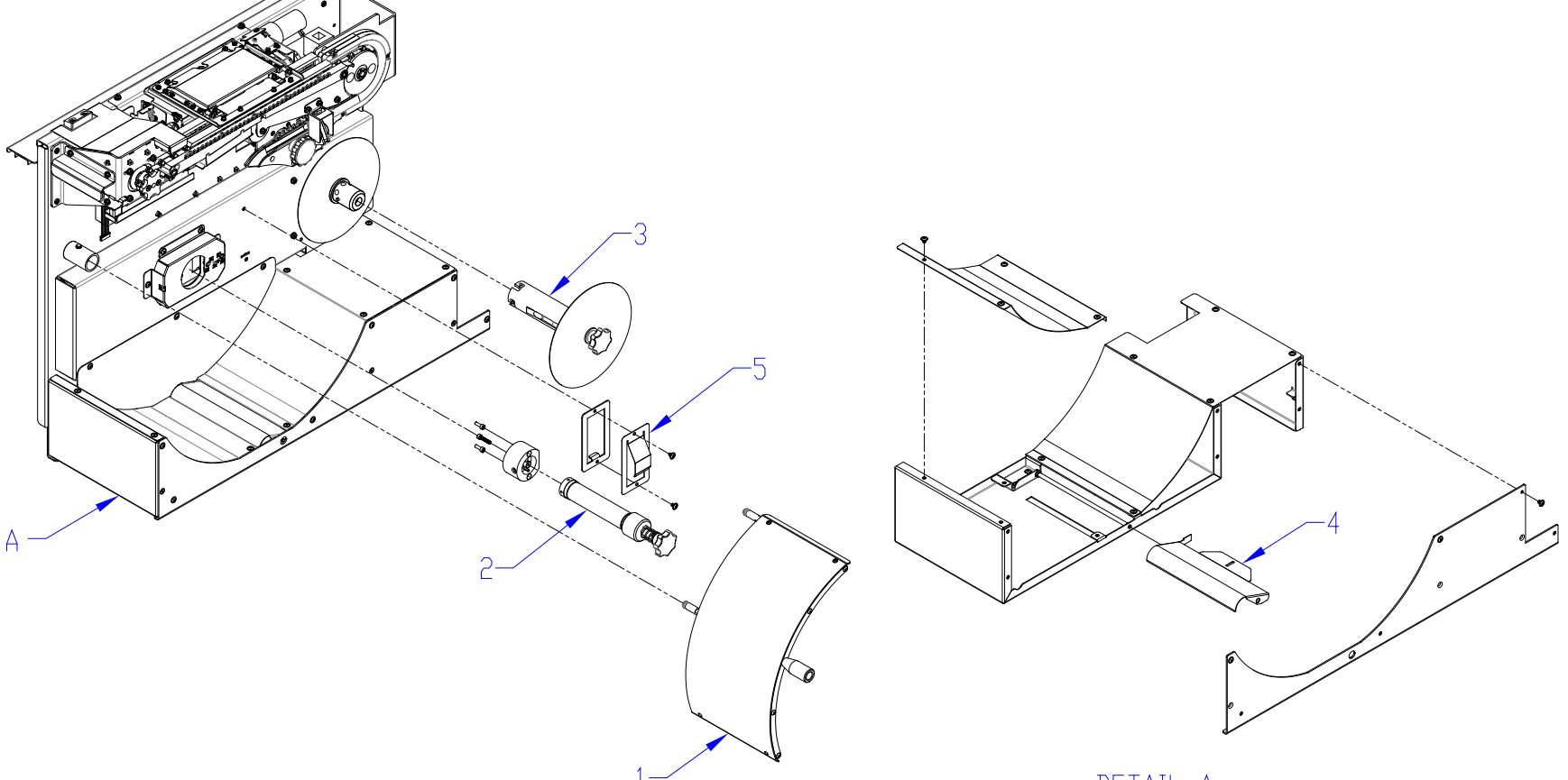

<u>DETAIL A</u>

#### PL 5.11 ELEMENT FEEDER – KNIFE MODULE

| ITEM | GBC PART #          | XEROX<br>PART # | DESCRIPTION                          | QTY |
|------|---------------------|-----------------|--------------------------------------|-----|
| 1    | 7714775,<br>7714776 |                 | Element Detect at Knife sensor (S21) | 1   |
| 2    | 7715340             |                 | Knife Home Sensor (S23)              | 1   |
| 3    | 7717070             |                 | Knife Anvil                          | 1   |
| 4    | 7716864             |                 | Knife Blade                          | 1   |

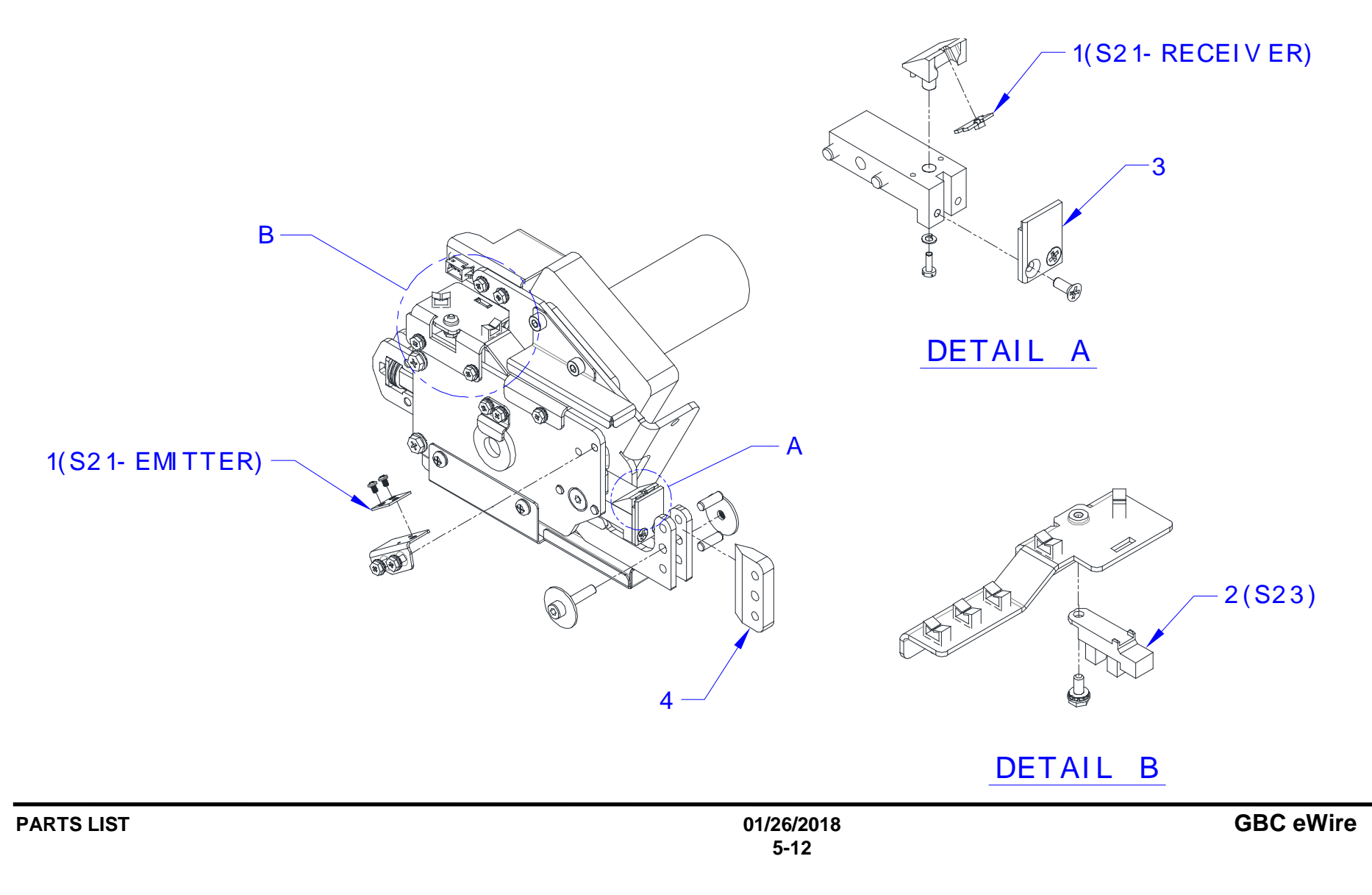

PL 5.12 ELEMENT TRANSFER - SENSORS

| ITEM | GBC PART # | XEROX<br>PART # | DESCRIPTION                      | QTY |
|------|------------|-----------------|----------------------------------|-----|
| 1    | 7715340    |                 | Expanding T Encoder Sensor (S31) | 1   |
| 2    | 7715340    |                 | Expanding T Home Sensor (S32)    | 1   |
| 3    | 7715340    |                 | Expanding T Out Sensor (S33)     | 1   |
| 4    | 7715340    |                 | Pushover Home Sensor (S24)       | 1   |

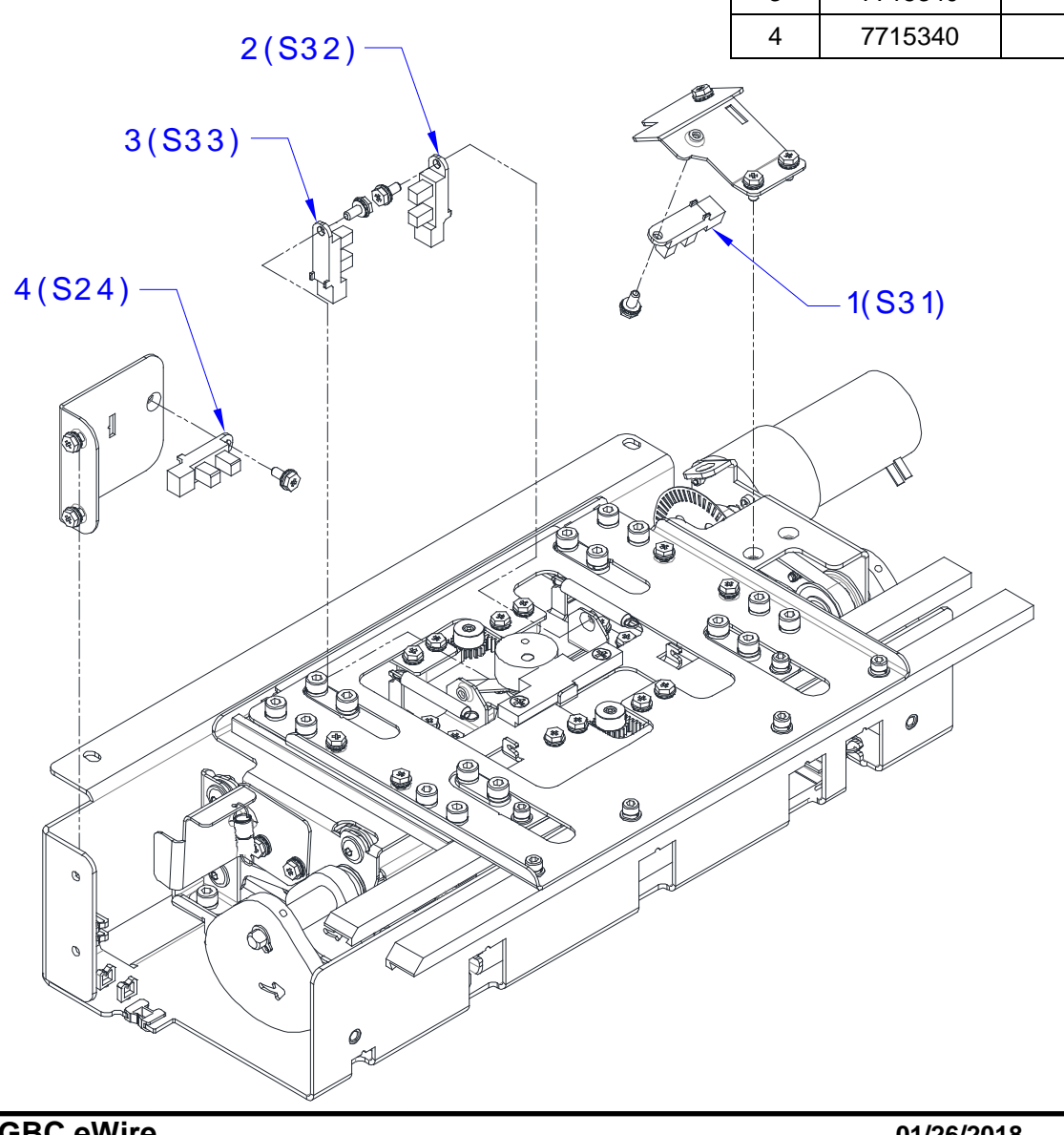

#### PL 5.13 ELEMENT TRANSFER - COMPONENTS

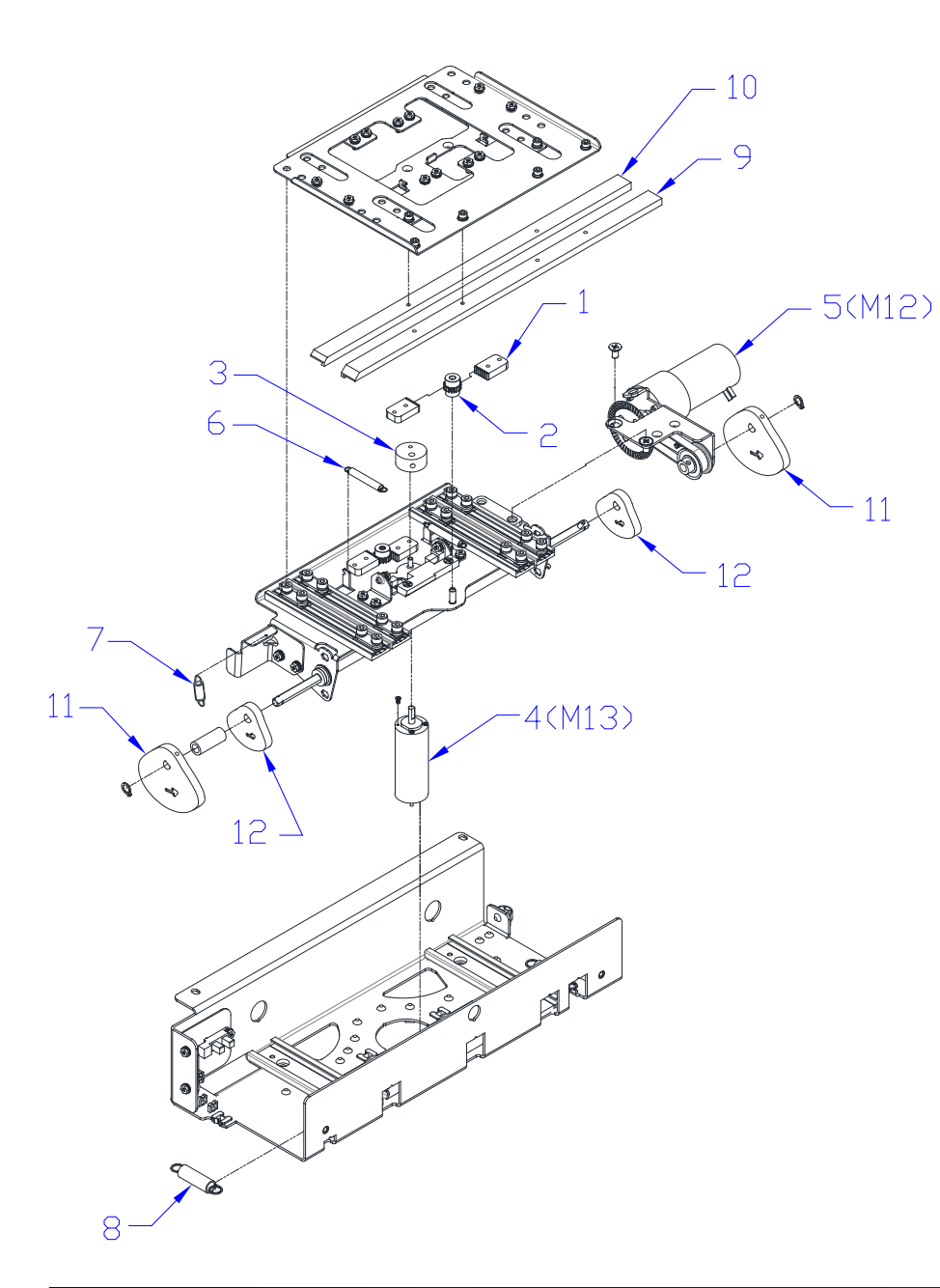

| ITEM | GBC PART # | XEROX<br>PART # | DESCRIPTION                              | QTY |
|------|------------|-----------------|------------------------------------------|-----|
| 1    | 7716901    |                 | Expanding T Rack                         | 4   |
| 2    | 7716913    |                 | Expanding T Gear                         | 2   |
| 3    | 7716894    |                 | Expanding T CAM                          | 1   |
| 4    | 7723853    |                 | Expanding T Motor (M13)                  | 1   |
| 5    | 7717682    |                 | Pushover Motor Assembly<br>(M12)         | 1   |
| 6    | 7717415    |                 | Expanding T Spring                       | 2   |
| 7    | 7718131    |                 | Exp T Motor Counterbalance<br>Spring     | 1   |
| 8    | 7717411    |                 | Element Pushover Spring                  | 2   |
| 9    | 7723816    |                 | Expanding T Leading                      | 1   |
| 10   | 7723817    |                 | Expanding T Trailing                     | 1   |
| 11   | 7716897    |                 | Expanding T, Pushover CAM,<br>Horizontal | 2   |
| 12   | 7716898    |                 | Expanding T, Pushover CAM,<br>Vertical   | 2   |

PL 5.14 VACUUM STACKER – MOTORS & SOL

| ITEM | GBC PART # | XEROX<br>PART # | DESCRIPTION                      | QTY |
|------|------------|-----------------|----------------------------------|-----|
| 1    | 7718112    |                 | Kick Down Solenoid Assembly (L7) | 2   |
| 2    | 7715289    |                 | Drag Finger Solenoid (L6)        | 1   |
| 3    | 7715200    |                 | Stacker Drive Motor (M5)         | 1   |

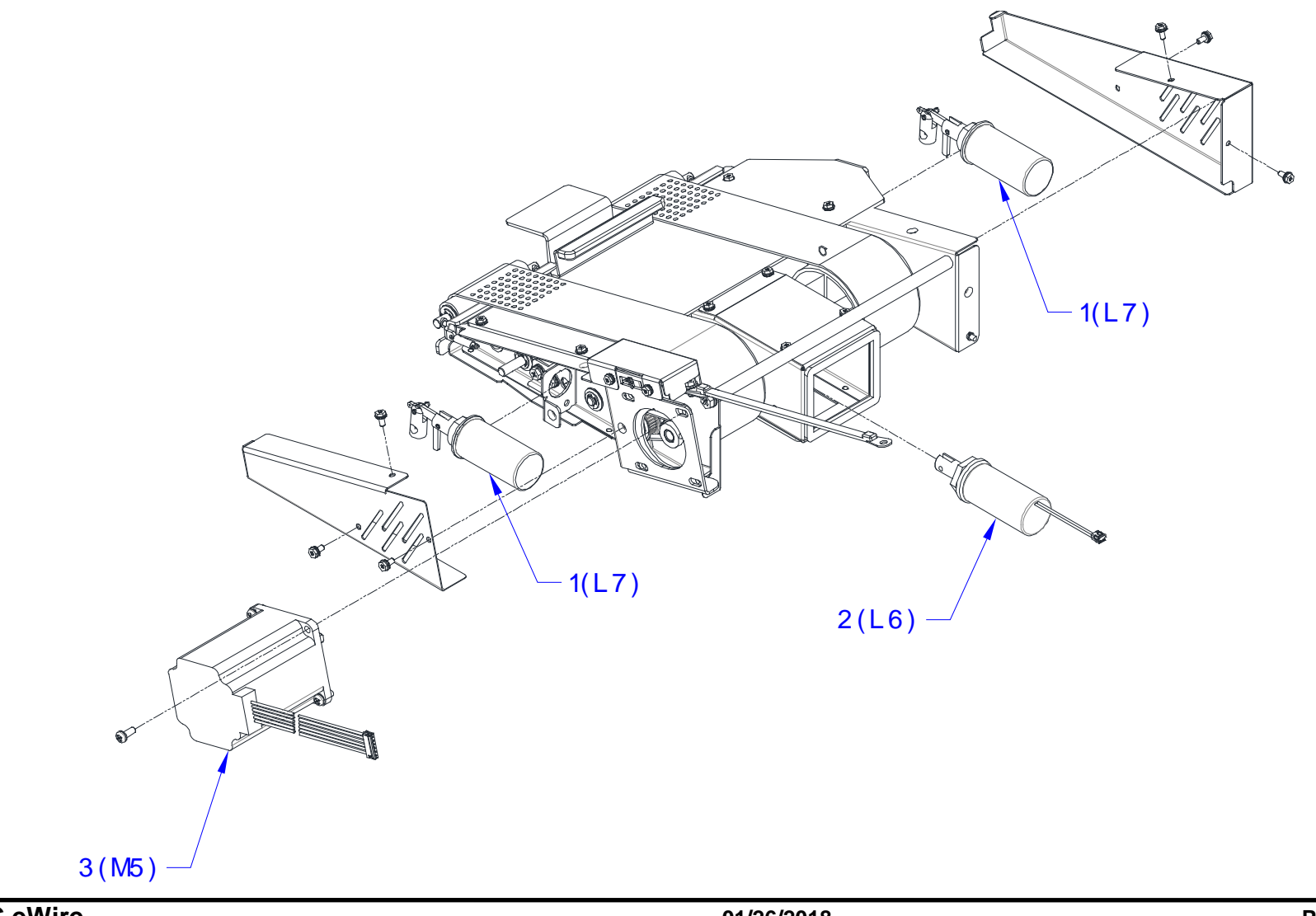

#### PL 5.15 VACUUM STACKER – MECHANICAL

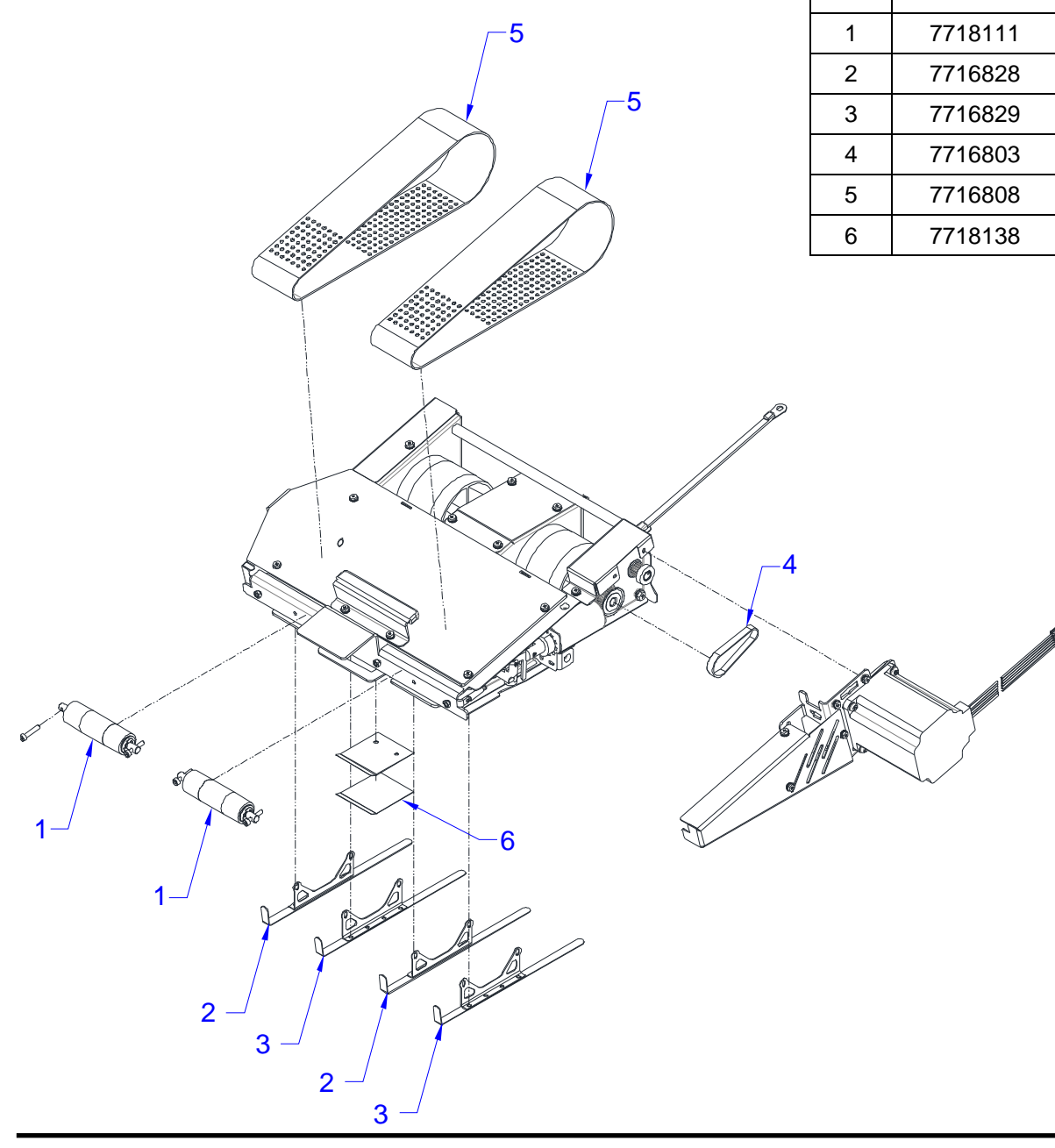

| ITEM | GBC PART # | XEROX<br>PART # | DESCRIPTION               | QTY |
|------|------------|-----------------|---------------------------|-----|
| 1    | 7718111    |                 | Idler Pulley Sub Assembly | 2   |
| 2    | 7716828    |                 | Kick Down                 | 2   |
| 3    | 7716829    |                 | Kick Down, Reverse        | 2   |
| 4    | 7716803    |                 | Stacker Drive Belt        | 1   |
| 5    | 7716808    |                 | Vacuum Stacker Belt       | 2   |
| 6    | 7718138    |                 | Drag Finger Adhesive Grip | 1   |

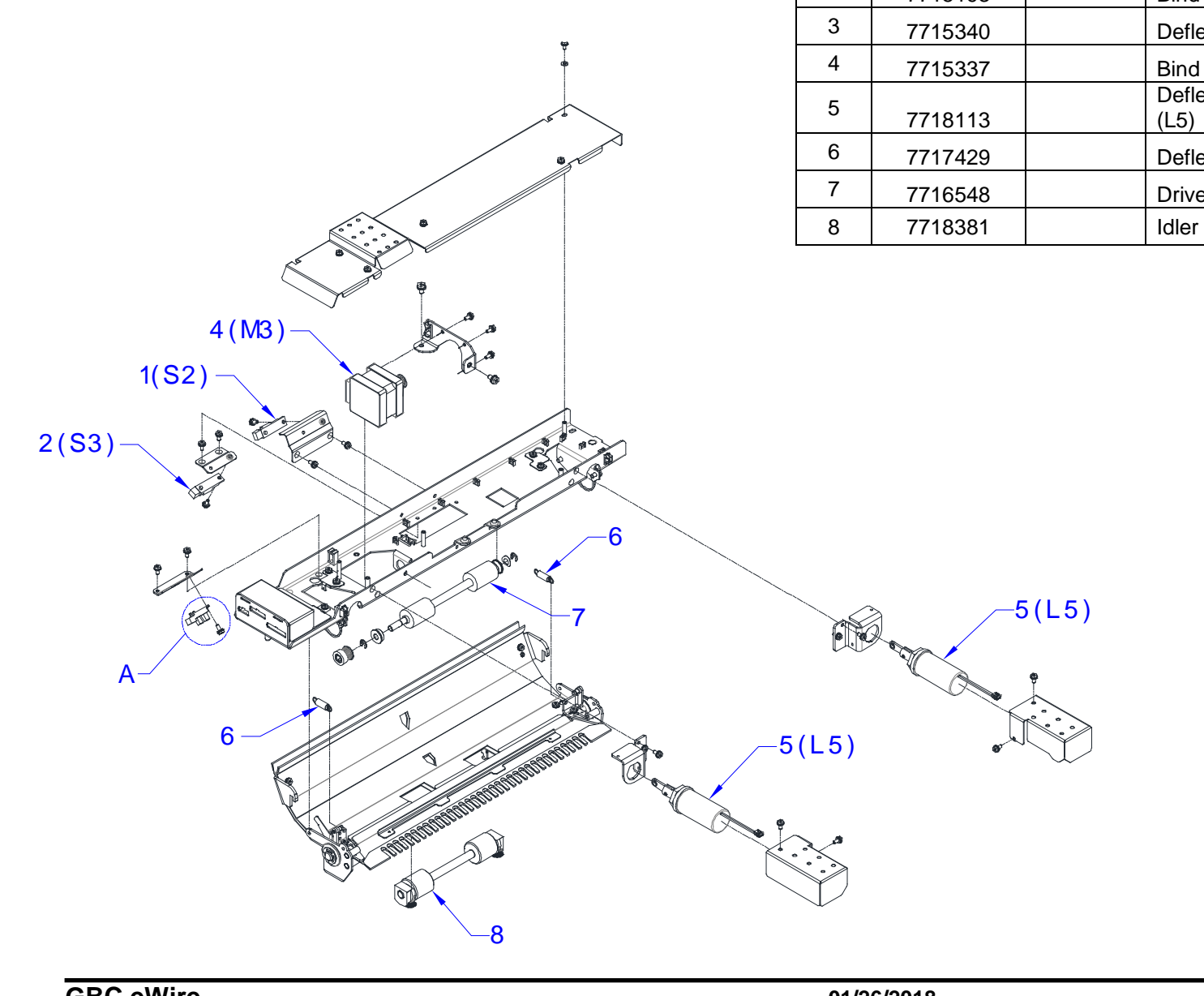

| ITEM | GBC PART # | XEROX<br>PART # | DESCRIPTION                        | QTY |
|------|------------|-----------------|------------------------------------|-----|
| 1    | 7715193    |                 | Bind Kick-Down Sensor (S2)         | 1   |
| 2    | 7715193    |                 | Bind Deflect Sensor (S3)           | 1   |
| 3    | 7715340    |                 | Deflect Position Sensor (S17)      | 1   |
| 4    | 7715337    |                 | Bind Path Motor (M3)               | 1   |
| 5    | 7718113    |                 | Deflector Solenoid Linkage<br>(L5) | 2   |
| 6    | 7717429    |                 | Deflector Spring                   | 2   |
| 7    | 7716548    |                 | Drive Roller Assembly              | 1   |
| 8    | 7718381    |                 | Idler Roller Assembly              | 1   |

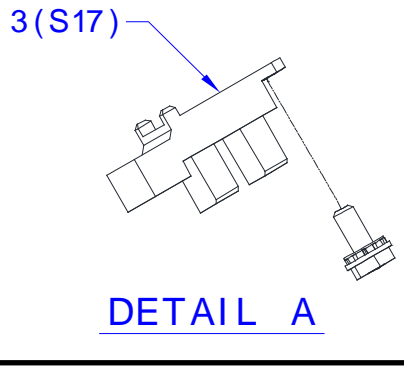

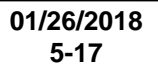

| ITEM | GBC PART # | XEROX<br>PART # | DESCRIPTION         | QTY |
|------|------------|-----------------|---------------------|-----|
| 1    | 7723850    |                 | Tapper Motor (M6)   | 1   |
| 2    | 7717404    |                 | Tapper Spring       | 1   |
| 3    | 7715340    |                 | Tapper Sensor (S18) | 1   |
| 4    | 7716574    |                 | Tapper Finger       | 1   |

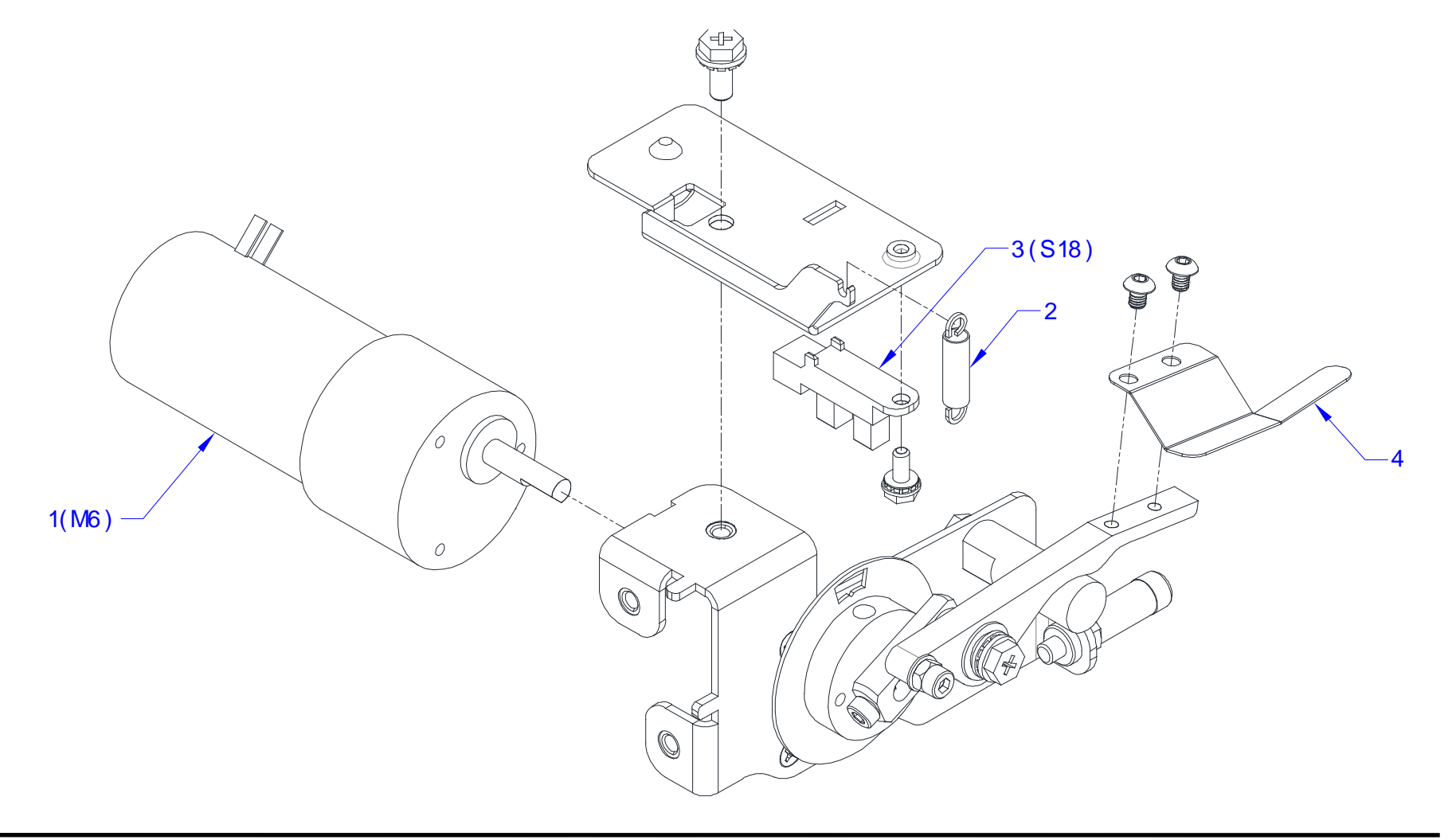

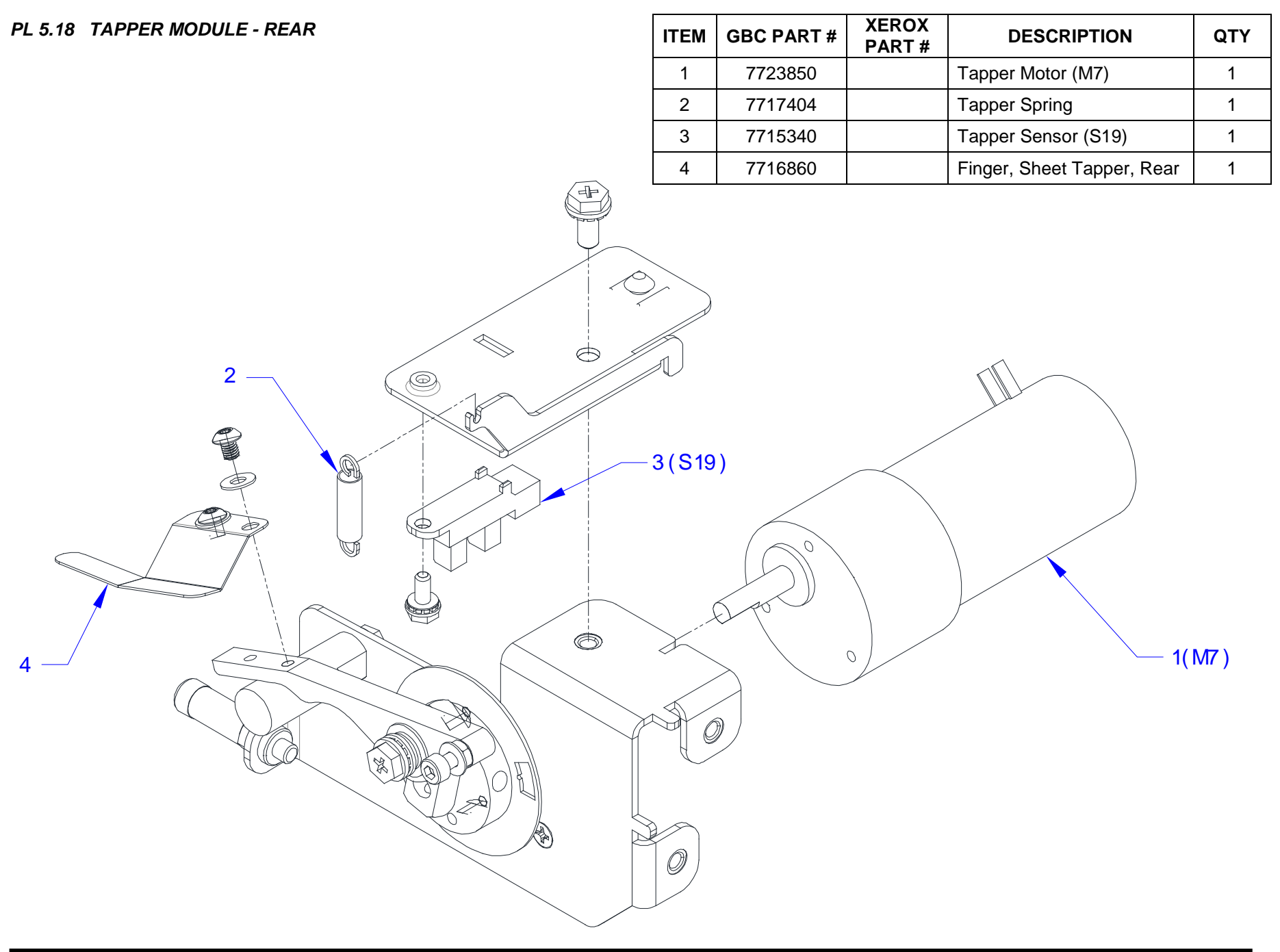

| ITEM | GBC<br>PART # | XEROX<br>PART # | DESCRIPTION                      | QTY |
|------|---------------|-----------------|----------------------------------|-----|
| 1    | 7715340       |                 | Closer Encoder Sensor (S48)      | 1   |
| 2    | 7715340       |                 | Closer Full Open Sensor<br>(S47) | 1   |
| 3    | 7723852       |                 | Closer Motor (M20)               | 1   |
| 4    | 7717658       |                 | Closer Jaw Insert                | 2   |
| 5    | 7716760       |                 | Closer Jaw Spring                | 2   |
| 6    | 7715289       |                 | Solenoid, Book Eject             | 1   |
| 7    | 7723074       |                 | Tensioner Assembly               | 1   |
| 8    | 7723071       |                 | Roller Chain                     | 1   |
| 9    | 7716781       |                 | Disk Encoder                     | 1   |
| 10   | 7723070       |                 | Sprocket 15T                     | 2   |

3

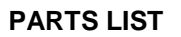

1(S48)

5

2(S47)

201

f

X

PL 5.20 HOLDER - SENSORS

| ITEM | GBC<br>PART # | XEROX<br>PART # | DESCRIPTION                                | QTY |
|------|---------------|-----------------|--------------------------------------------|-----|
| 1    | 7715340       |                 | Closer Staged Sensor (S49)                 | 1   |
| 2    | 7715340       |                 | Closer Home Sensor (S46)                   | 1   |
| 3    | 7715340       |                 | Holder Position Closer Sensor (S36)        | 1   |
| 4    | 7715340       |                 | Holder Position Stack Sensor (S37)         | 1   |
| 5    | 7715340       |                 | Holder Position Element Sensor (S38)       | 1   |
| 6    | 7715340       |                 | Holder at Reverse Gate Sensor (S39)        | 1   |
| 7    | 7715340       |                 | Holder Near Element Feeder Sensor<br>(S40) | 1   |

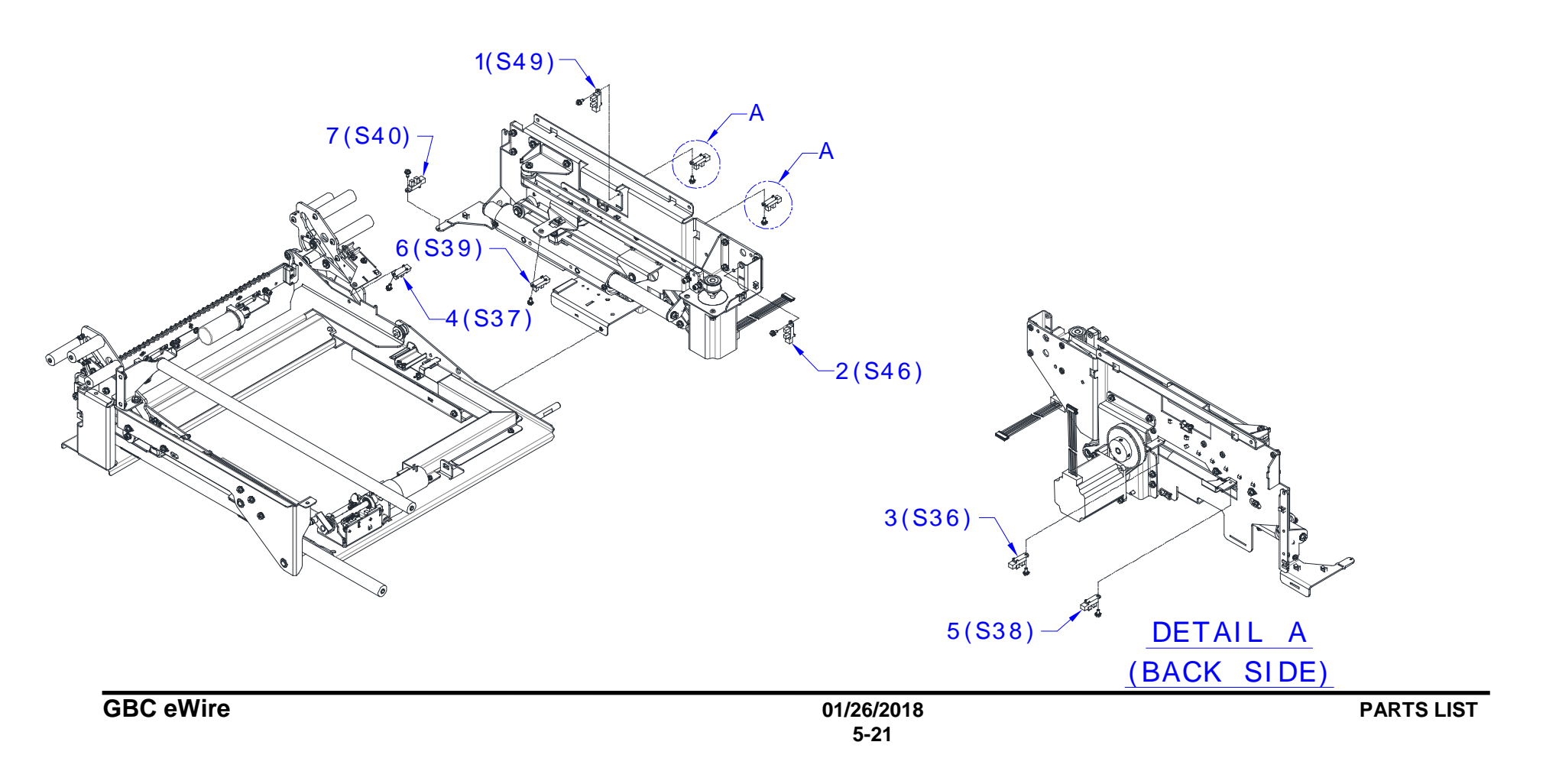

#### PL 5.21 HOLDER – MOTORS, BELTS & SPRINGS

| ITEM | GBC PART # | XEROX<br>PART # | DESCRIPTION                  | QTY |
|------|------------|-----------------|------------------------------|-----|
| 1    | 7715200    |                 | Holder Linear Motor (M15)    | 1   |
| 2    | 7715200    |                 | Closer Linear Motor (M21)    | 1   |
| 3    | 7718423    |                 | Closer Linear Drive Belt     | 1   |
| 4    | 7718427    |                 | Holder Linear Drive Belt     | 1   |
| 5    | 7717404    |                 | Holder Gates Spring Lower    | 2   |
| 6    | 7717685    |                 | Holder Gates Spring Upper    | 2   |
| 7    | 7718183    |                 | Linear Spring Plate Assembly | 2   |

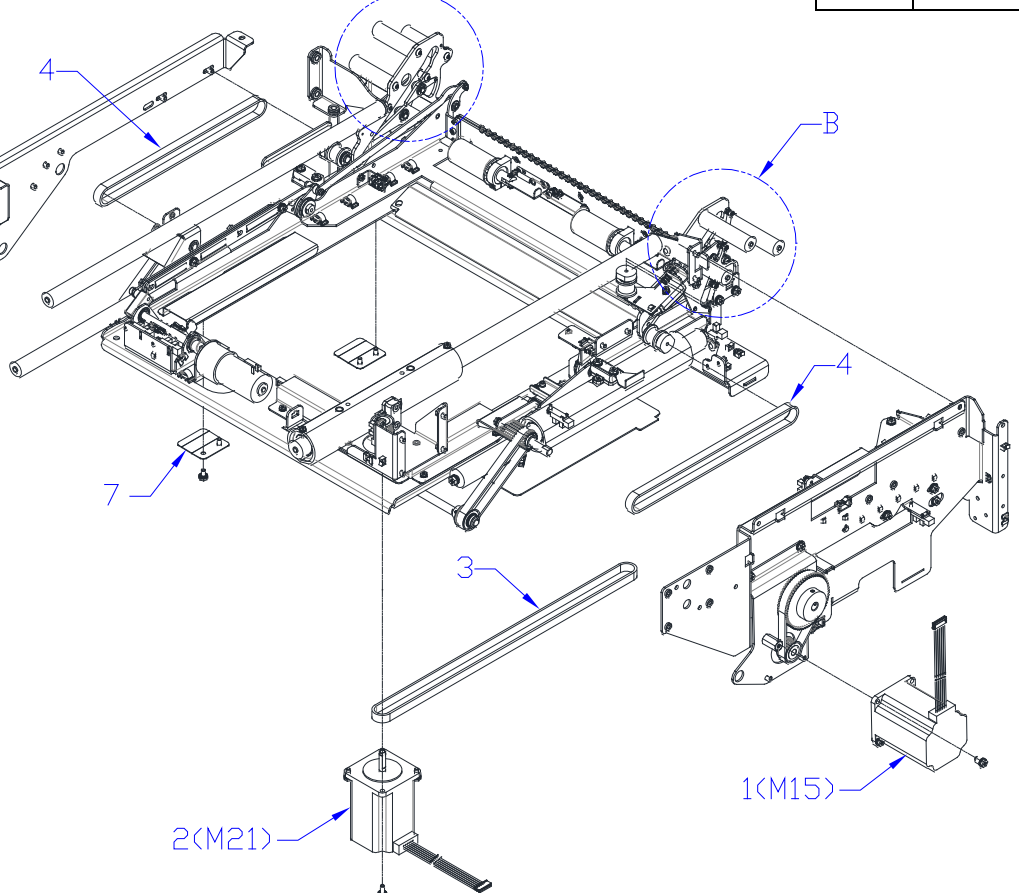

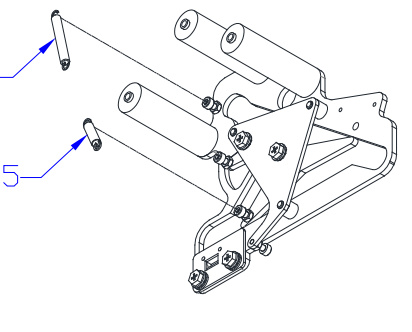

<u>Detail a</u>

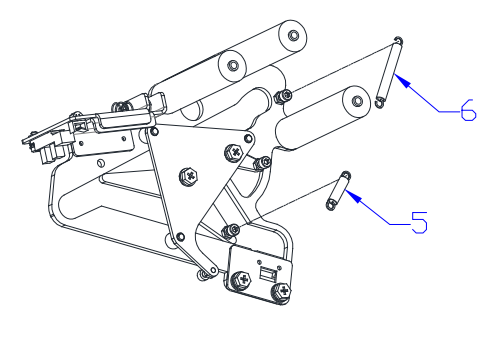

#### PL 5.22 HOLDER – LOCK & ROTATE ASSEMBLIES

| ITEM | GBC<br>PART # | XEROX<br>PART # | DESCRIPTION                              | QTY |
|------|---------------|-----------------|------------------------------------------|-----|
| 1    | 7715340       |                 | Holder Rotate Horizontal Sensor<br>(S35) | 1   |
| 2    | 7715340       |                 | Holder Rotate Vertical Sensor (S34)      | 1   |
| 3    | 7718056       |                 | Holder Rotate Motor (M14)                | 1   |
| 4    | 7717746       |                 | Holder Lock Solenoid (L8)                | 2   |
| 5    | 7716612       |                 | Holder Lock Sub-Assembly                 | 1   |
| 6    | 7716674       |                 | Hinge, Front, Element Holder             | 1   |
| 7    | 7716675       |                 | Link, Holder Rotate                      | 1   |

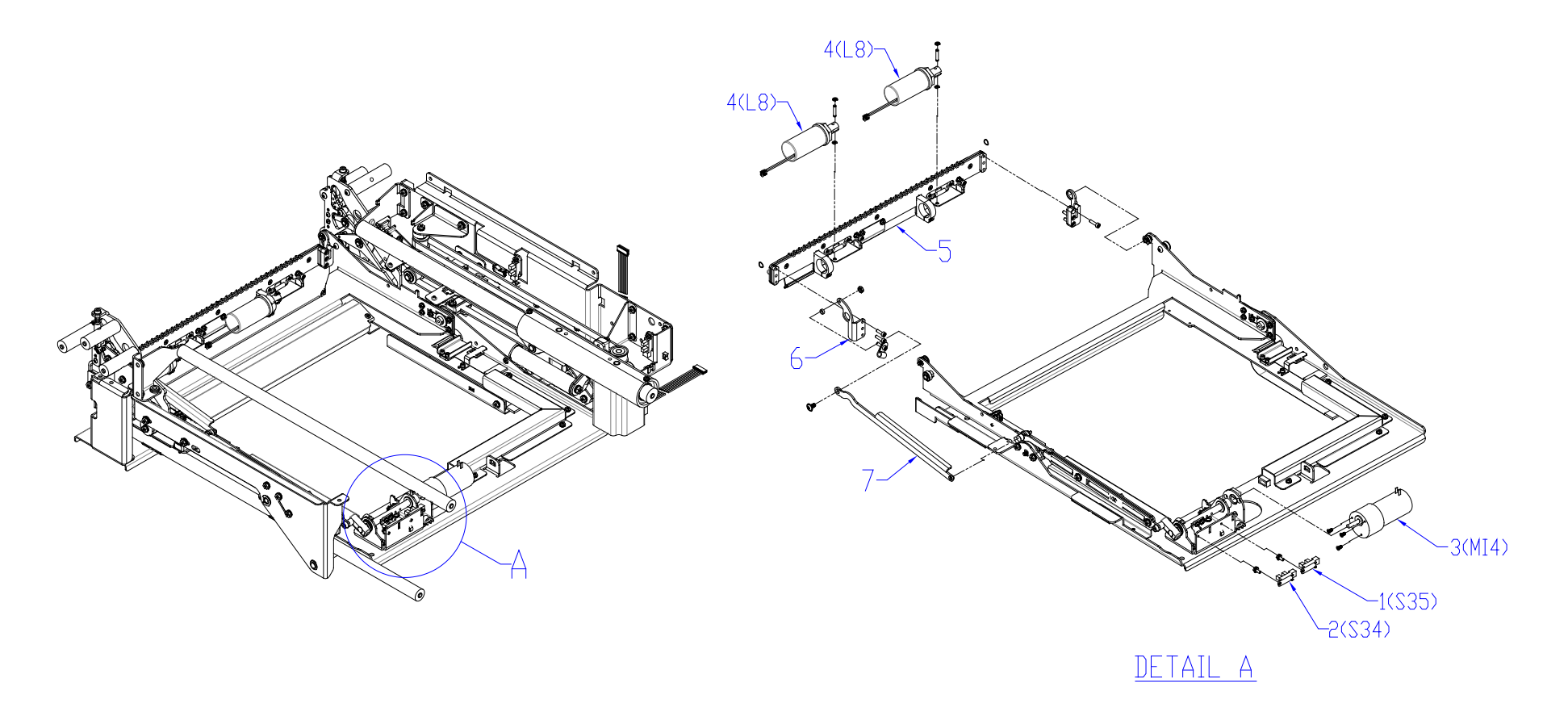

#### PL 5.23 BOOK DRAWER - SENSORS

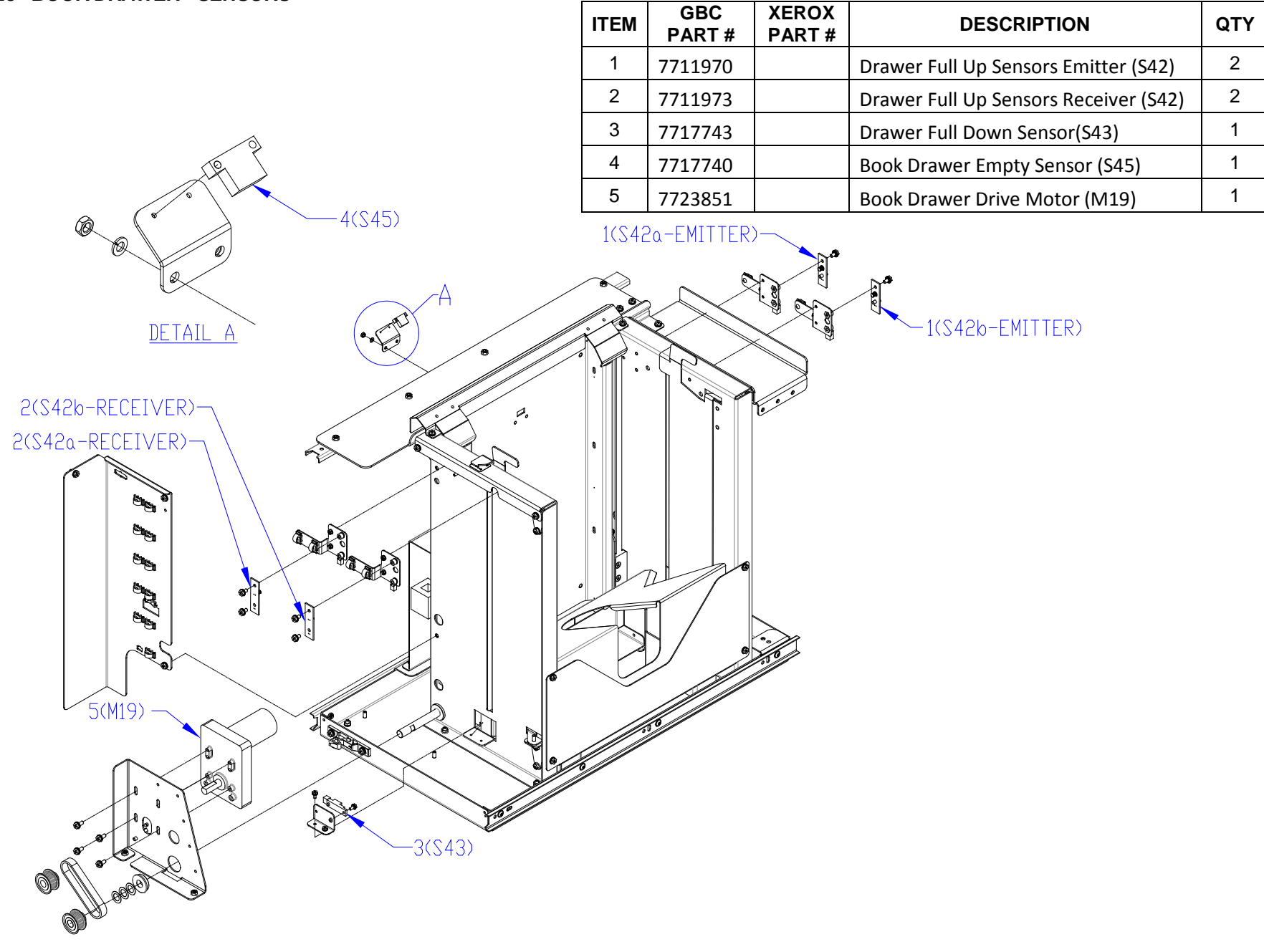

| ITEM | GBC<br>PART # | XEROX<br>PART # | DESCRIPTION                     | QTY |
|------|---------------|-----------------|---------------------------------|-----|
| 1    | 7717828       |                 | Belt, Book Tray Drive Motor     | 1   |
| 2    | 7718022       |                 | Pulley, Book Tray Drive Shaft   | 2   |
| 3    | 7717818       |                 | Belt, Book Tray Vertical Lift   | 1   |
| 4    | 7717820       |                 | Pulley, Book Tray Vertical Lift | 2   |

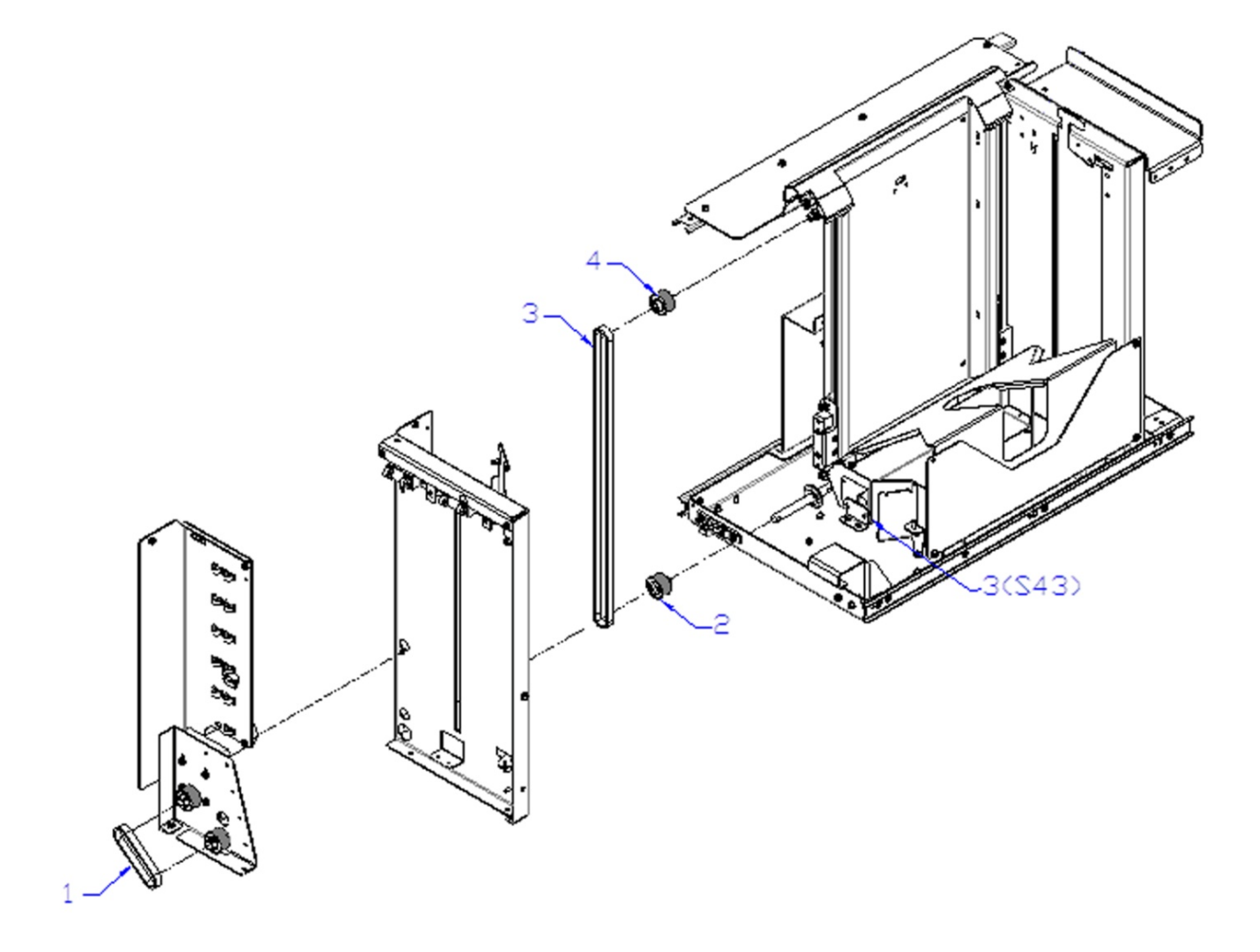

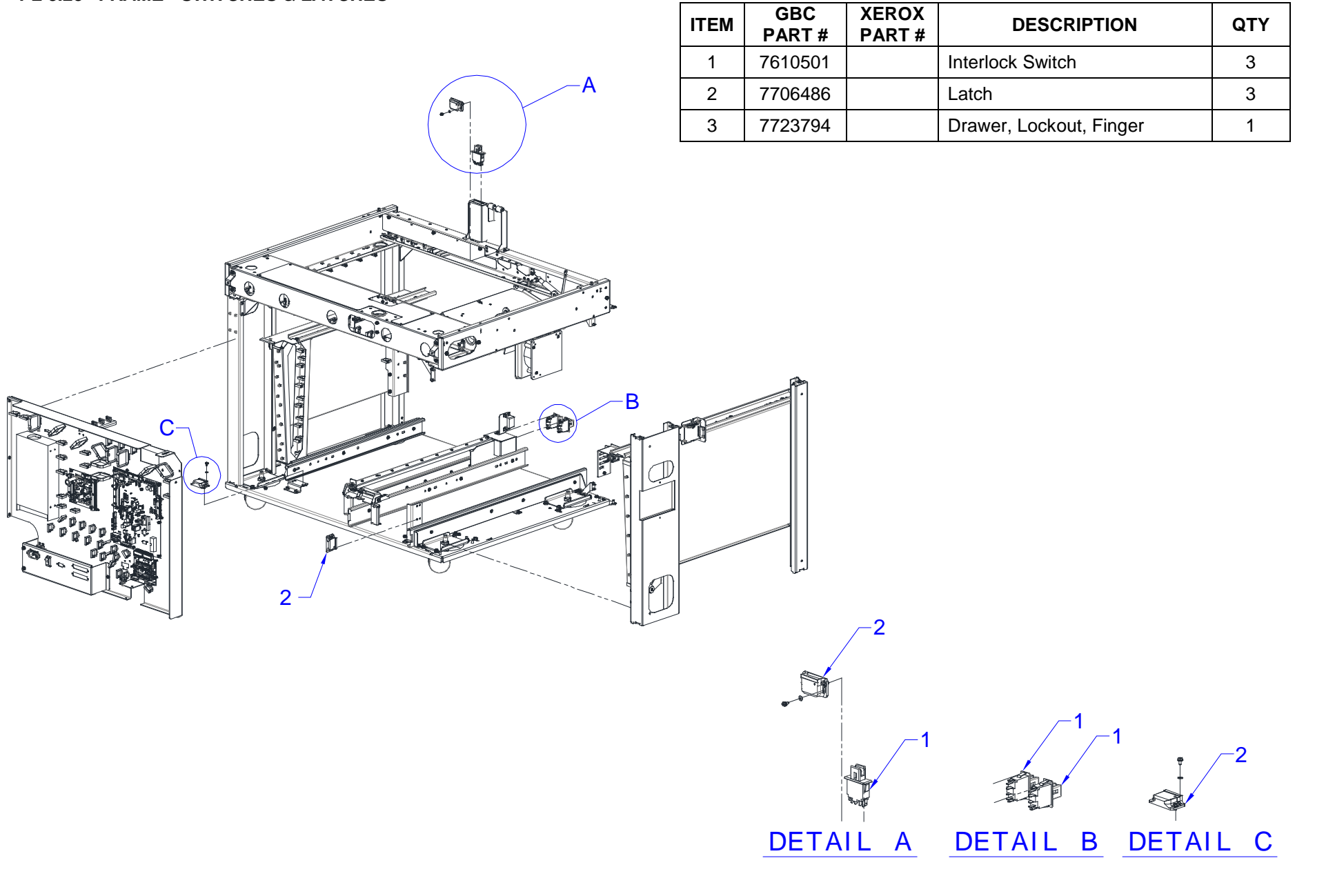

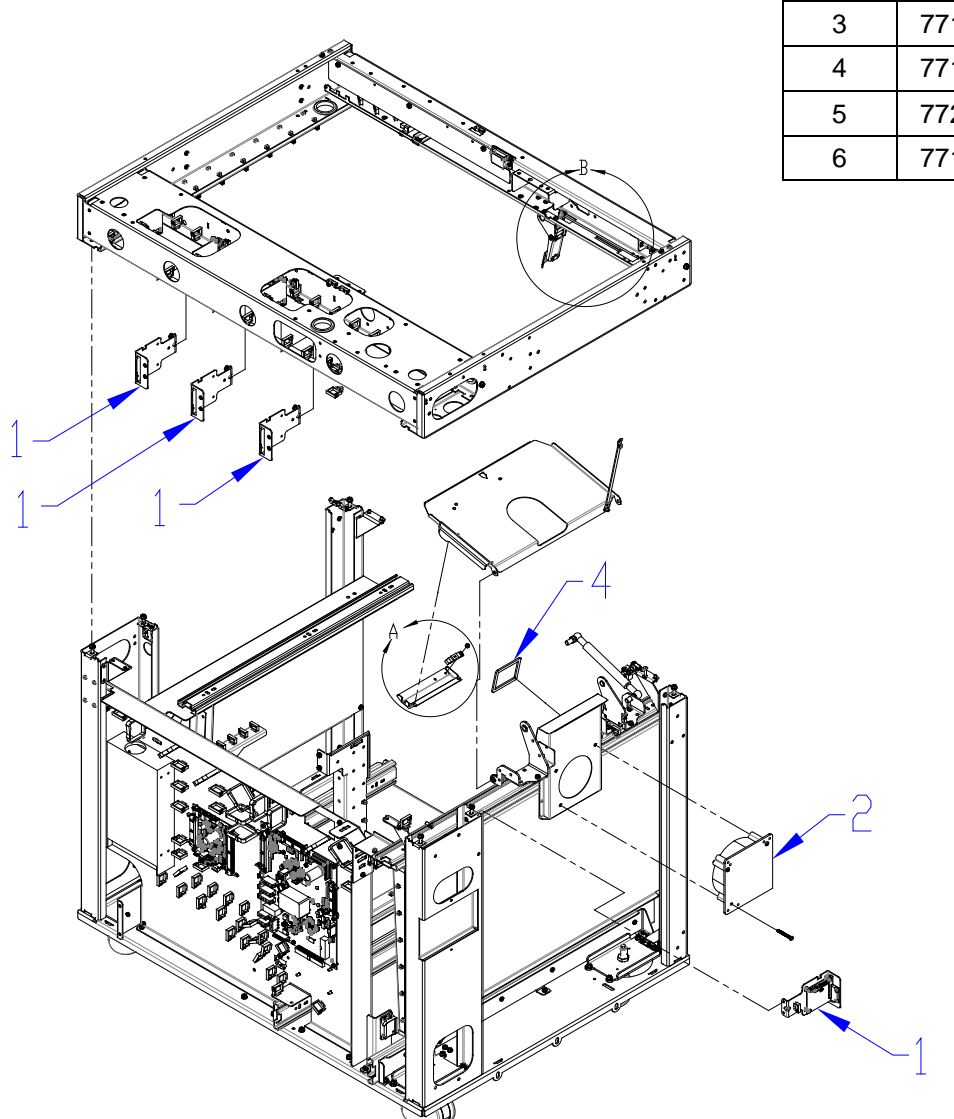

| ITEM | GBC<br>PART # | XEROX<br>PART # | DESCRIPTION                       | QTY |
|------|---------------|-----------------|-----------------------------------|-----|
| 1    | 7715275       |                 | Stepper Driver Board              | 4   |
| 2    | 7717339       |                 | Vacuum Fan                        | 1   |
| 3    | 7715193       |                 | Stacker Paper Detect Sensor (S44) | 1   |
| 4    | 7717237       |                 | Vacuum Duct Gasket                | 1   |
| 5    | 7723794       |                 | Element Drawer Lockout Finger     | 1   |
| 6    | 7717644       |                 | Element Drawer Lockout Linkage    | 1   |

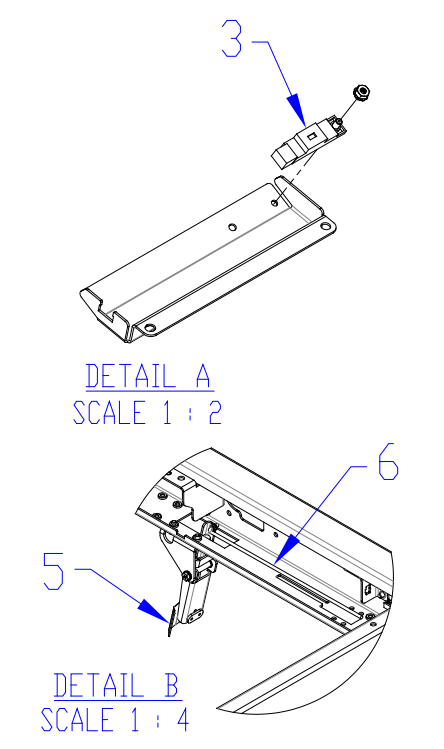

#### PL 5.27 ELECTRICAL COMPONENTS

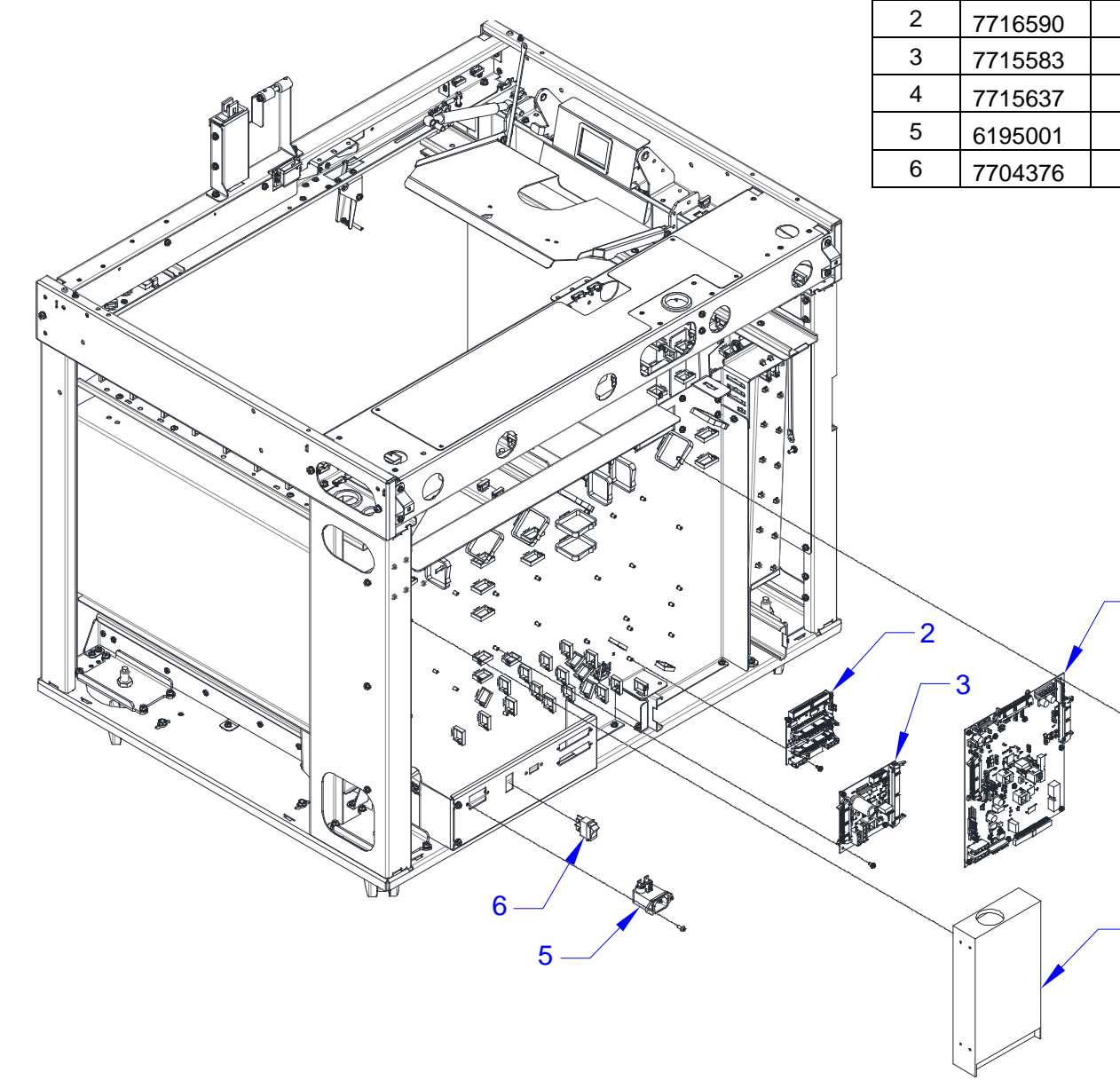

| ITEM | GBC<br>PART # | XEROX<br>PART # | DESCRIPTION            | QTY |
|------|---------------|-----------------|------------------------|-----|
| 1    | 7716591       |                 | Main Control Board A   | 1   |
| 2    | 7716590       |                 | Communication Board    | 1   |
| 3    | 7715583       |                 | Main Control Board B   | 1   |
| 4    | 7715637       |                 | 24 VDC Power Supply    | 1   |
| 5    | 6195001       |                 | RFI Filter             | 1   |
| 6    | 7704376       |                 | AC Power Rocker Switch | 1   |

### PL 5.28 OUTER COVERS

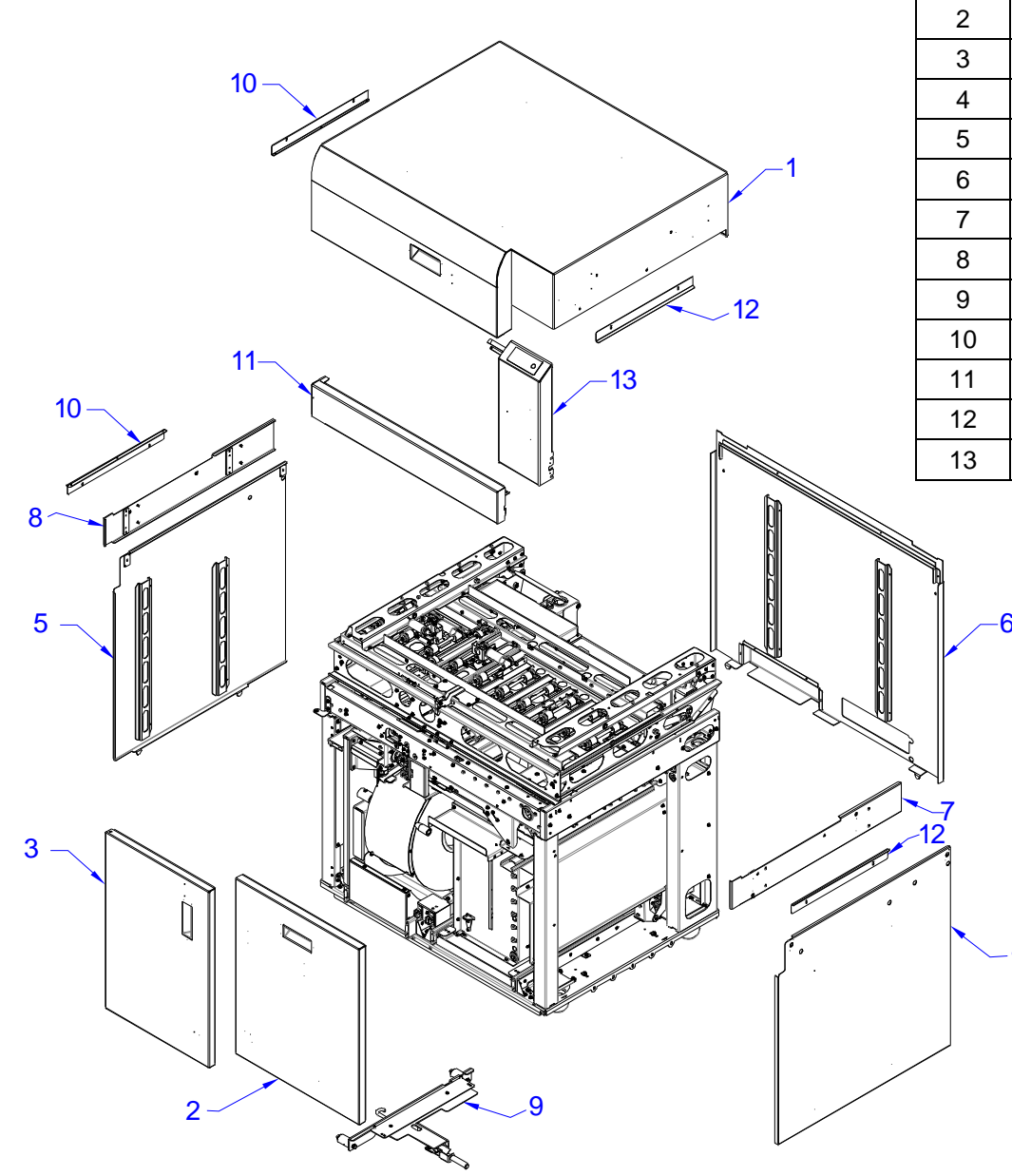

| ITEM | GBC<br>PART # | XEROX<br>PART # | DESCRIPTION                | QTY |
|------|---------------|-----------------|----------------------------|-----|
| 1    | 7718339       |                 | Top Cover Assembly         | 1   |
| 2    | 7718400       |                 | Door, Book Tray            | 1   |
| 3    | 7718322       |                 | Door, Element Feeder       | 1   |
| 4    | 7718306       |                 | Side Panel Assembly, Left  | 1   |
| 5    | 7718309       |                 | Side Panel Assembly, Right | 1   |
| 6    | 7718318       |                 | Back Cover Assembly        | 1   |
| 7    | 7718316       |                 | Side Cover Assembly, Right | 1   |
| 8    | 7718313       |                 | Side Cover Assembly, Left  | 1   |
| 9    | 7718353       |                 | Docking Bracket Assembly   | 1   |
| 10   | 7718310       |                 | Paper Infeed Guide         | 1   |
| 11   | 7718328       |                 | Front Cover Panel Assembly | 1   |
| 12   | 7718369       |                 | Paper Outfeed Guide        | 1   |
| 13   | 7718130       |                 | LCD Tower Assembly         | 1   |

Δ

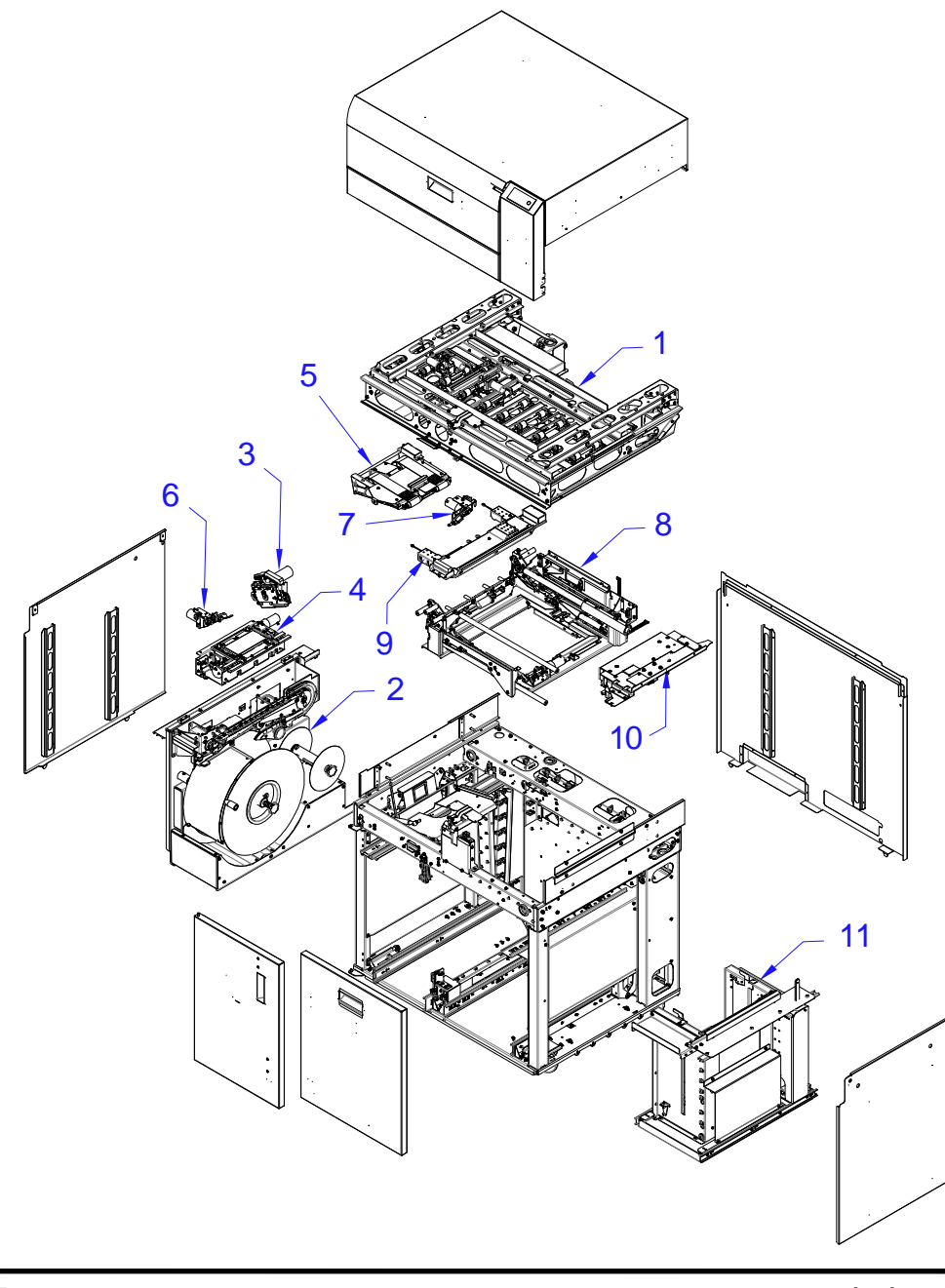

| ITEM | DESCRIPTION                   | QTY |
|------|-------------------------------|-----|
| 1    | Paper Transport Complete Assy | 1   |
| 2    | Element Feeder                | 1   |
| 3    | Knife Assy                    | 1   |
| 4    | Element Transfer, Module Assy | 1   |
| 5    | Module, Vacuum, Conveyor      | 1   |
| 6    | Front Tapper Assy             | 1   |
| 7    | Rear Tapper Assy              | 1   |
| 8    | Holder Module                 | 1   |
| 9    | Deflector Module, Xerox       | 1   |
| 10   | Closer Module                 | 1   |
| 11   | Book Drawer, Complete         | 1   |

PARTS LIST

PL 5.30 TOOLS

| ITEM | GBC<br>PART # | XEROX<br>PART # | DESCRIPTION                 | QTY |
|------|---------------|-----------------|-----------------------------|-----|
| 1    | 7717881       |                 | Element Height Setup Tool   | 1   |
| 2    | 7717879       |                 | Punched Hole Position Check | 1   |

### **Section Contents**

**GBC** eWire

| Title                | Page                                     |
|----------------------|------------------------------------------|
| GP 6.1 eW            | ire User Interface Options6-3            |
| GP 6.1.1             | Accessing the User Interface Menu        |
| GP 6.1.2             | User Interface Options Flowchart         |
| GP 6.1.3             | Accessing the Service Interface Menu 6-5 |
| GP 6.1.4             | User Service Menu Flowchart              |
| GP 6.2               | User Interface Procedures 6-7            |
| GP 6.2.1             | Alignment Setting Adjustment Procedure   |
| GP 6.2.2             | Closing Setting Adjustment Procedure 6-7 |
| GP 6.2.3             | Paper Size Select Procedure              |
| GP 6.2.4             | LANGUAGE Selection Procedure             |
| GP 6.2.5             | MODE Selection Procedure                 |
| GP 6.2.6             | Wire Size Display Procedure              |
| GP 6.2.7             | EIPMWARE Display Procedure 6-10          |
| GF 0.2.0             | PIRMWARE Display Flocedule               |
| GP 0.3               | Service interface Procedures             |
| GP 6.3.1             | SPEED ADJUST Procedure                   |
| GP 0.3.2<br>GP 6 3 3 | DEA STATUS Procedure                     |
| GP 634               | SOLENOIDS Procedure 6-13                 |
| GP 6.3.5             | MOTORS Procedure 6-13                    |
| GP 6.3.6             | FUNCTION TESTS Procedure                 |
| GP 6.3.7             | FIRMWARE UPGRADE Procedure 6-14          |
| GP 6.3.8             | ELEMENT SETTINGS Procedure 6-15          |
| GP 6.3.9             | DEFLECTOR Procedure                      |
| GP 6.3.10            | LOG Procedure 6-16                       |
| GP 6.3.11            | WORKFLOW Procedure                       |
| GP 6.3.12            | MAX BYPASS Setting                       |
| GP 6.3.13            | CLOSED TO HOLDED                         |
| GP 63 15             | PARTIAL CLOSE Setting 6-18               |
| GP 6 3 16            | FI FM XFFR POS 6-19                      |
| GP 6.3.17            | ROTATE DELAY Setting                     |
| GP 6.3.18            | DESKEW ADJUST                            |
| GP 6.3.19            | VOLTAGE                                  |
| GP 6.4               | Check Sensors6-20                        |
| GP 6.4.1             | Check S1-S5, S16, S43, S45 6-20          |
| GP 6.4.2             | Check S6-S10, S12, S13, and S15 6-23     |
|                      |                                          |

# **6. General Procedures and Information**

| GP 6.4.4 Check S22, S25, S42. 6-32   GP 6.4.5 Check S26 - S30, S50. 6-34   GP 6.4.6 Check S47, S48 6-36   GP 6.5 MOTOR CHECKS 6-37   GP 6.5.1 Check M1, M2, M16, M17, and M18 6-37   GP 6.5.2 Check M3 & M5 6-39   GP 6.5.3 Check M6 and M7 6-40   GP 6.5.4 Check M8 6-42   GP 6.5.5 Check M1 6-43   GP 6.5.6 Check M11 6-445   GP 6.5.7 Check M12 and M13 6-46   GP 6.5.8 Check M14 6-47   GP 6.5.9 Check M14 6-48   GP 6.5.10 Check M19 6-49   GP 6.5.11 Check M20 6-50   GP 6.6.1 Check Solenoids L1, L2, L3, and L4 6-51   GP 6.6.3 Check L5 Deflector Solenoids 6-55   GP 6.6.4 Check L6 and L7 Vacuum Module Solenoids 6-56   GP 6.6.3 Check L8 Holder Lock Solenoids 6-57   GP 6.6.4 Check L8 Holder Lock Solenoid 6-55   GP 6.10 Internal Inspection 6-63                                                                                                    | GP 6.4.3 CI    | heck S18-S21, S24, S31-S41, S46-S496-25       |    |
|----------------------------------------------------------------------------------------------------|----------------|-----------------------------------------------|----|
| GP 6.4.5 Check S26 - S30, S50                                                                                                    | GP 6.4.4       | Check S22, S25, S426-32                       |    |
| GP 6.4.6 Check S47, S48 6-36   GP 6.5 MOTOR CHECKS 6-37   GP 6.5.1 Check M1, M2, M16, M17, and M18 6-37   GP 6.5.2 Check M3 & M5 6-39   GP 6.5.3 Check M8 and M7 6-40   GP 6.5.4 Check M8 6-42   GP 6.5.5 Check M9 and M10 6-43   GP 6.5.6 Check M11 6-445   GP 6.5.7 Check M12 and M13 6-46   GP 6.5.8 Check M14 6-448   GP 6.5.9 Check M14 6-47   GP 6.5.10 Check M14 6-48   GP 6.5.11 Check M20 6-50   GP 6.6 SOLENOID CHECKS 6-51   GP 6.6 SOLENOID CHECKS 6-51   GP 6.6.1 Check L5 Deflector Solenoids 6-53   GP 6.6.2 Check L6 and L7 Vacuum Module Solenoids 6-54   GP 6.6.3 Check L6 and L7 Vacuum Module Solenoids 6-55   GP 6.7 Supply Spool Installation 6-63   GP 6.10 Internal Inspection 6-63   GP 6.12 Internal Cleaning 6-63                                                                                                    | GP 6.4.5       | Check S26 - S30, S506-34                      |    |
| GP 6.5 MOTOR CHECKS 6-37   GP 6.5.1 Check M1, M2, M16, M17, and M18 6-37   GP 6.5.2 Check M3 & M5 6-39   GP 6.5.3 Check M6 and M7 6-40   GP 6.5.4 Check M8 6-42   GP 6.5.5 Check M8 6-43   GP 6.5.6 Check M11 6-45   GP 6.5.7 Check M12 6-47   GP 6.5.8 Check M14 6-48   GP 6.5.9 Check M19 6-47   GP 6.5.10 Check M19 6-49   GP 6.5.11 Check M20 6-50   GP 6.6 SOLENOID CHECKS 6-51   GP 6.6.1 Check Solenoids L1, L2, L3, and L4 6-51   GP 6.6.2 Check L5 Deflector Solenoids 6-53   GP 6.6.3 Check L6 and L7 Vacuum Module Solenoids 6-55   GP 6.7 Supply Spool Installation 6-56   GP 6.8 Supply Spool Removal 6-55   GP 6.10 Internal Inspection 6-63   GP 6.12 Internal Cleaning 6-63   GP 6.13 Base Cleaning 6-63   GP 6.14 Idler                                                                                                    | GP 6.4.6       | Check S47, S486-36                            |    |
| GP 6.5.1 Check M1, M2, M16, M17, and M18. 6-37   GP 6.5.2 Check M3 & M5. 6-39   GP 6.5.3 Check M6 and M7 6-40   GP 6.5.4 Check M8 6-42   GP 6.5.5 Check M9 and M10 6-43   GP 6.5.6 Check M11 6-45   GP 6.5.7 Check M12 and M13 6-46   GP 6.5.7 Check M14 6-44   GP 6.5.7 Check M14 6-44   GP 6.5.8 Check M14 6-44   GP 6.5.9 Check M19 6-47   GP 6.5.10 Check M14 6-48   GP 6.5.11 Check M20 6-50   GP 6.6 SOLENOID CHECKS 6-51   GP 6.6.1 Check Solenoids L1, L2, L3, and L4 6-51   GP 6.6.2 Check L5 Deflector Solenoids 6-53   GP 6.6.3 Check L6 and L7 Vacuum Module Solenoids 6-55   GP 6.7 Supply Spool Installation 6-56   GP 6.8 Supply Spool Removal 6-55   GP 6.10 Internal Inspection 6-63   GP 6.11 External Cleaning 6-63                                                                                                    | GP 6.5 MC      | DTOR CHECKS6-37                               |    |
| GP 6.5.2 Check M3 & M5                                                                                                    | GP 6.5.1       | Check M1, M2, M16, M17, and M186-37           |    |
| GP 6.5.3 Check M6 and M7 6-40   GP 6.5.4 Check M8 6-42   GP 6.5.5 Check M9 and M10 6-43   GP 6.5.6 Check M11 6-45   GP 6.5.7 Check M12 and M13 6-46   GP 6.5.8 Check M15 and M21 6-47   GP 6.5.9 Check M14 6-48   GP 6.5.10 Check M19 6-49   GP 6.5.11 Check M20 6-50   GP 6.6 SOLENOID CHECKS 6-51   GP 6.6.1 Check Solenoids L1, L2, L3, and L4 6-51   GP 6.6.2 Check L5 Deflector Solenoids 6-53   GP 6.6.3 Check L6 and L7 Vacuum Module Solenoids 6-55   GP 6.7 Supply Spool Installation 6-56   GP 6.10 Internal Inspection 6-63   GP 6.10 Internal Cleaning 6-63   GP 6.11 External Cleaning 6-63   GP 6.12 Internal Cleaning 6-63   GP 6.14 Idler Roller and Idler Springs Inspection 6-63   GP 6.15 Optical Sensor Cleaning 6-64   GP 6.14 Bypass Paper Path Inspection and Cle                                                                                                    | GP 6.5.2       | Check M3 & M56-39                             |    |
| GP 6.5.4 Check M8 6-42   GP 6.5.5 Check M9 and M10 6-43   GP 6.5.6 Check M11 6-45   GP 6.5.7 Check M12 and M13 6-46   GP 6.5.8 Check M15 and M21 6-47   GP 6.5.9 Check M19 6-49   GP 6.5.10 Check M20 6-50   GP 6.5.11 Check M20 6-50   GP 6.6 SOLENOID CHECKS 6-51   GP 6.6.1 Check Solenoids L1, L2, L3, and L4 6-51   GP 6.6.2 Check L5 Deflector Solenoids 6-53   GP 6.6.3 Check L6 and L7 Vacuum Module Solenoids 6-55   GP 6.6.3 Check L8 Holder Lock Solenoid 6-55   GP 6.7 Supply Spool Installation 6-56   GP 6.8 Supply Spool Removal 6-59   GP 6.10 Internal Inspection 6-63   GP 6.11 External Cleaning 6-63   GP 6.12 Internal Cleaning 6-63   GP 6.13 Base Cleaning 6-63   GP 6.14 Idler Roller and Idler Springs Inspection 6-63   GP 6.14.1 Roller Cleaning <                                                                                                    | GP 6.5.3       | Check M6 and M7                               |    |
| GP 6.5.5 Check M9 and M10 6-43   GP 6.5.6 Check M11 6-45   GP 6.5.7 Check M12 and M13 6-46   GP 6.5.8 Check M15 and M21 6-47   GP 6.5.9 Check M14 6-48   GP 6.5.10 Check M19 6-49   GP 6.5.11 Check M20 6-50   GP 6.6 SOLENOID CHECKS 6-51   GP 6.6.1 Check Solenoids L1, L2, L3, and L4 6-51   GP 6.6.2 Check L5 Deflector Solenoids 6-53   GP 6.6.3 Check L6 and L7 Vacuum Module Solenoids 6-55   GP 6.6.4 Check L8 Holder Lock Solenoid 6-55   GP 6.7 Supply Spool Installation 6-66   GP 6.8 Supply Spool Removal 6-63   GP 6.10 Internal Inspection 6-63   GP 6.11 External Cleaning 6-63   GP 6.12 Internal Inspection 6-63   GP 6.13 Base Cleaning 6-63   GP 6.14 Idler Roller and Idler Springs Inspection 6-63   GP 6.15 Optical Sensor Cleaning 6-64   GP 6.16 Bypass Paper P                                                                                                    | GP 6.5.4       | Check M8                                      |    |
| GP 6.5.0 Check M12 and M13 6-46   GP 6.5.7 Check M12 and M13 6-47   GP 6.5.8 Check M14 6-48   GP 6.5.9 Check M19 6-49   GP 6.5.10 Check M19 6-49   GP 6.5.11 Check M20 6-50   GP 6.6 SOLENOID CHECKS 6-51   GP 6.6.1 Check Solenoids L1, L2, L3, and L4 6-51   GP 6.6.2 Check L5 Deflector Solenoids 6-53   GP 6.6.3 Check L6 and L7 Vacuum Module Solenoids 6-54   GP 6.6.4 Check L8 Holder Lock Solenoid 6-55   GP 6.7 Supply Spool Installation 6-56   GP 6.8 Supply Spool Removal 6-59   GP 6.10 Internal Inspection 6-63   GP 6.11 External Cleaning 6-63   GP 6.12 Internal Cleaning 6-63   GP 6.13 Base Cleaning 6-63   GP 6.14 Idler Roller and Idler Springs Inspection 6-63   GP 6.15 Optical Sensor Cleaning 6-64   GP 6.16 Bypass Paper Path Inspection and Cleaning 6-64   GP 6.17                                                                                                    | GP 0.3.3       | Check M9 and M10                              |    |
| GP 6.5.8Check M15 and M126-47GP 6.5.9Check M146-48GP 6.5.10Check M196-49GP 6.5.11Check M206-50GP 6.6SOLENOID CHECKS6-51GP 6.6.1Check Solenoids L1, L2, L3, and L46-51GP 6.6.2Check L5 Deflector Solenoids6-53GP 6.6.3Check L6 and L7 Vacuum Module Solenoids6-54GP 6.6.4Check L8 Holder Lock Solenoid6-55GP 6.7Supply Spool Installation6-56GP 6.8Supply Spool Removal6-59GP 6.10Internal Inspection6-63GP 6.11External Cleaning6-63GP 6.12Internal Cleaning6-63GP 6.13Base Cleaning6-63GP 6.14Idler Roller and Idler Springs Inspection6-63GP 6.15Optical Sensor Cleaning6-64GP 6.16Bypass Paper Path Inspection and Cleaning.6-64GP 6.17Timing Belt Inspection6-64GP 6.18Solenoid Cleaning and Inspection6-65GP 6.19Drawer Slide Rails Cleaning6-65GP 6.19Drawer Slide Rails Cleaning6-65GP 6.20Diverter Solenoid Assembly Inspection6-65GP 6.20Diverter Solenoid Assembly Inspection6-65GP 6.20Diverter Solenoid Assembly Inspection6-65GP 6.20Diverter Solenoid Assembly Inspection6-65 | GP 6.5.0       | Check M12 and M13 6-46                        |    |
| GP 6.5.9Check M146-48GP 6.5.10Check M196-49GP 6.5.11Check M206-50GP 6.6SOLENOID CHECKS6-51GP 6.6.1Check Solenoids L1, L2, L3, and L46-51GP 6.6.2Check L5 Deflector Solenoids6-53GP 6.6.3Check L6 and L7 Vacuum Module Solenoids6-54GP 6.6.4Check L8 Holder Lock Solenoid6-55GP 6.7Supply Spool Installation6-56GP 6.8Supply Spool Removal6-59GP 6.9Spool Storage6-62GP 6.10Internal Inspection6-63GP 6.11External Cleaning6-63GP 6.12Internal Cleaning6-63GP 6.13Base Cleaning6-63GP 6.14Idler Roller and Idler Springs Inspection6-64GP 6.15Optical Sensor Cleaning6-64GP 6.16Bypass Paper Path Inspection and Cleaning6-64GP 6.17Timing Belt Inspection6-64GP 6.18Solenoid Cleaning and Inspection6-65GP 6.19Drawer Slide Rails Cleaning6-65GP 6.20Diverter Solenoid Assembly Inspection6-65GP 6.20Diverter Solenoid Assembly Inspection6-65GP 6.20Diverter Solenoid Assembly Inspection6-65GP 6.20Diverter Solenoid Assembly Inspection6-65                                              | GP 6 5 8       | Check M15 and M21 6-47                        |    |
| GP 6.5.10Check M196-49GP 6.5.11Check M206-50GP 6.6SOLENOID CHECKS6-51GP 6.6.1Check Solenoids L1, L2, L3, and L46-51GP 6.6.2Check L5 Deflector Solenoids6-53GP 6.6.3Check L6 and L7 Vacuum Module Solenoids6-54GP 6.6.4Check L8 Holder Lock Solenoid6-55GP 6.7Supply Spool Installation6-56GP 6.8Supply Spool Removal6-59GP 6.9Spool Storage6-62GP 6.10Internal Inspection6-63GP 6.11External Cleaning6-63GP 6.12Internal Cleaning6-63GP 6.13Base Cleaning6-63GP 6.14Idler Roller and Idler Springs Inspection6-64GP 6.15Optical Sensor Cleaning6-64GP 6.16Bypass Paper Path Inspection and Cleaning6-64GP 6.17Timing Belt Inspection6-64GP 6.18Solenoid Cleaning and Inspection6-65GP 6.19Drawer Slide Rails Cleaning6-65GP 6.20Diverter Solenoid Assembly Inspection6-65GP 6.20Diverter Solenoid Assembly Inspection6-65GP 6.20Diverter Solenoid Assembly Inspection6-65GP 6.20Diverter Solenoid Assembly Inspection6-65GP 6.20Diverter Solenoid Assembly Inspection6-65                   | GP 6.5.9       | Check M14                                     |    |
| GP 6.5.11Check M206-50GP 6.6SOLENOID CHECKS6-51GP 6.6.1Check Solenoids L1, L2, L3, and L46-51GP 6.6.2Check L5 Deflector Solenoids6-53GP 6.6.3Check L6 and L7 Vacuum Module Solenoids6-54GP 6.6.4Check L8 Holder Lock Solenoid6-55GP 6.7Supply Spool Installation6-56GP 6.8Supply Spool Removal6-59GP 6.9Spool Storage6-62GP 6.10Internal Inspection6-63GP 6.11External Cleaning6-63GP 6.12Internal Cleaning6-63GP 6.13Base Cleaning6-63GP 6.14Idler Roller and Idler Springs Inspection6-63GP 6.15Optical Sensor Cleaning6-64GP 6.16Bypass Paper Path Inspection and Cleaning6-64GP 6.17Timing Belt Inspection6-64GP 6.18Solenoid Cleaning and Inspection6-65GP 6.19Drawer Slide Rails Cleaning6-65GP 6.20Diverter Solenoid Assembly Inspection6-65C018General Procedures and Information                                                                                                    | GP 6.5.10      | Check M19 6-49                                |    |
| GP 6.6SOLENOID CHECKS                                                                                                    | GP 6.5.11      | Check M20 6-50                                |    |
| GP 6.6.1Check Solenoids L1, L2, L3, and L46-51GP 6.6.2Check L5 Deflector Solenoids6-53GP 6.6.3Check L6 and L7 Vacuum Module Solenoids6-54GP 6.6.4Check L8 Holder Lock Solenoid6-55GP 6.7Supply Spool Installation6-56GP 6.8Supply Spool Removal6-59GP 6.9Spool Storage6-62GP 6.10Internal Inspection6-63GP 6.11External Cleaning6-63GP 6.12Internal Cleaning6-63GP 6.13Base Cleaning6-63GP 6.14Idler Roller and Idler Springs Inspection6-64GP 6.15Optical Sensor Cleaning6-64GP 6.16Bypass Paper Path Inspection and Cleaning.6-64GP 6.17Timing Belt Inspection6-65GP 6.18Solenoid Cleaning and Inspection6-65GP 6.19Drawer Slide Rails Cleaning6-65GP 6.20Diverter Solenoid Assembly Inspection6-65C018General Procedures and Information                                                                                                    | GP 6.6         | SOLENOID CHECKS6-51                           |    |
| GP 6.6.2Check L5 Deflector Solenoids6-53GP 6.6.3Check L6 and L7 Vacuum Module Solenoids6-54GP 6.6.4Check L8 Holder Lock Solenoid6-55GP 6.7Supply Spool Installation6-56GP 6.8Supply Spool Removal6-59GP 6.9Spool Storage6-62GP 6.10Internal Inspection6-63GP 6.11External Cleaning6-63GP 6.12Internal Cleaning6-63GP 6.13Base Cleaning6-63GP 6.14Idler Roller and Idler Springs Inspection6-64GP 6.15Optical Sensor Cleaning6-64GP 6.16Bypass Paper Path Inspection and Cleaning.6-64GP 6.17Timing Belt Inspection6-64GP 6.18Solenoid Cleaning and Inspection6-65GP 6.19Drawer Slide Rails Cleaning6-65GP 6.19Diverter Solenoid Assembly Inspection6-65GP 6.20Diverter Solenoid Assembly Inspection6-65                                                                                                    | GP 6.6.1       | Check Solenoids L1, L2, L3, and L46-51        |    |
| GP 6.6.3Check L6 and L7 Vacuum Module Solenoids6-54GP 6.6.4Check L8 Holder Lock Solenoid                                                                                                    | GP 6.6.2       | Check L5 Deflector Solenoids6-53              |    |
| GP 6.6.4Check L8 Holder Lock Solenoid                                                                                                    | GP 6.6.3       | Check L6 and L7 Vacuum Module Solenoids6-54   |    |
| GP 6.7Supply Spool Installation6-56GP 6.8Supply Spool Removal6-59GP 6.9Spool Storage6-62GP 6.10Internal Inspection6-63GP 6.11External Cleaning6-63GP 6.12Internal Cleaning6-63GP 6.13Base Cleaning6-63GP 6.14Idler Roller and Idler Springs Inspection6-63GP 6.15Optical Sensor Cleaning6-64GP 6.16Bypass Paper Path Inspection and Cleaning6-64GP 6.17Timing Belt Inspection6-64GP 6.18Solenoid Cleaning and Inspection6-65GP 6.19Drawer Slide Rails Cleaning6-65GP 6.20Diverter Solenoid Assembly Inspection6-652018General Procedures and Information                                                                                                    | GP 6.6.4       | Check L8 Holder Lock Solenoid6-55             |    |
| GP 6.8Supply Spool Removal6-59GP 6.9Spool Storage6-62GP 6.10Internal Inspection6-63GP 6.11External Cleaning6-63GP 6.12Internal Cleaning6-63GP 6.13Base Cleaning6-63GP 6.14Idler Roller and Idler Springs Inspection6-63GP 6.15Optical Sensor Cleaning6-64GP 6.16Bypass Paper Path Inspection and Cleaning6-64GP 6.17Timing Belt Inspection6-64GP 6.18Solenoid Cleaning and Inspection6-65GP 6.19Drawer Slide Rails Cleaning6-65GP 6.20Diverter Solenoid Assembly Inspection6-652018General Procedures and Information                                                                                                    | GP 6.7         | Supply Spool Installation6-56                 |    |
| GP 6.9Spool Storage6-62GP 6.10Internal Inspection6-63GP 6.11External Cleaning6-63GP 6.12Internal Cleaning6-63GP 6.13Base Cleaning6-63GP 6.14Idler Roller and Idler Springs Inspection6-63GP 6.14Roller Cleaning6-64GP 6.15Optical Sensor Cleaning6-64GP 6.16Bypass Paper Path Inspection and Cleaning6-64GP 6.17Timing Belt Inspection6-64GP 6.18Solenoid Cleaning and Inspection6-65GP 6.19Drawer Slide Rails Cleaning6-65GP 6.20Diverter Solenoid Assembly Inspection6-652018General Procedures and Information                                                                                                    | GP 6.8         | Supply Spool Removal6-59                      |    |
| GP 6.10Internal Inspection6-63GP 6.11External Cleaning6-63GP 6.12Internal Cleaning6-63GP 6.13Base Cleaning6-63GP 6.14Idler Roller and Idler Springs Inspection6-63GP 6.14.1Roller Cleaning6-64GP 6.15Optical Sensor Cleaning6-64GP 6.16Bypass Paper Path Inspection and Cleaning6-64GP 6.17Timing Belt Inspection6-64GP 6.18Solenoid Cleaning and Inspection6-65GP 6.19Drawer Slide Rails Cleaning6-65GP 6.20Diverter Solenoid Assembly Inspection6-652018General Procedures and Information                                                                                                    | GP 6.9         | Spool Storage6-62                             |    |
| GP 6.11External Cleaning6-63GP 6.12Internal Cleaning6-63GP 6.13Base Cleaning6-63GP 6.14Idler Roller and Idler Springs Inspection6-63GP 6.14.1Roller Cleaning6-64GP 6.15Optical Sensor Cleaning6-64GP 6.16Bypass Paper Path Inspection and Cleaning6-64GP 6.17Timing Belt Inspection6-64GP 6.18Solenoid Cleaning and Inspection6-65GP 6.19Drawer Slide Rails Cleaning6-65GP 6.20Diverter Solenoid Assembly Inspection6-652018General Procedures and Information                                                                                                    | GP 6.10        | Internal Inspection6-63                       |    |
| GP 6.12Internal Cleaning6-63GP 6.13Base Cleaning6-63GP 6.14Idler Roller and Idler Springs Inspection6-63GP 6.14Roller Cleaning6-64GP 6.15Optical Sensor Cleaning6-64GP 6.16Bypass Paper Path Inspection and Cleaning6-64GP 6.17Timing Belt Inspection6-64GP 6.18Solenoid Cleaning and Inspection6-65GP 6.19Drawer Slide Rails Cleaning6-65GP 6.20Diverter Solenoid Assembly Inspection6-652018General Procedures and Information                                                                                                    | GP 6.11        | External Cleaning6-63                         |    |
| GP 6.13Base Cleaning6-63GP 6.14Idler Roller and Idler Springs Inspection6-63GP 6.14Roller Cleaning6-64GP 6.15Optical Sensor Cleaning6-64GP 6.16Bypass Paper Path Inspection and Cleaning6-64GP 6.17Timing Belt Inspection6-64GP 6.18Solenoid Cleaning and Inspection6-65GP 6.19Drawer Slide Rails Cleaning6-65GP 6.20Diverter Solenoid Assembly Inspection6-65General Procedures and Information                                                                                                    | GP 6.12        | Internal Cleaning6-63                         |    |
| GP 6.14Idler Roller and Idler Springs Inspection                                                                                                    | GP 6.13        | Base Cleaning6-63                             |    |
| GP 6.14.1Roller Cleaning                                                                                                    | GP 6.14        | Idler Roller and Idler Springs Inspection6-63 |    |
| GP 6.15Optical Sensor Cleaning                                                                                                    | GP 6.14.1      | Roller Cleaning6-64                           |    |
| GP 6.16Bypass Paper Path Inspection and Cleaning6-64GP 6.17Timing Belt Inspection                                                                                                    | GP 6.15        | Optical Sensor Cleaning6-64                   |    |
| GP 6.17Timing Belt Inspection6-64GP 6.18Solenoid Cleaning and Inspection6-65GP 6.19Drawer Slide Rails Cleaning6-65GP 6.20Diverter Solenoid Assembly Inspection6-652018General Procedures and Information                                                                                                    | GP 6.16        | Bypass Paper Path Inspection and Cleaning6-64 |    |
| GP 6.18Solenoid Cleaning and Inspection                                                                                                    | GP 6.17        | Timing Belt Inspection6-64                    |    |
| GP 6.19 Drawer Slide Rails Cleaning                                                                                                    | GP 6.18        | Solenoid Cleaning and Inspection6-65          |    |
| GP 6.20 Diverter Solenoid Assembly Inspection                                                                                                    | GP 6.19        | Drawer Slide Rails Cleaning6-65               |    |
| 2018 General Procedures and Informa                                                                                                    | <u>GP 6.20</u> | Diverter Solenoid Assembly Inspection         |    |
|                                                                                                    | 2018           | General Procedures and Inform                 | na |

| GP 6.21 | List of Sensors      | 6-66 |
|---------|----------------------|------|
| GP 6.22 | Sensor Connections   | 6-67 |
| GP 6.23 | List of Motors       | 6-68 |
| GP 6.24 | Motor Connections    | 6-69 |
| GP 6.25 | List of Solenoids    | 6-70 |
| GP 6.26 | Solenoid Connections | 6-70 |
| GP 6.27 | Recommended Tool Kit | 6-71 |

| GP 6.28 | Other Recommended Tools and Supplies | 6-71 |
|---------|--------------------------------------|------|
| GP 6.29 | Cleaning Materials                   | 6-71 |
| GP 6.30 | General Specifications               | 6-71 |
| GP 6.31 | DFA Profile, Versant                 | 6-72 |

#### GP 6.1 eWire User Interface Options

The User Interface consists of an LCD screen, an Up Arrow button, a Down Arrow button and an Enter Button.

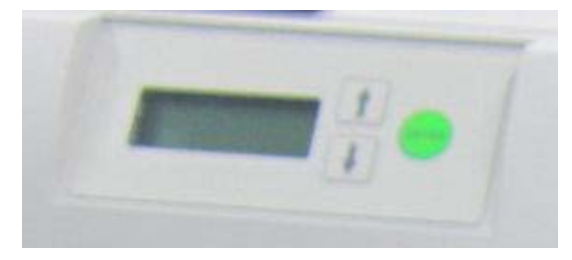

The buttons on the User Interface allow you to change the operation mode, the language, and the units.

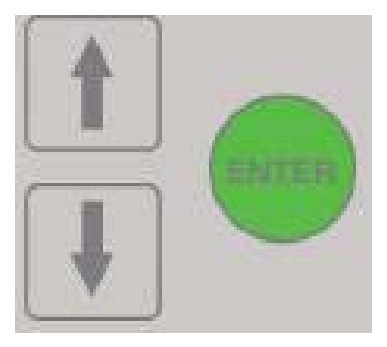

The User Interface displays status messages and fault codes on two rows of text.

| READY   |  |
|---------|--|
| TO BIND |  |

In the User Interface, the top row of text displays the status of the eWire (Ready, Close Door). The bottom row of text displays the options selected on the User Interface.

#### GP 6.1.1 Accessing the User Interface Menu

To change the settings on the User Interface:

From the top level screen, press either the up arrow button or the down arrow button then press the ENTER button to display the SETTINGS/ INFORMATION screen.

| SETTINGS    | Ę | $\uparrow$   |
|-------------|---|--------------|
| INFORMATION |   | $\downarrow$ |

- The up arrow indicates that there is a menu option above the option displayed.
- The down arrow indicates that there is a menu option below the • option displayed.
- The return symbol indicates the option that will open when you press the ENTER button.
- To select SETTINGS, press the ENTER button when the return symbol is next to the word Settings.
- To select INFORMATION, press the ENTER button when the return symbol is next to the word Information.

## LCD User Interface Screen Overview

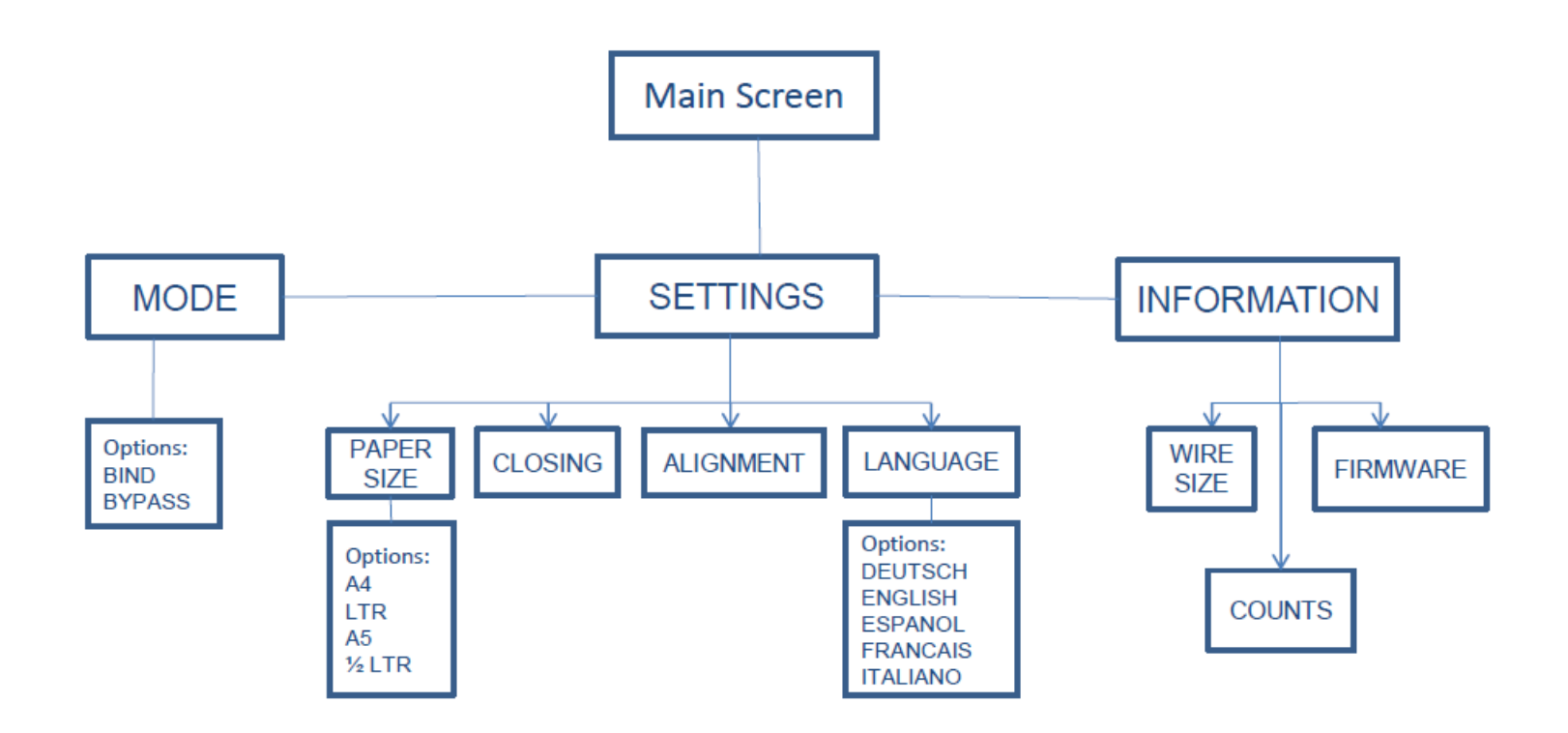

#### GP 6.1.3 Accessing the Service Interface Menu

The Service Interface allows you to:

- Set the Line Speed and Printer Type.
- Check the operation of the Sensors, Solenoids, and Motors. ٠
- Perform Functional Tests for key modules and processes.
- Perform Firmware Upgrade. •

When the Service Interface is open, the top row of text and the bottom row of text display the options on the Service User Interface menu.

To enter the Service User Interface:

- 1. Press and hold both the Up Arrow button and the Down Arrow button for 5 seconds.
- 2. Then while still holding down the Up Arrow button and the Down Arrow button, press the Enter button.
- 3. The Service User Interface screen will appear.
- 4. Use the procedures in the following pages to use Service User Interface

# LCD Service Interface Screen Overview

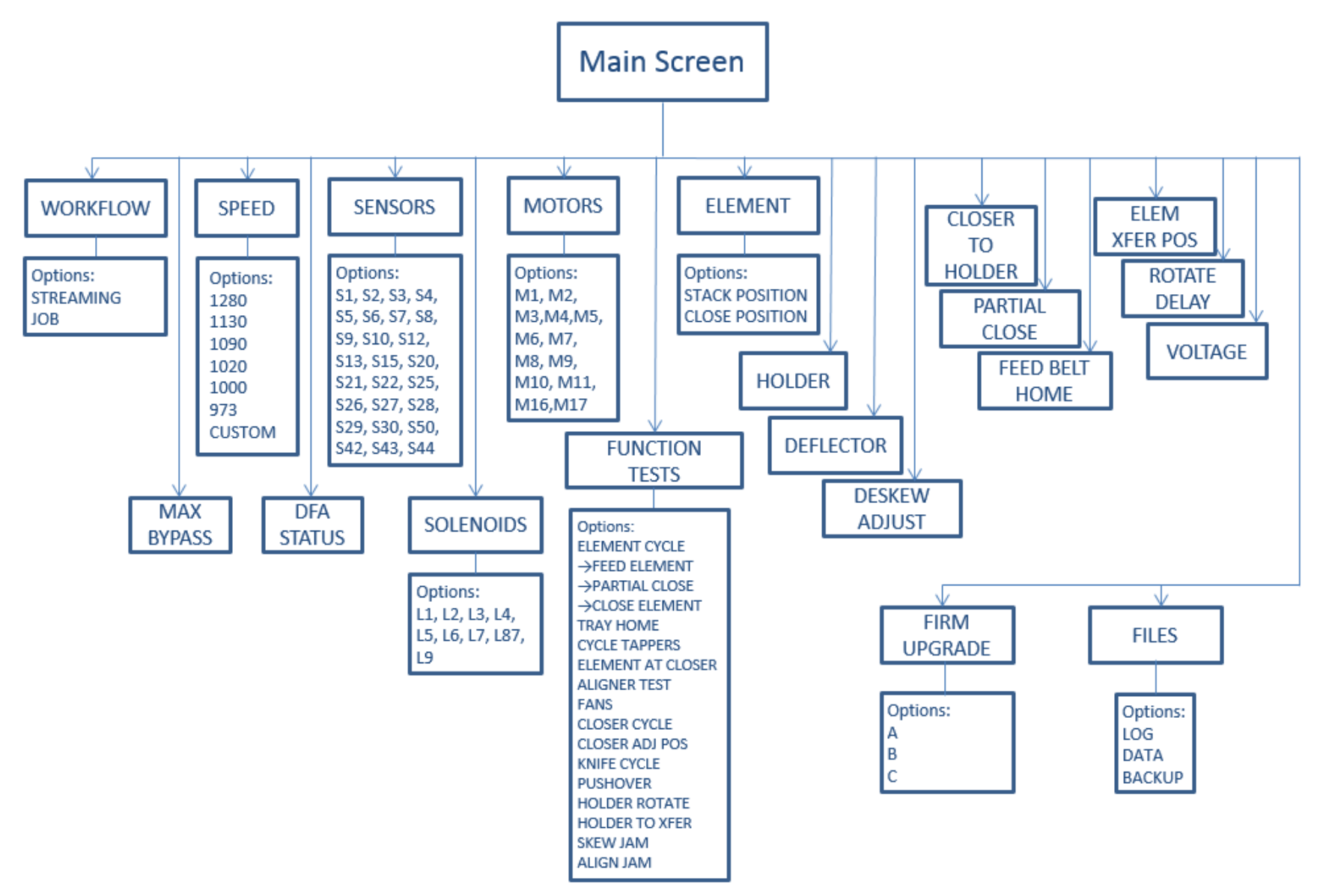

#### GP 6.2 User Interface Procedures

The following section describes the options contained in the eWire User Interface. The user interface can be accessed by pressing the up or down arrows on the LCD panel.

### GP 6.2.1 Alignment Setting Adjustment Procedure

Do the following to change the Alignment. Changing the alignment setting will shift the nominal centerline of the sheets toward the front or the rear of the eWire.

From the top level screen, press either the up arrow button or the down arrow button.

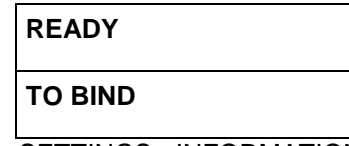

This displays the SETTINGS - INFORMATION screen

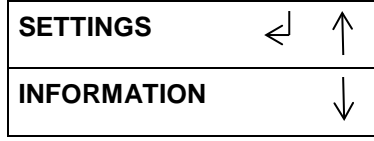

Select SETTINGS to enter the setting select menu.

Select ALIGNMENT to enter the alignment adjustment menu.

Press the up arrow or down arrow to change the alignment setting to the desired value (range -2.0 mm to +2.0 mm). Record the initial value so you have a reference point to base future adjustments on.

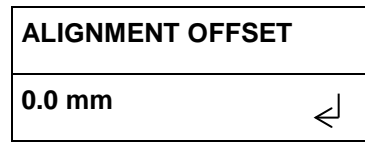

Press the ENTER button when the desired value is displayed for the Alignment. This will return you to the SETTINGS menu.

Select EXIT and press ENTER to return to the top level menu.

### GP 6.2.2 Closing Setting Adjustment Procedure

Do the following to select the desired closer travel. A higher number indicates increased close/crimp of element. A lower number will cause the twin loop element to be crimped less.

Note: Changing the Closing Setting effects only the size that is currently installed. For example, if the A size spool is currently loaded, changing the Closing value will not have any impact on the settings for other sizes.

Note: It is recommended to increment Closing Settings by only one value at a time. Adjusting in larger increments may cause over-adjustment.

From the top level screen, press either the up arrow button or the down arrow button.

| READY   |  |
|---------|--|
| TO BIND |  |

This displays the SETTINGS - INFORMATION screen

| SETTINGS    | €J | $\uparrow$   |
|-------------|----|--------------|
| INFORMATION |    | $\downarrow$ |

Select SETTINGS to enter the setting select menu.

Select CLOSING to enter the closing depth adjustment menu.

Press the up arrow or down arrow to change the closing setting to the desired value (range -5 to +5)

| CLOSING |   |
|---------|---|
| 1       | Ę |

Press the ENTER button when the desired value is displayed for the Closing. This will return you to the SETTINGS menu.

Select EXIT and press ENTER to return to the top level menu.

#### GP 6.2.3 Paper Size Select Procedure

Do the following to adjust the paper size. The paper size adjustment allows you to choose between A4, A5, Letter, and 1/2-Letter sheet sizes.

From the top level screen, press either the up arrow button or the down arrow button.

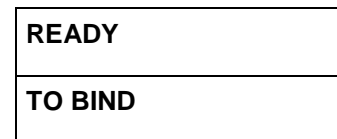

This displays the SETTINGS - INFORMATION screen

| SETTINGS    | ≮ | $\uparrow$   |
|-------------|---|--------------|
| INFORMATION |   | $\downarrow$ |

Select SETTINGS to enter the setting select menu.

Select PAPER SIZE to enter the paper size selection menu.

Press the up arrow or down arrow to select the desired paper size.

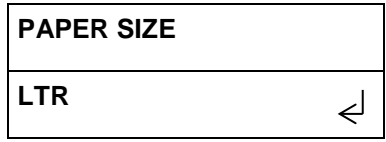

Press the ENTER button when the desired size is displayed. This will return you to the SETTINGS menu.

Select EXIT and press ENTER to return to the top level menu.

#### GP 6.2.4 LANGUAGE Selection Procedure

Do the following to select the Language used on the user display.

From the top level screen, press either the up arrow button or the down arrow button.

| READY   |  |
|---------|--|
| TO BIND |  |

This displays the SETTINGS - INFORMATION screen

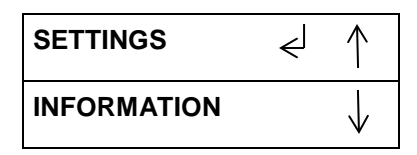

Select SETTINGS to enter the setting select menu.

Select LANGUAGE to enter the language selection menu.

Press the up arrow or down arrow to select between the available languages.

لے

LANGUAGE

ESPANOL

English Espanol Francais Italiano Deutsch

Press the ENTER button when the return symbol is next to the language you would like to use. You will automatically return to the SETTINGS menu.

Select EXIT and press ENTER to return to the top level menu.

#### GP 6.2.5 MODE Selection Procedure

Do the following to select the operation mode for the eWire. When eWire is in Bypass mode, sheets will pass through the machine without any action. When eWire is in Bind mode, punched sheets will be diverted into the eWire and bound into books.

From the top level screen, press either the up arrow button or the down arrow button.

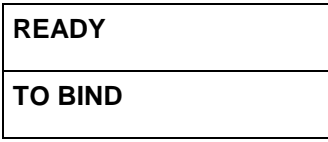

This displays the **SETTINGS** - INFORMATION screen

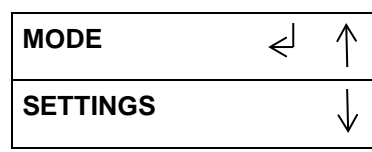

Select MODE to enter the mode select menu.

Press the up and down arrows to toggle between Bypass and Bind modes. Press Enter when the desired mode of operation is displayed.

| MODE   |                              |
|--------|------------------------------|
| BYPASS | $\overset{\downarrow}{\lor}$ |

Select EXIT and press ENTER to return to the top level menu.

#### GP 6.2.6 Wire Size Display Procedure

Do the following to verify the wire size currently selected on the eWire.

From the top level screen,

| READY   |  |
|---------|--|
| TO BIND |  |

Press either the up arrow button or the down arrow button to display the SETTINGS/ INFORMATION screen.

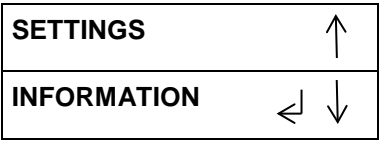

Select INFORMATION to enter the information menu.

Use the up and down arrows to display the WIRE SIZE option within the INFORMATION menu. The currently selected wire size will be displayed on the screen.

| WIRE SIZE | $\uparrow$   |  |
|-----------|--------------|--|
| A         | $\downarrow$ |  |

Note the wire size. Press ENTER to return to the previous menu. Select EXIT and press ENTER to return to the top level menu.
### GP 6.2.7 COUNTS Display Procedure

Do the following to verify the current count of books and sheets for the eWire. Books displays the total number of books that have been produced by the eWire. Sheets displays the total number of sheets of paper that have passed through the eWire.

From the top level screen,

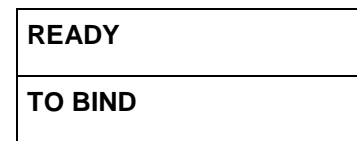

Press either the up arrow button or the down arrow button to display the SETTINGS/ INFORMATION screen.

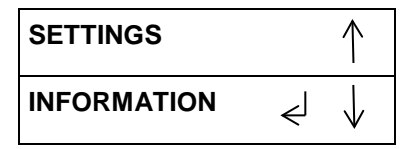

Select INFORMATION to enter the information menu.

Use the up and down arrows to display the COUNTS option within the INFORMATION menu. The current count of BOOKS and SHEETS will be displayed.

| BINDS= | $\uparrow$   |
|--------|--------------|
| SHTS=  | $\downarrow$ |

Record the number of Books and Sheets.

Press ENTER to return to the previous menu.

Select EXIT and press ENTER to return to the top level menu.

### GP 6.2.8 FIRMWARE Display Procedure

The Firmware feature identifies the level of the firmware currently installed to the eWire.

From the top level screen,

| READY        |
|--------------|
| SINGLE PUNCH |

Press either the up arrow button or the down arrow button to display the SETTINGS/INFORMATION screen.

| SETTINGS    |   | $\rightarrow$ |
|-------------|---|---------------|
| INFORMATION | Ł | $\leftarrow$  |

Select INFORMATION to enter the information menu.

Use the up and down arrows to display the FIRMWARE option within the INFORMATION menu. The currently installed firmware will be displayed on the screen.

| A=00.00 | B=00.00 |
|---------|---------|
| C=00.00 |         |

Note the version level of the firmware installed on the A, B, and C firmware.

Press the ENTER button to return to the previous menu Select EXIT and press ENTER to return to the top level menu.

#### GP 6.3 Service Interface Procedures

The following section describes the options available via the eWire service menu. The options in this section should only be changes by gualified service technicians during a service call.

#### GP 6.3.1 SPEED ADJUST Procedure

Using the procedure described in GP 6.1.3, enter Service mode. Use the up and down arrows to scroll down to the SPEED option. Press ENTER to enter speed adjust mode.

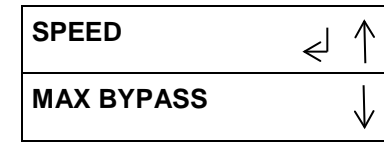

Press the up and down arrows to adjust the line speed. When the desired speed value is displayed on the screen, press ENTER. Default Speed is 1000.

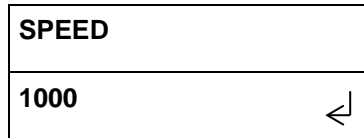

You will return to the Service mode menu. Select EXIT and press ENTER to return to the top level menu.

#### GP 6.3.2 SENSOR Check Procedure

A sensor can fail in two modes:

- Failed in High state: Machine thinks the sensor is unblocked even when a sensor flag or sheet is present. In this mode, the LCD will always show "0" for that sensor, and will not go to "1" when a sheet is present.
- Failed in Low state: The opposite of the above. The Sensor will • show as blocked even when there is no object blocking the sensor.

It is less likely for a sensor to fail in a Low state. Therefore it is more likely that the Sensor will fail to see its flag than the reverse. If the Sensor shows "1" and will not go to "0" it is more likely that there is something blocking the sensor, like debris or a scrap of paper.

#### Procedure

Do the following to check the status of any of the sensors.

The Sensors feature allows you to view the state of each of the Sensors located throughout the eWire.

The information contained in this section of the manual will help you to identify and test each of the Sensors in the eWire.

Cover the sensor to check if the sensor status changes from "0" to "1"".

0 means the sensor is open. 1 means the sensor is covered.

Do the following steps to check the sensors:

- 1. Enter Service Mode by following the procedure described in GP 6.1.3
- 2. In service mode, scroll down to select SENSORS from the menu.
- 3. Press the ENTER button when the return symbol is next to the word SENSORS to display the display the first SENSORS screen.

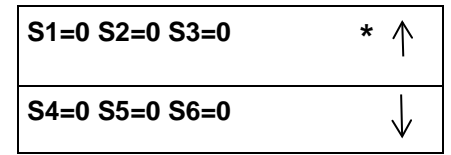

- 4. Press the down arrow to scroll through the available Sensors until you locate the Sensor you wish to test.
- 5. Locate the Sensor on the machine. Refer to <u>GP 6.4</u> for help in locating a specific Sensor.
- 6. Verify that the Sensor reads "0" when unblocked and "1" when blocked. You can do this by manually covering the sensor with a piece of paper or other object.
- If the Sensor does not behave as expected, refer to the troubleshooting steps in <u>GP 6.4</u> Sensor Checks to troubleshoot the Sensor.
- 8. When you have completed the Sensor check, scroll down to PREVIOUS MENU or EXIT to leave Sensor mode.
- 9. Select EXIT and press ENTER to return to the top level menu.

## GP 6.3.3 DFA STATUS Procedure

The DFA Status procedure allows you to view the status of the communication signals.

## Procedure

Do the following to check the signals

Enter Service Mode by following the procedure described in <u>GP 6.1.3</u> Scroll down so the return symbol is next to the words DFA STATUS. Press ENTER to enter DFA Status mode.

| • |             |    |              |
|---|-------------|----|--------------|
|   | SENSORS     |    | * ↑          |
|   | DFA STATUS. | لے | $\downarrow$ |

Press the down arrow to scroll through the DFA STATUS values.

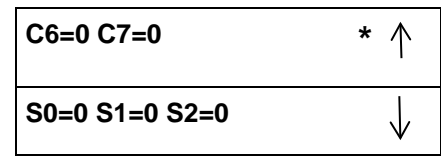

Select EXIT and press ENTER to return to the Service Mode Menu.

#### GP 6.3.4 SOLENOIDS Procedure

The Solenoid feature allows you to test the operation of each of the solenoids in the machine.

NOTE: Door needs to be closed or Interlock Cheater inserted to do this.

Enter Service Mode by following the procedure described in GP 6.1.3

Press the down arrow until the return symbol is next to the words SOLENOIDS. Press Enter.

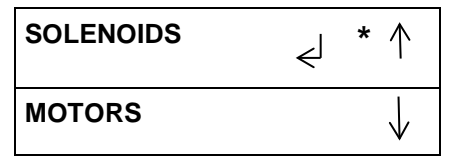

Press the down arrow to scroll through the solenoid options.

| L1 L2 L3 L4 L5 | * ↑          |
|----------------|--------------|
| L6 L7 L8 L9    | $\downarrow$ |

Press the Enter button to turn the selected solenoid on.

- You should hear the Solenoid click, and see the Solenoid actuate if it is visible.
- Repeat as needed to check the other Solenoids.
- If a Solenoid does not operate do <u>GP 6.18</u> Solenoid Cleaning and Inspection, and repeat steps 1-5.
- Refer to <u>GP 6.6</u> for additional info regarding locating and testing the various Solenoids in the eWire.

Select BACK to return to the Service Mode menu

Select EXIT to return to the top level screen.

### GP 6.3.5 MOTORS Procedure

The Motors feature allows you to test the operation of selected Motors throughout the eWire. Do the following to check the Motors.

NOTE: Door needs to be closed or Interlock Cheater inserted to do this.

Follow the procedure described in  $\underline{GP \ 6.1.3}$  to enter Service Mode.

Press the down arrow until the return symbol is next to the word MOTORS.

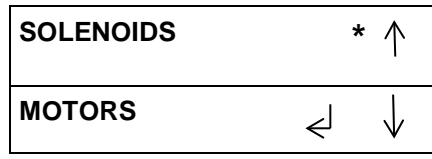

Press the ENTER button to display the display the first MOTORS screen.

| M1 M2 M3 M4 | *    |
|-------------|------|
| M6 M7 M8    | BACK |

Press the down arrow to scroll through the motors. The selected motor will flash on the LCD screen.

- Press the Enter button to turn the selected motor on.
- You should hear the motor running. The motor will run continuously until it is turned off.
- Press the Enter button again to turn the selected motor off. Repeat as needed to check the other Motors.

Refer to <u>GP 6.5</u> for additional info regarding motor checks, and for help locating the appropriate motor within the eWire.

Press the up or down arrow to highlight the BACK option.

Press the ENTER button to display the SOLENOIDS / MOTORS menu.

Press the up arrow to display the EXIT option.

Press ENTER to return to the top level screen.

### GP 6.3.6 FUNCTION TESTS Procedure

Do the following to perform Functional Tests. The Functional Test feature allows you to test the operation of various sub-assemblies and machine operations within the eWire.

Enter Service Mode by following the procedure described in <u>GP 6.1.3</u>

Press the down arrow until the return symbol is next to the words FUNCTION TESTS. Press Enter.

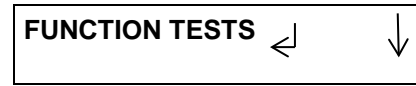

NOTE: Use extreme caution if running any Functional Tests with Interlock Cheaters installed. Injury or machine damage could occur when running the functional tests. Keep hands free of all moving parts while performing this procedure.

After the Functional Test cycle is completed it will stop automatically.

If necessary, press the Enter button again to repeat the Functional Test.

Use the arrows to scroll down to Previous Menu to return to the Functional Test Screen

Use the arrows to scroll down to Exit to exit Service Mode and return to the top level screen.

The following Function Tests are Available through Service Menu:

- **Element Cycle**: This opens a sub menu containing the following function tests relating to the Element Feeder
  - **Feed Element:** The Element Feeder will feed and cut enough element to produce one book. It will then transfer the element to Holder and move it to Stack Position.
  - **Partial Close:** After performing the Feed Element function, this will bring the closer to the holder, perform a partial close of the element, and remain at the holder.
  - Close Element: After performing the Feed Element function, this will bring the closer to the holder, close the element, return the closer home, and eject the element into the Book Drawer Tray.
- **Tray Home:** Will home the Book Drawer Tray. If the tray is already in the up position, it will move down slightly and then return to home.
- **Cycle Tappers:** Front and Rear Tapper Modules will cycle one time.
- Element at Close: Holder and Closer Modules will return to their home positions.

- Aligner Test: The aligner motor will cycle back and forward.
- Fans: The fan will run continuously.
- Closer Cycle: The closer jaws will close and open once.
- Knife Cycle: The Knife will close and open once.
- **Pushover:** The Pushover module will cycle out or home as selected by the user.
- Holder Rotates: Holder will rotate horizontally or vertically as selected by the user.
- Holder to Xfer: Holder will move forward to mate with the Element Feeder.
- Align Jam: This causes a jam if the eWire is unable to reach the alignment sensor in the allotted time. If this is off, the sheets that come in overly misaligned will not cause a jam and will be sent to be bound.
- Skew Jam: This causes a jam if the eWire is unable to deskew the sheet in the allotted time. If this is off, the sheets that come in overly skewed will not cause a jam and will be sent to be bound.

## GP 6.3.7 FIRMWARE UPGRADE Procedure

Perform the following steps to upgrade the firmware.

- 1. Open the Element Feeder Door of eWire before performing the Firmware upgrade procedure. It is required to have a door open during the process to prevent the system from accidentally starting a print job or from entering a mode that may interfere with the Firmware upgrade process.
- 2. Remove (2) M4 screws and the USB port cover from the back of the machine.
- 3. Save the firmware file you want to upload to the USB flash drive provided.

IMPORTANT NOTE: Only one file should be present for each of Firmware A, B, and C in the USB flash drive.

- 4. Enter Service Mode by following the procedure described in <u>GP 6.1.3</u>
- 5. Insert the USB Flash drive with the firmware file you want to upload.
- 6. Press the ENTER button when the return symbol is next to the words FIRMWARE UPGRADE to display the FIRMWARE UPGRADE screen.

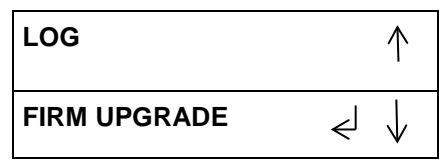

- 7. Press the down arrow to scroll through the Firmware Upgrade options.
  - MAIN Board A Select this to update the A Board firmware.
  - MAIN Board B Select this to update the B Board firmware.
  - COMMS (The Communications Board) Select this to update the Comm firmware
- 8. Press the ENTER button when the return symbol is next to the Board that you want to upgrade the firmware for.

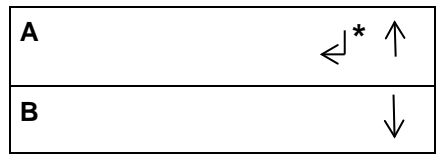

9. When update is complete for the A or B boards, the system will display the screen shown below. Press ENTER to return to the Firmware Upgrade Menu. When update is complete for the COMM board, you will return automatically to the previous screen.

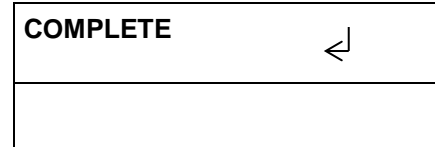

- 10. Press ENTER to return to the Main Screen.
- 11. Remove the USB flash drive with the firmware file you uploaded.
- 12. Install the Cover for USB port and tighten the Screws (2).
- 13. Switch off the machine. Wait 10 seconds, and then switch the machine back on again. Do <u>GP 6.2.8</u> to check the firmware, and verify the Firmware revision is correct.

## GP 6.3.8 ELEMENT SETTINGS Procedure

The Element Settings option allows the user to change the position of the "Holder at Stack" and "Holder at Closer" positions. Changing this value will cause the travel of the Holder to be slightly more or less at the position selected.

Enter Service Mode by following the procedure described in GP 6.1.3

Press the down arrow until the return symbol is next to the words ELEMENT. Press Enter.

| ELEMENT        | Ł | $\downarrow$ |
|----------------|---|--------------|
| STACK POSITION |   |              |
| 0              |   |              |

Note the current value before making any changes, so you have a reference point to return to.

The stack position can be changed on a range of -50 to +50

Any changes made to STACK POSITION will apply only to the selected element size. The settings will be remembered when running that size in the future, but other sizes will not be affected.

Press ENTER to save the selected value. You will return to the service menu.

#### GP 6.3.9 DEFLECTOR Procedure

The Deflector position setting will change the timing offset for the Deflector module. The default value is 0. The timing offset relates to the amount of time that passes from the Deflector Sensor detecting a sheet to the deflector solenoids firing.

Enter Service Mode by following the procedure described in <u>GP 6.1.3</u>

Press the down arrow until the return symbol is next to the words DEFLECTOR. Press Enter.

| DEFLECTOR | $\not \leftarrow \downarrow \downarrow$ |
|-----------|-----------------------------------------|
|-----------|-----------------------------------------|

Note the current value before making any changes, so you have a reference point to return to.

| DEFLECTOR |   |
|-----------|---|
| 0         | Ę |

The deflector timing can be changed on a range of -5.0mm to +5.0mm. Press ENTER when the desired value is flashing to save the Deflector settings. You will return automatically to the service menu.

Any changes made to the Deflector Timing values will apply only to the currently installed element size. The settings will be remembered when the same size is installed again, but other sizes will not be affected. If no spool is currently installed, an error message will occur.

### GP 6.3.10 LOG Procedure

The Log procedure allows you to save information about machine settings and past performance to a USB drive.

Enter Service Mode by following the procedure described in <u>GP 6.1.3</u>

Remove the Screws and remove the USB cover to access the USB port on the rear of the eWire. Insert a USB drive to the port.

Press the down arrow until the return symbol is next to the words LOG. Press Enter.

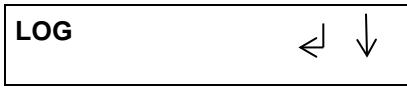

Only one option, will be available, Save to USB. This will save the current log file to a USB storage device located on the back panel. The file name will be LOG0001.txt, and increment each time the log is saved.

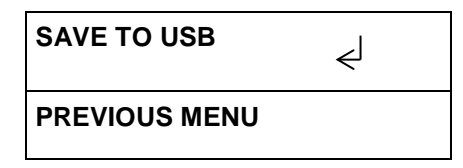

Press Enter to save the current Log File to your USB storage device. You will receive a message showing the log has been saved and the name of the Log File. Press ENTER to return to the service menu.

### GP 6.3.11 WORKFLOW Procedure

The workflow adjust menu will allow you to choose between two different modes of operation in the eWire. In job mode, an element will be cut and readied as needed for the next book. In streaming mode, elements will be cut and readied continuously in order to increase throughput. Job mode is recommended for the majority of cases.

Using the procedure described in <u>GP 6.1.3</u>, enter Service mode. Use the up and down arrows to scroll down to the WORKFLOW option. Press ENTER to enter workflow adjust mode.

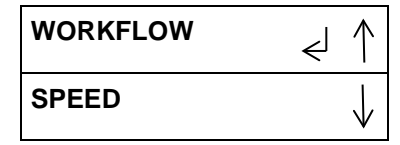

Press the up and down arrows to adjust between Job and Streaming modes. Press ENTER when the desired mode of operation is selected.

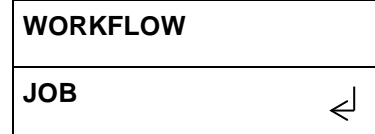

You will return to the Service mode menu.

## GP 6.3.12 MAX BYPASS Setting

488mm

Do the following to set the maximum bypass sheet length through eWire.

Using the procedure described in <u>GP 6.1.3</u>, enter Service mode.

Use the up and down arrows to scroll down to the MAX BYPASS option.

|                              | MAX BYPASS   | Ł | * ↑          |
|------------------------------|--------------|---|--------------|
|                              | DFA SETTINGS |   | $\downarrow$ |
| The below screen will appear |              |   |              |
|                              | MAX BYPASS   |   | * ↑          |

762mm is the Max Bypass setting. To reduce the Max Bypass setting, press the down arrow to the desired setting, and then press OK. You will return automatically to the service menu.

لے

 $\mathbf{V}$ 

#### GP 6.3.13 FEED BELT HOME Setting

The Feed Belt Home setting will allow the operator to change the position the Element Feeder Belt reaches when it is in home position.

Using the procedure described in <u>GP 6.1.3</u>, enter Service mode. Use the up and down arrows to scroll down to the FEED BELT HOME option.

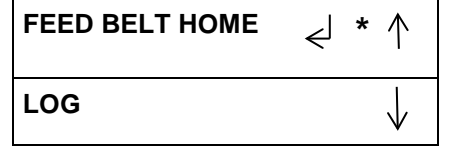

The below screen will appear

| FEED BELT HOME | * ↑  |
|----------------|------|
| 0              | √ لې |

0 is the default setting. The Feed Belt Home value can be adjusted on a range of -50 to +50. When the desired value has been selected, press ENTER to return to the service menu.

Select EXIT and press ENTER to return to the top level menu.

## GP 6.3.14 CLOSER TO HOLDER

The Closer to Holder setting will allow the operator to change the position the closer stops at when moving to partial close the element on the holder.

Using the procedure described in <u>GP 6.1.3</u>, enter Service mode.

Use the up and down arrows to scroll down to the CLOSER TO HOLDER option.

| CLOSER TO | _  * ↑ |
|-----------|--------|
| HOLDER    |        |
|           |        |

The below screen will appear

| CLOSER TO<br>HOLDER | * ↑                       |
|---------------------|---------------------------|
| 0                   | $\mathbf{A}_{\mathbf{A}}$ |

0 is the default setting. The Closer to Holder value can be adjusted on a range of -256 to +256. When the desired value has been selected, press ENTER to return to the service menu.

Select EXIT and press ENTER to return to the top level menu.

## GP 6.3.15 PARTIAL CLOSE Setting

The Partial Close setting will allow the operator to change the amount the closer closes down on the unbound element prior to binding

Using the procedure described in <u>GP 6.1.3</u>, enter Service mode.

Use the up and down arrows to scroll down to the PARTIAL CLOSE

PARTIAL CLOSE

The below screen will appear

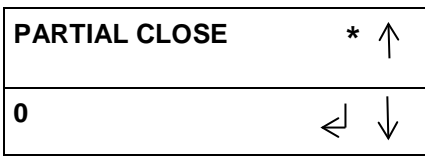

0 is the default setting. The Partial Close value can be adjusted on a range of -5 to +5. When the desired value has been selected, press ENTER to return to the service menu.

Select EXIT and press ENTER to return to the top level menu

## GP 6.3.16 ELEM XFER POS

The Element Transfer Position setting will allow the operator to change the position of the element on the Element Feeder Belt when it is transferred to the holder.

Using the procedure described in  $\underline{GP \ 6.1.3}$ , enter Service mode. Use the up and down arrows to scroll down to the ELEM XFER POS

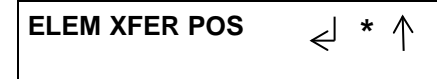

The below screen will appear

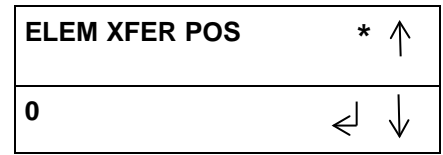

0 is the default setting. The Feed Belt Home value can be adjusted on a range of -128 to +127. When the desired value has been selected, press ENTER to return to the service menu.

Select EXIT and press ENTER to return to the top level menu

## GP 6.3.17 ROTATE DELAY Setting

The Rotate Delay setting will allow the operator to change the position the position of the holder rotate by delaying the stop of the holder a set amount of time.

Using the procedure described in <u>GP 6.1.3</u>, enter Service mode.

Use the up and down arrows to scroll down to the ROTATE DELAY option.

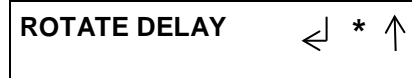

The below screen will appear

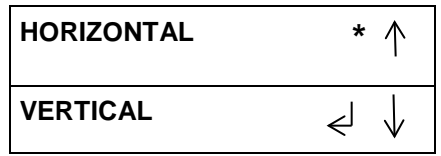

For both the horizontal and vertical, 0 is the default setting. The Rotate Delay for both settings value can be adjusted on a range of 0 to +100.

**GBC eWire** 

When the desired value has been selected, press ENTER to return to the service menu.

Select EXIT and press ENTER to return to the top level menu.

## GP 6.3.18 DESKEW ADJUST

The DESKEW ADJUST setting will allow the operator to change the amount the aligner carriage corrects for skewed sheets entering the eWire.

Using the procedure described in <u>GP 6.1.3</u>, enter Service mode.

Use the up and down arrows to scroll down to the DESKEW ADJUST

| DESKEW ADJUST | <┘*↑ |  |
|---------------|------|--|
|               |      |  |

The below screen will appear

| DESKEW ADJUST | * ↑                |
|---------------|--------------------|
| 0             | $\prec \downarrow$ |

0 is the default setting. The Deskew Adjust value can be adjusted on a range of -20 to +20. When the desired value has been selected, press ENTER to return to the service menu.

Select EXIT and press ENTER to return to the top level menu

## GP 6.3.19 VOLTAGE

The Voltage option in the service menu will display information on the voltage in the eWire.

Using the procedure described in <u>GP 6.1.3</u>, enter Service mode. Use the up and down arrows to scroll down to the Voltage option.

24: Status of the 24v coming supplied from the power supply
24i: Status of the 24v supplied to eWire through the interlocks
5: Status of the 5v power supplied to the eWire
3.3: Status of the 3.3v power supplied to the eWire

#### GP 6.4 Check Sensors

Use the information in this section to locate the appropriate sensor(s) on the eWire. Once you have located the sensor, follow <u>GP 6.3.2</u> to verify the function of the sensor. If the sensor does not operate as expected, follow the troubleshooting steps located in this section to fix the faulty sensor.

## GP 6.4.1 Check S1-S5, S16, S43, S45

### Locate sensors S1, S4, S5, and S16:

- Raise the Top Cover.
- The sensor windows are located on the Upper Bypass, oriented toward the paper path.
- Sensors S1, S4, S5, and S16 can be blocked manually by using a piece of paper or other solid object.

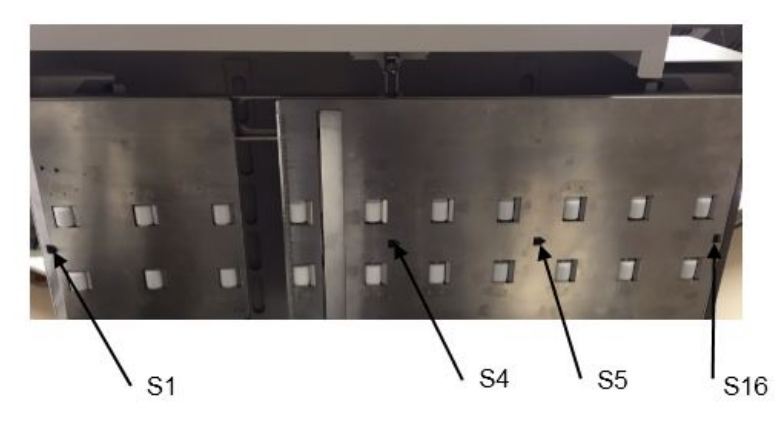

Sensors S1, S4, S5 and S16 are on the Upper Bypass Panel (PL 5.2).

#### Locate sensors S2 and S3:

- Raise the Top Cover and the Lower Bypass panel.
- If necessary, manually slide the closer assembly all the way to the right of the machine.
- Sensors S2 and S3 can be manually blocked by using a piece of paper or other solid object.

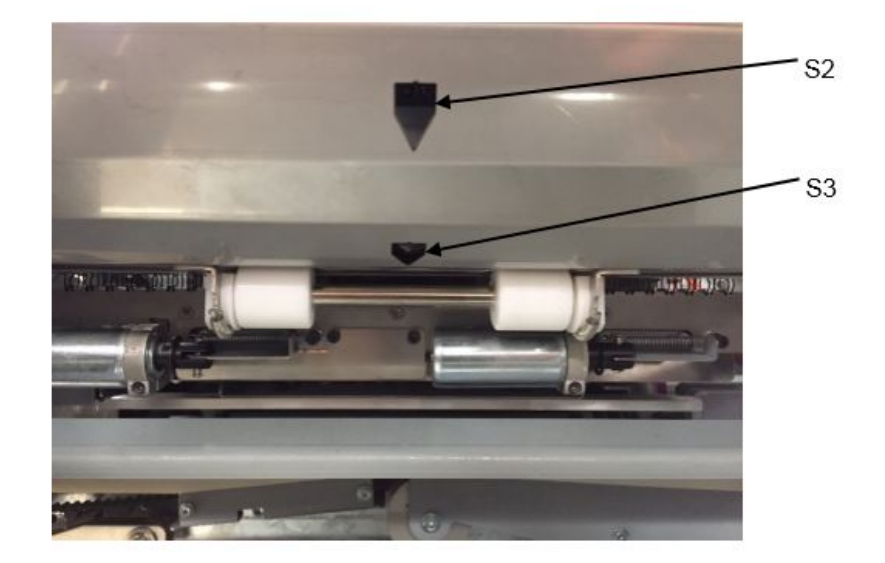

Sensors S2 and S3 are located on the Deflector Module (PL 5.16).

#### Locate sensors S43 and S45:

- Slide the book drawer all the way out of the machine.
- Remove any books or paper from the book drawer tray.
- Sensors can be manually blocked using a piece of paper or other object.

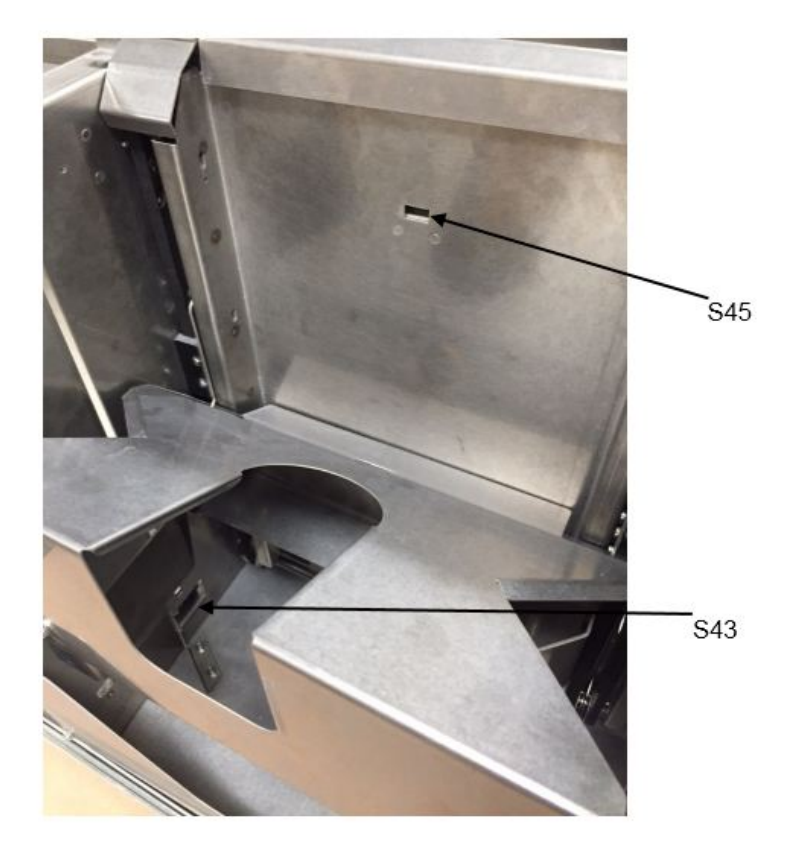

Sensors S43 and S45 are on the Book Drawer (PL 5.23)

# Sensor Troubleshooting Procedure (S1, S2, S3, S4, S5, S16, S43, and S45):

1. Do GP 6.3.2 <u>SENSORS Procedure</u>. Check to make sure the sensor shows "0" on the LCD when uncovered and "1" when covered.

If the sensor shows "1" when uncovered, clean the sensor. Also check if there is any obstacle in the sensor window.

All sensors show "0" when uncovered and "1" when covered Yes- Return to the RAP that directed you here. No-Go to Step 2

 Make sure the sensor wire is connected securely at the Sensor and at the Main Control Board (PL 5.27). Do REP 1.5 to remove the Rear Cover to gain access to the connector at the Control Board. Refer to <u>GP 6.22</u> and Section 7 for additional info regarding the connector locations.

All the connections are made securely Yes- Go to Step 3 No- Make the connection and repeat Step 1.

3. Replace the Sensor with a new one (alternatively, swap the sensor in the faulty position with a sensor from a different good position to check if it is a bad sensor).

Replacing the sensor corrects the issue **Yes**-Install the new sensor and return to normal operation **No**-Go to Step 4

 Visually inspect the Cable from the sensor all the way to the Control Board (PL 5.27). If the Cable is damaged, replace the Cable. Refer to <u>GP 6.22</u> to identify all cables used with the sensor.

Sensor cable looks okay Yes-Go to Step 5 No-Go to Step 6

5. Do *GP* 6.3.7 <u>FIRMWARE UPGRADE</u> *Procedure* to Re-flash the firmware for the eWire.

Re-flashing firmware clears the fault Yes- Resume normal operation No- Go to Step 6 6. Replace the Sensor Cable(s). Remove the faulty cable from the sensor by releasing the required cable clamps. Replace with a new cable. Refer to GP 6.22 to identify all required cables.

Replacing the sensor cable(s) corrects the issue **Yes**- Resume normal operation **No**- Go to Step 7

7. Do REP 11.1 or REP 11.3 to replace the Main Control Board (PL 5.27).

This clears the fault Yes- Resume normal operation No- Escalate to second level

## GP 6.4.2 Check S6-S10, S12, S13, and S15

Use the information in this section to locate the appropriate sensor(s) on the eWire. Once you have located the sensor, follow <u>GP 6.3.2</u> to verify the function of the sensor. If the sensor does not operate as expected, follow the troubleshooting steps located in this section to fix the faulty sensor.

#### Locate Sensors S12, S13, and S15:

- Raise the Top Cover.
- Locate the Alignment Sensor Board openings on the Upper Bypass panel frame.
- The sensors are mounted on a common Board, but can be checked individually.
- Sensors S11 and S14 are located on the Alignment Sensor Board, but are not used with eWire.

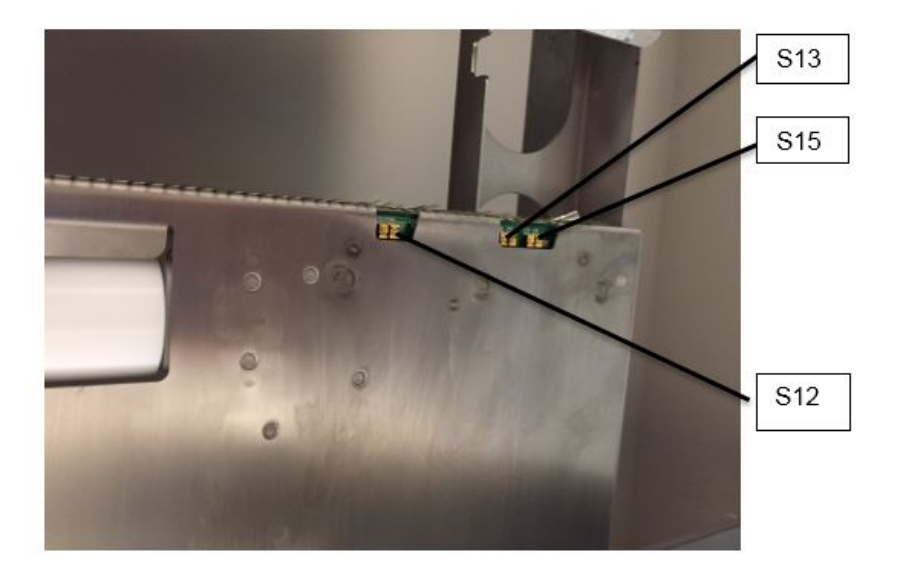

Sensors S12, S13, and S15 are located on the Alignment Sensor Board

#### Locate Sensors S6, S7, S8, S9, and S10:

- Raise the Top Cover
- Locate the Skew Sensor Board on the surface of the Alignment Carriage.
- Sensors S6-S10 can be checked by sliding a piece of paper into the opening below the Skew Sensor PCB

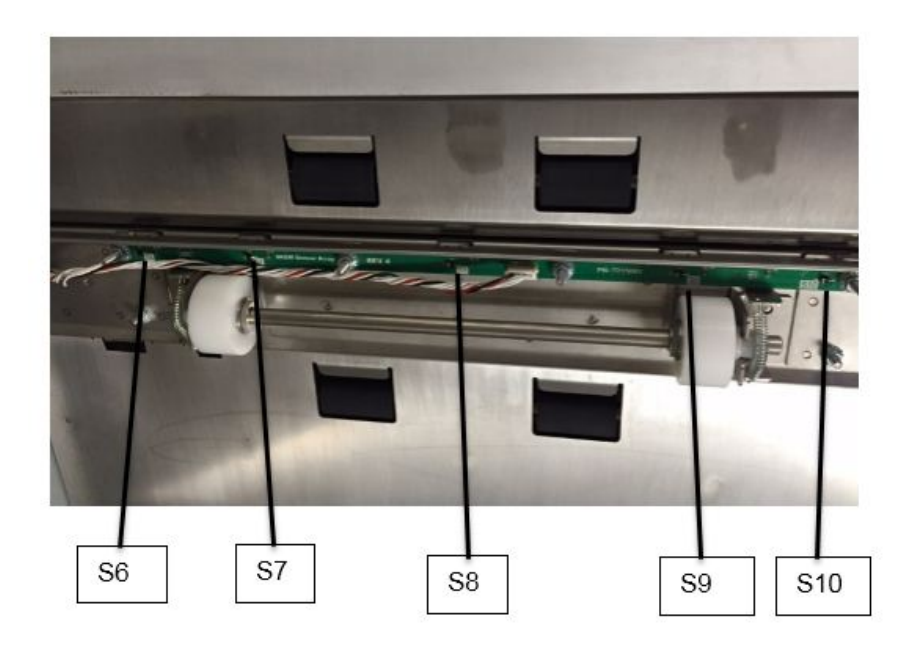

Sensors S6, S7, S8, S9, and S10 are on the Skew Sensor Board

#### Sensor Troubleshooting Procedure (S6 – S10, S12 – S15):

1. Do GP 6.3.2 <u>SENSORS Procedure</u>. Check to make sure all sensors show "0" on the LCD when uncovered and "1" when covered.

If any sensor shows "1" when uncovered, clean that sensor. Also check if there is any obstacle in the sensor window.

All sensors show "0" when uncovered and "1" when covered Yes- Return to the RAP that directed you here. No-Go to Step 2

 Make sure the sensor cable is connected securely at the Sensor and at the Main Control Board (PL 5.27). Do REP 1.5 to remove the Rear Cover to gain access to the connector at the Control Board. Refer to <u>GP 6.22</u> and Section 7 for additional info regarding the connector locations.

#### All the connections are made securely Yes- Go to Step 3 *No*- Make the connection and repeat Step 1.

3. Light from sensor components can be viewed with a cell phone camera, if the sensor is working you will be able to see a bright light. Alternately a small mirror can be used. Use this procedure to check that each sensor is emitting a beam of light during operation.

CAUTION: Sensor emits High Intensity narrow angle Infrared beam (940nm). It is invisible to naked eye, avoid looking directly at the sensor when the machine is powered ON. See Section 0, page ix for other languages.

There is no light from any of the sensors on the Sensor Board Yes- Go to Step 4

There is no light from some of the sensors on the Sensor Board **Yes**- Go to Step 5

There is a bright light from all the sensors Yes- Go to Step 6

4. Replace the sensor board- REP 2.14 for S6-S10 or REP 2.15 for S12-S15

#### This clears the fault Yes- Resume normal operation No- Go to Step 5

General Procedures and Information

5. Replace the sensor cable(s). Refer to <u>GP 6.22</u> for cable part number(s) and location.

#### This clears the fault

**Yes-** Resume normal operation **No-** Go to Step 6

6. Do GP <u>6.3.7</u> FIRMWARE UPGRADE Procedure to Re-flash the firmware for the eWire.

#### This clears the fault

**Yes-** Resume normal operation **No-** Go to Step 7

7. Do REP 11.1 to replace the Main Control Board (PL 5.27).

#### This clears the fault

**Yes-** Resume normal operation **No-** Escalate to second level

## GP 6.4.3 Check S18-S21, S24, S31-S41, S46-S49

## Locate Sensor S18:

- Raise the top Cover.
- If Necessary, do REP 1.8 to remove the Front Cover.
- Locate the Front Tapper 7716863
- Rotate the tapper assembly manually so that the encoder wheel rotates within the sensor. The sensor will become unblocked when the encoder window is centered within the sensor detect area.

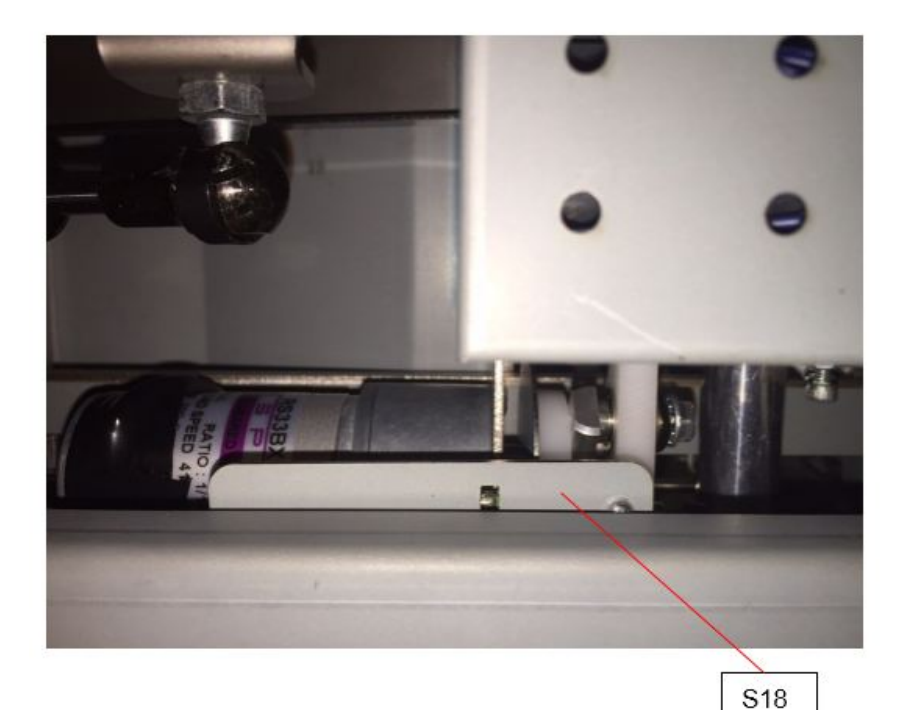

S18 is located in the front tapper module

## Locate Sensor S19:

- Raise the top Cover.
- Locate the Rear Tapper 7716874
- Rotate the tapper assembly manually so that the sensor is blocked or unblocked. The sensor will become unblocked when the encoder window is centered within the sensor detect area.

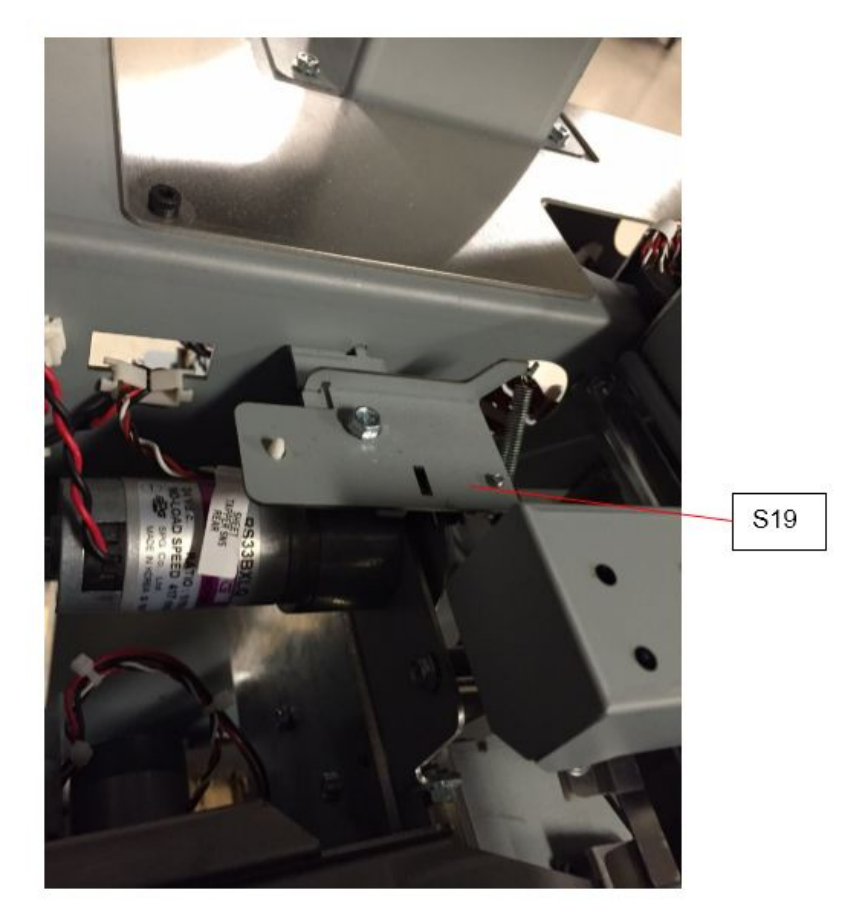

S19 is located in the tapper at the rear of the machine

#### Locate Sensor S20:

- Slide the Element Feeder Drawer all the way out of the machine.
- Remove the Element Spool
- Manually actuate the sensor slack mechanism to block or unblock the sensor. If there is dust or debris located at the bottom of the Element Feeder, vacuum the area around the slack sensor.
- If actuating the Slack Sensor mechanism is inconclusive, follow REP 3.1 to remove the Slack Sensor mechanism and gain direct access to the Sensor.

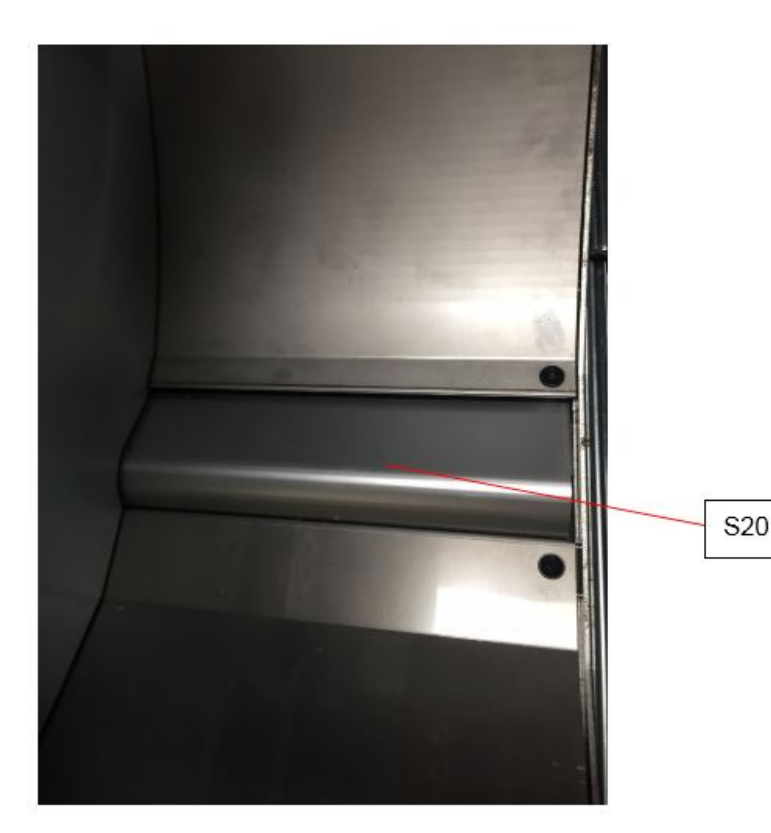

S20 is located at the bottom of the Element Feeder Assembly. It can be blocked or unblocked by pressing manually on the Slack Detect mechanism.

#### Locate Sensor S21:

• Slide the Element Feeder Drawer all the way out of the eWire. **WARNING** 

Moving Parts, keep hands clear of all moving parts when the Interlock Cheater is inserted. Keep fingers away from the Knife Mechanism when power is on. See Section 0, page vii for other languages.

• To check S21, slide a piece of paper above the knife blade until it contacts the back frame of the Element Feeder.

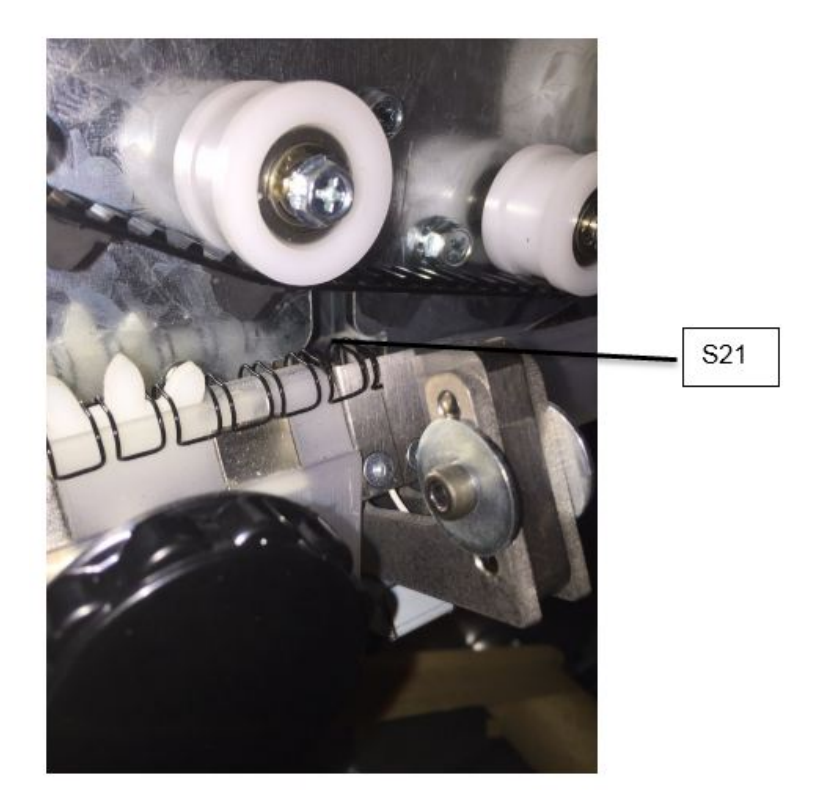

S23 is located on the Knife Module

#### Locate Sensor S24:

- Slide the Element Feeder Drawer all the way out of the eWire.
- Manually raise and lower the pushover mechanism to block and unblock the sensor.

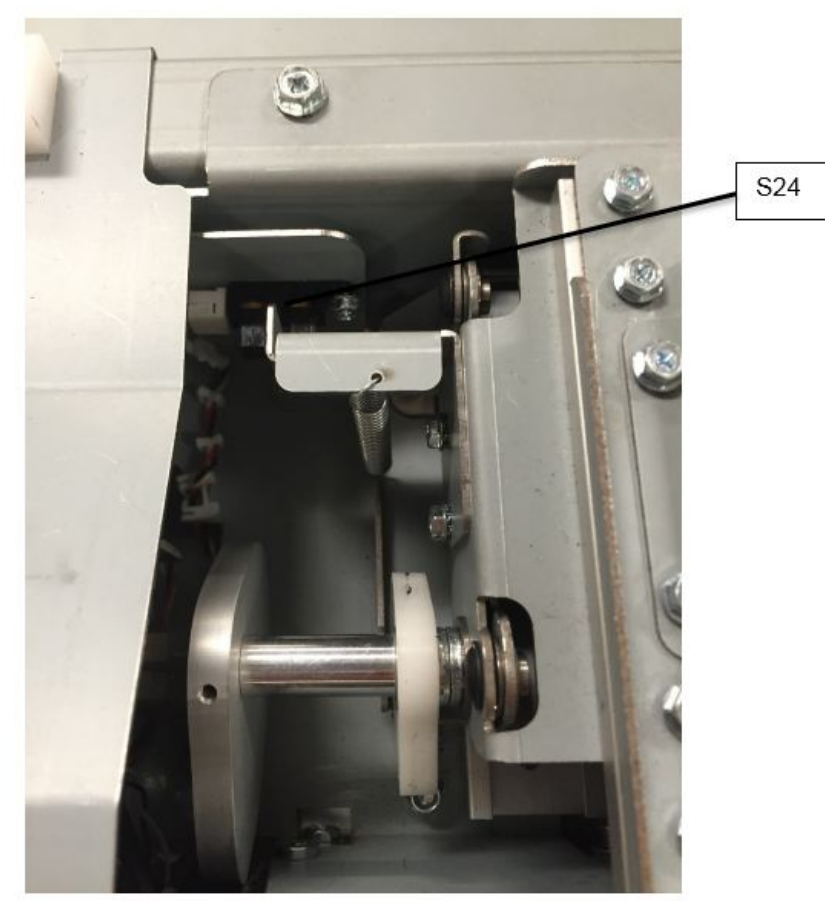

S24 is located on the Element Transfer Module

#### Locate Sensor S31:

- Slide the Element Feeder Drawer all the way out of the eWire.
- Locate the Pushover Motor on the rear side of the Element Transfer Module.
- Remove the Sensor Bracket by removing the M3 Screws (3), without disconnecting the Sensor cable.
- The sensor can be blocked and unblocked using a piece of paper or other object.

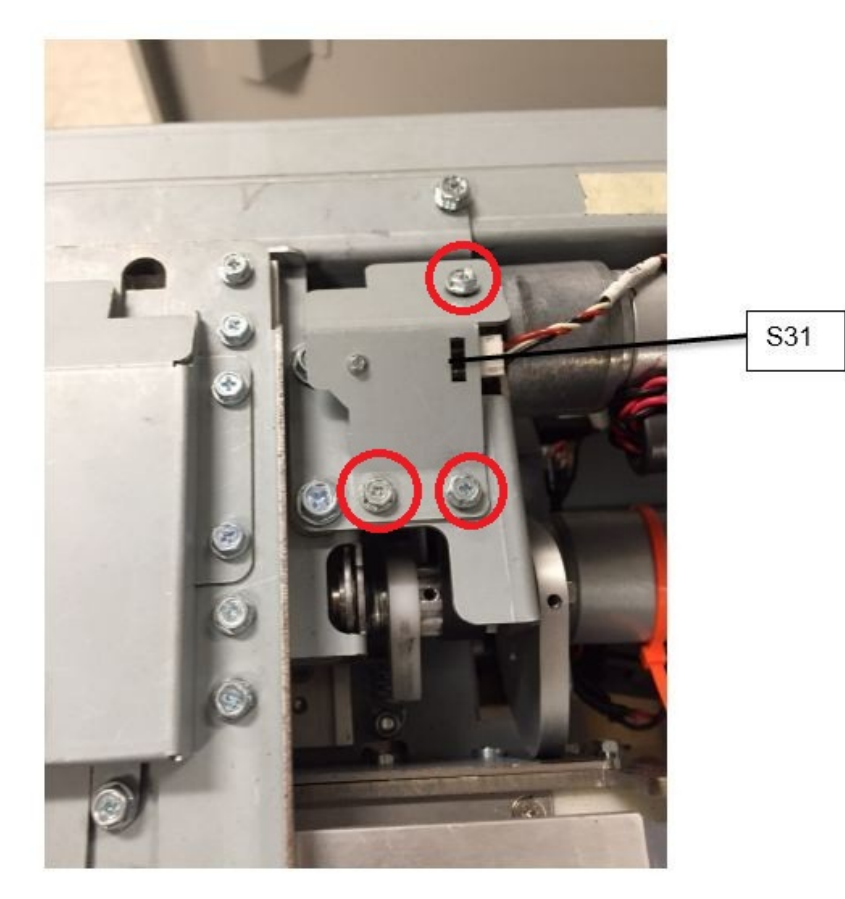

S31 is located on the Element Transfer Module

#### Locate Sensor S32 and S33:

- Slide the Element Feeder Drawer all the way out of the eWire.
- Remove the Element Feeder Cover 7717335 by removing the M3 Screws (4). Refer to REP 3.16.3.
- If necessary, go to GP 6.3.5 and use the Motors Procedure to cycle Motor M13. Remove the Interlock Cheater when the sensor flag is in the desired location. This will allow you to block or unblock each sensor.

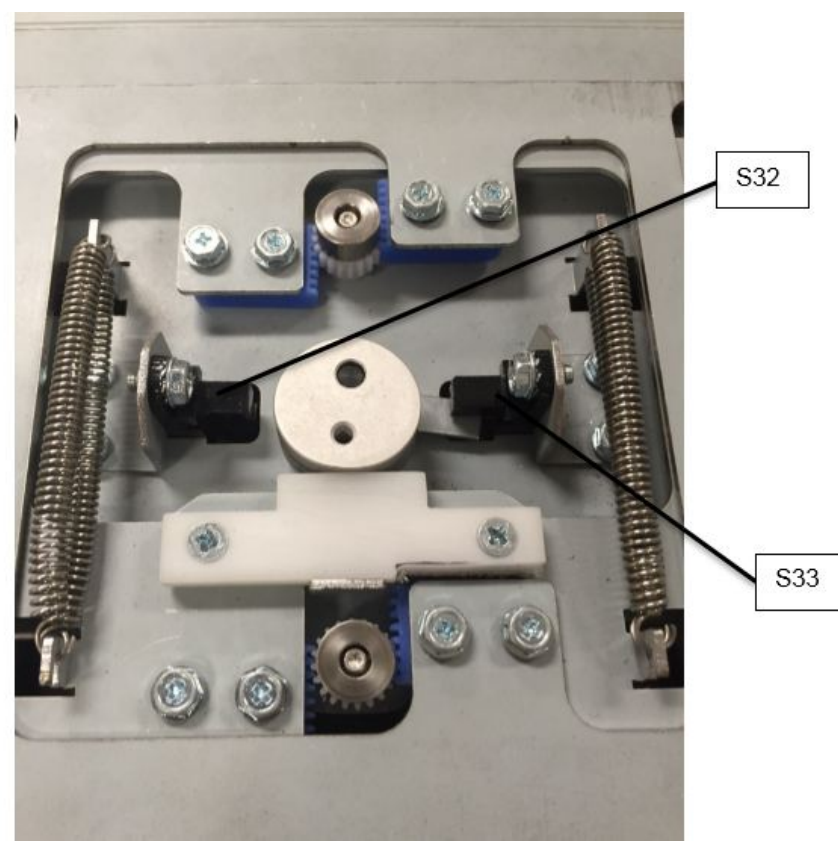

S32 and S33 are located on the Expanding T Module

#### Locate Sensor S34 and S35:

- Raise the Top Cover
- Manually move the closer module forward if needed to view the Holder Rotate linkage
- If the sensor is unblocked, it can be blocked by inserting a piece of paper or other solid object.
- If the sensor is blocked, do REP 8.2 to remove the Holder Rotate Bracket, but do not disconnect the Sensor cables. This will allow you to block or unblock the sensor manually.

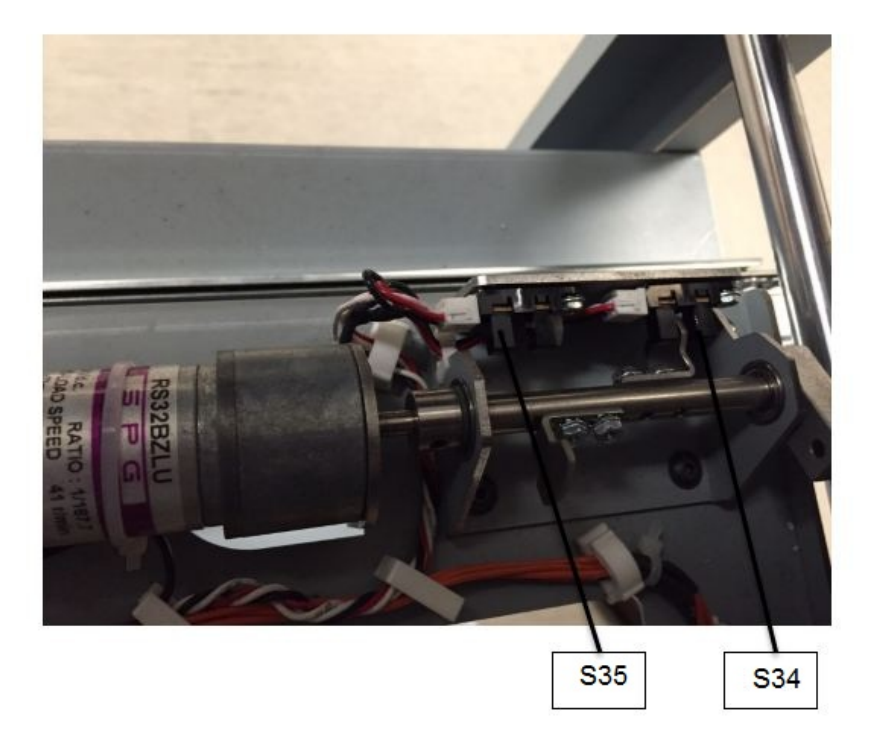

S34 and S35 are located on the Holder Module Rotate Mechanism

#### Locate Sensor S36, S37, S39:

- Raise the Top Cover
- Manually move the closer module forward or back to gain access if necessary
- Manually cycle the holder mechanism if necessary

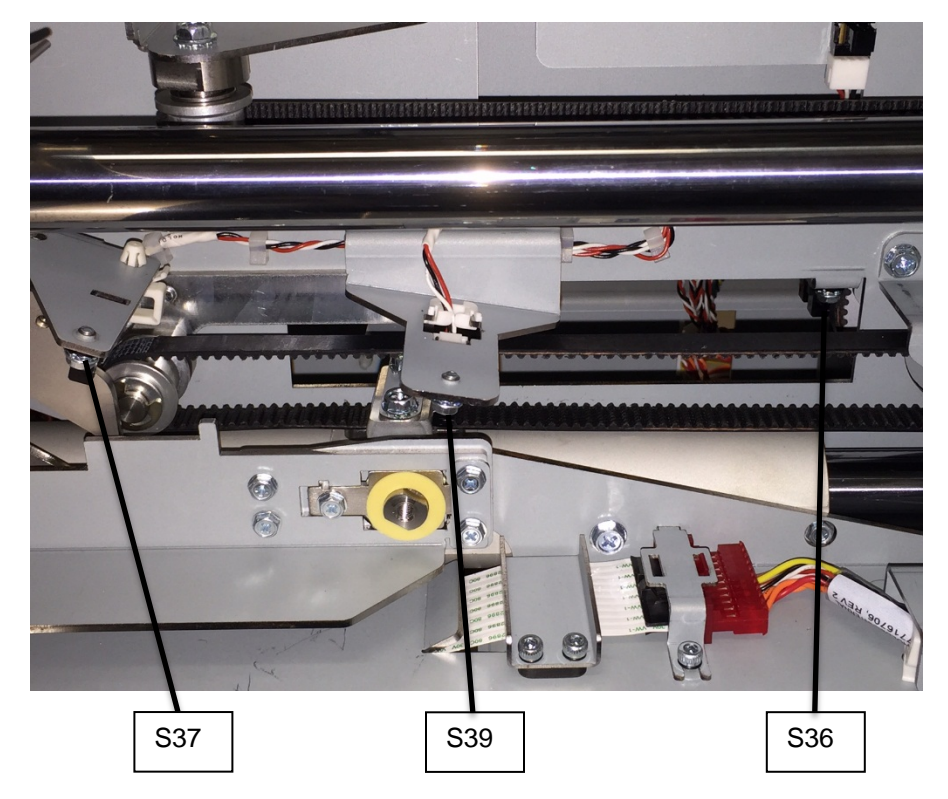

S36, S37 and S39 are located on the Holder Module

## Locate Sensor S38 and S40:

- Do REP 1.5 to remove the Back Cover.
- S38 and S40 are most easily viewed from the back.
- If necessary, move the Holder Module manually to unblock the sensor.
- S38 and S40 are located on the Holder Module.

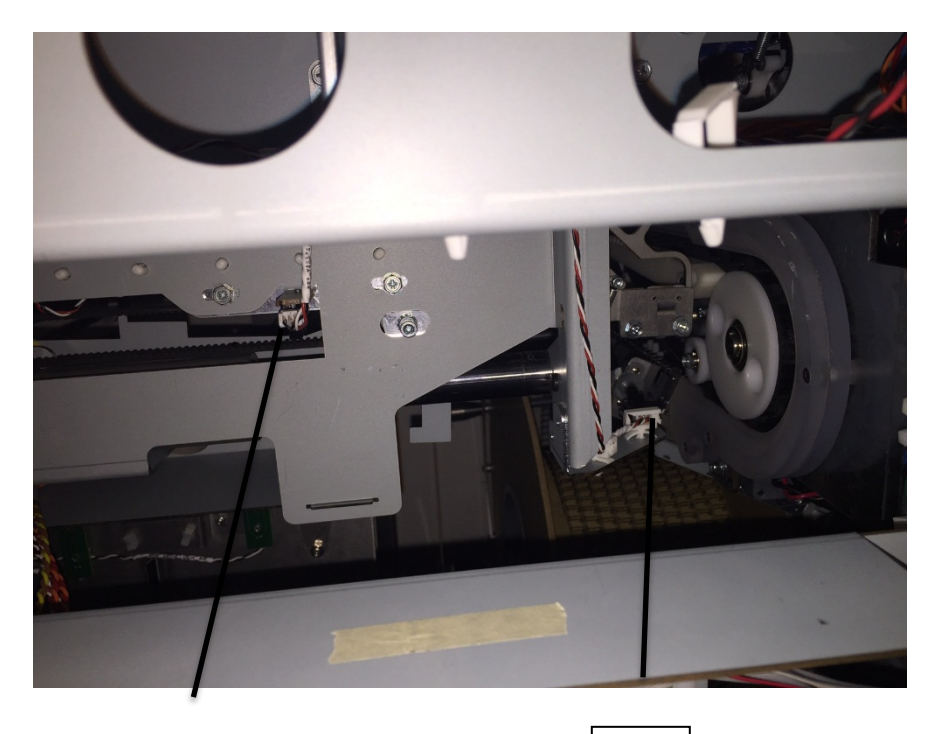

S38

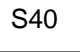

S38 and S40 are located on the Holder Module

#### Locate Sensor S41:

- S41 is located on the Alignment Module.
- In order to test S41, do GP 6.3.6 Functional Tests and select "Aligner Test." Remove the Interlock cheater before the Functional Test is complete. Return to Sensor Check mode to confirm the sensor is unblocked. Insert the cheater which will cause the Aligner to home. S41 should then be blocked.

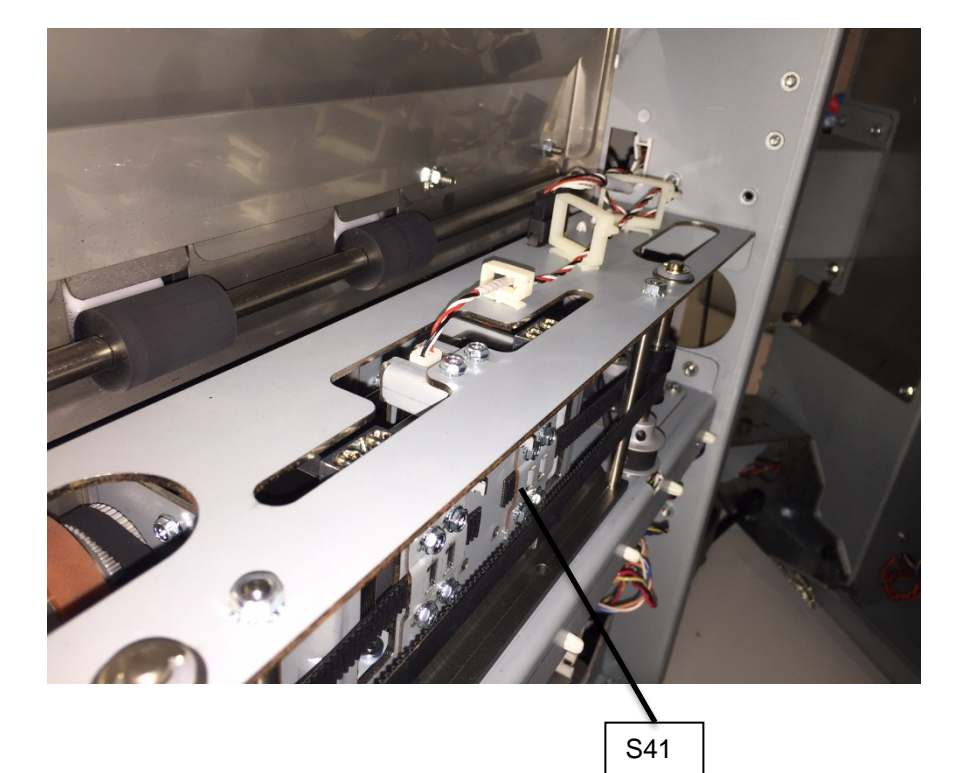

S41 are located on the Alignment Module

#### Locate Sensor S46 and S49:

- Raise the Top Cover and Lower Bypass.
- Manually move the closer module forward or back if needed to unblock the Sensor.
- The Sensor can be blocked or unblocked by inserting a piece of paper or other solid object.

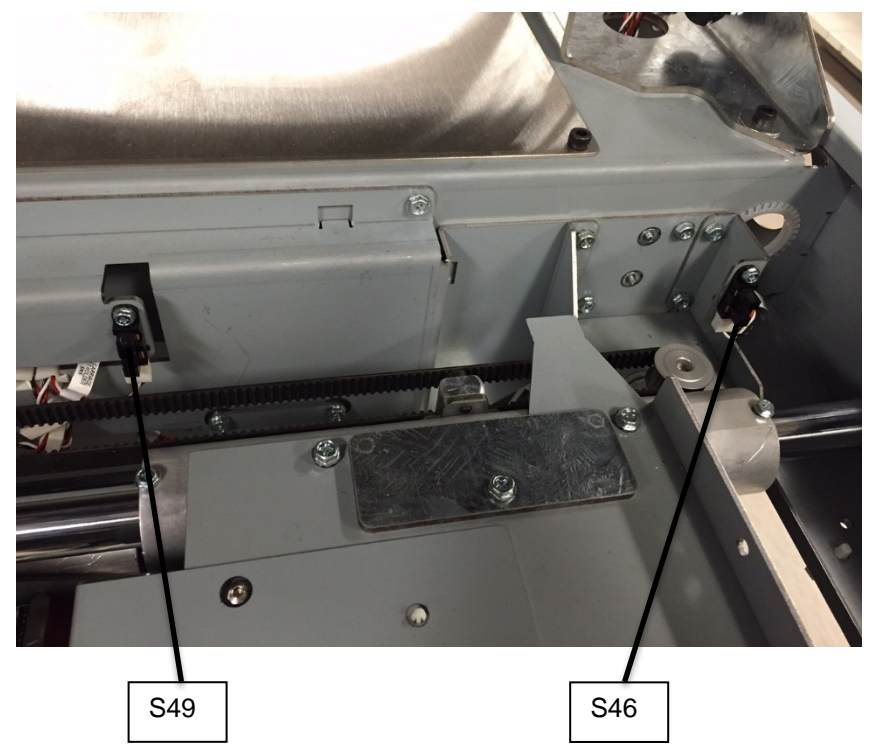

S46 and S49 are located the back frame behind the closer

#### Procedure

#### *No-* Escalate to second level

1. Do <u>GP 6.3.2</u> SENSORS Procedure. Check to make sure all sensors show "0" on the LCD when unblocked and "1" when blocked.

If any sensor shows "1" when unblocked, clean that sensor. Also check if there is any obstacle in the sensor path.

All sensors show "0" when uncovered and "1" when covered Yes- Return to the RAP that directed you here. No-Go to Step 2

 Make sure the sensor wire is connected securely at the Sensor and at the Main Control Board (PL 5.27). Do REP 1.5 to remove the Rear Cover to gain access to the connector at the Control Board. Refer to Section 7 Wiring and <u>GP 6.22</u> to find the Cable termination locations.

#### All the connections are made securely Yes- Go to Step 3 *No*- Make the connection and repeat Step 1.

3. Replace the Sensor with a new one (alternatively, swap the sensor in the faulty position with a sensor from a different good position to check if it is a bad sensor).

Replacing the sensor corrects the issue **Yes**-Use the new sensor and return to normal operation **No**-Go to Step 4

4. Visually inspect the Cable from the sensor all the way to the Control Board (PL 5.27). If the Cable is damaged, replace the Cable. See Section 7 and GP 6.22 for cable part numbers and locations.

Sensor cable looks okay Yes-Go to Step 5 No-Go to Step 6

5. Do <u>GP 6.3.7</u> FIRMWARE UPGRADE Procedure to Re-flash the firmware for the eWire.

#### Re-flashing firmware clears the fault

Yes- Resume normal operation

No- Go to Step 7

Do REP 11.1 or REP 11.3 to replace the Main Control Board (PL 5.27).

#### This clears the fault Yes- Resume normal operation

#### **GBC eWire**

## GP 6.4.4 Check S22, S25, S42

#### Locate Sensor S22:

- Slide the Element Feeder tray all the way out of the eWire.
- Clean the dust off of the film covering the sensor (do not remove this film)
- Block the Sensor path by sliding a piece of wire element between the Element Feed Belt and the Expanding T mechanism.
- Do GP Functional Tests→Feed Element. Use the knob to advance the cut wire. Ensure that the S22 sensor changes state when blocked by the sensor.

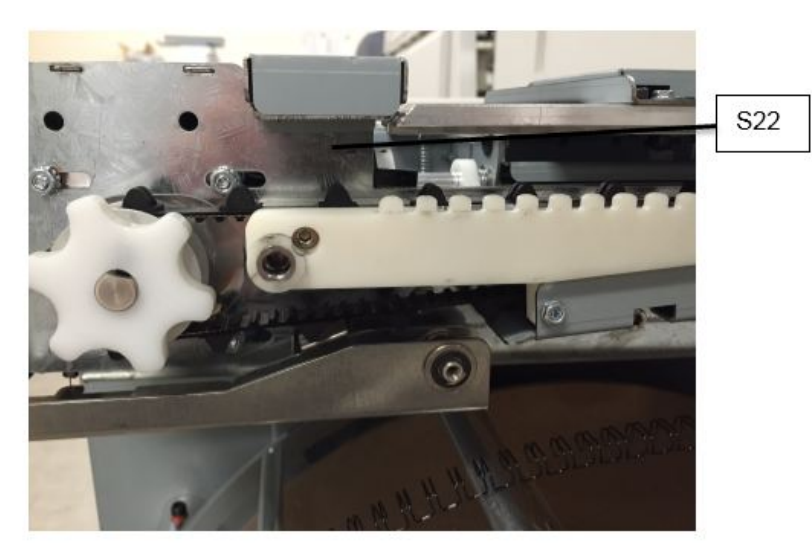

- S22 is a beam sensor, it detects presence of an element in the area shown
- If S22 is operational but does not show as blocked when wire is present, adjust the sensor alignment until it detects wire every time.

#### Locate Sensor S25:

- Slide the Element Feeder tray all the way out of the eWire.
- Remove any remaining Element from the Eleemnt Feeder Belt.
- Maually turn the Element Feeder Belt using the Knob. Sensor S25 detects a tooth on the belt, and will cycle on and off when the belt is rotated.

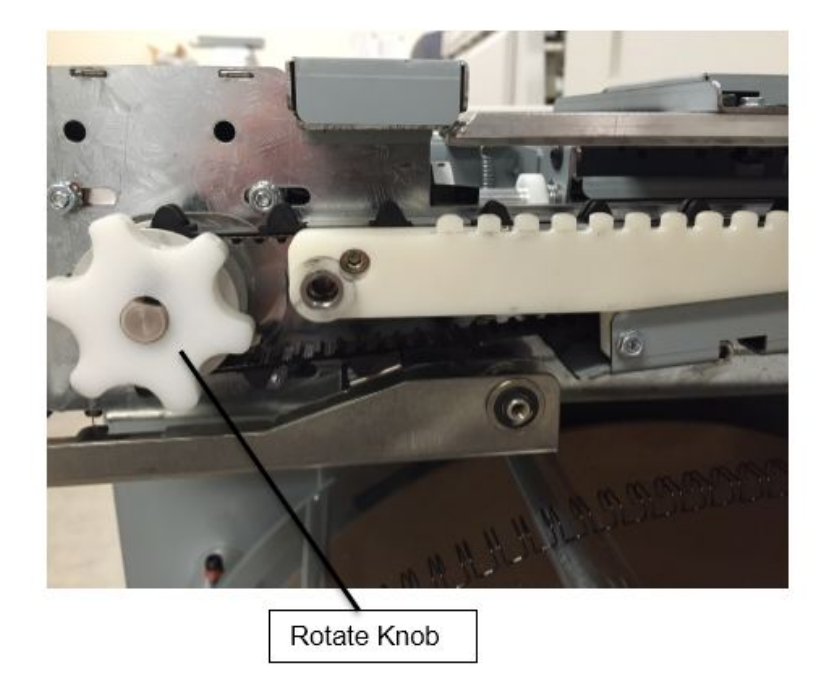

S25 detects the belt tooth, block and unblock it by manually advancing the belt

#### Locate Sensor S42:

- Slide the book drawer tray all the way out of the eWire.
- Block the sensor path by covering the sensor beam path holes at the upper portion of the book drawer.
- S42 has 2 emitters and 2 receivers, both must be blocked to check the sensor.

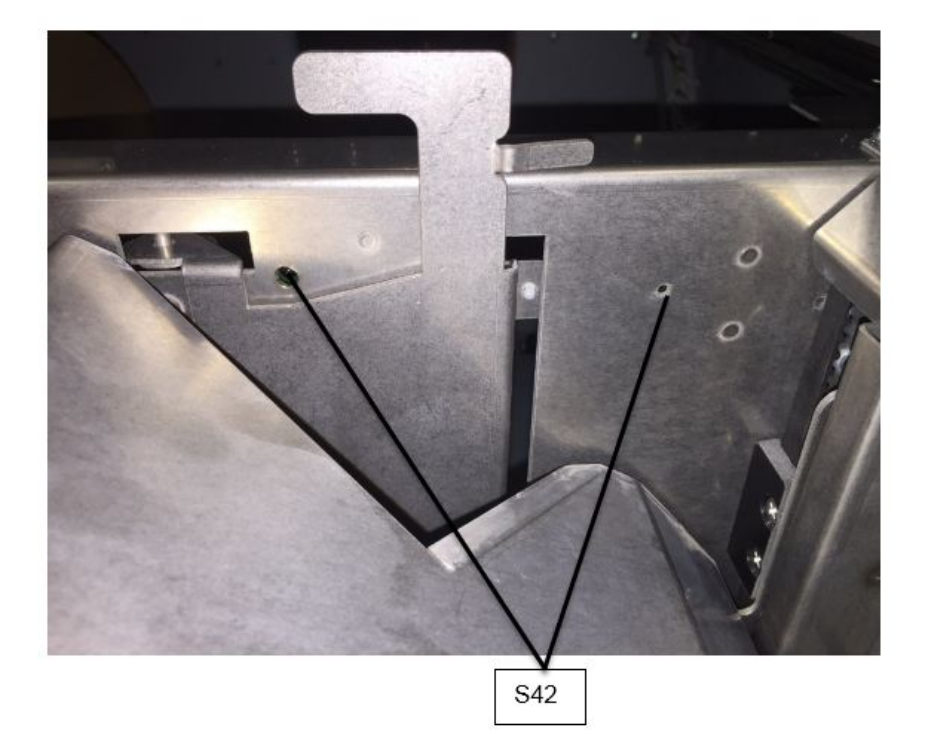

S42 is located in the book drawer

#### Procedure

1. Do <u>GP 6.3.2</u> SENSORS Procedure. Check to make sure all sensors change state from "1" to "0" when blocked.

If any sensor shows "0" when uncovered, clean that sensor. Also check if there is any obstacle in the sensor window.

All sensors operate correctly Yes- Go to Step 2 No-Go to Step 3 2. Test the open voltage reading of the sensor. To do this, ensure that the path between the sensors is clear, and place one lead of a multimeter on the test point with the appropriate sensor label on the AC board, and the other lead on the ground test point.

Voltage reading is less than 0.4V Yes- Go to Step 3 No-Go to Step 4

 Make sure the sensor wire is connected securely at the Sensor and at the Main Control Board (PL 5.27). Do REP 1.5 to remove the Rear Cover to gain access to the connector at the Control Board. Refer to <u>GP 6.22</u> to locate the termination location for each sensor.

All the connections are made securely Yes- Go to Step 4 No- Make the connection and return to normal operation.

4. Replace the faulty sensor board.

#### This clears the fault

Yes- Resume normal operation

No- Go to Step 5

 Visually inspect the Cable from the sensor all the way to the Control Board (PL 5.27). If the Cable is damaged, replace the Cable. See Section 7 and <u>GP 6.22</u> for cable part numbers and locations.

Sensor cable looks okay Yes-Go to Step 6 No-Go to Step 7

6. Do <u>GP 6.3.7</u> FIRMWARE UPGRADE Procedure to Re-flash the firmware for the eWire.

#### This clears the fault

Yes- Resume normal operation

No- Go to Step 7

7. Do REP 11.1 or 11.3 to replace the Main Control Board (PL 5.27).

#### This clears the fault

**Yes**-Resume normal operation **No**-Escalate to second level

# GP 6.4.5 Check S26 - S30, S50 Locate Sensor S26 through S30:

- Slide the Element Feeder tray all the way out of the machine
- <u>Do GP 6.8</u> to Remove the element spool.
- Sensors can be blocked using a piece of paper.

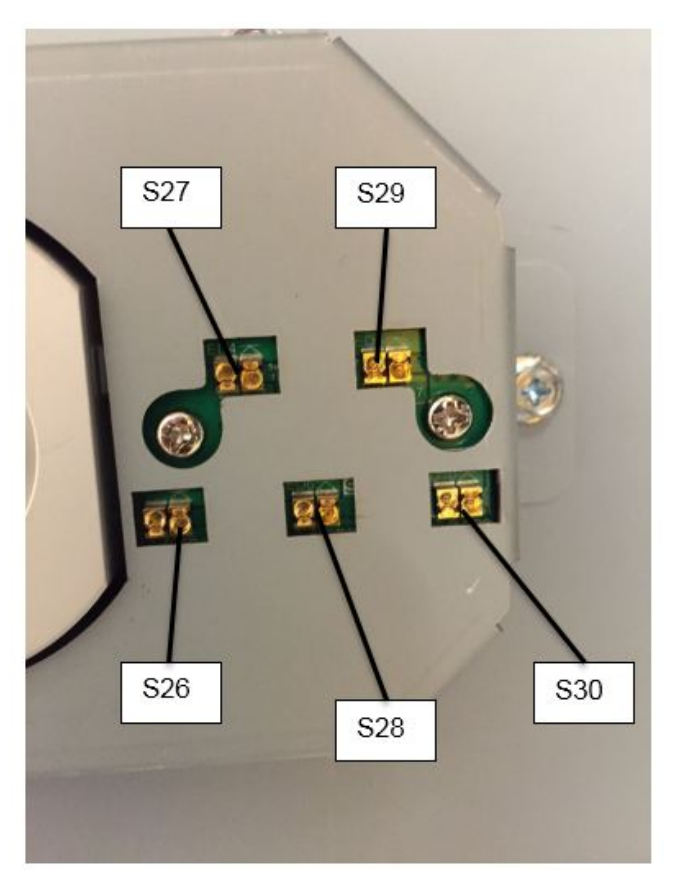

S26 through S30 are located on the front face of the element feeder spindle assembly

## Locate Sensor S50:

- Slide the Element Feeder tray all the way out of the machine
- <u>Do GP 6.8</u> to Remove the element spool.

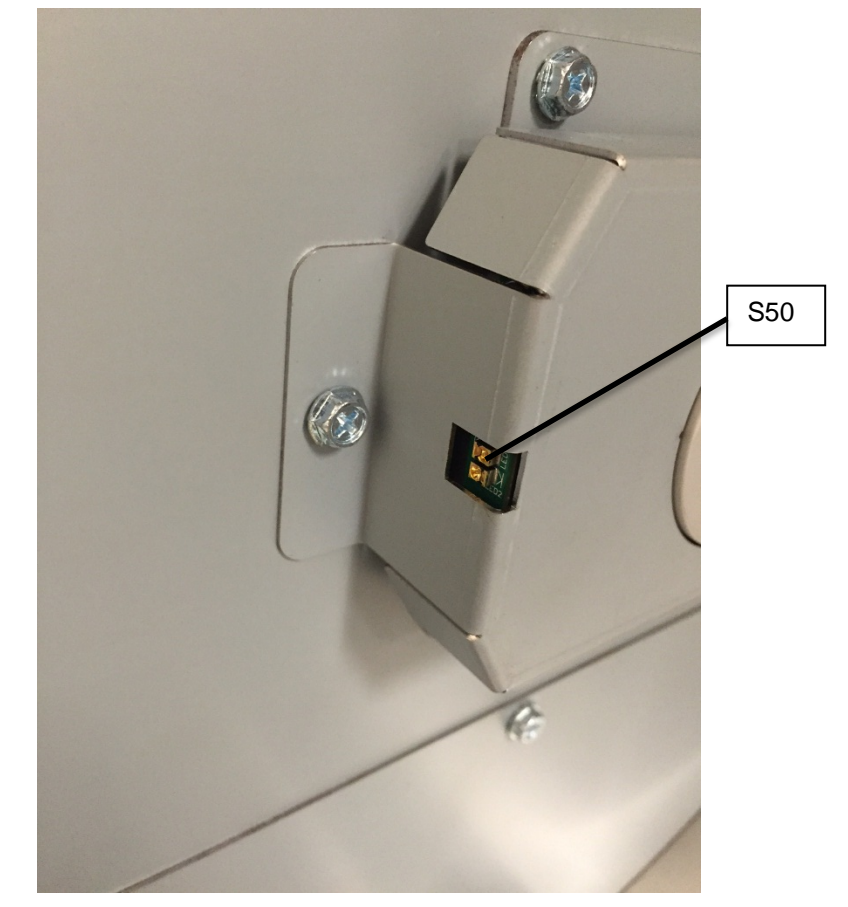

S50 is located on the side face of the element feeder spindle assembly

#### Check Sensors Procedure (S26-S30, S50)

1. Do <u>GP 6.3.2</u> SENSORS Procedure. Check to make sure all sensors should show "0" on the LCD when uncovered and "1" when covered.

If any sensor shows "1" when uncovered, clean that sensor. Also check if there is any obstacle in the sensor window.

All sensors show "0" when uncovered and "1" when covered Yes- Return to the RAP that directed you here. No-Go to Step 2

 Make sure the sensor wire is connected securely at the Sensor Board and at the Main Control Board (PL 5.27). Do REP 1.5 to remove the Rear Cover to gain access to the connector at the Control Board. Refer to Section 7 Wiring and <u>GP 6.22</u> for details on the Sensor Cable and termination location.

All the connections are made securely Yes- Go to Step 3 No- Make the connection and return to normal operation.

3. Light from sensor components can be viewed with a cell phone camera, if the sensor is working you will be able to see a bright light. Alternately a small mirror can be used. Use this procedure to check that each sensor is emitting a beam of light during operation.

#### CAUTION: Sensor emits High Intensity narrow angle Infrared beam (940nm). It is invisible to naked eye, avoid looking directly at the sensor when the machine is powered ON. See Section 0, page ix for other languages.

There is no light from any of the sensors on the Sensor Board **Yes-** Go to Step 5

There is no light from one or some of the sensors on the Sensor Board **Yes**- Go to Step 4

There is a bright light from all the sensors **Yes**- Go to Step 6

 Visually inspect the Cable from the sensor board all the way to the Control Board (PL 5.27). If the Cable is damaged, replace the Cable. See Section 7 and <u>GP 6.22</u> for cable part numbers and locations. Sensor cable looks okay Yes-Go to Step 5 No-Go to Step 6

5. Replace the Sensor Board. Refer to REP 3.4 to replace the S26-S30 Sensor Board, and refer to REP 3.5 to replace the S50 Sensor Board.

## This clears the fault

**Yes**- Resume normal operation **No**- Go to Step 5

6. Do <u>GP 6.3.7</u> FIRMWARE UPGRADE Procedure to Re-flash the firmware for the eWire.

#### This clears the fault

**Yes**- Resume normal operation **No**- Go to Step 7

7. Do REP 11.1 or 11.3 to replace the Main Control Board (PL 5.27).

#### This clears the fault

**Yes**-Resume normal operation **No**-Escalate to second level

#### GP 6.4.6 Check S47, S48

#### Locate Sensor S47 and S48:

- Do REP 6.1 to remove the Closer Module
- S47 and S48 are located inside the Closer Module
- Note that S47 and S48 are not accessible without disassembling the module and thus cannot be checked with the module plugged in.

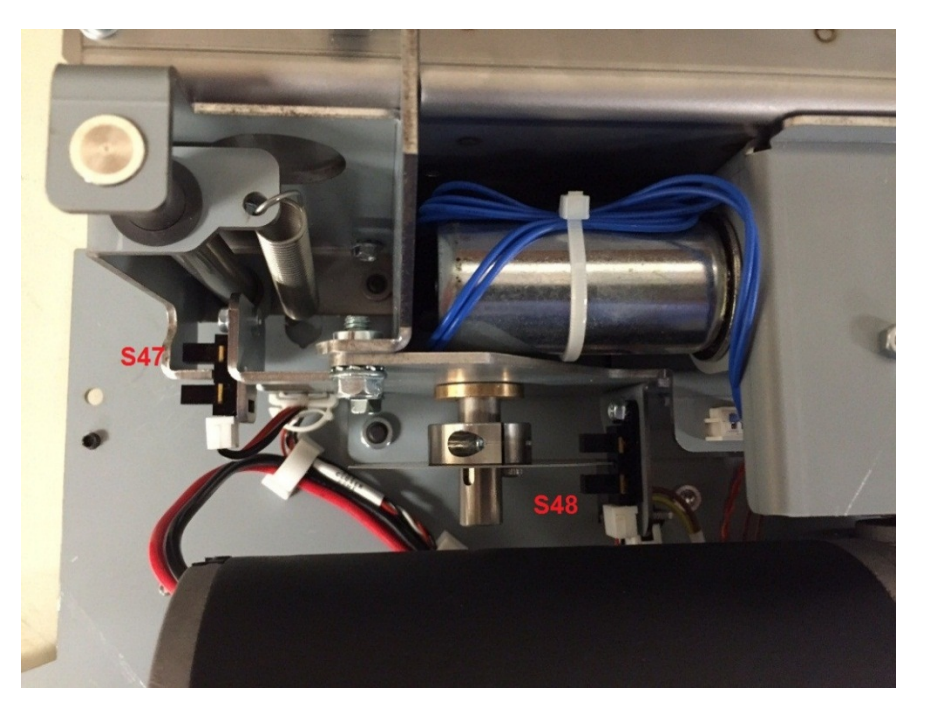

#### Check Sensors Procedure (Sensors S47 & S48):

 Make sure the sensor wire is connected securely at the Sensor and at the Main Control Board (PL 5.27). Do REP 1.5 to remove the Rear Cover to gain access to the connector at the Control Board. Refer to Section 7 Wiring and <u>GP 6.22</u> to find the Cable termination locations.

All the connections are made securely Yes- Go to Step 2 No- Make the connection and resume operation  Replace the Sensor with a known good sensor of the same type, such as S20. Refer to <u>GP 6.4.3</u> to verify the operation of the sensor you are going to use before installing it in the S47 or S48 slot. Resume testing and verify if the issue is resolved.

Replacing the sensor corrects the issue **Yes**-Replace the faulty sensor and resume operation **No**-Go to Step 3

 Visually inspect the Cable from the sensor all the way to the Control Board (PL 5.27). If the Cable is damaged, replace the Cable. See Section 7 and <u>GP 6.22</u> for cable part numbers and locations.

Sensor cable looks okay Yes-Go to Step 4 No-Replace the faulty cable and resume operation.

4. Do <u>GP 6.3.7</u> FIRMWARE UPGRADE Procedure to Re-flash the firmware for the eWire.

Re-flashing firmware clears the fault Yes- Resume normal operation No- Go to Step 7

 Do REP 11.3 to replace the Main Control Board B (PL 5.27).
 This clears the fault Yes- Resume normal operation No- Escalate to second level

**General Procedures and Information** 

#### GP 6.5 MOTOR CHECKS

GP 6.5.1 Check M1, M2, M16, M17, and M18

#### Locate motors M1, M2, M16, M17, and M18:

- Raise the Lid and insert a cheater into the Interlock.
- Motors M1 and M2 are located on the rear side of the bypass transport assembly (PL 5.3). Motor M1 drives the input side Belt, while Motor M2 drives the output side Belt.
- M16, M17, and M18 are located on the Steering Subassembly (PL 5.3). Motors M16 and M17 drive the front and rear Rollers for skew adjustment. Motor M18 drives the Steering Subassembly for alignment adjustment.

## WARNING

### Moving Parts, keep hands clear of nips and the belts when the Interlock Cheater is inserted. See Section 0, page vii for other languages.

- 1. For M1, M2, M16 and M17, do *GP 6.3.5* <u>Motors Procedure</u> to check that the corresponding nip rollers turn when the Motor is activated. Refer to the Jam Areas Diagram to identify the nip roller locations.
- 2. For Motor 18 only, do GP 6.3.6. <u>Functional Tests</u> to run the Aligner Test function.

The table below identifies the nip rollers driven by the corresponding motors:

| Motor | Nip rollers                     |
|-------|---------------------------------|
| M1    | N1, N2, N3, N6, N7              |
| M2    | N10, N11, N12, N13, N14,<br>N15 |
| M16   | N4- Front side steering roller  |
| M17   | N5- Rear side steering roller   |
| M18   | Alignment Carriage              |

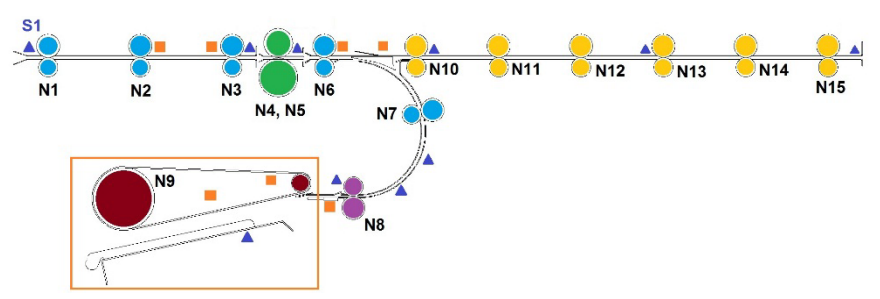

The corresponding Nip rollers turn when the Motor is activated Yes- Return to the RAP that directed you here No- Identify the malfunctioning Motor(s) and go to Step 2.

3. Make sure the motor cable is connected securely at the Driver Board and at the Main Control Board (PL 5.27). Do REP 1.5 to remove the Rear Cover to gain access to the connector at the Control Board. Do REP 1.1 to access the M1 and M2 Motor Driver Boards. To access the M16-M18 Driver Boards, raise the Upper and Lower Transport assemblies and remove the Underside cover (refer to REP 2.24).

#### All the connectors are securely connected.

**Yes**- Go to Step 4 **No**- Make the connection and resume operation

4. Inspect the timing belt for the motor. Confirm that the timing belt has appropriate tension and that the belt is not damaged or frayed.

Timing belt is okay

Yes- Go to Step 5

*No-* Replace the faulty belt and resume operation

 Check the tightness of the pulley set screw on the stepper motor shaft. Also check the set screws/ coiled spring pins for all the pulleys (PL 5.3) that are driven by the stepper motor in question. Skip this step for M1 and M2, which do not have set screws.

All the set screws are secured tightly

Yes- Go to Step 6

No- Tighten the loose set screw and repeat Step 1

6. Check the DIP switch settings for the Motor. DIP Switches are located on the Driver Board that corresponds with each motor. Refer to the Table below for the correct DIP switch settings for each Motor.

|     | DIP 1 | DIP 2 | DIP 3 | DIP 4 | DIP 5 |
|-----|-------|-------|-------|-------|-------|
| M1  | OFF   | ON    | OFF   | ON    | OFF   |
| M2  | OFF   | ON    | OFF   | ON    | OFF   |
| M16 | OFF   | OFF   | ON    | ON    | ON    |
| M17 | OFF   | OFF   | ON    | OFF   | ON    |
| M18 | OFF   | OFF   | ON    | OFF   | OFF   |

#### All the DIP switch setting are correct

Yes- Go to Step 7

No- Correct the DIP switch and repeat Step 1

7. Check if there is power to the Driver board. LED 1 on the Driver board should be lit.

If LED 1 is lit, it means there is 24V DC power to the Driver board from the Main Control board.

If LED 2 is lit, it means there is a fault with either the Driver board or the stepper motor.

LED 1 is not Lit- Go to Step 8

LED 1 is Lit- Go to Step 9

8. Check that the cable(s) connecting the Driver Board 24 VDC signal to the Main Control Board are intact. Refer to the motor cables table to identify the appropriate cable part numbers, <u>GP 6.24</u>.

#### The cables look okay

Yes- Go to Step 10No- Replace the faulty cable and repeat Step 1

9. Check that the cable(s) connecting the Driver Board Control signal to the Main Control Board are intact. Refer to the motor cables table to identify the appropriate cable part numbers, <u>GP 6.24</u>.

The cables look okay

Yes- Go to Step 10

No- Replace the faulty cable and repeat Step 1

10. Do GP 6.3.7 <u>FIRMWARE UPGRADE Procedure</u> to Re-flash the firmware for the eWire

## This clears the fault

**Yes**- Resume normal operation **No**- Go to Step 11

11. Replace the driver board for the faulty motor, with DIP switch set correctly for the position you are replacing. Refer to REP 2.17 for Motors M1 and M2. Refer to REP 2.24 for Motors M16, M17, and M18.

## This clears the fault

**Yes**- Resume normal operation **No**- Go to Step 12

12. Replace the faulty stepper motor

REP 2.10 for M1 & M2 REP 2.22 for M16 and M17 REP 2.23 for M18 **This clears the fault Yes-** Resume normal operation **No-** Go to Step 13

13. Replace Main Control Board A (REP 11.1)

This clears the fault Yes- Resume normal operation No- Escalate to second level

### GP 6.5.2 Check M3 & M5

#### Locate Motors M3 and M5:

- Raise the top cover and lower bypass
- M3 is located on the deflector module. You should be able to hear the motor run and see the deflector rollers rotate when motor is activated.
- M5 is located on the vacuum stacker module. Refer to PL 5.14. The green belts will turn when M5 is activated.
- Insert a cheater into the upper bypass panel interlock switch
- 1. Do *GP* 6.3.5 <u>Motors Procedure</u> to check that the corresponding motors turn. M3 turns the N8 nip rollers. M5 turns the green belts on the vacuum stacker.

#### The corresponding components turn when the Motor is activated

Yes- Return to the RAP that directed you here

No- Identify the malfunctioning Motor(s) and go to Step 2.

2. Make sure the motor wire is connected securely at the Driver Board and at the Main Control Board (PL 5.27). Do REP 1.5 to remove the Rear Cover to gain access to the Main Control Board. For Motor M3, the Driver Board is located on the rear of the eWire. For Motor M5, do REP 1.6 to remove the Side Cover. The Motor Driver for M5 is located on the left side of the eWire frame.

#### All the connectors are securely connected.

Yes- Go to Step 3

No- Make the connection and resume operation

- 3. Inspect the timing belt for the corresponding motor drive. Ensure that the timing belt is not broken or frayed. Refer to the REPs below to access the appropriate timing belt.
  - M3: Refer to REP 5.5, Deflector Motor Replacement
  - M5: Refer to REP 4.9, Stacker Drive Belt Replacement

## Timing Belt Looks OK

**Yes-** Go to Step 4 **No-** Replace the faulty belt and resume operation 4. Check the tightness of the set screw of pulleys on the stepper motor shaft. Check tightness of the set screws on pulleys driven by the motor timing belt.

#### All the set screws are secured tightly

Yes- Go to Step 5

No- Tighten the loose set screw and repeat Step 1

5. For the motor in question, check the DIP switch settings for the corresponding Driver Board. Refer to the table below to find the correct DIP Switch settings.

|    | DIP 1 | DIP 2 | DIP 3 | DIP 4 | DIP 5 |
|----|-------|-------|-------|-------|-------|
| M3 | OFF   | ON    | OFF   | ON    | ON    |
| M5 | OFF   | ON    | OFF   | ON    | OFF   |

## All the DIP switch setting are correct

Yes- Go to Step 6

No- Correct the DIP switch and repeat Step 1

6. Check if there is power to the Driver board. LED 1 on the Driver board should be lit.

If LED 1 is lit, it means there is 24V DC power to the Driver board from the Main Control board.

If LED 2 is lit, it means there is a fault with either the Driver board or the stepper motor.

LED 1 is not Lit- Go to Step 7

LED 1 is Lit- Go to Step 8

 Check that the cable(s) connecting the Driver Board 24 VDC signal to the Main Control Board are intact. Refer to the motor cables table to identify the appropriate cable part numbers, refer to <u>GP 6.24</u>

## The cables look okay

Yes- Go to Step 8

No- Replace the faulty cable and repeat Step 1

8. Check that the cable(s) connecting the Driver Board Control signal to the Main Control Board are intact. Refer to the motor cables table to identify the appropriate cable part numbers, <u>GP 6.24</u>

#### The cables look okay

Yes- Go to Step 9

No- Replace the faulty cable and repeat Step 1

9. Do GP 6.3.7 <u>FIRMWARE UPGRADE Procedure</u> to Re-flash the firmware for the eWire

This clears the fault Yes- Resume normal operation No- Go to Step 10

10. Replace the driver board for the faulty motor, with DIP switch set correctly for the position you are replacing. Refer to REP 9.6, Stepper Driver Boards Replacement.

#### This clears the fault

**Yes**- Resume normal operation **No**- Go to Step 11

11. Replace the faulty stepper motor

REP 5.5 for M3 REP 4.5 for M5

This clears the fault

**Yes**- Resume normal operation **No**- Go to Step 12

12. Replace Main Control Board A (REP 11.1)

This clears the fault Yes- Resume normal operation No- Escalate to second level

#### GP 6.5.3 Check M6 and M7 Locate Motors M6 and M7:

- Raise the top cover and lower bypass
- Insert a cheater into the upper bypass panel interlock switch
- M6 is located on the front tapper assembly. Refer to PL 5.17
- M7 is located on the rear tapper assembly. Refer to PL 5.18
- Alternatively, you can do <u>GP 6.3.6</u> Cycle Tappers to cycle both Tappers just once.
- 1. Do *GP 6.3.5* <u>Motors Procedure</u> to check that the corresponding motors turn when activated.

## The Tapper linkage turns when Motor is activated.

Yes- Return to the RAP that directed you here

No- Identify the malfunctioning Motor(s) and go to Step 2.

 Make sure the motor wire is connected securely at the header and at the Main Control Board (PL 5.27). Do REP 1.5 to remove the Rear Cover to gain access to the connector at the Control Board. Refer to <u>GP 6.24</u> for termination locations.

## All the connectors are securely connected.

**Yes**- Go to Step 3 **No**- Make the connection and resume operation

3. Check the tightness of the set screw of the hub on the DC motor shaft.

## Set screw is secured tightly

Yes- Go to Step 4

No- Tighten the loose set screw and resume operation

4. Check that the cable(s) connecting the Motor to the Main Control Board are intact. Refer to the motor cables table to identify the appropriate cable part numbers, <u>GP 6.24</u>.

The cables look okay

Yes- Go to Step 5

No- Replace the faulty cable and resume normal operation

5. Do GP 6.3.7 <u>FIRMWARE UPGRADE Procedure</u> to Re-flash the firmware for the eWire

This clears the fault Yes- Resume normal operation No- Go to Step 6

6. Replace the faulty motor. Refer to REP 7.2, Tapper Motor Replacement M6 and M7.

This clears the fault Yes- Resume normal operation No- Go to Step 7

7. Replace the cables from the motor to the Main Control Board. Refer to Section 7, Wiring and GP 6.24 to identify the correct cable part numbers.

This clears the fault Yes- Resume normal operation No- Go to Step 8

8. Replace Main Control Board A (REP 11.1)

This clears the fault Yes- Resume normal operation No- Escalate to second level

#### GP 6.5.4 Check M8

#### To access motor M8:

- Open the door and slide out the Element Feeder.
- Do <u>GP 6.8</u> to remove the supply spool
- Insert a cheater into the element feeder door interlock switch
- 1. Do *GP 6.3.5* <u>Motors Procedure</u> to check that the Rewind Spool rotates when Motor M8 is activated.

#### The Motor operates as expected

Yes- Return to the RAP that directed you here

No- Go to Step 2.

2. Make sure the motor wire is connected securely at the header and at the Main Control Board (PL 5.27). Do REP 1.5 to remove the Rear Cover to gain access to the connector at the Control Board. Refer to REP 3.9 to access the M8 Motor connection.

#### All the connectors are securely connected.

**Yes**- Go to Step 3 **No**- Make the connection and resume operation

3. Inspect the round belt for damage.

## Belt is okay

Yes- Go to Step 4

*No*- Replace the spindle drive assembly 7718107, Refer to REP 3.9. Repeat Step 1.

4. Check the tightness of the set screw of the pulley on the motor shaft. Check tightness of the set screw on the connected pulley.

#### All the set screws are secured tightly

**Yes**- Go to Step 5 **No**- Tighten the loose set screw and repeat Step 1.

5. Check that the cable(s) connecting the Motor to the Main Control Board are intact. Refer to the motor cables table to identify the appropriate cable part numbers, GP 6.24

## The cables look okay

#### General Procedures and Information

Yes- Go to Step 6No- Replace the faulty cable and resume normal operation

6. Do GP 6.3.7 <u>FIRMWARE UPGRADE Procedure</u> to Re-flash the firmware for the eWire

This clears the fault Yes- Resume normal operation No- Go to Step 7

7. Replace the faulty motor. Refer to REP 3.9, Spool Rewind Motor Replacement.

This clears the fault Yes- Resume normal operation No- Go to Step 8

8. Replace the cables from the motor to the Main Control Board. Refer to GP 6.24 for cable part numbers.

This clears the fault Yes- Resume normal operation No- Go to Step 9

- 9. Replace Main Control Board, B (REP 11.3)
  - This clears the fault Yes- Resume normal operation No- Escalate to second level

## GP 6.5.5 Check M9 and M10

### Identify Motor M9 and M10:

- Slide the element feeder drawer all the way out of the machine
- M9 is located on the Element Feed Sprocket. M10 is located on the Element Feed Belt drive, near the front of the drawer.
- Insert a cheater into the element feeder door interlock switch

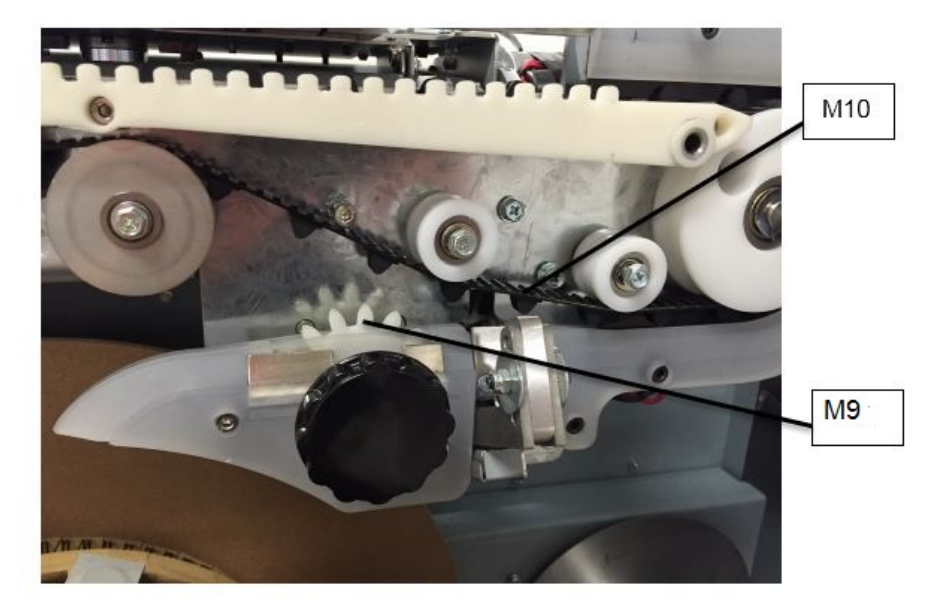

1. Do *GP 6.3.5* <u>Motors Procedure</u> to check the motors activate as expected. M9 will rotate the Element Feed Sprocket. M10 will rotate the Element Feeder Belt.

#### Motors turn as expected

Yes- Return to the RAP that directed you here

No- Go to Step 2.

2. Make sure the motor wire is connected securely at the Driver Board and at the Main Control Board (PL 5.27). Do REP 1.5 to remove the Rear Cover to gain access to the connector at the Control Board. Refer to REP 3.8 to locate the M9 motor cable connections.

## All the connectors are securely connected.

Yes- Go to Step 3

No- Make the connection and resume operation

3. Inspect the element feed belt. Manually advance the belt using the attached knob to confirm that the belt is intact, and that nothing is hindering the smooth advance of the belt.

## Belt looks OK

Yes- Go to Step 4 No- Follow REP 3.6 to replace 7716993, Element Feeder Belt.

4. Check the tightness of the set screw of the pulley on the stepper motor shaft.

All the set screws are secured tightly Yes- Go to Step 5 No- Tighten the loose set screw and repeat Step 1

5. Check the DIP switch settings for the Driver Board. Refer to the table below.

|     | DIP 1 | DIP 2 | DIP 3 | DIP 4 | DIP 5 |
|-----|-------|-------|-------|-------|-------|
| M9  | ON    | OFF   | ON    | OFF   | ON    |
| M10 | ON    | OFF   | ON    | OFF   | OFF   |

## DIP switch setting are correct

**Yes**- Go to Step 6 **No**- Correct the DIP switch and repeat Step 1

6. Check if there is power to the Driver board. LED 1 on the Driver board should be lit.

If LED 1 is lit, it means there is 24V DC power to the Driver board from the Main Control board.

If LED 2 is lit, it means there is a fault with either the Driver board or the stepper motor.

Continue to Step 7

 Check that the cable(s) connecting the Driver Board to the Main Control Board are intact. Refer to the motor cables table to identify the appropriate cable part numbers, <u>GP 6.24</u>

#### The cables look okay

Yes- Go to Step 8

No- Replace the faulty cable and resume normal operation

8. Do GP 6.3.7 <u>FIRMWARE UPGRADE Procedure</u> to Re-flash the firmware for the eWire

This clears the fault Yes- Resume normal operation No- Go to Step 9

9. Replace the driver board for the faulty motor, with DIP switch set correctly for the position you are replacing.

#### This clears the fault

**Yes**- Resume normal operation **No**- Go to Step 10

10. Replace the faulty stepper motor. Refer to REP 3.8 for motor M9 and REP 3.7 for motor M10.

#### This clears the fault

**Yes**- Resume normal operation **No**- Go to Step 11

11. Replace the cables from control board to driver board. Refer to GP 6.24 for cable identification.

#### This clears the fault

**Yes**- Resume normal operation **No-** Go to Step 12

12. Replace Main Control Board B (REP 11.3)

This clears the fault Yes- Resume normal operation; No- Go to Step 13. 13. Replace Main Control Board A (REP 11.1)

This clears the fault Yes- Resume normal operation; No- Escalate to second level

#### GP 6.5.6 Check M11

#### WARNING

Moving Parts, keep hands clear of the knife when performing motor checks. Make sure that power is disconnected from the machine before touching any components attached to the knife.

#### Locate motor M11:

- Slide the element feeder drawer all the way out of the machine.
- The knife module is located near the element feed sprocket knob, refer to PL 5.11
- Insert a cheater into the element feeder door interlock switch
- 1. Do GP 6.3.6 <u>Functional Test</u> "Knife Cycle" to check the function of the Knife Motor. Knife blade should cycle forward and back when the functional test is operated.

#### Knife motor operates as expected

Yes- Return to the RAP that directed you here

No- Go to Step 2.

 Make sure the motor wire is connected securely at the header and at the Main Control Board (PL 5.27). Do REP 1.5 to remove the Rear Cover to gain access to the connector at the Control Board. Refer to <u>GP 6.24</u> to identify termination location.

#### All the connectors are securely connected.

#### Yes- Go to Step 3

*No-* Make the connection and resume operation

3. Do GP 6.3.7 <u>FIRMWARE UPGRADE</u> to Re-flash the firmware for the eWire

This clears the fault Yes- Resume normal operation; No- Go to Step 4

4. Do REP 3.15 to replace the Knife Module 7716862

#### This clears the fault

**Yes**- Resume normal operation **No**- Go to Step 5

5. Replace the cables from the motor to the Main Control Board. Refer to <u>GP 6.24</u> for cable identification.

This clears the fault Yes- Resume normal operation No- Go to Step 6

6. Replace Main Control Board B (REP 11.3)

#### This clears the fault

**Yes**- Resume normal operation **No**- Escalate to second level
### WARNING

Moving Parts, keep hands clear of the knife when performing motor checks. Make sure that power is disconnected from the machine before touching any components attached to the knife.

#### Locate motor M12 and M13:

- Slide the element feeder drawer all the way out of the machine.
- M12 Pushover Motor moves the expanding T mechanism forward and back. M13 Expanding T motor expands the Expanding T rails.
- Insert a cheater into the element feeder door interlock switch
- 1. Do GP 6.3.6 <u>Functional Test</u> "Pushover" to check the function of the Pushover Motor. OUT will move the pushover mechanism forward, HOME will move the pushover mechanism back.

Do GP 6.3.5. <u>Motors Procedure</u> to check the function of the Expanding T motor. The expanding T rails should open and close when M13 is activated.

#### Motor operates as expected

**Yes-** Return to the RAP that directed you here

No- Go to Step 2.

 Make sure the motor wire is connected securely at the header and at the Main Control Board (PL 5.27). Do REP 1.5 to remove the Rear Cover to gain access to the connector at the Control Board. Refer to <u>GP 6.24</u> to identify termination location.

#### All the connectors are securely connected.

Yes- Go to Step 3

*No-* Make the connection and resume operation

3. Do GP 6.3.7 <u>FIRMWARE UPGRADE</u> to Re-flash the firmware for the eWire

#### This clears the fault

Yes- Resume normal operation;

No- Go to Step 4

**General Procedures and Information** 

4. Do REP 3.16.8 to replace motor M13 or REP 3.16.7 to replace motor M12.

This clears the fault Yes- Resume normal operation No- Go to Step 5

5. Replace the cables from the motor to the Main Control Board. Refer to <u>GP 6.24</u> for cable identification.

This clears the fault Yes- Resume normal operation No- Go to Step 6

6. Replace Main Control Board B (REP 11.3)

### This clears the fault

**Yes-** Resume normal operation **No-** Escalate to second level

### GP 6.5.8 Check M15 and M21

#### WARNING

Moving Parts, keep hands clear of the eWire when performing motor checks. Make sure that power is disconnected from the machine before touching any moving parts.

#### Locate Motor M15 and M21:

- Open the lid and raise the lower bypass panel.
- M15 drives the linear travel belt for the Holder Module. M21 drives the linear travel belt for the Closer Module.
- 1. To check the motor function, manually move the Closer Module and Holder Module forward. When an interlock cheater is inserted, the Closer and Holder will return to their home positions (at the far right of the eWire).

#### Motors return to home position as expected

Yes- Return to the RAP that directed you here

No- Go to Step 2.

2. Make sure the motor wire is connected securely at the Driver Board and at the Main Control Board (PL 5.27). Do REP 1.5 to remove the Rear Cover to gain access to the connector at the Control Board. The motor Driver boards are located on the rear of the eWire Frame.

#### All the connectors are securely connected.

Yes- Go to Step 3

No- Make the connection and resume operation

3. Inspect the timing belt. Confirm that the belt is not frayed or worn and that no teeth are missing.

#### Belt looks OK

Yes- Go to Step 4

**No-** Follow REP 8.10 to replace Closer Linear Belt or 8.11 and 8.12 to replace Holder Linear Belt.

4. Check the tightness of the set screw of the pulley on the stepper motor shaft.

#### All the set screws are secured tightly

Yes- Go to Step 5

No- Tighten the loose set screw and repeat Step 1

5. Check the DIP switch settings for the Driver Board. Refer to the table below.

|     | DIP 1 | DIP 2 | DIP 3 | DIP 4 | DIP 5 |
|-----|-------|-------|-------|-------|-------|
| M15 | OFF   | OFF   | ON    | OFF   | OFF   |
| M21 | OFF   | OFF   | ON    | OFF   | OFF   |

### DIP switch setting are correct

Yes- Go to Step 6

No- Correct the DIP switch and repeat Step 1

6. Check if there is power to the Driver board. LED 1 on the Driver board should be lit.

If LED 1 is lit, it means there is 24V DC power to the Driver board from the Main Control board.

If LED 2 is lit, it means there is a fault with either the Driver board or the stepper motor.

### Continue to Step 7

 Check that the cable(s) connecting the Driver Board to the Main Control Board are intact. Refer to the motor cables table to identify the appropriate cable part numbers, <u>GP 6.24</u>

#### The cables look okay

Yes- Go to Step 8

No- Replace the faulty cable and resume normal operation

8. Do GP 6.3.7 <u>FIRMWARE UPGRADE Procedure</u> to Re-flash the firmware for the eWire

### This clears the fault

Yes- Resume normal operation

#### No- Go to Step 9

9. Replace the driver board for the faulty motor, with DIP switch set correctly for the position you are replacing.

This clears the fault

Yes- Resume normal operation

No- Go to Step 10

10. Replace the faulty stepper motor. Refer to REP 8.7 for motor M15 and REP 8.8 for motor M21.

This clears the fault

**Yes**- Resume normal operation **No**- Go to Step 11

11. Replace the cables from control board to driver board. Refer to <u>GP</u> <u>6.24</u> for cable identification.

This clears the fault Yes- Resume normal operation No- Go to Step 12

12. Replace Main Control Board B (REP 11.3)

This clears the fault Yes- Resume normal operation; No- Go to Step 13.

13. Replace Main Control Board A (REP 11.1)

This clears the fault Yes- Resume normal operation; No- Escalate to second level

### WARNING

Moving Parts, keep hands clear of the eWire when performing motor checks. Make sure that power is disconnected from the machine before touching any moving parts.

### Locate motor M14:

- Open the lid and raise the lower bypass.
- The Holder Rotate motor is located on the back of the Holder, at the far right of the eWire.
- Insert a cheater into the top cover Interlock switch.
- 1. Do GP 6.3.6 <u>Functional Test</u> "Holder Rotate" to check the function of the Holder Rotate Motor.

### Knife motor operates as expected

Yes- Return to the RAP that directed you here

No- Go to Step 2.

 Make sure the motor wire is connected securely at the header and at the Main Control Board (PL 5.27). Do REP 1.5 to remove the Rear Cover to gain access to the connector at the Control Board. Refer to <u>GP 6.24</u> to identify termination location.

### All the connectors are securely connected.

**Yes**- Go to Step 3 **No**- Make the connection and resume operation

3. Do GP 6.3.7 <u>FIRMWARE UPGRADE</u> to Re-flash the firmware for the eWire

### This clears the fault Yes- Resume normal operation;

No- Go to Step 4

4. Check the tightness of the setscrew on the M14 motor shaft. Check the tightness of all screws in the Holder Rotate Linkage.

### All components are securely tightened

Yes- Go to Step 5

No- Tighten up the screws and repeat Step 1.

5. Replace the cables from the motor to the Main Control Board. Refer to GP 6.24 for cable identification.

This clears the fault Yes- Resume normal operation No- Go to Step 6

6. Replace Main Control Board B (REP 11.3)

This clears the fault Yes- Resume normal operation No- Escalate to second level

GP 6.5.10 Check M19

### WARNING

Moving Parts, keep hands clear of the eWire when performing motor checks. Make sure that power is disconnected from the machine before touching any moving parts.

### Locate motor M19:

- Motor M19 is located on the Book Drawer.
- Open the book drawer door all the way .
- Insert a cheater into the Book Tray Interlock ٠
- 1. Do GP 6.3.6 Functional Test "Tray Home" to check the function of the Book Drawer Motor. The book drawer should rise all the way to its up position. If it is already up, it will move down slightly and return home.

### Motor operates as expected

Yes- Return to the RAP that directed you here

No- Go to Step 2.

2. Make sure the motor wire is connected securely at the header and at the Main Control Board (PL 5.27). Do REP 1.5 to remove the Rear Cover to gain access to the connector at the Control Board. Refer to GP 6.24 to identify termination location.

All the connectors are securely connected.

Yes- Go to Step 3

No- Make the connection and resume operation

3. Do GP 6.3.7 FIRMWARE UPGRADE to Re-flash the firmware for the eWire

### This clears the fault

Yes- Resume normal operation; No- Go to Step 4

Check the tightness of the set screws on the Pulley attached to the motor shaft and the pulley attached to the Book Drawer shaft.

#### This clears the fault

**Yes**- Resume normal operation **No**- Go to Step 5

5. Inspect the Timing Belt for damage. Make sure that the belt is not frayed or damaged.

#### Belt Looks OK

**Yes**- Go to Step 6 **No**- Replace the Timing Belt.

6. Inspect the Book Drawer for damage or obstructions. Replace any parts that look damaged or worn.

### Book Drawer Mechanism looks OK Yes- Go to Step 7

No- Replace the damaged components.

7. Replace the cables from the motor to the Main Control Board. Refer to <u>GP 6.24</u> for cable identification.

This clears the fault Yes- Resume normal operation No- Go to Step 8

8. Replace Main Control Board B (REP 11.3)

#### This clears the fault Yes- Resume normal operation No- Escalate to second level

GP 6.5.11 Check M20

### WARNING

Moving Parts, keep hands clear of the eWire when performing motor checks. Make sure that power is disconnected from the machine before touching any moving parts.

### Locate motor M20:

- Motor M20 is located on the Closer Module.
- Raise the lid and raise the lower bypass panel.
- Insert a cheater into the Top Cover Interlock
- 1. Do GP 6.3.6 <u>Functional Test</u> "Cycle Closer" to check the function of the Closer Motor. The closer jaws should close and open when the Functional Test is initiated.

### Motor operates as expected

Yes- Return to the RAP that directed you here

No- Go to Step 2.

 Make sure the motor wire is connected securely at the header and at the Main Control Board (PL 5.27). Do REP 1.5 to remove the Rear Cover to gain access to the connector at the Control Board. Refer to <u>GP 6.24</u> to identify termination location.

### All the connectors are securely connected.

**Yes**- Go to Step 3 **No**- Make the connection and resume operation

3. Do GP 6.3.7 <u>FIRMWARE UPGRADE</u> to Re-flash the firmware for the eWire

### This clears the fault

**Yes**- Resume normal operation; **No**- Go to Step 4

4. Check the tightness of the set screws on the Pulley attached to the motor shaft. Tighten any loose parts

### This clears the fault

**Yes**- Resume normal operation **No**- Go to Step 5

5. Inspect the Closer Module parts for damage. Replace any parts that are worn or damaged.

### This clears the fault

**Yes**- Return to normal operation **No**- Go to Step 6

6. Replace the cables from the motor to the Main Control Board. Refer to <u>GP 6.24</u> for cable identification.

### This clears the fault

**Yes**- Resume normal operation **No**- Go to Step 7

7. Replace Main Control Board B (REP 11.3)

This clears the fault Yes- Resume normal operation No- Escalate to second level

### GP 6.6 SOLENOID CHECKS

### GP 6.6.1 Check Solenoids L1, L2, L3, and L4

### Locate Solenoids L1, L2, L3, and L4:

- Raise the lid by lifting the release handle
- Insert a cheater into the Lid Interlock.
- Solenoid L1, diverter solenoid, is located on the rear of the Lower Transport Assembly. Refer to PL 5.3.
- Solenoids L2, L3, and L4 are located on the top of the Upper Transport Assembly. Refer to PL 5.3.

### WARNING

### Moving Parts, keep hands clear of moving parts when the Interlock Cheater is inserted. See Section 0, page vii for other languages.

- 1. Do GP 6.3.4 <u>SOLENOIDS Procedure</u> to activate and deactivate Solenoid L1, L2, L3, and/or L4
  - The diverter gate should rise and fall when L1 is cycled.

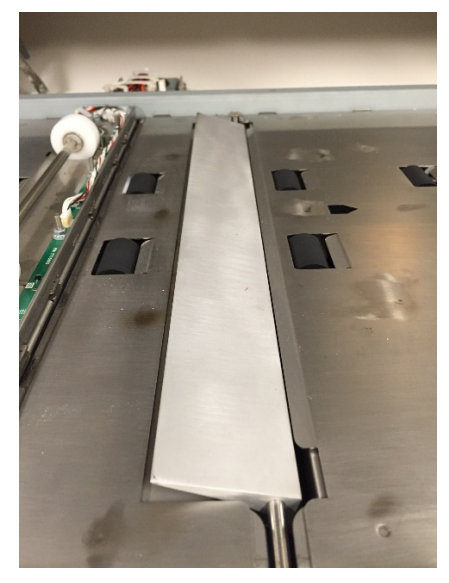

- The corresponding rollers should rise and fall when L2, L3, and L4 are cycled.
  - o L2: Nip Rollers N2

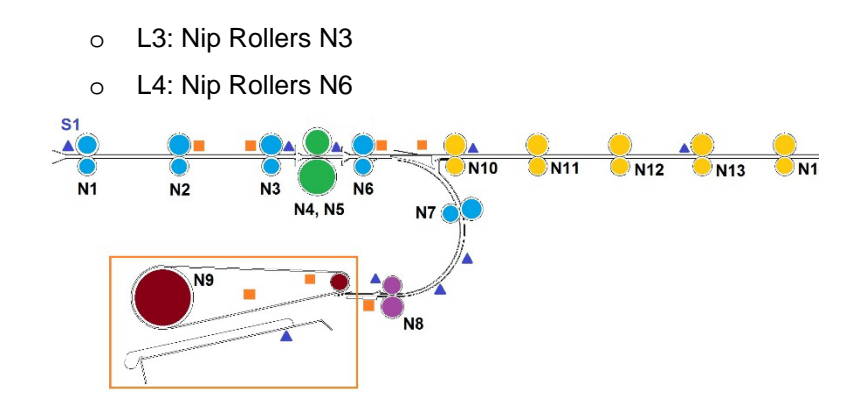

Gates or Rollers rise and fall when solenoids are cycled Yes- Return to the RAP that directed you here No- Go to Step 2

 Make sure the solenoid wire is connected securely at the header and at the Main Control Board (PL 5.27). Do REP 1.5 to remove the Rear Cover to gain access to the connector at the Control Board. Refer to <u>GP 6.26</u> for termination locations.

All the connectors are securely connected.

Yes- Go to Step 3

No- Make the connection and resume operation

 Check that the cable(s) connecting the Solenoid to the Main Control Board are intact. Refer to the solenoid cables table <u>GP 6.26</u> to identify the appropriate cable part numbers.

#### The cables look okay

**Yes**- Go to Step 4 **No**- Identify and replace the faulty cable

4. Do *GP 6.3.7* <u>FIRMWARE UPGRADE Procedure</u> to Re-flash the firmware for the eWire

This clears the fault Yes- Return to normal operation No- Go to Step 5

5. Replace the solenoid assembly as indicated below

- L1: Replace 7718102 diverter solenoid linkage assembly (refer to REP 2.18)
- L2 or L3: Replace 7717125 disengaging roller sub-assembly (refer to REP 2.19)
- L4: Replace 7717128 disengaging roller sub-assembly (refer to REP 2.20)

### This clears the fault

Yes- Return to normal operation

No- Go to Step 6

6. Do REP 11.1 Main Control Board A Replacement.

### This clears the fault

Yes- Return to normal operation

No- Escalate to second level

### GP 6.6.2 Check L5 Deflector Solenoids

### Locate Solenoid L5:

- Raise the top cover by releasing the latch and raise the Lower Bypass Assembly by lifting the handle.
- Raise the Vacuum Module to access the Deflector
- Insert a cheater into the Lid Interlock
- There are two L5 solenoids located on the deflector module, refer to PL 5.16. The Deflector will raise and lower when L5 is activated.

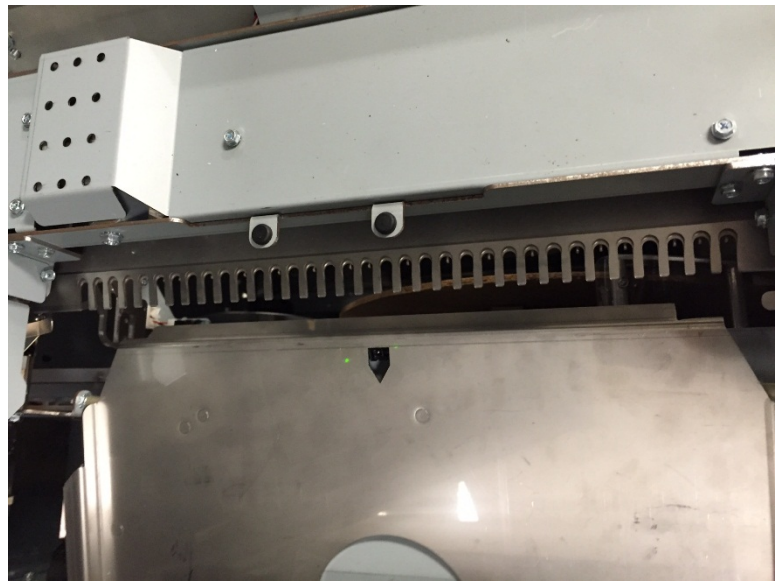

### WARNING

Moving Parts, keep hands clear of moving parts when the Interlock Cheater is inserted. See Section 0, page vii for other languages.

- 1. Do GP 6.3.4 <u>SOLENOIDS Procedure</u> to activate and deactivate Solenoid L5
  - The deflector mechanism should pivot when solenoid L5 is activated.
  - Look carefully to confirm that the front and rear Deflector Solenoids are both firing simultaneously.

### Deflector mechanism pivots when L5 is activated

**Yes**- Return to the RAP that directed you here **No**- Go to Step 2

 Make sure the solenoid wire is connected securely at the header and at the Main Control Board (PL 5.27). Do REP 1.5 to remove the Rear Cover to gain access to the connector at the Control Board. Refer to <u>GP 6.26</u> for termination locations.

#### All the connectors are securely connected.

**Yes**- Go to Step 3 **No**- Make the connection and resume operation

 Check that the cable(s) connecting the Solenoid to the Main Control Board are intact. Refer to the solenoid cables table <u>GP 6.26</u> to identify the appropriate cable part numbers.

The cables look okay Yes- Go to Step 4 No- Identify and replace the faulty cable

4. Do 6.3.7 <u>FIRMWARE UPGRADE Procedure</u> to Re-flash the firmware for the eWire

### This clears the fault

**Yes**- Return to normal operation **No**- Go to Step 5

5. Replace 7718113 Deflector Solenoid Linkage, refer to REP 5.6

### This clears the fault

Yes- Return to normal operation

No- Go to Step 6

6. Do REP 11.1 Main Control Board A Replacement.

### This clears the fault

**Yes-** Return to normal operation **No-** Escalate to second level

### GP 6.6.3 Check L6 and L7 Vacuum Module Solenoids

### To access Solenoids L6 and L7:

- Raise the top cover by releasing the latch
- To test Solenoid L6, raise the Vacuum Module by lifting the handle and tilting it back towards the infeed side of the eWire. L6 will activate the kick-down paddle.
- There are two L7 solenoids located on the front and rear of the vacuum module, refer to PL 5.14. To check L7, lower the Vacuum Module into its down position, and check that the kick down legs actuate when L7 is actuated.
- Insert a cheater into the interlock switch for the upper bypass assembly

### WARNING

Moving Parts, keep hands clear of moving parts when the Interlock Cheater is inserted. See Section 0, page vii for other languages.

- 1. Do GP 6.3.4 <u>SOLENOIDS Procedure</u> to activate and deactivate Solenoids L6 and L7
  - The kick down runners (4 total) should cycle down when the L7 solenoids are cycled. Note that both the front and back L7 solenoids should cycle when activated. Kick down linkages will retract when the Vacuum Module is raised, so this is easiest to test in the down position.
  - The drag finger plate should advance when the solenoid L6 is activated. This is easiest to see when the Vacuum Module is in its raised position.

### Linkages Move when L6 and L7 are cycled

**Yes**- Return to the RAP that directed you here **No**- Go to Step 2

2. Make sure the solenoid wire is connected securely at the header and at the Main Control Board (PL 5.27). Do REP 1.5 to remove the Rear Cover to gain access to the connector at the Control Board.

### All the connectors are securely connected.

Yes- Go to Step 3

No- Make the connection and resume operation

### **General Procedures and Information**

3. Check that the cable(s) connecting the Solenoid to the Main Control Board are intact. Refer to the solenoid cables table to identify the appropriate cable part numbers, <u>GP 6.26</u>.

### The cables look okay

**Yes**- Go to Step 4 **No**- Identify and replace the faulty cable.

4. Do *GP 6.3.7* <u>FIRMWARE UPGRADE Procedure</u> to Re-flash the firmware for the eWire

### This clears the fault

Yes- Return to normal operation; No- Go to Step 5

- Replace appropriate solenoids, refer to REP 4.2 Solenoid Replacement, Kickdown Solenoid, Rear (L7), REP 4.3 Solenoid Replacement, Kickdown Solenoid, Front (L7), and REP 4.4 Solenoid Replacement Drag Finger Solenoid (L6).
  - 7718112, Kick Down Solenoid Assembly
  - 7715289, Drag Finger Solenoid

### This clears the fault

**Yes**- Return to normal operation **No**- Go to Step 6

6. Replace the Vacuum Module Assembly 7716805 (refer to REP 4.1)

This clears the fault Yes- Return to normal operation No- Go to Step 7

7. Do REP 11.1 Main Control Board A Replacement, or REP 11.3 Main Control Board B Replacement

### This clears the fault

**Yes**- Return to normal operation **No**- Escalate to second level

#### GP 6.6.4 Check L8 Holder Lock Solenoid

### To access Solenoid L8:

- Raise the top cover by releasing the latch
- There are two L8 solenoids located on the holder module, refer to ٠ PL 5.22
- Open and close the lid or door to home the Holder Module. •
- Insert a cheater into the interlock switch for the upper bypass ٠ assembly.

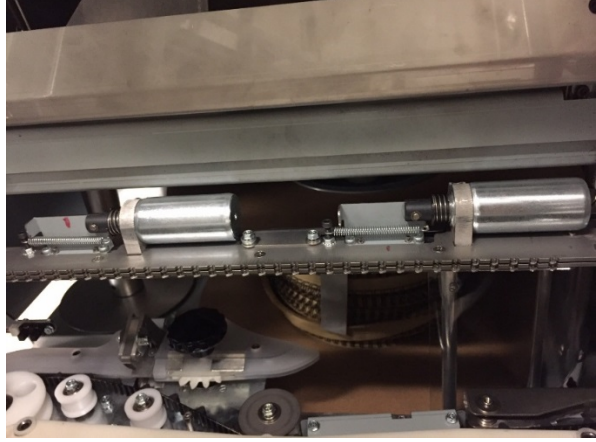

### WARNING

### Moving Parts, keep hands clear of moving parts when the Interlock Cheater is inserted. See Section 0, page vii for other languages.

- 1. Do 6.2.5 SOLENOIDS Procedure to activate and deactivate Solenoid L8
  - The holder lock mechanism should cycle closed and open ٠ when L8 is activated
  - Note that both the front and back solenoids should cycle . when activated

### Holder Lock mechanism cycles forward and back when L8 is cycled

Yes- Return to the RAP that directed you here No- Go to Step 2

2. Make sure the solenoid wire is connected securely at the header and at the Main Control Board (PL 5.27). Do REP 1.5 to remove the Rear Cover to gain access to the connector at the Control Board. Refer to GP 6.26 for termination locations.

#### All the connectors are securely connected.

Yes- Go to Step 3 **No-** Make the connection and resume operation

3. Check that the cable(s) connecting the Solenoid to the Main Control Board are intact. Refer to the solenoid cables table to identify the appropriate cable part numbers, refer to GP 6.26.

#### The cables look okay

Yes- Go to Step 4 No- Identify and replace the faulty cable

4. Do GP 6.3.7 FIRMWARE UPGRADE Procedure to Re-flash the firmware for the eWire

#### This clears the fault

Yes- Return to normal operation No- Go to Step 5

5. Replace 7717746 Holder Lock Solenoid L8, refer to REP 8.16 This clears the fault

Yes- Return to normal operation No- Go to Step 6

6. Replace 7716612 Holder Lock Assembly, refer to REP 8.17 Holder Lock Sub-Assembly Replacement

This clears the fault Yes- Return to normal operation No- Go to Step 7

7. Do REP 11.3 Main Control Board B Replacement.

### This clears the fault

Yes- Return to normal operation No- Escalate to second level

**GBC** eWire

### GP 6.7 Supply Spool Installation

Do the following procedure to install a new supply spool into the eWire. If you need to remove a spool that is not yet empty first, first do GP 6.8.

- 1. Stop the Printer/Copier. Open the eWire access door panel and slide the Element Feeder Drawer out.
- 2. If applicable, go to GP 6.8 to remove the previously installed element spool.
- 3. Remove the wire shield by pulling on the handle to remove it. Place it on top of the

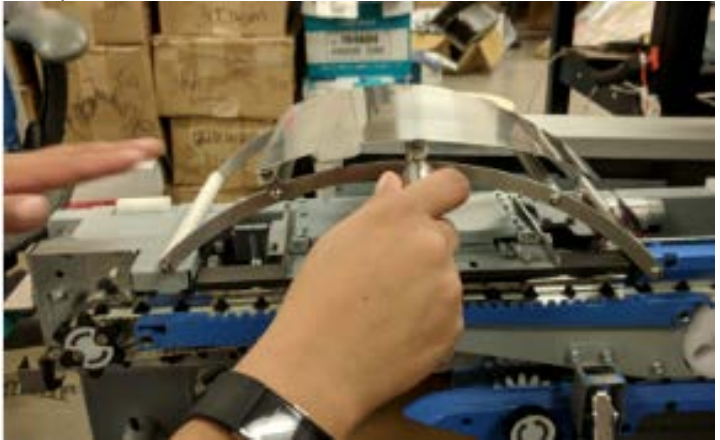

4. Remove the spool holder cap from the spindle by turning it counterclockwise.

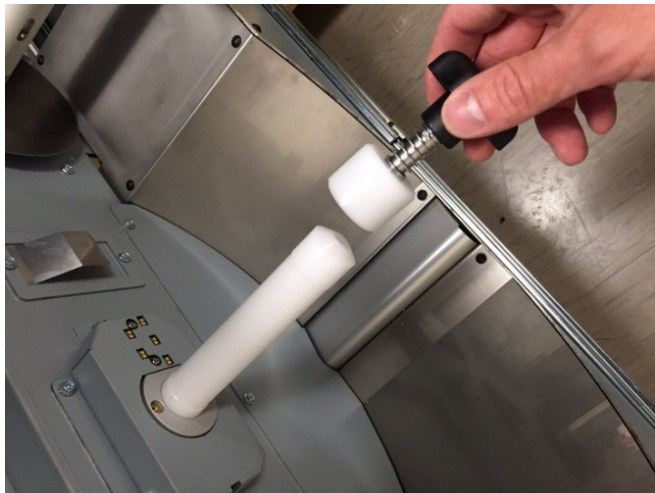

5. Remove spool from carton and remove the plastic shrink wrap. Place a flexible magnet on the spool behind the flat cardboard insert. Do not remove the cardboard insert until the wire is secured.

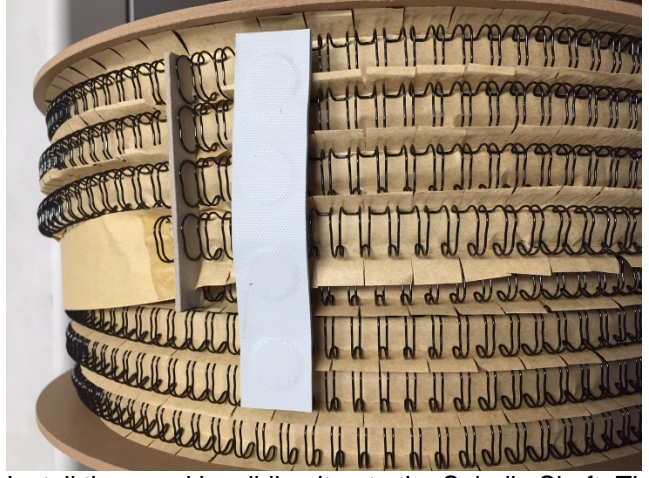

- 6. Install the spool by sliding it onto the Spindle Shaft. The circular bar code must be facing towards the inside of the Element Feeder. Secure the spool by tightening the Spool Holder Cap.
- 7. After confirming that the flexible magnet is securing the wire end, carefully remove the cardboard spacer.

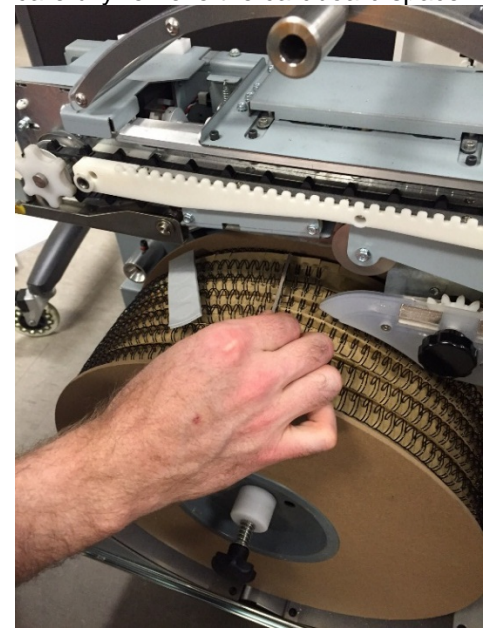

8. Pull the wire and paper away from the spool and hold them both in one hand. With your free hand install the wire shield.

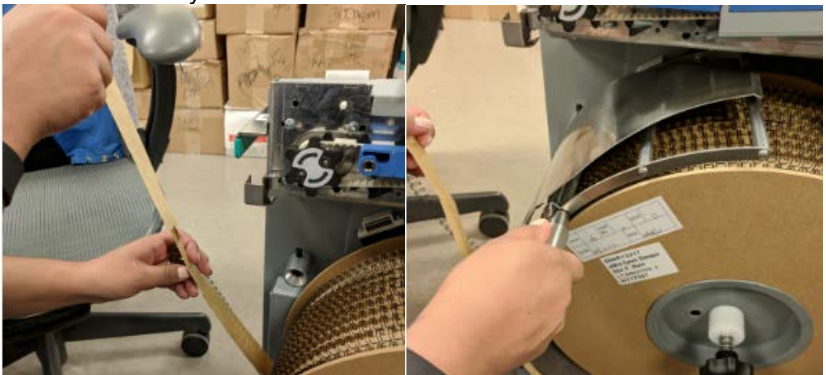

9. While still holding the carrier paper, use the magnetic catch to hold the wire.

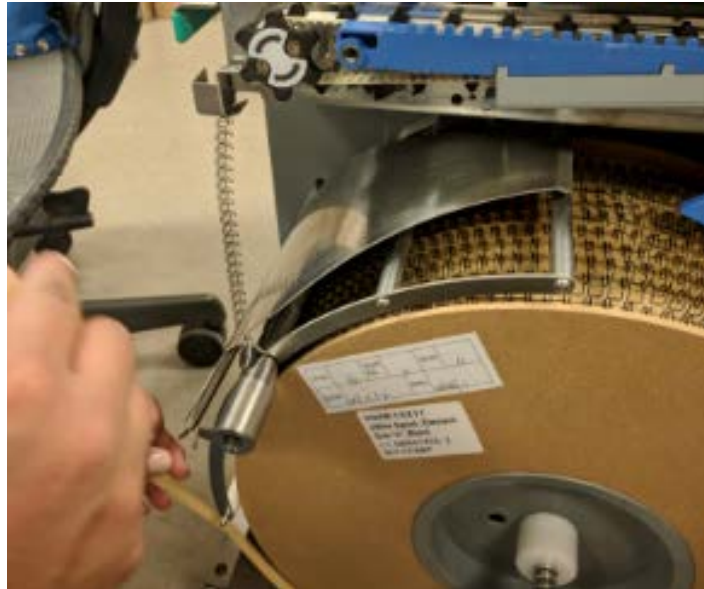

10. Lift the metal guide of the shield and slide the carrier paper between it and the lower bars.

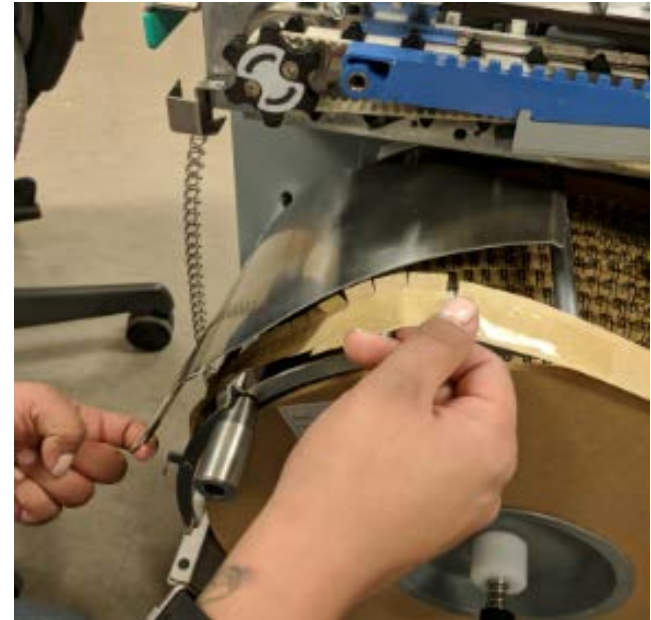

11. Attach the loose end of the support paper to the paper feed hub. Secure the paper to the hub via the metal clip.

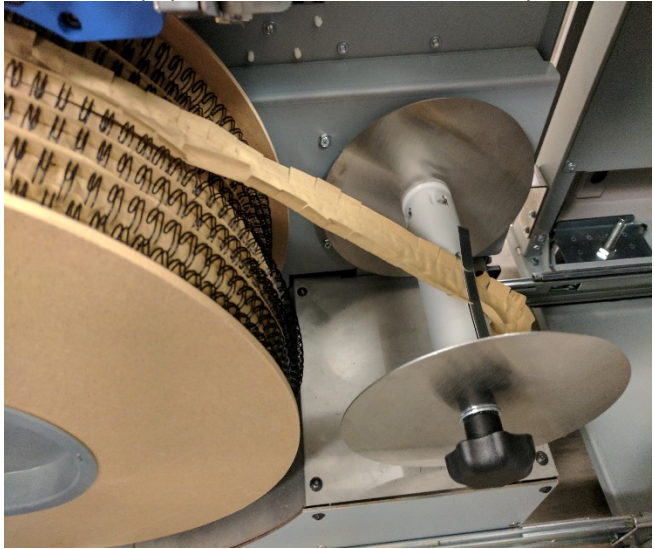

12. Turn the rewind spool clockwise until you have enough wire to reach the blue wire guide. Slide the wire onto the plastic wire guide and feed it into the plastic sprocket. Use the knob to manually turn the plastic sprocket and aid wire installation

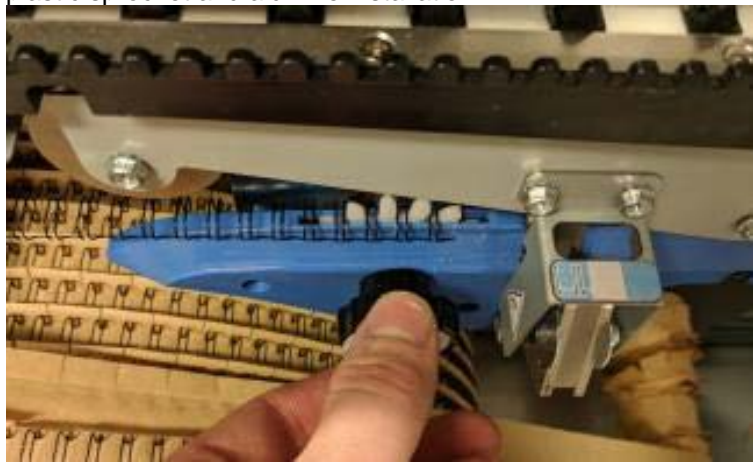

13. Adjust the wire end position by using the knob attached to the wire feed sprocket. The wire end should line up in the window on the blade guard.

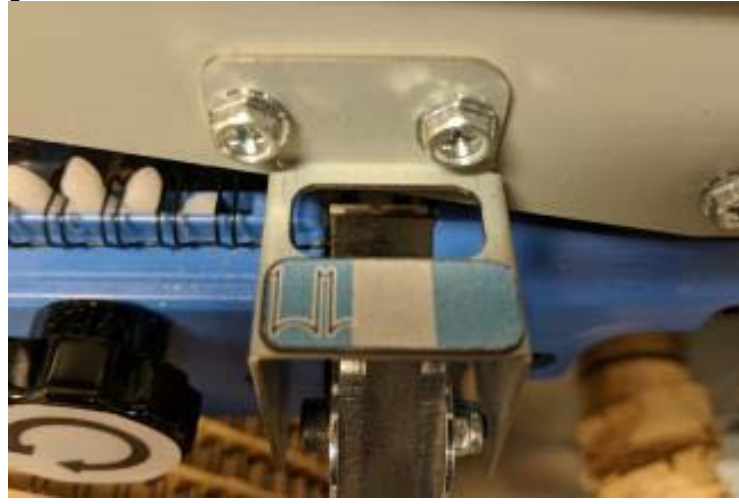

- 14. Confirm that the spool is installed properly.
  - a. Is the rewind paper secured to the Rewind Hub and taut?
  - b. Is the wire fed loosely across the wire shield?
  - c. Is there one row of slack wire beneath the spool, in contact with the bottom of the Element Feeder Drawer?
  - d. Is the end of the wire in line with the mark on the Element Guide Nose, just in front of the Knife?
  - e. Is all the spool packaging and the flexible magnet removed?

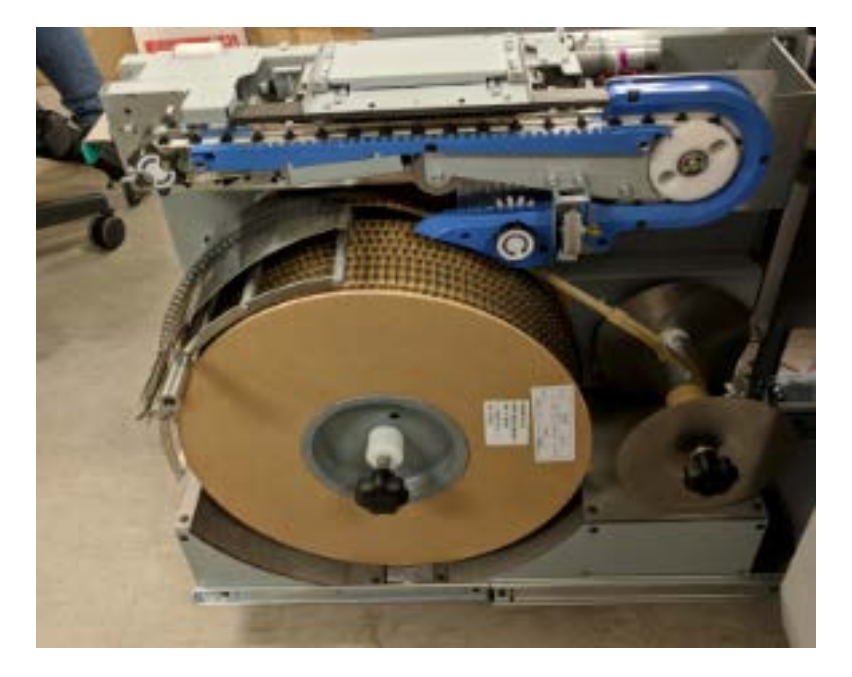

15. Slide the Element Feeder Drawer back into the eWire and close the door.

### GP 6.8 Supply Spool Removal

Do the following procedure to remove a partially full supply spool from the eWire. If the spool is empty, the same general procedure can be used but there is no need secure loose wire to the spool.

- 1. Stop the Printer/Copier. Open the eWire access door panel and slide the Element Feeder Drawer out.
- 2. Turn the sprocket knob counter-clockwise to disengage the end of the wire from the Element Feed assembly. Take the loose wire end and secure it to the magnetic holder on the Element Feeder.

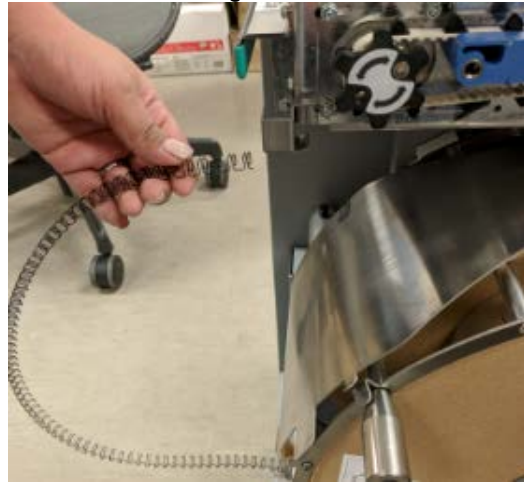

3. Turn the rewind spool counterclockwise to generate slack in the carrier paper.

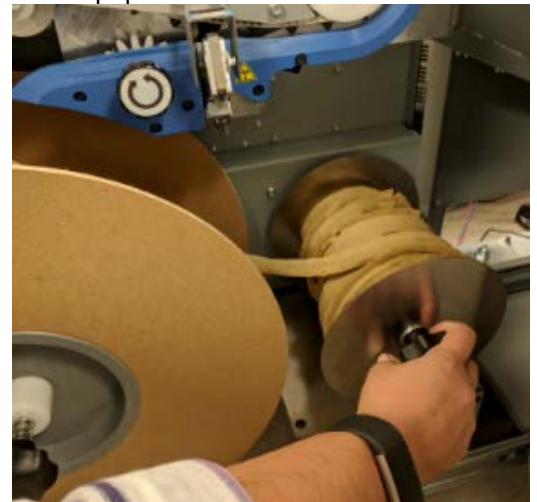

4. Lift the metal wire guide on the shield and pull the carrier paper out from the shield. Then Remove the wire shield. Pull on the wire shield handle to remove the entire shield, and place the shield safely on top of the element feeder.

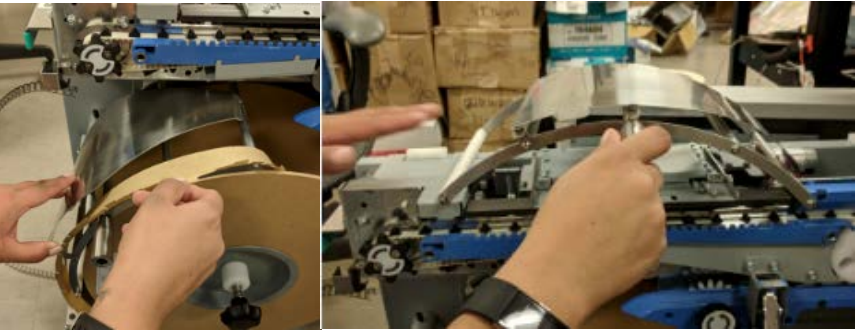

- 5. Rewind the spool counterclockwise to take the excess slack from the wire and the paper.
- 6. Take the wire off the magnet and place it on the empty carrier paper you rewound. Pull the wire toward the rewind spool making sure to take up all of the slack . Ensure that the wire you are placing back on the spool is contained in the paper you are rewinding and does not interfere with the other rows of wire

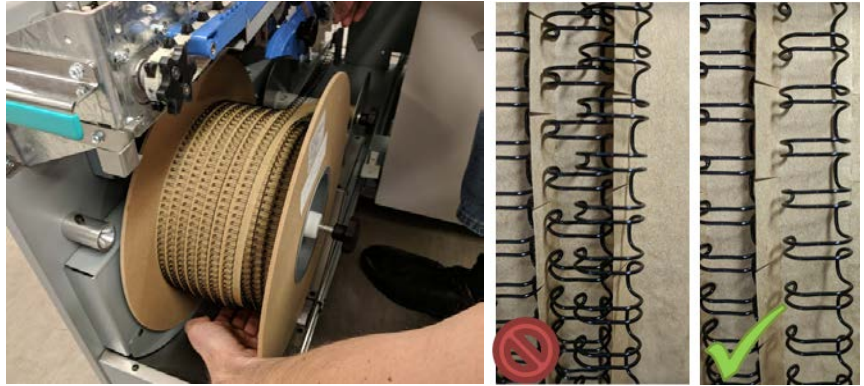

7. Secure the wire using a magnet as shown. Repeat steps 3 and 5 until all the wire is on the spool.

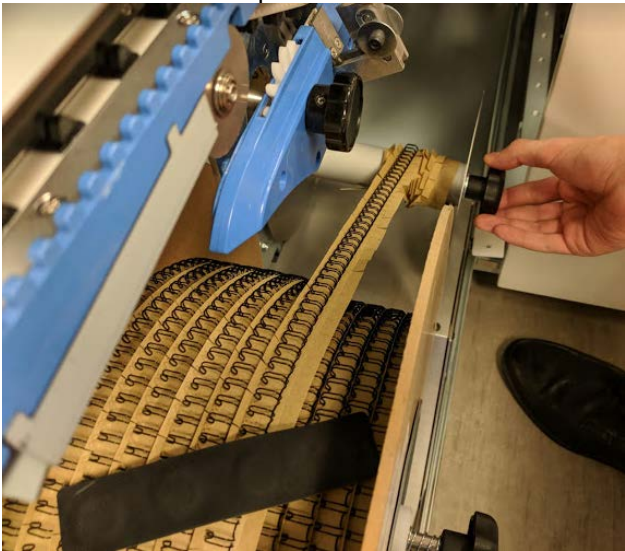

8. Secure the wire rows on the spool at the end of the lose wire using the 2<sup>nd</sup> magnet strip, then move the first magnet strip you placed as shown here. Place the magnets across rows of wire so that the loose end of wire is secured to the wound rows. The magnets prevents the wire from slipping when the spool is removed.

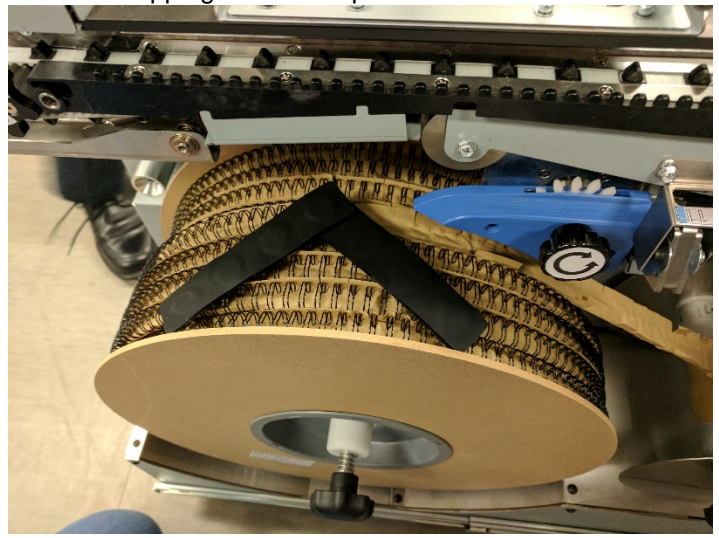

9. Tear the carrier paper where it leaves the rewind spool. Your carrier paper should extend about 12 inches (30 cm) beyond the loose end of your wire.

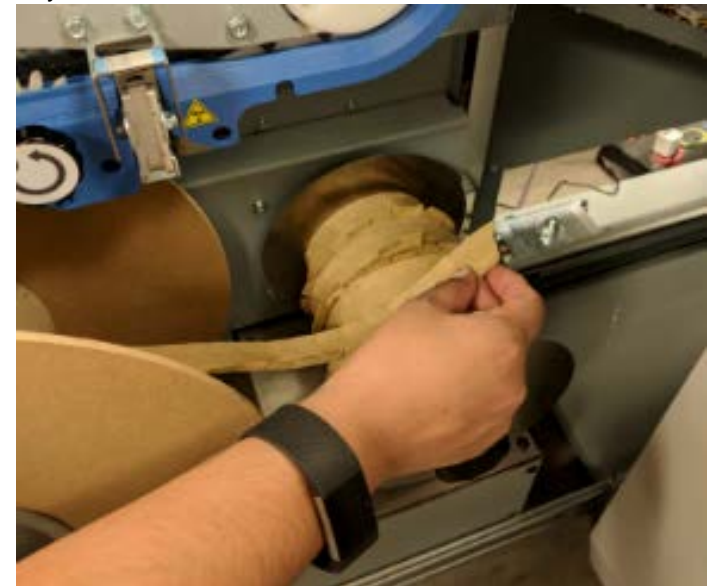

10. Unscrew the spool retainer. Turn the knob counterclockwise to loosen and remove the cap. Set the cap aside.

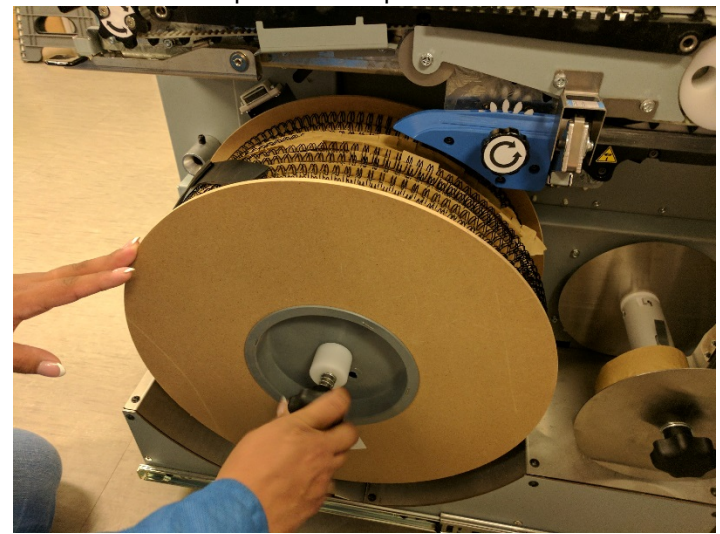

11. Remove the spool from the machine. Pull the spool straight away from the machine to slide it off the spindle. Properly store the spool for future use. Refer to <u>GP 6.9</u> for Spool Storage guidelines.

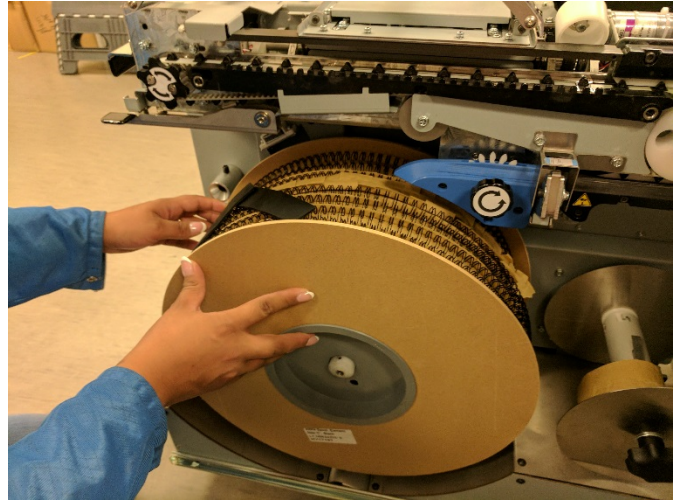

12. To remove the rewind spool from the feed spindle, push the hub in and turn it clockwise. Remove the excess paper by sliding it off the hub. If the rewind spool is full of paper, it may be difficult to remove. The spool must be pressed in firmly before rotating to disengage the pin. Reinstall the empty Paper Feed Hub onto the spindle.

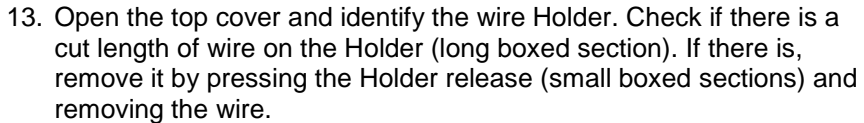

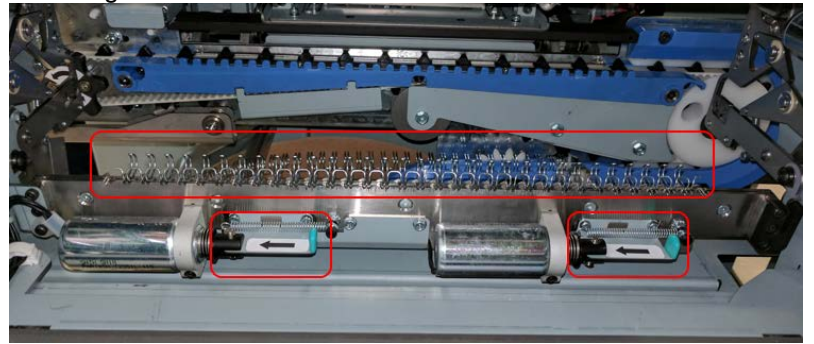

- 14. If a new supply spool is to be installed, refer to GP 6.7. If not, reinstall the Spool Holder Cap and Wire Guide for the next operation.
- 15. Slide the Element Feeder Drawer back into the eWire and close the door.

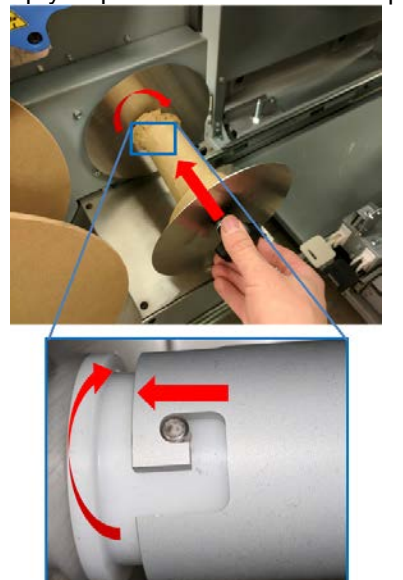

### GP 6.9 Spool Storage

Always properly store the eWire Supply Spool when it is not in use. Unopened cartons should always be stored vertically as indicated on the spool packaging. Do not remove the packaging or shrink wrap until you are ready to use the spool.

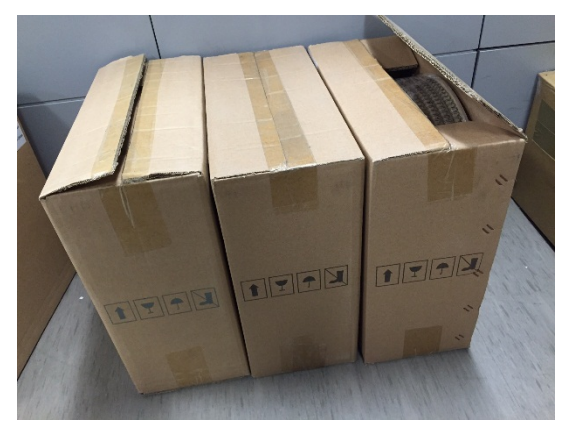

2. Partially used spools must always be stored vertically. Use the recommended spool storage rack for best performance.

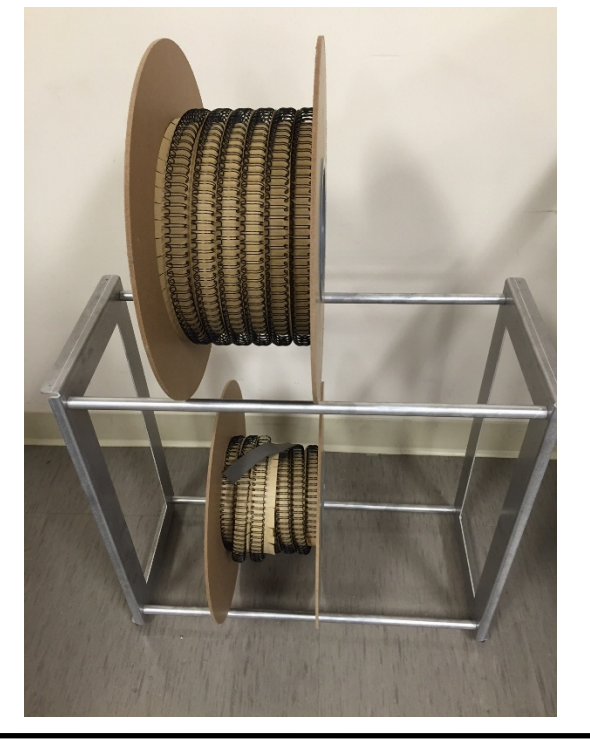

3. Never store the spool on its side, as wire twisting could occur

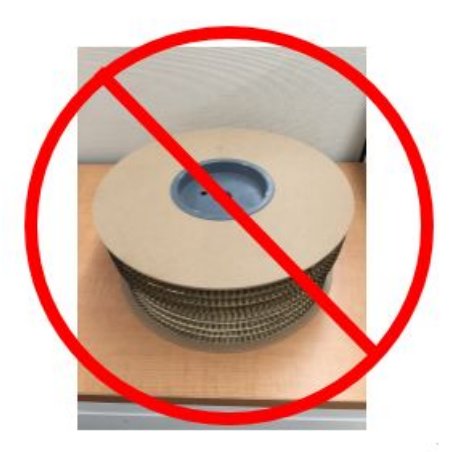

4. Do not store the magnet strips on the inside of the element feeder drawer when not in use, this can cause wire jams. Store the magnets as shown below on the element feeder drawer or away from the machine. When storying them on the element feeder, ensure that they are completely on the flat face of the drawer and are not near the spool.

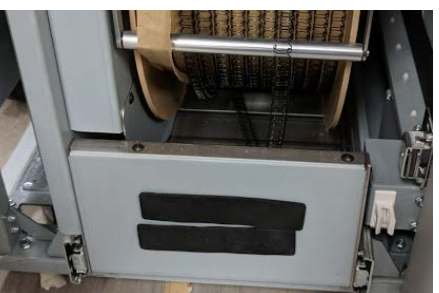

Example of improper magnet storage:

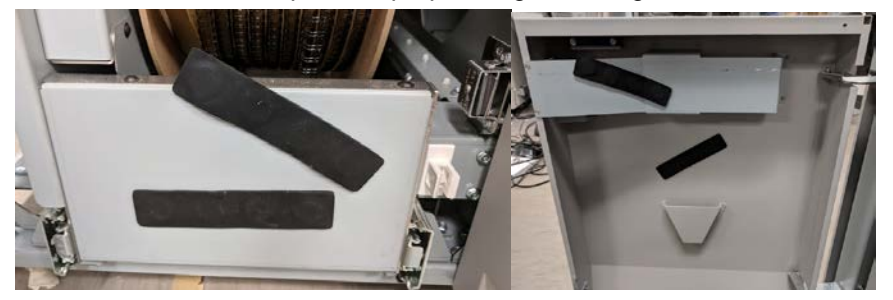

### GP 6.10 Internal Inspection

Do the following whenever the cover has been removed for corrective maintenance.

- 1. Visually inspect for defects and problems such as damaged components, loose screws or nuts, abraded wire insulation, loose terminals, etc.
- 2. Correct any problems before returning the machine to service.

### GP 6.11 External Cleaning

Do the following to clean the exterior of the eWire.

- 1. Clean the exterior covers with a soft cloth, mild detergent and warm water. Use a minimal amount of water to avoid dripping onto sensitive components.
- 2. Do not use chemical cleaners or solvents as these may have a harmful effect. Use detergent sparingly to avoid contact with electrical components.

**Warning**: Make sure you disconnect the eWire from its power source before cleaning. Failure to observe this warning could result in death or serious Injury. *See Section 0, page vii for other languages.* 

### GP 6.12 Internal Cleaning

Do the following to clean the interior of the eWire.

- 1. Open the doors and lid and remove paper dust and debris. Paper dust can accumulate throughout the machine including around the motors and other electrical components.
- 2. Use a vacuum cleaner if possible. A small paintbrush can also be used but extreme care should be used around electrical components.
- 3. Clean non-electrical components with alcohol, an approved cleaner, or a soft cloth moistened with mild detergent and warm water.
- 4. Clean the Rollers with alcohol.

**Warning**: Make sure you disconnect the eWire from its power source before cleaning. Failure to observe this warning could result in death or serious Injury. *See Section 0, page vii for other languages.* 

### GP 6.13 Base Cleaning

Paper dust and particles fall to the bottom of the element feeder. Clean every service call.

- 1. Clean with a vacuum cleaner each time the machine is serviced. The customer can also do this between the technician's visits.
- 2. Clean dust off of the film covering S22 (GP 6.4.4) with a dry cloth

#### GP 6.14 Idler Roller and Idler Springs Inspection

Idler rollers press against the drive rollers and move the paper through the eWire.

#### Maintenance Schedule

Inspect and clean every 1000K cycles.

#### Procedure

- 1. Inspect the rollers for wear, debris, toner marks, unevenness, and dents.
- 2. Inspect springs (2) for each Idler Roller, and make sure they are correctly hooked.
- 3. Inspect the Bearing Housing. The Bearing Housing should slide freely in the Bearing Forks.

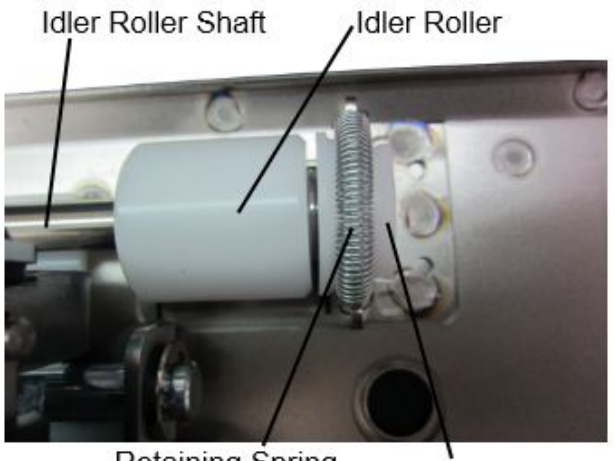

Retaining Spring

**Bearing Housing** 

#### GP 6.14.1 Roller Cleaning

Use this procedure to clean the Rollers.

### Maintenance Schedule

Inspect and clean every 1000K cycles.

### Procedure

- 1. Do REP 2.4 or REP 2.5 *Idler Roller Replacement* to remove the Idler Roller.
- 2. Clean the Idler Rollers with a soft cloth and alcohol.
- 3. Inspect rollers for wear patterns or groves. The roller surface should be smooth.
- 4. Ensure the rollers turn freely on the shaft and that the idler roller shaft "floats" freely in the bushing forks.
- 5. Do REP 2.4 or REP 2.5 Idler Roller Replacement to re-install the Idler Roller.

### GP 6.15 Optical Sensor Cleaning

Do the following procedure to inspect and clean the Optical Sensors. Clean the Optical Sensors if excessive debris or dust is seen in the vicinity, or if there is a possible issue with the function of the sensor.

1. Use compressed air to blow the debris off each sensor. If necessary, use a clean cloth with alcohol to carefully clean the surface of the sensor. The following illustration shows an example of the sensors.

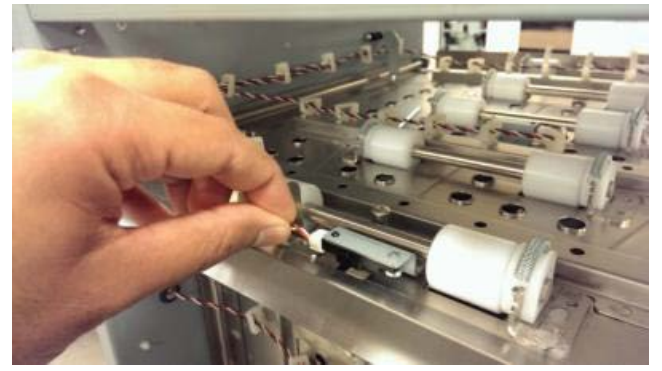

2. If necessary, refer to GP 6.4 <u>Sensor Checks</u> to locate and verify function of the sensors.

### GP 6.16 Bypass Paper Path Inspection and Cleaning

**General Procedures and Information** 

Do the following to inspect and clean the Bypass Paper Path.

- 1. Open the top cover and raise the Upper Bypass to access the Bypass Paper Path.
- 2. Inspect the Bypass panel, rollers, and entrance guide for wear, damage, and obstructions.
- 3. Inspect the rollers for wear patterns or groves. The roller surface should be smooth and even. Make sure the rollers are clean. Clean rollers with a soft cloth and alcohol.
- 4. Inspect the polished metal surfaces on the Upper Bypass and Lower Bypass. Ensure the surface is smooth and free of debris. Clean the Upper Bypass and Lower Bypass plates with a cloth and alcohol.
- 5. Ensure the bypass diverter moves freely and returns to the bypass position.

GP 6.17 Timing Belt Inspection

Use the following procedure to inspect the Timing Belts throughout the eWire. Inspect the Timing Belts if excessive wear or debris is observed, or if the function of the components driven by the belt appears to be compromised. Black dust around the area of a Timing Belt or frayed edges could indicate that the Belt is close to failure.

### Procedure

Do the following to inspect the Timing Belts.

- 1. Inspect all timing belts for wear, missing teeth, frayed edges, and cracks.
- 2. For replacement, refer to the heading for the appropriate module in Section 4, Replacement Procedures.
- 3. Check for proper deflection of belts. The belts should be slightly loose with approximately 1/4" deflection when pressed.
- 4. Belts that are too loose will not drive properly and belts that are too tight can wear out prematurely or damage their driven components.
- 5. If the Belt has a Tensioner along the length of the Belt, the tension can be adjusted by loosening the screws on the Tensioner, and adjusting the Tensioner position until the proper tension is achieved.

### GP 6.18 Solenoid Cleaning and Inspection

Do the following to inspect and clean the Solenoids every 1000K cycles.

- 1. Clean the solenoid and surrounding area with a vacuum cleaner and canned air.
- 2. Make sure the solenoid is clean and dry.
- 3. Inspect for dirt or obstructions, wear or a damage spring.
- 4. Inspect and ensure the Solenoid linkage moves freely. Press linkage down and release. Linkage should return.
- 5. If necessary, refer to GP 6.3.4 to test the function of the Solenoid.

Note: Do not apply lubricants to the solenoid or linkage.

### GP 6.19 Drawer Slide Rails Cleaning

Do this procedure to clean the Drawer Slides that are used with the Element Feeder and Book Tray.

### **Preventative Maintenance:**

Do this every 500K cycles.

### Procedure

- 1. Use a can of compressed air to remove dust from the alignment carriage rails. The carriage can be moved back and forth on the rails to clean the entire surface. Alternately, a soft cloth and alcohol can be used.
- 2. If necessary, the drawer can be removed from the rails by releasing the plastic catch on the side of the rail.
- 3. Slide the drawer in and out to ensure the drawer moves freely with no obstructions or excessive drag.

Important Note: DO NOT use any lubricant on the rails

### GP 6.20 Diverter Solenoid Assembly Inspection

Use this procedure to inspect the Diverter Solenoid Assembly every 1000K cycles.

- 1. Disconnect the Power Cord.
- 2. Do REP 1.1 to remove the Top Cover.
- 3. Clean the Solenoid and surrounding area with a vacuum cleaner and canned air. Refer to PL 5.3
- 4. Make sure the solenoid is clean and dry.
- 5. Raise the Diverter Solenoid by hand and release it. The Diverter should fall freely. Make sure the linkage operates smoothly.
- 6. Do GP 6.3.4 <u>Solenoids Procedure</u> to activate and deactivate Solenoid L1.

The diverter gate should rise and fall when L1 is cycled.

### GP 6.21 List of Sensors

The table below lists all of the Sensors located in the eWire. Sensors are indicated by number and by description. For additional information, refer to Section 7 Wiring.

| SENSOR | PART NO              | DESCRIPTION                        | LOCATION        |
|--------|----------------------|------------------------------------|-----------------|
| S1     | 7715193              | BYPASS ENTRY SENSOR                | UPPER TRANSPORT |
| S2     | 7715193              | DEFLECTOR, KICK DOWN<br>ACTUATON   | DEFLECTOR       |
| S3     | 7715193              | DEFLECTOR, ACTUATOR<br>SENSOR      | DEFLECTOR       |
| S4     | 7715193              | SENSOR, BYPASS CENTER              | UPPER TRANSPORT |
| S5     | 7715193              | SENSOR, BYPASS CENTER              | UPPER TRANSPORT |
| S6     | 7715037              | SKEW BOARD, SENSOR 1               | UPPER TRANSPORT |
| S7     | 7715037              | SKEW BOARD, SENSOR 2               | UPPER TRANSPORT |
| S8     | 7715037              | SKEW BOARD, SENSOR 3               | UPPER TRANSPORT |
| S9     | 7715037              | SKEW BOARD, SENSOR 4               | UPPER TRANSPORT |
| S10    | 7715037              | SKEW BOARD, SENSOR 5               | UPPER TRANSPORT |
| S12    | 7715694              | SENSOR ALIGNMENT 1                 | UPPER TRANSPORT |
| S13    | 7715694              | SENSOR ALIGNMENT 2                 | UPPER TRANSPORT |
| S15    | 7715694              | SENSOR ALIGNMENT 3                 | UPPER TRANSPORT |
| S16    | 7715193              | SENSOR, BYPASS EXIT                | UPPER TRANSPORT |
| S18    | 7715340              | SENSOR, TAPPER HOME, FRONT         | TAPPERS         |
| S19    | 7715340              | SENSOR, TAPPER HOME, REAR          | TAPPERS         |
| S20    | 7715340              | SENSOR, ELEMENT SLACK              | ELEMENT FEEDER  |
| S21    | 7714775 &<br>7714776 | SENSOR, ELEMENT DETECT AT<br>KNIFE | ELEMENT FEEDER  |
| S22    | 7714775 &<br>7714776 | SENSOR, ELEMENT DETECT AT<br>PYR   | ELEMENT FEEDER  |
| S23    | 7715340              | SENSOR, KNIFE HOME                 | ELEMENT FEEDER  |
| S24    | 7715340              | SENSOR, PUSHOVER HOME              | EXPANDING T     |
| S25    | 7714775 &<br>7714776 | SENSOR, BELT HOME                  | ELEMENT FEEDER  |
| S26    | 7717206              | SENSOR, SPOOL DETECT 1             | ELEMENT FEEDER  |
| S27    | 7717206              | SENSOR, SPOOL DETECT 2             | ELEMENT FEEDER  |

| S28 | 7717206              | SENSOR, SPOOL DETECT 3              | ELEMENT FEEDER  |
|-----|----------------------|-------------------------------------|-----------------|
| S29 | 7717206              | SENSOR, SPOOL DETECT 4              | ELEMENT FEEDER  |
| S30 | 7717206              | SENSOR, SPOOL DETECT 5              | ELEMENT FEEDER  |
| S31 | 7715340              | SENSOR, PUSHOVER ENCODER            | EXPANDING T     |
| S32 | 7715340              | SENSOR, EXPANDING T HOME            | EXPANDING T     |
| S33 | 7715340              | SENSOR, EXPANDING T OUT             | EXPANDING T     |
| S34 | 7715340              | SENSOR, HOLDER ROTATE<br>VERTICAL   | HOLDER          |
| S35 | 7715340              | SENSOR, HOLDER ROTATE<br>HORIZONTAL | HOLDER          |
| S36 | 7715340              | SENSOR, HOLDER POSITION<br>CLOSER   | HOLDER          |
| S37 | 7715340              | SENSOR, HOLDER POS AT<br>STACK      | HOLDER          |
| S38 | 7715340              | SENSOR, HOLDER POS AT<br>ELEMENT    | HOLDER          |
| S39 | 7715340              | SENSOR, DETECT AT REVERSE<br>GATE   | HOLDER          |
| S40 | 7715340              | SENSOR, HOLDER POS AT<br>FEEDER     | HOLDER          |
| S41 | 7715340              | SENSOR, ALIGN HOME                  | UPPER TRANSPORT |
| S42 | 7711970 &<br>7711973 | SENSOR, BOOK DRAWER FULLL<br>UP     | BOOK DRAWER     |
| S43 | 7715193              | SENSOR, BOOK DRAWER FULL<br>DOWN    | BOOK DRAWER     |
| S44 | 7715193              | SENSOR, BOOK DRAWER PAPER<br>DETECT | BOOK DRAWER     |
| S46 | 7715340              | SENSOR, CLOSER MECH HOME            | CLOSER          |
| S47 | 7715340              | SENSOR, CLOSER FULL OPEN            | HOLDER          |
| S48 | 7715340              | SENSOR, CLOSER ENCODER              | CLOSER          |
| S49 | 7715340              | SENSOR, CLOSER STAGED               | HOLDER          |
| S50 | 7717479              | SENSOR, SPOOL NEAR EMPTY            | ELEMENT FEEDER  |

#### GP 6.22 Sensor Connections

The table below lists the cable connections for each Sensor located in the eWire. The Sensor Cable column indicates the cable that connects directly to the sensor. The Final Termination Column indicates the location of the sensor signal on the Main PCB, A or B board. The Internal Cable column lists any cables that connect the sensor cable to the Main PCB. Some sensors have more than one intermediate cable.

| SENSOR | SENSOR<br>CABLE | INERNAL<br>CABLE #1 | INTERNAL<br>CABLE #2 | INTERNAL<br>CABLE #3 | FINAL<br>TERMINATION |
|--------|-----------------|---------------------|----------------------|----------------------|----------------------|
| S1     | 7716733         | N/A                 | N/A                  | N/A                  | J7, A                |
| S2     | 7716708         | 7716705             | N/A                  | N/A                  | J3, A                |
| S3     | 7716708         | 7716705             | N/A                  | N/A                  | J3, A                |
| S4     | 7716733         | N/A                 | N/A                  | N/A                  | J7, A                |
| S5     | 7716733         | N/A                 | N/A                  | N/A                  | J7, A                |
| S6     | 7716738         | 7716736             | N/A                  | N/A                  | J14, A               |
| S7     | 7716738         | 7716736             | N/A                  | N/A                  | J14, A               |
| S8     | 7716738         | 7716736             | N/A                  | N/A                  | J14, A               |
| S9     | 7716738         | 7716736             | N/A                  | N/A                  | J14, A               |
| S10    | 7716738         | 7716736             | N/A                  | N/A                  | J14, A               |
| S12    | 7716737         | 7716736             | N/A                  | N/A                  | J14, A               |
| S13    | 7716737         | 7716736             | N/A                  | N/A                  | J14, A               |
| S15    | 7716737         | 7716736             | N/A                  | N/A                  | J14, A               |
| S16    | 7716733         | N/A                 | N/A                  | N/A                  | J7, A                |
| S18    | 7716712         | 7716705             | N/A                  | N/A                  | J3, A                |
| S19    | 7716712         | 7716705             | N/A                  | N/A                  | J3, A                |
| S20    | 7716720         | 7716719             | 7716711              | N/A                  | J9, B                |
| S21    | 7716704         | 7716720             | 7716719              | 7716711              | J9, B                |
| S22    | 7716720         | 7716719             | 7716711              | N/A                  | J9, B                |
| S23    | 7716704         | 7716720             | 7716719              | 7716711              | J9, B                |
| S24    | 7717473         | 7717472             | 7716717              | 7716711              | J9, B                |
| S25    | 7716720         | 7716719             | 7716711              | N/A                  | J9, B                |
| S26    | 7716721         | 7716718             | 7716711              | N/A                  | J9, B                |
| S27    | 7716721         | 7716718             | 7716711              | N/A                  | J9, B                |

| S28 | 7716721 | 7716718 | 7716711 | N/A     | J9, B  |
|-----|---------|---------|---------|---------|--------|
| S29 | 7716721 | 7716718 | 7716711 | N/A     | J9, B  |
| S30 | 7716721 | 7716718 | 7716711 | N/A     | J9, B  |
| S31 | 7717473 | 7717472 | 7716717 | 7716711 | J9, B  |
| S32 | 7717473 | 7717472 | 7716717 | 7716711 | J9, B  |
| S33 | 7717473 | 7717472 | 7716717 | 7716711 | J9, B  |
| S34 | 7716706 | 7717347 | 7716709 | N/A     | J12, B |
| S35 | 7716706 | 7717347 | 7716709 | N/A     | J12, B |
| S36 | 7716709 | N/A     | N/A     | N/A     | J12, B |
| S37 | 7716709 | N/A     | N/A     | N/A     | J12, B |
| S38 | 7716709 | N/A     | N/A     | N/A     | J12, B |
| S39 | 7716709 | N/A     | N/A     | N/A     | J12, B |
| S40 | 7716709 | N/A     | N/A     | N/A     | J12, B |
| S41 | 7716736 | N/A     | N/A     | N/A     | J14, A |
| S42 | 7716732 | 7716731 | 7716730 | N/A     | J5, B  |
| S43 | 7716732 | 7716731 | 7716730 | N/A     | J5, B  |
| S44 | 7716732 | 7716731 | 7716730 | N/A     | J5, B  |
| S46 | 7716703 | N/A     | N/A     | N/A     | J7, B  |
| S47 | 7716702 | 7717348 | 7716703 | N/A     | J7, B  |
| S48 | 7716702 | 7717348 | 7716703 | N/A     | J7, B  |
| S49 | 7716703 | N/A     | N/A     | N/A     | J7, B  |
| S50 | 7716721 | 7716718 | 7716711 | N/A     | J9, B  |

### GP 6.23 List of Motors

The table below lists all of the Motors located in the eWire. Motors are indicated by number and by description. For additional information, refer to Section 7 Wiring.

| MOTOR | PART NO | DESCRIPTION                    | LOCATION           |
|-------|---------|--------------------------------|--------------------|
| M1    | 7715200 | MOTOR BYPASS 1                 | UPPER<br>TRANSPORT |
| M2    | 7715200 | MOTOR BYPASS 2                 | UPPER<br>TRANSPORT |
| M3    | 7715337 | MOTOR BIND PATH 1              | DEFLECTOR          |
| M5    | 7715200 | MOTOR VACUUM DRIVE             | VACUUM STACKER     |
| M6    | 7714769 | MOTOR TAPPER, FRONT            | TAPPERS            |
| M7    | 7714769 | MOTOR TAPPER, REAR             | TAPPERS            |
| M8    | 7714768 | MOTOR SPOOL REWIND             | ELEMENT FEEDER     |
| M9    | 7715337 | MOTOR ELEMENT FEED<br>SPROCKET | ELEMENT FEEDER     |
| M10   | 7715200 | MOTOR ELEMENT FEED BELT        | ELEMENT FEEDER     |
| M11   | 7714770 | MOTOR KNIFE                    | ELEMENT FEEDER     |
| M12   | 7714768 | MOTOR ELEMENT PUSHOVER         | EXPANDING T        |
| M13   | 7714772 | MOTOR EXPANDING T              | EXPANDING T        |
| M14   | 7714768 | MOTOR HOLDER ROTATE            | HOLDER             |
| M15   | 7715200 | MOTOR HOLDER LINEAR            | HOLDER             |
| M16   | 7715337 | MOTOR SKEW FRONT               | UPPER<br>TRANSPORT |
| M17   | 7715337 | MOTOR SKEW REAR                | UPPER<br>TRANSPORT |
| M18   | 7715282 | MOTOR SHEET ALIGN              | UPPER<br>TRANSPORT |
| M19   | 7714770 | MOTOR DRAWER ELEVATION         | BOOK DRAWER        |
| M20   | 7714771 | MOTOR ELEMENT CLOSER           | CLOSER             |
| M21   | 7715200 | MOTOR CLOSER LINEAR            | HOLDER             |

#### GP 6.24 Motor Connections

The table below lists the cable connections for each motor located in the eWire. The Motor Cable column indicates the cable that connects to the motor or driver board. Note that some stepper motors have separate signal paths for power and control signals. The Final Termination Column indicates the location of the motor connector on the Main PCB, A or B board. The Internal Cable column lists any cables that connect the sensor cable to the Main PCB. Some sensors have more than one intermediate cable.

| MOTOR | MOTOR   | INTERNAL | INTERNAL | INTERNAL | TERMINATION |
|-------|---------|----------|----------|----------|-------------|
|       | CABLE   | CABLE #1 | CABLE #2 | CABLE #3 |             |
| M1    | 7716733 | N/A      | N/A      | N/A      | J7, A       |
|       | 7716739 | N/A      | N/A      | N/A      | J22, A      |
| M2    | 7716733 | N/A      | N/A      | N/A      | J7, A       |
|       | 7716740 | N/A      | N/A      | N/A      | J4, A       |
| M3    | 7716705 | N/A      | N/A      | N/A      | J3, A       |
|       | 7716725 | N/A      | N/A      | N/A      | J19, A      |
| M5    | 7716705 | N/A      | N/A      | N/A      | J3, A       |
|       | 7716725 | N/A      | N/A      | N/A      | J19, A      |
| M6    | 7716712 | 7716705  | N/A      | N/A      | J3, A       |
| M7    | 7716712 | 7716705  | N/A      | N/A      | J3, A       |
| M8    | 7716720 | 7716719  | 7716711  | N/A      | J9, B       |
| M9    | 7716721 | 7716718  | 7716711  | N/A      | J9, B       |
|       | 7716723 | 7716725  | N/A      | N/A      | J19, A      |
| M10   | 7716721 | 7716718  | 7716711  | N/A      | J9, B       |
|       | 7716723 | 7716725  | N/A      | N/A      | J19, A      |
| M11   | 7716704 | 7716720  | 7716719  | 7716711  | J9, B       |
| M12   | 7717473 | 7717472  | 7716717  | 7716711  | J9, B       |
| M13   | 7717473 | 7717472  | 7716717  | 7716711  | J9, B       |
| M14   | 7716706 | 7717347  | 7716709  | N/A      | J12, B      |
| M15   | 7716709 | N/A      | N/A      | N/A      | J12, B      |
|       | 7716741 | N/A      | N/A      | N/A      | J21, A      |
| M16   | 7717197 | 7716736  | N/A      | N/A      | J14, A      |
|       | 7716739 | N/A      | N/A      | N/A      | J22, A      |

| M17 | 7717197 | 7716736 | N/A     | N/A | J14, A |
|-----|---------|---------|---------|-----|--------|
|     | 7716739 | N/A     | N/A     | N/A | J22, A |
| M18 | 7717197 | 7716736 | N/A     | N/A | J14, A |
|     | 7716739 | N/A     | N/A     | N/A | J22, A |
| M19 | 7716732 | 7716731 | 7716730 | N/A | J5, B  |
| M20 | 7716702 | 7717348 | 7716703 | N/A | J7, B  |
| M21 | 7716703 | N/A     | N/A     | N/A | J7, B  |
|     | 7716741 | N/A     | N/A     | N/A | J21, A |

### GP 6.25 List of Solenoids

The table below lists all of the Solenoids located in the eWire. Solenoids are indicated by number and by description. For additional information, refer to Section 7 Wiring.

| SOLENOID | PART<br>NUMBER | DESCRIPTION             | LOCATION  |
|----------|----------------|-------------------------|-----------|
|          |                |                         | UPPER     |
| L1       | 7715336        | SOLENOID, DIVERTER GATE | TRANSPORT |
|          |                |                         | UPPER     |
| L2       | 7715289        | SOLENOID, STEERING 1    | TRANSPORT |
|          |                |                         | UPPER     |
| L3       | 7715289        | SOLENOID, STEERING 2    | TRANSPORT |
|          |                |                         | UPPER     |
| L4       | 7715289        | SOLENOID, STEERING 3    | TRANSPORT |
| L5       | 7715289        | DEFLECTOR               | DEFLECTOR |
| -        |                |                         | VACUUM    |
| L6       | 7715289        | SOLENOID DRAG FINGER    | STACKER   |
|          |                |                         | VACUUM    |
| L7       | 7717746        | SOLENOID KICK DOWN      | STACKER   |
| L8       | 7717746        | SOLENOID, HOLDER LOCK   | HOLDER    |

### GP 6.26 Solenoid Connections

The table below lists the cable connections for each Solenoid located in the eWire. The Solenoid Cable column indicates the cable that connects directly to the solenoid. The Final Termination Column indicates the location of the sensor signal on the Main PCB, A or B board. The Internal Cable column lists any cables that connect the solenoid cable to the Main PCB. Some solenoids have more than one intermediate cable.

| SOL | CABLE   | INTERNAL<br>CABLE #1 | INTERNAL<br>CABLE #2 | INTERNAL<br>CABLE #3 | TERMINATION |
|-----|---------|----------------------|----------------------|----------------------|-------------|
| L1  | 7716733 | N/A                  | N/A                  | N/A                  | J7, A       |
| L2  | 7716733 | N/A                  | N/A                  | N/A                  | J7, A       |
| L3  | 7716733 | N/A                  | N/A                  | N/A                  | J7, A       |
| L4  | 7716733 | N/A                  | N/A                  | N/A                  | J7, A       |
| L5  | 7716700 | 7716705              | N/A                  | N/A                  | J3, A       |
| L6  | 7716701 | 7716705              | 7716709              | N/A                  | J12, B      |
| L7  | 7716701 | 7716705              | N/A                  | N/A                  | J3, A       |
| L8  | 7716706 | 7717347              | 7716709              | N/A                  | J12, B      |

#### GP 6.27 Recommended Tool Kit

Tools recommended for service of the eWire

### Standard Tools (metric)

- 7mm Nut Driver
- 5.5mm Nut Driver
- 7mm Open End Wrench
- 5.5mm Open End Wrench
- 10mm Open End Wrench
- Needle Nose Pliers
- Phillips Screwdriver
- Flathead Screwdriver
- Wire Cutters
- Metric Allen Key (1.5mm, 2mm, 2.5mm, 3mm, 4mm, 5mm, 6mm)

### GP 6.28 Other Recommended Tools and Supplies

- 0.25mm, 1mm, and 3mm Shim Gauges
- 0 to 2 kgf Force gage
- Loctite
- 150mm Metric ruler

### GP 6.29 Cleaning Materials

Use a clean, soft, lint-free cloth or a small paint brush to clean the following.

- GP 6.11, External Cleaning
- GP 6.12, Internal Cleaning

Use a soft cloth and alcohol to clean the following.

• GP 6.14.1 Idler Roller Inspection and Cleaning

Use canned air or soft cloth to clean the following

- GP 6.15, Optical Sensor Cleaning
- GP 6.19, Slide Carriage Rails

Use canned air or vacuum cleaner to clean the following.

• GP 6.18, Solenoid Cleaning and Inspection

GP 6.30 General Specifications

| Speed                                             | Up to 157 sh                                                                                             | eets per minute                      |  |
|---------------------------------------------------|----------------------------------------------------------------------------------------------------|--------------------------------------|--|
| Bind Sheet Size and<br>Edge<br>LEF- Long Edge Fed | US Sizes<br>LTR LEF<br>Statement LEF<br>ISO sizes<br>A4 LEF<br>A5 LEF                                    |                                      |  |
| Paper Stock                                       | Plain: 75gsm - 300gsm<br>(20# bond to 110# cover)<br>Coated: 120gsm - 300gsm<br>(32# bond to 110# cover) |                                      |  |
| Paper Bypass Mode<br>Sheet size                   | Paper sizes and stocks same as printer                                                                   |                                      |  |
| Power Supply                                      | 115V, 60Hz, Single Phase<br>230V, 50Hz, Single Phase                                                     |                                      |  |
| Electrical                                        | Amps and<br>Frequency                                                                                    | 115V; 2.8A; 60Hz<br>230V; 1.4A; 50Hz |  |
| Safety Certification                              | cULus, CE                                                                                                |                                      |  |
| Dimensions                                        | L: 74cm; W: 89cm; H: 104cm<br>L: 29"; W: 35"; H: 40"                                                     |                                      |  |
| Weight                                            | 226 kg (500 lbs)                                                                                         |                                      |  |
| Shipping Weight                                   | 273 kg (600 lk                                                                                           | os)                                  |  |
| Manufactured                                      | Assembled in                                                                                             | Taiwan                               |  |

### GP 6.31 DFA Profile, Versant

| Name                    | eWire     |
|-------------------------|-----------|
| Device Type             | Finisher  |
| Function 1              | Line Off  |
| Function 2              | Line On   |
| Sheet Sequence          | 1-N       |
| Side 1 Direction        | FaceUp    |
| Last sheet first        | Yes       |
| Min Sheet Length        | 208 mm    |
| Max Sheet Length        | 232 mm    |
| Min Sheet Width         | 277 mm    |
| Max Sheet Width         | 300 mm    |
| Min Sheet Weight        | 60 gsm    |
| Max Sheet Weight        | 253 gsm   |
| Min Set Size            | 7         |
| Max Set Size            | 173       |
| Time between sheets     | 170 ms    |
| Sheet jam time          | 2200 ms   |
| Set complier time       | 22000 ms  |
| Time between sets       | 0 ms      |
| Set jam time            | 19000 ms  |
| Time to cycle up        | 25 sec    |
| Pause for Setup         | Unchecked |
| Offline (S0)            | On        |
| Faulted (S1)            | On        |
| Full (S2)               | On        |
| Sheet delivered (S3)    | On        |
| Set delivered (S4)      | On        |
| Delivery signal type    | Lead edge |
| Recovery behavior       | Set       |
| Delivery start adjust   | 0         |
| Delivery end adjust     | 30 ms     |
| End of set offset       | 0         |
| Finisher capacity       | 2         |
| Cycle down delay        | 20 sec    |
| In order delivery delay | 0         |
| Same Output             | 1         |

# 7. Wiring Data

### Section Contents

### Wiring Data

| Title                   | Page |
|-------------------------|------|
| Cable Location Index    |      |
| System Wiring           | 7-3  |
| Deflector Module        | 7-4  |
| Element Feeder Module   | 7-5  |
| Element Transfer Module | 7-6  |
| Holder Module           | 7-7  |
| Knife Module            | 7-8  |
| Paper Transport Module  | 7-9  |
| Stacker Module          | 7-10 |
| Steering Module         | 7-11 |
| Tappers Module          | 7-12 |
| Closer Module           | 7-13 |
| Book Drawer Module      | 7-14 |

## • Cable Location Index

| Cable # | Description                                | Location                               |
|---------|--------------------------------------------|----------------------------------------|
| 7716700 | WIRE HARNESS, SOL, DEFLECTOR MODULE        | <u>7-4</u>                             |
| 7716701 | WIRE HARNESS, VACUUM STACKER INTERNAL      | <u>7-10</u>                            |
| 7716702 | WIRE HARNESS, CLOSER MODULE INTERNAL       | <u>7-13</u>                            |
| 7716703 | CABLE ASSY, PCB TO CLOSER                  | <u>7-13</u>                            |
| 7716704 | CABLE ASSY, KNIFE MODULE                   | <u>7-8</u>                             |
| 7716705 | WIRE HARNESS, STACKER & DEFLECTOR          | <u>7-4</u> , <u>7-10</u> , <u>7-12</u> |
| 7716706 | CABLE ASSY, HOLDER INTERNAL, USER SIDE     | <u>7-7</u>                             |
| 7717348 | FLAT MYLAR CABLE, CLOSER                   | <u>7-13</u>                            |
| 7716708 | CABLE ASSY, DEFLECTOR MODULE, SENSORS      | <u>7-4</u>                             |
| 7716709 | CABLE ASSY, PCB TO HOLDER MODULE           | <u>7-7</u> , <u>7-10</u>               |
| 7717347 | FLAT MYLER, CABLE, HOLDER                  | <u>7-7</u>                             |
| 7716711 | CABLE ASSY, PCB TO ELEMENT FEEDER HEADER   | <u>7-5, 7-6, 7-8</u>                   |
| 7716712 | CABLE ASSY, SHEET TAPPERS                  | <u>7-12</u>                            |
| 7716713 | CABLE ASSY, LCD                            | <u>7-3</u>                             |
| 7716714 | CABLE ASSY, INTERLOCK, ELEMENT FEEDER      | <u>7-3</u>                             |
| 7716715 | CABLE ASSY, INTERLOCK, BOOK DRAWER         | <u>7-3</u>                             |
| 7716716 | CABLE ASSY, INTERLOCK, TOP COVER           | <u>7-3</u>                             |
| 7716717 | CABLE ASSY, ELEM. FEEDER MOVEABLE CABLE #1 | <u>7-6</u>                             |
| 7716718 | CABLE ASSY, ELEM. FEEDER MOVEABLE CABLE #2 | <u>7-5</u>                             |
| 7716719 | CABLE ASSY, ELEM. FEEDER MOVEABLE CABLE #3 | <u>7-8</u>                             |
| 7716720 | CABLE ASSY, ELEM. FEEDER INTERNAL #1       | <u>7-5</u> , <u>7-8</u>                |
| 7716721 | CABLE ASSY, ELEM. FEEDER INTERNAL #2       | <u>7-5</u>                             |
| 7716723 | CABLE ASSY, 24VDC, ELEM. FEEDER INTERNAL   | 7-5                                    |
| 7716724 | CABLE ASSY, 24VDC, ELEM. FEEDER MOVEABLE   | <u>7-5</u>                             |
| 7716725 | CABLE ASSY, 24VDC, PCB TO MOTOR DRIVERS #1 | <u>7-4, 7-5, 7-10</u>                  |
| 7716726 | CABLE ASSY, 24VDC, SUPPLY TO PCB           | 7-3                                    |

| 7716727 | CABLE ASSY, AC, NEUTRAL, INLET FILER TO<br>SWITCH | <u>7-3</u>               |
|---------|---------------------------------------------------|--------------------------|
| 7716728 | CABLE ASSY, AC, LINE, INLET FILER TO SWITCH       | <u>7-3</u>               |
| 7716729 | CABLE ASSY, AC, LINE, SWITCH TO SUPPLY            | <u>7-3</u>               |
| 7716730 | CABLE ASSY, PCB TO BOOK DRAWER                    | <u>7-14</u>              |
| 7716731 | CABLE ASSY, BOOK DRAWER, MOVEABLE<br>HARNESS      | <u>7-14</u>              |
| 7716732 | CABLE ASSY, BOOK DRAWER, MOVEABLE<br>INTERNAL     | <u>7-14</u>              |
| 7716733 | CABLE ASSY, BYPASS MODULE                         | <u>7-9</u>               |
| 7716734 | CABLE ASSY, PCB INTERLINK, <b>B</b> TO <b>A</b>   | <u>7-3</u>               |
| 7716735 | CABLE ASSY, PCB INTERLINK, <b>B</b> TO <b>C</b>   | <u>7-3</u>               |
| 7716736 | CABLE ASSY, ALIGNMENT MODULE                      | <u>7-11</u>              |
| 7716737 | CABLE ASSY, ALIGNMENT MODULE SENSOR<br>BOARD      | <u>7-11</u>              |
| 7716738 | CABLE ASSY, SKEW BOARD                            | <u>7-11</u>              |
| 7716739 | CABLE ASSY, 24VDC, MOTOR DRIVERS #2               | <u>7-11</u>              |
| 7716740 | CABLE ASSY, 24VDC, MOTOR DRIVERS #3               | <u>7-9</u>               |
| 7716741 | WIRE HARNESS, SOL, DEFLECTOR MODULE               | <u>7-7</u> , <u>7-13</u> |
| 7716743 | CABLE ASSY, GROUND WIRE                           | <u>7-3</u>               |
| 7715525 | GROUND WIRE                                       | <u>7-3</u>               |
| 7717197 | CABLE, STEPPER DRIVER TO MOTOR                    | <u>7-11</u>              |
| 7717472 | CABLE ASSY, ELEM. TRANSFER, EXTENSION             | <u>7-6</u>               |
| 7717473 | CABLE ASSY, ELEM. TRANSFER, INTERNAL              | <u>7-6</u>               |
| 7717696 | CABLE, DFA UPSTREAM                               | 7-3                      |
| 7717697 | CABLE, DFA DOWNSTREAM                             | <u>7-3</u>               |
| 7717199 | CABLE STEERING, DRV TO HDR                        | <u>7-4</u>               |
| 7717198 | CABLE STEERING, MTR TO HDR                        | <u>7-4</u>               |
| 7718556 | JUMPER, TWIN LOOP, 4 PIN                          | <u>7-3</u>               |

### • System Wiring

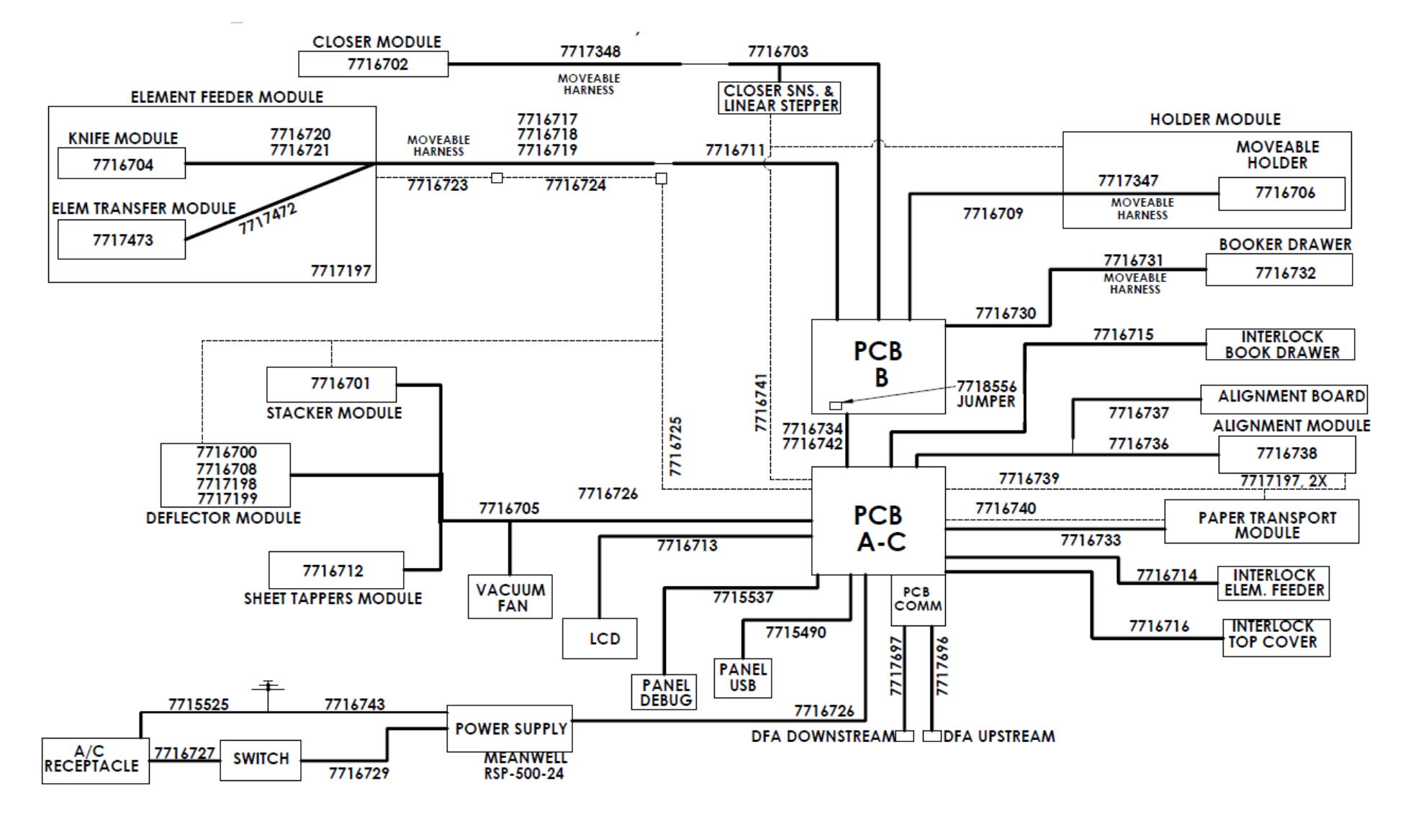

STEPPER PCB 24VDC SUPPLY CABLES

### • Deflector Module

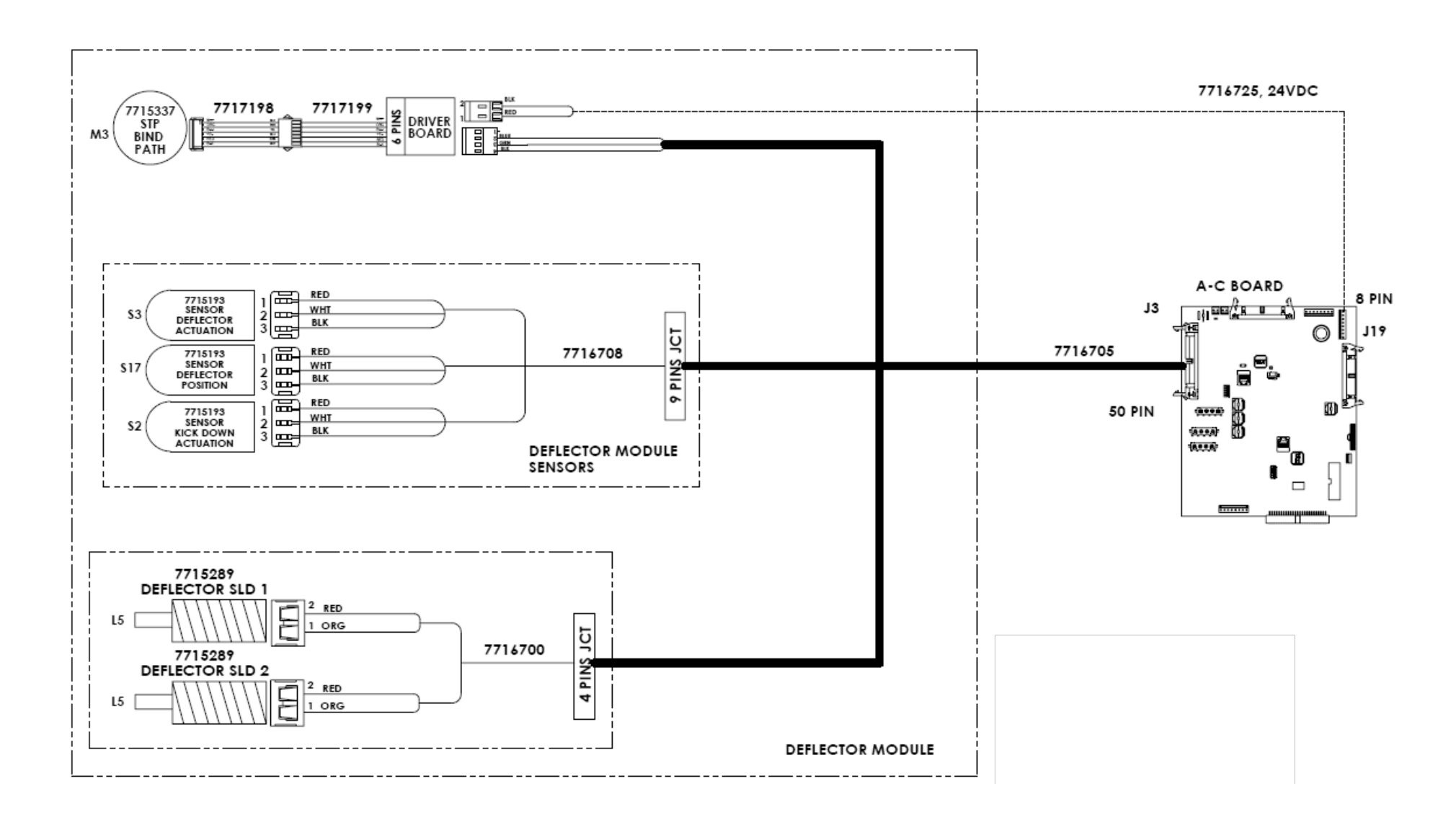

### • Element Feeder Module

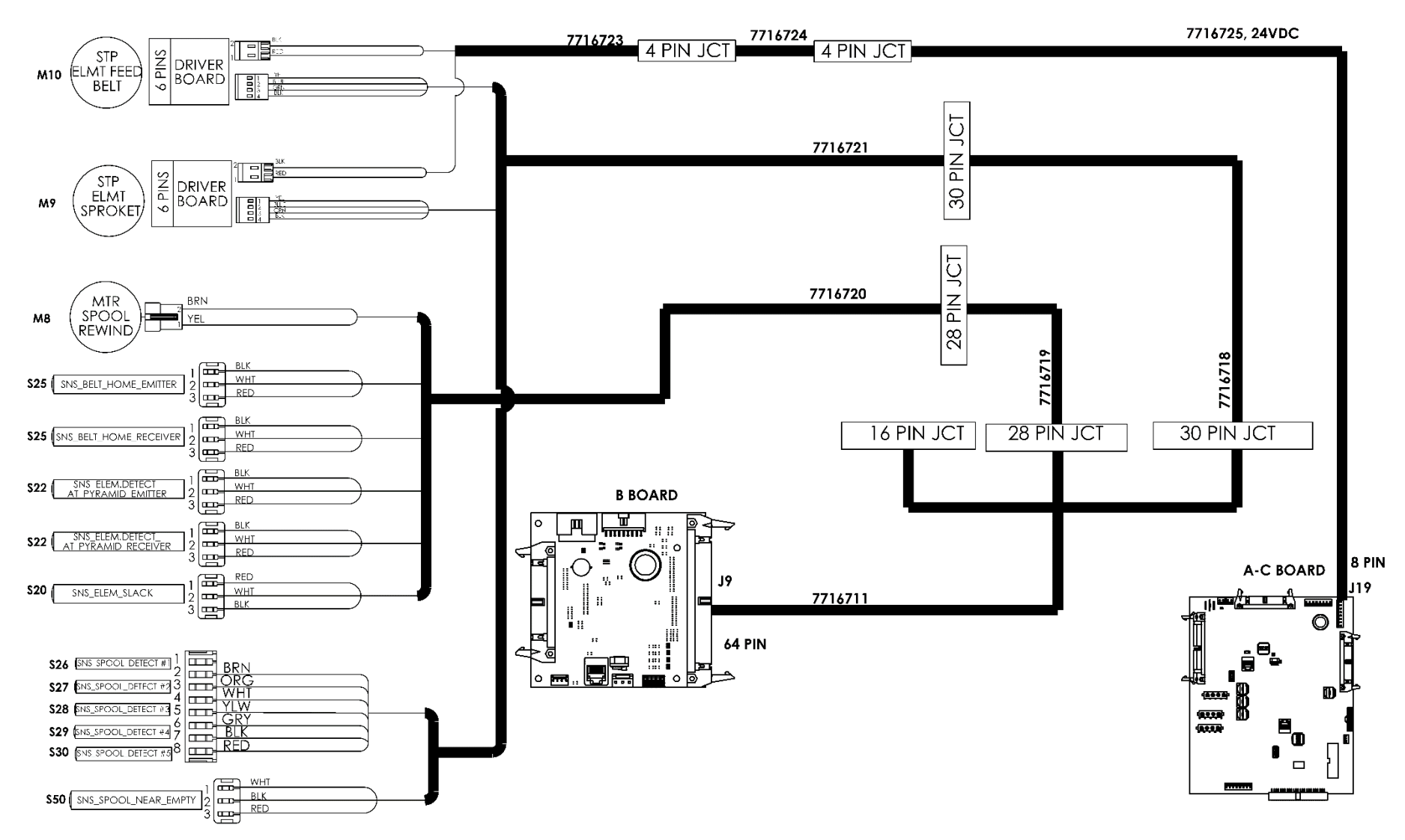

### **o** Element Transfer Module

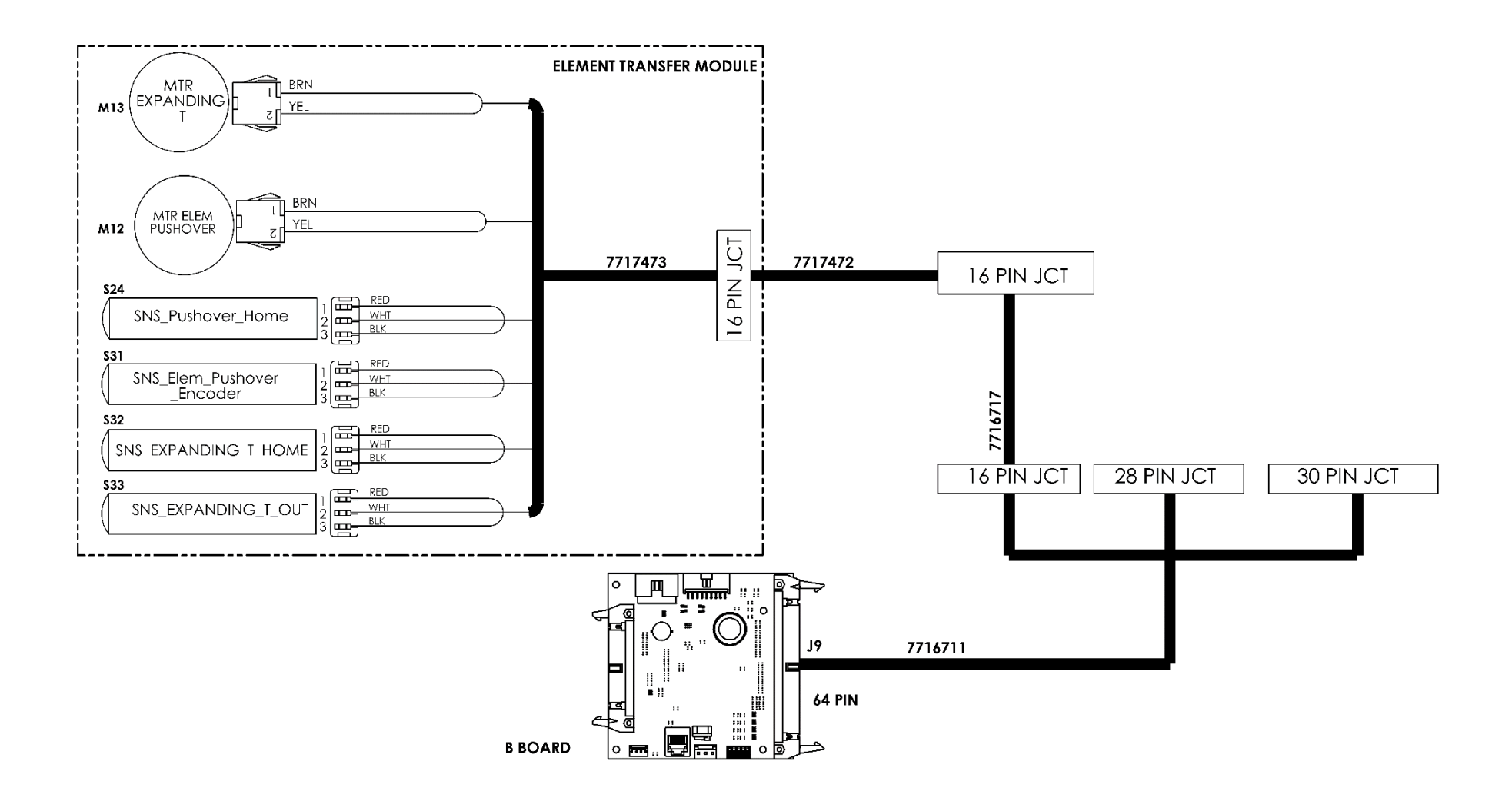

### • Holder Module

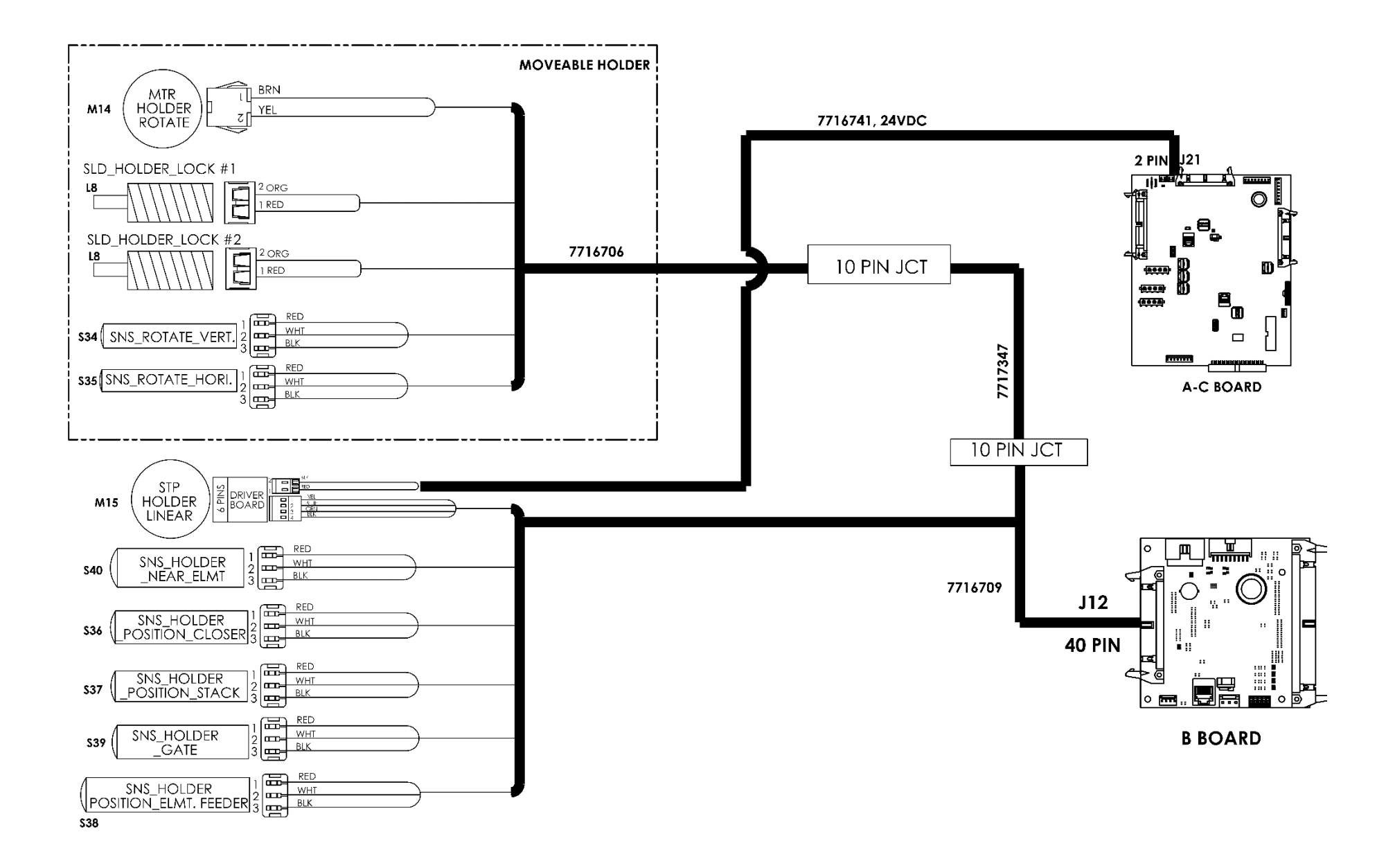

### • Knife Module

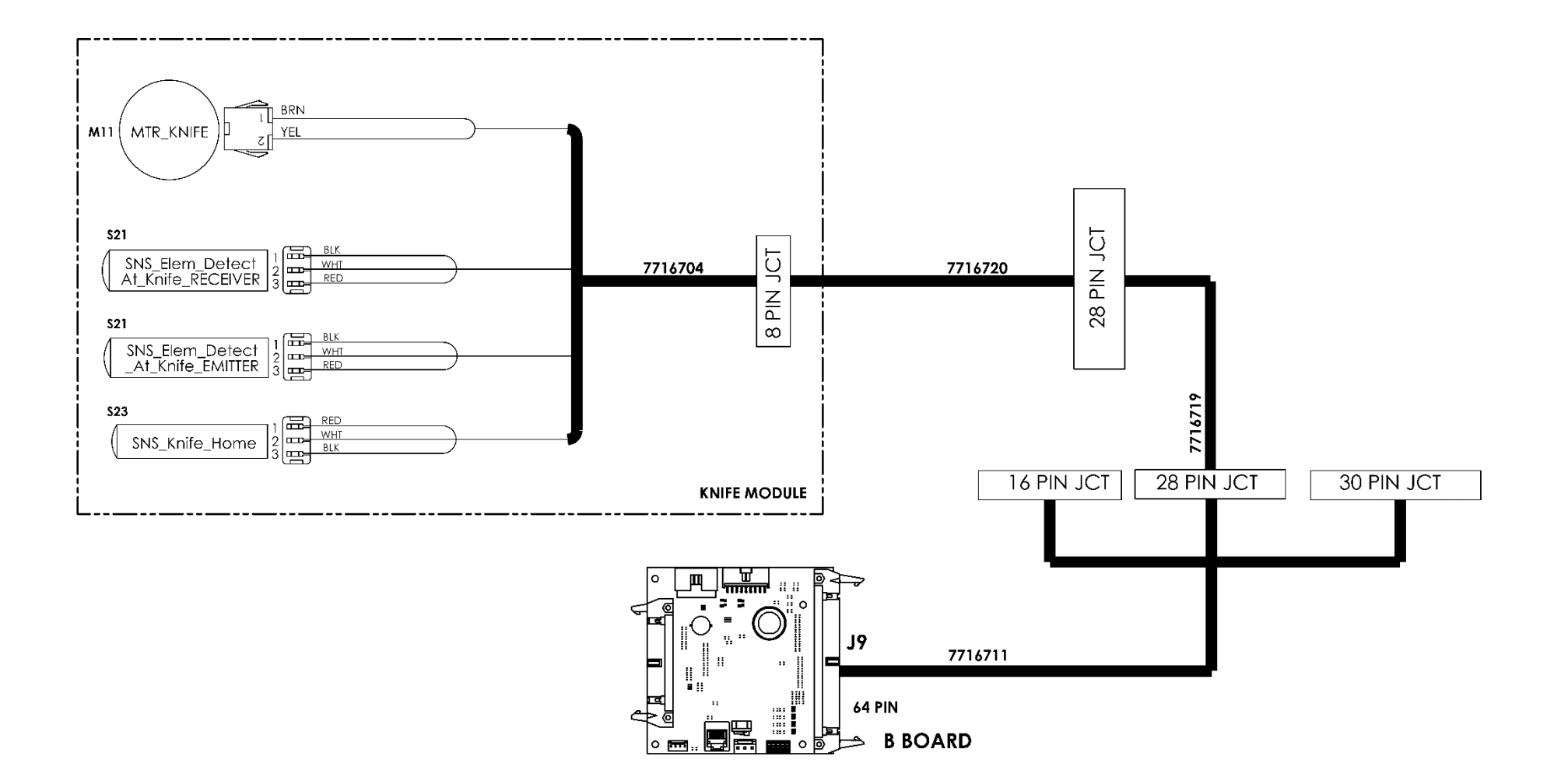

### • Paper Transport Module

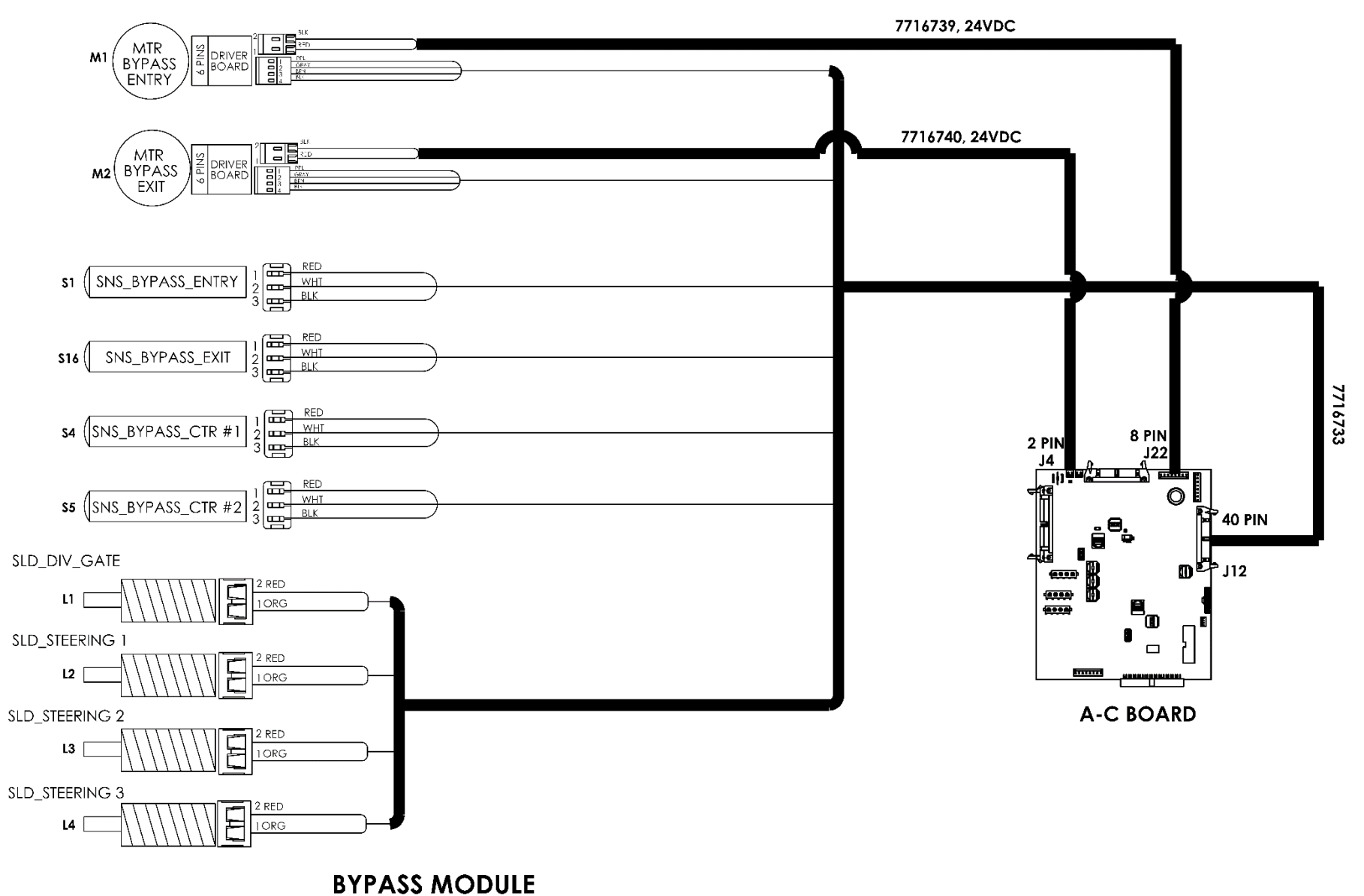

GBC eWire
## • Stacker Module

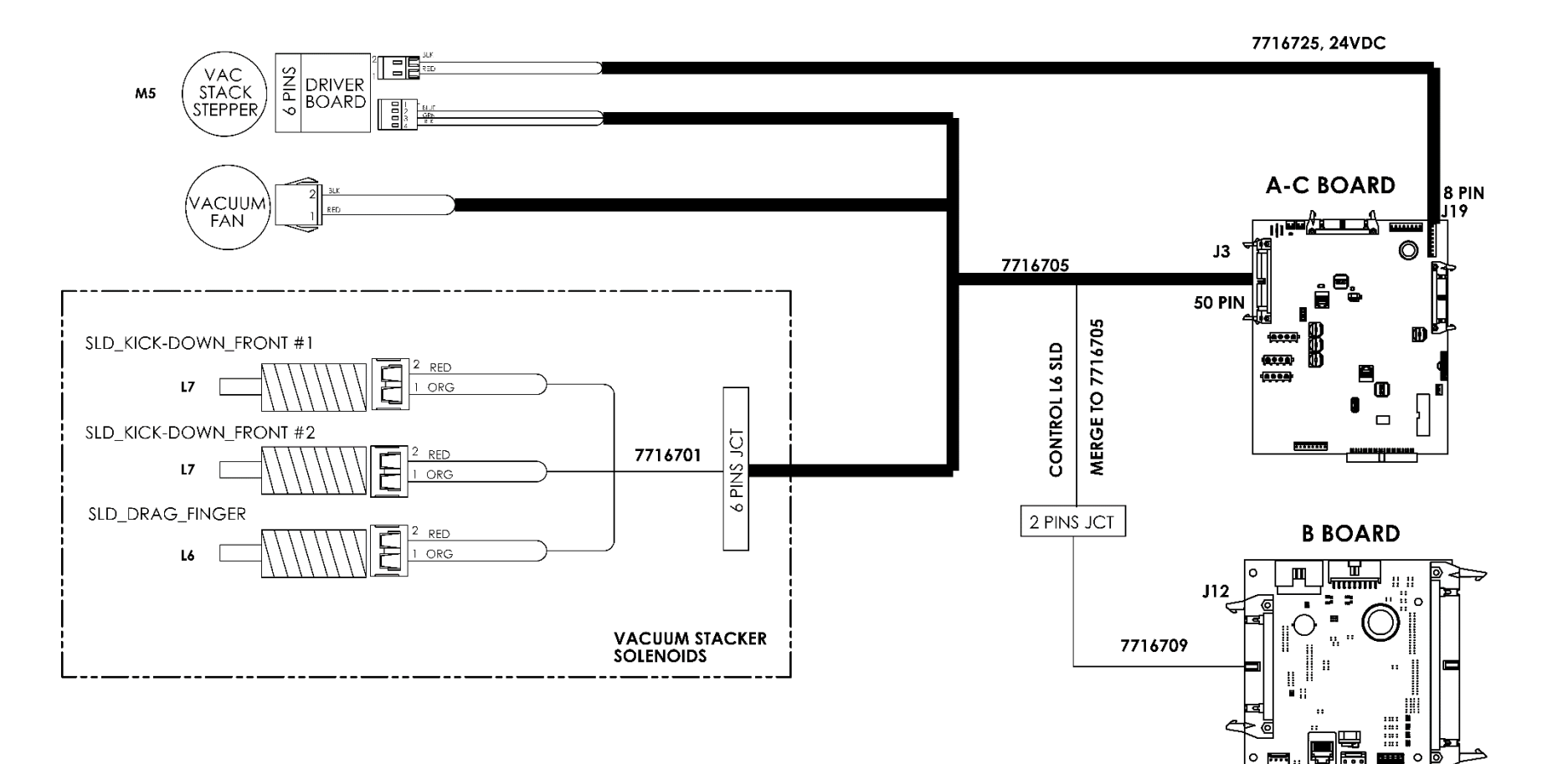

### • Steering Module

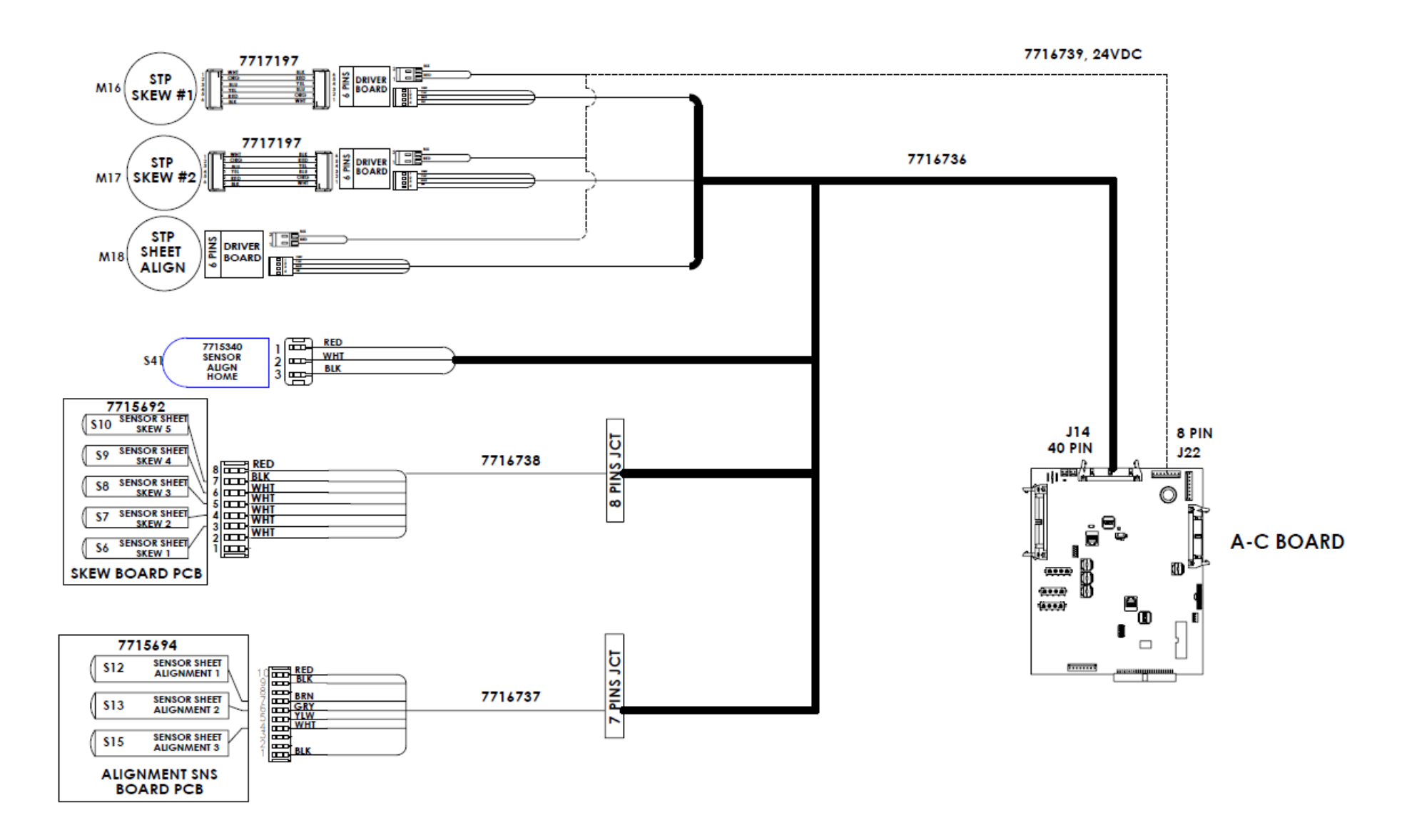

# • Tappers Module

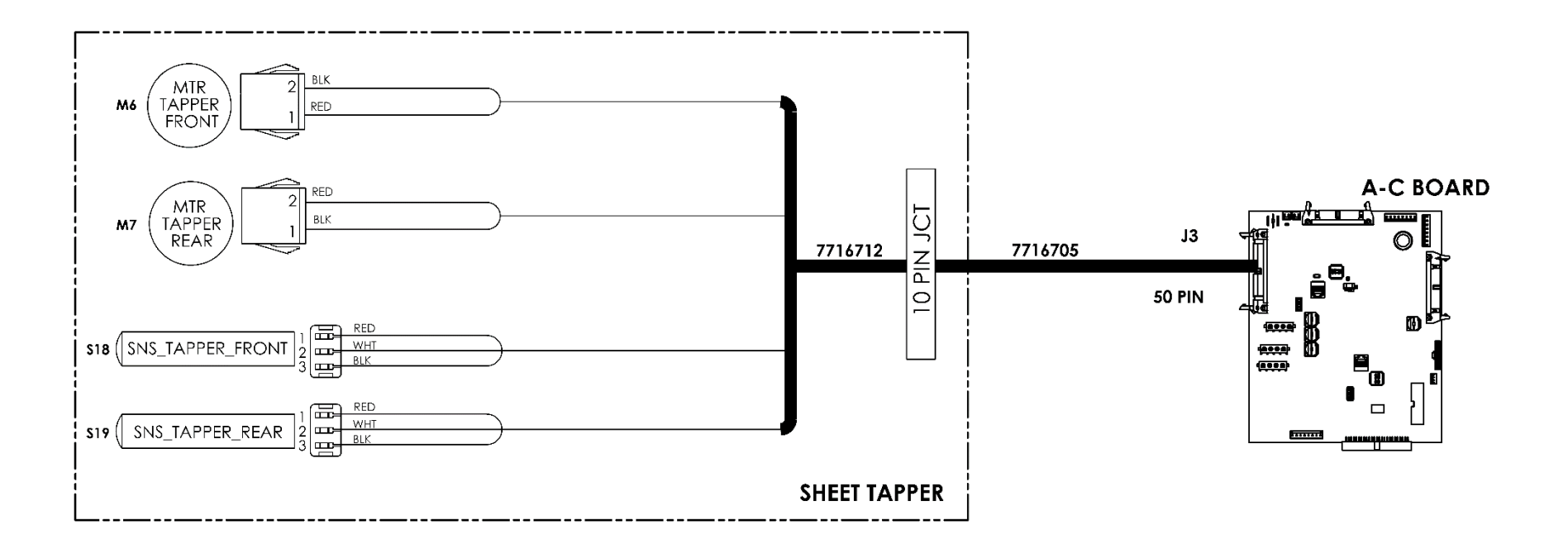

## • Closer Module

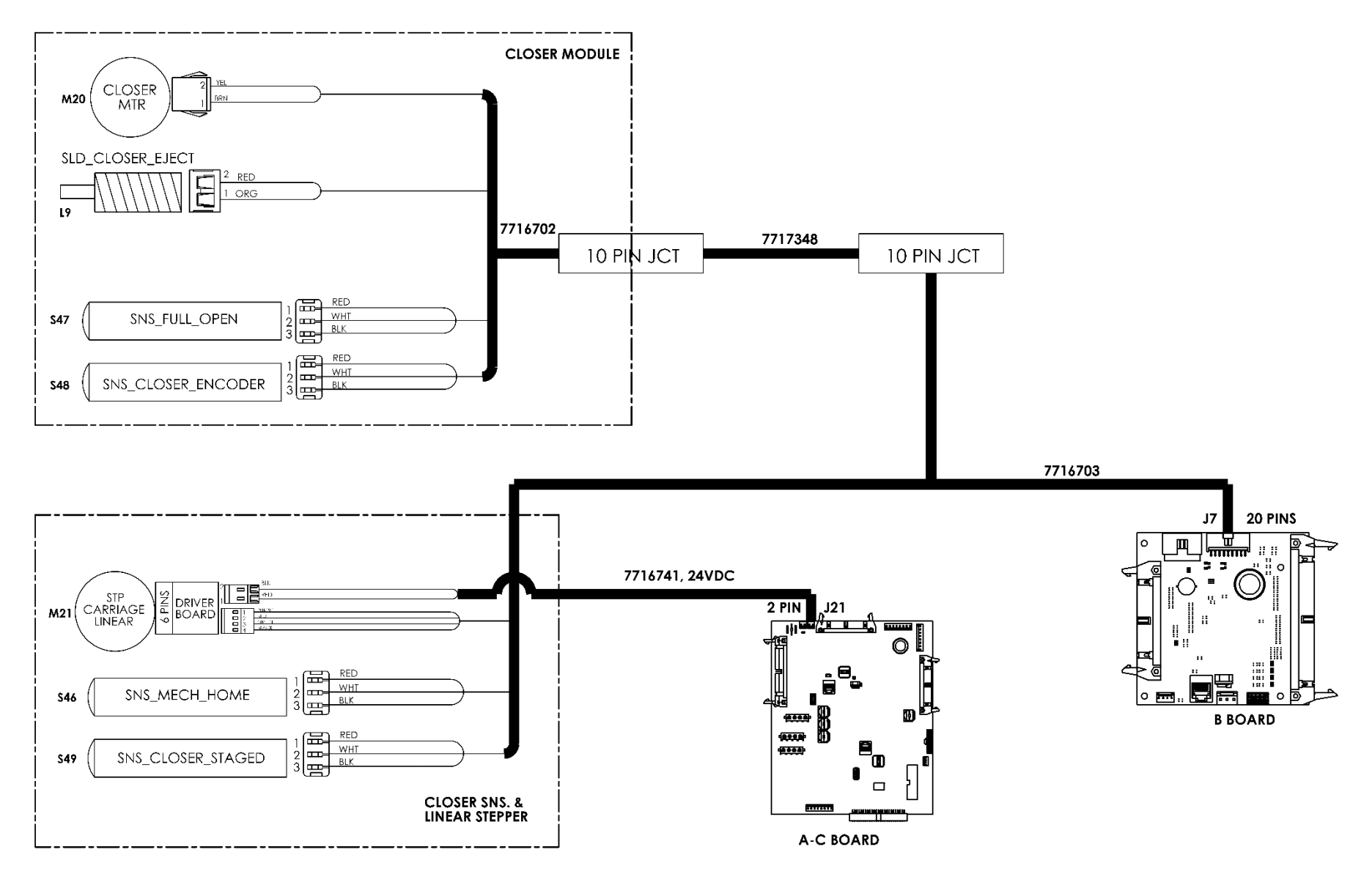

## **o** Book Drawer Module

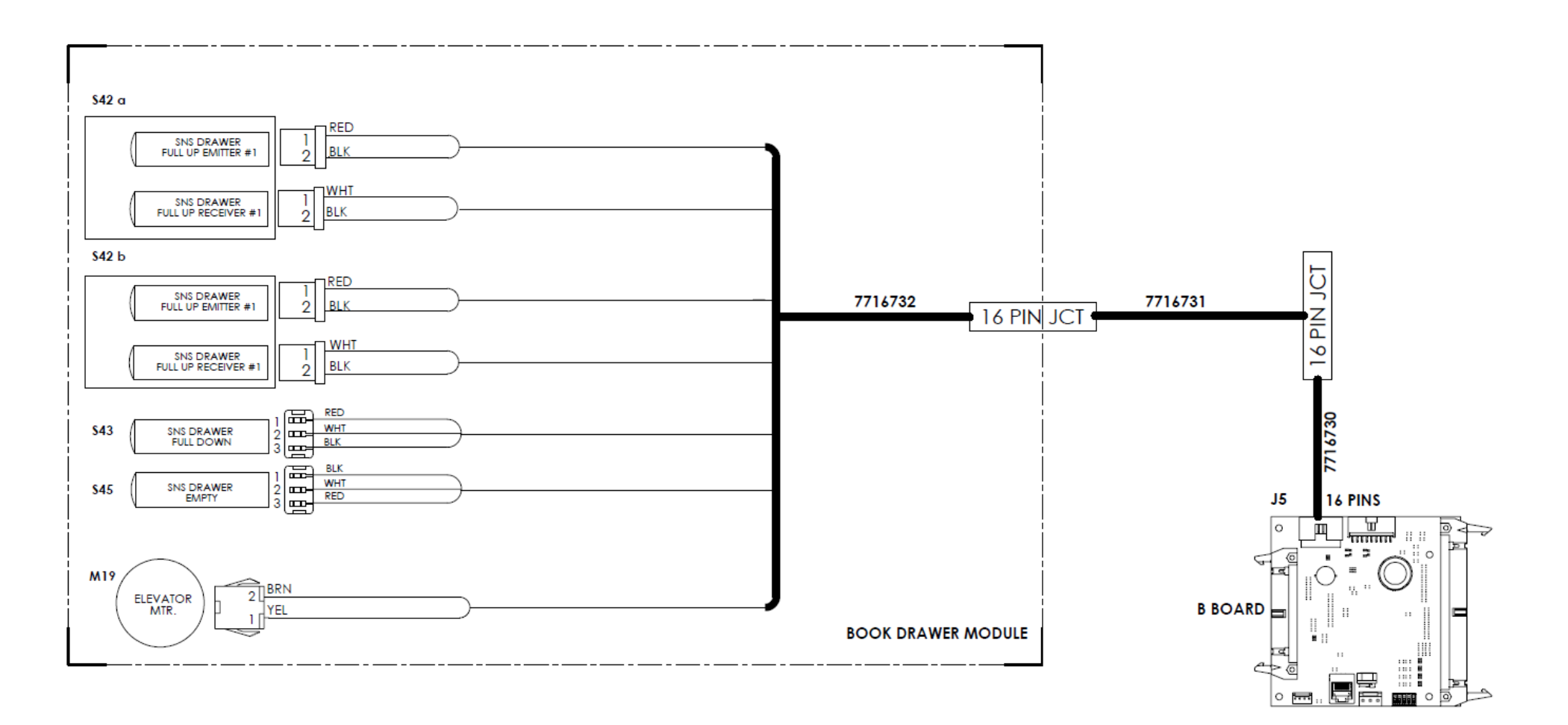

# 8. Installation Instructions

# Section Contents

| Title |                                | Page |
|-------|--------------------------------|------|
| 8.1.  | Introduction                   | .8-3 |
| 8.1.  | 1 Check the Packing List       | .8-3 |
| 8.2.  | Installation Requirements      | .8-3 |
| 8.2.  | 1 Space Requirements           | .8-3 |
| 8.2.  | 2 Upstream Device Requirements | .8-3 |
| 8.2.  | 3 Required Tools               | .8-3 |
| 8.3.  | Remove the Packing Materials   | .8-4 |
| 8.4.  | Inspect for Damage             | .8-8 |
| 8.5.  | Prepare the Docking Brackets   | .8-8 |
| 8.6.  | Vertical Alignment             | .8-9 |
| 8.7.  | Level the eWire                | 8-10 |
| 8.8.  | Power Up the eWire             | 8-10 |
| 8.9.  | Configure the eWire            | 8-11 |
| 8.10. | Run in Bypass Mode             | 8-11 |
| 8.11. | Run the eWire in Bind Mode     | 8-12 |
| 8.12. | Versant Profile Settings       | 8-13 |
| 8.13. | User Manual                    | 8-13 |

This page intentionally left blank.

# 8.1. Introduction

This section contains general installation points regarding the unpacking and setup of the eWire.

### 8.1.1 Check the Packing List

The eWire shipping material should contain 2 boxes:

- Pallet with eWire.
- Cardboard box containing the Spare Parts Kit.

The fully packed eWire measures 1270mm H x 1040mm W x 920mm L (50in H x 41in W x 36 in L) and weighs 274 kgs (605 lbs)

# 8.2. Installation Requirements

### 8.2.1 Space Requirements

Before installing the eWire, make sure you have adequate space and clearance.

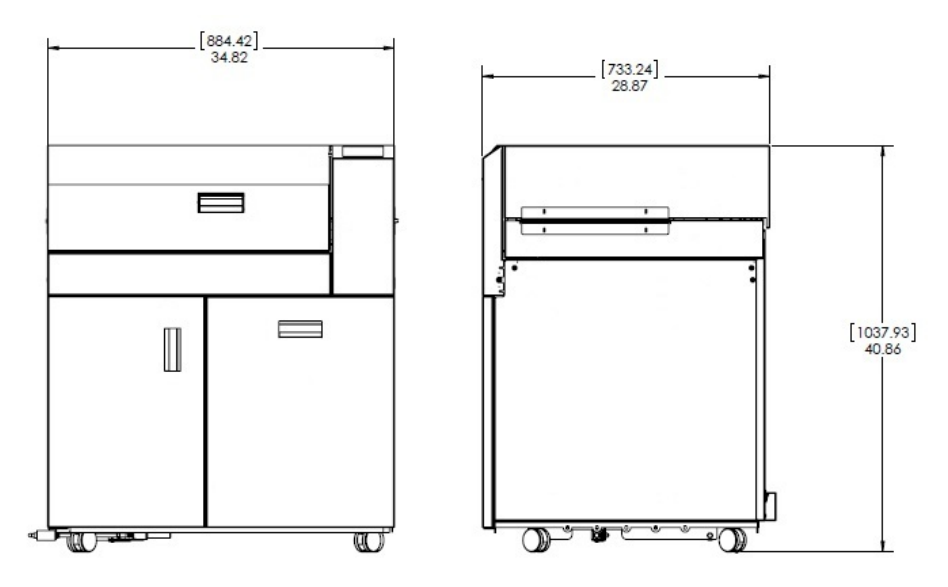

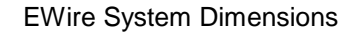

## 8.2.2 Upstream Device Requirements

The AdvancedPunch Pro punch system must be installed upstream of the eWire. The AdvancedPunch Pro does not need to be directly attached to the eWire.

#### 8.2.3 Required Tools

The following tools are required to unpack and install the eWire.

- Utility knife or box cutter
- 17mm and 19mm open end wrenches
- 10mm socket wrench
- 7mm socket wrench or nut driver
- 200 gsm (or heavier) paper

# 8.3. Remove the Packing Materials

Do the following to remove all packing materials from the eWire.

- 1. Clear the space needed for the eWire.
- 2. Move the Shipping Container into position near where you will install the eWire

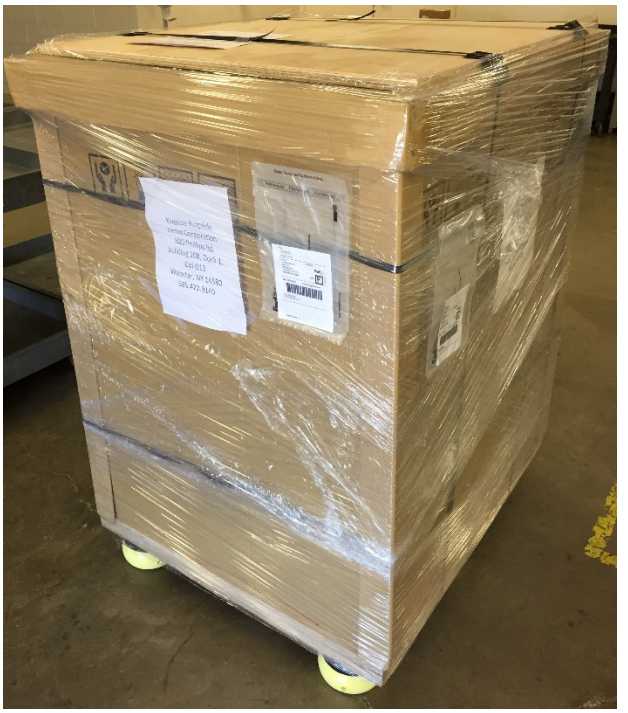

- 3. Remove the plastic shrinkwrap from the container and remove the Packing Straps.
- 4. Remove the wooden ramp from the top of the Shipping Container. Do not discard the wooden ramp. It will be needed later to remove the eWire from the pallet.
- 5. Remove the foam corner protectors from inside the packaging.
- Remove cardboard outer package by lifting it straight up off the eWire. Take care not to scrape the sides of the machine. Note: Two people should work together to lift the outer packaging, which is one large piece.
- 7. Remove the inner shrink wrap covering the eWire.

8. Locate the 4 Support Brackets on the front and back of the machine. Remove the M6 Screw securing the Clamp to the Support Bracket and remove the Clamp. Remove the M10 Screws securing the Support Bracket and remove the Support Bracket from the eWire.

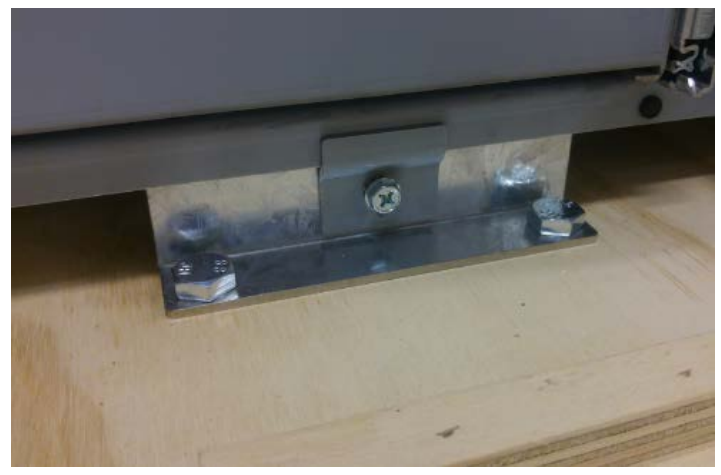

- 9. Repeat for the remaining Support Brackets and Bracket Clamps.
- 10. Remove the M6 Screws securing the Side Bracket to the eWire. Remove the M10 Screws securing the Side Brackets to the pallet. Slide the Side Brackets out from under the eWire and remove it.

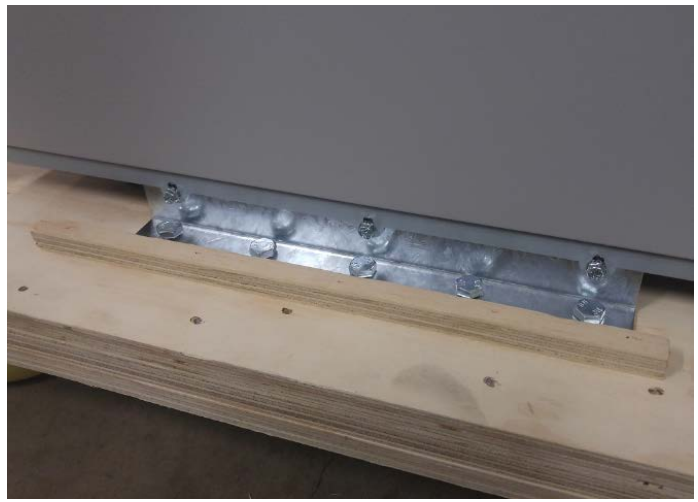

11. Repeat for the opposite Side Bracket.

12. Remove the blocks and bolts from the element feeder drawer. Place the ramp support blocks under the pallet, lining up the holes in the blocks with the holes in the pallet.

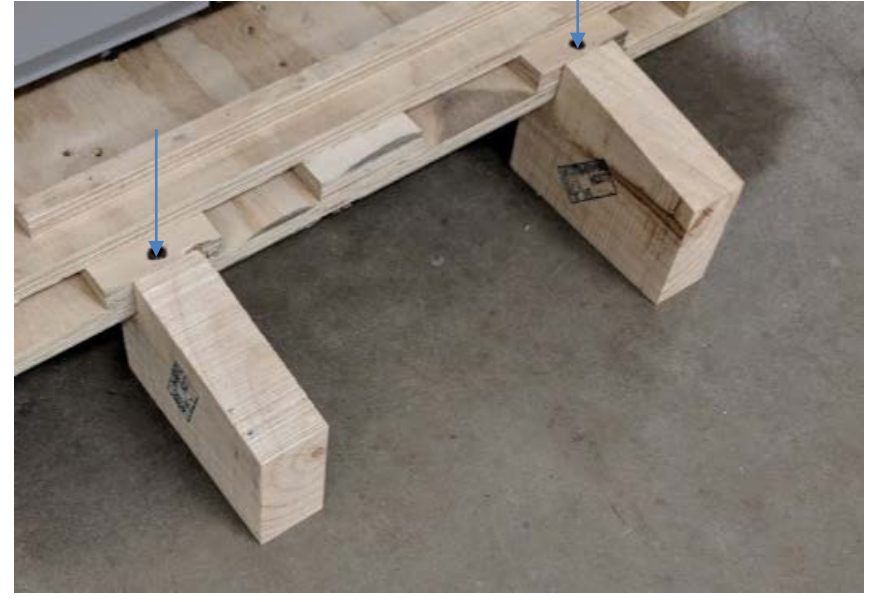

13. Place the wooden ramp onto the appropriate location on the front of the pallet. Secure the ramp in place using 2 long screws or Allen wrenches.

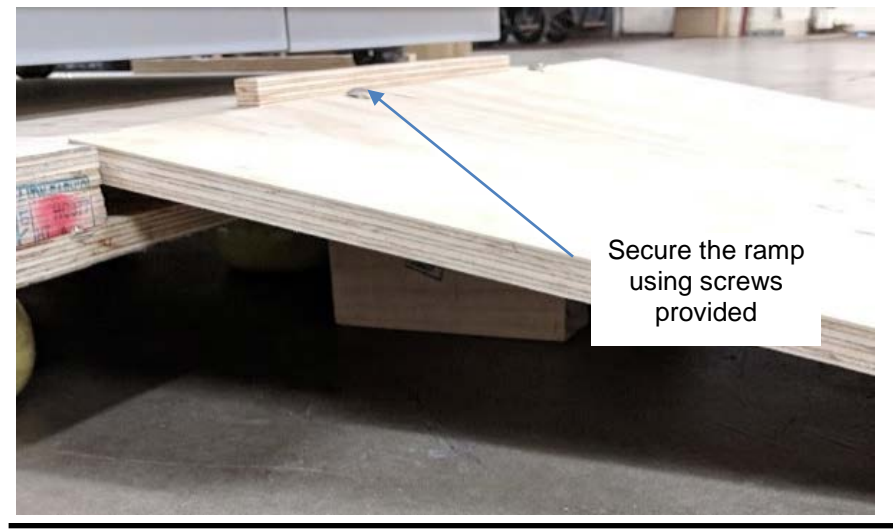

- 14. Using two people, carefully push the eWire from the back down the ramp. Make sure the eWire casters stay on the pallet and the ramp and control the machine on the way down. Make sure to support the eWire carefully while moving due to its weight.
- 15. Open the top cover and lift the lower bypass panel. Remove the shipping material in the book draw so that the drawer can open. Open the book drawer and remove the contents. Check all the parts are present before proceeding.

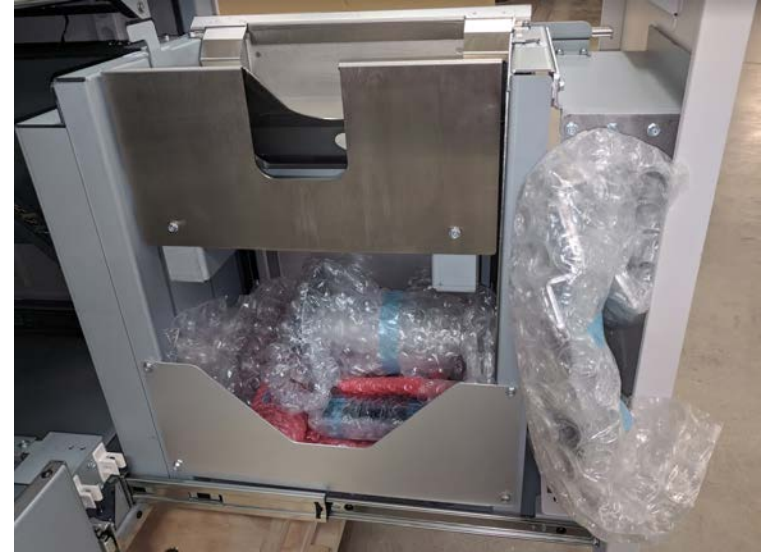

| EUROPE           | 4 POWER CORDS, DANISH 771589, SWITZ. 7714334, UK 7714333, AND CONTINENTAL EU 7714332 |
|------------------|--------------------------------------------------------------------------------------|
| NORTH<br>AMERICA | 1 POWER CORD 6200001                                                                 |
| 7718353          | DOCKING BRACKET ASSY, UPSTREAM                                                       |
| 7716523          | CD, USER AND INSTAL. MANUALS, EWIRE                                                  |
| 7610500          | CABLE ASSY, INTERFACE (37 PINS)                                                      |
| 1824402          | HEX BOLT, M10 X 40                                                                   |
| 7718072          | MAGNET, EWIRE, SPOOL                                                                 |
| 7723152          | WIRE CUTTERS                                                                         |
| 7717288          | DOCKING BRACKET ASSY, DOWNSTREAM                                                     |
| 1823906          | SCREW, PHILLIPS HX HD W/SEMS M5 X 10                                                 |
| 7717879          | TOOL, PUNCHED HOLE POSITION CHECK                                                    |
| 7717881          | EWIRE SETUP TOOL ASSEMBLY, ELEMENT HEIGHT                                            |
| 7709668          | SCREW, CARRAIGE, 5/16-18X4"                                                          |
| 7723183          | SUPPORT, PACKING, EWIRE                                                              |

16. Using the wire cutters from the installation kit, remove the red cable tie from the handle. Lift the handle on the Vacuum Module and remove the bubble wrap from beneath the Vacuum Module.

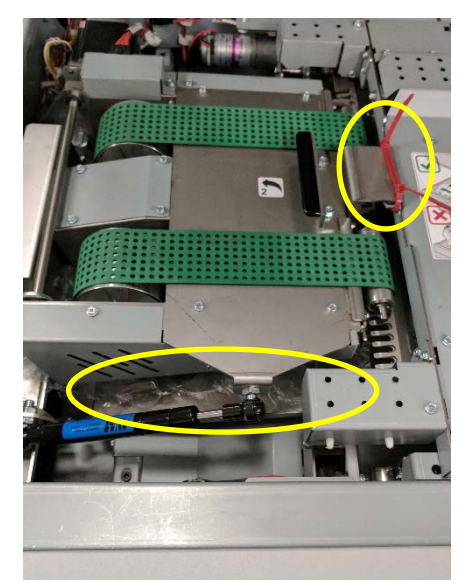

17. Remove the zip tie from the Drawer Lockout mechanism where shown.

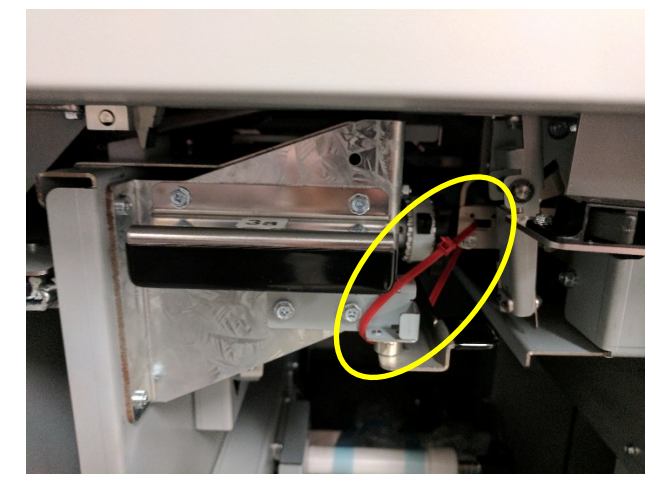

18. Remove the zip ties securing the closer module the side frame of the eWire.

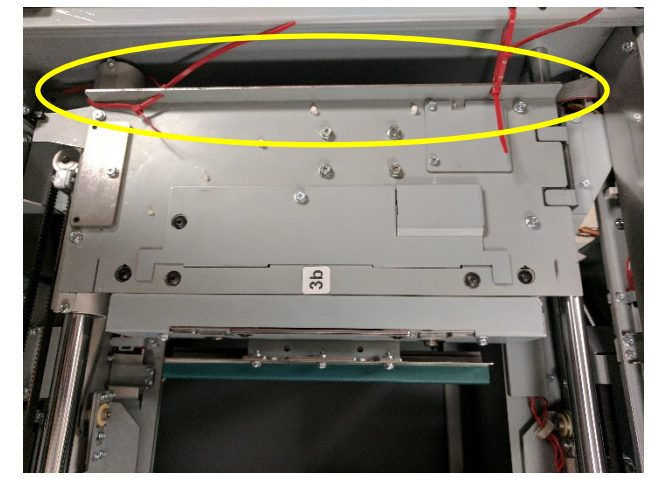

19. Move the closer module by hand to reveal the cable tie on the holder frame. Remove the cable tie.

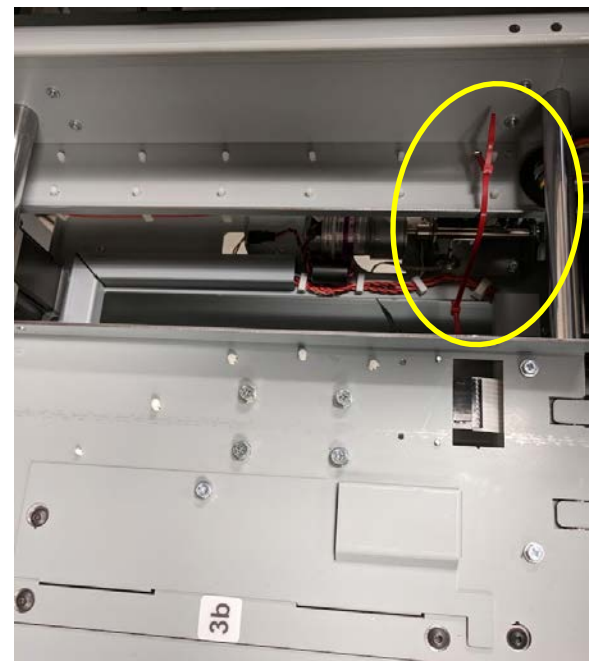

20. Remove the foam shipping blocks from the front and rear that keeping the holder in place.

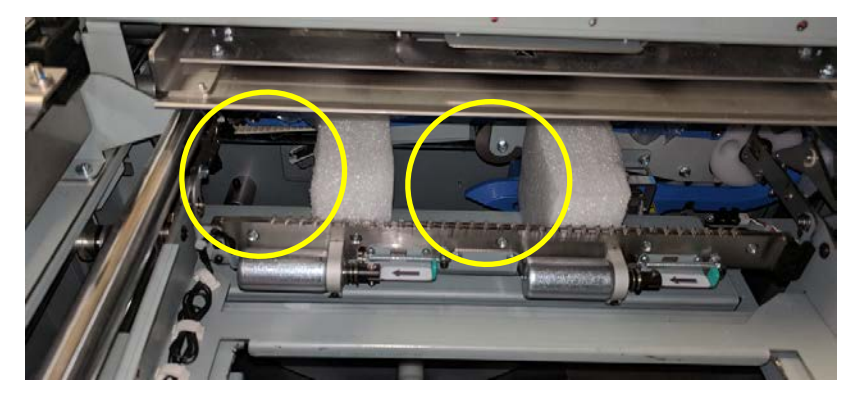

21. Place the spare magnet strips from the installation kit on the element feeder as shown below. When storing them on the element feeder, ensure that they are completely on the flat face of the drawer and are not near the spool.

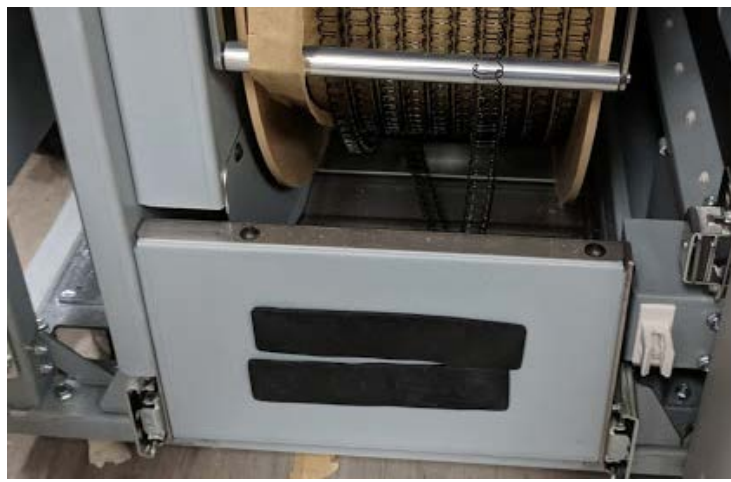

22. Take the wire cutters from the installation kit and install them into the triangular pocket located behind the element feeder door. Place the Element Height Setup Tool and the Punched Hole Position check tool on the inside of the book drawer as shown below. Secure the Element Height Setup Tool using the M4 screw provided.

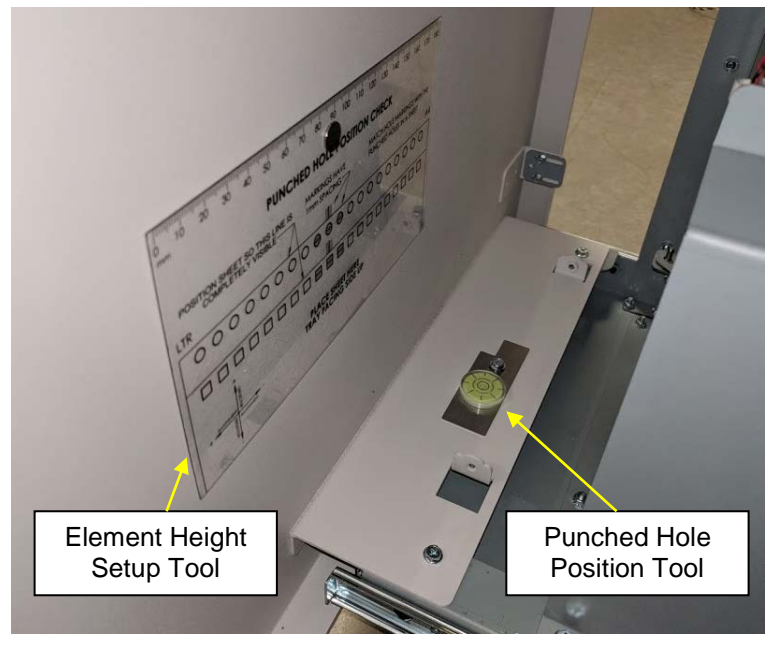

# 8.4. Inspect for Damage

- 1. Inspect the entire machine for damage. Make sure any damage that could affect the operation of the eWire is repaired.
- 2. Double check that all packaging (foam, zip ties, lock collars) has been removed from the eWire. Running the eWire with packaging material still in place could cause damage.

# 8.5. Prepare the Docking Brackets

Do the following to install the Docking Bracket Assemblies that were shipped inside the eWire.

- 1. Do REP 1.6 to remove the Side Cover on the upstream and downstream sides of the eWire.
- 2. Locate the slots on the eWire Frame on the upstream side.
- 3. Slide the Upstream Docking Bracket under the eWire and insert the threaded studs through the slots. Secure the docking bracket using M6 Nuts, but do not fully tighten yet.
- Move the eWire forward until the Docking Bracket assembly engages with the upstream device (such as AdvancedPunchPro). Reach underneath the frame to lock the Docking Bracket in place using the hook.
- 5. Check the gap between eWire and the Upstream Device. If the gap is too large or too small, the Docking Bracket can be shifted using the slots so that the eWire mating face is closer, or further away from the upstream device. Secure the Nuts to lock in the new position.

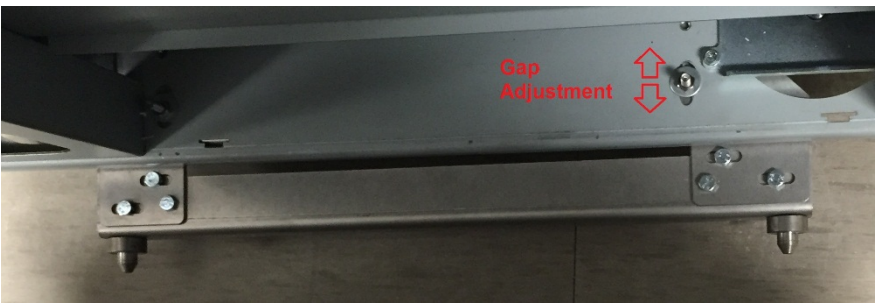

- 6. After the Gap adjustment has been made, dock the eWire to the upstream device again and confirm the spacing is correct. You may want to mark the position on the eWire frame so you can return to it later if needed.
- 7. Check the horizontal alignment. This can be checked by using a reference point for paper center on both the eWire and the upstream device. If horizontal alignment looks good, no further action is needed.
- 8. If there is an issue with horizontal alignment, measure the amount eWire must be shifted to correct the offset. Undock the eWire and remove the Docking Bracket from the eWire.

 Remove the 2 Locking Screws from the Docking Bracket and loosen the 4 Adjustable Screws. Shift the Docking Face Plate by the amount defined in Step 7. Secure the Adjustable Screws. Repeat the steps above to dock the eWire again and ensure the offset has been corrected.

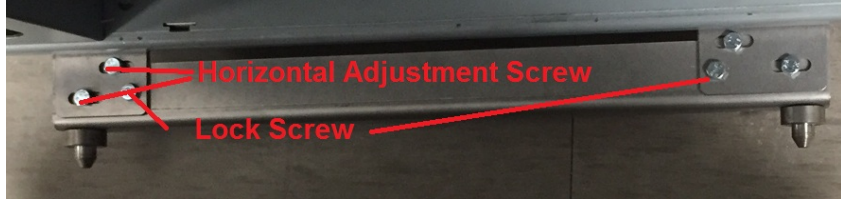

10. Place the Downstream Docking Bracket under the downstream side of the eWire so the pin side of the bracket is on facing upstream.

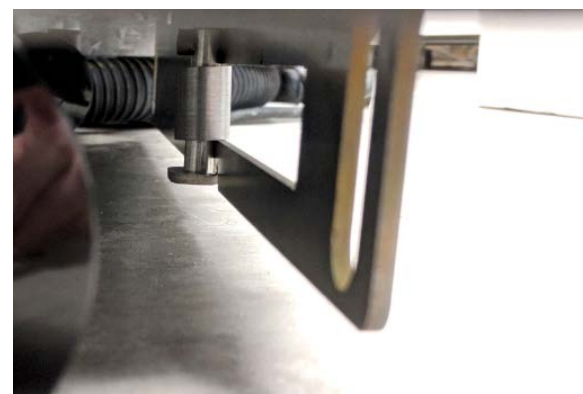

11. Using the M5 screws provided, secure the bracket to the eWire base. The mounting holes on the eWire base are slotted and the brackets location can be adjusted. Refer to the install manual of the downstream device for the positioning of this bracket.

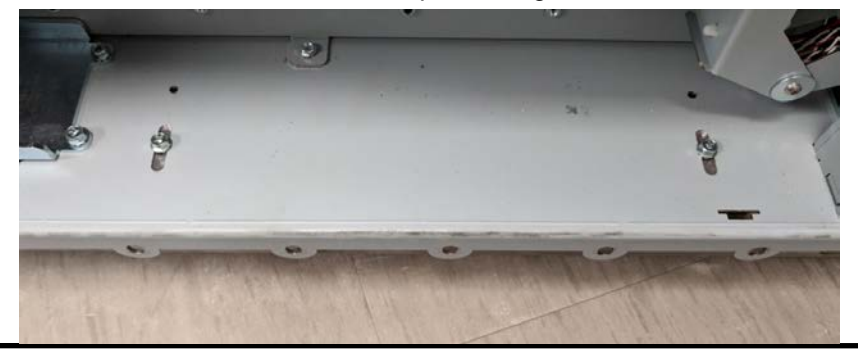

# 8.6. Vertical Alignment

1. With the eWire docked to the upstream device, look through the gap on the upstream side of eWire. Confirm that the exit baffles of the upstream device are aligned vertically with the infeed baffles of the eWire.

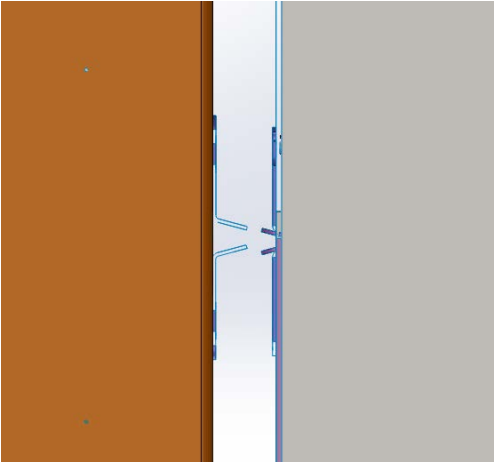

- 2. If the eWire is not vertically level with the upstream device, undock the eWire. Measure the height from the floor to the center of the paper path on each side to determine how much adjustment is needed.
- 3. Remove the side covers (REP 1.6) and raise or lower the eWire by adjusting the casters (4 total). Loosen the jam nuts and then use a socket wrench to raise or lower the caster.
- 4. After adjustment, refer to 8.7 Leveling Procedure. If the eWire is not level, adjust the casters until it is level.
- 5. When the eWire has been raised or lowered by the amount of offset measured between eWire and the upstream device, re-dock the eWire and confirm that the input and output baffles are now aligned. If additional adjustment is needed, repeat Step 2.

# 8.7. Level the eWire

- 1. Check the level of the eWire front to rear.
- 2. Check the level of the eWire left to right.

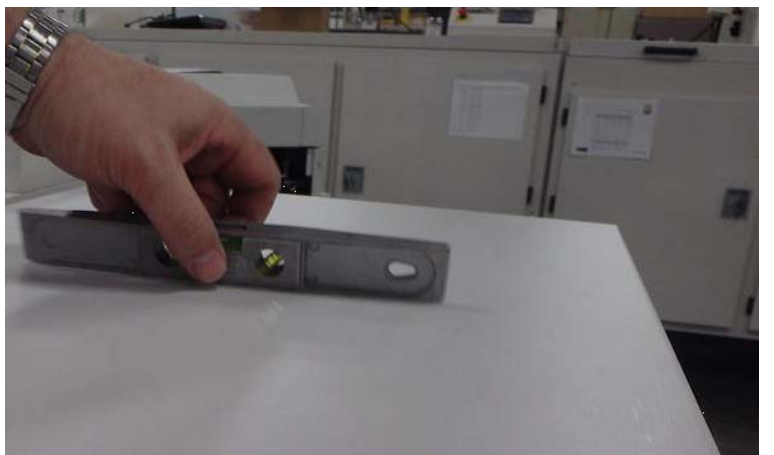

- 3. If adjustment is needed, remove the side plates to access the casters. Loosen the jam nut underneath the caster and raise or lower the caster using an adjustable wrench.
- 4. Repeat the process for all necessary casters. Repeat steps 1 and 2 and make additional adjustments if needed.
- 5. Tighten the jam nut on each caster and replace the side covers.

# 8.8. Power Up the eWire

Do the following to power up the eWire.

1. Check the Volt and Hertz specifications on the Serial number label to ensure that the input power at the site matches the power requirements of the EWire.

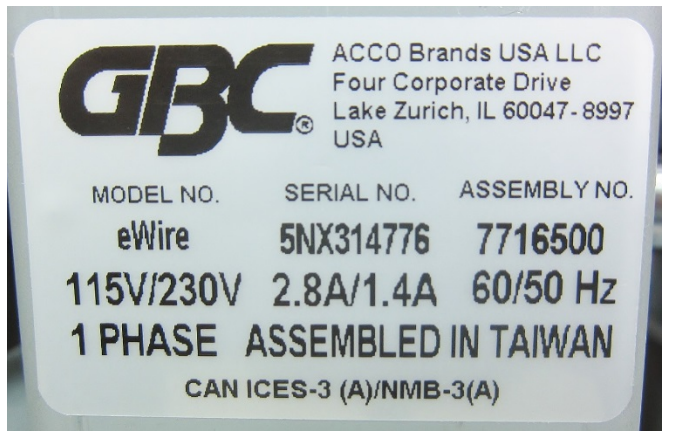

- 2. Connect the Power Cord to the AC Filter on the rear of the EWire.
- 3. Connect the Upstream DFA Cable to the EWire.

#### 4. Connect the Power Cord to AC power outlet.

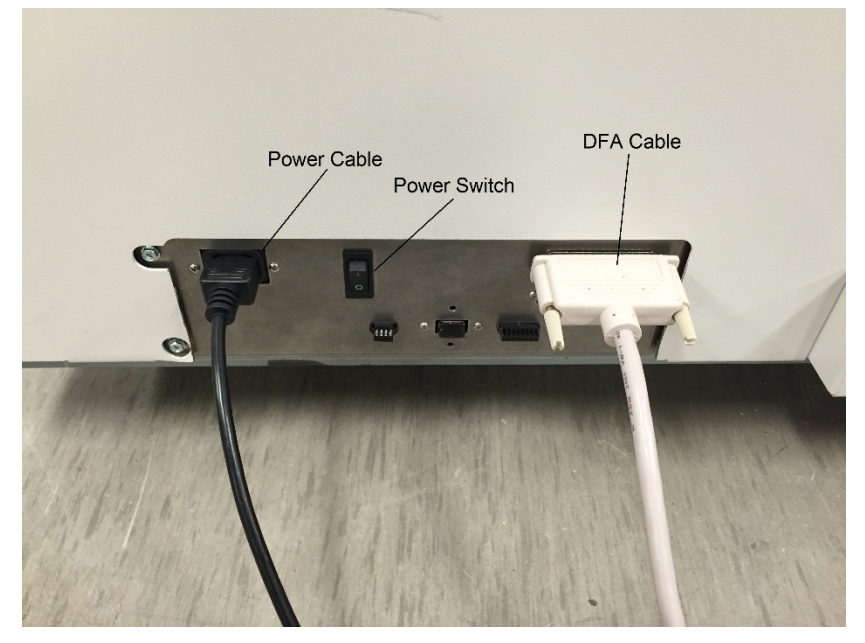

- 5. Press the Power Switch to the On (I) position.
- 6. Wait until the User Interface indicates that the eWire is READY.

| READY   |  |
|---------|--|
| TO BIND |  |

## 8.9. Configure the eWire

- 1. Do GP 6.2.4 LANGUAGE MODE Procedure to set the desired language.
- 2. Do GP 6.3.1 SPEED Procedure to set the line speed.
- 3. Do GP 6.2.3 PAPER SIZE Procedure to set the desired paper size.
- 4. Do GP 6.3.7 to install the Firmware, latest revision
- 5. When installing downstream of a SFP, confirm that the PFIM software is level 4.32 or higher. Contact Xerox Support if the software version is not available on GSN.
- 6. When the eWire is connected to the Versant Family of printers configure the NVM setting per the table below.

| Printer      | NVM Value   |  |
|--------------|-------------|--|
| Versant 80   | 740-498 = 1 |  |
| Versant 180  | 740-498 = 1 |  |
| Versant 2100 | 740-499 = 1 |  |
| Versant 3100 | 740-499 = 1 |  |

# 8.10. Run in Bypass Mode

Put the eWire into Bypass mode to allow paper to pass through the eWire without being diverted.

- 1. From the top level screen of the LCD User Interface, press either the Up Arrow Button or the Down Arrow Button.
- 2. Do GP 6.2.5 to enter Bypass Mode.
- 3. READY BYPASS should appear on the LCD.
- 4. Program the printer to feed a diagnostics job into the EWire in BYPASS mode, and check that the sheets pass through the EWire properly.

# 8.11. Run the eWire in Bind Mode

Do the following to run the eWire in Bind Mode.

- 1. From the top level screen on the LCD User Interface, press either the Up Arrow Button or the Down Arrow Button.
- 2. Do GP 6.2.5 to enter BIND mode.
- 3. READY TO BIND should appear.
- 4. The EWire is now ready to function in BIND mode.
- 5. Do GP 6.7 to install a supply spool.
- 6. Program the printer to feed a book job into the eWire and confirm that the eWire successfully creates a book.
- 7. Verify the quality of the book, including appropriate roundness of the bound element. If there is a concern about binding quality, refer to the troubleshooting guide found in Section 3, Book Quality.

# 8.12. Versant Profile Settings

| Name                | eWire    |
|---------------------|----------|
| Device Type         | Finisher |
| Function 1          | Line Off |
| Function 2          | Line On  |
| Sheet Sequence      | 1-N      |
| Side 1 Direction    | FaceUp   |
| Last sheet first    | Yes      |
| Min Sheet Length    | 208 mm   |
| Max Sheet Length    | 232 mm   |
| Min Sheet Width     | 277 mm   |
| Max Sheet Width     | 300 mm   |
| Min Sheet Weight    | 60 gsm   |
| Max Sheet Weight    | 253 gsm  |
| Min Set Size        | 7        |
| Max Set Size        | 173      |
| Time between sheets | 170 ms   |
| Sheet jam time      | 2200 ms  |
| Set complier time   | 22000 ms |

| Time between sets       | 0 ms      |
|-------------------------|-----------|
| Set jam time            | 19000 ms  |
| Time to cycle up        | 25 sec    |
| Pause for Setup         | Unchecked |
| Offline (S0)            | On        |
| Faulted (S1)            | On        |
| Full (S2)               | On        |
| Sheet delivered (S3)    | On        |
| Set delivered (S4)      | On        |
| Delivery signal type    | Lead edge |
| Recovery behavior       | Set       |
| Delivery start adjust   | 0         |
| Delivery end adjust     | 30 ms     |
| End of set offset       | 0         |
| Finisher capacity       | 2         |
| Cycle down delay        | 20 sec    |
| In order delivery delay | 0         |
| Same Output             | 1         |

# 8.13. User Manual

Make sure the customer has the User Instructions Manual.